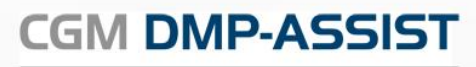

Dokumentations- und Übermittlungssoftware

# Gebrauchsanweisung

Synchronizing Healthcare

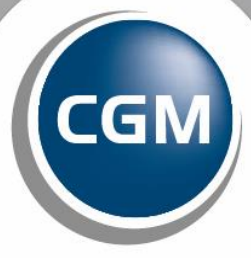

CompuGroup Medical

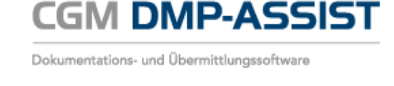

Die in dieser Gebrauchsanweisung dargestellten Beispiele und Zahlenmaterialien sind frei gewählt.

Das Werk, einschließlich all seiner Inhalte, ist urheberrechtlich geschützt. Alle Rechte, auch die der Übersetzung, des Nachdruckes und der Vervielfältigung des Buches, oder Teilen daraus, vorbehalten. Jede Verwertung außerhalb der engen Grenzen des Urheberrechtsgesetzes ist ohne Zustimmung des Eigentümers unzulässig und strafbar. Kein Teil des Werkes darf in irgendeiner Form (durch Fotokopie, Mikrofilm oder ein anderes Verfahren) ohne schriftliche Genehmigung des Eigentümers reproduziert oder unter Verwendung elektronische Systeme gespeichert, vervielfältigt oder verbreitet werden.

Änderungen vorbehalten.

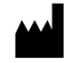

Impressum © 2010 - 2018 CompuGroup Medical Deutschland AG Maria Trost 21 56070 Koblenz www.cgm.com/de

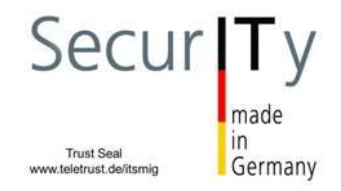

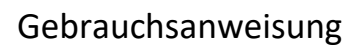

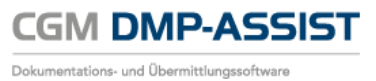

## 1 Inhalt

#### Home 1

| 1                                                                                                    | Inhalt                                                                                                    | 3                                                                                |
|----------------------------------------------------------------------------------------------------|----------------------------------------------------------------------------------------------------|----------------------------------------------------------------------------------|
| 2                                                                                                    | Zweckbestimmung und rechtliche Hinweise                                                                                                    | 6                                                                                |
| 2.1<br>2.2                                                                                                    | Rechtliche Hinweise                                                                                                    | 8                                                                                |
| 3                                                                                                    | Hinweise zum Datenschutz                                                                                                    | 9                                                                                |
| 3.1<br>3.1.1<br>3.1.2<br>3.1.3<br>3.1.4<br>3.1.5<br>3.1.6<br>3.1.7<br>3.2<br>3.3<br>3.4<br>3.5<br>3.6                                                     | EU-Datenschutz-Grundverordnung (DS-GVO)<br>Einwilligungserklärung<br>Widerruf der Einwilligung<br>Datenauszug auf Nachfrage<br>Recht auf Löschung<br>Informationsrechte und -pflichten<br>Sicheres, nachhaltiges Löschen<br>Sichere Datenübermittlung<br>Firewall<br>Antivirensoftware<br>Systemupdates<br>Wahl und Nutzung von Kennwörtern<br>Sperren des Bildschirms                                                                                                    | 9<br>.10<br>.10<br>.10<br>.10<br>.10<br>.10<br>.11<br>.11<br>.11<br>.11          |
| 3.7                                                                                                    | Pflichten des nutzenden Arztes                                                                                                    | . 12                                                                             |
|                                                                                                    |                                                                                                    |                                                                                  |
| <b>4</b><br>4.1<br>4.2<br>4.3<br>4.4                                                                                                    | Technische Voraussetzungen<br>Betriebssystem<br>Hardware<br>Zugelassene Kartenleser<br>Zusätzliche Software                                                                                                    | . 14<br>. 14<br>. 14<br>. 14<br>. 15                                             |
| <b>4</b><br>4.1<br>4.2<br>4.3<br>4.4<br><b>5</b>                                                                                                    | Technische Voraussetzungen<br>Betriebssystem<br>Hardware<br>Zugelassene Kartenleser                                                                                                    | . 14<br>. 14<br>. 14<br>. 14<br>. 15                                             |
| <b>4</b><br>4.1<br>4.2<br>4.3<br>4.4<br><b>5</b><br>5.1<br>5.2<br>5.2.1<br>5.2<br>5.2.1<br>5.3<br>5.3.1                                                   | Technische Voraussetzungen         Betriebssystem         Hardware         Zugelassene Kartenleser         Zusätzliche Software         Starten des CGM DMP-ASSIST         Übersicht der Programmpunkte zur ersten Einrichtung des CGM DMP-ASSIST         Möglichkeit 1 – Mit einem Arztinformationssystem         Erster Start des CGM DMP-ASSIST – aus Ihrem AIS         Möglichkeit 2 – Standalone         Erster Start des CGM DMP-ASSIST – Standalone                                | . 14<br>. 14<br>. 14<br>. 15<br>. 17<br>. 18<br>. 20<br>. 23<br>. 23             |
| <ul> <li>4.1</li> <li>4.2</li> <li>4.3</li> <li>4.4</li> <li>5</li> <li>5.1</li> <li>5.2</li> <li>5.2.1</li> <li>5.3</li> <li>5.3.1</li> <li>6</li> </ul> | Technische Voraussetzungen         Betriebssystem         Hardware         Zugelassene Kartenleser         Zusätzliche Software         Starten des CGM DMP-ASSIST         Übersicht der Programmpunkte zur ersten Einrichtung des CGM DMP-ASSIST         Möglichkeit 1 – Mit einem Arztinformationssystem         Erster Start des CGM DMP-ASSIST – aus Ihrem AIS         Möglichkeit 2 – Standalone         Erster Start des CGM DMP-ASSIST – Standalone         Die Benutzeroberfläche | .14<br>.14<br>.14<br>.15<br>.15<br>.16<br>.17<br>.18<br>.20<br>.23<br>.23<br>.23 |

### CGM DMP-ASSIST

Dokumentations- und Übermittlungssoftware

### Gebrauchsanweisung

| 6.3.1<br>6.3.2 | Anpassen der Anzeige / Informationen                                                  | 43<br>46 |
|----------------|---------------------------------------------------------------------------------------|----------|
| <b>7</b>       | Menü Patient                                                                          | 49       |
| -<br>7 1       | Patient anlegen / manuell im System orfasson                                          | 50       |
| 7.⊥<br>711     | Patient anlegen / manueli ini System enassen                                          | 50<br>51 |
| 7.1.1          | Versicherungsdaten (2)                                                                | 53       |
| 7.1.2          | Kontaktdaten (3)                                                                      | 57       |
| 7.1.3          | DMD-Teilnahme (A)                                                                     | J7       |
| 7.1.4          | Dation taus Ibrom AIS im CCM DMD ASSIST orfacson                                      | 50       |
| 7.2            | Chinkarta locon                                                                       | 59<br>60 |
| 7.5            | Cilipkai te leseli                                                                    | 00<br>62 |
| 7.4            | Patient int hereits im CGM DMD ASSIST vorhanden                                       | 02<br>62 |
| 7.4.1          | Der Patient ist pereits im CGM DMP ASSIST vorhanden und Sie mächten ihn neu enlegen   | 02       |
| 7.4.Z<br>7 E   | Der Patient ist noch nicht im CGW DWP-ASSIST vorhänden und sie mochten nim neu amegen | 04       |
| 7.5            | Patienten zugemmenführen                                                              | 00       |
| 7.0<br>7.7     | Patienten zusammenfunren                                                              | 00       |
| 7.7            | Inaktiv setzen                                                                        | 70       |
| 7.8            | Patient gent                                                                          | 72       |
| 8              | Menü Stammdaten                                                                       | 73       |
| 8.1            | Arztstammdaten                                                                        | 74       |
| 8.2            | Praxisstammdaten                                                                      | 76       |
| 8.3            | Datenannahmestellen                                                                   | /8       |
| 8.3.1          | Datenannahmestelle (1)                                                                | 80       |
| 8.3.2          | Versandoptionen (2)                                                                   | 82       |
| 8.3.3          | KV-Connect (3)                                                                        | 82       |
| 8.3.4          | Postanschrift (4)                                                                     | 83       |
| 8.3.5          | Ansprechpartner (5)                                                                   | 83       |
| 8.3.6          | Liste der bereits zugeordneten Datenannahmestellen (6)                                | 83       |
| 8.4            | Kostenträgerstammdaten                                                                | 84       |
| 8.4.1          | Suchen nach (1)                                                                       | 84       |
| 8.4.2          | Daten (2)                                                                             | 85       |
| 9              | Menü Dokumentation                                                                    | 89       |
| 9.1            | Teilnahmeerklärung drucken                                                            | 91       |
| 9.2            | Patient einschreiben                                                                  | 94       |
| 9.2.1          | Zu prüfende Angaben vor dem Einschreiben des Patienten                                | 94       |
| 9.2.2          | Einschreiben des Patienten                                                            | 95       |
| 9.3            | Dokumentation erstellen                                                               | 98       |
| 9.3.1          | Mit angeschlossenem AIS                                                               | 98       |
| 9.3.2          | Mit und ohne angeschlossenes AIS                                                      | 98       |
| 9.4            | Dokumentation nacherfassen                                                            | 108      |
| 9.5            | Verlaufsdokumentation erstellen                                                       | 110      |
| 9.6            | Dokumentation vervollständigen                                                        | 113      |
| 9.7            | Dokumentation löschen                                                                 | 115      |
| 9.8            | Patient ausschreiben                                                                  | 117      |
| 9.9            | Dokumentationshistorie                                                                | 119      |
| 9.10           | Gesundheits-Pass Diabetes                                                             | 126      |
| 9.10.1         | Übernahme der Werte aus bestehenden Dokumentationen                                   | 127      |
| 9.10.2         | Wohlbefinden anhand Tabelle ermitteln                                                 | 128      |
| 9.10.3         | Ausdruck der Werte                                                                    | 129      |
| 9.11           | Dokumentationen neu erzeugen                                                          | 133      |
| 10             | Menü Versand                                                                          | 134      |
| 10.1           | Versandassistent starten                                                              | 135      |
| 10.1.1         | Hinweise zum E-Mail Versand                                                           | 140      |
| 10.1.2         | Hinweise zur Versandart KV-Connect                                                    | 140      |
| 10.2           | Versandwiederholung                                                                   | 141      |

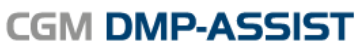

Dokumentations- und Übermittlungssoftware

| 10.3      | KV-Connect Protokoll                                                         |     |
|-----------|------------------------------------------------------------------------------|-----|
| 11        | Menü Statistik                                                               | 147 |
| 11.1      | Dokumentationsstatistik                                                      |     |
| 11.2      | Teilnahmestatistik                                                           | 155 |
| 11.2.1    | Ausdruck optimieren                                                          | 155 |
| 11.3      | Teilnahmestatistik (Grafik)                                                  | 157 |
| 11.4      | Recall Liste                                                                 | 159 |
| 11.4.1    | Selektionsmöglichkeiten nach verschiedenen Terminarten                       |     |
| 11.4.2    | Abhakfunktion für kontaktierte Patienten                                     |     |
| 11.4.3    | Ausblenden von bereits kontaktierten Patienten                               |     |
| 11.4.4    | Ausblenden von bereits erstellten Dokumentationen                            |     |
| 11.4.5    | Anbindung an den CGM PRAXISTIMER                                             |     |
| 11.5      | Patientenliste                                                               |     |
| 12        | Menü Extras                                                                  | 170 |
| 12.1      | Zurück zum AIS                                                               | 170 |
| 12.2      | Systemeinstellungen                                                          |     |
| 12.2.1    | Arbeitsplatz                                                                 | 172 |
| 12.3.1    | AIS-Import                                                                   | 175 |
| 12.4.1    | Benutzerverwaltung                                                           | 176 |
| 12.4.2    | Brenner                                                                      | 177 |
| 12.5.1    | KBV-Stammdateien                                                             |     |
| 12.5.2    | Kopfdaten                                                                    | 182 |
| 12.5.3    | Lizenz                                                                       |     |
| 12.5.4    | Serienbrief                                                                  |     |
| 12.5.5    | Versandoptionen                                                              |     |
| 12.5.6    | Teilnahmeerklärungen                                                         |     |
| 12.5.7    | Ereischaltungen                                                              |     |
| 12.5.8    | CGM PRAXISTIMER                                                              |     |
| 12.5.0    | Handbuch                                                                     | 190 |
| 12.0      | Dokumente (PDF)                                                              | 190 |
| 12.7      | Programmdetails                                                              |     |
| 13        | Datensicherung                                                               |     |
| 12.1      | Unterschiede der 2 Detensiskerunge Teele "Deskun Teel" & "DMD Deskun Dienst" | 102 |
| 13.1      | Diterschiede der 2 Datensicherungs-Tools Backup Tool & DiviP-Backup Dienst   |     |
| 13.1.1    | Datensicherung über Backup 1001                                              | 192 |
| 14        | Datenwiederherstellung                                                       | 193 |
| 15        | Die CGM DMP-ASSIST Datenbank                                                 | 194 |
| 15.1      | Allgemeines                                                                  | 194 |
| 15.2      | Start der Datenbank                                                          | 194 |
| 15.3      | Zustände der Datenbank                                                       |     |
| 15.4      | Einstellungsmöglichkeiten                                                    |     |
| 15.5      | Datenbank Einstellungen manuell editieren                                    |     |
| 15.6      | Datenbank skriptgesteuert beenden                                            |     |
| 15.0      | Fehlerhehandlung                                                             | 198 |
| 15.71     | Fehlermeldungen                                                              | 198 |
| 1572      | Fehlerhafte Finstellungen                                                    | 108 |
| 15.7.3    | Bekannte Fehlerguellen                                                       |     |
| 16        | K// Connect                                                                  | 201 |
| <b>10</b> | Nor ist KV Connect                                                           | 201 |
| 10.1      | Was ist NV-CONNECT                                                           |     |
| 10.2      | voraussetzung zur Teilnanme an KV-Connect                                    |     |
| 10.2.1    | Kegistrierung                                                                |     |
| 16.2.2    | verbindungen zu CGIVI-ASSIST / CGM CONNECT                                   |     |
| 16.3      | KV-Connect mit dem CGM DMP-ASSIST                                            |     |

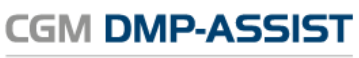

Dokumentations- und Übermittlungssoftware

#### Gebrauchsanweisung

| 16.3.1 | Zuordnung KV-Connect in der Datenannahmestelle                     |     |
|--------|--------------------------------------------------------------------|-----|
| 16.3.2 | Benutzer-Anmeldung KV-Connect unter Arztstammdaten                 |     |
| 16.3.3 | KV-Connect Freischaltung                                           |     |
| 16.3.4 | Statusanzeige der Dienste CGM-ASSIST / CGM CONNECT und KV-Connect  |     |
| 16.3.5 | Versand                                                            |     |
| 16.3.6 | KV-Connect Protokoll                                               |     |
| 16.3.7 | Versandwiederholung                                                |     |
| 16.3.8 | Dokumentationsstatistik                                            | 213 |
| 17     | CGM PRAXISTIMER - Anbindung                                        | 214 |
| 17.1.1 | Voraussetzung für diese Anbindung:                                 |     |
| 17.1.2 | Extras   Systemeinstellungen  CGM PRAXISTIMER   Leistungszuweisung |     |
| 17.1.3 | Statistik   Recall-Liste                                           | 215 |
| 18     | Glossar                                                            | 217 |

# 2 Zweckbestimmung und rechtliche Hinweise

CGM DMP-ASSIST ist für die Bearbeitung von Dokumentationen (Erst- und Verlaufsdokumentationen) unterschiedlich strukturierter Behandlungsprogramme vorgesehen (Diabetes mellitus Typ 2 und Typ 1, KHK, Asthma Bronchiale, COPD und Brustkrebs).

Die DMP's sind durch die Risikostrukturausgleichsverordnung (RSAV) vom 01.07.2002 definiert und inhaltlich beschrieben. Diese Version entspricht den KBV-Vorgaben bezüglich des zum 01.07.2008 in Kraft getretenen Vertragsarztrechtsänderungsgesetz und Umsetzung der eDMP- Funktion (Erstellung von Multimorbid Dokumentationen).

Der CGM DMP-ASSIST ist für alle Anwender von Einrichtungen im Gesundheitswesen bestimmt, die eine strukturierte Behandlung von chronisch erkrankten Patienten durchführen. CGM DMP-ASSIST ist nicht dazu bestimmt automatisiert und ohne die erforderliche Fach- und Sachkenntnis medizinische Entscheidungen zu treffen oder Maßnahmen für und während Behandlungen von Patienten zu ergreifen!

Bei diesem Softwareprodukt handelt es sich nicht um ein Medizinprodukt im Sinne des § 3 Medizinproduktgesetz (MPG), respektive der europäischen Richtlinie über Medizinprodukte 93/42/EWG, die zuletzt durch die Richtlinie 2007/47/EG geändert wurde, obwohl sie im Zusammenhang mit der Gesundheitspflege genutzt wird.

Bitte beachten Sie die Gebrauchsanweisung für den CGM DMP-ASSIST. Diese finden Sie als PDF im Programm unter dem Menüpunkt **Extras | Handbuch**. Alternativ können Sie in jedem Programm-Dialog auf den **Hilfe-**Button klicken.

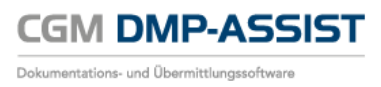

Alle angegeben Praxis- oder Patientendaten sind frei erfunden und dienen als Beispieldaten.

## 2.1 Rechtliche Hinweise

Die CompuGroup Medical Deutschland AG behält sich das Recht vor, ohne Ankündigung das Produktdesign oder das Produkthandbuch / die Gebrauchsanweisung zu ändern oder zu überarbeiten. Wir sind nicht verpflichtet, auf solche Änderungen oder Überarbeitungen hinzuweisen.

Bei der Zusammenstellung von Texten und Abbildungen wurde mit größter Sorgfalt vorgegangen. Trotzdem können Fehler nicht vollständig ausgeschlossen werden.

Herausgeber und Autoren können für fehlerhafte Angaben und deren Folgen weder eine juristische Verantwortung noch irgendeine Haftung übernehmen. Für Verbesserungsvorschläge und Hinweise auf Fehler sind Herausgeber und Autoren dankbar.

Die Einzelheiten zu Haftung und Mitwirkungspflichten des Anwenders entnehmen Sie bitte unseren Allgemeinen Geschäftsbedingungen (AGB).

## 2.2 Warenzeichen / Copyright

Der CGM DMP-ASSIST nutzt freie bzw. Open Source Softwarekomponenten, welche nicht modifiziert wurden. Die jeweiligen Lizenzbestimmungen sind unter den angegebenen Web-Links einsehbar und in dem Installationsverzeichnis der jeweiligen Komponente abgelegt.

Im Installationsverzeichnis des CGM DMP-ASSIST finden Sie unter \Dokumente die Lizenzbedingungen und Haftungsausschlüsse dieser Komponenten in der Datei "ThirdPartyLicense\_DMP.HTML". Dokumentationen, Versionen und Programmquellen können unter der jeweiligen Herstellerhomepage bezogen werden.

Adobe, Acrobat und Acrobat Reader sind entweder eingetragene Warenzeichen oder Warenzeichen von Adobe Systems Incorporated in den Vereinigten Staaten und/oder in anderen Ländern. Microsoft, Internet Explorer, Windows, sind entweder eingetragene Warenzeichen oder Warenzeichen der Microsoft Corporation in den Vereinigten Staaten und/oder in anderen Ländern.

Java ist ein Warenzeichen oder eingetragenes Warenzeichen von Sun Microsystems, Inc. in den Vereinigten Staaten und in anderen Ländern. Alle anderen Produkt- und Firmennamen sind Marken der jeweiligen Inhaber.

## **3 Hinweise zum Datenschutz**

Der CGM DMP-ASSIST setzt konsequent auf den Schutz der persönlichen Daten des Patienten und des behandelnden Arztes. Dennoch können auch die stärksten Sicherungsmechanismen umgangen werden, wenn nicht auch der Nutzer, also Sie selbst, einige Sicherheitsmaßnahmen ergreifen. Daher finden Sie in diesem Abschnitt Hinweise, wie Sie Ihren CGM DMP-ASSIST sicher einsetzen und so die integrierten Sicherheitsmechanismen optimal unterstützen können.

CGM DMP-ASSIST

Dokumentations- und Übermittlungssoftware

Sicher haben Sie bereits von Viren, Trojanern oder Würmern gehört bzw. gelesen, die immer wieder Computer befallen und schädigen können. Weiterhin können Gefahren durch unberechtigte Benutzung oder Verfälschung der Identität der kommunizierenden Ärzte gegeben sein. Die folgenden Hinweise unterstützen Sie, diese Gefahren zu minimieren. Für ein tieferes Verständnis empfehlen wir die vom "Bundesamt für Sicherheit in der Informationstechnik (BSI)" erarbeitete Literatur, insbesondere das Grundschutzhandbuch des BSI zu lesen.

## **3.1** EU-Datenschutz-Grundverordnung (DS-GVO)

Der CGM DMP-ASSIST erachtet den verantwortungsvollen Umgang und die Achtung des Schutzes personenbezogener Daten als obersten Grundsatz. Das Geschäftsfeld Arztinformationssysteme sichert stets die genaue Einhaltung aller relevanten Gesetze bei der Speicherung und Verarbeitung der personenbezogenen Daten zu. Weitere Informationen zur DS-GVO finden Sie in der Datenschutzerklärung Ihres Arztinformationssystems (CGM ALBIS, CGM M1 PRO oder CGM DATA VITAL).

Der CGM DMP-ASSIST ist ein Modul zur elektronischen Übermittlung der Daten, gemäß den gesetzlichen Vorschriften. Die KBV hat hierfür Schnittstellen zur elektronischen Abbildung von DMP-Bögen definiert. Die Daten werden direkt im CGM DMP-ASSIST erfasst und elektronisch und verschlüsselt an die beauftragte Datenstelle übermittelt. Es handelt sich hierbei um ein gesetzlich festgelegtes Verfahren.

Berichtigungen und Änderungen von Eintragungen sind möglich. Der ursprüngliche Inhalt kann bei Bedarf eingesehen werden. Löschungen können, unter Berücksichtigung der gesetzlichen Aufbewahrungsfristen erfolgen. Der Export der Daten in einem gängigen maschinenlesbaren Format ist möglich und kann dem Patienten auf Verlangen ausgehändigt werden.

Die Erfassung und Verarbeitung von Daten im CGM DMP-ASSIST erfolgt unter den nachfolgenden Voraussetzungen:

- Der behandelnde Arzt hat seine aktive Teilnahme an einem oder mehreren DMP-Programmen erklärt.
- Patienten stimmen mit Ihrer Unterschrift auf der Teilnahme- und Einwilligungserklärung zu, dass Ihre Behandlungsdaten (Dokumentationsdaten) mit Personenbezug von Ihrem koordinierenden Arzt erhoben und an eine beauftragte Datenstelle weitergeleitet werden. Sie erhalten einen Ausdruck dieser Dokumentation und wissen somit, welche Ihrer Daten

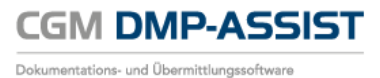

übermittelt werden. Bitte beachten Sie, die Erklärung im Kapitel <u>Teilnahmeerklärung</u> <u>drucken</u> und <u>Dokumentation Anzeigen und Drucken.</u>

#### 3.1.1 Einwilligungserklärung

Eine Mustereinwilligungserklärung zur Speicherung von optionalen Daten im CGM DMP-ASSIST liegt für Sie auf der CD in dem Ordner "*Dokumente*" zur Verfügung.

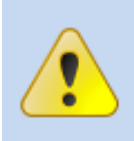

Beachten Sie bitte, dass Sie selbst für das Einholen sowie das Archivieren der Einwilligungserklärungen verantwortlich sind. Eine automatisierte Archivierung ist kein Bestandteil des CGM DMP-ASSIST

#### 3.1.2 Widerruf der Einwilligung

Hat eine im CGM DMP-ASSIST angelegte Person ihre Einwilligung widerrufen, so muss diese Person entfernt werden. Das wird über Ihr Arztinformationssystem gesteuert. Genauere Informationen dazu entnehmen Sie bitte dem Datenschutzkapitel Ihres Arztinformationssystems.

#### 3.1.3 Datenauszug auf Nachfrage

Kunden haben prinzipiell das Recht alle personenbezogenen Daten einzusehen. Zudem müssen diese auf Anfrage auch in einem Ausdruck oder in maschinenlesbarer (XML) Form zur Verfügung gestellt werden. Auch das wird im CGM DMP-ASSIST über Ihr angebundenes Arztinformationssystem gesteuert.

#### 3.1.4 Recht auf Löschung

Mit dem neuen EU-Datenschutzgesetz wird auch das Recht auf Daten-Löschung gestärkt. Im Alltag kann beispielsweise eine Mitarbeiterin/ ein Mitarbeiter oder auch ein Kunde verlangen, endgültig gelöscht zu werden.

Diese Funktion wird ebenfalls von Ihrem Arztinformationssystem übernommen, welches die entsprechenden Befehle an den CGM DMP-ASSIST übergibt.

#### 3.1.5 Informationsrechte und -pflichten

Neben dem reinen Export - der ebenfalls über Ihr Arztinformationssystem gesteuert wird - haben Sie das Recht Auskunft darüber zu erhalten, welche Daten über Sie gespeichert werden. Dies erfolgt im CGM DMP-ASSIST über ein Word-Dokument. Dieses Dokument beschreibt die von uns vorgesehenen Daten nach Kategorien, die gespeichert und verarbeitet werden. Sie finden das Dokument zum einen über

#### Extras I Systemeinstellungen I DS-GVO

zum anderen ist es ebenfalls auf der CD im Ordner "Dokumente" abgelegt.

#### 3.1.6 Sicheres, nachhaltiges Löschen

Datenobjekte, die Personenbezug aufweisen, gelten als gelöscht, wenn sie nicht mehr vorhanden oder unkenntlich sind und nicht mehr verwendet werden können. Detaillierte Informationen zu dem Löschkonzept entnehmen Sie bitte dem Datenschutzkapitel Ihres Arztinformationssystems.

#### 3.1.7 Sichere Datenübermittlung

Zur elektronischen Übermittlung auf gesetzlicher Grundlage gehören, sämtliche Daten, die in Abhängigkeit zum jeweiligen eDMP in dem jeweiligen Anforderungskatalog für die Übermittlung spezifiziert ist- die Übermittlung erfolgt unter der Voraussetzung, dass der behandelnde Arzt und der Patient teilnehmen und damit ihre Einwilligung zum Verfahren gegeben haben. Dies sind Daten wie

- Anamnese
- aktuelle Befunde
- relevante Ereignisse seit der letzten Dokumentation
- aktuelle Medikation
- Schulungen
- Behandlungsplanung und vereinbarte Ziele

Die Einhaltung der verpflichtenden Anforderungen zu Dateninhalten und Übertragungsweg gemäß dem Anforderungskatalog zur sicheren Übertragung der Daten ist im CGM DMP-ASSIST gewährleistet.

## 3.2 Firewall

Um Ihr System vor unberechtigtem Zugriff aus dem Internet zu schützen, sollten Sie eine so genannte Firewall verwenden. Diese Firewall kontrolliert den Datenverkehr zwischen Ihrem System und dem Internet. Unerwünschte Zugriffe aus dem Internet werden blockiert. Je nach Ausgestaltung der Firewall können auch Zugriffe aus dem Arztsystem/ -Netzwerk in das Internet blockiert werden. Werden ganze Netzwerke (bspw. per DSL) an das Internet angeschlossen, verfügt üblicherweise der verwendete DSL-Router über eine integrierte Firewall. Schließen Sie jedoch ein einzelnes System per ISDN oder Modem an das Internet an, sollten Sie eine Desktop-Firewall als Programm auf dem System verwenden. Ihr Vertriebs- und Servicepartner wird Sie bei der Sicherung Ihres Internetzugangs gerne unterstützen. Bitte beachten Sie, dass eine Firewall nicht Bestandteil vom CGM DMP-ASSIST ist.

## 3.3 Antivirensoftware

Die Wahrscheinlichkeit, dass Ihr System mit Computer-Viren oder anderer Schadsoftware beschädigt wird, ist als äußerst gering einzustufen, sofern Sie den Computer Ihres Arztsystems nicht auch für Ihren normalen E-Mail-Verkehr oder das Recherchieren im Internet nutzen und eine wie eben beschriebene Firewall einsetzen. Dennoch ist dies nie auszuschließen. Daher empfehlen wir den Einsatz von Antivirensoftware. Zudem sollte sichergestellt werden, dass die Schädlings-Signaturen, mit deren Hilfe die Antivirensoftware Schadprogramme erkennen, regelmäßig aktualisiert werden. Ihr Vertriebs- und Servicepartner wird Sie bei der Auswahl und Installation gerne unterstützen, sofern der Bedarf besteht. Bitte beachten Sie, dass eine Antivirensoftware nicht Bestandteil vom CGM DMP-ASSIST ist.

## 3.4 Systemupdates

Trotz der beschriebenen Sicherheitsmaßnahmen kann Ihr System weiterhin verwundbar sein. Eine Ursache sind Fehler im verwendeten Betriebssystem. Typischerweise enthält jedes Betriebssystem

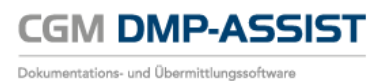

derartige Sicherheitslöcher, die erst nach und nach entdeckt werden. Die Hersteller bieten jeweils aktuelle Produktupdates an, die gefundene Fehler beheben und eine Ausnutzung der Sicherheitslöcher, in Form unberechtigter Zugriffe auf Ihr System, verhindern. Verwenden Sie bspw. bei Microsoft XP die Funktion "Windows Update". Sie sollten das automatische Laden von Betriebssystem-Updates aktivieren, damit Ihr System frühzeitig gegen neu erkannte Sicherheitslöcher gewappnet ist.

## 3.5 Wahl und Nutzung von Kennwörtern

Um eine durchgängige Sicherheit und Authentisierung der handelnden Personen zu gewährleisten, werden Kennworte verwendet, die den jeweiligen Personen zugeordnet sind. Daher sind Kennworte ein wichtiger Teil der Sicherheitsstruktur vom CGM DMP-ASSIST und erfordern eine besondere Sorgfalt bei der Auswahl und Nutzung. Hierzu hat das "Bundesamt für Sicherheit in der Informationstechnik (BSI)" Hinweise und Richtlinien erlassen, die einen sorgfältigen Umgang mit Kennwörtern gewährleisten. Daraus werden hier die folgenden drei Richtlinien für die Wahl eines Kennwortes zitiert:

- Das Kennwort darf nicht leicht zu erraten sein. Namen, Kfz-Kennzeichen, Geburtsdatum usw. sollten deshalb nicht als Passwörter gewählt werden.
- Innerhalb des Kennwortes sollte mindestens ein Zeichen verwendet werden, das kein Buchstabe ist (Sonderzeichen oder Zahl). Wenn für das Kennwort alphanumerische Zeichen gewählt werden können, sollte es mindestens 8 Zeichen lang sein.
- Wenn für das Kennwort nur Ziffern zur Verfügung stehen, sollte es mindestens 6 Zeichen lang sein und das Authentisierungssystem sollte den Zugang nach wenigen Fehlversuchen sperren (für eine bestimmte Zeitspanne oder dauerhaft).

Es ist jedoch darüber hinaus sinnvoll, auch die übrigen Empfehlungen des BSI zum Umgang mit Kennwörtern zu beachten.

## **3.6 Sperren des Bildschirms**

Wenn Sie einmal nicht an Ihrem Platz sind, sollten Sie den Bildschirm Ihres PCs sperren, damit kein Unbefugter in Ihrem Namen eine Kommunikation beginnen oder Daten verschicken kann. Betätigen Sie dazu die Tastenkombination **Strg+Alt+Entf**. In dem folgenden Dialog des Betriebssystems Windows wählen Sie die Schaltfläche **Computer sperren**. Der Bildschirm ist nun gesperrt und man kann erst wieder an diesem Platz arbeiten, wenn das Benutzerkennwort von Windows eingegeben wurde. Bitte beachten Sie, dass auch für das Windows-Kennwort die Empfehlung wie im Kapitel <u>Wahl und Nutzung</u> <u>von Kennwörtern</u> beschrieben gilt.

## 3.7 Pflichten des nutzenden Arztes

Auch der nutzende Arzt hat Pflichten, die sich aus der Verschwiegenheitspflicht des Arztes gemäß §203 des Strafgesetzbuches ergeben. Insbesondere darf ein Arzt keine Informationen an andere Personen weitergeben, die aus personengebundenen Daten eines Patienten (wie Gesundheitsdaten entsprechend Bundesdatenschutzgesetz oder Sozialdaten gemäß Sozialgesetzbuch V) bestehen.

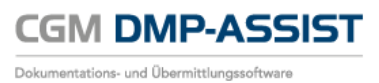

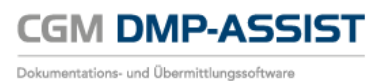

## 4 Technische Voraussetzungen

In diesem Kapitel sind die technischen Voraussetzungen aufgeführt, die für die Installation vom CGM DMP-ASSIST benötigt werden.

## 4.1 Betriebssystem

| • | Windows 7 Professional und Ultimate   | 32Bit & 64Bit                     |
|---|---------------------------------------|-----------------------------------|
| • | Windows 2003 Server                   | 32Bit & 64Bit                     |
| • | Windows 2003 Small Business Server    | 32Bit (ab Service Pack 1)         |
| • | Windows Server 2008 Standard          | 32Bit & 64Bit (ab Service Pack 1) |
| • | Windows Server 2008 Standard          | 64Bit R2                          |
| • | Windows Small Business Server 2008 R2 |                                   |
| • | Windows 8 Professional                | 32Bit & 64Bit                     |
| • | Windows 8.1 Professional              | 32Bit & 64Bit                     |
| • | Windows 10 Professional               | 32Bit & 64Bit                     |
| • | Windows Server 2012 Standard          | 64 Bit                            |
| • | Windows Server 2012 R2 Standard       | 64 Bit                            |
| • | Windows Server 2016 R2 Standard       | 64 Bit                            |

## 4.2 Hardware

| Prozessor 1,5 GHz od. schneller |  |
|---------------------------------|--|
|---------------------------------|--|

- Festplatte mit min. 1 GB freiem Speicherplatz
- Arbeitsspeicher 1 GB RAM, empfohlen 2 GB RAM
- Netzwerk mindestens 100 MBit/ s, TCP/ IP
- DVD-Laufwerk / DVD-Brenner
- Kompatible Grafikkarte mit einer Auflösung von mindestens 1024x768 Pixel

## 4.3 Zugelassene Kartenleser

Verwendet werden können alle Lesegeräte, die die folgenden Voraussetzungen erfüllen:

• Vorhandener Treiber für die CTAPI-Schnittstelle, USB oder serieller Anschluss.

Das folgende Chipkartenlesegerät wurde von uns mit dieser Version erfolgreich getestet:

- Gerät: ORGA 6041 L BCS
- Hersteller: Sagem Monetel
- SW-Version: 2.07

•

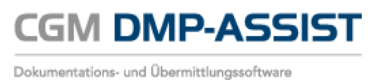

## 4.4 Zusätzliche Software

#### **Optional:**

- Microsoft Internet Explorer (getestet mit Version 11)
- Adobe Reader (getestet mit Version XI)
- Externes Brennprogramm (getestet mit CDBurnerXP 4.5.5.5767)

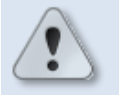

Damit ein ISO-Abbild / ISO-Image auf eine CD/DVD gebrannt werden kann, ist eine besondere Technik, das sogenannte "Packet-Writing" notwendig. Diese Technik wird nicht von jeder Brennsoftware unterstützt! Bitte informieren Sie sich daher vorab, ob Ihre Brennsoftware diese Funktion unterstützt.

In den Windows-Systemeinstellungen ist der Dateityp **\*.iso** standardmäßig diesem externen Brennprogramm zuzuordnen.

Weitere Informationen zu "Packet-Writing" und "ISO-Abbild / ISO-Image" finden Sie z.B. in WIKIPEDIA unter <u>http://de.wikipedia.org/wiki/Packet-Writing</u> und <u>http://de.wikipedia.org/wiki/ISO-Abbild</u>.

- Für den Versand per E-Mail empfehlen wir Microsoft Outlook (getestet mit Version 2013).
- Arztinformationssysteme der CompuGroup Medical Deutschland AG mit kompatibler Schnittstelle für CGM DMP-ASSIST.
  - Bei Arztinformationssystem ohne CGM DMP-ASSIST -Schnittstelle wird die "CGM DMP-ASSIST Standalone-Version" eingesetzt.

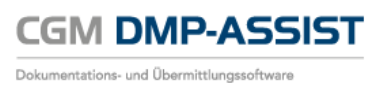

## 5 Starten des CGM DMP-ASSIST

Nach erfolgreicher Installation des CGM DMP-ASSIST haben Sie <u>zwei Möglichkeiten</u> das Programm einzurichten und zu starten.

Wenn Sie mit einem Arztinformationssystem (AIS) aus dem Haus der CompuGroup arbeiten, können Sie den CGM DMP-ASSIST über eine definierte Funktion in Ihrem AIS starten. Wählen Sie einen der beiden Radiobuttons "Anbindung AIS (ALBIS, COMPUMED M1)" oder "Anbindung AIS (DATAVITAL)", da Sie so die **Vorteile des Datenaustausches zwischen dem AIS und dem CGM DMP-ASSIST** nutzen können.

Des Weiteren gibt es die Option <u>"Standalone</u>". Nutzen Sie diese Installationsart nur, wenn Sie mit einer Fremdsoftware arbeiten, die nicht über eine kompatible Schnittstelle zum CGM DMP-ASSIST verfügt. Bei der Installationsart <u>Standalone</u> besteht keine Möglichkeit, Daten zwischen ihrem AIS und dem CGM DMP-ASSIST auszutauschen.

| C CGM DMP                          | -ASSIST Installationsart                         |           | <b>x</b>  |  |  |  |
|------------------------------------|--------------------------------------------------|-----------|-----------|--|--|--|
| CGM DMP-AS                         | SIST Installationsart ausw                       | ählen     |           |  |  |  |
| Hier kann o                        | Hier kann die Installationsart ausgewählt werden |           |           |  |  |  |
| Anbindung AIS (ALBIS, COMPUMED M1) |                                                  |           |           |  |  |  |
| O Anbind                           | ung AIS (DATA VITAL)                             |           |           |  |  |  |
| BDT Verze                          | ichnis                                           |           |           |  |  |  |
| 🔿 Standa                           | lone                                             |           |           |  |  |  |
|                                    |                                                  |           |           |  |  |  |
| Hilfe                              | ]                                                | Speichern | Schließen |  |  |  |

Beide Installationsarten werden in den Kapiteln...

- Möglichkeit 1 Mit einem Arztinformationssystem
- Möglichkeit 2 Standalone

genauer beschrieben.

## 5.1 Übersicht der Programmpunkte zur ersten Einrichtung des CGM DMP-ASSIST

| Programmpunkt<br>Programm-Symbol | Informationen zu den einzelnen Programmpunkten<br>finden Sie in folgenden Kapiteln (Link) | Programmaufruf<br>mit folgender<br>Tastenkombination |  |
|----------------------------------|-------------------------------------------------------------------------------------------|------------------------------------------------------|--|
| Praxisstammdaten                 | <ul> <li><u>Starten des CGM DMP-ASSIST</u></li> <li><u>Praxisstammdaten</u></li> </ul>    | Alt+X                                                |  |
| Arztstammdaten                   | <ul> <li><u>Starten des CGM DMP-ASSIST</u></li> <li><u>Arztstammdaten</u></li> </ul>      | Alt+M                                                |  |
| Datenannahmestelle               | • <u>Datenannahmestellen</u>                                                              | Alt+T                                                |  |
| Lizenz                           | • <u>Lizenz</u>                                                                           | Strg+E                                               |  |
| Kopfdaten                        | • <u>Kopfdaten</u>                                                                        | Strg+E                                               |  |

## **5.2** Möglichkeit 1 – Mit einem Arztinformationssystem

Wenn Sie mit einem der nachfolgenden Arztinformationssysteme (im Nachfolgenden als AIS bezeichnet) der CompuGroup arbeiten, können Sie den CGM DMP-ASSIST über eine definierte Funktion in Ihrem AIS starten. Somit können Sie die Vorteile des Datenaustausches zwischen Ihrem AIS und dem CGM DMP-ASSIST nutzen.

Wählen Sie hierzu den für Sie entsprechenden Radiobutton aus...

- Anbindung AIS (ALBIS, COMPUMED M1)
   oder
- Anbindung AIS (DATA VITAL)

Bei Anwahl ALBIS / COMPUMED M1 und [Speichern] ...

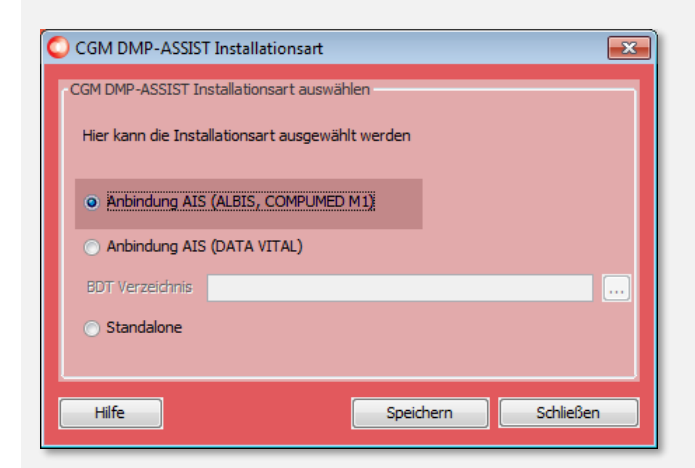

erhalten Sie die Information, dass Sie den CGM DMP-ASSIST bitte aus Ihrem AIS neu starten sollen, damit eine doppelte Erfassung der Praxisstammdaten vermieden wird...

| Frage |                                                                                                    |  |  |  |  |
|-------|----------------------------------------------------------------------------------------------------|--|--|--|--|
| ?     | Bitte starten Sie den DMP erneut aus Ihrem AIS.<br>Dadurch entfällt eine doppelte Erfassung der Praxisstammdaten. |  |  |  |  |
|       | Ja Nein                                                                                                    |  |  |  |  |

Bitte bestätigen Sie diesen Dialog mit **[Ja]** und starten Sie den CGM DMP-ASSIST aus ihrem ALBIS / M1 heraus. Die weitere Vorgehensweise können Sie Kapitel **Erster Start des CGM DMP-ASSIST – aus Ihrem** entnehmen.

*Eine Anleitung zur Einrichtung des CGM DMP-ASSIST in ALBIS / COMPUMED M1 erhalten Sie durch Ihr AIS.* 

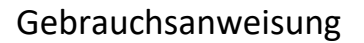

Bei Anwahl **DATA VITAL** wird die Eingabezeile <u>"BDT</u> Verzeichnis" aktiviert. Tragen Sie hier den Pfad ein, den Sie für die AIS-Schnittstellendatei eingerichtet haben. Diesen können Sie zu einem späteren Zeitpunkt auch wieder in den Systemeinstellungen abändern - siehe hierzu <u>AIS-Import</u>.

CGM DMP-ASSIST

Dokumentations- und Übermittlungssoftware

| CGM DMP-ASSIST Installationsart                        |
|--------------------------------------------------------|
| -CGM DMP-ASSIST Installationsart auswählen             |
| Hier kann die Installationsart ausgewählt werden       |
| <ul> <li>Anbindung AIS (ALBIS, COMPUMED M1)</li> </ul> |
| Anbindung AIS (DATA VITAL)                             |
| BDT Verzeichnis                                        |
| ○ Standalone                                           |
|                                                        |
| Hilfe Speichern Schließen                              |

**[Speichern]** Sie hiernach Ihre Eingaben. Im nachfolgenden Dialog wird Ihnen die ausgelesene BSNR aus dieser BDT angezeigt. Wählen Sie hier nun die Option:

• Neue BSNR als weitere Praxis anlegen.

| C Hinweis                                                 |  |  |  |  |  |
|-----------------------------------------------------------|--|--|--|--|--|
| Der DMP-ASSIST hat eine bis dato unbekannte BSNR erkannt: |  |  |  |  |  |
| Dr. med. Jochen DATA VITAL<br>BSNR: 189999900             |  |  |  |  |  |
| Bitte wählen Sie zwischen folgenden Optionen:             |  |  |  |  |  |
| Neue BSNR als weitere Praxis anlegen.                     |  |  |  |  |  |
| O Bestehende BSNR abändern.                               |  |  |  |  |  |
| Folgende BSNR soll überschrieben werden:                  |  |  |  |  |  |
|                                                           |  |  |  |  |  |
|                                                           |  |  |  |  |  |
| Weiter Abbrechen                                          |  |  |  |  |  |

Durch Bestätigung von **[Weiter]** gelangen Sie in den Dialog zur Eingabe der Praxisstammdaten. Die weitere Vorgehensweise können Sie Kapitel Eingabe der Praxisstammdaten / Kontaktdaten entnehmen.

*Eine Anleitung zur Einrichtung des CGM DMP-ASSIST in DATA VITAL erhalten Sie durch Ihr AIS.* 

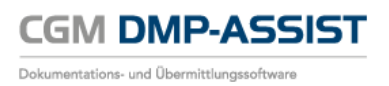

#### **5.2.1** Erster Start des CGM DMP-ASSIST – aus Ihrem AIS

Nach dem Aufruf des CGM DMP-ASSIST aus Ihrem AIS heraus, überprüft das System, ob Ihre im AIS hinterlegten Praxisstammdaten schon im CGM DMP-ASSIST vorhanden sind. Ist dies nicht der Fall, werden die erforderlichen Informationen per Schnittstelle (<u>BDT</u>) aus Ihrem AIS zum CGM DMP-ASSIST übermittelt.

Im nachfolgenden Dialog wird Ihnen die ausgelesene BSNR aus dieser <u>BDT</u> angezeigt. Wählen Sie hier nun die Option:

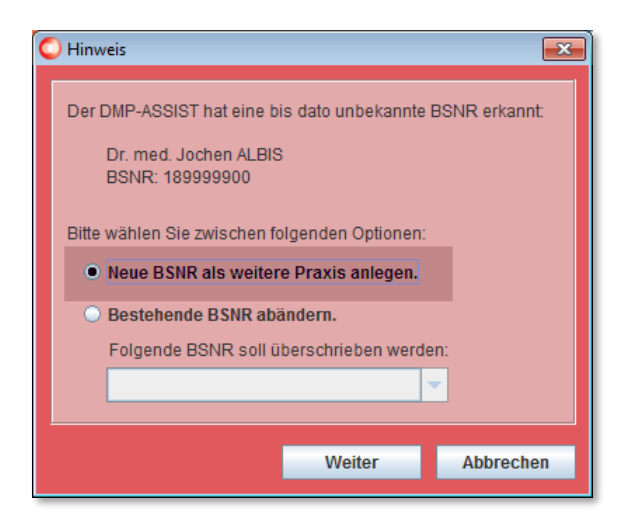

• Neue BSNR als weitere Praxis anlegen.

Durch Bestätigung von **[Weiter]** gelangen Sie in den Dialog zur Eingabe der Praxisstammdaten. Die weitere Vorgehensweise können Sie Kapitel Eingabe der Praxisstammdaten / Kontaktdaten entnehmen.

#### 5.2.1.1 Eingabe der Praxisstammdaten / Kontaktdaten

#### Praxisstammdaten

| O Praxisstammdaten                                                   |                       |              |        | <b></b>  |  |
|----------------------------------------------------------------------|-----------------------|--------------|--------|----------|--|
| Praxisdaten wurden nicht im DMP-Assist gefunden. Diese werden nun au | us dem AIS übernommen |              |        |          |  |
| *Praxisart                                                           | Praxis / MVZ (BSNR)   |              |        | -        |  |
| Praxisname                                                           | Dr. med. Jochen ALBIS | Praxis / MVZ | (BSNR) |          |  |
| Praxisname2                                                          |                       | Krankennau   | s (IK) |          |  |
| * BSNR oder IK-Nummer                                                | 189999900             |              |        |          |  |
| * KV-Bereich                                                         | 20-Westfalen-Lippe    |              |        | <b>v</b> |  |
| Kantalalahan                                                         |                       |              |        |          |  |
| Straße, Hausnummer                                                   | Maria Trost           |              | 25     |          |  |
| * PLZ, Ort                                                           | 56070                 | Koblenz      |        |          |  |
| Telefonnummer                                                        | 0261                  | 80700600     |        |          |  |
| Faxnummer                                                            | 0261                  | 80700650     |        |          |  |
|                                                                      |                       |              |        |          |  |
| Hilfe                                                                |                       | Speid        | hern S | chließen |  |
|                                                                      |                       |              |        |          |  |

Bei diesem Vorgang sind evtl. Daten erforderlich, die ggf. nicht in Ihrem AIS hinterlegt sind. Diese Felder sind zum Editieren (weiß / aktiv) freigegeben. Hinterlegen Sie hier die fehlenden Informationen. Die

selbst erfassten Daten können Sie jederzeit im CGM DMP-ASSIST verändern. Nähere Informationen hierzu finden Sie im Kapitel <u>Praxisstammdaten</u>.

Daten, die eindeutig über die Schnittstelle aus dem AIS zugeordnet werden können, erhalten Sie nur zur Ansicht (hellgrau / inaktiv).

Felder, die mit einem Stern (\*) gekennzeichnet sind, sind Pflichtfelder. Sind hier keine Daten hinterlegt, kann das Programm CGM DMP-ASSIST nicht starten.

Der Inhalt der Felder **BSNR oder IK-Nummer, PLZ, Ort, Telefon- und Faxnummer** wird, sofern diese in Ihrem AIS erfasst sind, ebenfalls automatisch übermittelt. Sollten diese Daten fehlen, nehmen Sie bitte eine Ergänzung in Ihrem AIS vor. Eine manuelle Eingabe ist für diese Felder nicht möglich.

Nachdem Sie alle Eingaben vorgenommen haben, klicken Sie auf **[Speichern]**. Zur Bestätigung erhalten Sie nochmals folgende Information.

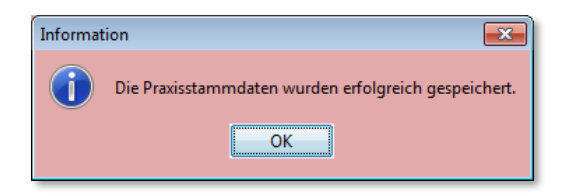

Mit Bestätigung von **[OK]** gelangen Sie in den Dialog zur Eingabe der Arztstammdaten.

#### Arztstammdaten

Die Arztstammdaten mit den Feldern *Name, Vorname, LANR und Titel* werden ebenfalls automatisch von Ihrem AIS gefüllt. Sind in diesem Dialog diese Felder nicht gefüllt, muss die Erfassung der Daten in Ihrem AIS nachgeholt werden. Eine manuelle Eingabe ist in diesen Feldern nicht möglich.

Felder, die mit einem Stern (\*) gekennzeichnet sind, sind Pflichtfelder. Sind hier keine Daten hinterlegt, kann das Programm CGM DMP-ASSIST nicht starten.

| C | Arztstammdaten                                                                          |           |            | <b>—</b>              |  |  |  |
|---|-----------------------------------------------------------------------------------------|-----------|------------|-----------------------|--|--|--|
|   | Arztdaten wurden nicht im DMP-Assist gefunden. Diese werden nun aus dem AIS übernommen. |           |            |                       |  |  |  |
|   | Anrede                                                                                  | Herr 🗸    | Titel      | Dr. med.              |  |  |  |
|   | * Name                                                                                  | Rhenus    | Zusatzname | von und zu            |  |  |  |
|   | * Vorname                                                                               | Albert    | Kürzel     |                       |  |  |  |
|   | *LANR                                                                                   | 181111100 |            |                       |  |  |  |
|   |                                                                                         |           |            |                       |  |  |  |
|   | Hilfe                                                                                   |           | Speiche    | rn Schli <u>e</u> ßen |  |  |  |

Bitte hinterlegen Sie in dem Dialog der Arztstammdaten die Informationen in den zu editierenden Feldern (weiß / aktiv) und klicken anschließend auf den Button **[Speichern]**. Zur Bestätigung erhalten Sie nochmals folgende Information.

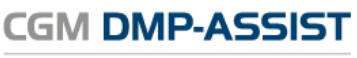

Dokumentations- und Übermittlungssoftware

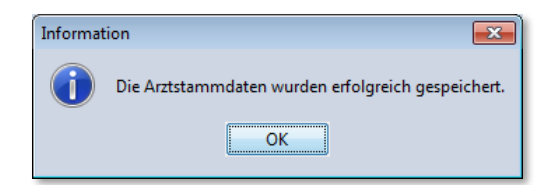

Mit Bestätigung von **[OK]** gelangen Sie in den CGM DMP-ASSIST.

Die selbst erfassten Daten können Sie jederzeit im CGM DMP-ASSIST verändern. Nähere Informationen hierzu finden Sie im Kapitel <u>Arztstammdaten</u>.

#### Datenannahmestelle / Lizenz

Nachdem diese Daten in Ihrem CGM DMP-ASSIST hinterlegt wurden, sind noch die folgenden Punkte vorzunehmen...

- 1. Die Zuordnung der Datenannahmestelle. Detaillierte Informationen entnehmen Sie bitte Kapitel.
- 2. Weiterhin ist die Eingabe Ihrer Lizenz in den Systemeinstellungen vorzunehmen. Lesen Sie hierzu bitte Kapitel Lizenz.

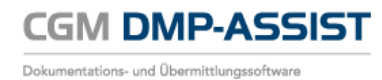

## 5.3 Möglichkeit 2 – Standalone

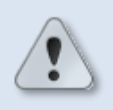

Bei der <u>Standalone</u> Nutzung besteht keine Möglichkeit, Daten zwischen Ihrem AIS und dem CGM DMP-ASSIST auszutauschen!

Wenn Sie mit einem AIS aus einem anderen Haus arbeiten, das über keine kompatible Schnittstelle zum CGM DMP-ASSIST verfügt, können Sie den CGM DMP-ASSIST im <u>Standalone</u>-Modus nutzen.

| C GGM DMP-ASSIST Installationsart |                                           |           |           |  |  |  |
|-----------------------------------|-------------------------------------------|-----------|-----------|--|--|--|
| -CGM DMP-ASSIST In                | CGM DMP-ASSIST Installationsart auswählen |           |           |  |  |  |
| Hier kann die Insta               | Illationsart ausgewähl                    | it werden |           |  |  |  |
| Anbindung AIS                     | O Anbindung AIS (ALBIS, COMPUMED M1)      |           |           |  |  |  |
| Anbindung AIS                     | (DATA VITAL)                              |           |           |  |  |  |
| BDT Verzeichnis                   |                                           |           |           |  |  |  |
| <ul> <li>Standalone</li> </ul>    |                                           |           |           |  |  |  |
|                                   |                                           |           |           |  |  |  |
| Hilfe                             |                                           | Speichern | Schließen |  |  |  |

#### 5.3.1 Erster Start des CGM DMP-ASSIST – Standalone

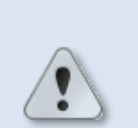

Bis **Windows 7** haben Sie die Möglichkeit die CGM DMP-ASSIST-Software über das Programm-Icon oder Ihr Windows Start Menü >> Start I Programme I CGM I DMP-Assist | DMP-Assist << zu öffnen.

Ab Windows 8 finden Sie das Programm unter der App-Sammlung.

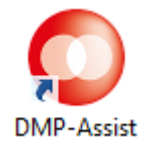

Mit einem Doppelklick auf das CGM DMP-ASSIST-Symbol auf Ihrem Desktop, starten Sie den **CGM DMP-ASSIST** <u>Standalone</u>.

Nachdem Sie im folgenden Dialog die Auswahl "<u>Standalone</u>" getroffen haben…

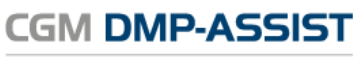

Dokumentations- und Übermittlungssoftware

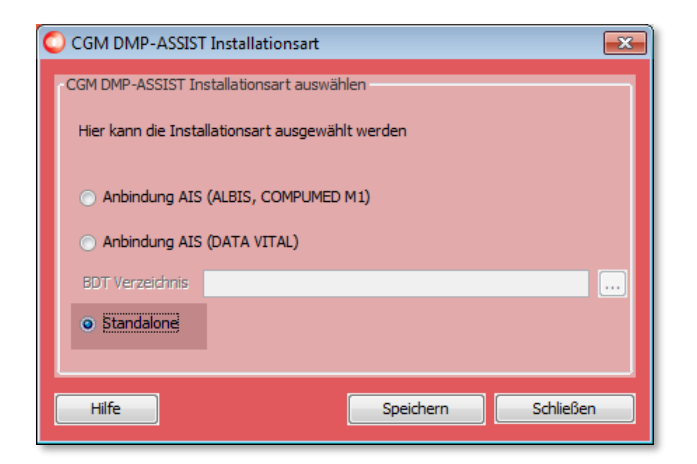

...gelangen Sie in den Dialog zur Eingabe Ihrer Eingabe der <u>Praxisstammdaten</u> / Kontaktdaten – <u>Standalone</u>.

#### 5.3.1.1 Eingabe der Praxisstammdaten / Kontaktdaten – <u>Standalone</u>

| 🔘 Praxisstammdaten                                                            |                       |         |                    |                    |  |
|-------------------------------------------------------------------------------|-----------------------|---------|--------------------|--------------------|--|
| Praxisdaten wurden nicht im DMP-Assist gefunden. Bitte fügen Sie diese hinzu. |                       |         |                    |                    |  |
| Praxisstammdaten * Praxisart                                                  | Praxis / MVZ (BSNR)   | _       |                    | •                  |  |
| Praxisname                                                                    | Dr. Flo Renz          | Pr      | raxis / MVZ (BSNR) |                    |  |
| Praxisname2                                                                   | Facharztbezeichnung   |         |                    |                    |  |
| * BSNR oder IK-Nummer                                                         | 011916200             |         |                    |                    |  |
| * KV-Bereich                                                                  | 01-Schleswig-Holstein |         |                    | -                  |  |
|                                                                               |                       |         |                    |                    |  |
| Kontaktdaten Straße, Hausnummer                                               | Maria Trost           |         | 25                 |                    |  |
| *PLZ, Ort                                                                     | 56070                 | Koblenz |                    |                    |  |
| Telefonnummer                                                                 | 0261                  | 80000   |                    |                    |  |
| Faxnummer                                                                     | 0261                  | 80001   |                    |                    |  |
|                                                                               |                       |         |                    |                    |  |
| Hife                                                                          |                       |         | Speichern          | Schli <u>e</u> ßen |  |

#### Praxisstammdaten

| * F | Praxisart                | <ul> <li>Praxis / MVZ (BSNR)</li> <li>Krankenhaus (IK)</li> </ul>                                                                                                    |
|-----|--------------------------|----------------------------------------------------------------------------------------------------|
| F   | Praxisname               | z.B. Dr. Flo Renz                                                                                                    |
|     | Abteilung / Praxisname 2 | <ul> <li>Diese Feldbezeichnung richtet sich nach der Praxisart!</li> <li>Krankenhaus (IK) = Abteilung</li> <li>Praxis / MVZ (BSNR) = Praxisname 2</li> <li>z.B. Innere / Facharztbezeichnung</li> </ul> |
| * E | BSNR oder IK-Nummer      | Entsprechende 9-stellige Nummer                                                                                                    |
| * ŀ | KV-Bereich               | Wird automatisch anhand der der BSNR / IK-Nummer ermittelt                                                                                                    |

Die mit \* gekennzeichneten Felder sind Pflichtfelder.

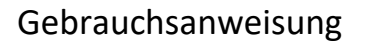

CGM DMP-ASSIST

#### Kontaktdaten

|   | Straße, Hausnummer | z.B. Musterstraße | <i>z.B.</i> 1       |
|---|--------------------|-------------------|---------------------|
| * | PLZ, Ort           | <i>z.B.</i> 56070 | <i>z.B.</i> Koblenz |
|   | Telefonnummer      | <i>z.B.</i> 0261  | z.B. 80000          |
|   | Faxnummer          | <i>z.B.</i> 0261  | <i>z.B.</i> 80001   |

Die mit \* gekennzeichneten Felder sind Pflichtfelder.

Nachdem Sie alle Eingaben vorgenommen haben, klicken Sie auf **[Speichern]**. Zur Bestätigung erhalten Sie nochmals folgende Information.

| Information |                                                      |  |
|-------------|------------------------------------------------------|--|
| 1           | Die Praxisstammdaten wurden erfolgreich gespeichert. |  |
|             | ОК                                                   |  |

Mit Bestätigung von **[OK]** gelangen Sie in die <u>Benutzer-Anmeldung</u> (Benutzername / Kennwort) – <u>Standalone</u>.

#### 5.3.1.2 Benutzer-Anmeldung (Benutzername / Kennwort) – Standalone

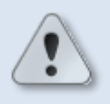

Dieser Startvorgang ist nur in der Standalone-Version erforderlich!

Nachdem Sie – wie in Kapitel **Erster Start des CGM DMP-ASSIST** – <u>Standalone</u> beschrieben - Ihre Praxisstammdaten / Kontaktdaten erfolgreich eingegeben haben, gelangen Sie automatisch in den Anmeldedialog.

| O Willkommen zu DMP-Assist |                                                                                | × |
|----------------------------|--------------------------------------------------------------------------------|---|
|                            | Für die Anmeldung geben Sie bitte Ihren<br>Benutzernamen und das Kennwort ein. |   |
|                            | Benutzername                                                                   |   |
|                            | Passwort                                                                       |   |
|                            | Praxis Dr. Flo Renz [011916200]                                                | • |
| <u>H</u> ilfe              | eue <u>R</u> egistrierung <u>A</u> nmelden Schli <u>e</u> ßen                  |   |

Da beim ersten Programmstart noch kein Benutzername und Kennwort hinterlegt ist, ist eine **[Neue Registrierung]** notwendig.

Nachdem Sie einen Benutzernamen und ein Kennwort hinterlegt haben, bestätigen Sie die Eingabe durch **[Registrieren]** und den folgenden Dialog mit **[OK]**.

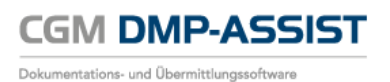

| Benutzer registrieren - Dr. Flo Renz [011916200] |                      |                    |  |  |  |  |  |
|--------------------------------------------------|----------------------|--------------------|--|--|--|--|--|
| * Nachrame Benz                                  |                      |                    |  |  |  |  |  |
| * Vorname                                        |                      |                    |  |  |  |  |  |
| * Benutzername                                   | * Reputzername fr    |                    |  |  |  |  |  |
| * Passwort                                       | * Passwort           |                    |  |  |  |  |  |
|                                                  |                      |                    |  |  |  |  |  |
| Hilfe                                            | <u>R</u> egistrieren | Schli <u>e</u> ßen |  |  |  |  |  |

Die mit \* gekennzeichneten Felder sind Pflichtfelder.

| Information 💌 |                                                   |  |  |
|---------------|---------------------------------------------------|--|--|
| 1             | Die Benutzerdaten wurden erfolgreich gespeichert. |  |  |
|               | ОК                                                |  |  |

Der zukünftige Anmeldevorgang für diese Praxis wird ab jetzt immer über diese Kennungen erfolgen. Weiterhin können Sie über **[Neue Registrierung]** weitere Benutzer erfassen.

Die soeben erfassten Daten - Name, Vorname, Benutzername und Kennwort - können jederzeit bearbeitet, gelöscht oder erweitert werden. Informationen hierzu entnehmen Sie bitte dem Kapitel <u>AIS-Import</u>.

| C Willkommen zu DMP-Assist |                                 |                                                      | ×         |
|----------------------------|---------------------------------|------------------------------------------------------|-----------|
|                            | Für die Anmeld<br>Benutzernamer | ung geben Sie bitte Ihren<br>n und das Kennwort ein. |           |
|                            | Benutzername                    | fr                                                   |           |
|                            | Passwort                        | •••                                                  |           |
|                            | Praxis                          | Dr. Flo Renz [011916200]                             | •         |
| Hilfe                      | leue Registrierung              | Anmelden                                             | Schließen |

Durch [Anmelden] gelangen Sie nun in das Hauptmenü des CGM DMP-ASSIST.

Nachdem die unter den vorangegangenen Kapiteln beschriebenen Daten in Ihrem CGM DMP-ASSIST hinterlegt wurden, sind noch folgende Punkte einzustellen...

- 1. <u>Datenannahmestellen</u>
- 2. <u>Lizenz</u>
- 3. Kopfdaten

Eine <u>Übersicht der Programmpunkte zur ersten Einrichtung des CGM DMP-ASSIST</u> erhalten Sie in der gleichnamigen Liste.

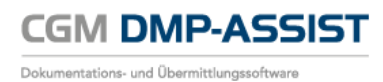

## 6 Die Benutzeroberfläche

Die Benutzeroberfläche des CGM DMP-ASSIST ist in fünf unterschiedliche Funktionsbereiche unterteilt:

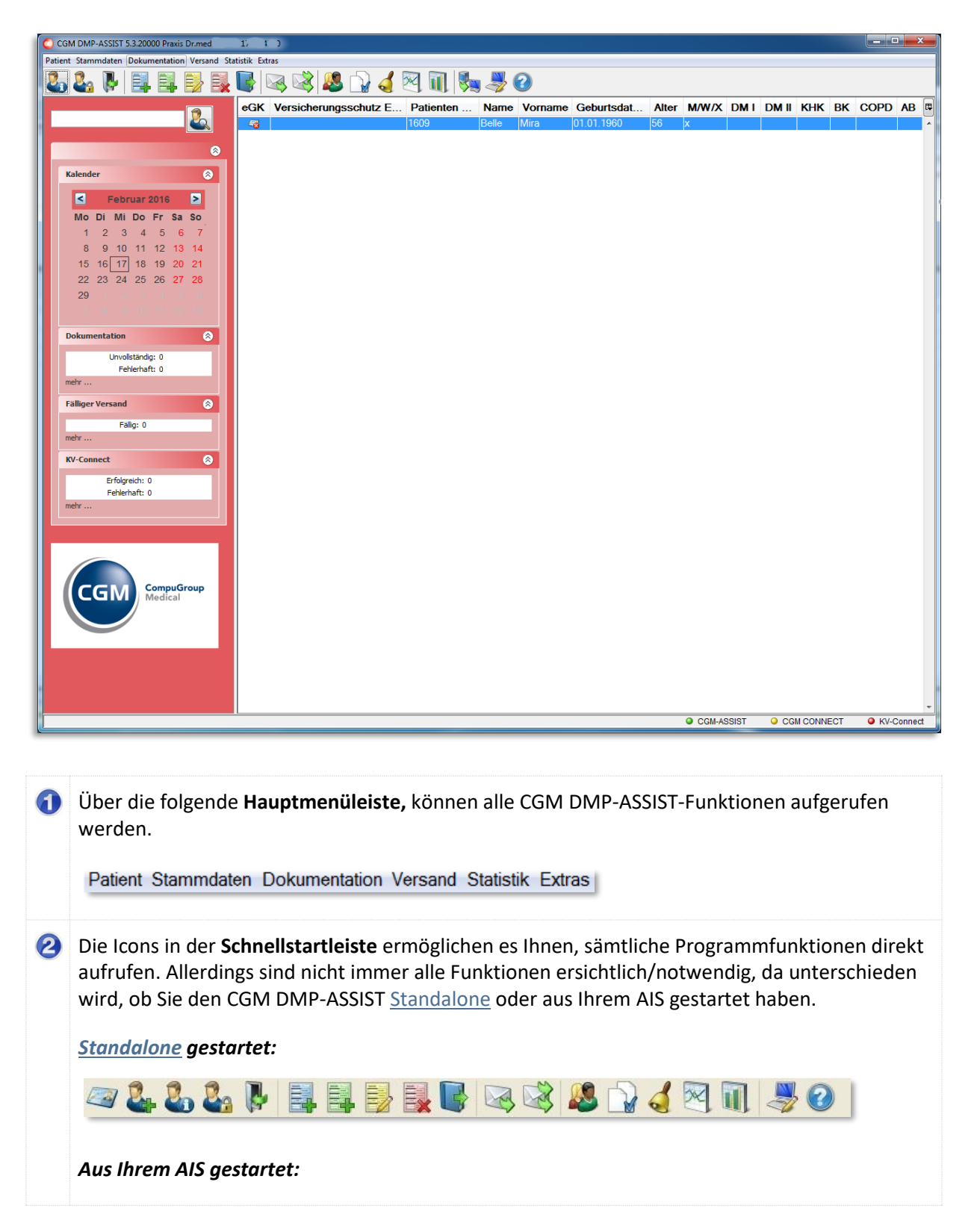

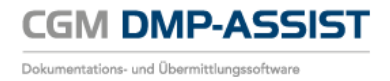

|   | 2. 2. F 📑 📑 🛃 🕼 🕼 🖄 2. 🖓 🦪 🕅 🦣 🖑 201                                                                                                    |                                                                 |                                                                                   |                                                          |  |  |
|---|----------------------------------------------------------------------------------------------------|-----------------------------------------------------------------|-----------------------------------------------------------------------------------|----------------------------------------------------------|--|--|
|   | Weitere Informationen hierzu<br>Programmfunktionen.                                                                                                    | finden Sie unter <u>M</u>                                       | enüpunkte / Schnellstart                                                          | leiste /                                                 |  |  |
| 3 | Im linken Bildschirmbereich fr<br>Patient suchen / Aufru<br>Kalender<br>Dokumentation<br>Fälliger Versand<br>Software<br>Weitere Informationen hie<br>Programmfunktionen | inden Sie folgende I<br>ufen / Patienten-Lis<br>erzu finden Sie | Kurzinformationen<br>te drucken<br>unter <u>Menüpunkte /</u>                      | Schnellstartleiste /                                     |  |  |
|   | Menüpunkt<br>Programmpunkt                                                                                                    | Programmsymb<br>ol                                              | Funktion                                                                          | Programmaufruf<br>mit folgender<br>Tastenkombinatio<br>n |  |  |
|   | Patient<br>Patient anlegen<br>Nur aktiv bei CGM DMP-<br>ASSIST <u>Standalone</u>                                                                                         | 2                                                               | Neuanlage eines<br>Patienten                                                      | Alt + N                                                  |  |  |
|   | Patient<br>Chipkarte lesen<br>Nur aktiv bei CGM DMP-<br>ASSIST <u>Standalone</u>                                                                                         |                                                                 | Einlesen der KVK / eGK                                                            | Alt + C                                                  |  |  |
|   | Patient<br>Patientenstammdaten                                                                                                    |                                                                 | Aufruf der<br>Patientenstammdaten<br>des selektierten<br>Patienten                | Alt + P                                                  |  |  |
|   | Patient<br>Patienten<br>zusammenführen<br>Nur mit DMP-ASSIST-<br>Supportunterstützung<br>möglich!                                                                        |                                                                 | Patienten<br>zusammenführen                                                       | Alt + Z                                                  |  |  |
|   | Patient<br>Inaktiv setzen                                                                                                    | 2                                                               | Selektierten Patienten<br>auf "Inaktiv" setzen                                    | Alt + I                                                  |  |  |
|   | Patient<br>Patient geht                                                                                                    |                                                                 | Schließt den<br>selektierten Patienten<br>und blendet ihn in der<br>Übersicht aus | Alt + G                                                  |  |  |

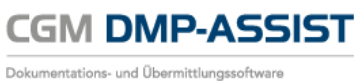

| Stammdaten<br>Arztstammdaten                                                                   |   | Aufruf der<br>Arztstammdaten der<br>im CGM DMP-ASSIST<br>hinterlegten Ärzte                               | Alt + M |
|------------------------------------------------------------------------------------------------|---|----------------------------------------------------------------------------------------------------|---------|
| Stammdaten<br>Praxisstammdaten                                                                 |   | Aufruf der<br>Praxisstammdaten der<br>im CGM DMP-ASSIST<br>hinterlegten Praxen                            | Alt + X |
| Stammdaten<br>Datenannahmestelle                                                               |   | Zuordnung der<br>Datenannahmestellen                                                                      | Alt + T |
| Stammdaten<br>Kostenträgerstammdat<br>en<br>Nur aktiv bei CGM DMP-<br>ASSIST <u>Standalone</u> |   | Liste der im CGM DMP-<br>ASSIST hinterlegten<br>Kostenträger                                              | Alt + K |
| Dokumentation<br>Teilnahmeerklärung<br>drucken                                                 | Ţ | Druck der<br>Teilnahmeerklärung für<br>den selektierten<br>Patienten                                      | Alt + D |
| Dokumentation<br>Patient einschreiben                                                          |   | Erstellung der<br>Dokumentation für den<br>selektierten Patienten                                         | Alt + E |
| Dokumentation<br>Verlaufsdokumentation<br>erstellen                                            |   | Erstellen der<br>Verlaufsdokumentation<br>für den selektierten<br>Patienten                               | Alt + S |
| Dokumentation<br>Dokumentation<br>vervollständigen                                             |   | Weiterbearbeitung von<br>noch nicht fertig<br>gestellten<br>Dokumentationen des<br>selektierten Patienten | Alt + O |
| Dokumentation<br>Dokumentation löschen                                                         |   | Löschen von noch nicht<br>versendeten<br>Dokumentationen des<br>selektierten Patienten                    | Alt + L |
| Dokumentation<br>Patient ausschreiben                                                          |   | Patient aus einem<br>Modul ausschreiben<br>um ein anderes Modul<br>wählen zu können                       | Alt+U   |
| Dokumentation<br>Dokumentationshistorie                                                        |   | Aufruf der<br>Dokumentationshistori<br>e für den selektierten<br>Patienten                                | Alt + H |

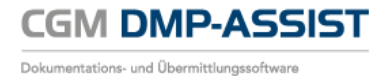

| Dokumentation<br>Gesundheits-Pass<br>Diabetes                                                              |   | Verwaltung und<br>Ausdruck der Diabetes-<br>Werte                                                                | Alt + Q  |
|----------------------------------------------------------------------------------------------------|---|----------------------------------------------------------------------------------------------------|----------|
| Dokumentation<br>Dokumentationen neu<br>erzeugen                                                           |   | Alle nicht versendeten<br>Dokumentationen<br>werden mit den<br>aktuellen Kopf- und<br>Praxisdaten neu<br>erzeugt | Alt+R    |
| Versand<br>Versandassistent<br>starten<br>Menüpunkt ist nur nach<br>Eingabe einer gültigen<br>Lizenz aktiv |   | Startet den Assistenten<br>zum Versenden der<br>Dokumentationen                                                  | Strg + W |
| Versand<br>Versandwiederholung<br>Menüpunkt ist nur nach<br>Eingabe einer gültigen<br>Lizenz aktiv         |   | Erstellen eines<br>Protokolls für den<br>Versand der<br>Dokumentationen                                          | Strg + B |
| Versand<br>KV-Connect Protokoll                                                                            |   | KV-Connect-Protokolle<br>werden angezeigt                                                                        | Strg + L |
| Statistik<br>Dokumentationsstatistik                                                                       |   | Option zur Auflistung<br>aller erstellten<br>Dokumentationen im<br>CGM DMP-ASSIST                                | Strg + D |
| Statistik<br>Teilnahmestatistik                                                                            | × | Tabellarische<br>Auflistung aller<br>erstellten<br>Dokumentationen                                               | Strg + T |
| Statistik<br>Teilnahmestatistik<br>(Grafik)                                                                |   | Grafische Auflistung<br>aller erstellten<br>Dokumentationen                                                      | Strg + G |
| Statistik<br>Recall Liste                                                                                  | 4 | Option zur Auflistung<br>der Recall Termine                                                                      | Strg + R |
| Statistik<br>Patientenliste                                                                                |   | Erstellen einer Liste<br>aller Patienten aus dem<br>CGM DMP-ASSIST                                               | Strg + L |
| Extras<br>Zurück zum AIS<br>Menüpunkt ist nur<br>vorhanden, wenn der<br>CGM DMP-ASSIST aus                 |   | Verlassen und<br>Schließen des CGM<br>DMP-ASSIST um zurück<br>in das AIS zu gelangen                             | Alt + A  |

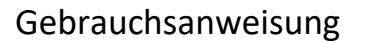

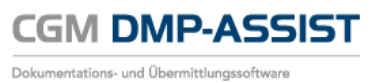

| Extras                                                                                                    |                | Layout und                                                     | Strg + E     |
|----------------------------------------------------------------------------------------------------|----------------|----------------------------------------------------------------|--------------|
| Systemeinstellungen                                                                                                    |                | Optionseinstellungen                                           |              |
| Extras<br>Handbuch                                                                                                    | ?              | Aufruf des kompletten<br>Handbuches / der Hilfe                | Strg + H     |
| Extras<br>Dokumente (PDF)                                                                                                    |                | Aufruf aller aktuellen<br>Anleitungen und<br>Updateanschreiben |              |
| Extras<br>Mediathek                                                                                                    |                | Schulungsfilme für<br>Neuanwender                              |              |
| Extras<br>Update-Anforderung<br>Menüpunkt ist nur<br>vorhanden, wenn ein<br>neues Quartal begonnen<br>hat und das aktuellste<br>Update noch nicht |                | Faxvorlage zur<br>Anforderung von<br>Quartalsupdates           | Strg + Alt + |
| installiert ist                                                                                                    |                |                                                                |              |
| Extras<br>Programmdetails                                                                                                    | 1              | Auflistung<br>verschiedener<br>Programminformatione<br>n       | Strg + P     |
| inker Bildschirmbereich - Kurz                                                                                                    | informationen. | n                                                              |              |

Weitere Informationen hierzu finden Sie unter <u>Rechter Bildschirmbereich - Patientenliste /</u> <u>Anzeige Patient</u>.

**(5)** Im unteren Bildschirmbereich finden Sie ab jetzt die Status-Anzeige der Dienste:

- CGM-ASSIST
- CGM CONNECT
- KV-Connect

Bitte lesen Sie hierzu Kapitel <u>Statusanzeige der Dienste CGM-ASSIST / CGM CONNECT und KV-</u> <u>Connect</u>.

## 6.1 Menüpunkte / Schnellstartleiste / Programmfunktionen

| Menüpunkt<br>Programmpunkt                                                                        | Programmsymbol | Funktion                                                                       | Programmaufruf<br>mit folgender<br>Tastenkombination |
|---------------------------------------------------------------------------------------------------|----------------|--------------------------------------------------------------------------------|------------------------------------------------------|
| Patient<br>Patient anlegen<br>Nur aktiv bei CGM DMP-<br>ASSIST <u>Standalone</u>                  | 2.             | Neuanlage eines<br>Patienten                                                   | Alt + N                                              |
| Patient<br>Chipkarte lesen<br>Nur aktiv bei CGM DMP-<br>ASSIST <u>Standalone</u>                  | Marca Marca    | Einlesen der KVK / eGK                                                         | Alt + C                                              |
| Patient<br>Patientenstammdaten                                                                    | Ži             | Aufruf der<br>Patientenstammdaten<br>des selektierten<br>Patienten             | Alt + P                                              |
| Patient<br>Patienten<br>zusammenführen<br>Nur mit DMP-ASSIST-<br>Supportunterstützung<br>möglich! |                | Patienten<br>zusammenführen                                                    | Alt + Z                                              |
| Patient<br>Inaktiv setzen                                                                         | 2              | Selektierten Patienten<br>auf "Inaktiv" setzen                                 | Alt + I                                              |
| Patient<br>Patient geht                                                                           |                | Schließt den selektierten<br>Patienten und blendet<br>ihn in der Übersicht aus | Alt + G                                              |
| Stammdaten<br>Arztstammdaten                                                                      | 2              | Aufruf der<br>Arztstammdaten der im<br>CGM DMP-ASSIST<br>hinterlegten Ärzte    | Alt + M                                              |
| Stammdaten<br>Praxisstammdaten                                                                    |                | Aufruf der<br>Praxisstammdaten der<br>im CGM DMP-ASSIST<br>hinterlegten Praxen | Alt + X                                              |
| Stammdaten<br>Datenannahmestelle                                                                  |                | Zuordnung der<br>Datenannahmestellen                                           | Alt + T                                              |
| Stammdaten<br>Kostenträgerstammdaten<br>Nur aktiv bei CGM DMP-<br>ASSIST <u>Standalone</u>        |                | Liste der im CGM DMP-<br>ASSIST hinterlegten<br>Kostenträger                   | Alt + K                                              |

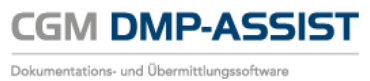

| Menüpunkt<br>Programmpunkt                                                                              | Programmsymbol                                                   | Funktion                                                                                                    | Programmaufruf<br>mit folgender<br>Tastenkombination |
|----------------------------------------------------------------------------------------------------|------------------------------------------------------------------|----------------------------------------------------------------------------------------------------|------------------------------------------------------|
| Dokumentation<br>Teilnahmeerklärung<br>drucken                                                          |                                                                  | Druck der<br>Teilnahmeerklärung für<br>den selektierten<br>Patienten                                          | Alt + D                                              |
| Dokumentation<br>Patient einschreiben                                                                   |                                                                  | Erstellung der<br>Dokumentation für den<br>selektierten Patienten                                             | Alt + E                                              |
| Dokumentation<br>Verlaufsdokumentation<br>erstellen                                                     |                                                                  | Erstellen der<br>Verlaufsdokumentation<br>für den selektierten<br>Patienten                                   | Alt + S                                              |
| Dokumentation<br>Dokumentation<br>vervollständigen                                                      |                                                                  | Weiterbearbeitung von<br>noch nicht fertig<br>gestellten<br>Dokumentationen des<br>selektierten Patienten     | Alt + O                                              |
| Dokumentation<br>Dokumentation löschen                                                                  |                                                                  | Löschen von noch nicht<br>versendeten<br>Dokumentationen des<br>selektierten Patienten                        | Alt + L                                              |
| Dokumentation<br>Patient ausschreiben                                                                   |                                                                  | Patient aus einem Modul<br>ausschreiben um ein<br>anderes Modul wählen<br>zu können                           | Alt+U                                                |
| Dokumentation<br>Dokumentationshistorie                                                                 |                                                                  | Aufruf der<br>Dokumentationshistorie<br>für den selektierten<br>Patienten                                     | Alt + H                                              |
| Dokumentation<br>Gesundheits-Pass Diabetes                                                              | Barrage<br>processor<br>Barrage<br>Barrage<br>Barrage<br>Barrage | Verwaltung und<br>Ausdruck der Diabetes-<br>Werte                                                             | Alt + Q                                              |
| Dokumentation<br>Dokumentationen neu<br>erzeugen                                                        |                                                                  | Alle nicht versendeten<br>Dokumentationen<br>werden mit den<br>aktuellen Kopf- und<br>Praxisdaten neu erzeugt | Alt+R                                                |
| Versand<br>Versandassistent starten<br>Menüpunkt ist nur nach<br>Eingabe einer gültigen<br>Lizenz aktiv |                                                                  | Startet den Assistenten<br>zum Versenden der<br>Dokumentationen                                               | Strg + W                                             |

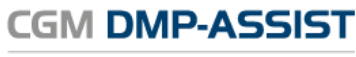

Dokumentations- und Übermittlungssoftware

| Menüpunkt<br>Programmpunkt                                                                                                   | Programmsymbol | Funktion                                                                             | Programmaufruf<br>mit folgender<br>Tastenkombination |
|----------------------------------------------------------------------------------------------------|----------------|--------------------------------------------------------------------------------------|------------------------------------------------------|
| Versand<br>Versandwiederholung<br>Menüpunkt ist nur nach<br>Eingabe einer gültigen<br>Lizenz aktiv                           |                | Erstellen eines Protokolls<br>für den Versand der<br>Dokumentationen                 | Strg + B                                             |
| Versand<br>KV-Connect Protokoll                                                                                              |                | KV-Connect-Protokolle<br>werden angezeigt                                            | Strg + L                                             |
| Statistik<br>Dokumentationsstatistik                                                                                         |                | Option zur Auflistung<br>aller erstellten<br>Dokumentationen im<br>CGM DMP-ASSIST    | Strg + D                                             |
| Statistik<br>Teilnahmestatistik                                                                                              | X              | Tabellarische Auflistung<br>aller erstellten<br>Dokumentationen                      | Strg + T                                             |
| Statistik<br>Teilnahmestatistik (Grafik)                                                                                     |                | Grafische Auflistung aller<br>erstellten<br>Dokumentationen                          | Strg + G                                             |
| Statistik<br>Recall Liste                                                                                                    |                | Option zur Auflistung der<br>Recall Termine                                          | Strg + R                                             |
| Statistik<br>Patientenliste                                                                                                  |                | Erstellen einer Liste aller<br>Patienten aus dem CGM<br>DMP-ASSIST                   | Strg + L                                             |
| Extras<br>Zurück zum AIS<br>Menüpunkt ist nur<br>vorhanden, wenn der CGM<br>DMP-ASSIST aus dem AIS<br>heraus gestartet wurde |                | Verlassen und Schließen<br>des CGM DMP-ASSIST<br>um zurück in das AIS zu<br>gelangen | Alt + A                                              |
| Extras<br>Systemeinstellungen                                                                                                |                | Layout und<br>Optionseinstellungen                                                   | Strg + E                                             |
| Extras<br>Handbuch                                                                                                    | ?              | Aufruf des kompletten<br>Handbuches / der Hilfe                                      | Strg + H                                             |
| Extras<br>Dokumente (PDF)                                                                                                    |                | Aufruf aller aktuellen<br>Anleitungen und<br>Updateanschreiben                       |                                                      |
| Extras<br>Mediathek                                                                                                    |                | Schulungsfilme für<br>Neuanwender                                                    |                                                      |

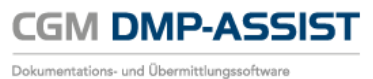

| Menüpunkt<br>Programmpunkt                                                                                                    | Programmsymbol | Funktion                                             | Programmaufruf<br>mit folgender<br>Tastenkombination |
|----------------------------------------------------------------------------------------------------|----------------|------------------------------------------------------|------------------------------------------------------|
| Extras<br>Update-Anforderung<br>Menüpunkt ist nur<br>vorhanden, wenn ein neues<br>Quartal begonnen hat und<br>das aktuellste Update noch<br>nicht installiert ist |                | Faxvorlage zur<br>Anforderung von<br>Quartalsupdates | Strg + Alt + R                                       |
| Extras<br>Programmdetails                                                                                                    | 1              | Auflistung verschiedener<br>Programminformationen    | Strg + P                                             |

## 6.2 Linker Bildschirmbereich - Kurzinformationen

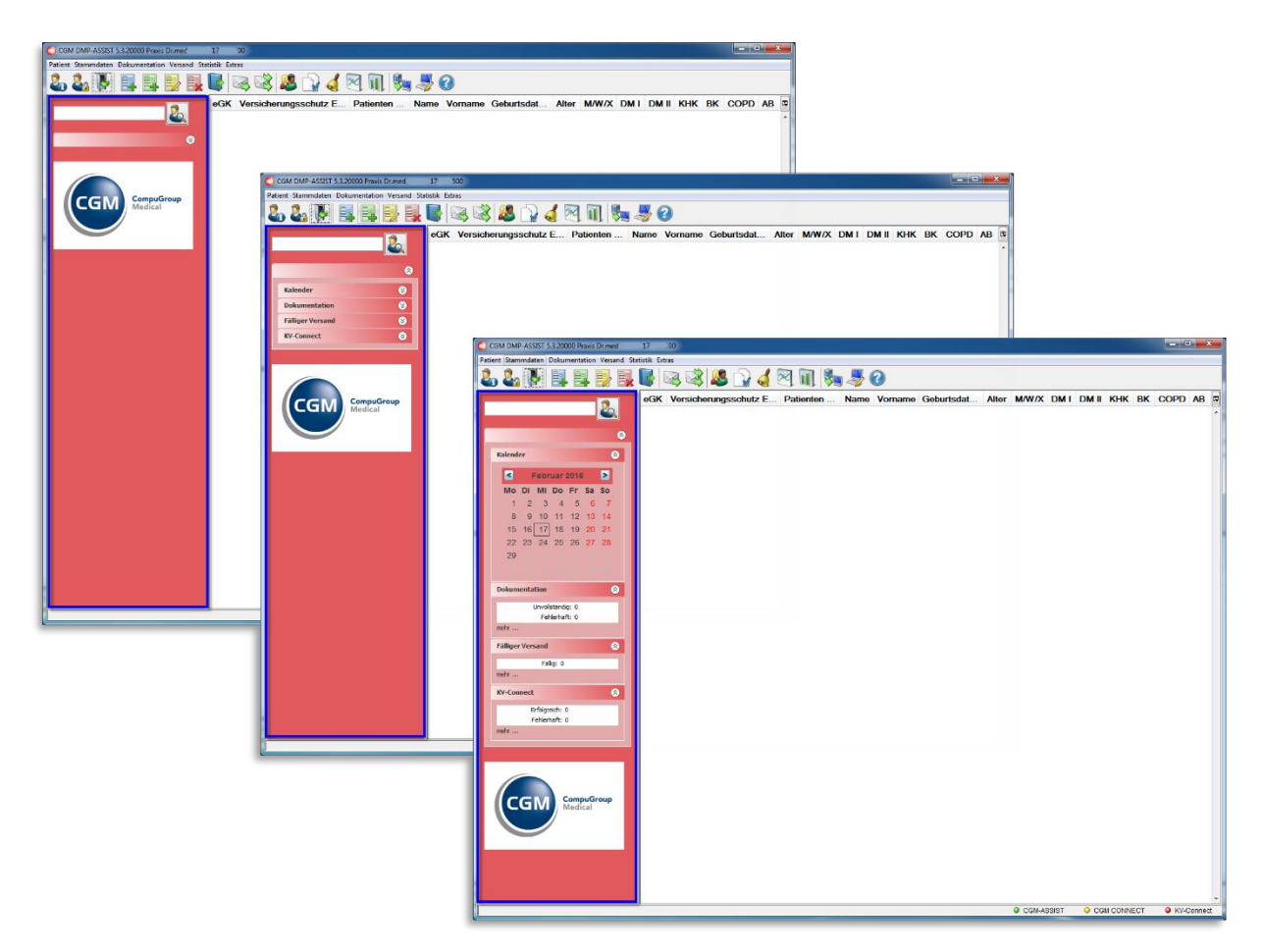

Die Einstellung dieser Anzeige können Sie in den Systemeinstellungen unter Arbeitsplatz | Konfiguration der Taskleiste vornehmen.

Die linke Bildschirmseite enthält folgende Funktionen / Kurzinformationen...

## CGM DMP-ASSIST

Dokumentations- und Übermittlungssoftware

#### Gebrauchsanweisung

| Funktion / Kurzinformation                                                                                                    | Erläuterung                                                                                                    |
|----------------------------------------------------------------------------------------------------|----------------------------------------------------------------------------------------------------|
|                                                                                                    | Siehe Patient suchen / Aufrufen / Patienten-Liste drucken.                                                                                                    |
| Kalender         Set       Februar 2015       Set         Mo       Di       Mi       Do       Fr       Sa       So         Mo       Di       Mi       Do       Fr       Sa       So         Mo       Di       Mi       Do       Fr       Sa       So         Mo       Di       Mi       Do       Fr       Sa       So         Mo       Di       Mi       Do       Fr       Sa       So         Mo       Di       Mi       Do       Fr       Sa       So         Mo       Di       Mi       Do       Fr       Sa       So         Mo       Di       Mi       Do       Fr       Sa       So         Mi       Di       Di       11       12       13       14       15         16       17       18       19       20       21       22         23       24       25       26       27       28       1         2       3       4       5       6       7       8                                                                                                    | <ul> <li>Kalenderfunktion</li> <li>Beim Start des CGM DMP-ASSIST wird das aktuelle Tagesdatum<br/>automatisch eingestellt.</li> <li>Bei manueller Änderung des Datums wird die entsprechende<br/>"Patientenliste nach dem Wiedervorlagetermin" angezeigt. Bitte<br/>beachten Sie hierzu die Informationen in den Systemeinstellungen<br/>unter Arbeitsplatz   Konfiguration der Taskleiste.</li> </ul> |
| Dokumentation<br>Unvollständig: 1<br>Fehlerhaft: 1<br>mehr                                                                                                    | Siehe <u>Dokumentation</u> .                                                                                                    |
| Fälliger Versand   Image: Second second se | Siehe <u>Fälliger Versand</u> .                                                                                                    |
| KV-Connect (©)<br>Erfolgreich: 0<br>Fehlerhaft: 0<br>mehr                                                                                                    | Siehe <u>KV-Connect</u> .<br>Die Anzahl "Erfolgreich:" und/oder "Fehlerhaft:" wird durch das <u>KV-Connect Protokoll</u> synchronisiert / aktualisiert. Es werden nur<br>Protokolle aufgelistet, die "noch nicht gelesen" wurden.                                                                                                    |

#### Darstellungsoptionen der Kurzinformationen...

Über die Schaltflächen 😒 🐼 können Sie in jedem Abschnitt das Kurz-Informationsfenster minimieren / maximieren.
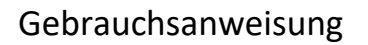

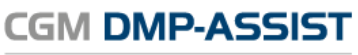

Dokumentations- und Übermittlungssoftware

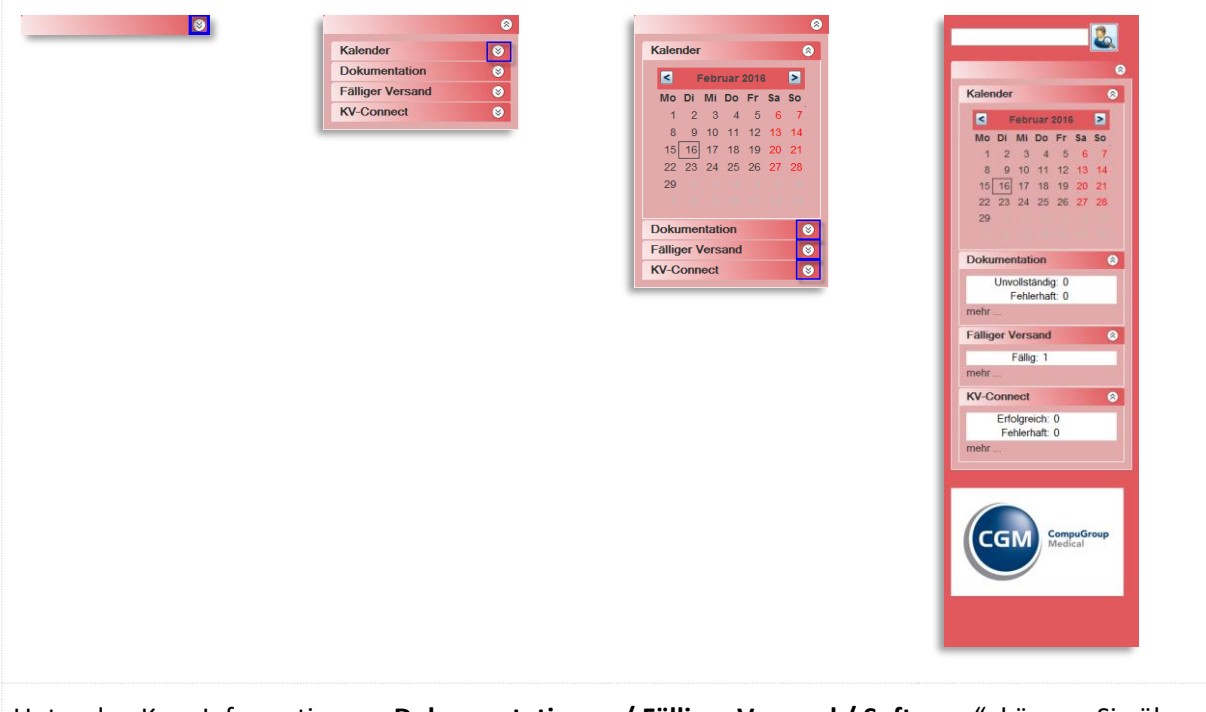

Unter den Kurz-Informationen "**Dokumentationen / Fälliger Versand / Software**", können Sie über **mehr...** zusätzliche Informationen abrufen. Diese werden Ihnen in den folgenden Kapiteln näher erläutert.

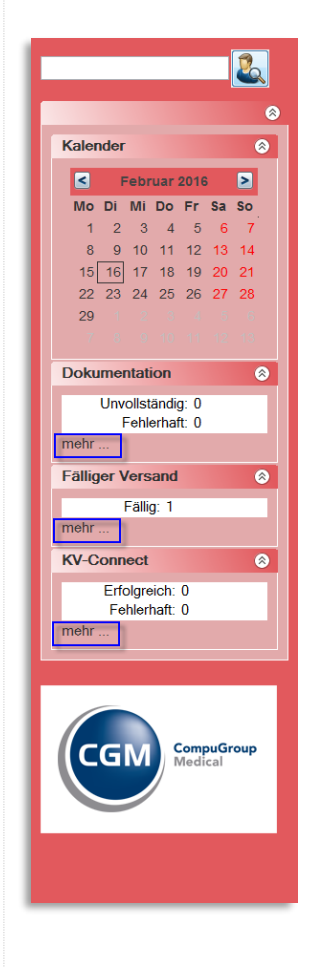

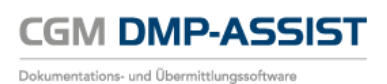

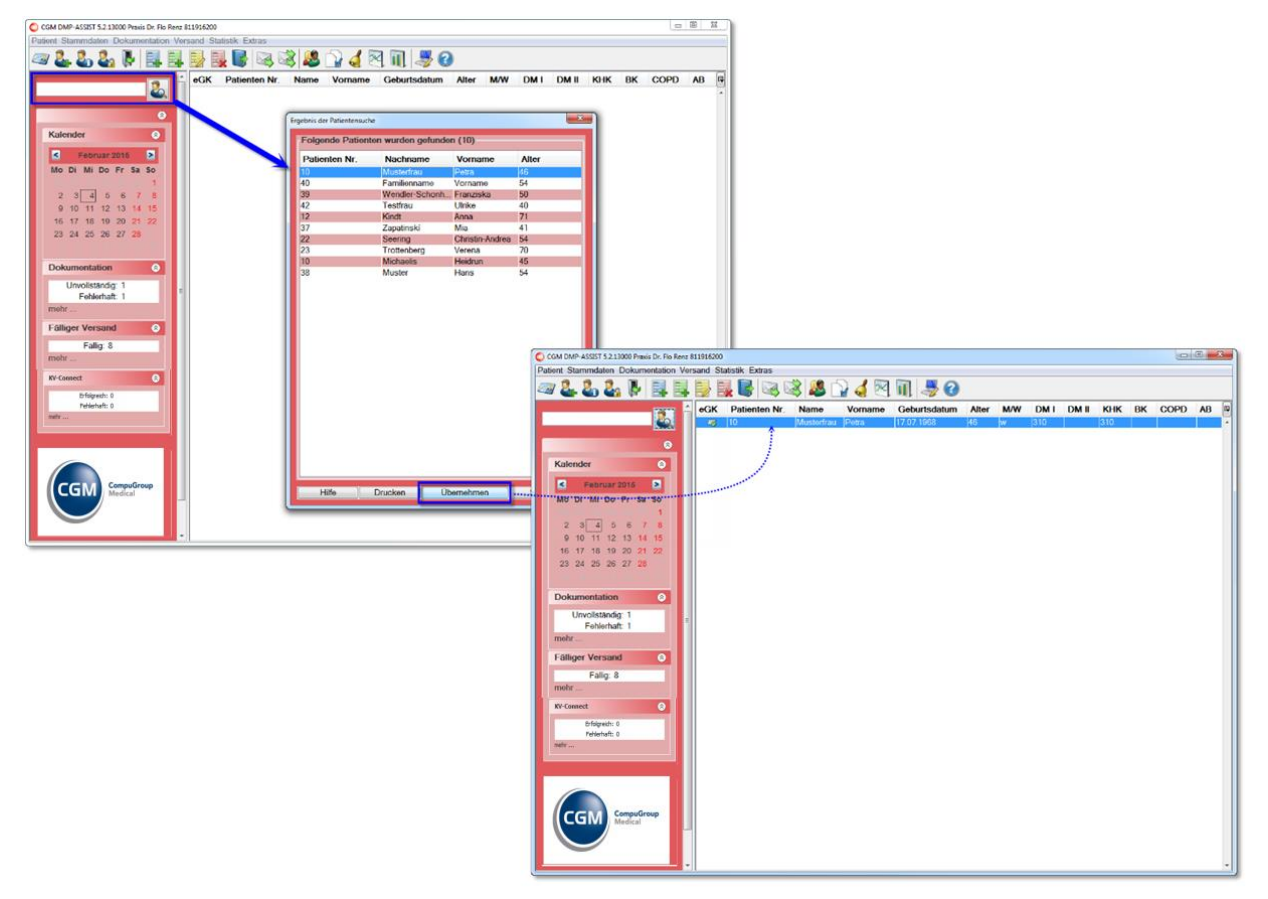

## 6.2.1 Patient suchen / Aufrufen / Patienten-Liste drucken

In der Patientensuche können Sie nach Patienten, die im System erfasst sind, suchen. Die folgenden Suchkriterien sind möglich:

| Nachname             | komplette Eingabe oder Teile<br>Bei Eingabe z.B. des Buchstabens "Z" im Suchfeld werden automatisch alle<br>Patienten mit Nachnamen "Z" aufgelistet. Möchte man die Suche weiter eingrenzen,<br>fügt man weitere Buchstaben hinzu - wie hier im Beispiel "Z > Zi > Zim". |
|----------------------|----------------------------------------------------------------------------------------------------|
| Vorname              | komplette Eingabe oder Teile                                                                                                    |
| Nachname,<br>Vorname | komplette Eingabe oder Teile                                                                                                    |

|              | WICHTIG: Die Eingabe von Nachname, Vorname muss durch ein "Komma" getrennt<br>werden                                                                                                    |
|--------------|----------------------------------------------------------------------------------------------------|
| %            | a) zeigt die Liste aller Patienten im System an<br>b) Teileingaben von Nachname und / oder Vorname mit dem Prozentzeichen, bei<br>Suche nach bestimmten Endungen (z.B. "%mann") oder bestimmte Buchstaben, die<br>innerhalb des Namens vorkommen (z.B. "%ei%")                                                                                                    |
| Fallnummer   | komplette Eingabe der Fallnummer<br>Sofern nach einer Fallnummer gesucht wird, die auch gleichzeitig einem anderen<br>Patienten als "Patienten-ID" zugeordnet ist, werden Ihnen beide Patienten zur<br>Auswahl angeboten.                                                                                                    |
| Geburtsdatum | im Format TT.MM.JJJJ                                                                                                    |
| Patienten-ID | Patientennummer, die bei der Nutzung eines kompatiblen AIS automatisch vom AIS<br>übergeben wird bzw. bei <u>Standalone</u> als Vorschlag bzw. vom Anwender definiert<br>wird.<br>Sofern nach einer Patienten-ID gesucht wird, die auch gleichzeitig einem anderen                                                                                                    |
|              | Patienten als "Fallnummer" zugeordnet ist, werden Ihnen beide Patienten zur<br>Auswahl angeboten.                                                                                                    |
|              | <ul> <li>Hierüber bestätigen Sie Ihre Eingabe / Ihr Suchkriterium. Alternativ betätigen Sie die Taste <b>Return</b>.</li> <li>Sie erhalten eine Auflistung aller Patienten, die zu Ihrem eingegebenen Kriterium passen.</li> <li>Sofern Sie kein Suchkriterium eingegeben haben – das Eingabefeld also "leer" ist – erhalten Sie hierüber die Liste aller im CGM DMP-ASSIST aufgenommenen Patienten.</li> </ul> |
|              | die Taste <b>Return</b> .<br>Sie erhalten eine Auflistung aller Patienten, die zu Ihrem eingegebenen Kriterium<br>passen.<br>Sofern Sie kein Suchkriterium eingegeben haben – das Eingabefeld also "leer" ist –<br>erhalten Sie hierüber die Liste aller im CGM DMP-ASSIST aufgenommenen<br>Patienten.                                                                                                    |

Ergebnis der Patientensuche – Patient(en) aufrufen / Liste sortieren

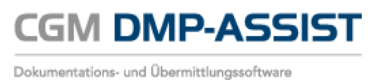

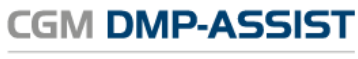

Dokumentations- und Übermittlungssoftware

| Ergebnis der Patiente | nsuche            |                 | L           | 33                 |                      |                 |                           | ſ | Ergebnis der Patient | ensuche             |                      | ×                   | Ŋ                   |           |     |
|-----------------------|-------------------|-----------------|-------------|--------------------|----------------------|-----------------|---------------------------|---|----------------------|---------------------|----------------------|---------------------|---------------------|-----------|-----|
| Folgende Pa           | tienten wurden ge | funden (6)      |             |                    |                      |                 |                           |   | Folgende Pa          | atienten wurden gef | unden (6)            |                     |                     |           |     |
| Pat.Nr.               | Nachname          | Vorname         | Altor       |                    |                      |                 |                           |   | Pat Nr               | Nachname            | Vorname              | Alter               |                     |           |     |
| 37                    | Zapatinski        | Mia             | 40          |                    |                      |                 |                           |   | 37                   | Zanatinski          | Mia                  | 40                  |                     |           |     |
| 10                    | Lonr              | Birgit          | 34          |                    |                      |                 |                           |   | 16                   |                     |                      | 34                  |                     |           |     |
| 12                    | Kindt             | Anno            | 20          |                    |                      |                 |                           |   | 10                   |                     |                      | 44                  |                     |           |     |
| 22                    | Seering           | Christin-Andrea | 53          |                    |                      |                 |                           |   | 12                   | Kindt               |                      | 70                  |                     |           |     |
| 23                    | Trottenberg       | Verena          | 69          |                    |                      |                 |                           |   | 22                   | Seering             | Christin-Andrea      | 53                  |                     |           |     |
|                       |                   |                 |             |                    |                      |                 |                           |   | 23                   | Trottenberg         | Verena               | 69                  |                     |           |     |
|                       |                   |                 | ſ           | Ergebnis der Patie | ntensuche            |                 |                           | 8 |                      |                     |                      |                     |                     |           |     |
|                       |                   |                 |             | Folgende           | Patienten wurden gel | funden (6)      |                           |   |                      |                     | Ergebnis der Patient | ensuche             |                     | -         | × ) |
|                       |                   |                 |             | Pat.Nr.            | Nachname             | Vorname         | Alter                     |   |                      |                     | Folgende Pa          | atienten wurden gef | unden (6)           |           |     |
|                       |                   |                 |             | 37                 | Zapatinski           | Mia             | 40                        |   |                      |                     | Pat.Nr.              | Nachname            | Vorname             | Alter     |     |
|                       |                   |                 |             | 16                 | Lohr                 | Birgit          | 34                        |   |                      |                     | 37                   | Zapatinski          | Mia                 | 40        |     |
|                       |                   |                 |             | 12                 | Michaelis            | Heidrun         | 44                        |   |                      |                     | 16                   | Löhr                | Birgit              | 34        |     |
|                       |                   |                 |             | 22                 | Seering              | Christin-Andrea | 53                        |   |                      |                     | 10                   | Michaelis           | Heidrun             | 44        |     |
|                       |                   |                 |             | 23                 | Trottenberg          | Verena          | 69                        |   |                      |                     | 12                   | Kindt               | Anna                | 70        |     |
|                       |                   |                 |             |                    |                      |                 |                           |   |                      |                     | 22                   | Seering             | Christin-Andrea     | 53        |     |
|                       |                   |                 |             |                    |                      |                 |                           |   |                      |                     |                      |                     |                     |           |     |
| Hife                  | ] Drucken ]       | Übernehmen      | ] Schließen | Hife               | Drucken              | Ubernehmen      | Schließen                 |   | Hite                 | ] Drucken ]         |                      |                     |                     |           |     |
|                       |                   |                 | l           | - Liv              | , <b>1</b>           | - eet Termon    | Contraction of the second |   |                      |                     | Hilfo                | Drucken             | Über <u>n</u> ehmen | Schligßen | 1   |

| Liste sortieren                                        | Sie haben die Möglichkeit, die Liste der angezeigten Patienten jeweils auf-<br>oder absteigend nach folgenden Kriterien zu selektieren<br>Patienten Nr.<br>Nachname<br>Vorname<br>Alter<br>Die Sortierung können Sie über die Kategorie-Überschrift steuern, indem Sie<br>z.B. auf [Nachname] des Patienten klicken. Der kleine Pfeil am oberen<br>mittleren Rand zeigt an, ob die Sortierung auf- bzw. absteigend gewählt wurde.<br>Nachname<br>Belle<br>Familienname<br>Krause<br>Familienname<br>Belle |
|--------------------------------------------------------|----------------------------------------------------------------------------------------------------|
| 1 Patienten<br>aufrufen /<br>[Übernehmen]              | Um <u>einen Patienten</u> aufzurufen, markieren Sie den gewünschten Patienten<br>mit einem Klick auf den Namen. Durch <b>[Übernehmen]</b> oder per Doppelklick<br>auf die markierten Patientenzeile, wird der Patient im Startdialog angezeigt.                                                                                                    |
| Mehrere / Alle<br>Patienten aufrufen<br>/ [Übernehmen] | Zusätzlich haben Sie die Möglichkeit <u>mehrere oder alle Patienten</u> zu<br>übernehmen. Dies erreichen Sie über die Tastenkombination <b>Strg+A</b> (alle<br>Patienten) oder indem Sie die linke Maustaste gedrückt lassen und die<br>gewünschten Patienten in der Liste einzeln markieren (mehrere Patienten).<br>Durch <b>[Übernehmen]</b> werden die Patienten im Startdialog angezeigt.                                                                                                    |

Ergebnis der Patientensuche – Patienten-Liste drucken

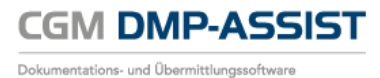

| olgende Patie<br>Patienten Nr. | nten wurden g | gefunden (4 | l)            |         |         |         |              |       |
|--------------------------------|---------------|-------------|---------------|---------|---------|---------|--------------|-------|
| Patienten Nr.                  | Nachname      |             |               |         |         |         |              |       |
|                                | Nachiname     | Vorname     | Geburtsdatum  | Alter   |         |         |              |       |
|                                | Belle         | Mira        | 10.10.1960    | 55      |         |         |              |       |
|                                | Familienname  | Vorname     | 01.01.1960    | 56      |         |         |              |       |
| 11                             | Krause        | Paula       | 17.07.1970    | 46      |         |         |              |       |
|                                |               | Q Dok       | umentation    |         |         |         |              |       |
|                                |               |             | -             |         |         |         |              |       |
|                                |               |             |               | P       | atiente | n-List  | e            |       |
|                                |               | Nr          |               | Name    |         | Pat.Nr. | Geburtsdatum | Alter |
|                                |               | 1.          | Belle, Mira   |         |         | 2       | 10.10.1960   | 55    |
|                                |               | 2.          | Familienname, | Vorname |         | 1       | 01.01.1960   | 56    |
|                                |               | 3.          | Krause, Paula |         |         | 111     | 17.07.1970   | 46    |
|                                |               | 4.          | Mustermann, M | lanfred |         | 3       | 01.01.1963   | 53    |
| Hilfe                          | Drucken       |             |               |         |         |         |              |       |

Mit [**Drucken**] wird die Patientenliste aufbereitet und in einem gesonderten Dialog als Druckvorschau angezeigt. In diesem Dialog können Sie über 🖾 die Liste auf Ihrem Standarddrucker ausgeben.

#### 6.2.2 Dokumentation

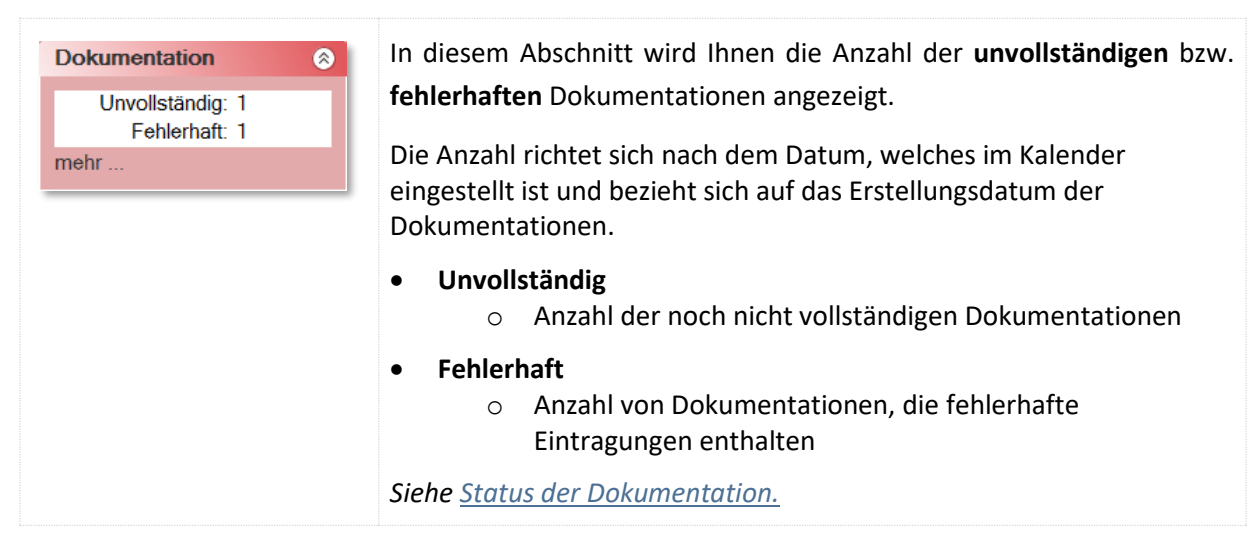

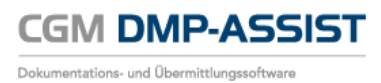

| Dokumentation                     | 8 | Über "mehr…" gelangen Sie in die Dokumentationsstatistik. |
|-----------------------------------|---|-----------------------------------------------------------|
| Unvollständig: 1<br>Fehlerhaft: 1 |   |                                                           |
| mehr                              |   |                                                           |

# 6.2.3 Fälliger Versand

| Fälliger Versand     Image: Second second seco | In diesem Abschnitt wird Ihnen die Anzahl aller <b>vollständigen</b> zum<br>Versand anstehenden Dokumentationen angezeigt. <i>Siehe <u>Status der</u><br/><u>Dokumentation.</u><br/>Die Anzahl richtet sich nach dem Datum, welches im Kalender<br/>eingestellt ist und bezieht sich auf das Erstellungsdatum der<br/>Dokumentationen.</i>                                                                                                    |
|----------------------------------------------------------------------------------------------------|----------------------------------------------------------------------------------------------------|
| Fälliger Versand     Image: Second second seco | Über "mehr" gelangen Sie in den Versandassistent starten.         Verandessistent - Schrift Von M         Verandessistent - Schrift Von M |

## 6.2.4 KV-Connect

| KV-Connect<br>Erfolgreich: 0<br>Fehlerhaft: 0<br>mehr | 8 | Anders, als bei einem "normalen Versand z.B. per CD", erhalten Sie<br>nach Prüfung der versendeten Dokumente ein Protokoll zurück. Dieses<br>Protokoll enthält Informationen, ob der Versand korrekt erfolgt ist.                                     |
|-------------------------------------------------------|---|----------------------------------------------------------------------------------------------------|
| KV-Connect<br>Erfolgreich: 0<br>Fehlerhaft: 0<br>mehr | 8 | Über " <b>mehr</b> " oder über den Menüpunkt "Versand   KV-Connect-<br>Protokoll" gelangen Sie in das <b>KV-Connect Protokoll</b> -Archiv.<br>Weitere Informationen hierzu finden Sie in Kapitel <b>KV-Connect mit</b><br><b>dem CGM DMP-ASSIST</b> . |

# 6.3 Rechter Bildschirmbereich - Patientenliste / Anzeige Patient

| C CGM DMP-ASS2ST 5.2.13000 Pr | axis Dr. Flo Renz I | 811916200 | )               |                     |                        |              |       |     |      |       |      |     | 0    | 0 <b>X</b> |
|-------------------------------|---------------------|-----------|-----------------|---------------------|------------------------|--------------|-------|-----|------|-------|------|-----|------|------------|
| Patient Stammdaten Dokur      | mentation Ver       | rsand S   | tatistik Extras |                     |                        |              |       |     |      |       |      |     |      |            |
| a 🕹 🕹 🛃 🖡                     |                     |           | 📕 📑 🔜           | 🗟 🚨 🗋 🤞             | 2 🕅 🛓                  | 0            |       |     |      |       |      |     |      |            |
|                               |                     | eGK       | Patienten Nr.   | Name                | Vorname                | Geburtsdatum | Alter | M/W | DMI  | DM II | кнк  | вк  | COPD | AB 🛱       |
|                               | 2                   | 3         | 10              | Musterfrau          | Petra                  | 17.07.1968   | 46    | w   | 310  |       | 310  |     |      |            |
|                               | -                   | 46        | 40              | Familienname        | Vorname                | 10.10.1960   | 54    | w   | 42   |       | 32   |     | 42   | _          |
|                               | 0                   | -6        | 39              | Wendler-Schonhauser | Franziska              | 21.04.1964   | 50    | w   |      |       |      |     |      |            |
| Kalandar                      |                     | -76       | 42              | Testfrau            | Ulrike                 | 06.11.1974   | 40    | w   |      |       |      | 211 |      | _          |
| Kalerider                     | •                   | - 6       | 12              | Kindt               | Anna                   | 25.08.1943   | 71    | w   | 1004 | 1001  |      |     | 1004 | 1001       |
| Februar 2015                  |                     |           | 37              | Zapatinski          | Mia<br>Christia Andrea | 04.07.1973   | 41    | w   |      | 1001  | 1001 |     | 05   | 1001       |
| Mo Di Mi Do Er S              | a so                | 10        | 22              | Trottenhera         | Verena                 | 22.03.1944   | 20    | m   |      |       |      | 26  | 00   |            |
|                               |                     |           | 10              | Michaelis           | Heidrun                | 12.08.1969   | 45    | w   | 1003 |       | 1003 | 20  | 1003 | -          |
| 2 3 4 5 6                     | 7 8                 | 44        | 38              | Muster              | Hans                   | 10.10.1960   | 54    | m   | 47   |       |      |     | 67   |            |
| 0 10 11 12 12                 | 4 15                | 1 ×       |                 |                     |                        |              |       |     |      |       |      |     |      |            |
| 9 10 11 12 13 1               | 10                  |           |                 |                     |                        |              |       |     |      |       |      |     |      |            |
| 10 1/ 10 19 20 4              | n 22                |           |                 |                     |                        |              |       |     |      |       |      |     |      |            |
| 23 24 25 26 27 2              | <b>6</b>            |           |                 |                     |                        |              |       |     |      |       |      |     |      |            |
| 2 2 4 4 5 5                   |                     |           |                 |                     |                        |              |       |     |      |       |      |     |      |            |
| Dokumentation                 | •                   |           |                 |                     |                        |              |       |     |      |       |      |     |      |            |
| Unvollständig: 1              |                     |           |                 |                     |                        |              |       |     |      |       |      |     |      |            |
| Fehlerhaft: 1                 |                     |           |                 |                     |                        |              |       |     |      |       |      |     |      |            |
| mehr                          |                     |           |                 |                     |                        |              |       |     |      |       |      |     |      |            |
| Falliger Versand              | 0                   |           |                 |                     |                        |              |       |     |      |       |      |     |      |            |
| Fallig: 8                     |                     |           |                 |                     |                        |              |       |     |      |       |      |     |      |            |
| mehr                          |                     |           |                 |                     |                        |              |       |     |      |       |      |     |      |            |
|                               | _                   |           |                 |                     |                        |              |       |     |      |       |      |     |      |            |
| KV-Connect                    | ۲                   |           |                 |                     |                        |              |       |     |      |       |      |     |      |            |
| Erfolgreich: 0                |                     |           |                 |                     |                        |              |       |     |      |       |      |     |      |            |
| Pehierhaft: 0                 |                     |           |                 |                     |                        |              |       |     |      |       |      |     |      |            |
| metr                          |                     |           |                 |                     |                        |              |       |     |      |       |      |     |      |            |
|                               |                     |           |                 |                     |                        |              |       |     |      |       |      |     |      |            |
|                               |                     |           |                 |                     |                        |              |       |     |      |       |      |     |      |            |
|                               |                     |           |                 |                     |                        |              |       |     |      |       |      |     |      |            |
|                               |                     |           |                 |                     |                        |              |       |     |      |       |      |     |      |            |
|                               |                     |           |                 |                     |                        |              |       |     |      |       |      |     |      |            |
|                               | al                  |           |                 |                     |                        |              |       |     |      |       |      |     |      |            |
|                               |                     | 1         |                 |                     |                        |              |       |     |      |       |      |     |      |            |
|                               |                     |           |                 |                     |                        |              |       |     |      |       |      |     |      |            |
| _                             |                     |           |                 |                     |                        |              |       |     |      |       |      |     |      |            |
| 2                             |                     |           |                 |                     |                        |              |       |     |      |       |      |     |      |            |

## 6.3.1 Anpassen der Anzeige / Informationen

Passen Sie die Anzeige der Informationen in der Patientenliste individuell an.

Über das Icon am rechten oberen Bildabschnitt gelangen Sie in die Auswahl der zur Verfügung stehenden Informationen. Durch das Setzen oder Entfernen des jeweiligen Hakens wird diese Information in der Patientenliste angezeigt bzw. nicht angezeigt.

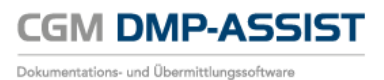

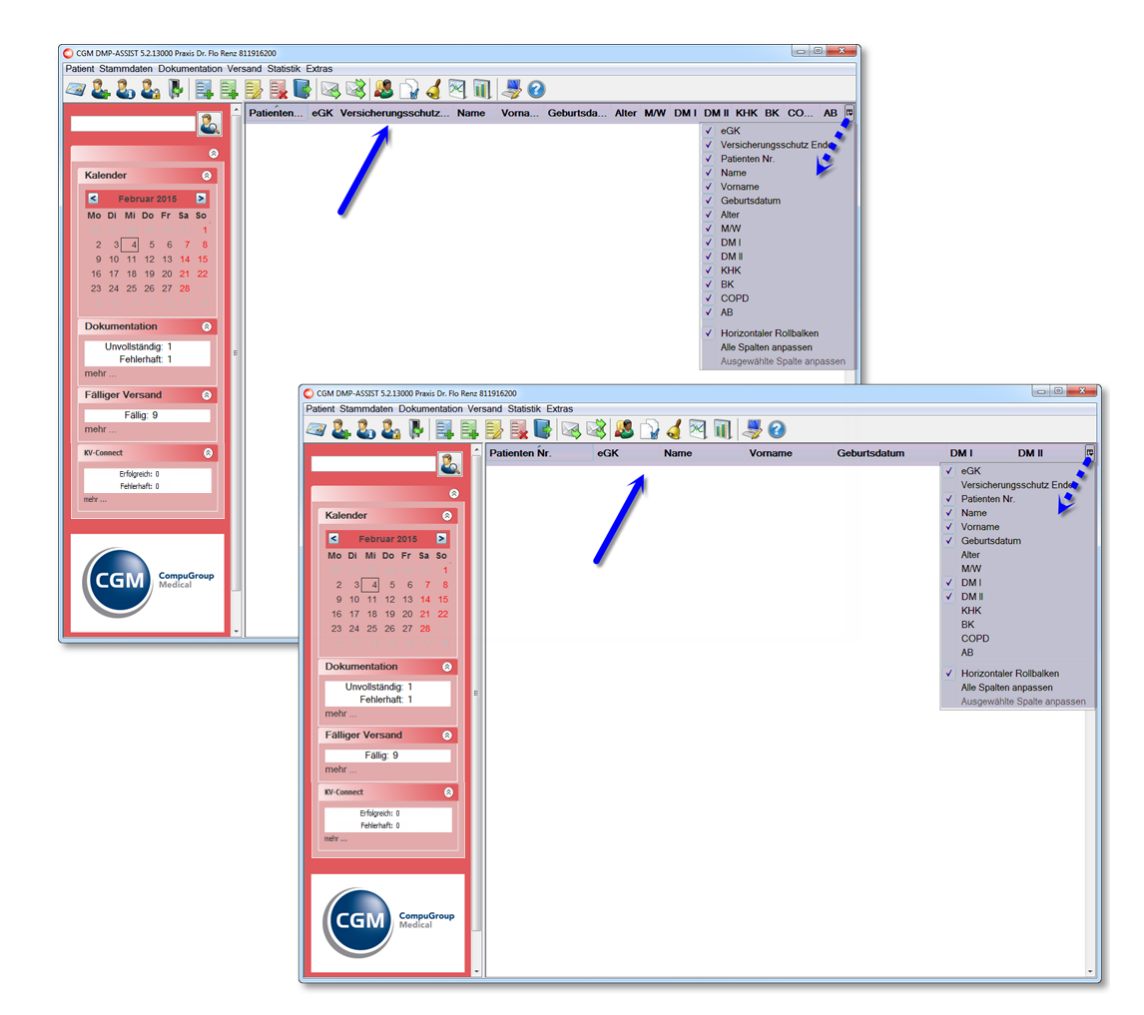

Weiterhin können Sie die einzelnen Informationen innerhalb der Tabelle einem anderen Platz zuordnen.

Klicken Sie hierzu auf die Information, die Sie verschieben möchten und halten Sie die Maus gedrückt. Ziehen Sie die Tabellenspalte nun nach rechts oder links zum gewünschten Platz und lassen die Maus dann wieder los.

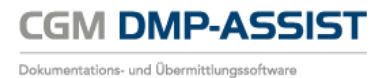

| CGM DMP-ASSIST 5.2.13000 Praxis Dr. Flo Renz 81 | 1916200    |                                        |                        |                     |              |                   |              |     |       |    |
|-------------------------------------------------|------------|----------------------------------------|------------------------|---------------------|--------------|-------------------|--------------|-----|-------|----|
| Patient Stammdaten Dokumentation Vers           | and Statis | tik Extras                             |                        |                     |              |                   |              |     |       |    |
|                                                 |            |                                        | ¥ 🌏 🗠 🛙                | II 🔿 🔮              |              | The second second |              |     |       |    |
| 2                                               | eGK        | Patienten Nr.                          | Name                   | Vorname             | Geburtsdatum | DMI DMI           |              |     |       |    |
|                                                 | eGK        | enten Nr.                              | Name                   | Vorname             |              |                   |              |     |       |    |
|                                                 | Datienter  | NCOK                                   | Name                   | Vorname             |              |                   |              |     |       |    |
| Kalender 🛞                                      | Fationio   | ······································ | Name                   | Vomanie             |              |                   |              |     |       |    |
| < Februar 2015 >                                |            | 45                                     |                        |                     |              |                   |              |     |       |    |
| Mo Di Mi Do Fr Sa So<br>1                       | 6          | CGM DMP-ASSIST 5.2.13000 Pr            | axis Dr. Flo Renz 8119 | 16200               |              |                   |              |     |       | ×  |
| 2 3 4 5 6 7 8                                   |            | Patient Stammdaten Doku                | mentation Versar       | nd Statistik Extras |              |                   |              |     |       |    |
| 9 10 11 12 13 14 15<br>16 17 18 19 20 21 22     |            | a 2 2 2 2 2                            |                        |                     | 2 🚨 🖓 🏑 🕅    | 1 🔳 🌷 🕜           |              |     |       |    |
| 23 24 25 26 27 28                               |            | and the second second                  |                        | Patienten Nr.       | eGK Name     | Vorname           | Geburtsdatum | DMI | DM II | en |
|                                                 |            |                                        | <u> </u>               |                     |              |                   |              |     |       | -  |
| Dokumentation (2)                               |            |                                        | 0                      |                     |              |                   |              |     |       |    |
| Unvollständig: 1                                |            | Kalender                               | 0                      |                     |              |                   |              |     |       |    |
| mehr                                            |            | Februar 2015                           | >                      |                     |              |                   |              |     |       |    |
| Fälliger Versand 💿                              |            | Mo Di Mi Do Fr S                       | a So                   |                     |              |                   |              |     |       |    |
| Fällig: 9                                       |            | 2 3 4 5 6                              | 1                      |                     |              |                   |              |     |       |    |
| mehr                                            |            | 9 10 11 12 13 1                        | 14 15                  |                     |              |                   |              |     |       |    |
| KV-Connect 📀                                    |            | 16 17 18 19 20 2                       | 21 22                  |                     |              |                   |              |     |       |    |
| Erfolgreich: 0<br>Fehlenhaft: 0                 |            | 23 24 25 26 27 2                       | 28                     |                     |              |                   |              |     |       |    |
| metr                                            |            | Dokumentation                          |                        |                     |              |                   |              |     |       |    |
|                                                 |            | Unvollständig: 1                       |                        |                     |              |                   |              |     |       |    |
|                                                 |            | Fehlerhaft: 1                          |                        |                     |              |                   |              |     |       |    |
|                                                 |            | menr                                   |                        |                     |              |                   |              |     |       |    |
| CGM CompuGroup<br>Medical                       |            | Falliger Versand                       | 8                      |                     |              |                   |              |     |       |    |
|                                                 |            | mehr                                   |                        |                     |              |                   |              |     |       |    |
|                                                 |            | KV-Connect                             | 8                      |                     |              |                   |              |     |       |    |
| e                                               | -          | Erfolgreich: 0                         |                        |                     |              |                   |              |     |       |    |
|                                                 |            | Fehlerhaft: 0                          | _                      |                     |              |                   |              |     |       |    |
|                                                 |            |                                        |                        |                     |              |                   |              |     |       |    |
|                                                 |            |                                        |                        |                     |              |                   |              |     |       |    |
|                                                 |            |                                        |                        |                     |              |                   |              |     |       |    |
|                                                 |            | CGM Comp                               | uGroup                 |                     |              |                   |              |     |       |    |
|                                                 |            | Medic                                  |                        |                     |              |                   |              |     |       |    |
|                                                 |            |                                        |                        |                     |              |                   |              |     |       |    |
|                                                 |            |                                        | •                      |                     |              |                   |              |     |       | *  |

Zum **Erweitern einzelner Spalten** gehen Sie mit der Maus hinter die Information (die sie erweitern möchten) auf den Tabellenrahmen bis der Mauszeiger das Symbol ⇔ annimmt. Halten Sie die Maus nun gedrückt und verschieben Sie "den Strich" nach rechts, bis die Spalte die gewünschte Größe erreicht hat. Lassen Sie die Maus dann wieder los.

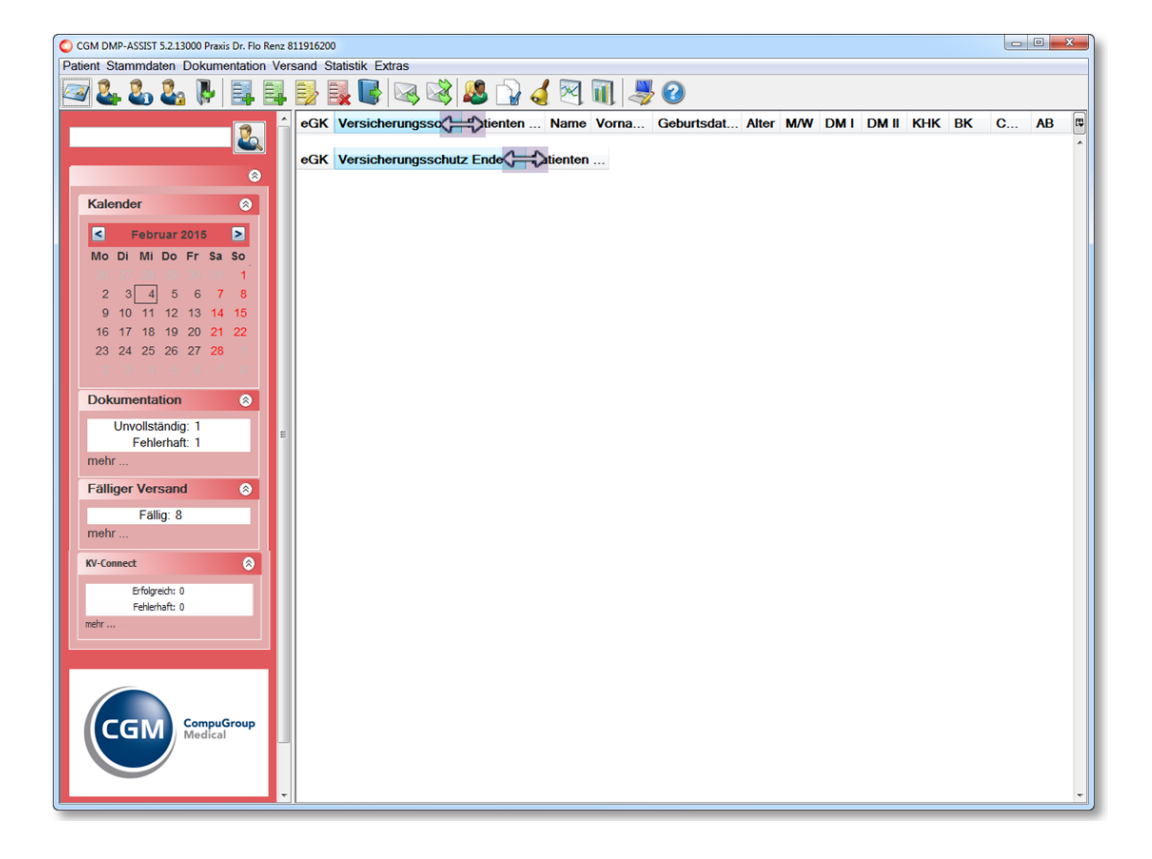

## 6.3.2 Anzeige Patient im Startdialog

Die automatische Anzeige der Patienten im Startdialog ist von folgenden Optionen abhängig...

- Sofern in den Systemeinstellungen unter Arbeitsplatz | Konfiguration der Taskleiste die Option "Patientenliste nach Wiedervorlagetermin anzeigen" eingestellt ist, werden im Startdialog alle Patienten angezeigt, deren Wiedervorstellungstermin (Recall-Termin) für dieses Datum in der Dokumentation hinterlegt ist.
- 2) Vom eingestellten Datum...
  - a. Wird der CGM DMP-ASSIST gestartet, ist immer das aktuelle Tagesdatum eingestellt.
  - b. Die Ansicht wird automatisch aktualisiert, sobald Sie ein anderes Datum im Kalender auswählen.

Die aufgelisteten Patienten werden Ihnen mit den vorhandenen Dokumentationen und weiteren patientenbezogenen Daten angezeigt. Durch einen Klick auf die jeweilige Spalte ist eine Sortierung alphabetisch bzw. numerisch möglich.

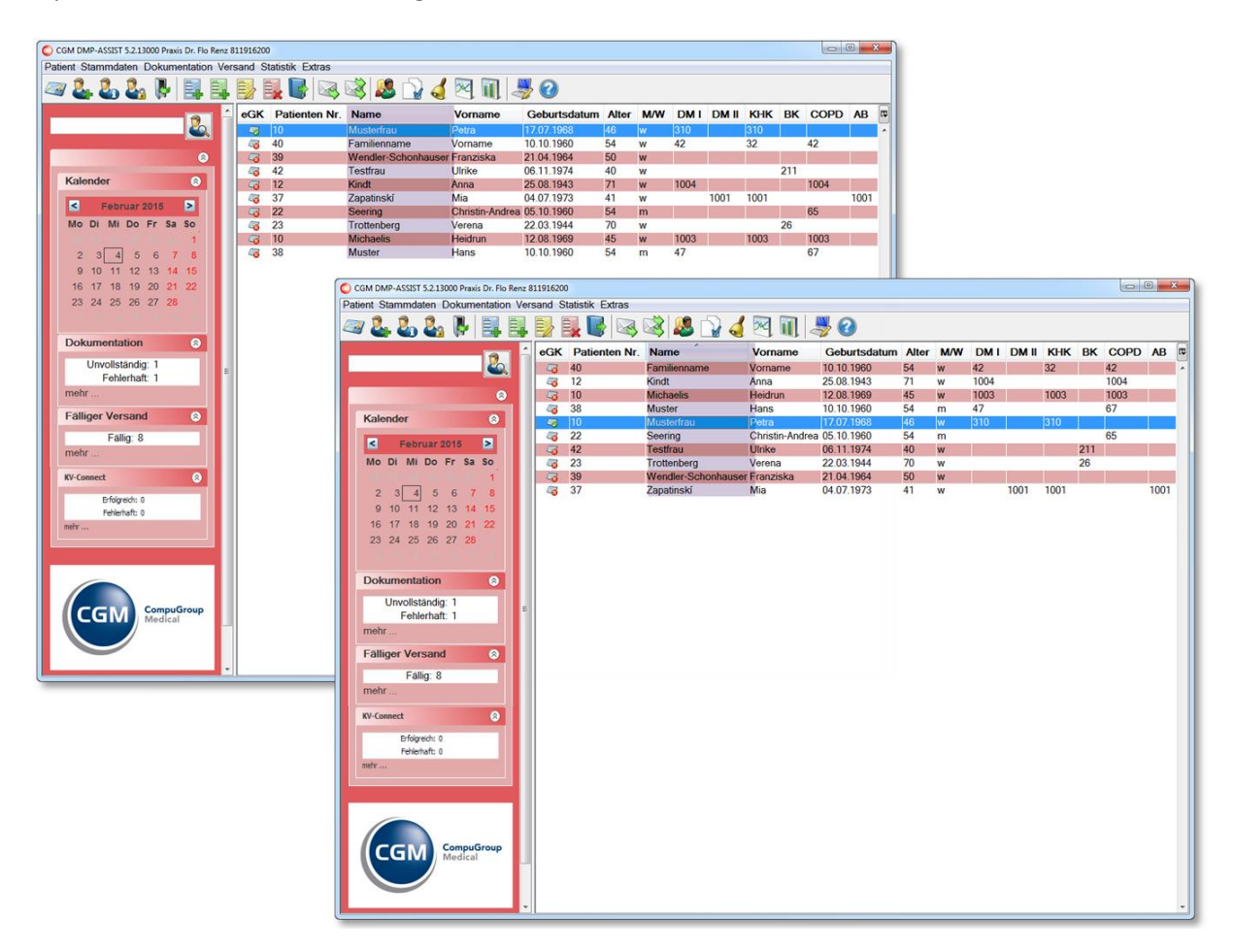

#### 6.3.2.1 Einlese-Status eGK

Des Weiteren können Sie in der Patientenliste den Einlese-Status und das Versicherungsschutz Ende der eGK (sofern dieses Datum auf der eGK gespeichert war) zum jeweiligen Patienten ersehen.

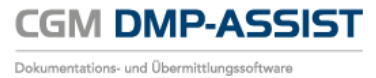

| 0    | ) CGM DMP-ASSIST 5.2.13000 Praxis Dr. Flo Renz 811916200 |     |      |            |            |        |          |             |         |            |          |      |     |   |     |    |      |
|------|----------------------------------------------------------|-----|------|------------|------------|--------|----------|-------------|---------|------------|----------|------|-----|---|-----|----|------|
| Pati | atient Stammdaten Dokumentation Versand Statistik Extras |     |      |            |            |        |          |             |         |            |          |      |     |   |     |    |      |
| 2    | / 🕹 🕹 🍇 🖡 📑                                              | Ē,  |      | 🛃 📑 🛛      | 3 🗟 🕯      | 8 🗋    | 4 💌      | 1 🎝         | 2       |            |          |      |     |   |     |    |      |
|      | 1                                                        | ı â | eGł  | Versicher  | ungsschutz | z Ende | Patient  | Name        | Vorname | Geburts    | AI       | . М. | . D | D |     | вк | AB 🛱 |
|      | <u> </u>                                                 |     | 6    | 1220       |            |        | 23       | Trottenberg | Verena  | 22.03.1944 | 70       | w    |     |   |     | 26 | ^    |
|      |                                                          |     | - 40 | 31.12.2017 |            |        | 38<br>10 | Musterfrau  | Hans    | 10.10.1960 | 54<br>46 | m    | 4/  |   | 310 | 67 |      |
| lr.  | Kalandar                                                 |     |      |            |            |        |          | Mustornuu   | 1 010   | 17.07.1000 | -10      |      | 010 |   | 010 |    |      |
| H.   | kalender                                                 |     |      |            |            |        |          |             |         |            |          |      |     |   |     |    |      |
|      | < Februar 2015 >                                         |     |      |            |            |        |          |             |         |            |          |      |     |   |     |    |      |
|      | Mo Di Mi Do Fr Sa So                                     |     |      |            |            |        |          |             |         |            |          |      |     |   |     |    |      |
|      | 2 3 4 5 6 7 8                                            |     |      |            |            |        |          |             |         |            |          |      |     |   |     |    |      |
|      | 9 10 11 12 13 14 15                                      |     |      |            |            |        |          |             |         |            |          |      |     |   |     |    |      |
|      | 16 17 18 19 20 <mark>21 22</mark>                        |     |      |            |            |        |          |             |         |            |          |      |     |   |     |    |      |
|      | 23 24 25 26 27 28                                        |     |      |            |            |        |          |             |         |            |          |      |     |   |     |    |      |
|      |                                                          |     |      |            |            |        |          |             |         |            |          |      |     |   |     |    |      |
|      | Dokumentation 🔗                                          |     |      |            |            |        |          |             |         |            |          |      |     |   |     |    |      |
|      | Unvollständig: 1                                         | E   |      |            |            |        |          |             |         |            |          |      |     |   |     |    |      |
|      | Fehlerhaft: 1                                            |     |      |            |            |        |          |             |         |            |          |      |     |   |     |    |      |
|      | menr                                                     |     |      |            |            |        |          |             |         |            |          |      |     |   |     |    |      |
| П.   | Fälliger Versand 📀                                       |     |      |            |            |        |          |             |         |            |          |      |     |   |     |    |      |
|      | Fällig: 8                                                |     |      |            |            |        |          |             |         |            |          |      |     |   |     |    |      |
|      | mehr                                                     |     |      |            |            |        |          |             |         |            |          |      |     |   |     |    |      |
|      | KV-Connect 🛞                                             |     |      |            |            |        |          |             |         |            |          |      |     |   |     |    |      |
|      | Erfolgreich: 0                                           |     |      |            |            |        |          |             |         |            |          |      |     |   |     |    |      |
|      | Fehlerhaft: 0                                            |     |      |            |            |        |          |             |         |            |          |      |     |   |     |    |      |
|      | menr                                                     |     |      |            |            |        |          |             |         |            |          |      |     |   |     |    |      |
|      |                                                          |     |      |            |            |        |          |             |         |            |          |      |     |   |     |    |      |
|      |                                                          |     |      |            |            |        |          |             |         |            |          |      |     |   |     |    |      |
|      |                                                          |     |      |            |            |        |          |             |         |            |          |      |     |   |     |    |      |
|      | CGM CompuGroup<br>Medical                                |     |      |            |            |        |          |             |         |            |          |      |     |   |     |    |      |
|      |                                                          |     |      |            |            |        |          |             |         |            |          |      |     |   |     |    |      |
|      |                                                          |     |      |            |            |        |          |             |         |            |          |      |     |   |     |    |      |
|      |                                                          |     |      |            |            |        |          |             |         |            |          |      |     |   |     |    |      |

| <br>• | eGK ist nicht eingelesen oder<br>Patient wurde per Ersatzverfahren aufgenommen |
|-------|--------------------------------------------------------------------------------|
| <br>• | eGK ist eingelesen                                                             |

| eGK | Versicherungsschutz<br>Ende | Bedeutung                                                                                                    |
|-----|-----------------------------|----------------------------------------------------------------------------------------------------|
|     | 1220                        | <ul> <li>eGK im laufenden Quartal noch nicht aktuell eingelesen</li> <li>letzte eingelesene Karte = KVK</li> </ul>                                                 |
|     | 31.12.2020                  | <ul> <li>eGK im laufenden Quartal noch nicht aktuell eingelesen oder<br/>Patient im Ersatzverfahren aufgenommen</li> <li>letzte eingelesene Karte = eGK</li> </ul> |
|     |                             | <ul> <li>eGK im laufenden Quartal eingelesen - auf dieser ist <u>kein</u><br/>Versicherungsschutz Ende vermerkt</li> </ul>                                         |
|     | 31.12.2020                  | <ul> <li>eGK im laufenden Quartal eingelesen – auf dieser ist das<br/>Versicherungsschutz Ende vermerkt</li> </ul>                                                 |

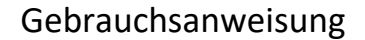

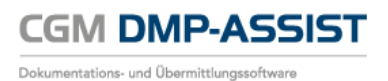

#### 6.3.2.2 Dokumentationshistorie

Über folgende Optionen können Sie die Dokumentationshistorie des ausgewählten Patienten aufrufen...

- Entweder durch Doppelklick in der Patientenliste auf die Zeile des gewünschten Patienten
- oder durch Anwahl des entsprechenden Icons 🖶 in der Menüzeile.

| CGM DMP-ASSIST 5.4 1000 Praxis 51236444<br>Patient Stammdaten Dokumentation | 5<br>Versand Statis | tik Extras       |                        |               | 10.000 -0.00 | and the second second s | a fall dan Menander |             |       |      |         |      |          |        |       |
|-----------------------------------------------------------------------------|---------------------|------------------|------------------------|---------------|--------------|----------------------------------------------------------------------------------------------------|---------------------|-------------|-------|------|---------|------|----------|--------|-------|
| a 2. 2. 2. k 💷                                                              |                     |                  | 3 🚨 🗋 🤞                | 2 🗊 🚚         | 0            |                                                                                                    |                     |             |       |      |         |      |          |        |       |
| -                                                                           | eGK                 | Versicheru       | ungsschutz Ende        | Patienten N   | r. Name      | Vorname                                                                                                    | Geburtsdatum        | Alter       | M/W/X | DMI  | DM II   | КНК  | BK       | COPD   | AB    |
|                                                                             | -3                  | 01.07.2019       |                        | 1             | Wolle        | Peter                                                                                                    | 01.01.1950          | 67          | m     |      | 12100   |      |          |        |       |
|                                                                             | - 0                 | 01 07 2019       |                        | 3             | Lanofeld     | Heike                                                                                                    | 02 02 1960          | 47          | w     |      |         |      |          | 62101  | 52102 |
| Dokumentationshistorie - Pia Golle                                          |                     |                  |                        |               |              |                                                                                                    |                     |             |       | -    |         | - 10 |          | 11     | X     |
| 🕹 📑 📑 📑 🛃 🥩 🛛                                                               | 30                  |                  |                        |               | -            | _                                                                                                    |                     | -           | -     |      |         |      | -        |        |       |
| Recall Termine                                                              | Dokur               | nentationsstatis | tik Indikationsübergre | eifend Module |              |                                                                                                    |                     |             |       |      |         |      |          |        |       |
| 21 11 2017 COPD                                                             | Dok.                | D                | Module                 |               | ED/VD        | Stat                                                                                                    | us                  | Erstellt an | m     | Gedr | uckt am |      | Versen   | det am | 8     |
|                                                                             | 12                  |                  | COPD                   |               | VD           |                                                                                                    |                     | 01.01.2018  |       |      |         |      | 01.00.00 | 17     | · ·   |
|                                                                             | 4                   |                  | COPD                   |               | FD           |                                                                                                    | 2                   | 21.08.2017  |       |      |         |      | 21.08.20 | 17     |       |
|                                                                             |                     |                  | 0010                   | 1             | 20           |                                                                                                    |                     | 21.00.2017  |       |      |         |      | 21.00.20 |        |       |
|                                                                             |                     |                  |                        |               |              |                                                                                                    |                     |             |       |      |         |      |          |        |       |
|                                                                             |                     |                  |                        |               |              |                                                                                                    |                     |             |       |      |         |      |          |        |       |
|                                                                             |                     |                  |                        |               |              |                                                                                                    |                     |             |       |      |         |      |          |        |       |
|                                                                             |                     |                  |                        |               |              |                                                                                                    |                     |             |       |      |         |      |          |        |       |
|                                                                             |                     |                  |                        |               |              |                                                                                                    |                     |             |       |      |         |      |          |        |       |
|                                                                             |                     |                  |                        |               |              |                                                                                                    |                     |             |       |      |         |      |          |        |       |
|                                                                             |                     |                  |                        |               |              |                                                                                                    |                     |             |       |      |         |      |          |        |       |
|                                                                             |                     |                  |                        |               |              |                                                                                                    |                     |             |       |      |         |      |          |        |       |
|                                                                             |                     |                  |                        |               |              |                                                                                                    |                     |             |       |      |         |      |          |        |       |
|                                                                             |                     |                  |                        |               |              |                                                                                                    |                     |             |       |      |         |      |          |        |       |
|                                                                             |                     |                  |                        |               |              |                                                                                                    |                     |             |       |      |         |      |          |        |       |
|                                                                             |                     |                  |                        |               |              |                                                                                                    |                     |             |       |      |         |      |          |        |       |
|                                                                             |                     |                  |                        |               |              |                                                                                                    |                     |             |       |      |         |      |          |        |       |
|                                                                             |                     |                  |                        |               |              |                                                                                                    |                     |             |       |      |         |      |          |        |       |
|                                                                             |                     |                  |                        |               |              |                                                                                                    |                     |             |       |      |         |      |          |        |       |
|                                                                             |                     |                  |                        |               |              |                                                                                                    |                     |             |       |      |         |      |          |        |       |
|                                                                             |                     |                  |                        |               |              |                                                                                                    |                     |             |       |      |         |      |          |        |       |
|                                                                             |                     |                  |                        |               |              |                                                                                                    |                     |             |       |      |         |      |          |        |       |
|                                                                             |                     |                  |                        |               |              |                                                                                                    |                     |             |       |      |         |      |          |        |       |
|                                                                             |                     |                  |                        |               |              |                                                                                                    |                     |             |       |      |         |      |          |        |       |
|                                                                             |                     |                  |                        |               |              |                                                                                                    |                     |             |       |      |         |      |          |        |       |
|                                                                             | 4                   |                  |                        |               |              |                                                                                                    |                     |             |       |      |         |      |          |        | -     |
|                                                                             |                     |                  |                        |               |              |                                                                                                    |                     |             |       |      |         |      |          |        |       |

In der Dokumentationshistorie erhalten Sie auf einen Blick alle Informationen zum Patienten und seinen bereits erstellten Dokumentationen.

Weitere Informationen erhalten Sie im Kapitel Dokumentationshistorie.

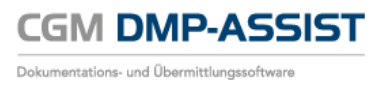

# 7 Menü Patient

In diesem Menü finden Sie sämtliche patientenbezogenen Funktionen, die in den nachfolgenden Kapiteln näher beschrieben werden.

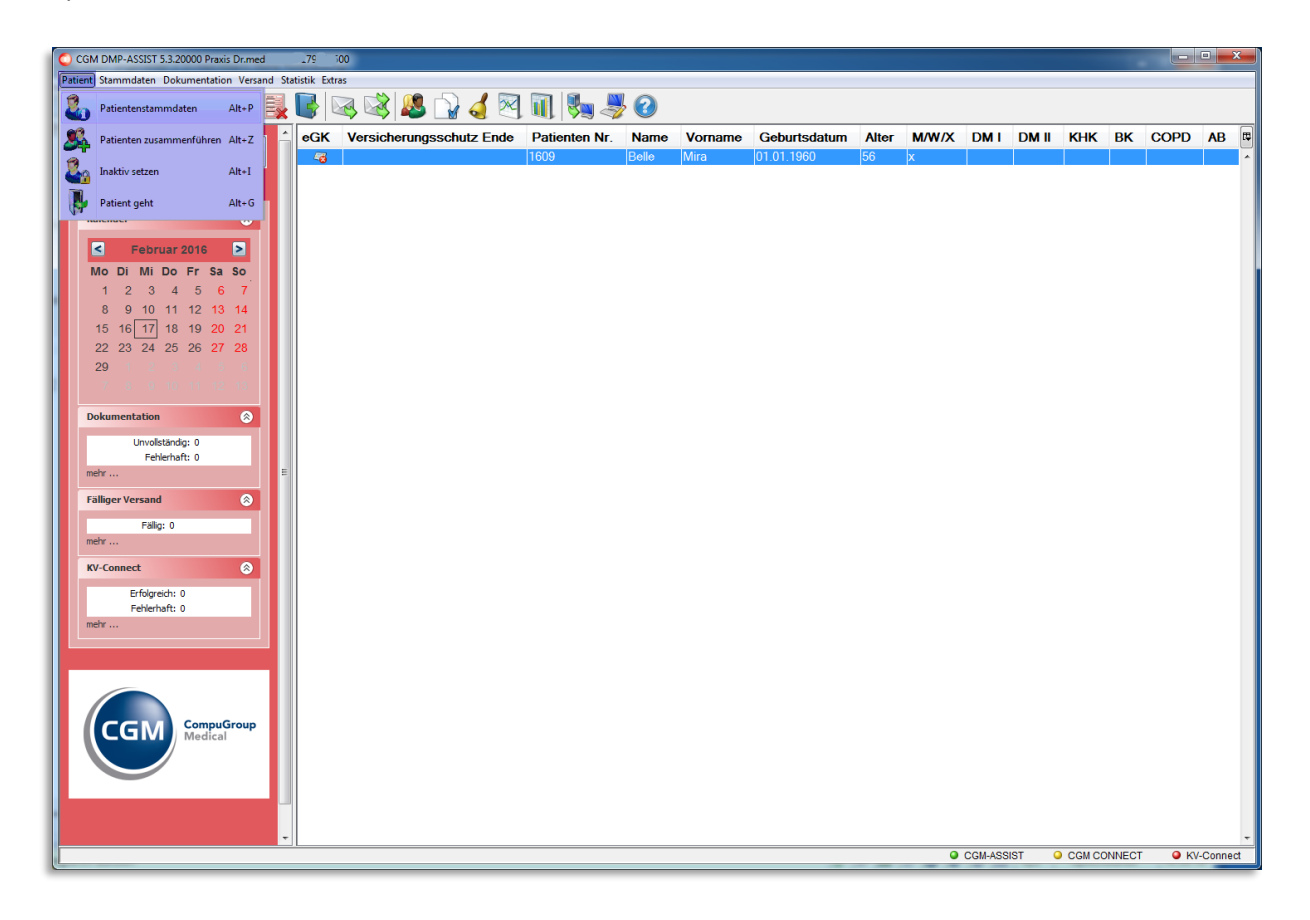

| Menüpunkt<br>Programmpunkt                                                       | Schnellstartleiste<br>Symbol | Funktion                                                           | Programmaufruf<br>mit folgender<br>Tastenkombination |
|----------------------------------------------------------------------------------|------------------------------|--------------------------------------------------------------------|------------------------------------------------------|
| Patient<br>Patient anlegen<br>Nur aktiv bei CGM DMP-<br>ASSIST <u>Standalone</u> | 2                            | Neuanlage eines<br>Patienten                                       | Alt + N                                              |
| Patient<br>Chipkarte lesen<br>Nur aktiv bei CGM DMP-<br>ASSIST <u>Standalone</u> |                              | Einlesen der KVK / eGK                                             | Alt + C                                              |
| Patient<br>Patientenstammdaten                                                   | 21                           | Aufruf der<br>Patientenstammdaten<br>des selektierten<br>Patienten | Alt + P                                              |

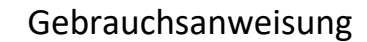

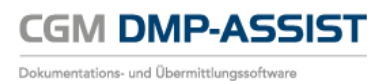

| Menüpunkt<br>Programmpunkt                                                                        | Schnellstartleiste<br>Symbol | Funktion                                                                          | Programmaufruf<br>mit folgender<br>Tastenkombination |
|---------------------------------------------------------------------------------------------------|------------------------------|-----------------------------------------------------------------------------------|------------------------------------------------------|
| Patient<br>Patienten zusammenführen<br>Nur mit CGM DMP-ASSIST<br>Supportunterstützung<br>möglich! |                              | Patienten<br>zusammenführen                                                       | Alt + Z                                              |
| Patient<br>Inaktiv setzen                                                                         | 2.                           | Selektierten Patienten<br>auf "Inaktiv" setzen                                    | Alt + I                                              |
| Patient<br>Patient geht                                                                           |                              | Schließt den<br>selektierten Patienten<br>und blendet ihn in der<br>Übersicht aus | Alt + G                                              |

# 7.1 Patient anlegen / manuell im System erfassen

Über das Menü **Patient I Patient anlegen** können Patientenstammdaten manuell im System erfasst werden.

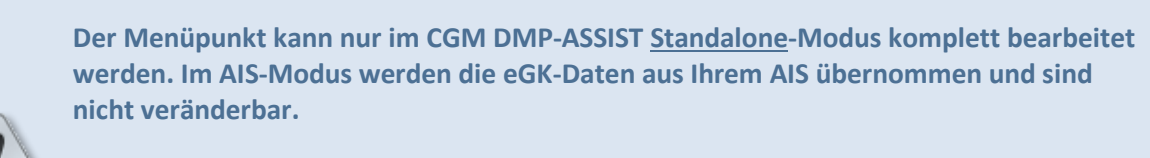

Bitte nutzen Sie diese Art der Erfassung nur dann, wenn der Patient seine eGK vergessen hat, diese defekt ist oder Ihr Chipkartenleser nicht korrekt funktioniert. Die Patientenerfassung erfolgt ansonsten per "**Chipkarte lesen"**.

Beachten Sie hierzu auch die Informationen unter **Patient aus Ihrem AIS im CGM DMP-**ASSIST erfassen.

| Patientenstammdaten |                                                                   |    |                            |                                     | <b>—</b> ×             |
|---------------------|-------------------------------------------------------------------|----|----------------------------|-------------------------------------|------------------------|
| Patientendaten      |                                                                   |    | Versicherungsdaten         |                                     |                        |
| *Patienten Nr.      | 100                                                               |    | Daten erfasst              | t <ul> <li>Ersatzverfahr</li> </ul> | ren 🔲 Kostenerstattung |
| Titel               | Dr. med.                                                          |    | *Krankenkasse              | BIG direkt gesu                     | ind                    |
| *Familienname       | Belle                                                             |    | *Kostenträgerkennung       | 103501080                           |                        |
| *Vorname            | Mira                                                              |    | *VKNR                      | 18306                               |                        |
| Zusatzname          | Gräfin                                                            |    | *Versichertennummer        | X12345678900                        |                        |
| Vorsatzwort         | van                                                               |    | Besondere Personengruppe   | 9 - AsylbLG                         | <b>•</b>               |
| *Geboren am         | 01.01.1910 105                                                    |    | DMP / *Versichertenart     | t 1 - DM2 🛛                         | ▼ 5 - Rentner          |
| *Geschlecht         | <ul> <li>weiblich          männlich         ounbestimm</li> </ul> | it | *Abrechnungsbereich        | 00 - Primärabre                     | echnung 🗸 🗸            |
| Anlagedatum         | 01.12.2015                                                        |    | Einlesedatum               | ·                                   |                        |
| Inaktiv             |                                                                   |    | Versicherungsschutz Beginn | 01.01.2015                          | Ende 31.12.2020        |
| Begründung          |                                                                   | -  | WOP                        | 01                                  |                        |
| Kontaktdaten        |                                                                   |    |                            |                                     |                        |
| Straße, Hausnummer  | Mirabellenstraße 12a                                              |    | Postfach                   | 100                                 |                        |
| Anschriftenzusatz   | Hinterhaus                                                        |    | PLZ, Ort                   | 12345 Ob                            | sthausen               |
| PLZ, *Ort           | 12345 Obsthausen                                                  |    | Land                       | D - Deutschlan                      | d 🔹                    |
| *Land               | D - Deutschland                                                   | •  |                            |                                     |                        |
| Telefonnummer       | 0122 400056                                                       |    |                            |                                     |                        |
| E-Mail              | mira.belle@mail.de                                                |    |                            |                                     |                        |
| DMP-Teilnahme       |                                                                   |    |                            |                                     |                        |
| 4                   |                                                                   |    |                            |                                     |                        |
| Hilfe               |                                                                   |    |                            | Speichern                           | Schließen              |

## 7.1.1 Patientendaten (1)

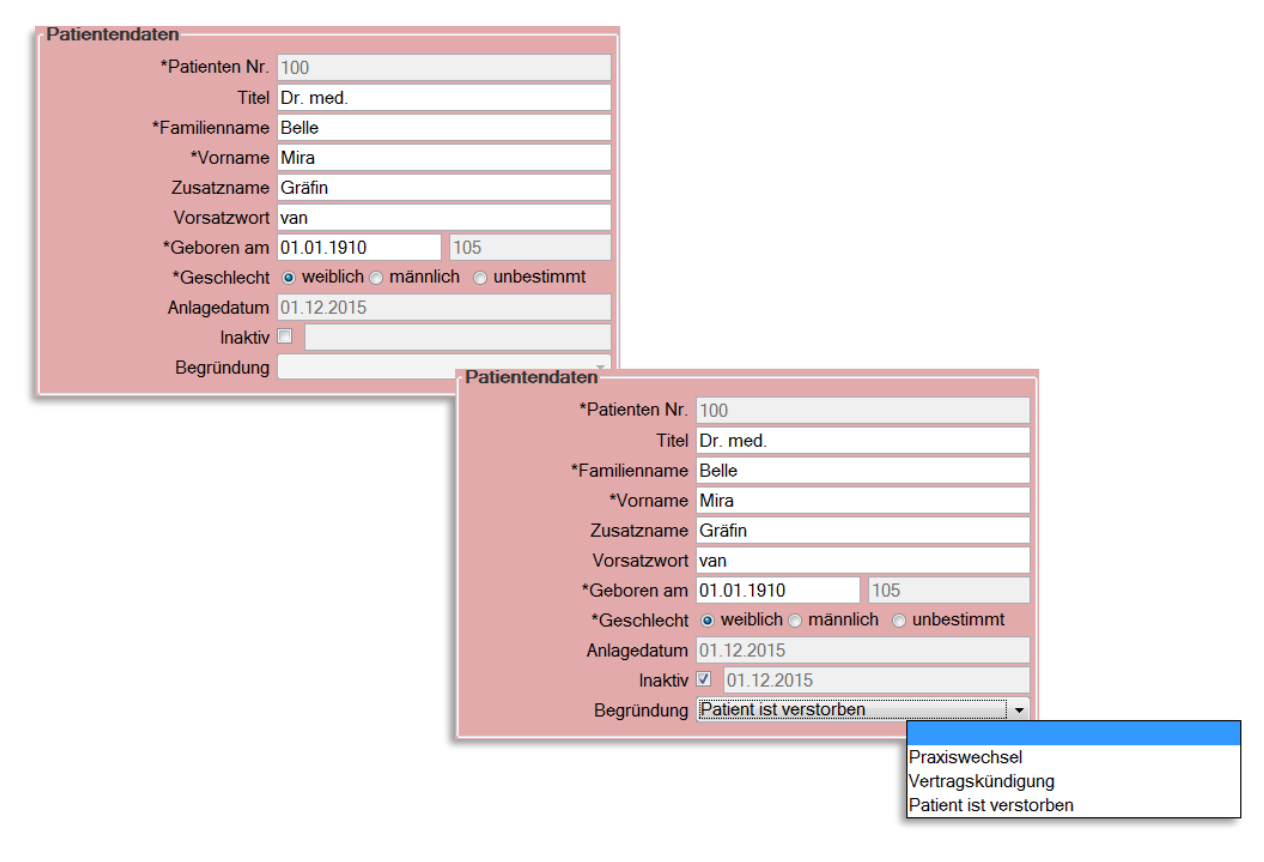

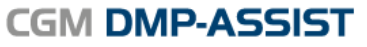

Dokumentations- und Übermittlungssoftware

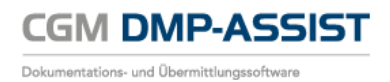

| *Patienten Nr. | Speicherung der Patie<br>Im AIS-Modus wird d<br>übernommen.                                                                                                    | entennummer<br>ie Patienten Nr. automatisch                                                                                                    | aus ihrem AIS übertragen und     |  |  |  |  |  |  |  |  |
|----------------|----------------------------------------------------------------------------------------------------|----------------------------------------------------------------------------------------------------|----------------------------------|--|--|--|--|--|--|--|--|
|                | Im <u>Standalone</u> -Betrieb erhalten Sie systemseitig einen Vorschlag für die<br>Patientennummer, welche fortlaufend ist. Es besteht die Möglichkeit, in diesem<br>Feld eine noch nicht vergebene Patientennummer einzugeben und zu speichern.                                                 |                                                                                                    |                                  |  |  |  |  |  |  |  |  |
| Titel          | Akademischer Titel, z                                                                                                    | .B. Dr. med., Prof., Dipl.                                                                                                    |                                  |  |  |  |  |  |  |  |  |
| *Familienname  | Eingabe des Nachnam                                                                                                    | iens                                                                                                    |                                  |  |  |  |  |  |  |  |  |
| *Vorname       | Eingabe des Vorname                                                                                                    | ns                                                                                                    |                                  |  |  |  |  |  |  |  |  |
| Zusatzname     | Als Namenzusatz gelt                                                                                                    | en Titel wie Graf, Gräfin, Freil                                                                                                    | nerr, Freifrau, Fürst oder Baron |  |  |  |  |  |  |  |  |
| Vorsatzwort    | Zusätze zum Nachnar                                                                                                    | nen wie z.B. von, van, de, da,                                                                                                    | del, zu, etc.                    |  |  |  |  |  |  |  |  |
| *Geboren am    | TT.MM.JJJJ Das <b>Alter</b> wird automatisch anhand des GebDatum berechnet und eingetragen                                                                                                    |                                                                                                    |                                  |  |  |  |  |  |  |  |  |
| *Geschlecht    | • weiblich                                                                                                    | O männlich                                                                                                    | O unbestimmt                     |  |  |  |  |  |  |  |  |
|                | <ul> <li>Zur Neuanlage eines Patienten wählen Sie das Geschlecht bitte manuell<br/>aus.</li> <li>Sofern ein Patient schon im CGM DMP-ASSIST vorhanden ist, wird das<br/>Geschlecht bei der nächsten Aktualisierung automatisch aus der zuletzt<br/>gespeicherten DMP-Akte übernommen.</li> </ul> |                                                                                                    |                                  |  |  |  |  |  |  |  |  |
| Anlagedatum    | Aktuelles Tagesdatum                                                                                                    | n, dass automatisch eingestell                                                                                                    | t wird                           |  |  |  |  |  |  |  |  |
| Inaktiv        | $\checkmark$                                                                                                    | Beim Setzen des Hakens für ,<br>Tagesdatum eingetragen                                                                                                    | "Inaktiv" wird automatisch das   |  |  |  |  |  |  |  |  |
|                |                                                                                                    | Patienten, bei denen noch keine gültige eGK<br>eingelesen wurde, können nur über den Menüpunkt<br>"Inaktiv setzen" auf "Inaktiv" gesetzt werden.<br>Innerhalb der Patientenstammdaten ist dies wegen<br>der Prüfung auf aktuelle eGK-Versichertendaten<br>nicht möglich! |                                  |  |  |  |  |  |  |  |  |
| Begründung     | lst nur aktiv, sofern d<br>stehen dann als Begri                                                                                                    | er Patient auf "Inaktiv" gesetz<br>indung zur Auswahl…                                                                                                    | zt wurde. Folgende Punkte        |  |  |  |  |  |  |  |  |
|                | <ul><li>Praxiswechse</li><li>Vertragskünd</li><li>Patient ist ver</li></ul>                                                                                                    | l<br>igung<br>rstorben                                                                                                    |                                  |  |  |  |  |  |  |  |  |

Die mit \* gekennzeichneten Felder sind Pflichtfelder.

# 7.1.2 Versicherungsdaten (2)

| ſ | Versicherungsdaten         |                  |          |                  |              |                                    |         |               |     |
|---|----------------------------|------------------|----------|------------------|--------------|------------------------------------|---------|---------------|-----|
| I | Daten erfasst              | Ersatzverfahre   | n 🗖 K    | ostenerstattung  |              |                                    |         |               |     |
| I | *Krankenkasse              | BIG direkt gesun | d        |                  |              |                                    |         |               |     |
| I | *Kostenträgerkennung       | 103501080        |          |                  |              |                                    |         |               |     |
| I | *VKNR                      | 18306            |          |                  |              |                                    |         |               |     |
| I | *Versichertennummer        | X12345678900     |          |                  |              |                                    |         |               |     |
| I | Besondere Personengruppe   |                  |          | -                |              |                                    |         |               |     |
| I | DMP / *Versichertenart     | <b></b>          | 5 - Rent | tner 👻           |              |                                    |         |               |     |
| I | *Abrechnungsbereich        | 00 - Primärabrec | hnung    | •                |              |                                    |         |               |     |
| I | Einlesedatum               |                  |          |                  |              |                                    |         |               |     |
| I | Versicherungsschutz Beginn | 01.01.2015       | Ende     | 31.12.2020       |              |                                    |         |               |     |
| I | WOP                        | 01               | V        | /ersicherungsd   | aten         |                                    |         |               | _   |
| 1 |                            |                  |          | Da               | aten erfasst | <ul> <li>Ersatzverfahre</li> </ul> | en 🗖 K  | Costenerstatt | ung |
|   |                            |                  |          | *Kra             | nkenkasse    | BIG direkt gesun                   | d       | (             |     |
|   |                            |                  |          | *Kostenträg      | jerkennung   | 103501080                          |         |               |     |
|   |                            |                  |          |                  | *VKNR        | 18306                              |         |               |     |
|   |                            |                  |          | *Versichert      | ennummer     | X12345678900                       |         |               |     |
|   |                            |                  | E        | Besondere Perso  | nengruppe    | 9 - AsylbLG                        |         |               | -   |
|   |                            |                  |          | DMP / *Vers      | sichertenart | 1 - DM2 👻                          | 5 - Ren | tner          | -   |
|   |                            |                  |          | *Abrechnu        | ngsbereich   | 00 - Primärabred                   | chnung  |               | •   |
|   |                            |                  |          | Eir              | nlesedatum   |                                    |         |               |     |
|   |                            |                  | V        | /ersicherungssch | nutz Beginn  | 01.01.2015                         | Ende    | 31.12.2020    |     |
|   |                            |                  |          |                  | WOP          | 01                                 |         |               |     |
|   |                            |                  |          |                  |              |                                    |         |               |     |

| Daten erfasst           | Ersatzverfahren                      | Kostenerstattung<br>Dieser Punkt ist nur bei CGM DMP-<br>ASSIST <u>Standalone</u> vorhanden!<br>Abrechnung von Erst- und Folgedokumentationen<br>bei DMP-Patienten mit Kostenerstattung<br>Bei Mitgliedern Gesetzlicher<br>Krankenversicherungen, die mit ihrer<br>Krankenkasse die Kostenerstattungsregelung<br>vereinbart haben, stellt der Arzt seine erbrachten<br>Leistungen dem Patienten direkt in Rechnung. Die<br>Abrechnung erfolgt in diesen Fällen nicht über die                                                                                                    |
|-------------------------|--------------------------------------|----------------------------------------------------------------------------------------------------|
|                         |                                      | ASSIST <u>Standalone</u> vorhanden!<br>Abrechnung von Erst- und Folgedokumentationen<br>bei DMP-Patienten mit Kostenerstattung<br>Bei Mitgliedern Gesetzlicher<br>Krankenversicherungen, die mit ihrer<br>Krankenkasse die Kostenerstattungsregelung<br>vereinbart haben, stellt der Arzt seine erbrachten<br>Leistungen dem Patienten direkt in Rechnung. Die<br>Abrechnung erfolgt in diesen Fällen nicht über die<br>KVB.<br>Bei der Erstellung von Erst- und<br>Folgedokumentationen für DMP-Patienten findet<br>die Kostenerstattungsregelung keine Anwendung.<br>Die Gebühren für die Dokumentation können dem |
|                         |                                      | Patienten nicht in Rechnung gestellt werden.<br>Die Vergütung für die Erstdokumentation in Höhe<br>von 25 Euro bzw. 15 Euro für die<br>Folgedokumentation erhält der Arzt mit seiner KV-<br>Abrechnung aufgrund der Informationen der<br>DMP-Datenstelle.                                                                                                    |
| Um die Daten der Kranke | nkasse zu hinterlegen, bestehen folg | ende Möglichkeiten                                                                                                    |

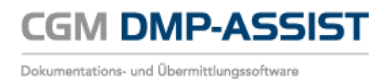

| *Krankenkasse        | Abrechnender-Kostenträger-Name                                                                                                    |          |  |  |  |  |  |  |
|----------------------|----------------------------------------------------------------------------------------------------|----------|--|--|--|--|--|--|
|                      | Geben Sie ein Suchkriterium in dieses Feld ein – z.B. "aok"<br>und bestätigen Sie Ihre Eingabe über den rechts<br>dargestellten Button. Es öffnet sich der Dialog<br>"Krankenkassenliste" mit der entsprechenden Auswahl.                                                                                                    |          |  |  |  |  |  |  |
|                      | Krankenkassenliste         Xors           Norsenträgerke         Krankenkasse         VK           101814028         AOK Nedersächsen         17001           101814027         AOK Nedersächsen         17001           101814346         AOK Nedersächsen         17001           101814307         AOK Nedersächsen         17001           101814207         AOK Nedersächsen         17001           101814208         AOK Nedersächsen         17001           101914085         AOK Nedersächsen         17001           101914520         AOK Nedersächsen         17001           101914520         AOK Nedersächsen         17001           101914520         AOK Nedersächsen         17001           101914520         AOK Nedersächsen         17001           101914520         AOK Nedersächsen         17001           100007807         Sozialamt Landkreis Giftnorn         07808           100007807         Sozialamt Landkreis Giftnorn         07808           102014226         AOK Nedersächsen         17001           102014226         AOK Nedersächsen         17001           102014271         AOK Nedersächsen         17001           102014288         AOK Nedersächsen         170 |          |  |  |  |  |  |  |
|                      | Der Kostenträger kann durch einen Klick oder bedienen der<br>Tab-Taste ausgewählt werden. <b>Übernehmen</b> Sie den<br>selektierten Kostenträger in die Patientenstammdaten.                                                                                                    |          |  |  |  |  |  |  |
|                      | Bei Übernahme einer Krankenkasse aus dieser Liste werden<br>automatisch die Kostenträgerkennung und VKNR-Nummer in<br>die Folgefelder eingetragen.                                                                                                    |          |  |  |  |  |  |  |
| *Kostenträgerkennung | Abrechnender-Kostenträger-IK<br>Bitte beachten Sie, dass in diesem Feld nur eine numerische Eingabe<br>zulässig ist.                                                                                                    |          |  |  |  |  |  |  |
|                      | Sofern Ihnen die Kostenträgerkennung vorliegt, können Sie diese hier eingeben und mit <b>Return</b> bestätigen.                                                                                                    |          |  |  |  |  |  |  |
|                      | Bei Eingabe der Kostenträgerkennung werden automatisch die<br>Krankenkasse und VKNR-Nummer eingetragen.                                                                                                    | 2        |  |  |  |  |  |  |
| *VKNR                | Bitte beachten Sie, dass in diesem Feld nur eine numerische E<br>zulässig ist.                                                                                                    | ngabe    |  |  |  |  |  |  |
|                      | Sofern Ihnen die VKNR-Nummer vorliegt, können Sie diese hier eingeben und mit <b>Return</b> bestätigen.                                                                                                    |          |  |  |  |  |  |  |
|                      | Bei Eingabe der VKNR-Nummer werden automatisch die Krank<br>und Kostenträgerkennung eingetragen.                                                                                                    | kenkasse |  |  |  |  |  |  |
| *Versichertennummer  | Die Versichertennummern der KVK und der eGK unterscheiden sich im<br>Format. KVK-Versichertennummern sind 6- bis 12-stellig und<br>ausschließlich numerisch. Die eGK-Versichertennummer beginnt<br>hingegen immer mit einem Buchstaben, gefolgt von 9 Ziffern.                                                                                                    |          |  |  |  |  |  |  |

| Besondere<br>Personengruppe | Hier kann ein H<br>Personengrup<br>Abrechnung vom<br>müssen. Die K<br>hier nichts ang<br>Aufzählung en<br>• $4 = BS$<br>• $6 = BV$<br>• $6 = BV$<br>• $7 = SV$<br>• $0$<br>• $8 = S^{1}$<br>• $9 = As$<br>• $0$ | Hinweis auf die Zugehörigkeit zu einer besonderen<br>pe enthalten sein. Diese Information ist wichtig für die<br>on Leistungen, für die andere Leistungsträger aufkommen<br>rankenkasse wird hier im Auftrag tätig. Standardmäßig ist<br>gegeben. Die übrigen Werte können der folgenden<br>tnommen werden:<br>HG<br>Sozialhilfeempfänger § 264 SGB V<br>G<br>Gesetz über die Versorgung der Opfer des Krieges<br>A<br>Kennzeichnung für zwischenstaatliches<br>Krankenversicherungsrecht (Personen aus dem<br>Ausland mit Wohnsitz im Inland, Abrechnung nach<br>Aufwand)<br>VA-Pauschal<br>Kennzeichnung für zwischenstaatliches<br>Krankenversicherungsrecht (Personen aus dem<br>Ausland mit Wohnsitz im Inland, Abrechnung nach<br>Aufwand) |
|-----------------------------|----------------------------------------------------------------------------------------------------|----------------------------------------------------------------------------------------------------|
| DMP                         | <ul> <li>1 = DN</li> <li>2 = BK</li> <li>3 = KH</li> <li>4 = DN</li> <li>5 = AB</li> <li>6 = CC</li> </ul>                                                                                                    | 12<br>K<br>11<br>PPD                                                                                                    |
| *Versichertenart            | <ul> <li>1 = Mi</li> <li>3 = Fai</li> <li>5 = Re</li> </ul>                                                                                                    | tglied<br>milienversicherter<br>ntner                                                                                                    |
| *Abrechnungsbereich         | 00<br>01<br>02<br>03<br>04<br>05<br>06<br>07<br>08<br>08<br>09<br>11                                                                                                    | PrimärabrechnungSozialversicherungsabkommenBundesversorgungsgesetzBundesentschädigungsgesetzGrenzgängerRheinschifferSozialhilfeempfängerBundesvertriebenengesetzAsylstelleSchwangerschaftsabbruchWohnausländer                                                                                                    |

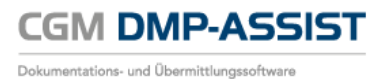

| Einlesedatum        | Datum, an dem die KVK bzw. eGK eingelesen wurde |                                                                                                    |                                                                                   |                  |  |  |  |  |  |  |
|---------------------|-------------------------------------------------|----------------------------------------------------------------------------------------------------|-----------------------------------------------------------------------------------|------------------|--|--|--|--|--|--|
| Versicherungsschutz | Begir                                           | nn: TT.MM.JJJJ                                                                                                    |                                                                                   | Ende: TT.MM.JJJJ |  |  |  |  |  |  |
| WOP                 | Z.B. <b>C</b>                                   | Z.B. <b>01</b> für <b>Schleswig - Holstein</b>                                                                                              |                                                                                   |                  |  |  |  |  |  |  |
|                     | KZV - Nr.                                       | KZV - Name                                                                                                    | Wohnort-<br>kennzeichnung                                                         | 1                |  |  |  |  |  |  |
|                     | 02                                              | Baden-Württemberg<br>(Stuttgart = Nord - Württemberg)<br>(Tübingen = Süd - Württemberg)<br>(Kartsruhe = Nordbaden)<br>(Freiburg = Südbaden) | 00052<br>(Diese WOP-Kennzeich<br>laufen aus:<br>00061<br>00062<br>00055<br>00060) | inungen          |  |  |  |  |  |  |
|                     | 04                                              | Niedersachsen                                                                                                    | 00017                                                                             |                  |  |  |  |  |  |  |
|                     | 06                                              | <b>Rheinland - Pfalz</b><br>(Koblenz-Trier, Rheinhessen, Pfalz)                                                                             | 00051<br>(Diese WOP-Kennzeich<br>laufen aus:<br>00047<br>00048<br>00049<br>00050) | inungen          |  |  |  |  |  |  |
|                     | 11                                              | Bayerns                                                                                                    | 00071                                                                             |                  |  |  |  |  |  |  |
|                     | 13                                              | Nordrhein                                                                                                    | 00038                                                                             |                  |  |  |  |  |  |  |
|                     | 20                                              | Hessen                                                                                                    | 00046                                                                             |                  |  |  |  |  |  |  |
|                     | 30                                              | Berlin                                                                                                    | 00072                                                                             |                  |  |  |  |  |  |  |
|                     | 31                                              | Bremen                                                                                                    | 00003                                                                             |                  |  |  |  |  |  |  |
|                     | 32                                              | Hamburg                                                                                                    | 00002                                                                             |                  |  |  |  |  |  |  |
|                     | 35                                              | Saarland                                                                                                    | 00073                                                                             |                  |  |  |  |  |  |  |
|                     | 36                                              | Schleswig - Holstein                                                                                                    | 00001                                                                             |                  |  |  |  |  |  |  |
|                     | 52                                              | Mocklophurg Vorpommers                                                                                                    | 00020                                                                             |                  |  |  |  |  |  |  |
|                     | 53                                              | Brandenburg - Vorpommern                                                                                                    | 00078                                                                             |                  |  |  |  |  |  |  |
|                     | 54                                              | Sachsen - Anhalt                                                                                                    | 00089                                                                             |                  |  |  |  |  |  |  |
|                     | 55                                              | Thüringen                                                                                                    | 00008                                                                             |                  |  |  |  |  |  |  |
|                     | 56                                              | 56 Sachsen 00093                                                                                                    |                                                                                   |                  |  |  |  |  |  |  |
|                     | - 50                                            | Gaunsen                                                                                                    | 00090                                                                             |                  |  |  |  |  |  |  |

Die mit \* gekennzeichneten Felder sind Pflichtfelder.

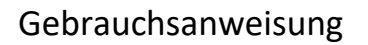

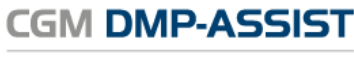

Dokumentations- und Übermittlungssoftware

## 7.1.3 Kontaktdaten (3)

| Kontaktdaten       |             |            |     |           |                          |                          |                 |           |                   |           |
|--------------------|-------------|------------|-----|-----------|--------------------------|--------------------------|-----------------|-----------|-------------------|-----------|
| Straße, Hausnummer | Mirabellens | traße      | 12a | 2 II      | Postfach                 | 100                      |                 |           |                   |           |
| Anschriftenzusatz  | Hinterhaus  |            |     | No. Are   | PLZ, Ort                 | 12345                    | Obsthausen      |           |                   |           |
| PLZ, *Ort          | 12345       | Obsthausen |     | $\sim 11$ | Land                     | D - Deutsch              | hland           | •         |                   |           |
| *Land              | D - Deutsc  | hland      | •   |           |                          |                          |                 |           |                   |           |
| Telefonnummer      | 0122        | 400053     |     |           |                          |                          |                 |           |                   |           |
| E-Mail             | mira.belle@ | )mail.de   |     |           | Patientenstamm           | laten                    |                 |           |                   |           |
|                    |             |            |     |           | - Abweicher<br>Straße, H | nde Adresse<br>lausnumme | Pflaumenweg     |           | 1                 |           |
|                    |             |            |     |           | Ansc                     | hriftenzusatz            | Hinter dem Haus |           |                   |           |
|                    |             |            |     |           |                          | PLZ, Or                  | 6787            | Gargellen |                   |           |
|                    |             |            |     |           |                          | Land                     | A - Österreich  |           |                   | -         |
|                    |             |            |     |           | Tel                      | efonnumme                | 0160            | 11122233  | 344               |           |
|                    |             |            |     |           |                          |                          |                 | Übernehr  | nen und Schließen | Abbrechen |

## Adressdaten Die Eingabe der vollständigen Adressdaten oder/und Postfachdaten ist erforderlich.

| Straße, Hausnummer | Straße, z.B. Musterstraße Hausnummer, z.B. 12 |    |  |  |  |
|--------------------|-----------------------------------------------|----|--|--|--|
| Anschriftenzusatz  | z.B. Hinterhaus                               |    |  |  |  |
| PLZ, *Ort          | Postleitzahl, z.B. 56070 Ort, z.B. Koblenz    |    |  |  |  |
| *Land              | Wohnsitzländercode, z.B. D – Deutschlar       | nd |  |  |  |
| Telefonnummer      | Vorwahl, z.B. 0261 / 0160 Durchwahl           |    |  |  |  |
| E-Mail             | z.B. <u>max.muster@mail</u> .de               |    |  |  |  |

Die mit \* gekennzeichneten Felder sind Pflichtfelder.

| Abweichende Adresse             |                                                                                                    |                                            |  |  |  |  |  |  |
|---------------------------------|----------------------------------------------------------------------------------------------------|--------------------------------------------|--|--|--|--|--|--|
|                                 | Keine abweichende Adresse hinterlegt                                                                                                    |                                            |  |  |  |  |  |  |
|                                 | Es ist eine abweichende Adresse hinterle                                                                                                    | Es ist eine abweichende Adresse hinterlegt |  |  |  |  |  |  |
| Straße, Hausnummer              | traße Hausnummer                                                                                                    |                                            |  |  |  |  |  |  |
| Anschriftenzusatz               | z.B. Hinterhaus                                                                                                    |                                            |  |  |  |  |  |  |
| PLZ, Ort                        | Postleitzahl                                                                                                    | Postleitzahl Ort                           |  |  |  |  |  |  |
| Land                            | Wohnsitzländercode, z.B. D – Deutschland                                                                                                    |                                            |  |  |  |  |  |  |
| Telefonnummer                   | 'orwahl Durchwahl                                                                                                    |                                            |  |  |  |  |  |  |
| [ Übernehmen und<br>Schließen ] | Sie <b>übernehmen</b> hiermit diese Daten und <b>schließen</b> diesen Dialog. Zur<br>Speicherung der Eingabe ist es erforderlich den Dialog der<br>Patientenstammdaten <b>zusätzlich</b> über <b>[ Speichern ]</b> zu verlassen! |                                            |  |  |  |  |  |  |

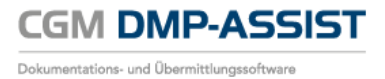

| [ Abbrechen ] | Hiermit können Sie den Dialog ohne Speicherung der Eingaben wieder verlassen. |
|---------------|-------------------------------------------------------------------------------|
|               |                                                                               |

| Postfach-<br>Die Eingal | Postfach-Daten<br>Die Eingabe der vollständigen Adressdaten oder/und Postfachdaten ist erforderlich. |  |  |  |  |  |  |  |  |
|-------------------------|----------------------------------------------------------------------------------------------------|--|--|--|--|--|--|--|--|
| Postfach                | ostfachbezeichnung / Nummer des Postfaches, sofern vorhanden                                         |  |  |  |  |  |  |  |  |
| PLZ, Ort                | Postleitzahl des Postfaches, sofern vorhanden Ort des Postfaches, sofern vorhanden                   |  |  |  |  |  |  |  |  |
| Land                    | Wohnsitzländercode-Postfach, z.B. D – Deutschland                                                    |  |  |  |  |  |  |  |  |

## 7.1.4 DMP-Teilnahme (4)

| DMP-Teilna | hme        |                                    |                              |            |
|------------|------------|------------------------------------|------------------------------|------------|
| Module     | Fallnummer | Arzt                               | Datenannahmestellen          | Von        |
| DM1        | 47         | Dr. med. Heribert Topp-Glücklich   | INTER-FORUM Data Services AG | 15.01.2015 |
| COPD       | 67         | Dr. med. Heribert Topp-Glücklich   | INTER-FORUM Data Services AG | 19.01.2015 |
| 00.0       |            | Diffition frombort ropp andoration |                              | 10.01.2010 |

Im Bereich DMP-Teilnahme können Sie sehen, für welche Module der Patient bereits eingeschrieben wurde.

Weitere Informationen erhalten Sie im Kapitel Patient einschreiben.

# 7.2 Patient aus Ihrem AIS im CGM DMP-ASSIST erfassen

Damit die Übergabe an den CGM DMP-ASSIST korrekt funktioniert, sind verschiedene Vorkehrungen in Ihrem AIS notwendig. Ihr <u>AIS-Team</u> hilft Ihnen gerne bei den Grundeinstellungen und Fragen zur korrekten Eingabe, Übernahme... weiter.

Durch verschiedene Plausibilitätsprüfungen ist das **[Speichern]** innerhalb des CGM DMP-ASSIST nur möglich, wenn die Daten in Ihrem AIS korrekt hinterlegt sind sowie aktuelle Versicherungsdaten vorliegen!

| *Patienten Nr. 30   Titel *Krankenkasse   BIG direkt gesund   *Vorname Lewin   *Vorname Herbert   Vorsatzwort *Kostenträgerkennung   03501080   *VKNR   1306   Vorsatzwort   *Gesbene nam   19.11.2015   Inaktiv   Begründung   *Kontaktidaten   Straße, Hausnummer   Herbert-Lewin-Platz   12   Postfach   *Land   DALen erfasts   Ersatzverfahren   *Krankenkasse   Bisondere Personengruppe   OD- Primärabrechnung   *Abrechnungsbereich   00 - Primärabrechnung   *Kontaktidaten   Straße, Hausnummer   Herbert-Lewin-Platz   12   Postfach   *Land   DMP-Teilnahrme                                                                                                    | Patientendaten     |                       |             | Versicherungsdaten         |                   |                   |   |
|----------------------------------------------------------------------------------------------------|--------------------|-----------------------|-------------|----------------------------|-------------------|-------------------|---|
| Titel   *Familienname   *Vorname   Herbert   *Vorname   Herbert   Zusatzname   Vorsatzwort   *Geschiecht   *Geschiecht   meiblich   nalagedatum   19.11.2015   Begründung   *Kontaktdaten   Straße, Hausnummer   Herbert-Lewin-Platz   12   PLZ, *Ort   10623   Berlin   *Land   D-Deutschland   *Land   D-Deutschland   *Land   D-Deutschland   *Land   D-Deutschland   *Land   D-Deutschland   *Land   DMP-Teilnahme                                                                                                    | *Patienten Nr.     | 30                    |             | Daten erfasst              | Ersatzverfahren   |                   |   |
| **Familienname Lewin   *Vorname Herbert   Zusatzname *Kostenträgerkennung   103501080   *Vorname *VKNR   18306   *Vorsatzwort   *Geboren am   19.03.1940   75   *Geschlecht   weiblich   naktiv   Inaktiv   Begründung   *Vorsicherungsschutz Beginn   Berlin   *Land   D-Deutschland   *Land   D-Deutschland   *Land   D-Deutschland   *Land   D-Deutschland   *Telefonnummer   E-Mail                                                                                                    | Titel              |                       |             | *Krankenkasse              | BIG direkt gesund |                   |   |
| *Vorname Herbert   Zusatzname *VKNR   18306   Vorsatzwort *Versichertennummer   *Gesboren am 19.03.1940   *Geschlecht weiblich   männlich unbekannt   Anlagedatum 19.11.2015   Inaktiv männlich   Begründung *   Kontaktdaten   Straße, Hausnummer Herbert-Lewin-Platz   PLZ, Ort 10623   Berlin Land   DMP-Teilnahme   DMP-Teilnahme                                                                                                    | *Familienname      | Lewin                 |             | *Kostenträgerkennung       | 103501080         |                   |   |
| Zusatzname   Vorsatzwort   *Geboren am   19.03.1940   75   *Geschlecht   weiblich   männlich   unaktiv   Inaktiv   Begründung   Vorsicherungsschutz   Begründung   Vorsicherungsschutz   Begründung   Vorsicherungsschutz   Begründung   Vorsicherungsschutz   Begründung   Versicherungsschutz   Begründung   Vorsicherungsschutz   Begründung   Vorsicherungsschutz   Begründung   Vorsicherungsschutz   Begründung   Vorsicherungsschutz   Begründung   Vorsicherungsschutz   Begründung   Vorsicherungsschutz   Begründung   Vorsicherungsschutz   Begründung   Vorsicherungsschutz   Versicherungsschutz   Vorsicherungsschutz   Vorsicherungsschutz   Vorsicherungsschutz   Vorsicherungsschutz   Begründung   Vorsicherungsschutz   Versicherungsschutz   Versicherungsschutz   Versicherungsschutz   Vorsicherungsschutz   Vorsicherungsschutz   Versicherungsschutz   Versicherungsschutz   Versicherungsschutz   Versicherungsschutz   PLZ, Ort   Land   Versicherungsschutz   Versicherungsschutz   Versicherungsschutz   Versicherung | *Vorname           | Herbert               |             | *VKNR                      | 18306             |                   |   |
| Vorsatzwort *   *Geboren am 19.03.1940   75 DMP / *Versichertenant   *Geschlecht weiblich   mannlich ounbekannt   Anlagedatum 19.11.2015   Inaktiv                                                                                                    | Zusatzname         |                       |             | *Versichertennummer        | N121478894        |                   |   |
| *Geboren am 19.03.1940 75   *Geschlecht weiblich männlich   • Malagedatum 19.11.2015   Inaktiv                                                                                                    | Vorsatzwort        |                       |             | Besondere Personengruppe   |                   |                   | - |
| *Geschlecht weiblich männlich unbekannt<br>Anlagedatum 19.11.2015<br>Inaktiv Ende<br>Begründung Versicherungsschutz Beginn Ende<br>WOP 81<br>Kontaktdaten<br>Straße, Hausnummer Herbert-Lewin-Platz 12<br>Anschriftenzusatz PLZ, vOrt 10623 Berlin<br>*Land D - Deutschland v<br>Telefonnummer<br>E-Mail                                                                                                    | *Geboren am        | 19.03.1940 75         |             | DMP / *Versichertenart     | - 3               | - Familienversich | - |
| Anlagedatum 19.11.2015   Inaktiv Einlesedatum   Begründung Versicherungsschutz Beginn   Kontaktdaten   Straße, Hausnummer   Herbert-Lewin-Platz   12   Postfach   PLZ, Ort   10623   Berlin   *Land   DMP-Teilnahme                                                                                                    | *Geschlecht        | ⊘ weiblich ⊘ männlich | o unbekannt | *Abrechnungsbereich        | 00 - Primärabrech | nung              | - |
| Inaktiv Ende   Begründung Versicherungsschutz Beginn   Kontaktdaten   Straße, Hausnummer   Herbert-Lewin-Platz   12   Postfach   PLZ, vOrt   10623   Berlin   *Land   DMP-Teilnahme                                                                                                    | Anlagedatum        | 19.11.2015            |             | Einlesedatum               |                   |                   |   |
| Begründung WOP 81     Kontaktdaten     Straße, Hausnummer   Herbert-Lewin-Platz   12   Postfach   Anschriftenzusatz   PLZ, vOrt   10623   Berlin   *Land   D-Deutschland   E-Mail     DMP-Teilnahme                                                                                                    | Inaktiv            |                       |             | Versicherungsschutz Beginn |                   | Ende              |   |
| Kontaktdaten         Straße, Hausnummer       Herbert-Lewin-Platz       12       Postfach       I2         Anschriftenzusatz       PLZ, Ot       I2       PLZ, Ot       I2         PLZ, *Ort       10623       Berlin       Land       I2         *Land       D - Deutschland       I2       I2       I2         Telefonnummer       I2       I2       I2       I2         DMP-Teilnahme       I2       I2       I2       I2                                                                                                    | Begründung         |                       |             | WOP                        | 81                |                   |   |
| Straße, Hausnummer Herbert-Lewin-Platz 12 Postfach PLZ, Ort PLZ, Yort 10623 Berlin Land V Land V E-Mail                                                                                                    | Kontaktdaten       |                       |             |                            |                   |                   |   |
| Anschriftenzusatz PLZ, Ort PLZ, Ort 10623 Berlin Land Land Telefonnummer E-Mail                                                                                                    | Straße, Hausnummer | Herbert-Lewin-Platz   | 12          | Postfach                   |                   |                   |   |
| PLZ, *Ort 10623 Berlin<br>*Land D - Deutschland<br>Telefonnummer<br>E-Mail<br>DMP-Teilnahme                                                                                                    | Anschriftenzusatz  |                       |             | PLZ, Ort                   |                   |                   |   |
| *Land D - Deutschland  Telefonnummer E-Mail  DMP-Teilnahme                                                                                                    | PLZ, *Ort          | 10623 Berlin          |             | Land                       | [                 |                   | - |
| Telefonnummer E-Mail                                                                                                    | *Land              | D - Deutschland       | +           |                            |                   |                   |   |
| E-Mail DMP-Teilnahme                                                                                                    | Telefonnummer      |                       |             |                            |                   |                   |   |
| DMP-Teilnahme                                                                                                    | E-Mail             |                       |             |                            |                   |                   |   |
|                                                                                                    | DMP-Teilnahme      |                       |             |                            |                   |                   |   |
|                                                                                                    |                    |                       |             |                            |                   |                   |   |

Nach Bestätigung des Zeilentypkürzels in Ihrem AIS, wird der CGM DMP-ASSIST gestartet. Hiermit werden die hinterlegten Patientendaten aus Ihrem AIS per Schnittstelle dem Programm CGM DMP-ASSIST übermittelt.

# Diese Daten sind nicht editierbar! Wenn Sie Änderungen der Daten vornehmen möchten, nehmen Sie diese bitte in Ihrem AIS vor!

Das Nummernfeld **Patienten Nr.** wird ebenfalls per Schnittstelle aus Ihrem AIS übermittelt, ist somit auch nicht änderbar und stellt die angelegte Patientennummer in Ihrem AIS dar.

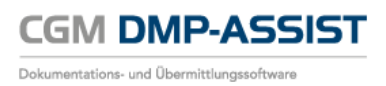

# 7.3 Chipkarte lesen

Für Kunden, die keine Anbindung an ein AIS haben, besteht die Möglichkeit, die Versichertendaten des Patienten per Chipkarte einzulesen. Diese Funktion kann über das Menü **Patient I Chipkarte lesen** aufgerufen werden.

| • | Der Menüpunkt ist nur bei CGM DMP-ASSIST <u>Standalone</u> aktiv.<br>Der Button <b>[Bearbeiten]</b> sollte grundsätzlich nur auf Anweisung des Supports oder eines<br>Technikers benutzt werden. Einstellungen, die hier getätigt werden, können zu<br>Funktionsstörungen des Kartenlesers führen! |
|---|----------------------------------------------------------------------------------------------------|
|   | O DMP-Assist KVK/eGK lesen                                                                                                    |
|   | Serielle Schnittstelle                                                                                                    |
|   |                                                                                                    |
|   | CT API: C:\CGM\DMP-Assist\Tools\CTORG32.DLL Bearbeiten                                                                                                    |
|   | Katten suchen Lesen Schließen                                                                                                    |
|   |                                                                                                    |
|   |                                                                                                    |
|   |                                                                                                    |

| O DMP-Assist KVK/eGK lesen                                                                                                    |                                                                      | Führen Sie bitte die Versichertenkarte des                                                                                                    |
|----------------------------------------------------------------------------------------------------|----------------------------------------------------------------------|----------------------------------------------------------------------------------------------------|
| Status:  CT API: C:\CGM\DMP-Assist\Tools\CTORG32.DLL  Katen suchen Lesen                                                                                          | Serielle Schnittstelle<br>Bearbeiten<br>Schlieben                    | Patienten in das Lesegerät und klicken<br>anschließend auf die Schaltfläche <b>Karte<br/>suchen</b> .<br>Hierdurch wird das Kartenlesegerät geortet                                                    |
| DMP-Assist KVK/eGK lesen      Status: Die serielle Schnittstelle COM 4 wird zur Kommunika      CT API: C:\CGM\DMP-Assist\Tools\CT0BG32DLL      Katen suchen Lesen | tion verwendet Serielle Schnitstelle CDM 4 KVK Beabeiten Schließen   | Sobald die Anzeige <b>Status</b> und <b>Serielle</b><br><b>Schnittstelle</b> korrekt angezeigt wird, kann der<br>eigentliche Einlesevorgang beginnen.                                                  |
| DMP-Assist KVK/eGK lesen      Status: Die serielle Schnittstelle COM 4 wird zur Kommunika      CT API: C:\CGM\DMP-Assist\Tools\CT0RG32.DLL                        | tion verwendet<br>Serielle Schnittstelle<br>© COM 4 KVK<br>Beabeiten | Wählen Sie jetzt bitte den Button <b>Lesen</b> ,<br>sodass die Versichertendaten gelesen werden<br>kann.<br>Je nach Kartenlese-Gerät wird Ihnen durch<br>ein Signal mitgeteilt, dass die Karte gelesen |
| Katen suchen                                                                                                    | Schließen                                                            | und zu entnehmen ist.                                                                                                    |

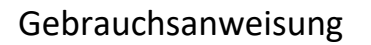

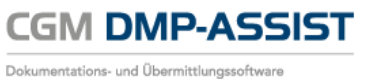

| DMP-Assist KVK/eGK lesen      DMP-Assist KVK/eGK lesen      CT API: C:\CGM/LDMP-Assist\Tools\CTORG32.DLL      Bearbeiten      Karten suchen      Lesen      Schließen und Übernehmen      DMP-Assist KVK/eGK lesen               | Sobald die grüne Lampe der Ampel leuchtet<br>und beim Status "Die Karte wurde gelesen"<br>zu sehen ist, ist die Versichertenkarte<br>erfolgreich eingelesen. |
|----------------------------------------------------------------------------------------------------|----------------------------------------------------------------------------------------------------|
| Status: Die Karte wurde gelesen.<br>Serielle Schnittstelle<br>CT API: C.\CGM\DMP.Assist\Tools\CTORG32.DLL<br>Eaabeiten<br>Karten suchen<br>Lesen<br>Schließen und Überrehmen                                                     |                                                                                                    |
| OMP-Assist KVK/eGK lesen     Status: Die Karte wurde gelesen.     Serielle Schnittstelle     C CDM 4 KVK      CT API: C-\CGM\DMP-Assist\Tools\CTORG32 DLL     Beabeiten     Karten suchen     Lesen     Schließen und Überrehmen | Schließen und Übernehmen Sie nun die<br>zuvor gelesenen Versichertendaten in die<br>Patientenstammdaten.                                                     |

Die Übernahme und Aktualisierung der Patientendaten können Sie in Kapitel **Patientendatenaktualisierung** nachlesen.

# 7.4 Patientendatenaktualisierung

### 7.4.1 Der Patient ist bereits im CGM DMP-ASSIST vorhanden

### Sie lesen eine eGK für das aktuelle Quartal neu ein – <u>die Stammdaten haben sich in diesem</u> <u>Fall geändert.</u>

Stammdatenänderungen eines Patienten, z.B. durch eine Heirat, werden Ihnen im direkten Vergleich im Dialog "Patientendatenaktualisierung" gegenübergestellt.

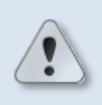

Der Dialog stellt nur die "abweichenden / geänderten" Daten gegenüber. Alle Stammdaten bzw. Kartendaten die identisch sind werden nicht dargestellt.

#### Szenario:

- Patient ist schon im CGM DMP-ASSIST vorhanden
- Sie lesen die eGK wird für das neue Quartal ein
  - Patientenstammdaten bzw. Kartendaten haben sich geändert, z.B. der Nachname und die Adresse durch eine Heirat!
- Sie öffnen den CGM DMP-ASSIS aus Ihrem AIS oder haben im CGM DMP-ASSIST (<u>Standalone</u>-Modus) beim Karteneinlesevorgang [Schließen und Übernehmen] gewählt
- Der Patientendatenaktualisierungs-Dialog wird Ihnen mit folgenden Informationen geöffnet

| atientendatenaktualisierung Schmidt, Veronika, 06.06.1950 👔                                                                                         |                              |                                     |  |  |  |  |  |  |  |  |
|----------------------------------------------------------------------------------------------------|------------------------------|-------------------------------------|--|--|--|--|--|--|--|--|
| Die folgenden Patienten- oder Kartendaten haben sich geändert.<br>Entscheiden Sie hier, ob bzw. welche Daten Sie übernehmen oder verwerfen möchten. |                              |                                     |  |  |  |  |  |  |  |  |
|                                                                                                    | Vorhandene Patientendaten: 2 | Aktualisierte Patientendaten: 3     |  |  |  |  |  |  |  |  |
| Familienname:                                                                                                    | Schmidt                      | Schmidt-Maier                       |  |  |  |  |  |  |  |  |
| Krankenkasse:                                                                                                    | AOK Rheinland/Hamburg        | AOK Rheinland Hamburg               |  |  |  |  |  |  |  |  |
| Straße:                                                                                                    | Siegburger Str.              | ✓ Bachweg                           |  |  |  |  |  |  |  |  |
| Hausnummer:                                                                                                    | 155                          | ☑ 12a                               |  |  |  |  |  |  |  |  |
|                                                                                                    |                              |                                     |  |  |  |  |  |  |  |  |
|                                                                                                    |                              |                                     |  |  |  |  |  |  |  |  |
| Hilfe                                                                                                    | ()<br>Ut                     | bernehmen und Schließen 6 Abbrechen |  |  |  |  |  |  |  |  |

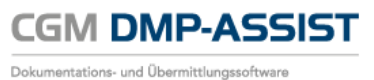

| 1      | In der Dialog-Überschrift finden Sie die aktualisierten Patientendaten (Familienname, Vorname<br>und Geburtsdatum) des derzeit aufgerufenen Patienten.<br>Sofern sich z.B. nur die Versichertendaten geändert haben, wissen Sie immer, um welchen<br>Patienten es sich handelt.                                                                                                    |
|--------|----------------------------------------------------------------------------------------------------|
| 2<br>3 | Hier werden Ihnen alle abweichenden Patienten- oder Kartendaten gegenübergestellt.<br>Die linke Spalte "Vorhandene Patientendaten" zeigt Ihnen die derzeit im CGM DMP-ASSIST<br>eingetragenen Patienten-Stammdaten.<br>In der rechten Spalte finden Sie die "Aktualisierten Patientendaten".                                                                                                    |
| 4      | <ul> <li>Durch [Übernehmen und Schließen] übertragen Sie die "Aktualisierten Patientendaten" in den CGM DMP-ASSIST.</li> <li>Die aktuellen Kartendaten sind dabei grundsätzlich vorrangig ausgewählt und können nicht aus den "Vorhandenen Patientendaten" überstimmt werden. Kartendaten sind immer unveränderlich im Ganzen zu übernehmen oder zu verwerfen.</li> <li>Ausnahmen sind folgende 3 Punkte, die Sie auch aus den "Vorhandenen Patientendaten" übernehmen können: <ul> <li>Vorwahl</li> <li>Telefonnummer</li> <li>E-Mail</li> </ul> </li> </ul> |
| 6      | Sofern Sie die Patientendaten nicht an den CGM DMP-ASSIST übergeben möchten, können Sie den gesamten Vorgang hierüber <b>[Abbrechen]</b> .                                                                                                    |

### Sie lesen eine eGK für das aktuelle Quartal neu ein – <u>die Stammdaten haben sich in diesem</u> <u>Fall nicht geändert.</u>

#### Szenario:

- Patient ist schon im CGM DMP-ASSIST vorhanden
- Sie lesen die eGK wird für das neue Quartal ein
  - Patientenstammdaten bzw. Kartendaten haben sich ansonsten nicht geändert!
- Sie öffnen den CGM DMP-ASSIST aus Ihrem AIS oder haben im CGM DMP-ASSIST (<u>Standalone</u>-Modus) beim Karteneinlesevorgang [Schließen und Übernehmen] gewählt
- Der Patient wird automatisch aufgerufen (Patientenliste) und der eGK-Status zeigt gr
  ün = Karte eingelesen

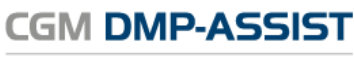

Dokumentations- und Übermittlungssoftware

| CGM DMP-ASSIST 5.3.20000 Praxis Dr.med.      | . 17°        | 00                       |               |       |         |              |       |       |          |       |        |       |      |        | ×  |
|----------------------------------------------|--------------|--------------------------|---------------|-------|---------|--------------|-------|-------|----------|-------|--------|-------|------|--------|----|
| Patient Stammdaten Dokumentation Versand St. | atistik Extr | as A                     |               | -     |         |              |       |       |          |       |        |       |      |        |    |
| 🕹 🕹 🦻 📑 🖶 🛃                                  |              | 3 🗟 🚨 🗋 🤞 🖄              | 💵 🧶 💐         | · 🕜   |         |              |       |       |          |       |        |       |      |        |    |
| a -                                          | eGK          | Versicherungsschutz Ende | Patienten Nr. | Name  | Vorname | Geburtsdatum | Alter | M/W/X | DMI      | DM II | кнк    | вк    | COPD | AB     | 12 |
| &                                            | -6           |                          | 1609          | Belle | Mira    | 01.01.1960   | 56    | x     |          |       |        |       |      |        | -  |
|                                              |              |                          |               |       |         |              |       |       |          |       |        |       |      |        |    |
|                                              |              |                          |               |       |         |              |       |       |          |       |        |       |      |        |    |
| Kalender                                     |              |                          |               |       |         |              |       |       |          |       |        |       |      |        |    |
| < Februar 2016 ≥                             |              |                          |               |       |         |              |       |       |          |       |        |       |      |        |    |
| Mo Di Mi Do Fr Sa So                         |              |                          |               |       |         |              |       |       |          |       |        |       |      |        |    |
| 1 2 3 4 5 6 7<br>8 9 10 11 12 13 14          |              |                          |               |       |         |              |       |       |          |       |        |       |      |        |    |
| 15 16 17 18 19 20 21                         |              |                          |               |       |         |              |       |       |          |       |        |       |      |        |    |
| 22 23 24 25 26 27 28                         |              |                          |               |       |         |              |       |       |          |       |        |       |      |        |    |
| 29 1 2 3 4 5 5                               |              |                          |               |       |         |              |       |       |          |       |        |       |      |        |    |
| 7 8 8 10 11 12 13                            |              |                          |               |       |         |              |       |       |          |       |        |       |      |        |    |
| Dokumentation 📀                              |              |                          |               |       |         |              |       |       |          |       |        |       |      |        |    |
| Unvolistandig: 0                             |              |                          |               |       |         |              |       |       |          |       |        |       |      |        |    |
| mehr                                         |              |                          |               |       |         |              |       |       |          |       |        |       |      |        |    |
| Fälliger Versand 🛞                           |              |                          |               |       |         |              |       |       |          |       |        |       |      |        |    |
| Falig: 0                                     |              |                          |               |       |         |              |       |       |          |       |        |       |      |        |    |
| mehr                                         |              |                          |               |       |         |              |       |       |          |       |        |       |      |        |    |
| KV-Connect 🛞                                 |              |                          |               |       |         |              |       |       |          |       |        |       |      |        |    |
| Erfolgreich: 0                               |              |                          |               |       |         |              |       |       |          |       |        |       |      |        |    |
| Fehlerhaft: 0<br>mehr                        |              |                          |               |       |         |              |       |       |          |       |        |       |      |        |    |
|                                              |              |                          |               |       |         |              |       |       |          |       |        |       |      |        |    |
|                                              |              |                          |               |       |         |              |       |       |          |       |        |       |      |        |    |
|                                              |              |                          |               |       |         |              |       |       |          |       |        |       |      |        |    |
| CCLL CompuGroup                              |              |                          |               |       |         |              |       |       |          |       |        |       |      |        |    |
| CGIVI Medical                                |              |                          |               |       |         |              |       |       |          |       |        |       |      |        |    |
|                                              |              |                          |               |       |         |              |       |       |          |       |        |       |      |        |    |
|                                              |              |                          |               |       |         |              |       |       |          |       |        |       |      |        |    |
|                                              | 1            |                          |               |       |         |              |       |       |          |       |        |       |      |        |    |
| -                                            |              |                          |               |       |         |              |       |       |          |       |        |       |      |        | -  |
| L                                            | _            |                          |               | _     |         |              | _     | •     | CGM-ASSI | IST O | CGM CO | NNECT | ● KV | -Conne | đ  |

# 7.4.2 Der Patient ist noch nicht im CGM DMP-ASSIST vorhanden und Sie möchten ihn neu anlegen

Sofern der Patient <u>noch nicht im CGM DMP-ASSIST aufgenommen ist</u>, erhalten Sie den folgenden Hinweis.

| Patiente | stammdaten 🛛 🗙                                                                                                  |
|----------|----------------------------------------------------------------------------------------------------|
| ?        | Patient <lewin herbert=""> wurde im System nicht gefunden.<br/>Möchten Sie einen neuen Patient anlegen?</lewin> |
|          | Ja Nein                                                                                                    |

Bestätigen Sie diesen Dialog bitte mit **[Ja]**, um den Patienten anzulegen und die **Patientenstammdaten** zu öffnen.

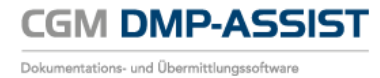

|                     |                                             |                             |                                 |                                     | ×                |
|---------------------|---------------------------------------------|-----------------------------|---------------------------------|-------------------------------------|------------------|
| Patientendaten      |                                             |                             | Versicherungsdaten              |                                     |                  |
| *Patient            | en Nr. 100                                  |                             | Daten erfass                    | <ul> <li>Ersatzverfahren</li> </ul> | Kostenerstattung |
|                     | Titel Dr. med.                              |                             | *Krankenkasse                   | BIG direkt gesund                   |                  |
| *Familier           | name Belle                                  |                             | *Kostenträgerkennung            | 103501080                           |                  |
| *Vo                 | rname Mira                                  |                             | *VKNF                           | 18306                               |                  |
| Zusatz              | name Gräfin                                 |                             | *Versichertennumme              | X12345678900                        |                  |
| Vorsa               | tzwort van                                  |                             | Besondere Personengruppe        | 9 - AsylbLG                         | <b></b>          |
| *Gebor              | en am 01.01.1910 105                        |                             | DMP / *Versichertenar           | 1 - DM2 🔹 5 - 1                     | Rentner 🔹        |
| *Gesc               | hlecht 💿 weiblich 🔿 männlich 🔿              | unbestimmt                  | *Abrechnungsbereich             | 00 - Primärabrechnu                 | ng 👻             |
| Anlage              | datum 01.12.2015                            |                             | Einlesedatum                    |                                     |                  |
| 1                   | Inaktiv 🔲                                   |                             | Versicherungsschutz Beginn      | 01.01.2015 E                        | nde 31.12.2020   |
| Begrü               | ndung                                       | v                           | WOF                             | 01                                  |                  |
| Kontaktdaten        |                                             |                             |                                 |                                     |                  |
| Straße, Hausnu      | mmer Mirabellenstraße                       | 12a                         | Postfach                        | 100                                 |                  |
| Anschriftenz        | zusatz Hinterhaus                           |                             | PLZ, Or                         | 12345 Obsthau                       | sen              |
| PLZ                 | Z, *Ort 12345 Obsthausen                    |                             | Land                            | D - Deutschland                     | -                |
|                     | *Land D - Deutschland                       | •                           |                                 |                                     |                  |
| Telefonnu           | mmer 0122 400056                            |                             |                                 |                                     |                  |
| l l                 | E-Mail mira.belle@mail.de                   |                             |                                 |                                     |                  |
| P                   |                                             |                             |                                 |                                     |                  |
|                     |                                             |                             |                                 |                                     |                  |
| Hilfe               |                                             |                             |                                 | Speichern                           | Schließen        |
| Hilfe<br>Deichern ] | Durch <b>[Speichern]</b><br>Patientenstammo | werden<br>l <b>aten</b> ges | die gelesenen Pati<br>peichert. | Speichern<br>entendaten i           | Schließen        |

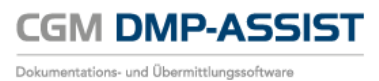

# 7.5 Patientenstammdaten

Bitte lesen Sie hierzu die ausführlichen Informationen in Kapitel + ff. Patient anlegen / manuell im System erfassen.

# 7.6 Patienten zusammenführen

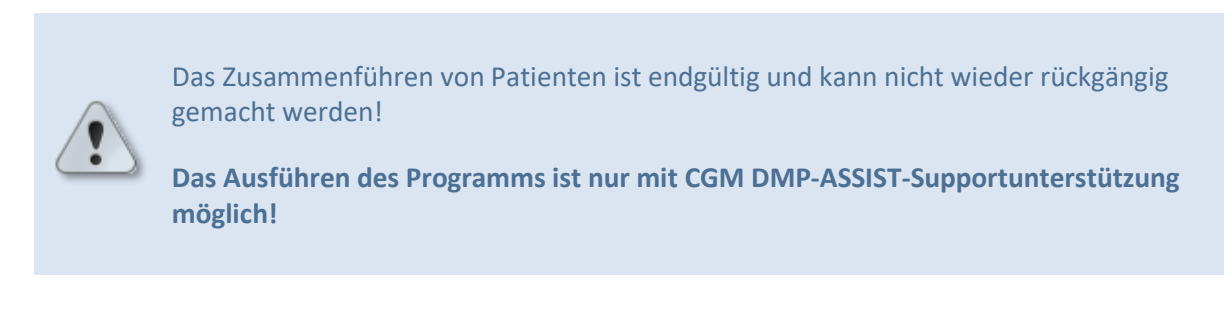

Über diesen Dialog besteht die Möglichkeit, doppelt angelegte Patienten zusammenzuführen. Dies kann nötig sein, wenn ein Patient z. B. den Namen sowie Krankenkasse… geändert hat. In dem folgenden Beispiel hat die Patientin "Sonnenschein, Susi" nach der Hochzeit ihren Namen in "Sonnenschein-Laune, Susi" und die Krankenkasse geändert. Im CGM DMP-ASSIST wurde die Patientin ein zweites Mal angelegt, da sich des Weiteren der Kostenträger und die Versichertennummer geändert haben.

| tientenzusammenführung<br>Alle bereits erfassten Daten werden vom historisch z | uerst andeledten Patienten dem zuletzt |
|--------------------------------------------------------------------------------|----------------------------------------|
| angelegten Patienten zugeordnet!                                               |                                        |
| Suchen nach sonnen                                                             | Suchen nach sonnen                     |
| 80. Sonnenschein Susi                                                          | 84. Sonnenschein-Laune Susi            |
| Patientennummer/AIS 80 1038                                                    | Patientennummer/AIS 84 1040            |
| Angelegt am 17.12.2010                                                         | Angelegt am 21.12.2010                 |
| Sonnenschein Susi                                                              | Sonnenschein-Laune Susi                |
| Geburtsdatum 01.01.1980                                                        | Geburtsdatum 01.01.1980                |
| IKK Südwest                                                                    | AOK Rheinland/Hamburg                  |
| Versichertennummer 154956478223                                                | Versichertennummer 567891234567        |
|                                                                                |                                        |
| <u>H</u> ilfe                                                                  | Zusammenführen Schli <u>e</u> ßen      |

Nach dem Aufruf über das Menü **Patient I Patienten zusammenführen** erhalten Sie den folgenden Dialog:

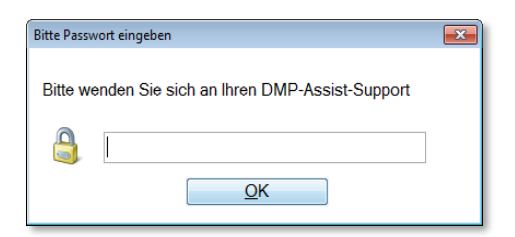

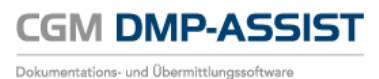

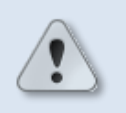

Das Passwort erhalten Sie von einer/einem für Sie zuständigen CGM DMP-ASSIST-Support-Mitarbeiter/in.

Nach der Eingabe des Passworts in das Textfeld und Klick auf den Button **[OK]** öffnet sich der Dialog der Patientenzusammenführung.

| Patientenzusa                                                                            | mmenführung 🛛 🗙                        |
|------------------------------------------------------------------------------------------|----------------------------------------|
| Alle bereits erfassten Daten werden vom historisch z<br>angelegten Patienten zugeordnet! | uerst angelegten Patienten dem zuletzt |
| Suchen nach                                                                              | Suchen nach                            |
| Patientennummer/AIS                                                                      | Patientennummer/AIS                    |
| Hilfe                                                                                    | Zusammenführen Schließen               |

In dem ersten Feld (links) **Suchen nach** wird z.B. der Nachname "Sonnenschein" eingegeben und mit **return** bestätigt. Die Stammdaten der Patientin werden angezeigt.

| Patientenzus                                                                             | ammenführung X                          |  |  |  |
|------------------------------------------------------------------------------------------|-----------------------------------------|--|--|--|
| Alle bereits erfassten Daten werden vom historisch a<br>angelegten Patienten zugeordnet! | zuerst angelegten Patienten dem zuletzt |  |  |  |
| Suchen nach Sonnenschein                                                                 | Suchen nach                             |  |  |  |
| 2. Sonnenschein-Laune Susi                                                               | · · · · · · · · · · · · · · · · · · ·   |  |  |  |
| Patientennummer/AIS 2 2                                                                  | Patientennummer/AIS                     |  |  |  |
| Angelegt am 07.10.2011                                                                   |                                         |  |  |  |
| Sonnenschein-Laune Susi                                                                  |                                         |  |  |  |
| Geburtsdatum 01.03.1950                                                                  |                                         |  |  |  |
| AOK Rheinland-Pfalz/Saarland                                                             |                                         |  |  |  |
| Versichertennummer 064301090519                                                          |                                         |  |  |  |
|                                                                                          |                                         |  |  |  |
| Hilfe                                                                                    | Zusammenführen Schließen                |  |  |  |

In jedem **Suchen nach** Feld haben Sie ein **Drop-down-Menü**, in dem alle Patienten aufgelistet werden, die ebenfalls dem eingegebenen Suchkriterium entsprechen.

Wählen Sie nun über das **Drop-Down-Menü** den zuerst angelegten Patienten aus, dem die Daten des "zuletzt / als zweites angelegten Patienten" zugeordnet werden sollen.

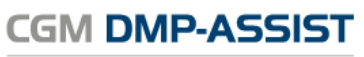

Dokumentations- und Übermittlungssoftware

| Patientenzusa                                                                                                    | ammenführung                                           | x |
|----------------------------------------------------------------------------------------------------|--------------------------------------------------------|---|
| Alle bereits erfassten Daten werden vom historisch z<br>angelegten Patienten zugeordnet!<br>Suchen nach Sonnenschein<br>2. Sonnenschein-Laune Susi<br>1. Sonnenschein-Laune Susi<br>Angelegt am 07.10.2011<br>Sonnenschein-Laune Susi<br>Geburtsdatum 01.03.1950<br>AOK Rheinland-Pfalz/Saarland<br>Versichertennummer 684361696519 | zuerst angelegten Patienten dem zuletzt<br>Suchen nach |   |
| Hilfe                                                                                                    | Zusammenführen Schließen                               |   |

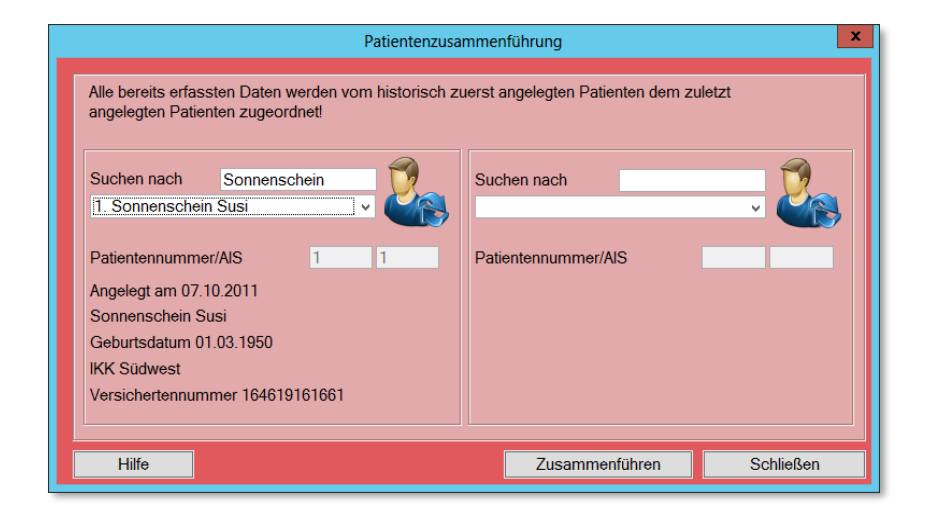

In dem zweiten Feld (rechts) **Suchen nach** wird z. B. der Nachname "Sonnenschein-Laune" eingegeben und ebenfalls mit der **return** bestätigt.

| Alle bereits erfassten Daten werden vom historisch z<br>angelegten Patienten zugeordnet!                                                                                                    | uerst angelegten Patienten dem zuletzt                        |  |  |
|----------------------------------------------------------------------------------------------------|---------------------------------------------------------------|--|--|
| Suchen nach Sonnenschein<br>1. Sonnenschein Susi v                                                                                                    | Suchen nach Sonnenschein-Laun<br>2. Sonnenschein-Laune Susi v |  |  |
| 1. Sonnenschein Susi       2. Sonnenschein-Laune Susi         Patientennummer/AlS       1         1       1         Patientennummer/AlS       2         Angelegt am 07.10.2011       Angelegt am 07.10.2011         Sonnenschein Susi       Sonnenschein-Laune Susi         Geburtsdatum 01.03.1950       Geburtsdatum 01.03.1950         IKK Südwest       AOK Rheinland-Pfalz/Saarland         Versichertennummer 164619161661       Versichertennummer 684361696519 |                                                               |  |  |
| Hilfe                                                                                                    | Zusammenführen Schließen                                      |  |  |

Auch hier haben Sie die Möglichkeit über das Drop-Down-Menü den Patienten auszuwählen.

Sie haben nun eine direkte Gegenüberstellung der Stammdaten der gewählten Patienten, mit der Sie sich vergewissern können, ob die richtigen Patienten ausgesucht wurden.

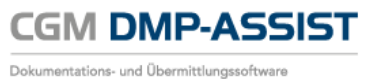

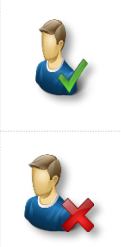

Zusätzlich wird durch die farbliche Kennzeichnung eines grünen Hakens dargestellt, welchem Patient die Daten zugeordnet werden.

Alle bereits erfassten Daten des Patienten mit dem **roten X** werden dem Patienten mit dem **grünen Haken** zugeordnet.

Wenn Sie das Zusammenführen der Patienten abbrechen möchten, wählen Sie bitte **[Schließen]**. Beide Patienten bleiben in diesem Fall inkl. der Dokumentationen unverändert erhalten.

Wenn Sie sichergestellt haben, dass Sie die korrekten Patienten ausgewählt haben, bestätigen Sie bitte **[Zusammenführen]**. Sofern die Zusammenführung erfolgreich war, wird Ihnen dies mit folgendem Hinweis bestätigt.

| Information                                                  |
|--------------------------------------------------------------|
| Die Zusammenführung der Patientenstammdaten war erfolgreich. |
|                                                              |

Durch **[OK]** gelangen Sie wieder in den CGM DMP-ASSIST Startbildschirm. In unserem Beispiel ist jetzt nur noch Patientin Sonnenschein-Laune mit den Daten von beiden "Patientenstämmen" enthalten.

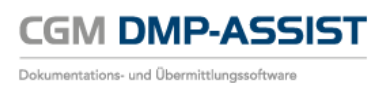

# 7.7 Inaktiv setzen

Über den Menüpunkt **Patient I Inaktiv setzen** können Sie den gerade selektierten Patienten auf inaktiv setzen.

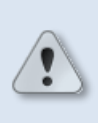

Patienten, bei denen noch keine gültige eGK eingelesen wurde, können nur über diesen Menüpunkt auf "Inaktiv" gesetzt werden. Innerhalb der Patientenstammdaten ist dies wegen der Prüfung auf aktuelle eGK-Versichertendaten nicht möglich!

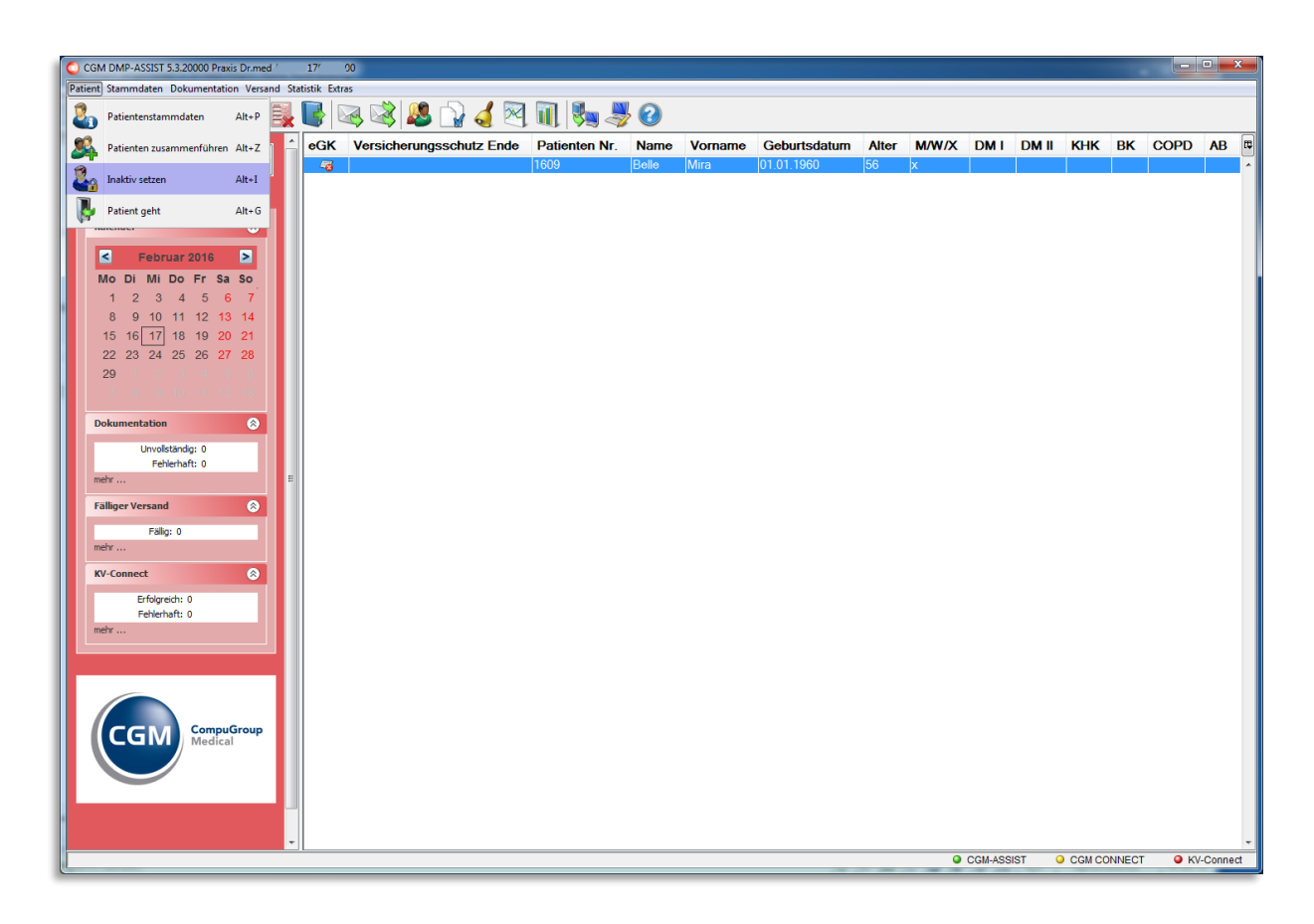

Nach Anwahl des Menüpunkts "Inaktiv setzen" öffnet sich der folgende Dialog, in dem Sie…

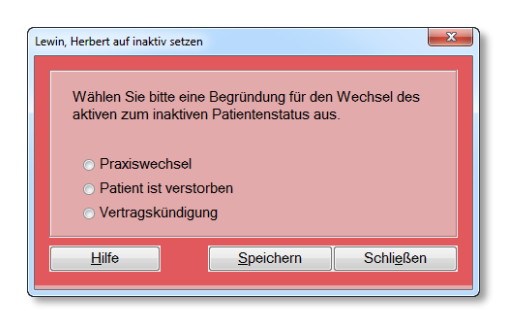

- a) im Menü nochmals den ausgewählten Patienten angezeigt bekommen und
- b) die Begründung für den Wechsel von aktiv auf inaktiv einstellen. Folgende Begründungen stehen zur Auswahl:

- Praxiswechsel
- Patient ist verstorben
- o Vertragskündigung

Durch **[Speichern]** und bestätigen der folgenden Information mit **[OK]** wird die getroffene Auswahl übernommen.

| Informat | ion 📃 🗙                                   |
|----------|-------------------------------------------|
| 1        | Die Daten wurden erfolgreich gespeichert. |
|          | ОК                                        |

Der Status des ausgewählten Patienten befindet sich nun auf inaktiv.

Sie können diesen Patienten jederzeit über die Patientenliste wieder aktivieren. Lesen Sie hierzu die Informationen unter <u>Patientenliste</u>.

### Über die "Patientenstammdaten" auf inaktiv setzen

Des Weiteren besteht die Möglichkeit, den im Startdialog ausgewählten Patienten in den Patientenstammdaten in den Status inaktiv zu setzen.

| Patientenstammdaten |                                                                                                    |         |      |                            |                                    | ×                    |  |
|---------------------|----------------------------------------------------------------------------------------------------|---------|------|----------------------------|------------------------------------|----------------------|--|
| Patientendaten      |                                                                                                    |         |      | Versicherungsdaten         |                                    |                      |  |
| *Patienten Nr.      | 100                                                                                                    |         |      | Daten erfasst              | <ul> <li>Ersatzverfahre</li> </ul> | n 🔲 Kostenerstattung |  |
| Titel               | Dr. med.                                                                                                    |         |      | *Krankenkasse              | BIG direkt gesun                   | d                    |  |
| *Familienname       | Belle                                                                                                    |         |      | *Kostenträgerkennung       | 103501080                          |                      |  |
| *Vorname            | Mira                                                                                                    |         |      | *VKNR                      | 18306                              |                      |  |
| Zusatzname          | Gräfin                                                                                                    |         |      | *Versichertennummer        | X12345678900                       |                      |  |
| Vorsatzwort         | van                                                                                                    |         |      | Besondere Personengruppe   | 9 - AsylbLG                        | <b></b>              |  |
| *Geboren am         | 01.01.1910 105                                                                                                    |         |      | DMP / *Versichertenart     | [1 - DM2 ▼                         | 5 - Rentner 🔹        |  |
| *Geschlecht         | weiblich 		model männlich 		model unbergeneten unbergeneten männlich 		model unbergeneten männlich 		model unbergeneten män | estimmt |      | *Abrechnungsbereich        | 00 - Primärabrec                   | hnung 🔹              |  |
| Anlagedatum         | 01.12.2015                                                                                                    |         |      | Einlesedatum               |                                    |                      |  |
| Inaktiv             | 01.12.2015                                                                                                    |         |      | Versicherungsschutz Beginn | 01.01.2015                         | Ende 31.12.2020      |  |
| Begründung          | Patient ist verstorben                                                                                                    | -       |      | WOP                        | 01                                 |                      |  |
| Kontaktdaten        |                                                                                                    | P       | rax  | riswechsel                 |                                    |                      |  |
| Straße, Hausnummer  | Mirabellenstraße                                                                                                    | 12a V   | 'ert | ragskündigung              |                                    |                      |  |
| Anschriftenzusatz   | Hinterhaus                                                                                                    | P       | Pati | ent ist verstorben         | Dbst                               | thausen              |  |
| PLZ, *Ort           | 12345 Obsthausen                                                                                                    |         | 1    | Land D - Deutschland       |                                    |                      |  |
| *Land               | D - Deutschland                                                                                                    | •       |      |                            |                                    |                      |  |
| Telefonnummer       | 0122 400056                                                                                                    |         |      |                            |                                    |                      |  |
| E-Mail              | E-Mail mira.belle@mail.de                                                                                                    |         |      |                            |                                    |                      |  |
| DMP-Teilnahme       |                                                                                                    |         |      |                            |                                    |                      |  |
|                     |                                                                                                    |         |      |                            |                                    |                      |  |
|                     |                                                                                                    |         |      |                            |                                    |                      |  |
|                     |                                                                                                    |         |      |                            |                                    |                      |  |
|                     |                                                                                                    |         |      |                            |                                    |                      |  |
| Hilfe               |                                                                                                    |         |      |                            | Speichern                          | Schließen            |  |

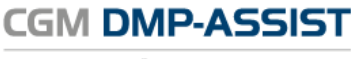

Dokumentations- und Übermittlungssoftware

# 7.8 Patient geht

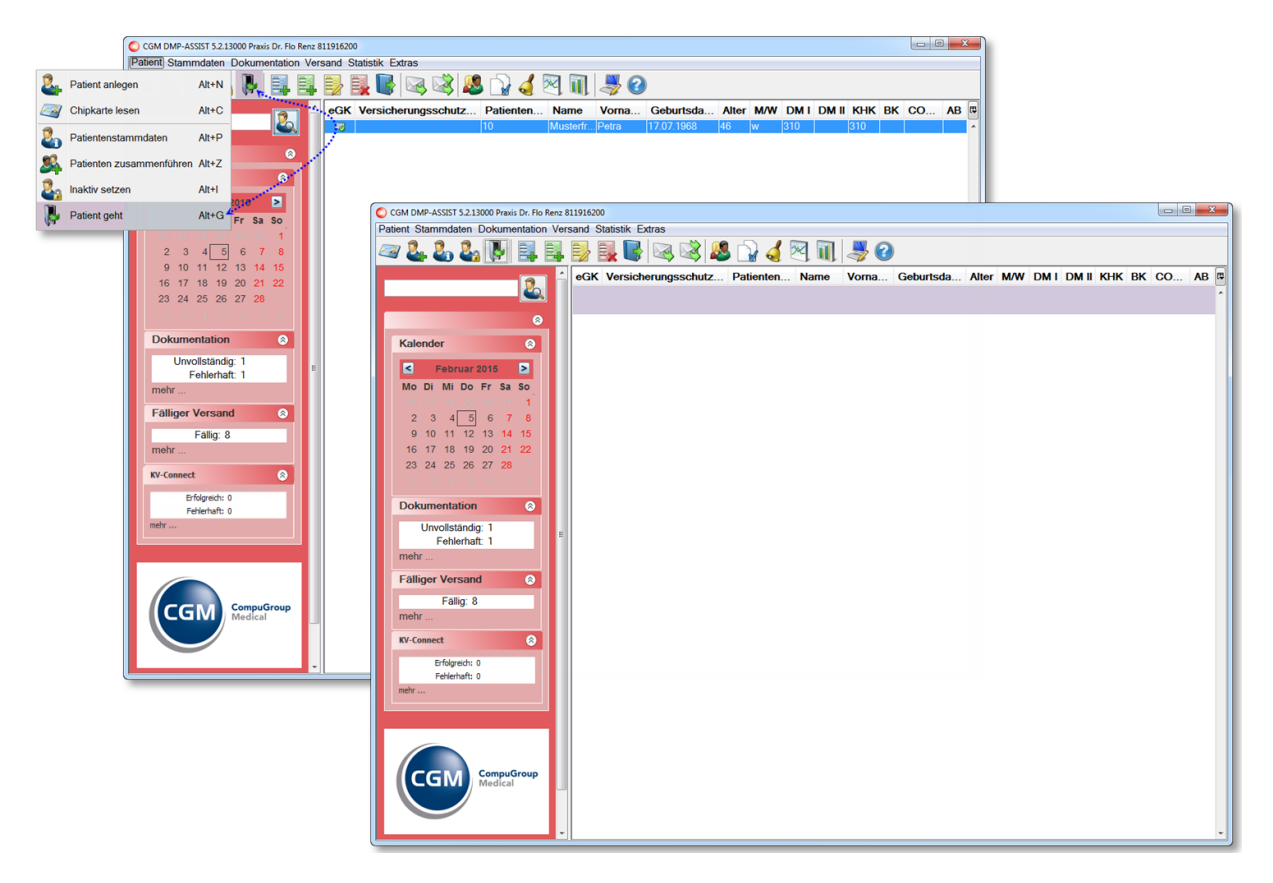

Befinden sich ein Patient im Startdialog, der nicht mehr in der Ansicht angezeigt werden soll, haben Sie folgende Möglichkeiten, diesen Patienten aus der Liste zu entfernen...

| Patient I Patient<br>geht | Sie gehen über den Menüpunkt Patient I Patient geht.                                                                   |
|---------------------------|----------------------------------------------------------------------------------------------------|
|                           | Sie wählen den Patienten im Startbildschirm aus und klicken anschließend auf die <b>Tür</b> in der Schnellstartleiste. |

Über die bekannten Suchfunktionen – siehe <u>Patient suchen / Aufrufen / Patienten-Liste drucken</u> – ist der Patient jederzeit wieder aufrufbar.
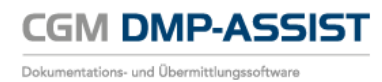

# 8 Menü Stammdaten

| CGM DMP-ASSIST 5.3.20000 Praxis Dr.med. | . 17^ | 500                     |               |          |         |              |       |       |         |       |        |       |      | •      | < |
|-----------------------------------------|-------|-------------------------|---------------|----------|---------|--------------|-------|-------|---------|-------|--------|-------|------|--------|---|
| Patient Stammdaten Dokumentation Versa  | and S | tatistik Extras         |               |          | ~       |              |       |       |         |       |        |       |      |        |   |
| Arztstammdaten Alt                      | dt+M  | 💐 🕼 🖂 🥨 [               | V 🤞 🖉 I       | 🔿 (      | 2       |              |       |       |         |       |        |       |      |        |   |
| Praxisstammdaten Alt                    | lt+X  | Versicherungsschutz End | e Patienten N | Ir. Name | Vorname | Geburtsdatum | Alter | M/W/X | DMI     | DM II | кнк    | вк    | COPD | AB     |   |
| Datenannahmestellen Alt                 | lt+T  |                         |               |          |         |              |       |       |         |       |        |       |      |        |   |
| Kostenträgerstammdaten Alt              | lt+K  |                         |               |          |         |              |       |       |         |       |        |       |      |        |   |
| Kalemuer                                |       |                         |               |          |         |              |       |       |         |       |        |       |      |        |   |
| E Februar 2016                          |       |                         |               |          |         |              |       |       |         |       |        |       |      |        |   |
| Mo Di Mi Do Fr Sa So<br>1 2 3 4 5 6 7   |       |                         |               |          |         |              |       |       |         |       |        |       |      |        |   |
| 8 9 <u>10</u> 11 12 13 14               |       |                         |               |          |         |              |       |       |         |       |        |       |      |        |   |
| 15 16 17 18 19 20 21                    |       |                         |               |          |         |              |       |       |         |       |        |       |      |        |   |
| 29 2 3 4 5 5                            |       |                         |               |          |         |              |       |       |         |       |        |       |      |        |   |
| 7 8 9 10 11 12 13                       |       |                         |               |          |         |              |       |       |         |       |        |       |      |        |   |
| Dokumentation 📀                         |       |                         |               |          |         |              |       |       |         |       |        |       |      |        |   |
| Unvollständig: 0                        |       |                         |               |          |         |              |       |       |         |       |        |       |      |        |   |
| mehr                                    |       |                         |               |          |         |              |       |       |         |       |        |       |      |        |   |
| Fälliger Versand                        |       |                         |               |          |         |              |       |       |         |       |        |       |      |        |   |
| Fällig: 0                               |       |                         |               |          |         |              |       |       |         |       |        |       |      |        |   |
| mehr                                    |       |                         |               |          |         |              |       |       |         |       |        |       |      |        |   |
| KV-Connect 📀                            |       |                         |               |          |         |              |       |       |         |       |        |       |      |        |   |
| Erfolgreich: 0                          |       |                         |               |          |         |              |       |       |         |       |        |       |      |        |   |
| mehr                                    |       |                         |               |          |         |              |       |       |         |       |        |       |      |        |   |
|                                         |       |                         |               |          |         |              |       |       |         |       |        |       |      |        |   |
|                                         |       |                         |               |          |         |              |       |       |         |       |        |       |      |        |   |
|                                         |       |                         |               |          |         |              |       |       |         |       |        |       |      |        |   |
| CGM CompuGroup<br>Medical               |       |                         |               |          |         |              |       |       |         |       |        |       |      |        |   |
|                                         |       |                         |               |          |         |              |       |       |         |       |        |       |      |        |   |
|                                         |       |                         |               |          |         |              |       |       |         |       |        |       |      |        |   |
| •                                       |       |                         |               |          |         |              |       |       |         |       |        |       |      |        |   |
|                                         |       |                         |               |          |         |              |       | •     | CGM-ASS | IST G | CGM CO | NNECT | © KV | -Conne | z |

Über dieses Menü werden alle Stammdaten des CGM DMP-ASSIST verwaltet. Die einzelnen Funktionen werden in den nachfolgenden Kapiteln beschrieben.

| Menüpunkt<br>Programmpunkt           | Schnellstartleiste<br>Symbol | Funktion                                                                       | Programmaufruf<br>mit folgender<br>Tastenkombination |
|--------------------------------------|------------------------------|--------------------------------------------------------------------------------|------------------------------------------------------|
| Stammdaten<br>Arztstammdaten         | <b>***</b>                   | Aufruf der<br>Arztstammdaten der im<br>CGM DMP-ASSIST<br>hinterlegten Ärzte    | Alt + M                                              |
| Stammdaten<br>Praxisstammdaten       |                              | Aufruf der<br>Praxisstammdaten der im<br>CGM DMP-ASSIST<br>hinterlegten Praxen | Alt + X                                              |
| Stammdaten<br>Datenannahmestelle     |                              | Zuordnung der<br>Datenannahmestellen                                           | Alt + T                                              |
| Stammdaten<br>Kostenträgerstammdaten |                              | Liste der im CGM DMP-<br>ASSIST hinterlegten<br>Kostenträger                   | Alt + K                                              |

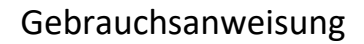

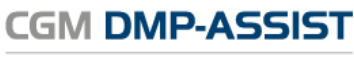

Dokumentations- und Übermittlungssoftware

| Menüpunkt<br>Programmpunkt                         | Schnellstartleiste<br>Symbol | Funktion | Programmaufruf<br>mit folgender<br>Tastenkombination |
|----------------------------------------------------|------------------------------|----------|------------------------------------------------------|
| Nur aktiv bei CGM DMP-<br>ASSIST <u>Standalone</u> |                              |          |                                                      |

# 8.1 Arztstammdaten

Im Falle einer AIS-Anbindung sind alle Felder inaktiv, die durch das AIS übertragen werden und können nicht mehr bearbeitet werden.

Die Erfassung der Daten ist nur bei der Installationsart "<u>Standalone</u>" möglich.

|                | INR angelegter Praxis - 18999 | 9999)  |                |                 | _     |
|----------------|-------------------------------|--------|----------------|-----------------|-------|
| Eintrittsdatur | n ##.##.####                  |        | Austrittsdatum | ##.##.####      |       |
| Arztdaten      |                               |        |                |                 |       |
| Anrede         | Herr                          | •      | Titel          | Arzttitel       |       |
| *Name          | Arztname                      |        | Zusatzname     | Arztzusatzname  |       |
| *Vorname       | Arztvorname                   |        | Kurzei         | AA              |       |
| *LANR (9-st    | ellig) 181111100              |        |                |                 |       |
| KV-Connec      | xt                            |        |                |                 |       |
| Benutzer       |                               |        |                |                 |       |
| D Name         |                               | Kürzel | LANR           | Fachbereich     |       |
|                |                               |        |                |                 |       |
| Arztnam        | e Arztvorname                 | AA     | 181111100      | Sonstige Fachgr | uppen |
| Arztnam        | e Arztvorname                 | AA     | 181111100      | Sonstige Fachgr | uppen |
| Arztnam        | e Arztvorname                 | AA     | 181111100      | Sonstige Fachgr | uppen |
| Arztnam        | e Arztvorname                 | AA     | 181111100      | Sonstige Fachgr | uppen |
| Arztnam        | e Arztvorname                 | AA     | 181111100      | Sonstige Fachgr | uppen |
| Arztnam        | e Arztvorname                 | AA     | 181111100      | Sonstige Fachgr | uppen |
| Arztnam        | e Arztvorname                 | AA     | 181111100      | Sonstige Fachgr | uppen |

| Eintrittsdatum         | Über eine Eingabe in den Feldern <b>Eintrittsdatum</b> und <b>Austrittsdatum</b> haben Sie die Möglichkeit, das jeweilige Datum arztbezogen zu definieren.                                                                             |
|------------------------|----------------------------------------------------------------------------------------------------|
| Austrittsdatum         | Sobald zu einem Arzt das Eintritts- bzw. Austrittsdatum hinterlegt und das eingegebene Datum erreicht wurde, ist dieser nicht mehr im Dialog <u>Patient</u> <u>einschreiben</u> bzw. <u>Verlaufsdokumentation erstellen</u> vorhanden. |
| Anrede                 | <ul><li>Herr</li><li>Frau</li></ul>                                                                                                    |
| *Name                  | Nachname des Arztes                                                                                                    |
| *Vorname               | Vorname des Arztes                                                                                                    |
| Titel                  | Titel des Arztes                                                                                                    |
| Zusatzname             | z. B. Freiherr von                                                                                                    |
| Kürzel                 | Benutzerkürzel, das Sie z.B. in Ihrem AIS verwenden                                                                                                    |
| *LANR (9-stellig)      | Eingabe der lebenslangen Arztnummer                                                                                                    |
| KV-Connect<br>Benutzer | Benutzerdaten für KV-Connect je Arzt<br>Sofern Sie an dieser Stelle eine Änderung vorgenommen haben, ist der CGM<br>DMP-ASSIST neu zu starten.                                                                                         |

Die mit \* gekennzeichneten Felder sind Pflichtfelder.

| [Neu anlegen] | Hierüber können Sie einen Arzt neu anlegen / hinzufügen<br>Ist nur aktiv, wenn die Installationsart <u>"Standalone</u> " gewählt wurde.<br>Bei der Installationsart "Anbindung AIS" werden die Arztstammdaten<br>automatisch per Schnittstelle übertragen und der Button <b>Neu anlegen</b> ist<br>inaktiv. |
|---------------|----------------------------------------------------------------------------------------------------|
| [Speichern]   | Speichern Sie Ihre Eingaben / Änderungen<br>Sofern Sie eine Änderung im Feld [KV-Connect] vorgenommen haben, ist der<br>CGM DMP-ASSIST neu zu starten. Bestätigen Sie folgendes Fenster bitte mit<br>[OK] und starten Sie in diesem Fall danach den CGM DMP-ASSIST neu.                                     |
| [Schließen]   | Verwerfen Sie Ihre Eingaben ohne Änderungen                                                                                                    |

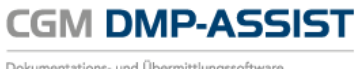

Dokumentations- und Übermittlungssoftware

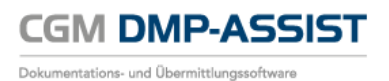

# 8.2 Praxisstammdaten

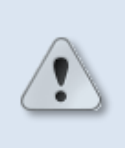

Im Falle einer AIS-Anbindung sind alle Felder inaktiv, die durch das AIS übertragen werden und können nicht mehr bearbeitet werden.

Die Erfassung der Daten ist nur bei der Installationsart <u>"Standalone</u>" möglich.

Der Funktionsbutton **[Neue Praxis]** ist nur aktiv, wenn Sie als Installationsart <u>Standalone</u> gewählt haben. Wenn der CGM DMP-ASSIST an ein AIS angeschlossen ist, werden die Praxisstammdaten beim Aufruf des Programms automatisch übergeben.

| Praxisstammdaten     |                       |          |                       | X                  |
|----------------------|-----------------------|----------|-----------------------|--------------------|
| Praxisdaten          |                       |          |                       |                    |
| *Praxisart           | Krankenhaus (IK)      |          |                       |                    |
| Praxisname           | Praxisname            |          |                       |                    |
| Abteilung            | Abteilung             |          |                       |                    |
| *BSNR oder IK-Nummer | 811916200             |          |                       |                    |
| *KV-Bereich          | 01-Schleswig-Holst    | tein     |                       | -                  |
| Praxisdaten aus AIS  |                       |          |                       |                    |
| Kontaktdaten         |                       |          |                       |                    |
| Straße, Hausnummer   | Am Teichhang          |          |                       | 36                 |
| *PLZ, Ort            | 56075                 | Koblenz  |                       |                    |
| Telefonnummer        | 0261                  | 80700600 | 00123                 |                    |
| Faxnummer            | 0261                  | 80700650 | 0001234               |                    |
|                      |                       |          |                       |                    |
|                      | 10                    |          |                       |                    |
| Hilfe                | eichern Neue <u>F</u> | Praxis   | Arzt a <u>n</u> legen | Schli <u>e</u> ßen |

Bitte hinterlegen Sie Ihre Praxisdaten. Diese Informationen werden für das Versenden der Dokumentationen an die Datenannahmestelle benötigt.

#### Praxisdaten

| *Praxisart                                         | <ul> <li>Praxis / MVZ (BSNR)</li> <li>Krankenhaus (IK)</li> </ul>                                 |
|----------------------------------------------------|---------------------------------------------------------------------------------------------------|
| Praxisname                                         |                                                                                                   |
| <ul><li> Praxisname 2</li><li> Abteilung</li></ul> | <ul> <li>Bei Praxisart "Praxis / MVZ (BSNR)"</li> <li>Bei Praxisart "Krankenhaus (IK)"</li> </ul> |
| *BSNR oder IK-Nummer                               | Betriebsstättennummer oder Institutionskennzeichen                                                |
| *KV-Bereich                                        | Bei Eingabe der BSNR oder IK-Nummer wird der KV-Bereich automatisch ermittelt und eingetragen.    |

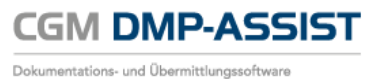

Praxisdaten aus AISNur bei der Installationsart "Anbindung AIS" ausgefüllt. >> Das bei der<br/>Installation / Einrichtung angegebene AIS wird hier angezeigt.

Die mit \* gekennzeichneten Felder sind Pflichtfelder.

#### Kontaktdaten

| Straße, Hausnummer | Straße       | Nummer    |
|--------------------|--------------|-----------|
| *PLZ, Ort          | Postleitzahl | Ort       |
| Telefonnummer      | Vorwahl      | Durchwahl |
| Faxnummer          | Vorwahl      | Durchwahl |

Die mit \* gekennzeichneten Felder sind Pflichtfelder.

| Neue Praxis   | Hierüber können Sie eine Praxis neu anlegen / hinzufügen                                                                                                    |
|---------------|----------------------------------------------------------------------------------------------------|
|               | Ist nur aktiv, wenn die Installationsart "Standalone" gewählt wurde.                                                                                                    |
|               | Bei der Installationsart "Anbindung AIS" werden die Praxisstammdaten automatisch per Schnittstelle übertragen und der Button <b>Neue Praxis</b> ist inaktiv.              |
| Arzt anlegen  | Hierüber können Sie einen Arzt neu anlegen / hinzufügen                                                                                                    |
|               | Ist nur aktiv, wenn die Installationsart "Standalone" gewählt wurde.                                                                                                    |
|               | Bei der Installationsart "Anbindung AIS" werden die Praxisstammdaten automatisch per Schnittstelle übertragen und der Button <b>Arzt anlegen</b> ist inaktiv.             |
| Aktualisieren | Mit den Änderungen / Daten aus Ihrem AIS erneut aktualisieren                                                                                                    |
| Speichern     | Wenn Sie alle gewünschten Eingaben und Änderungen vorgenommen haben,<br>speichern Sie die vorgenommenen Eingaben und verlassen den Dialog anschließend<br>über Schließen. |

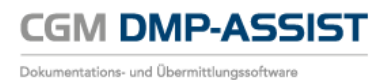

# 8.3 Datenannahmestellen

In diesem Dialog können Sie die für Ihre Dokumentationen relevanten Datenannahmestellen zuordnen.

Alle erforderlichen Daten werden uns durch die aktuellen KBV-Daten – Stammdatendatei der Datenannahmestellen – geliefert. Wir stellen Ihnen diese Daten automatisch durch unser Quartalsupdate zur Verfügung.

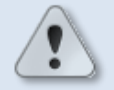

Sollte es aus einem Grund notwendig sein die Daten manuell zu ändern und es kann nicht auf das nächste Update gewartet werden, können Sie dies wie in den folgenden Kapiteln beschrieben tun.

Bitte sprechen Sie alle Änderungen immer vorab mit Ihrer Datenannahmestelle ab!

Manuell geänderte Daten können nicht mit einem aktuellen Update überschrieben / verändert werden!

|                                                                                                    |                                                                   |                                                            |                                          |                                     |                            | Datenanna                          | hme | estelle                                                                                                    |
|----------------------------------------------------------------------------------------------------|-------------------------------------------------------------------|------------------------------------------------------------|------------------------------------------|-------------------------------------|----------------------------|------------------------------------|-----|----------------------------------------------------------------------------------------------------|
| Datenannahmeste<br>V-I<br>*Datenannahm<br>*Name der Date<br>E-Mail der Date<br>Kostenträger                              | elle<br>Bereich<br>*IK<br>nestelle<br>enstelle<br>enstelle<br>DM2 | Dortmun<br>6614300<br>INTER-F<br>INTER-F<br>dmp-date<br>BK | d<br>35<br>ORUM G<br>oRUM G<br>enaustaus | imbH Abt<br>imbH<br>sch@inte<br>DM1 | teilung [<br>r-forum<br>AB | Datenanna<br>DMP-WL<br>.de<br>COPD |     | estelle   Versandoptionen   Dokumentationen werden als Versandpaket versendet <ul> <li>Diskette verschlüsselt</li> </ul> andere Datenträger verschlüsselt     E-Mail verschlüsselt (empfohlen: Outlook/Outlook Express/Windows Live Mail)   CD brennen   KV-Connect |
| Allgemeine Ortskr<br>Verband der Anges<br>Betriebskrankenka<br>Landwirtschaftlich<br>Bundesknappscha<br>Innungskrankenka | ><br>><br>><br>><br>>                                             | <b>v</b><br><b>v</b><br><b>v</b><br><b>v</b><br><b>v</b>   |                                          | ✓<br>✓<br>✓<br>✓<br>✓<br>✓          |                            | Inzufügen                          | ~   | KV-Connect<br>E-Mail edmp.kvwl.leipzig@kv-safenet.de                                                                                                    |
| Postanschrift<br>Postar<br>Postfac                                                                                       | nschrift<br>h, PLZ<br>Ort                                         | 500655<br>Leipzig                                          |                                          |                                     | 0                          | 14305                              |     | Ansprechpartner<br>Name, Vorname , Sven<br>Telefonnummer 0341 259<br>Faxnummer 0341 259<br>E-Mail dmp-wl@inter-forum.de                                                                                                    |
| Liste der bereits :                                                                                                    | IK<br>66143                                                       | dneten E<br>30035                                          | )atenann                                 | ahmest<br>Nar<br>INTE               | ellen<br>ne<br>R-FOR       | UM GmbH                            | ł   | Module<br>DM2, BK, KHK, DM1, AB, COPD                                                                                                    |
| Hilfe                                                                                                    |                                                                   |                                                            | Neu an                                   | legen                               | Z                          | uordnen                            |     | Zuordnung löschen Speichern Schließen                                                                                                    |

Über **[Zuordnen]** öffnet sich ein weiterer Dialog, in dem die für Ihr KV-Gebiet zuständigen Datenannahmestellen aufgelistet sind.

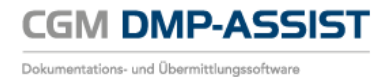

| *Daten<br>*Name<br>E-Mail | KV-Be<br>KV-Be<br>annahmes<br>der Datens<br>der Datens | <ul> <li>reich Dor</li> <li>*IK</li> <li>stelle</li> <li>stelle</li> </ul> | tmund      | DMI  | 40 | 0000        | Versandopt<br>Dokumentatio<br>Diskette v<br>andere Da<br>E-Mail ver | ionen<br>onen werden als Vers<br>rerschlüsselt<br>atenträger verschlüsse<br>rschlüsselt (empfohlen: C<br>en | andpaket verse<br>elt<br>Dutlook/Outlook Expr | endet<br>essWindows Live I |
|---------------------------|--------------------------------------------------------|----------------------------------------------------------------------------|------------|------|----|-------------|---------------------------------------------------------------------|----------------------------------------------------------------------------------------------------|-----------------------------------------------|----------------------------|
| Kostentr                  | DM2                                                    | вк                                                                         | КНК        | DMT  | AB | COPD        | KV-Conne                                                            | ect                                                                                                    |                                               |                            |
| _                         |                                                        |                                                                            |            |      |    | Datenannah  | mestelle                                                            |                                                                                                    |                                               | ×                          |
| 10                        | )                                                      | Koster                                                                     | nträgerken | nung | D  | atenannahrr | estelle                                                             | Module                                                                                                    |                                               |                            |
| 14                        |                                                        | 6614300                                                                    | 35         |      | IN | FER-FORUM   | GmbH                                                                | DM2, BK, KHK, DM                                                                                            | 11, AB, COPD                                  |                            |
|                           |                                                        |                                                                            |            |      |    |             |                                                                     |                                                                                                    |                                               |                            |
| Posta                     | Hilf                                                   | ę                                                                          |            |      |    |             |                                                                     | Übernehmen                                                                                                  | Schlief                                       | ßen                        |
| Posta                     | Hilfe                                                  | e                                                                          | IK         |      |    | Na          | me                                                                  | Übernehmen                                                                                                  | Schlief                                       | Ben                        |
| Posta<br>Liste            | Hilf                                                   | e                                                                          | IK         |      |    | Na          | me                                                                  | Übernehmen<br>Modu                                                                                          | Schlief                                       | ßen                        |

Per Doppelklick mit der Maus können Sie die Datenstelle übernehmen oder Sie markieren die Datenannahmestelle und klicken anschließend auf **[Übernehmen]**.

Sie befinden sich danach wieder im Ausgangsfenster, das Ihnen jetzt die zur Verfügung stehenden Informationen zur neu zugeordneten Datenannahmestelle anzeigt. Weiterhin ist die Datenannahmestelle jetzt in der "Liste der bereits zugeordneten Datenannahmestellen" aufgelistet.

|                                       | nestelle              |                                         |                                                                                                    |          |                        |                                                   |                                                                           |
|---------------------------------------|-----------------------|-----------------------------------------|----------------------------------------------------------------------------------------------------|----------|------------------------|---------------------------------------------------|---------------------------------------------------------------------------|
| Datenannahmest                        | elle                  |                                         |                                                                                                    |          |                        |                                                   | Versandoptionen                                                           |
| KV-Bereich Dortmund                   |                       |                                         |                                                                                                    |          |                        | Dokumentationen werden als Versandpaket versendet |                                                                           |
|                                       |                       |                                         |                                                                                                    |          |                        | V Diskette verschlüsselt                          |                                                                           |
| <b>^IK</b> 661430035                  |                       |                                         |                                                                                                    |          | Distorte Verschildsson |                                                   |                                                                           |
| ^Datenannan                           | mestelle              | INTER-F                                 | ORUMO                                                                                                    | imbH Ab  | teilung D              | MP-WL                                             | <ul> <li>andere Datenträger verschlüsselt</li> </ul>                      |
| *Name der Da                          | tenstelle             | INTER-F                                 | ORUMO                                                                                                    | imbH     |                        |                                                   | E-Mail verschlüsselt (empfohlen: Outlook/Outlook Express/Windows Live Mai |
| E-Mail der Da                         | tenstelle             | dmp-dat                                 | enaustaus                                                                                                    | sch@inte | r-forum.               | de                                                |                                                                           |
| Kt-t-t-t-t-t-t-t-t-t-t-t-t-t-t-t-t-t- | DMO                   | DK                                      | KUK                                                                                                    | DMI      | 40                     | 0000                                              | CD brennen                                                                |
| Kostentrager                          | DMZ                   | BK                                      | KHK                                                                                                    | DMI      | AB                     | COPD                                              | ✓ KV-Connect                                                              |
| Aligemeine Ortskr                     | <ul> <li>✓</li> </ul> | ✓                                       | ✓                                                                                                    | ✓        | ✓                      |                                                   |                                                                           |
| Retriebskrankenka                     |                       | v<br>                                   | •                                                                                                    | v<br>    | v<br>                  | V                                                 |                                                                           |
| andwirtschaftlich                     |                       |                                         |                                                                                                    |          |                        |                                                   |                                                                           |
| Bundesknappscha.                      | . 🗸                   | <ul> <li>Image: Construction</li> </ul> | <ul> <li>Image: Control of the second second se</li></ul> | <b>v</b> | <b>v</b>               | ✓                                                 | KV-Connect                                                                |
| nnungskrankenka                       | . 🗸                   | -                                       | •                                                                                                    | ~        | ~                      | <b>v</b> v                                        | E-Mail edmp kvwl leinzig@kv-safenet de                                    |
|                                       |                       |                                         |                                                                                                    | öschen   | Н                      | linzufügen                                        |                                                                           |
| Postanschrift                         |                       |                                         |                                                                                                    |          |                        |                                                   | Ansprechpartner                                                           |
|                                       | 1                     |                                         |                                                                                                    |          |                        |                                                   | Name, Vorname , Sven                                                      |
| Posta                                 | nschrift              |                                         |                                                                                                    |          |                        |                                                   | Telefonnummer 0341 259                                                    |
| Postfa                                | ch, PLZ               | 500655                                  |                                                                                                    |          | 0                      | 4305                                              | Faxnummer 0341 259                                                        |
|                                       | Ort                   | Leipzig                                 |                                                                                                    |          |                        |                                                   | E Mail dmp-wl@inter-forum de                                              |
|                                       |                       |                                         |                                                                                                    |          |                        |                                                   | E-Mail unip wi@interiorum.de                                              |
| Liste der bereits                     | zugeor                | dneten [                                | )atenanr                                                                                                    | ahmest   | ellen                  |                                                   |                                                                           |
| ID IK                                 |                       | Name                                    |                                                                                                    |          |                        | Module                                            |                                                                           |
| 14                                    | 66143                 | 30035                                   |                                                                                                    | INTE     | R-FOR                  | UM GmbH                                           | DM2, BK, KHK, DM1, AB, COPD                                               |
|                                       |                       |                                         |                                                                                                    |          |                        |                                                   |                                                                           |
| Hilfe                                 |                       |                                         | Neu or                                                                                                    | logon    | 7.                     | uardaxa                                           | Zuerdeune lässkan Cesiskare CabliaGan                                     |

Bitte prüfen Sie diese Einträge und ergänzen Sie ggf. die fehlenden Informationen anhand der folgenden Kapitel.

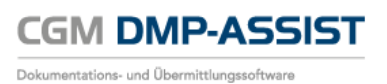

# 8.3.1 Datenannahmestelle (1)

| <ol> <li>Datenannahmestelle</li> </ol> |                                                                                                    |
|----------------------------------------|----------------------------------------------------------------------------------------------------|
| KV-Bereich                             | Wird automatisch anhand der vorbelegten Praxisstammdaten ermittelt.                                                              |
| *ІК                                    | Institutionskennzeichen der Datenannahmestelle.                                                                                  |
| *Datenannahmestelle                    | Name der Datenannahmestelle – Diese Daten werden beim Hinzufügen                                                                 |
| *Name der Datenstelle                  | vorliegen.                                                                                                    |
| E-Mail der Datenstelle                 | e-mail@mail.de – Diese Daten werden beim Hinzufügen einer<br>Datenannahmestelle automatisch eingestellt, sofern diese vorliegen. |

Die mit \* gekennzeichneten Felder sind Pflichtfelder.

#### Kostenträger

Über [Hinzufügen] können Sie den/die Kostenträger der ausgewählten Datenannahmestelle zuordnen oder über [Löschen] wieder entfernen.

Wählen Sie hierzu zuerst in der **"Liste der bereits zugeordneten Datenannahmestellen" 1** die entsprechende Datenannahmestelle aus. Diese wird nun unter **Datenannahmestelle 2** angezeigt.

|                   |          |                     |          |          | estelle             |                     |                                                                           |
|-------------------|----------|---------------------|----------|----------|---------------------|---------------------|---------------------------------------------------------------------------|
| Datenannahmeste   | elle     |                     |          |          |                     |                     | Versandoptionen                                                           |
| <b>Б</b> КV-      | Bereich  | Dortmun             | Dortmund |          |                     |                     | Dokumentationen werden als Versandpaket versendet                         |
| <b>a</b>          | *IK      | 6614300             | 35       |          |                     |                     | Diskette verschlüsselt                                                    |
| *Datenannahr      | nestelle | INTED-E             |          | mbH Ab   | teilung D           | MD-M/I              | Den den Deterteten werdeligen die                                         |
| *Nerra dan Dat    |          |                     |          |          | tellung D           |                     | andere Datentrager verschlusseit                                          |
| "Name der Dai     | enstelle | INTER-P             | ORUM C   |          | ,                   |                     | E-Mail verschlüsselt (empfohlen: Outlook/Outlook Express/Windows Live Mai |
| E-Mail der Dat    | enstelle | dmp-date            | enaustau | scn@inte | r-torum.            | de                  | CD brennen                                                                |
| Kostenträger      | DM2      | вк                  | кнк      | DM1      | AB                  | COPD                |                                                                           |
| Allgemeine Ortskr | ~        | <b>V</b>            |          | <b>V</b> |                     |                     | ✓ KV-Connect                                                              |
| /erband der Anges | . 🗸      | ~                   | ✓        | ~        | •                   | ✓                   |                                                                           |
| Betriebskrankenka | . 🗸      | ✓                   | ✓        | ✓        | ✓                   | ✓                   |                                                                           |
| andwirtschaftlich | -        | -                   | •        | ~        | -                   | <                   |                                                                           |
| Bundesknappscha   | . 🗸      | <ul><li>✓</li></ul> | ✓        | ✓        | <ul><li>✓</li></ul> | <ul><li>✓</li></ul> | KV-Connect                                                                |
| nnungskrankenka   | -        | -                   | ~        | -        | ✓                   | ✓ ∨                 | E-Mail edmp.kvwl.leipzig@kv-safenet.de                                    |
|                   |          |                     | (3)      | Löschen  | Н                   | inzufügen           |                                                                           |
| Postanschrift     |          |                     | $\sim$   |          |                     |                     | Ansprechpartner                                                           |
|                   |          |                     |          |          | _                   |                     | Name, Vorname , Sven                                                      |
| Posta             | nschrift |                     |          |          |                     |                     | Telefonnummer 0341 259                                                    |
| Postfac           | h, PLZ   | 500655              |          |          | 04                  | 1305                | Faxnummer 0341 259                                                        |
|                   | Ort      | Leipzig             |          |          |                     |                     | E Mail dmp wi@inter forum de                                              |
|                   |          |                     |          |          |                     |                     | E-Mail antp-witten-forum.de                                               |
| Liste der bereits | zugeor   | dneten E            | )atenanr | nahmest  | ellen               |                     |                                                                           |
| к                 |          |                     | Name     |          |                     |                     | Module                                                                    |
| 14                | 66143    | 30035               |          | INTE     | R-FOR               | JM GmbH             | DM2, BK, KHK, DM1, AB, COPD                                               |
|                   |          |                     |          |          |                     |                     |                                                                           |
| ·                 |          |                     |          |          | 12                  |                     | le le                                                                     |
| Hilfe             |          |                     | Neu ar   | nlegen   | Zu                  | lordnen             | Zuordnung löschen Speichern Schließen                                     |

Über [Hinzufügen] <sup>3</sup> wird zusätzlich der Dialog Kostenträgergruppen geöffnet.

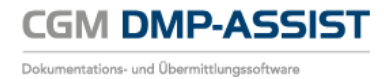

|                        | Datenannahmestelle                                               |
|------------------------|------------------------------------------------------------------|
| Datenannahmestelle     | Versandoptionen                                                  |
| K// Paraich            | Doctmund Dokumentationen werden als Versandpaket versendet       |
| KV-Dereich             |                                                                  |
| *IK                    | 661430035                                                        |
| *Datenannahmestelle    | INTER-FORUM GmbH Abteilung DMP-WI                                |
| *Name der Datenste     | Kostenträgergruppen                                              |
| E-Mail der Datenste    | Jook Express/Vindows Live Mail)                                  |
|                        | Kostenträgergrunnen                                              |
| Kostenträger DM        |                                                                  |
| Allgemeine Ortskr      |                                                                  |
| Verband der Anges      | Innungsrankenkasse (KK)                                          |
| Betriebskrankenka      | Retriebskrankenkasse (RKK)                                       |
| Landwirtschaftlich     | Bundesknappschaft (BKN)                                          |
| Bundesknappscha        | See-Krankenkasse (SEF)                                           |
| Innungskrankenka       | Verband der Angestellten-Krankenkassen (VdAK) et.de              |
|                        | Arbeiter-Ersatzkassen (AEV)                                      |
| L                      | Ausländische Kostenträger (AUS)                                  |
| Postanschrift          | Sozialhilfeträger (SHT) / Asylstelle (AS)                        |
| Destaset               | Bundesgrenzschutz (BGS)                                          |
| Postanschn             | Zivildienst (ZIV) 259                                            |
| Postfach, PL           | Polizei (POL) / Feuerwehr (FW) / Justizvollzugsanstalt (JVA) 259 |
| 0                      | Bundeswehr (BW)                                                  |
|                        | Gesundheitsämter(GSA)                                            |
| Liste der bereits zuge | Medizinischer Dienst der Krankenkassen (MDK)                     |
|                        | Postbeamtenkrankenkasse, Mitglieder A (PBA)                      |
| ID IK                  |                                                                  |
| 14 66-                 | Ubernehmen Schließen DPD ^                                       |
|                        | · · · · · · · · · · · · · · · · · · ·                            |
|                        |                                                                  |
| Hilfe                  | Neu anlegen Zuordnen Zuordnung löschen Speichern Schließen       |
|                        |                                                                  |

Wählen Sie den entsprechenden Kostenträger aus und [Übernehmen] Sie diesen.

Der Kostenträger ist nun in der Kostenträger-Tabelle unter Datenannahmestelle zu finden und Sie können die Zuordnung zu den einzelnen DMP-Modulen eintragen.

|                     |                     |          |          |                     | l                                          | Jatenanr  | linestene                                                                   |
|---------------------|---------------------|----------|----------|---------------------|--------------------------------------------|-----------|-----------------------------------------------------------------------------|
| Datenannahmeste     | lle                 |          |          |                     |                                            |           | Versandoptionen                                                             |
| KV-E                | Bereich             | Dortmund |          |                     |                                            |           | Dokumentationen werden als Versandpaket versendet                           |
|                     | *IK                 | 6614300  | 35       |                     |                                            |           | <ul> <li>Diskette verschlüsselt</li> </ul>                                  |
| *Datenannahm        | estelle             | INTER-E  |          | SmbH Ab             | teiluna D                                  | MP-WI     | andere Datenträger vorschlüsselt                                            |
| *Name der Date      | nstelle             | INTER-F  |          | SmbH                | conding D                                  |           |                                                                             |
| E Mail das Date     | natella             | dmp-date |          | sob@inte            | r-forum                                    | de        | E-Mail verschlüsselt (empfohlen: Outlook/Outlook Express/Windows Live Mail) |
| E-Iviali der Date   | nstelle             | ump-uat  | naustau  | schi@inte           | r-iorum.                                   | ue        | CD brennen                                                                  |
| Kostenträger        | DM2                 | вк       | кнк      | DM1                 | AB                                         | COPI      | E 10/ 0-mont                                                                |
| Verband der Anges   | -                   | ~        | -        | ~                   | ~                                          | ~         | ✓ KV-Connect                                                                |
| Betriebskrankenka   | <ul><li>✓</li></ul> | ✓        | ✓        | ✓                   | ✓                                          | ✓         |                                                                             |
| Landwirtschaftlich  | -                   | -        | -        | -                   | ✓                                          | -         |                                                                             |
| Bundesknappscha     | <ul><li>✓</li></ul> | ✓        | ✓        | <ul><li>✓</li></ul> | ✓                                          | ✓         |                                                                             |
| Innungskrankenka    | -                   | ✓        | ✓        | ✓                   | ✓                                          | -         | KV-Connect                                                                  |
| See-Krankenkass     |                     |          |          |                     |                                            |           | <ul> <li>E-Mail edmp.kvwl.leipzig@kv-safenet.de</li> </ul>                  |
|                     |                     |          |          | Löschen             | H                                          | linzufüge |                                                                             |
| Postanschrift       |                     |          |          |                     |                                            |           | Ansprechpartner                                                             |
|                     |                     |          |          |                     |                                            |           | Name Vorname Sven                                                           |
| Postan              | schrift             |          |          |                     |                                            |           | Telefonnummer 0341 259                                                      |
| Postfach            | n, PLZ              | 500655   |          |                     | 0                                          | 4305      | Eaxnummer 0341 259                                                          |
|                     | Ort                 | eipzig   |          |                     |                                            |           | E M 1 des ut@inter forum de                                                 |
|                     |                     |          |          |                     |                                            |           | E-Mail ump-wi@inter-forum.de                                                |
| Liste der bereits z | ugeor               | dneten E | )atenanr | nahmest             | ellen                                      |           |                                                                             |
| ID                  |                     |          | IK       |                     |                                            |           | lame Module                                                                 |
| 14 661430035 INTER  |                     |          |          | 5                   | TER-FORUM GmbH DM2, BK, KHK, DM1, AB, COPD |           |                                                                             |
|                     |                     |          |          |                     |                                            |           | · · · · · · · · · · · · · · · · · · ·                                       |
|                     |                     |          |          |                     | 1                                          | _         |                                                                             |

| Kostenträger                | DM2           | ВК            | кнк           | DM1           | АВ                   | COPD          |
|-----------------------------|---------------|---------------|---------------|---------------|----------------------|---------------|
| Kostenträger / Krankenkasse | $\Box / \Box$ | $\Box / \Box$ | $\Box / \Box$ | $\Box / \Box$ | $\Box  /  \boxtimes$ | $\Box / \Box$ |

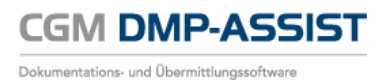

# 8.3.2 Versandoptionen (2)

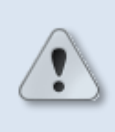

Es ist erforderlich – durch Anwahl der entsprechenden Checkbox(en) " $\square$ " – die Informationen, wie Ihre verschlüsselten Daten versendet werden sollen, zu den Versandoptionen zu hinterlegen!

Alle ausgewählten Versandoptionen werden Ihnen im <u>Versandassistent</u> starten als Option angeboten. Checkboxen, die nicht ausgewählt sind, werden im <u>Versandassistent</u> starten inaktiv dargestellt.

| <b>Oversandoptionen</b>          |                                                                                                    |
|----------------------------------|----------------------------------------------------------------------------------------------------|
| Diskette verschlüsselt           |                                                                                                    |
| Andere Datenträger verschlüsselt | Speichern Sie die Versanddaten auf Ihrem lokalen Rechner und kopieren<br>Sie diese dann manuell auf ein Medium.                                                                                                    |
| E-Mail verschlüsselt             | <ul> <li>Sie können die Daten, z.B. über folgende E-Mail-Programme, verschlüsselt versenden</li> <li>Outlook</li> <li>telemed telemail</li> <li>Die Einrichtung von telemed telemail finden Sie unter Kapitel <u>Versandoptionen</u>.</li> </ul> |
| CD brennen                       | Sie haben die Möglichkeit Ihre Daten auf CD zu brennen.<br>Bevor Sie diese Einstellung nutzen können, sind vorab noch Vorkehrungen<br>zu treffen.<br>Bitte lesen Sie hierzu Kapitel <u>Brenner</u> .                                             |
| KV-Connect                       | Bitte lesen Sie hierzu Kapitel <u>KV-Connect</u> .                                                                                                    |

## 8.3.3 KV-Connect (3)

| <b>6</b> KV-Con | nect                                                                                                    |
|-----------------|----------------------------------------------------------------------------------------------------|
| E-Mail          | E-Mail-Adresse für den "Versandweg"                                                                                                    |
|                 | Dies geschieht normalerweise automatisch anhand der durch die KBV gelieferten<br>Update-Dateien. Sollte diese nicht enthalten sein, tragen Sie die E-Mail-Adresse bitte<br>manuell ein.            |
|                 | Es handelt sich hierbei NICHT um Ihre KV-Connect-Zugangsdaten, sondern um die KV-<br>Connect E-Mail-Adresse Ihrer KV, über die die Dokumente an die Datenannahmestelle<br>geschickt werden sollen! |

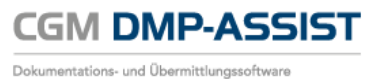

# 8.3.4 Postanschrift (4)

| Ostanschrift  |          |              |  |  |  |
|---------------|----------|--------------|--|--|--|
| Postanschrift | Straße   | Nummer       |  |  |  |
| Postfach, PLZ | Postfach | Postleitzahl |  |  |  |
| Ort           | Ort      |              |  |  |  |

# 8.3.5 Ansprechpartner (5)

| 3 Ansprechpartner |                   |           |  |  |
|-------------------|-------------------|-----------|--|--|
| Name, Vorname     | Nachname, Vorname |           |  |  |
| Telefonnummer     | Vorwahl           | Durchwahl |  |  |
| Faxnummer         | Vorwahl           | Durchwahl |  |  |
| E-Mail            | e-mail@r          | nail.de   |  |  |

### 8.3.6 Liste der bereits zugeordneten Datenannahmestellen (6)

Oie bereits ausgewählten Datenannahmestellen werden Ihnen unter Liste der bereits zugeordneten Datenannahmestellen tabellarisch angezeigt.

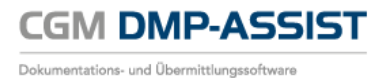

# 8.4 Kostenträgerstammdaten

Der Menüpunkt ist nur bei CGM DMP-ASSIST Standalone aktiv.

| Kostenträgerstammdaten      | x                                                             |
|-----------------------------|---------------------------------------------------------------|
| Suchen nach                 | Daten<br>*Krankenkassenname                                   |
| IK-Nummer Krankenkasse VKNR | *KT-Gruppe                                                    |
|                             | *Geschäftsstelle<br>*Abrechnungsbereich 00 - Primärabrechnung |
|                             | *Gebührenordnung   BMÅ   E-GO                                 |
|                             |                                                               |
|                             | *VKNR gültig von                                              |
|                             | *IK-Nummer                                                    |
|                             | gültig bis                                                    |
|                             |                                                               |
|                             |                                                               |
|                             |                                                               |
|                             |                                                               |
|                             |                                                               |
| Hilfe                       | Neu Speichern Schließen                                       |

In diesem Menüpunkt werden Ihnen alle vorhandenen Krankenkassen aufgelistet. Bei Aufruf des Dialogs wird die Liste zuerst leer angezeigt. Über **Suchen nach** <sup>(1)</sup> können Sie dann gezielt nach Krankenkassen suchen.

Die Liste wird aus der Kostenträgerstammdatei der KBV generiert und mit Updates regelmäßig aktualisiert.

### **8.4.1** Suchen nach (1)

Über das Textfeld haben Sie die Möglichkeit, gezielt nach Krankenkassen zu suchen. Geben Sie mindestens eins der folgenden Suchkriterien ein...

- den gewünschten Kassennamen
- die IK Nummer oder
- die VKNR der Krankenkasse ein

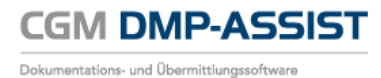

| Kostenträgerstammdaten                                                                                              | ×                                                                                                    |
|----------------------------------------------------------------------------------------------------|----------------------------------------------------------------------------------------------------|
| Suchen nach<br>aok niedersachsen<br>Kostenträgerkerinung<br>2114819<br>AOK Niedersach 17101<br>AOK Niedersach 17101 | Daten         *Krankenkassenname         AOK Niedersächsen         *KT-Gruppe         *KT-Gruppe         O1         *Geschäftsstelle         Hannover         *Abrechnungsbereich         00 - Primärabrechnung ↓         *Gebührenordnung ₀ BMÅ ♠ E-GO |
|                                                                                                    | *VKNR 17101 gültig von 01.01.1999 v<br>gültig bis v<br>*Kostenträger 102114819 gültig von v<br>gültig bis v                                                                                                    |
|                                                                                                    |                                                                                                    |
| Hilfe                                                                                                    | Neu Speichern Schließen                                                                                                    |

Durch markieren der gewünschten Krankenkasse, werden Ihnen im rechten Dialogbereich unter **Daten** alle vorhandenen Informationen zu dieser Krankenkasse angezeigt.

### 8.4.2 Daten (2)

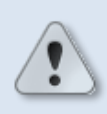

Krankenkassendaten, die durch ein Update eingelesen wurden, sind manuell nicht zu ändern und werden daher inaktiv dargestellt.

Das Feld Geschäftsstelle kann jederzeit verändert werden.

| Kostenträgerstammdaten |                |       |                         |                       | X   |
|------------------------|----------------|-------|-------------------------|-----------------------|-----|
| Suchen nach            |                |       | Daten                   |                       |     |
| aok niedersachsen      |                |       | *Krankenkassenname      |                       |     |
|                        |                |       | AOK Niedersachsen       |                       |     |
| Kostenträgerkennung    | Krankenkasse   | VKNR  | *KT-Gruppe              | 01                    |     |
| 2114819                | AOK Niedersach | 17101 | *Geschäftsstelle        | Hannover              |     |
| 102114819              | AOK Niedersach | 17101 | *Abrechnungsbereich     | 00 - Primärabrechnung | -   |
|                        |                |       | *Gebührenordnung        | ⊚ BMÄ ⊂ E-GO          |     |
|                        |                |       |                         |                       |     |
|                        |                |       | *VKNR 17101             | gültig von 01.01.1999 | •   |
|                        |                |       |                         | gültig bis            | •   |
|                        |                |       | 100114010               |                       |     |
|                        |                |       | *Kostentrager 102114819 | guitig von            |     |
|                        |                |       |                         | guitig bis            |     |
|                        |                |       |                         |                       |     |
|                        |                |       |                         |                       |     |
|                        |                |       |                         |                       |     |
|                        |                |       |                         |                       |     |
|                        |                |       |                         |                       |     |
|                        |                |       |                         |                       |     |
|                        |                |       |                         |                       |     |
| Hilfe                  |                |       | Neu Speic               | hern Schließer        | 1 I |
|                        |                |       |                         | д                     |     |

\*Krankenkassenname Name der ausgewählten Krankenkasse

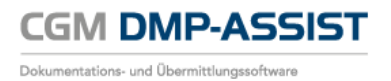

| *KT-Gruppe          | Die Kostenträgergruppe fasst die Koste<br>Krankenversicherung sowie weitere Kos<br>Beispiele:                                                                                                    | nträger der Gesetzlichen<br>stenträger in Gruppen zusammen.                                                                                                    |  |  |
|---------------------|----------------------------------------------------------------------------------------------------|----------------------------------------------------------------------------------------------------|--|--|
|                     | 01 = Allgemeine Ortskranke<br>02 = Landwirtschaftliche Kr<br>03 = Innungskrankenkasse<br>04 = Betriebskrankenkasse<br>05 = Bundesknappschaft (B<br>06 = See-Krankenkasse (SEB<br>11 = Verband der Angestell<br>12 = Arbeiter-Ersatzkassen<br>30 = Besondere Vertragsfor<br>35 = Ausländische Kostentr<br>59 = Sozialhilfeträger (SHT)<br>71 = Bundespolizei (BPOL)<br>72 = Zivildienst (ZIV)<br>73 = Polizei (POL) / Feuerwe<br>75 = Bundeswehr (BW)<br>76 = Gesundheitsämter(GSZ<br>77 = Medizinischer Dienst of<br>81 = Postbeamtenkrankenke<br>82 = Postbeamtenkrankenke<br>84 = Bundesbahnbeamte, M<br>85 = Bundesbahnbeamte, M<br>85 = Bundesbahnbeamte, M<br>86 = Jugendarbeitsschutzur | enkasse (AOK)<br>ankenkasse (LKK)<br>(IKK)<br>(BKK)<br>KN)<br>E)<br>ten-Krankenkassen (VdAK)<br>(AEV)<br>men (BVF)<br>äger (AUS)<br>/ Asylstelle (AS)<br>ehr (FW) / Justizvollzugsanstalt (JVA)<br>A)<br>der Krankenkassen (MDK)<br>casse, Mitglieder A (PBA)<br>casse, Dienstunfall (PBD)<br>Aitgliedergruppe I-III (DBM)<br>Dienstunfall (DBD)<br>ntersuchung (JAS)<br>erlin (EA)<br>n Unfallversicherer (UV) |  |  |
| *Geschäftsstelle    | Geschäftsstelle (Ort) der ausgewählten Krankenkasse                                                                                                    |                                                                                                    |  |  |
| *Abrechnungsbereich | Kostenträger-Abrechnungsbreich der ausgewählten Krankenkasse<br>00 = Primärabrechnung<br>01 = Sozialversicherungsabkommen (SVA)<br>02 = Bundesversorgungsgesetz (BVG)<br>03 = Bundesentschädigungsgesetz (BEG)<br>04 = Grenzgänger (GG)<br>05 = Rheinschiffer (RHS)<br>06 = Sozialhilfeträger ohne Asylstellen (SHT)<br>07 = Bundesvertriebenengesetz (BVFG)<br>08 = Asylstellen (AS)<br>09 = Schwangerschaftsabbrüche<br>11 = Wohnausländer                                                                                                    |                                                                                                    |  |  |
| *Gebührenordnung    | ⊙ BMÄ<br>Bewertungsmaßstab Ärzte                                                                                                    | O E-GO<br>Ersatzkassen-Gebührenordnung                                                                                                    |  |  |

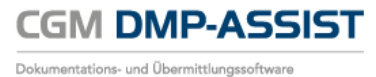

| *VKNR      | <ul> <li>Vertragskassennummer der<br/>ausgewählten Krankenkasse</li> <li>1. Und 2. Stelle:<br/>Nummer der KV-<br/>Abrechnungsstelle</li> <li>3. Bis 5. Stelle:<br/>Seriennummer der<br/>Krankenkasse innerhalb der<br/>Kassenart</li> </ul>                                 | gültig von<br>gültig bis | TT.MM.JJJJ |
|------------|----------------------------------------------------------------------------------------------------|--------------------------|------------|
| *IK-Nummer | <ul> <li>Institutionskennzeichen der<br/>ausgewählten Krankenkasse</li> <li>eindeutige, neunstellige Zahl</li> <li>Die ersten 2 Ziffern<br/>("Klassifikation") kennzeichnen<br/>die Art der Einrichtung oder die<br/>Personengruppe</li> <li>Die Ziffern 3 und 4</li> </ul> | gültig von               | TT.MM.JJJJ |
|            | <ul> <li>("Regionalbereich")<br/>kennzeichnen das Bundesland<br/>der Einrichtung</li> <li>Die Ziffer 5 bis 8<br/>("Seriennummer") werden<br/>fortlaufend vergeben</li> <li>Die Ziffer 9 dient als Prüfziffer</li> </ul>                                                     | gültig bis               | TT.MM.JJJJ |

Die mit \* gekennzeichneten Felder sind Pflichtfelder.

#### Kostenträger neu anlegen

Sollte – z.B. auf Grund einer Fusion im Quartal – eine Krankenkasse noch nicht im Kostenträgerstamm vorhanden sein, besteht die Möglichkeit einen temporären Datensatz zu erfassen.

Zum manuellen Erfassen eines neuen Datensatzes klicken Sie auf **[Neu]**. Hierdurch werden alle Felder unter **Daten** aktiviert und geleert, sofern Sie vorher eine Krankenkasse aufgerufen hatten.

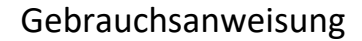

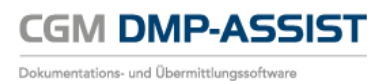

| stenträgerstammdaten                 | X                                                      |
|--------------------------------------|--------------------------------------------------------|
| Suchen nach                          | Daten                                                  |
|                                      | *Krankenkassenname                                     |
| Kostenträgerkennung Krankenkasse VKN | *KT-Gruppe                                             |
|                                      | *Geschäftsstelle                                       |
|                                      | *Abrechnungsbereich                                    |
|                                      | *Gebührenordnung <ul> <li>BMÄ</li> <li>E-GO</li> </ul> |
|                                      |                                                        |
|                                      | *VKNR gültig von                                       |
|                                      | gültig bis                                             |
|                                      | *Kostenträger                                          |
|                                      | ailtia bis                                             |
|                                      | gg                                                     |
|                                      |                                                        |
|                                      |                                                        |
|                                      |                                                        |
|                                      |                                                        |
|                                      |                                                        |
|                                      |                                                        |
| Hilfe                                | Neu Speichern Schließen                                |

Bitte füllen Sie alle mit einem Stern (\*) gekennzeichneten Pflichtfelder und **[Speichern]** Sie anschließend Ihre Eingabe.

| Kostenträgerstammdaten                | X                                           |
|---------------------------------------|---------------------------------------------|
| Suchen nach                           | Daten<br>*Krankenkassenname                 |
| Kostenträgerkennung Krankenkasse VKNR | Krankenkasse-01 *KT-Gruppe 01               |
|                                       | *Geschäftsstelle Mayen                      |
|                                       | *Abrechnungsbereich 00 - Primärabrechnung 🗸 |
|                                       | *Gebührenordnung 💿 BMÄ 💿 E-GO               |
|                                       |                                             |
|                                       | *VKNR 12354 gültig von 01.01.1999 💌         |
|                                       | gültig bis                                  |
|                                       | tKostenträger 122045555 gültig von          |
|                                       | rültig bis                                  |
| Information<br>i Die Daten wurd       | len erfolgreich gespeichert.                |
| Hilfe                                 | Neu Speichern Schließen                     |

Der von Ihnen erfasste Datensatz ist jetzt in den Kostenträgerstammdaten vorhanden und kann bei den entsprechenden Patienten genutzt werden.

Sofern Sie Ihre Eingabe abbrechen möchten, wählen Sie bitte [Schließen].

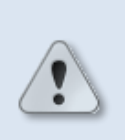

Dieser Datensatz bleibt bis zum Einspielen des nächsten Updates in den Kostenträgerstammdaten erhalten. Durch die Update-Aktualisierung der KBV Kostenträgerstammdaten, wird der vorab manuell erfasste Datensatz wieder gelöscht!

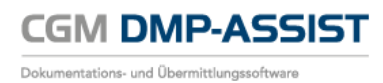

# 9 Menü Dokumentation

Über dieses Menü werden alle Dokumentationen verwaltet. Die einzelnen Funktionen werden in den nachfolgenden Kapiteln beschrieben.

| Patient Stammdaten Dokumentation Versand Statistik Extras                                                                                                    |            |             |            |
|----------------------------------------------------------------------------------------------------|------------|-------------|------------|
| and the second second s |            |             |            |
| Patient einschreiben Alt+E chutz Ende Patienten Nr. Name Vorname Geburtsdatum Alter MA                                                                                                    | W/X DMI DM | ні кнк вк   | COPD AB    |
| Verlaufsdokumentation erstellen Alt+S                                                                                                    |            |             |            |
| Kalender                                                                                                    |            |             |            |
| Sector Alt+L                                                                                                    |            |             |            |
| Mo Di Mi Do 🙀 Patient ausschreiben Alt+U                                                                                                    |            |             |            |
| 1 2 3 4<br>8 9 10 11 Dokumentationshistorie Alt+H                                                                                                    |            |             |            |
| 15 16 17 18 Gesundheits-Pass Diabetes Alt+Q                                                                                                    |            |             |            |
| 29 Dokumentationen neu erzeugen Alt+R                                                                                                    |            |             |            |
| Dokumentation   Unvolstandig: 0   Fehiorhat: 0   mehr     Fallig: 0   mehr     KV-Connect   Erfolgreich: 0   Fohierhat: 0   mehr                                                                                                    |            |             | -          |
|                                                                                                    | CGM-ASSIST | CGM CONNECT | KV-Connect |

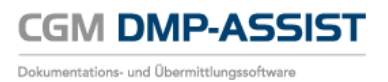

| Menüpunkt<br>Programmpunkt                          | Schnellstartleiste<br>Symbol | Funktion                                                                                                    | Programmaufruf<br>mit folgender<br>Tastenkombination |
|-----------------------------------------------------|------------------------------|----------------------------------------------------------------------------------------------------|------------------------------------------------------|
| Dokumentation<br>Teilnahmeerklärung<br>drucken      |                              | Druck der<br>Teilnahmeerklärung für<br>den selektierten<br>Patienten                                          | Alt + D                                              |
| Dokumentation<br>Patient einschreiben               |                              | Erstellung der<br>Dokumentation für den<br>selektierten Patienten                                             | Alt + E                                              |
| Dokumentation<br>Verlaufsdokumentation<br>erstellen |                              | Erstellen der<br>Verlaufsdokumentation<br>für den selektierten<br>Patienten                                   | Alt + S                                              |
| Dokumentation<br>Dokumentation<br>vervollständigen  |                              | Weiterbearbeitung von<br>noch nicht fertig<br>gestellten<br>Dokumentationen des<br>selektierten Patienten     | Alt + O                                              |
| Dokumentation<br>Dokumentation löschen              |                              | Löschen von noch nicht<br>versendeten<br>Dokumentationen des<br>selektierten Patienten                        | Alt + L                                              |
| Dokumentation<br>Patient ausschreiben               |                              | Patient aus einem Modul<br>ausschreiben um ein<br>anderes Modul wählen<br>zu können                           | Alt+U                                                |
| Dokumentation<br>Dokumentationshistorie             |                              | Aufruf der<br>Dokumentationshistorie<br>für den selektierten<br>Patienten                                     | Alt + H                                              |
| Dokumentation<br>Gesundheits-Pass Diabetes          |                              | Verwaltung und<br>Ausdruck der Diabetes-<br>Werte                                                             | Alt + Q                                              |
| Dokumentation<br>Dokumentationen neu<br>erzeugen    |                              | Alle nicht versendeten<br>Dokumentationen<br>werden mit den<br>aktuellen Kopf- und<br>Praxisdaten neu erzeugt | Alt+R                                                |

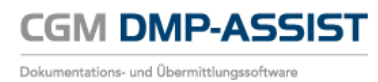

# 9.1 Teilnahmeerklärung drucken

Über das Menü **Dokumentation I Teilnahmeerklärung drucken** können Sie die Teilnahmeerklärung für den selektieren Patienten ausdrucken.

|   |         | CGM DMP-ASSIST 5.2.13     | 000 Praxis | Dr. Flo Renz | 81191620 | D               |        |                                  |                            |                           |                 |       |                   |            |     | _      |      |
|---|---------|---------------------------|------------|--------------|----------|-----------------|--------|----------------------------------|----------------------------|---------------------------|-----------------|-------|-------------------|------------|-----|--------|------|
|   |         | Patient Stammdaten        | Dokume     | ntation Ve   | rsand S  | tatistik Extras |        |                                  |                            |                           |                 |       |                   |            |     |        |      |
| I | Teilnah | meerklärung drucken       | Alt+D      |              |          | 📕 💽 🐼 🛛         | 8 🚨    | 🔒 🏑 🖉                            | र् 🗻                       |                           |                 |       |                   |            |     |        |      |
|   | Patient | einschreiben              | Alt+E      | 3            | eGK      | Versicherungsso | hutz   | Patienten                        | Name                       | Vorna                     | Geburtsdat      | Alter | M/W DI            |            | 310 | K COPE | AB 🛱 |
|   | Verlauf | sdokumentation erstellen  | Alt+S      |              |          |                 |        | 10                               | Widstoffi                  | . i cuu                   | 17.07.1000      |       | •  010            |            |     |        |      |
|   | Dokum   | entation vervollständigen | Alt+O      |              |          |                 |        |                                  |                            |                           |                 |       |                   |            |     |        |      |
|   | Dokum   | entation löschen          | Alt+L      |              |          |                 |        |                                  |                            |                           |                 |       |                   |            |     |        |      |
|   | Patient | ausschreiben              | Alt+U      | So           |          |                 |        |                                  |                            |                           |                 |       |                   |            |     |        |      |
|   | Dokum   | entationshistorie         | Alt+H      | 1<br>8       |          |                 |        |                                  |                            |                           |                 |       |                   |            |     |        |      |
|   | Gesund  | Iheits-Pass Diabetes      | Alt+Q      | 15<br>22     |          |                 | Dater  | n der Teilnahmeerk               | lärung                     |                           |                 |       |                   | <b>- X</b> |     |        |      |
| 8 | Dokum   | entationen neu erzeugen   | Alt+R      | 1            |          |                 |        |                                  |                            |                           |                 |       |                   |            |     |        |      |
|   |         | Dokumentation             |            |              |          |                 | B<br>7 | itte wählen Sie<br>76299002 - He | aus folgeno<br>ribert Topp | len Optione<br>-Glücklich |                 |       |                   | -          |     |        |      |
|   |         | Unvollständ               | ig: 0      |              |          |                 | 6      |                                  | CC                         | )PD                       | AB<br>BK        |       |                   |            |     |        |      |
|   |         | Fehlerha                  | ft: 1      |              |          |                 |        |                                  |                            |                           |                 |       |                   |            |     |        |      |
|   |         | Fälliger Versand          | I          | 8            |          |                 |        | <u>H</u> ilfe                    | Blan                       | ko-Druck                  | <u>D</u> rucken |       | Schli <u>e</u> ße | en         |     |        |      |
|   |         | Fällig: 8                 |            |              |          |                 | _      |                                  |                            |                           |                 |       |                   |            |     |        |      |
|   |         | KV-Connect                |            |              |          |                 |        |                                  |                            |                           |                 |       |                   |            |     |        |      |
|   |         | Erfolgreich:              | 0          |              |          |                 |        |                                  |                            |                           |                 |       |                   |            |     |        |      |
|   |         | Fehlerhaft:<br>mehr       | 0          | _            |          |                 |        |                                  |                            |                           |                 |       |                   |            |     |        |      |
|   |         |                           |            |              |          |                 |        |                                  |                            |                           |                 |       |                   |            |     |        |      |
|   |         |                           |            |              |          |                 |        |                                  |                            |                           |                 |       |                   |            |     |        |      |
|   |         | CCM                       | CompuG     | roup         |          |                 |        |                                  |                            |                           |                 |       |                   |            |     |        |      |
|   |         |                           | Medical    |              |          |                 |        |                                  |                            |                           |                 |       |                   |            |     |        |      |
|   |         |                           |            |              |          |                 |        |                                  |                            |                           |                 |       |                   |            |     |        |      |
|   |         |                           |            |              |          |                 |        |                                  |                            |                           |                 |       |                   |            |     |        |      |
|   |         |                           |            |              |          |                 |        |                                  |                            |                           |                 |       |                   |            |     |        |      |
|   |         |                           |            |              |          |                 |        |                                  |                            |                           |                 |       |                   |            |     |        | *    |

Die Auswahl des Formulars können Sie im Teilnahmeerklärungen vornehmen.

| 1              | Arztauswahl                                                                                                |
|----------------|----------------------------------------------------------------------------------------------------|
|                | Nehmen Sie über das Drop-Down-Menü eine Arztauswahl vor.                                                   |
| 0              | Modul(e) auswählen                                                                                         |
|                | Markieren Sie das / die gewünschte(n) Modul(e)                                                             |
| [Blanko-Druck] | Hierüber können Sie das ausgewählte Formular komplett ausdrucken. Als Beispiel<br>ein Ausschnitt aus DM I: |

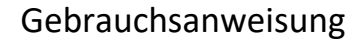

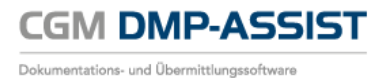

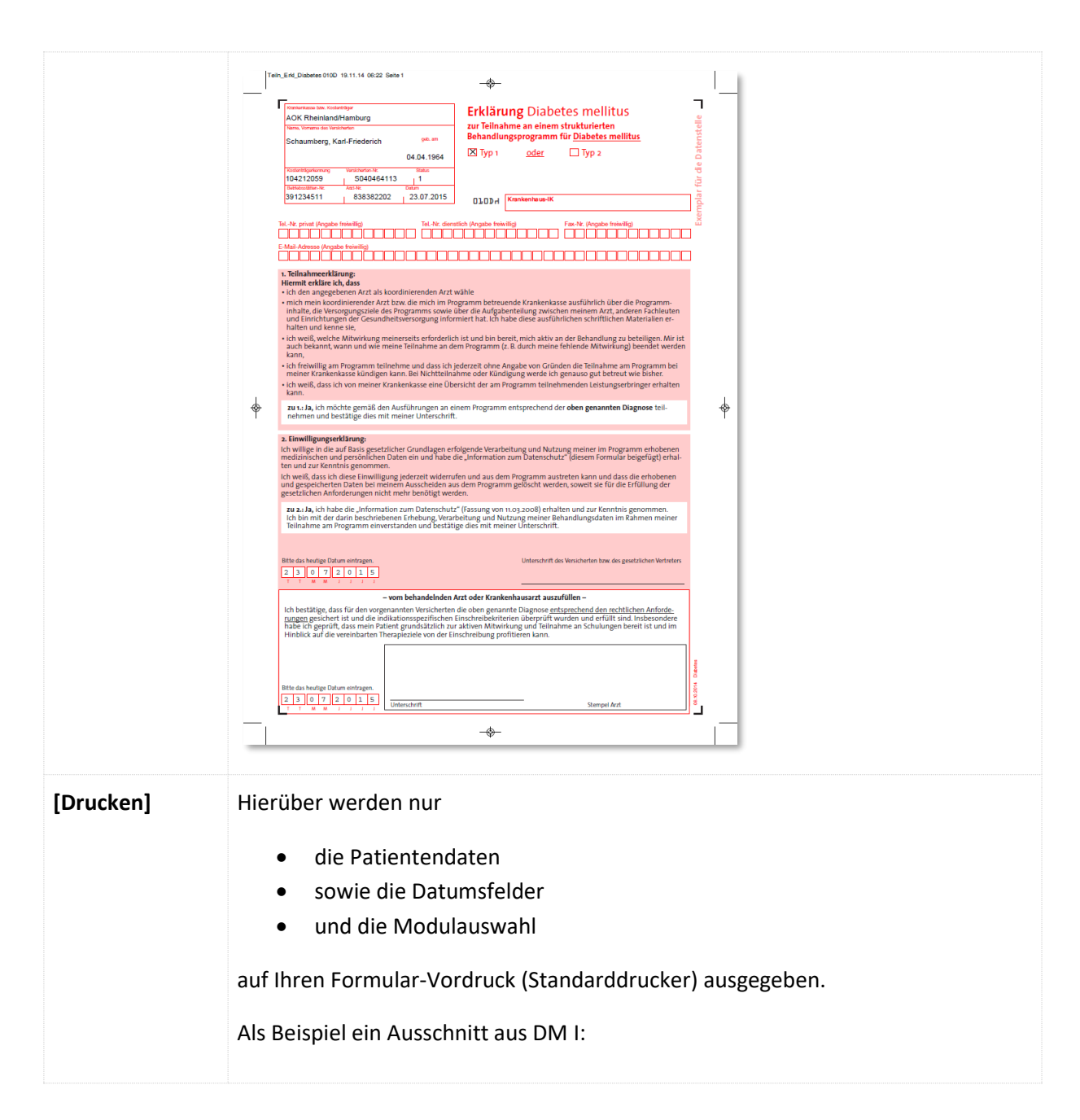

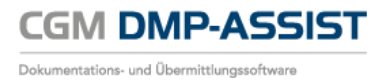

|             | AOK Niedersachsen              |
|-------------|--------------------------------|
|             | Muster, Hans ×<br>10.10.1960   |
|             | 1814518 N123456789 1           |
|             | 811916200 776299002 05.02.2015 |
|             |                                |
|             |                                |
|             |                                |
|             |                                |
|             |                                |
|             |                                |
|             |                                |
|             |                                |
|             |                                |
|             |                                |
|             |                                |
|             |                                |
|             |                                |
|             |                                |
|             |                                |
|             |                                |
|             | U 5 U 4 4 U I 5                |
|             |                                |
|             |                                |
|             |                                |
|             |                                |
|             | 0 5 0 2 2 0 1 5                |
|             |                                |
|             |                                |
| [Schließen] | Schließt den Dialog            |
|             |                                |

# 9.2 Patient einschreiben

Rufen Sie den Patienten im Startdialog auf, für den Sie eine Dokumentation erstellen möchten. Wählen Sie anschließend über die Schnellstartleiste das entsprechende Programmsymbol oder über das Menü **Dokumentation I Patient einschreiben** den Dialog "Einschreibung wegen" auf.

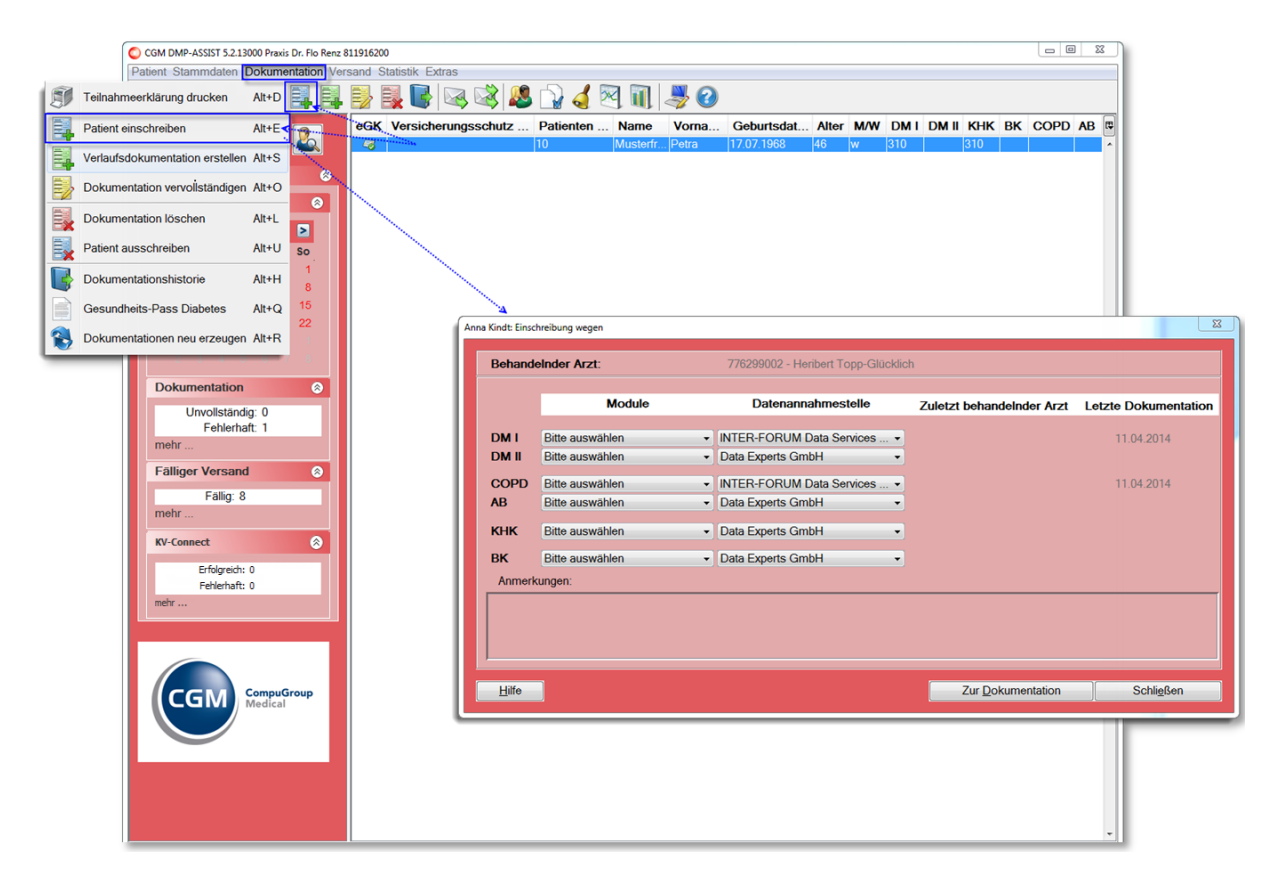

# 9.2.1 Zu prüfende Angaben vor dem Einschreiben des Patienten

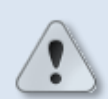

Bevor Sie einen Patienten in die entsprechenden Module einschreiben können, überprüfen Sie bitte folgende Angaben.

Sind alle Angaben vorhanden / korrekt, können Sie mit dem Einschreiben des Patienten fortfahren.

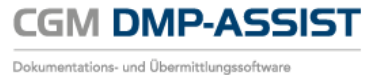

| nna Kindt: Einscl | hreibung wegen                     | lase facilita 2.04.1                                                                   |                           | ×                    |
|-------------------|------------------------------------|----------------------------------------------------------------------------------------|---------------------------|----------------------|
| Behande           | einder Arzt:                       | 181111100 - Horst Rhenus                                                               |                           |                      |
|                   | Module                             | Datenannahmestelle                                                                     | Zuletzt behandelnder Arzt | Letzte Dokumentation |
| DMI               | Bitte auswählen                    | INTER-FOR A Services AG                                                                |                           |                      |
| COPD              | Bitte auswählen                    | INTER-FORUM Data Services AG     INTER-FORUM Data Services AG                          |                           |                      |
| ав<br>КНК         | Bitte auswählen<br>Bitte auswählen | <ul> <li>INTER-FORUM Data Services AG</li> <li>INTER-FORUM Data Services AG</li> </ul> |                           |                      |
| вк                | Bitte auswählen                    | INTER-FORUM Data Services AG                                                           |                           |                      |
| Anmerk            | ungen.                             |                                                                                        |                           |                      |
|                   |                                    |                                                                                        |                           |                      |
| Hilfe             |                                    |                                                                                        | Zur Dokumentation         | Schließen            |
|                   |                                    |                                                                                        |                           |                      |

| Menüpunkt                                     | Zu überprüfende Angaben                                                                                                    |
|-----------------------------------------------|----------------------------------------------------------------------------------------------------|
| Stammdaten  <br>Arztstammdaten                | Sofern im Bereich Arzt 🛈 der korrekte / behandelnde Arzt nicht<br>ausgewählt ist / werden kann, richten Sie diesen bitte über den<br>Menüpunkt <u>Arztstammdaten</u> ein.            |
| Stammdaten  <br>Datenannahmestellen           | Wenn die korrekte Datenannahmestelle nicht zur Auswahl<br>angeboten wird ②, richten Sie diese bitte über den Menüpunkt<br>Datenannahmestellen ein.                                   |
| Dokumentation  <br>Teilnahmeerklärung drucken | Haben Sie die Teilnahmeerklärung über den Menüpunkt<br><u>Teilnahmeerklärung drucken</u> ausgedruckt?<br>Wenn nein, holen Sie dies bitte vor dem Einschreiben des Patienten<br>nach. |

### 9.2.2 Einschreiben des Patienten

In diesem Dialog nehmen Sie eine Auswahl vor, in welches Modul der Patient eingeschrieben werden soll.

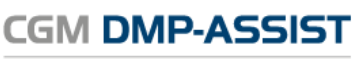

Dokumentations- und Übermittlungssoftware

| Anna Kindt: Einschreibung wegen                                                                                                    | e franciska                                                                                                    | 2.0.00                                                                                                    | X                                                                                                    |                           |                      |
|----------------------------------------------------------------------------------------------------|----------------------------------------------------------------------------------------------------|----------------------------------------------------------------------------------------------------|----------------------------------------------------------------------------------------------------|---------------------------|----------------------|
| Behandelnder Arzt:                                                                                                    | 181111100 - Horst Rhen                                                                                                    | us                                                                                                    |                                                                                                    |                           |                      |
| Module<br>DM I Bitte auswählen •<br>DM II Bitte auswählen •<br>COPD Bitte auswählen •<br>AB Bitte auswählen •<br>KHK Bitte auswählen • | Datenannahmeste<br>TER-FORUM Data Ser<br>TER-FORUM Data Ser<br>TER-FORUM Data Ser<br>TER-FORUM Data Ser<br>TER-FORUM Data Ser | elle Zuletzt behande<br>vices AG<br>vices AG<br>vices AG<br>vices AG                                                                                               | einder Arzt Letzte Dokumentation                                                                                                    |                           |                      |
| BK Bitte auswählen •                                                                                                    | NTER-FO Anna Kindt: Eins                                                                                                    | chreibung wegen                                                                                                    | terhaner Franklin 21.04.1                                                                                                    |                           | ×                    |
| Anmerkungen:                                                                                                    | Behand                                                                                                    | delnder Arzt:                                                                                                    | 181111100 - Horst Rhenus                                                                                                    | 1                         |                      |
| Hife                                                                                                    | DM I<br>DM II<br>COPD<br>AB<br>KHK<br>BK<br>Anmer                                                                             | Module<br>Bitte auswählen<br>Eistdokumentation<br>Dokumentation nacherfasse<br>Bitte auswählen<br>Bitte auswählen<br>Bitte auswählen<br>Bitte auswählen<br>Kungen: | Datenannahmestelle     INTER-FORUM Data Services AG     INTER-FORUM Data Services AG     INTER-FORUM Data Services AG     INTER-FORUM Data Services AG     INTER-FORUM Data Services AG | Zuletzt behandelnder Arzt | Letzte Dokumentation |
|                                                                                                    | Hilfe                                                                                                    |                                                                                                    |                                                                                                    | Zur Dokumentation         | Schließen            |

Die Anzeige der Module richtet sich...

- nach Ihrer Lizenz
- dem Ausschluss der Module untereinander, wie z.B....
  - o DM I nicht in Verbindung mit DM II
  - COPD nicht in Verbindung mit AB
  - BK nicht in Verbindung mit einem der anderen Modulen (siehe nachfolgende wichtige Info) / und nur als Frau
- sowie nach dem Kostenträger in Kombination mit der Datenannahmestellen.

Das oben angezeigte Bild **1** stellt alle existierenden Module dar. Zur Auswahl eines Moduls / mehrerer Module klicken Sie auf das **Drop-down-Feld 2** und wählen die **Erstdokumentation**.

Sofern ein Patient sowohl für Brustkrebs, als auch für eine weitere Indikation<br/>eingeschrieben werden soll, ist dies nur "getrennt" möglich.Ist also ein Patient z.B. schon in DM2, COPD und KHK eingeschrieben, soll nun aber auch in<br/>BK eingeschrieben werden, gehen Sie wie in den folgenden Bildern dargestellt vor:1.Stellen Sie alle vorhandenen Dokumentationen über das Dropdown-Menü<br/>auf "Bitte auswählen".2.Wählen Sie dann für BK - ebenfalls über das Dropdown-Menü - die<br/>Erstdokumentation aus.

Dieser Vorgang gilt bei BK auch für die Verlaufsdokumentationen!

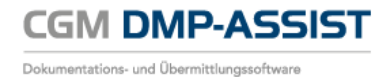

| Behan                        | leinder Arzt:                                                     | 838382202 - Hans                                                                                                    | Topp-Glücklich                                                                                                    |                                                                                                    |                                                                                                    |                                                                                                    |                                  |
|------------------------------|-------------------------------------------------------------------|----------------------------------------------------------------------------------------------------|----------------------------------------------------------------------------------------------------|----------------------------------------------------------------------------------------------------|----------------------------------------------------------------------------------------------------|----------------------------------------------------------------------------------------------------|----------------------------------|
|                              | Module                                                            | Datenannal                                                                                                    | nmestelle Zuletz                                                                                                    | t behandelnder Arzt l                                                                                                    | _etzte Dokumen                                                                                                    | tation                                                                                                    |                                  |
| DMI                          | Bitte auswählen                                                   | <ul> <li>Swiss Post Solution</li> </ul>                                                                                                    | ons GmbH                                                                                                    |                                                                                                    |                                                                                                    |                                                                                                    |                                  |
| DM II                        | Verlaufsdokumentation                                             | Swiss Post Solution                                                                                                    | ons GmbH 838382                                                                                                    | 202 - Hans Topp-Glücklich                                                                                                    | n 06.07.2015                                                                                                    |                                                                                                    |                                  |
| COPD                         | Verlaufsdokumentation                                             | Verlaufsdok                                                                                                    | umentation                                                                                                    | 202 - Hans Topp-Glücklich                                                                                                    | 06.07.2015                                                                                                    |                                                                                                    |                                  |
| AB                           | Bitte auswählen                                                   | Erstdokume                                                                                                    | ntation                                                                                                    |                                                                                                    |                                                                                                    |                                                                                                    |                                  |
| КНК                          | Verlaufsdokumentation                                             | Swiss Verlaufsdok                                                                                                    | umentation 18382                                                                                                    | 202 - Hans Topp-Glücklich                                                                                                    | 06.07.2015                                                                                                    |                                                                                                    |                                  |
| вк                           | Bitte auswählen                                                   | <ul> <li>Swiss Post Solution</li> </ul>                                                                                                    | ons GmbH                                                                                                    |                                                                                                    |                                                                                                    |                                                                                                    |                                  |
| Anme                         | kungen:                                                           |                                                                                                    |                                                                                                    |                                                                                                    |                                                                                                    |                                                                                                    |                                  |
| Diabete<br>BK kann<br>Hilfe  | . I kann nicht gemeinsam mit Dia<br>nicht gemeinsam mit anderen N | Addulen av Patient einschre<br>Rodulen av Patient einschre<br>Behand                                                                           | len<br>Jeinder Arzt:<br>Modtile                                                                                                    | 838382202 - Ha                                                                                                    | ns Topp-Glücklich                                                                                                    | Tulute benedikada 2 - 1                                                                                                    | adapter D                        |
| Diabete:<br>BK kann<br>Hilfe | I kann nicht gemeinsam mit Dia<br>nicht gemeinsam mit anderen M   | Adulen al<br>Behanc                                                                                                    | leen<br>Jeinder Arzt:<br>Module                                                                                                    | 838382202 - Ha<br>Datenani                                                                                                    | ns Topp-Glücklich<br>nahmestelle                                                                                                 | Zuletzt behandeinder Arzt                                                                                                    | etzte Do                         |
| Diabete<br>BK kann<br>Hilfe  | I kaan nicht gemeinsam mit Dia<br>nicht gemeinsam mit anderen N   | Adulen al Patient einschre<br>Behand<br>DM I                                                                                                   | ten<br>Ieinder Arzt:<br>Module<br>Bitte auswählen                                                                                                    | 838382202 - Ha<br>Datenan<br>- Swiss Post So                                                                                                    | ns Topp-Glücklich<br>nahmestelle<br>lutions GmbH                                                                                 | Zuletzt behandelnder Arzt Lu                                                                                                    | etzte Do                         |
| Diabete<br>BK kann<br>Hilfe  | I kann nicht gemeinsam mit Dia                                    | Adulen al Patient einschrei<br>Behand                                                                                                    | ien<br>ieinder Arzt:<br>Module<br>Bitte auswählen<br>Bitte auswählen                                                                                                    | 838382202 - Ha<br>Datenan<br>Swiss Post So<br>Swiss Post So                                                                                                    | ins Topp-Glücklich<br>nahmestelle<br>lutions GmbH<br>lutions GmbH                                                                | Zuletzt behandelnder Arzt L<br>838382202 - Hans Topp-Glücklich                                                                               | etzte D<br>06.0                  |
| Diabete<br>BK kann<br>Hilfe  | i I kann nicht gemeinsam mit Dia                                  | Adulen al Patient einschrei<br>Modulen al Patient einschrei<br>DM 1<br>DM 1<br>COPD<br>AB                                                      | ien<br>Jeinder Arzt:<br>Module<br>Bitte auswählen<br>Bitte auswählen<br>Bitte auswählen                                                                                                    | 838382202 - Ha<br>Datenam<br>- Swiss Post So<br>- Swiss Post So<br>- Swiss Post So<br>- Swiss Post So                                                                                               | ins Topp-Glücklich<br>nahmestelle<br>lutions GmbH<br>lutions GmbH<br>lutions GmbH<br>lutions GmbH                                | Zuletzt behandelnder Arzt L     838382202 - Hans Topp-Glücklich     838382202 - Hans Topp-Glücklich                                          | etzte D<br>06.0<br>06.0          |
| Diabete<br>BK kann<br>Hilfe  | i I kann nicht gemeinsam mit Dia<br>nicht gemeinsam mit anderen N | Adulen a<br>Patient einschre<br>DM 1<br>DM 1<br>COPD<br>AB<br>KHK                                                                              | Iondor Arzt:<br>Module<br>Bitte auswählen<br>Bitte auswählen<br>Bitte auswählen<br>Bitte auswählen<br>Bitte auswählen                                                                                                    | 838382202 - Ha<br>Datenan<br>- Swiss Post So<br>- Swiss Post So<br>- Swiss Post So<br>- Swiss Post So<br>- Swiss Post So                                                                            | ns Topp-Glücklich<br>nahmestelle<br>lutions GmbH<br>lutions GmbH<br>lutions GmbH<br>lutions GmbH<br>lutions GmbH                 | Zuletzt behandelnder Arzt     La     838382202 - Hans Topp-Glücklich     838382202 - Hans Topp-Glücklich     838382202 - Hans Topp-Glücklich | etzte Do<br>06.0<br>06.0         |
| Diabete<br>BK kann<br>Hilfe  | i Ikann nicht gemeinsam mit Dia<br>nicht gemeinsam mit anderen N  | Adulen a<br>Patient einschre<br>DM 1<br>DM 1<br>COPD<br>AB<br>KHK<br>BK                                                                        | Iondor Arzt:<br>Module<br>Bitte auswahlen<br>Bitte auswahlen<br>Bitte auswahlen<br>Bitte auswahlen<br>Bitte auswahlen<br>Bitte auswahlen                                                                                                    | 838382202 - Ha<br>Datonan<br>- Swiss Post So<br>- Swiss Post So<br>- Swiss Post So<br>- Swiss Post So<br>- Swiss Post So<br>- Swiss Post So                                                         | ns Topp-Glücklich<br>nahmestelle<br>lutions GmbH<br>lutions GmbH<br>lutions GmbH<br>lutions GmbH<br>lutions GmbH<br>lutions GmbH | Zuletzt behandelnder Arzt L<br>838382202 - Hans Topp-Glücklich<br>838382202 - Hans Topp-Glücklich<br>838382202 - Hans Topp-Glücklich         | etzte Do<br>06.0<br>06.0<br>06.0 |
| Diabete:<br>BK kann<br>Hilfe | i Ikann nicht gemeinsam mit Dia<br>nicht gemeinsam mit anderen N  | Adulen a<br>Patient einschre<br>Dollar<br>Behand<br>DM 1<br>DM 1<br>COPD<br>AB<br>KHK<br>BK<br>Anmer                                           | Ison Series Series Seri | 838382202 - Ha<br>Datonan<br>Swiss Post So<br>Swiss Post So<br>Swiss Post So<br>Swiss Post So<br>Swiss Post So                                                                                      | ns Topp-Glucklich<br>nahmestelle<br>lutions GmbH<br>lutions GmbH<br>lutions GmbH<br>lutions GmbH<br>lutions GmbH                 | Zuletzt behandelnder Arzt Lu<br>838382202 - Hans Topp-Glücklich<br>838382202 - Hans Topp-Glücklich<br>838382202 - Hans Topp-Glücklich        | etzte Do<br>06.0<br>06.0         |
| Diabete<br>BK kann<br>Hilfe  | i Ikann nicht gemeinsam mit Dia<br>nicht gemeinsam mit anderen N  | Adulen a<br>Patient einschre<br>Modulen a<br>De Hammer<br>De Hammer<br>De Hammer<br>Aber<br>Aber<br>Aber<br>Aber<br>Aber<br>Aber<br>Aber<br>Ab | Identified and a second and a second and a second and a second and a second and a second and a second and a second and a second and a second a seco | 838382202 - Ha<br>Datonan<br>Swiss Post So<br>Swiss Post So<br>Swiss Post So<br>Swiss Post So<br>Swiss Post So<br>Swiss Post So<br>Swiss Post So<br>Swiss Post So<br>Swiss Post So<br>Swiss Post So | ns Topp-Glücklich<br>nahmestelle<br>lutions GmbH<br>lutions GmbH<br>lutions GmbH<br>lutions GmbH<br>lutions GmbH<br>lutions GmbH | Zuletzt behandelnder Arzt     L     S38382202 - Hans Topp-Glücklich     S38382202 - Hans Topp-Glücklich     S38382202 - Hans Topp-Glücklich  | etzte Dc<br>06.0<br>06.0         |
| Diabete<br>BK kann<br>Hilfe  | i Ikann nicht gemeinsam mit Dia<br>nicht gemeinsam mit anderen N  | Adulen a<br>Patient einschre<br>Modulen a<br>De Hammer<br>De Hammer<br>De Hammer<br>Aber<br>Ab<br>Kerkk<br>BK<br>Anmer<br>AB kann<br>Diabetes  | Identified of Arzt:<br>Module<br>Bitte auswahlen<br>Bitte auswahlen<br>Bitte auswahlen<br>Bitte auswahlen<br>Bitte auswahlen<br>Bitte auswahlen<br>Bitte auswahlen<br>Bitte auswahlen<br>Erstökkumentation<br>Dokumentation nechenfa                                                                                                    | 838382202 - Ha<br>Datenan<br>Swiss Post So<br>Swiss Post So<br>Swiss Post So<br>Swiss Post So<br>Swiss Post So<br>Swiss Post So<br>Swiss Post So<br>Swiss Post So<br>Swiss Post So<br>Swiss Post So | ns Topp-Glücklich<br>nahmestelle<br>lutions GmbH<br>lutions GmbH<br>lutions GmbH<br>lutions GmbH<br>lutions GmbH<br>lutions GmbH |                                                                                                    | etzte Do<br>06.0<br>06.0         |
| Diabete<br>BK kann<br>Hilfe  | i Ikann nicht gemeinsam mit Dia<br>nicht gemeinsam mit anderen N  | Adulen al Patient einschre<br>Adulen al Patient einschre<br>Behand<br>DM I<br>DM I<br>COPD<br>AB<br>KHK<br>BK<br>Ammer<br>AB kann<br>Diabetes  | Identified and the second second seco | 838382202 - Ha<br>Datenan<br>Swiss Post So<br>Swiss Post So<br>Swiss Post So<br>Swiss Post So<br>Swiss Post So<br>Swiss Post So<br>Swiss Post So<br>Swiss Post So<br>Waht werden.                   | ns Topp-Glücklich<br>nahmestelle<br>lutions GmbH<br>lutions GmbH<br>lutions GmbH<br>lutions GmbH<br>lutions GmbH<br>lutions GmbH | Zuletzt behandelnder Arzt L<br>838382202 - Hans Topp-Glücklich<br>838382202 - Hans Topp-Glücklich<br>838382202 - Hans Topp-Glücklich         | etzte Dc<br>06.0<br>06.0         |

Wenn Sie alle gewünschten Module ausgewählt haben, wechseln Sie **[Zur Dokumentation]**. Die Dokumentation wird entsprechend Ihrer Auswahl gestartet.

| Anna Kindt: Eins      | chreibung wegen                                           | Automore Francisco 2104.19                                                                     |                                                                                                    |
|-----------------------|-----------------------------------------------------------|------------------------------------------------------------------------------------------------|----------------------------------------------------------------------------------------------------|
| Behand                | delnder Arzt:                                             | 181111100 - Horst Rhenus                                                                       |                                                                                                    |
|                       | Module                                                    | Datenannahmestelle                                                                             | Zuletzt behandelnder Arzt Letzte Dokumentation                                                                                                    |
| DM I<br>DM II<br>COPD | Erstdokumentation<br>Bitte auswählen<br>Erstdokumentation | NTER-FORUM Data Services AG     INTER-FORUM Data Services AG     NTER-FORUM Data Services AG   | Information                                                                                                    |
| ав<br>кнк<br>вк       | Bitte auswählen<br>Bitte auswählen<br>Bitte auswählen     | INTER-FORUM Data Services AG     INTER-FORUM Data Services AG     INTER-FORUM Data Services AG | Möchten Sie diese jetzt drucken, klicken Sie bitte auf den Button [Drucken].<br>Möchten Sie dies zu einem späteren Zeitpunkt vornehmen, klicken Sie bitte auf den Button [Zur Dokumentation] |
| Anmer                 | rkungen:<br>s II kann nicht gemeinsam mit                 | Diabetes I ausgewählt werden.                                                                  | Das Datum muss geich bzw. Keine dei Dokumentation                                                                                                    |
| AB kann               | nicht gemeinsam mit COPD                                  | n widduren ausgewählt werden.<br>ausgewählt werden.                                            |                                                                                                    |
| Hilfe                 |                                                           |                                                                                                | Zur Dokumentation Schligßen                                                                                                    |

Es erscheint eine Information zum Ausdruck der Teilnahmeerklärung. Sofern Sie diese über den Menüpunkt <u>Teilnahmeerklärung drucken</u> noch nicht ausgedruckt haben, können Sie dies über [Drucken] nachholen. *Bitte beachten Sie, dass das Datum der Teilnahmeerklärung gleich bzw. kleiner der Dokumentationserstellung sein muss.* 

Über [Zur Dokumentation] gelangen Sie in die Dokumentation.

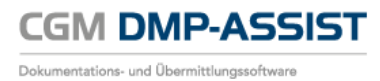

# 9.3 Dokumentation erstellen

### 9.3.1 Mit angeschlossenem AIS

Wenn der CGM DMP-ASSIST an ein kompatibles AIS angeschlossen ist, wird in Ihrem AIS nach den aktuellen Vitalwerten zur Übernahme in die Dokumentation gesucht. Sofern Daten vorhanden sind, wird Ihnen das in folgendem Dialog angezeigt!

| Datenübernahme: Herbert Lewin, 19.03.1940 -> DMI (ED)                                                                                                    | Datenübernahme: Herbert Lewin, 19.03.1940 -> DMI (ED)                                                                                                    |
|----------------------------------------------------------------------------------------------------|----------------------------------------------------------------------------------------------------|
| Medizinische Daten aus AIS                                                                                                    | Medizinische Daten aus AIS                                                                                                    |
| Sofern Sie die aufgeführten Vitalwerte des Patienten in Ihrem AIS hinterlegt<br>haben, besteht hier die Möglichkeit diese zu übernehmen.                                                                                                    | Sofern Sie die aufgeführten Vitalwerte des Patienten in Ihrem AIS hinterlegt<br>haben, besteht hier die Möglichkeit diese zu übernehmen:                                                       |
| Körpergröße:         1,80 cm           Körpergewicht:         90 kg           Raucher         Blutdruck:           Blutdruck:         12090           HbA1c - Wert:         210 mmol/mol (19.11.2015)           eGFR:         210 mmol/mol (19.11.2015) | <ul> <li>✓ Körpergröße: 1,80 cm</li> <li>✓ Körpergewicht: 90 kg</li> <li>■ Raucher:</li> <li>✓ Bludthuck: 12090</li> <li>✓ HbA10 - Wert: 210 mmol/mol (19.11.2015)</li> <li>■ eGFR:</li> </ul> |
| Alle auswählen                                                                                                    | ☑ Alle auswählen                                                                                                    |
|                                                                                                    |                                                                                                    |
| Hilfe Alles auswählen Übernahme Schließen                                                                                                    | Hilfe Alles auswählen Übernahme Schließen                                                                                                    |

Die KBV-Anforderungen erlauben keine Vorauswahl durch den CGM DMP-ASSIST!

Ihr AIS wird Ihnen gerne die Eingabe / Kürzel der Vitalwerte nennen, die übernommen werden können.

Informationen, die zur Übernahme vorhanden sind, werden aktiv dargestellt. Daten, die nicht zur Verfügung stehen, werden inaktiv dargestellt.

Mit einem Klick in die vorangestellte Checkbox wählen Sie die Informationen aus, die Sie in Ihre Dokumentation übernehmen möchten. Möchten Sie alle zur Verfügung stehenden Werte selektieren, klicken Sie auf [Alles auswählen].

Haben Sie Ihre Auswahl vorgenommen, klicken Sie bitte auf **[Übernahme]**. Die Dokumentation wird geöffnet.

Wenn Sie keine Daten aus dem Dialog übernehmen möchten, klicken Sie bitte auf [Schließen].

### 9.3.2 Mit und ohne angeschlossenes AIS

#### 9.3.2.1 Administrative Daten / Allgemeine Informationen

Die Erfassung der Dokumentation startet mit dem Dialog Administrative Daten.

| Mira Belle, 01.01.1910 -> DMI (ED)                                                 |                                     |                       |                                       |                                        |                                              | ×                             |
|------------------------------------------------------------------------------------|-------------------------------------|-----------------------|---------------------------------------|----------------------------------------|----------------------------------------------|-------------------------------|
| Administrative Daten                                                               | Medikamente<br>Administrative Daten |                       | Schulung<br>Anamn                     | Behandlungspla<br>ese- und Befunddaten | nung<br>Relev                                | Abschluss<br>vante Ereignisse |
| Relevante Ereignisse<br>Medikamente<br>Schulung<br>Behandlungsplanung<br>Abschluss | Status der aktur                    | ellen Doku            | imentation<br>Ko                      | pfdatum (Ersterstellung):              | 01.12.2015                                   |                               |
|                                                                                    | Administrative [                    | Daten                 |                                       |                                        |                                              |                               |
| Die Dekumentation ist osit dem                                                     | Fallnr.:                            | 44                    |                                       | Fallnummer systems                     | eitig                                        |                               |
| 01.07.2008 ausschließlich elektronisch                                             | Name:                               | Belle                 |                                       | Kostenträger                           | BIG direkt ges                               | sund                          |
| Zu erstellen.                                                                      | 5 Vorname:                          | Mira                  |                                       | Krankenkassen-Nr:                      | 103501080                                    |                               |
|                                                                                    | Geburtsdatum:                       | 01.01.1910            |                                       | Versichertennummer                     | X1234567890                                  | 0                             |
|                                                                                    |                                     | Dokume Arztwec System | entation in Vertre<br>hsel<br>wechsel | etung erstellt                         | Daten ä<br>männlich<br>weiblich<br>unbestimm | indern]                       |
| Ausfüllanleitung                                                                   |                                     |                       | < 7 milek                             | A Weiters                              | Speinharr                                    | Cobligger                     |
|                                                                                    |                                     |                       | < ZURUCK                              | vveiter >                              | Speicnern                                    | Schlieisen                    |

**CGM DMP-ASSIST** 

Dokumentations- und Übermittlungssoftware

| <b>1</b> 2<br>3 | Im linken oberen Bereich des Dialogs ①, der Navigationsleiste, werden die einzelnen Schritte der Dokumentation angezeigt. Siehe hierzu auch <u>Status der Dokumentation</u> .                                                                                                    |  |  |  |  |
|-----------------|----------------------------------------------------------------------------------------------------|--|--|--|--|
|                 | Alle Kapitel können Sie über diese Navigationsleiste <b>1</b> oder die Registerkarten <b>2</b><br>ansteuern. Weiterhin können Sie über <b>[Weiter]</b> und <b>[Zurück] 3</b> zwischen den einzelnen<br>Kapiteln umschalten.                                                                                                    |  |  |  |  |
|                 | Haben Sie ein Register komplett gefüllt, gehen Sie mit <b>[Weiter]</b> 3 in das nächste Kapitel.                                                                                                    |  |  |  |  |
| Status          | der aktuellen Dokumentation                                                                                                    |  |  |  |  |
|                 | Das Kopfdatum (Erstellungsdatum) können Sie                                                                                                    |  |  |  |  |
|                 | manuell über das Format TT.MM.JJJJ oder                                                                                                    |  |  |  |  |
|                 | über den Drop-Down-Kalender auswählen.                                                                                                    |  |  |  |  |
|                 | April 2014                                                                                                    |  |  |  |  |
|                 | 1 2 3 4 5 6<br>7 8 0 10 11 30 30                                                                                                    |  |  |  |  |
|                 | $\begin{array}{c} & & \\ & & \\ & & &$ |  |  |  |  |
|                 | XXXX                                                                                                    |  |  |  |  |
|                 | Heute ist der 11. April 2014                                                                                                    |  |  |  |  |

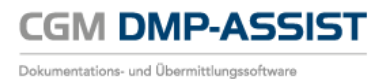

.

Sobald Sie die Dokumentation gespeichert haben, kann das Kopfdatum (Ersterstellung) nicht mehr geändert werden.

# **o** Administrative Daten

| Fallnummer<br>Fallnummer<br>systemseitig | Die Fallnummer kann alphanumerisch eingetragen werden oder über <b>Fallnummer systemseitig</b> durch den CGM DMP-ASSIST automatisch hinzugefügt werden.                                                                                                    |  |  |  |
|------------------------------------------|----------------------------------------------------------------------------------------------------|--|--|--|
| Name                                     | Die Übernahme erfolgt automatisch aus den                                                                                                    |  |  |  |
| Vorname                                  | sind diese Felder inaktiv.                                                                                                    |  |  |  |
| Geburtsdatum                             |                                                                                                    |  |  |  |
| Kostenträger                             |                                                                                                    |  |  |  |
| Krankenkassen-Nr.                        |                                                                                                    |  |  |  |
| Versichertennummer                       |                                                                                                    |  |  |  |
| männlich / weiblich /<br>unbestimmt      |                                                                                                    |  |  |  |
| Daten ändern                             | Sofern sich zwischen der Dokumenten-Erstellung<br>(gespeichertes Dokument) und dem Versand der Kostenträger<br>geändert hat, können Sie den aktuellen Kostenträger über<br>[Daten ändern] aktualisieren.                                                                                                    |  |  |  |
|                                          | BelleN241268895       BIG direkt g103501080       4         BelleN241268895       BIG direkt g103501080       6         Übernehmen       Abbrechen         Dies kann bspw. dann erforderlich sein, wenn bei einem         Patienten ein Kassenwechsel mitten im Quartal oder ein         Weshsel der Besenderen Personengrunge stattgefunden hat |  |  |  |
| Dokumentation in<br>Vertretung           | Sofern die Dokumentation in Vertretung erstellt wurde,<br>bestätigen Sie das hier.                                                                                                    |  |  |  |
| Arztwechsel                              | Sofern ein Arztwechsel stattgefunden hat, bestätigen Sie das hier.                                                                                                    |  |  |  |
|                                          | <ul> <li>Dieser Punkt ist nur aktiv,</li> <li>sofern im CGM DMP-ASSIST mehrere Ärzte<br/>angelegt sind</li> <li>sowie nur in der Nacherfassung.</li> </ul>                                                                                                    |  |  |  |

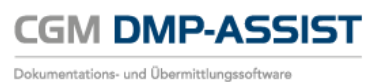

| Systemwechsel                                                                                                    | Sollten Sie die Dokumentationen vorab mit einem anderen<br>Software-Anbieter erstellt haben, können Sie das an dieser<br>Stelle dokumentieren.                                                                                                |  |  |  |
|----------------------------------------------------------------------------------------------------|----------------------------------------------------------------------------------------------------|--|--|--|
| 6 Hilfe / Fehler – Richtlinien der K                                                                                                    | BV                                                                                                    |  |  |  |
| Füllen Sie die Dokumenta<br>Richtlinien der KBV. Diese<br>Erfassung im linken unter<br><u>Beispiel:</u> Bei einer fehlerh                                                                                                    | tion bitte vollständig aus und beachten Sie die vorgegebenen<br>e werden Ihnen als Hilfestellung in jedem Register / Kapitel der<br>en Bereich unter Hilfe und Fehler angezeigt.<br>haften Eingabe eines HbA1c-Wertes von z.B. 25,0 %, werden |  |  |  |
| folgende Informationen a                                                                                                    | iusgegeben                                                                                                    |  |  |  |
| Hilfe Fehler<br>HbA1c-Wert: Pflichtfeld.<br>Numerische Angabe<br>Angabe im Feld "Wert in %":<br>Angabe mit einer Stelle hinter dem<br>Komma;<br>Wertebereich 0,0 bis 21,0<br>Angabe im Feld "mmol/mol":<br>Angabe ohne Nachkommastelle;<br>Wertebereich 0 bis 210 | Hilfe Fehler<br>HbA1C-Wert: Ungültiges Format                                                                                                    |  |  |  |
| Ausfüllanleitung                                                                                                    |                                                                                                    |  |  |  |
| Sofern Informationen der<br>angewählten Feld vorliege<br>abrufen.                                                                                                    | <sup>-</sup> Kassenärztlichen Bundesvereinigung (KBV) zu dem gerade<br>en, können Sie diese über die Schaltfläche <b>[Ausfüllanleitung]</b>                                                                                                   |  |  |  |

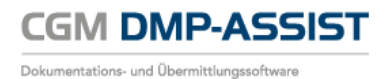

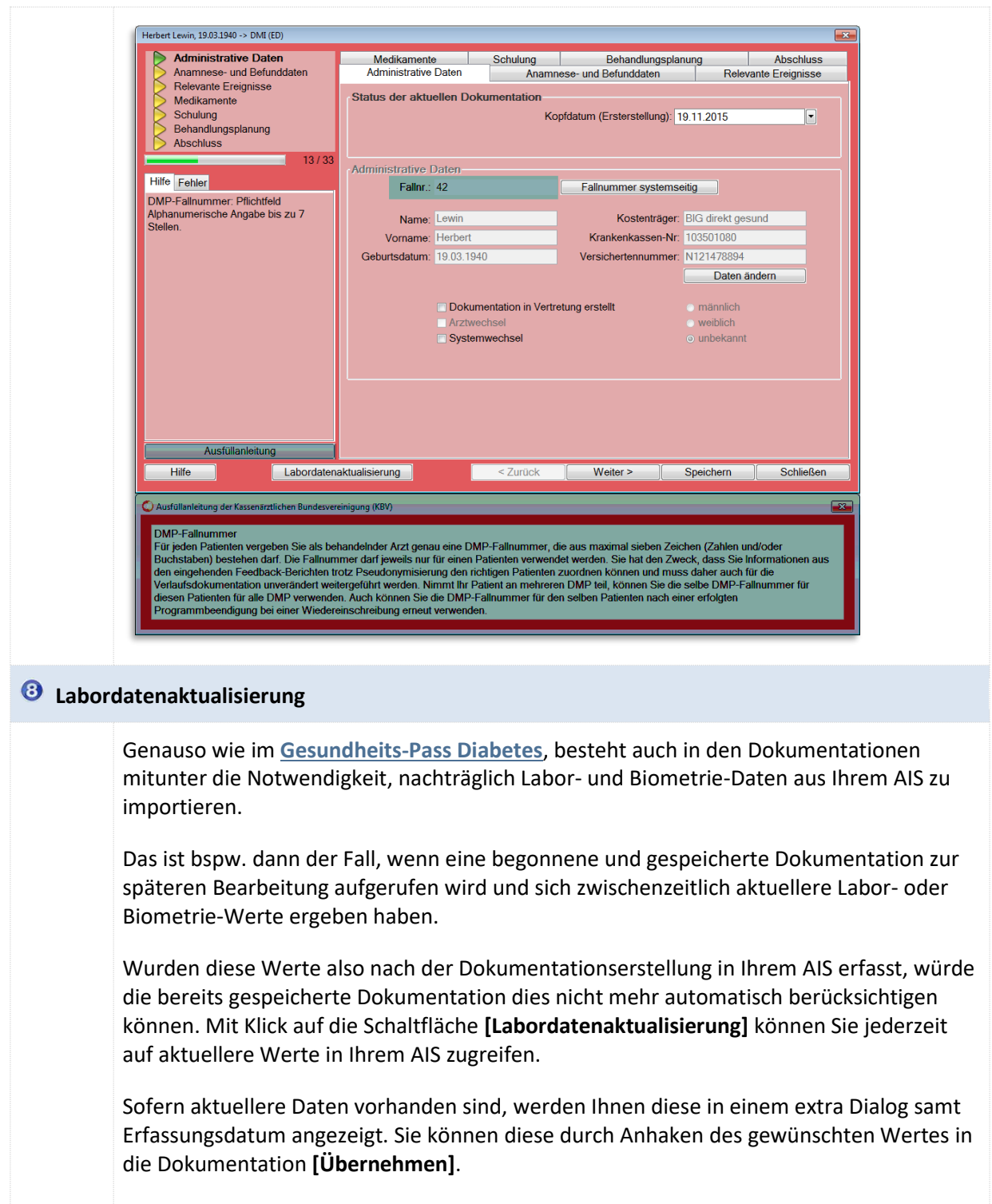

Durch Bestätigen von **[Verwerfen]** wird der Vorgang abgebrochen und es wird keine Änderung an den bestehenden Werten in der Dokumentation vorgenommen.

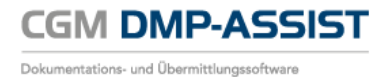

| Administrative Daten            | Medikamente                  | Schulung           | Behandlungsplanung                                                                                                    | Abschluss              |
|---------------------------------|------------------------------|--------------------|----------------------------------------------------------------------------------------------------|------------------------|
| Anamnese- und Befunddaten       | Administrative Daten         | Anamne             | ese- und Befunddaten                                                                                                    | Relevante Ereignisse   |
| Medikamente                     | Indikationsübergreifen       | de Daten           | Begleiterkrankungen                                                                                                    |                        |
| Schulung                        | Körpergröße(m)               | 1,80               | Arterielle Hypertonie                                                                                                    | KHK                    |
| Abschluss                       | Körpergewicht(kg)            | 90                 | Fettstoffwechselstörung                                                                                                    | COPD                   |
| 21/33                           | Blutdruck(mmHg)              | 120 90             | Diabetes mellitus                                                                                                    | AVK                    |
|                                 | Raucher                      | o Ja ⊂ Nein        | Chronische Herzinsuffizie                                                                                                    | nz 🗌 AB                |
| Ferlier                         |                              |                    | Keine der genannten Erkra                                                                                                    | ankungen               |
|                                 | Distance and litera          |                    |                                                                                                    |                        |
|                                 | Diabetes meilitus<br>HbA1c - | Wert 210 mn        | nol/ •                                                                                                    |                        |
|                                 |                              |                    | bt o ti                                                                                                    |                        |
| O Datenübernahme                | aus dem Arztsystem?          |                    | " Spätfolger                                                                                                    | 1<br>coho Nonhronathio |
|                                 |                              | Erfasst am:        | 19.11.2015 Diabeti                                                                                                    | sche Neuropathie       |
| ✓ HbA1c (200                    | mmol/mol)                    |                    | 🗖 Diabeti                                                                                                    | sche Retinopathie      |
|                                 |                              |                    | <ul> <li>Nicht erhobe</li> </ul>                                                                                                    | en                     |
|                                 | Übernehmen                   | Verwerfen          | Nicht durchg                                                                                                    | jeführt                |
|                                 |                              |                    | <ul> <li>Nicht unters</li> </ul>                                                                                                    | ucht                   |
| 1                               | Bitte geben Sie eine Angab   | be zu dem schwerer | betroffenen Fuß an.                                                                                                    |                        |
|                                 | Fußs<br>Grad nach Wa         | status 🔿 Auffällig | Unauffällig ONicht erhobe     ONicht erhobe     ONICHT erhobe     ONICHT erhobe     ONICHT erhobe | en                     |
|                                 | Grad nach Arms               | trong A B          | OC OD                                                                                                    |                        |
| /                               |                              |                    |                                                                                                    |                        |
| Ausfüllanleitung                |                              |                    |                                                                                                    |                        |
| Hilfe                           | tualisierung                 | < Zurück           | Weiter > Speich                                                                                                    | ern Schließen          |
|                                 |                              |                    |                                                                                                    |                        |
|                                 |                              |                    |                                                                                                    |                        |
|                                 |                              |                    |                                                                                                    |                        |
| inweis:                         |                              |                    |                                                                                                    |                        |
|                                 |                              |                    |                                                                                                    |                        |
|                                 |                              |                    |                                                                                                    |                        |
| iese Funktion ist nur d         | ann verwend                  | lbar, weni         | າ                                                                                                    |                        |
| a dar Dationt                   |                              | horous             | ctortot www.rdo                                                                                                    | - d                    |
| <ul> <li>der Patient</li> </ul> | aus dem AIS                  | neraus ge          | startet wurde ur                                                                                                    | iu                     |
| 1                               | ktuallar sind                | haw yon            | den in der Deku                                                                                                    | montation vo           |
|                                 |                              |                    | CELLIN CELLOKE                                                                                                    | nnemanoñ vo            |
| <ul> <li>die Werte a</li> </ul> | Reacher Sina,                | 5200. 0011         | den in der boke                                                                                                    |                        |

#### 9.3.2.2 Mulitmorbide Dokumentation

Sofern bei ein Patient gleichzeitig mehrere Krankheiten bestehen (Multimorbidität / Mehrfacherkrankung), können Sie diese in einer gemeinsamen Dokumentation zusammenfassen. Bitte beachten Sie, dass nicht jedes Krankheitsbild miteinander dokumentiert werden kann. Weitere Informationen hierzu finden Sie im Kapitel <u>Einschreiben des Patienten</u>.

Innerhalb der Dokumentation können Sie anhand der Dialog-Überschrift und im Register / Kapitel **Medikamente** die entsprechenden Module erkennen, in der der Patient eingeschrieben wurde.

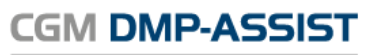

Dokumentations- und Übermittlungssoftware

### Gebrauchsanweisung

| Vorname Familienname, 10.10.1960 - DMI (ED), CC                                                                          | PD (ED)                                                                 |                                              |                                          |                   | ×                            |
|----------------------------------------------------------------------------------------------------|-------------------------------------------------------------------------|----------------------------------------------|------------------------------------------|-------------------|------------------------------|
| Administrative Daten<br>Anamnese- und Befunddaten                                                                        | Administrative Daten<br>Medikamente                                     | Anamne                                       | ese- und Befunddaten<br>Behandlungsplant | Relev             | ante Ereignisse<br>Abschluss |
| Relevante Ereignisse<br>Medikamente<br>Schulung                                                                          | Diabetes mellitus                                                       |                                              |                                          |                   | <b>^</b>                     |
| Behandlungsplanung<br>Abschluss                                                                                          | Thrombozytenaggregations<br>Bet                                         | shemmer 🔲 Ja [<br>ablocker 📄 Ja [            | Nein Kontraindikation                    | 📄 orale Antik     | coagulation                  |
| 8/41                                                                                                    | ACE -                                                                   | Hemmer 🔲 Ja [                                | Nein Kontraindikation                    | AT1-Reze          | ptorantagonisten             |
| Pflichtfeld; Mindestens eine Angabe ist<br>erforderlich. Mehrfachnennungen sind<br>möglich. Die Angabe "ja" kann nicht   | HMG-CoA-Reduktase-<br>Thiazic<br>einschließlich Chlc                    | Hemmer Ja (<br>Idiuretika                    | Nein C Kontraindikation                  |                   |                              |
| gleichzeitig mit "nein" und/oder<br>"Kontraindikation" erfolgen.<br>Die Angabe "ja" kann auch gleichzeitig               | Chronisch obstruktive Lu<br>Kurz wirksame Beta-2-Sympa                  | n <b>generkrankun</b> g<br>athomimetika und/ | g (COPD)<br>/oder Anticholinergika       |                   | E                            |
| mit "orale Antikoagulation" erfolgen.<br>Die Angabe "Kontraindikation" kann<br>alleine oder gleichzeitig mit "nein"      | Daue Lang wirksame Beta 2-Sympa                                         | ermedikation<br>athomimetika                 | C Keine                                  | Contraindi        | kation                       |
| und/oder "orale Antikoagulation"<br>erfolgen.                                                                            | bei Bedarf     Daue Lang wirksame Anticholinergil                       | ermedikation<br>ka                           | C Keine                                  | Contraindi        | kation                       |
| Die Angabe "Orale Antikoagulation"<br>kann alleine oder gleichzeitig mit "ja"<br>oder "nein" und/oder "Kontraindikation" | bei Bedarf     Daue                                                     | ermedikation                                 | 🕅 Keine                                  | Contraindi        | kation                       |
| erfolgen.<br>Die Angabe "nein" kann alleine oder<br>gleichzeitig mit der Angabe<br>"Kontraindikation" und/oder "orale    | Theophyllin     Inhalative Glukokortikoste     Systemische Glukokortiki | eroide                                       | Nein                                     |                   |                              |
| Antikoagulation" erfolgen. Ausfüllanleitung                                                                              | Inhalationstechnik überprüft                                            |                                              |                                          |                   | •                            |
| Hilfe Labordaten                                                                                                    | aktualisierung                                                          | < Zurück                                     | <u>W</u> eiter >                         | <u>S</u> peichern | Schli <u>e</u> ßen           |

### 9.3.2.3 Status der Dokumentation

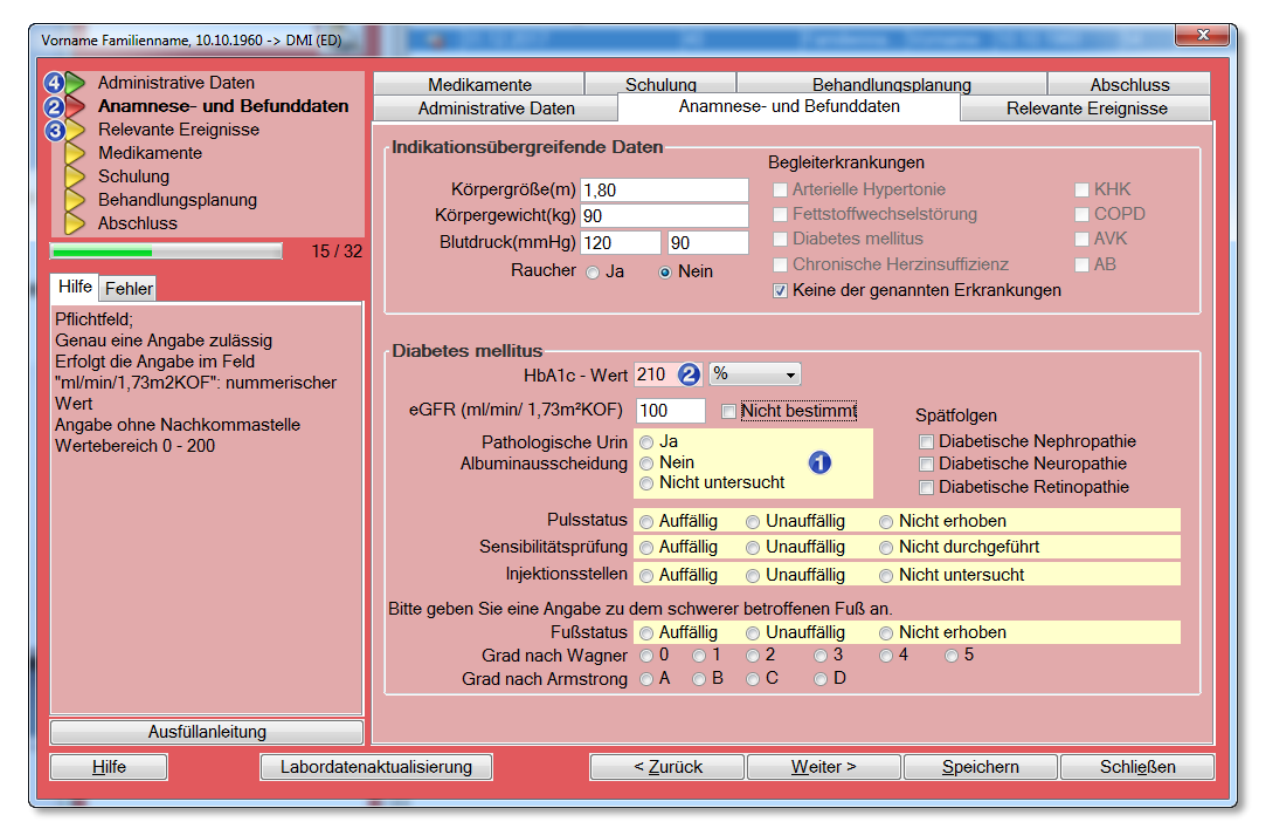

Anhand der vorangestellten Pfeile ist ersichtlich, ob das Register / Kapitel korrekt und vollständig ausgefüllt wurde. Bei Eingabe fehlerhafter Daten werden die Felder sowie die Pfeile rot dargestellt.

| 1 |   | Alle <b>Pflichtfelder</b> sind gelb hinterlegt und erfordern eine Eingabe.<br>Felder, die nicht gelb gekennzeichnet sind, sind optionale Informationen, die für<br>das Abspeichern der Dokumentation nicht zwingend erforderlich sind. |
|---|---|----------------------------------------------------------------------------------------------------|
| 2 | • | Bei der Eingabe fehlerhafter Daten werden die Felder sowie die Pfeile der entsprechenden Registerkarte rot markiert.                                                                                                    |
| 3 |   | Fehlerfreies aber nicht vollständig ausgefülltes Register                                                                                                    |
| 4 |   | Fehlerfreies und komplett ausgefülltes Register                                                                                                    |

CGM DMP-ASSIST

Dokumentations- und Übermittlungssoftware

#### 9.3.2.4 Speichern / Abschluss der Dokumentation

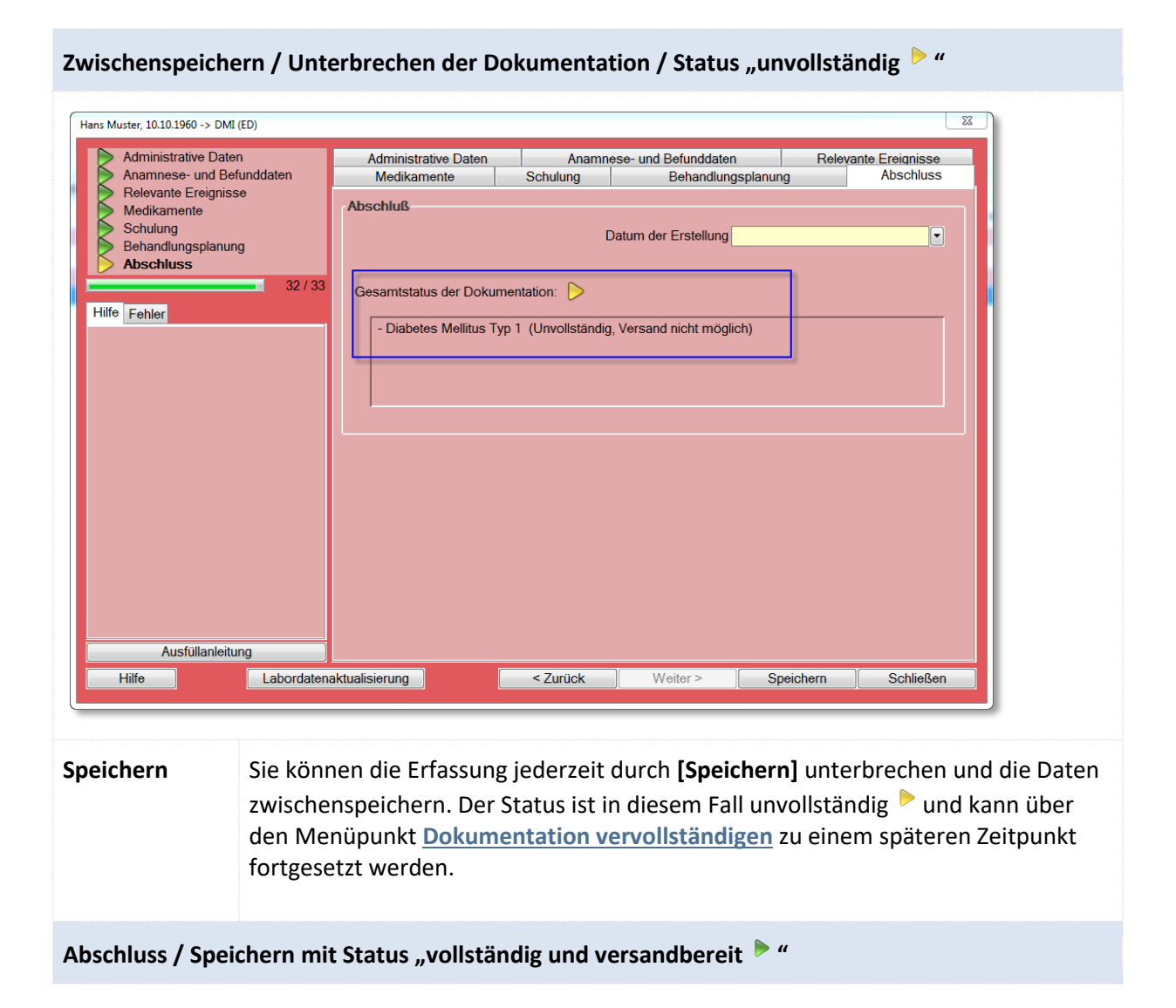

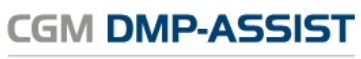

Dokumentations- und Übermittlungssoftware

| Hans Muster, 10.10.1960 -> DMI (<br>Administrative Dater<br>Anamnese- und Befn<br>Relevante Ereignisse<br>Medikamente<br>Schulung<br>Behandlungsplanung<br>Abschluss<br>Hilfe Fehler | eD) Administrative Daten Anamnese- und Befunddaten Relevante Ereignisse Medikamente Schulung Behandlungsplanung Abschluss Abschluß Datum der Erstellung 17.02.2015  Gesamtstatus der Dokumentation Diabetes Mellitus Typ 1 (Vollständig, versandbereit) Die Dokumentation sollte bis spätestens 22.05.2015 versendet werden. |  |  |  |  |
|----------------------------------------------------------------------------------------------------|----------------------------------------------------------------------------------------------------|--|--|--|--|
| Hilfe                                                                                                    | Labordatenaktualisierung < Zurück Weiter > Speichern Schließen                                                                                                    |  |  |  |  |
|                                                                                                    | <ul> <li>Das Kopfdatum (Erstellungsdatum) können Sie</li> <li>manuell über das Format TT.MM.JJJJ oder</li> <li>über den Drop-Down-Kalender auswählen.</li> </ul> 11.04.2014 April 2014 April 2014 April 2014 April 2014 April 2014 April 2014 April 2014 Heute ist der 11. April 2014                                        |  |  |  |  |
|                                                                                                    | Das Datum der Erstellung wird bei jeder neuen Bearbeitung gelöscht und muss neu eingegeben werden.                                                                                                    |  |  |  |  |
| Speichern                                                                                                    | enn Sie in der Dokumentation alle Register fehlerfrei und vollständig 🕨<br>Isgefüllt haben, können Sie Ihre Eingaben mit <b>[Speichern]</b> übernehmen.                                                                                                    |  |  |  |  |
| Schließen                                                                                                    | <b>[Schließen]</b> Sie nach der Speicherung die Dokumenteneingabe und fahren Sie wie unter Kapitel <b>Dokumentation Anzeigen und Drucken</b> beschrieben fort.                                                                                                    |  |  |  |  |
| Status der Dokur                                                                                                    | nentation bei der Speicherung – siehe <u>Status der Dokumentation</u> .                                                                                                    |  |  |  |  |

### 9.3.2.5 Dokumentation Anzeigen und Drucken

Nach erfolgreichem <u>Speichern / Abschluss der Dokumentation</u> erhalten Sie den Hinweis, dass die Dokumentation nun vollständig ausgefüllt wurde und Sie laut KBV-Vorgaben dazu verpflichtet sind, die erstellte Dokumentation dem Patienten als Ausdruck zur Verfügung zu stellen.

| Hans Muster, 10.10.1960 -> DMI (ED)                                                                                                    |                                                                                                    |                    |                                           | ×                                 |  |  |
|----------------------------------------------------------------------------------------------------|----------------------------------------------------------------------------------------------------|--------------------|-------------------------------------------|-----------------------------------|--|--|
| Administrative Daten<br>Anamnese- und Befunddaten<br>Relevante Ereignisse<br>Medikamente<br>Schulung<br>Behandlungsplanung<br>Abschluss<br>33 / 33<br>Hilfe Fehler | Administrative Daten<br>Medikamente                                                                                                    | Anamne<br>Schulung | se- und Befunddaten<br>Behandlungsplanung | Relevante Ereignisse<br>Abschluss |  |  |
|                                                                                                    | Abschluß         Datum der Erstellung 17.02 2015         Gesamtstatus der Dokumentation:         Diabetes Mellitus Typ 1 (Vollständig, versandbereit)         - Die Dokumentation sollte bis spätestens 22.05.2015 versendet werden. |                    |                                           |                                   |  |  |
|                                                                                                    | Druckdialog  Druckdialog  Die Dokumentation wurde nun vollständig ausgefüllt. Es ist Pflicht dem Patienten die Dokumentation auszuhändigen. Möchten Sie diese nun für den Patienten ausdrucken?  Anzeigen und Drucken  r.            |                    |                                           |                                   |  |  |
| Ausfüllanleitung                                                                                                    | aktualisierung                                                                                                    | < Zurück           | Weiter > Spe                              | sichern ····∳··> Schließen        |  |  |

Um die Dokumentation auszudrucken, klicken Sie auf **[Anzeigen und Drucken]**. Möchten Sie dies derzeit nicht, klicken Sie auf **[Nein]**.

Die Dokumentation ist nun abgeschlossen und kann versendet werden. Nähere Informationen zum Versand finden Sie im Kapitel <u>Menü Versand</u>.

# 9.4 Dokumentation nacherfassen

Hat ein **Arztwechsel** oder ein **Systemwechsel** stattgefunden, bzw. wird die Dokumentation in **Vertretung** erstellt, wählen Sie für das entsprechende Krankheitsbild "**Dokumentation nacherfassen"**.

| Manfred Muster:                                                    | Einschreibung wegen |                                                                    |                                                |  |  |  |
|--------------------------------------------------------------------|---------------------|--------------------------------------------------------------------|------------------------------------------------|--|--|--|
| Behandelnder Arzt:         181111100 - Arztvorname1 Arztname1      |                     |                                                                    |                                                |  |  |  |
|                                                                    | Martin              | Deterreterreterre                                                  |                                                |  |  |  |
| KBV                                                                | Module              | Datenannanmestelle                                                 | Zuletzt behandelnder Arzt Letzte Dokumentation |  |  |  |
| DMI                                                                | Bitte auswählen     | <ul> <li>Swiss Post Solutions GmbH</li> </ul>                      | 181111100 - Arztvorname1 Arztnam 19.11.2015    |  |  |  |
| DM II                                                              | Bitte auswählen     | <ul> <li>Swiss Post Solutions GmbH</li> </ul>                      |                                                |  |  |  |
| COPD                                                               | Bitte auswählen     | <ul> <li>Swiss Post Solutions GmbH</li> </ul>                      | 181111100 - Arztvorname1 Arztnam 19.11.2015    |  |  |  |
| AB                                                                 | Bitte auswählen     | Swiss Post Solutions GmbH                                          |                                                |  |  |  |
| кнк                                                                | Bitte auswählen     | Bitte auswahlen<br>Erstdokumentation<br>Dokumentation nacherfassen | 181111100 - Arztvorname1 Arztnam 19.11.2015    |  |  |  |
| BK                                                                 | Bitte auswählen     | <ul> <li>Swiss Post Solutions GmbH</li> </ul>                      | 181111100 - Arztvorname1 Arztnam 19.11.2015    |  |  |  |
| Anmerkungen:                                                       |                     |                                                                    |                                                |  |  |  |
| Diabetes II kann nicht gemeinsam mit Diabetes I ausgewählt werden. |                     |                                                                    |                                                |  |  |  |
|                                                                    |                     |                                                                    | $\mathbf{A}$                                   |  |  |  |
|                                                                    |                     |                                                                    |                                                |  |  |  |
| Hilfe                                                              |                     |                                                                    | Zur Dokumentation Schließen                    |  |  |  |

Durch einen Klick auf den Button **[Zur Dokumentation]** erscheint folgender Dialog, indem Sie die entsprechende Auswahl treffen können.

| Artzwechsel bzw. Vertretung                                                                | ×                                                                                                    |  |  |  |
|--------------------------------------------------------------------------------------------|----------------------------------------------------------------------------------------------------|--|--|--|
| Es wurde "Dokumentation Nacherfas<br>hat sich geändert. Sie müssen nun fo<br>fortzufahren: | sen" ausgewählt, oder der behandelnde Arzt<br>Igende Informationen angeben um<br>tretung erstellt                                                                   |  |  |  |
| Es wurde ein Arztwechsel durd                                                              | Artzwechsel bzw. Vertretung                                                                                                    |  |  |  |
| Hilfe                                                                                      | Es wurde "Dokumentation Nacherfassen" ausgewählt, oder der behandelnde Arzt<br>hat sich geändert. Sie müssen nun folgende Informationen angeben um<br>fortzufahren: |  |  |  |
|                                                                                            | Es würde ein Arztwechsel durchgeführt                                                                                                    |  |  |  |
|                                                                                            | Hilfe Schließen                                                                                                    |  |  |  |

Mit einem Klick auf **[Weiter]** erscheint der Dialog zum Drucken der Teilnahmeerklärung, wie in Kapitel **Patient einschreiben** beschrieben.
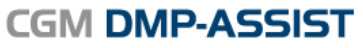

Dokumentations- und Übermittlungssoftware

| Informati | ion 🛛 🕅 🕅                                                                                                    |  |  |  |  |  |  |
|-----------|----------------------------------------------------------------------------------------------------|--|--|--|--|--|--|
| 1         | Bevor Sie den Patienten in ein Modul einschreiben, ist es erforderlich eine entsprechende Teilnahmeerklärung zu drucken.                                                                     |  |  |  |  |  |  |
|           | Möchten Sie diese jetzt drucken, klicken Sie bitte auf den Button [Drucken].<br>Möchten Sie dies zu einem späteren Zeitpunkt vornehmen, klicken Sie bitte auf den Button [Zur Dokumentation] |  |  |  |  |  |  |
|           | Das Datum muss gleich bzw. kleiner der Dokumentation sein! Drucken Zur Dokumentation                                                                                                    |  |  |  |  |  |  |
|           |                                                                                                    |  |  |  |  |  |  |

Die Dokumentation wird über **[Zur Dokumentation]** geöffnet und die Auswahl, die Sie im vorherigen Dialog gewählt haben, automatisch übernommen.

Eine **Dokumentation nacherfassen** beginnt immer mit einer **Verlaufsdokumentation**, da der Patient schon vorherige Dokumentationen bei seinem konsultierenden Arzt hat oder schon vorherige Dokumentationen in einem Fremdsystem erfasst wurden.

| Manfred Muster, 10.10.1960 -> AB (VD_NE)                                                  |                                                                                                    |                                                        |                    |                                                                   | ×                            |  |  |  |
|-------------------------------------------------------------------------------------------|----------------------------------------------------------------------------------------------------|--------------------------------------------------------|--------------------|-------------------------------------------------------------------|------------------------------|--|--|--|
| Administrative Daten Anamnese- und Befunddaten                                            | Medikamente         Schulung         Behandlungsplant           Administrative Daten         Anamnese- und Befunddaten |                                                        |                    |                                                                   | Abschluss<br>ante Ereignisse |  |  |  |
| Relevante Ereignisse<br>Medikamente<br>Schulung<br>Behandlungsplanung<br>Abschluss        | Status der aktuellen Dokumentation<br>Kopfdatum (Ersterstellung): 19.11.2015                                           |                                                        |                    |                                                                   |                              |  |  |  |
| Hilfe Fehler                                                                              | Administrative Date                                                                                                    | n                                                      | Fallnummer system: | seitig                                                            |                              |  |  |  |
| Die Dokumentation ist seit dem<br>01.07.2008 ausschließlich elektronisch<br>zu erstellen. | Name: Mus                                                                                                    | ster                                                   | Kostenträger       | r: BIG direkt ges                                                 | und                          |  |  |  |
|                                                                                           | Geburtsdatum: 10.                                                                                                    | 0.1960                                                 | Versichertennumme  | X999999999999                                                     |                              |  |  |  |
|                                                                                           | ✓ [<br>A<br>S                                                                                                    | Dokumentation in Vertre<br>rztwechsel<br>systemwechsel | etung erstellt     | <ul> <li>männlich</li> <li>weiblich</li> <li>unbekannt</li> </ul> |                              |  |  |  |
| Ausfüllanleitung                                                                          |                                                                                                    |                                                        |                    |                                                                   |                              |  |  |  |
| Hilfe Labordatena                                                                         | aktualisierung                                                                                                    | < Zurück                                               | Weiter >           | Speichern                                                         | Schließen                    |  |  |  |

Fahren Sie mit dem Ausfüllen der Masken, wie unter **Dokumentation erstellen** beschrieben, fort.

# 9.5 Verlaufsdokumentation erstellen

Wie bei einer Erstdokumentation rufen Sie den Patienten im Startdialog auf. Wählen Sie anschließend über die Schnellstartleiste das entsprechende Programmsymbol oder über das Menü **Dokumentation I Verlaufsdokumentation erstellen** den Dialog "Verlaufsdokumentation erstellen" auf.

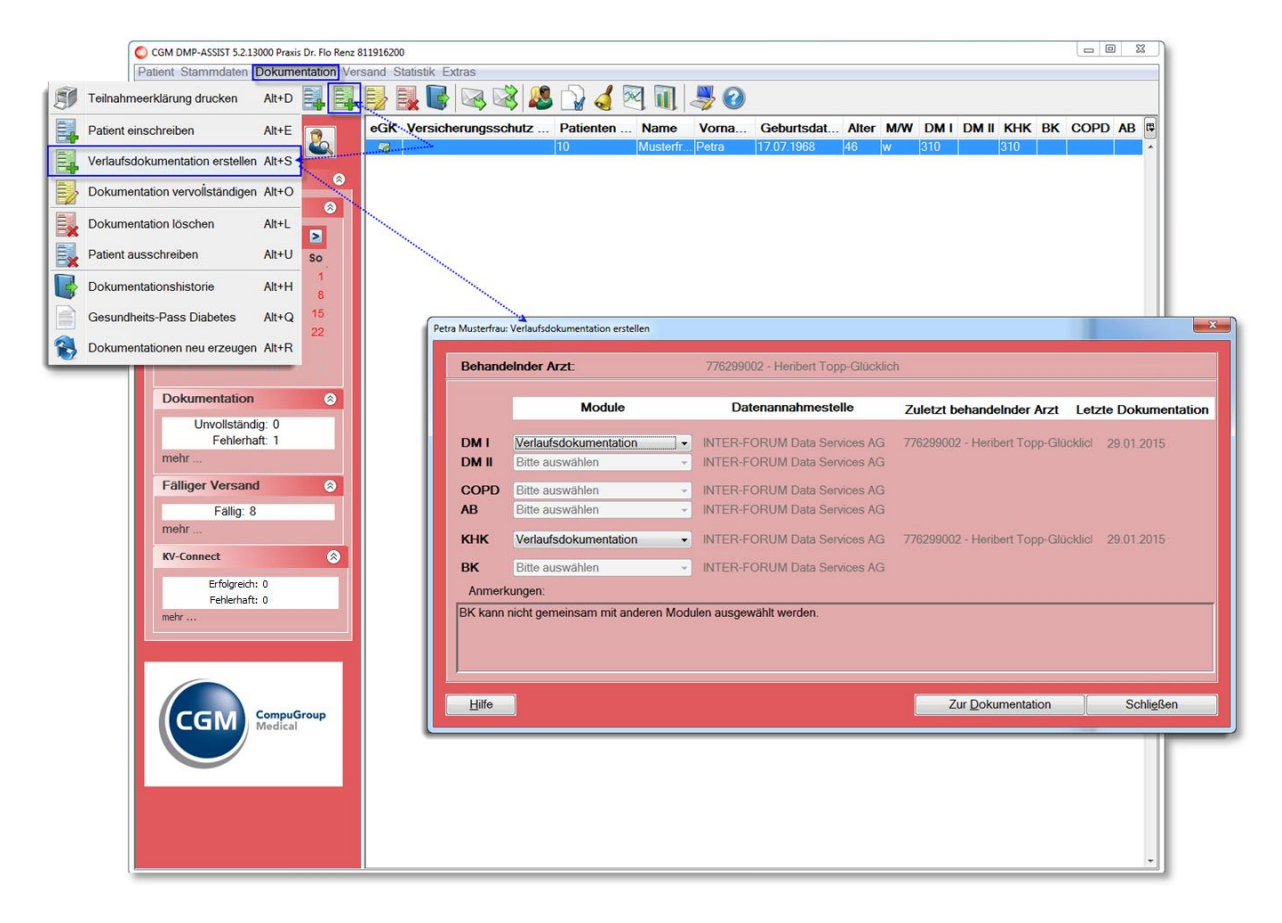

Das Drop-down-Menü stellt automatisch zu den Modulen, für die bereits eine Erstdokumentation erfasst wurde, eine Verlaufsdokumentation ein. Sie haben jederzeit die Möglichkeit diese Anzeige durch einen Klick auf die Schaltfläche des Drop-down-Menüs zu ändern.

|                                                                | Module                | Datenannahmestelle                               | Zuletzt behandelnder Arzt      | Letzte Dokumentation |  |  |  |  |  |  |  |
|----------------------------------------------------------------|-----------------------|--------------------------------------------------|--------------------------------|----------------------|--|--|--|--|--|--|--|
| DMI                                                            | Verlaufsdokumentation | INTER-FORUM Data Services AG                     | 776299002 - Heribert Topp-Glüc | klicl 29.01.2015     |  |  |  |  |  |  |  |
| D <b>M II</b>                                                  | Bitte auswählen       | Bitte auswählen AG                               |                                |                      |  |  |  |  |  |  |  |
| COPD                                                           | Bitte auswählen       | Verlaufsdokumentation AG                         |                                |                      |  |  |  |  |  |  |  |
| AB                                                             | Bitte auswählen       | INTER-FORUM Data Services AG                     |                                |                      |  |  |  |  |  |  |  |
| кнк                                                            | Verlaufsdokumentation | INTER-FORUM Data Services AG                     | 776299002 - Heribert Topp-Glüc | klicl 29.01.2015     |  |  |  |  |  |  |  |
| вк                                                             | Bitte auswählen       | <ul> <li>INTER-FORUM Data Services AG</li> </ul> |                                |                      |  |  |  |  |  |  |  |
| Anmerk                                                         | ungen:                |                                                  |                                |                      |  |  |  |  |  |  |  |
| BK kann nicht gemeinsam mit anderen Modulen ausgewählt werden. |                       |                                                  |                                |                      |  |  |  |  |  |  |  |
|                                                                |                       |                                                  |                                |                      |  |  |  |  |  |  |  |
|                                                                |                       |                                                  |                                |                      |  |  |  |  |  |  |  |

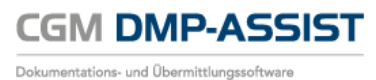

Die Anzeige der Module richtet sich nach Ihrer Lizenz und dem Ausschluss der Module untereinander. Weitere Informationen hierzu finden Sie unter <u>Einschreiben des Patienten</u>.

Wenn Sie die gewünschten Module ausgewählt haben, klicken Sie auf den Button **[Zur Dokumentation]**. Sollte ein Modul nicht zur Auswahl stehen, ist für dieses Modul noch keine Erstdokumentation angelegt worden und somit keine Auswahl für eine Verlaufsdokumentation möglich. Bitte wählen Sie, falls Sie eine Erstdokumentation mit einer Verlaufsdokumentation kombinieren möchten, den Menüpunkt Patient einschreiben.

Bevor Sie mit der Dokumentation beginnen, erhalten Sie mit folgendem Dialog die Möglichkeit zur Datenübernahme aus der vorherigen Dokumentation, bzw. der Übernahme aktueller Vitalwerte aus Ihrem AIS, sofern dieses über eine kompatible Schnittstelle zum CGM DMP-ASSIST verfügt.

| Indikationsübergreifende Daten         |                      |
|----------------------------------------|----------------------|
| Datenübernahme aus vorheriger Dokument | ation vom 29.01.2015 |
| Arterielle Hypertonie                  | кнк                  |
| Fettstoffwechselstörung                | COPD                 |
| Diabetes mellitus                      | AVK                  |
| Chronische Herzinsuffizienz            | AB                   |
| Schlaganfall                           |                      |
| Keine der genannten Erkrankungen       |                      |
| Körpergröße: 1,85 m                    |                      |
| Körpergewicht: 80 kg                   |                      |
| Raucher: Ja                            |                      |
| Geschlecht: W                          |                      |
|                                        | Alle auswahlen       |
| кнк                                    |                      |
|                                        | Mein                 |
| Betablocker                            | Nein                 |
| ACE - Hemmer                           | Nein                 |
| HMG-CoA-Reduktase-Hemmer               | Nein                 |
| Sonstige antihypertensive Medikation   | Ja                   |
|                                        | Alle auswählen       |
| Diabetes mellitus                      |                      |
| Pathologische Urin                     | Ja                   |
| Pulsstatus                             | Auffällig            |
| Sensibilitätsprüfung                   | Unauffällig          |
| Fußstatus                              | Unauffällig          |
| Grad nach Wagner:                      |                      |
| Grad nach Armstrong:                   |                      |
| Diabetische Nephropathie               |                      |
| Diabetische Neuropathie                |                      |
| Diabeusche Reunopaunie                 |                      |
| 🗆 Insulin oder Insulin-Analoga         | Nein                 |
| Thrombozytenaggregationshemmer         | Nein                 |
| Betablocker                            | Nein                 |
| ACE - Hemmer                           | Nein                 |
| HMG-CoA-Reduktase-Hemmer               | Nein                 |
| Sonstige antihypertensive Medikation   | Nein                 |
|                                        | Alle auswählen       |
|                                        | r V                  |
| Hilfe Alles auswählen                  | Übernahme Schließen  |

Dieser Übernahmedialog ist in verschiedene Abschnitte unterteilt. Im oberen Bereich des Dialoges finden Sie die patientenbezogenen Informationen / Medizinische Daten aus Ihrem AIS. In den

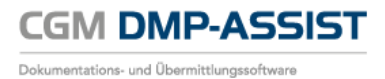

**indikationsübergreifenden Daten** stehen alle Werte der zuletzt erstellten Dokumentation. Im unteren Abschnitt werden **Daten modulbezogen** (hier z.B. Diabetes mellitus) aufgelistet.

*Werte, dargestellt in Blau,* sind Angaben aus der vorherigen Dokumentation. Somit können Sie mit einem Blick erkennen, ob Sie diese Angaben erneut für die aktuelle Verlaufsdokumentation verwenden möchten.

Informationen, die nicht zur Verfügung stehen, werden inaktiv dargestellt.

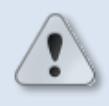

Eine Vorauswahl der Felder durch den CGM DMP-ASSIST ist nach dem KBV-Anforderungskatalog nicht zulässig.

Mit einem Klick in die vorangestellte Checkbox wählen Sie die Informationen aus, die Sie in Ihre Verlaufsdokumentation übernehmen möchten. Möchten Sie alle zur Verfügung stehenden Werte aus *einem bestimmten Abschnitt* selektieren, klicken Sie *in dem gewünschten Abschnitt* auf den Button [Alles auswählen].

Sobald Sie Ihre Auswahl vorgenommen haben, klicken Sie auf den Button **[Übernahme]**. Wenn Sie keine Daten übernehmen möchten, wählen Sie die Schaltfläche **[Schließen]**.

Die Dokumentation wird gestartet und Ihre Auswahl ist automatisch eingestellt.

Fahren Sie mit dem Ausfüllen der Dokumentation wie gewohnt fort. Nähere Informationen zum Ausfüllen erhalten Sie in Kapitel <u>Dokumentation erstellen</u>.

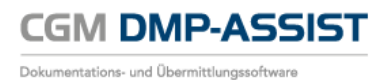

# 9.6 Dokumentation vervollständigen

Die Funktion **Dokumentation vervollständigen** bietet Ihnen die Möglichkeit, eine nicht vollständig bzw. fehlerhaft abgespeicherte Dokumentation erneut aufzurufen und diese zu vervollständigen bzw. zu korrigieren. Hierbei ist zu beachten, dass der Patient vorab im Startdialog selektiert / aufgerufen wurde.

Weitere Informationen zum Status finden Sie unter Status der Dokumentation.

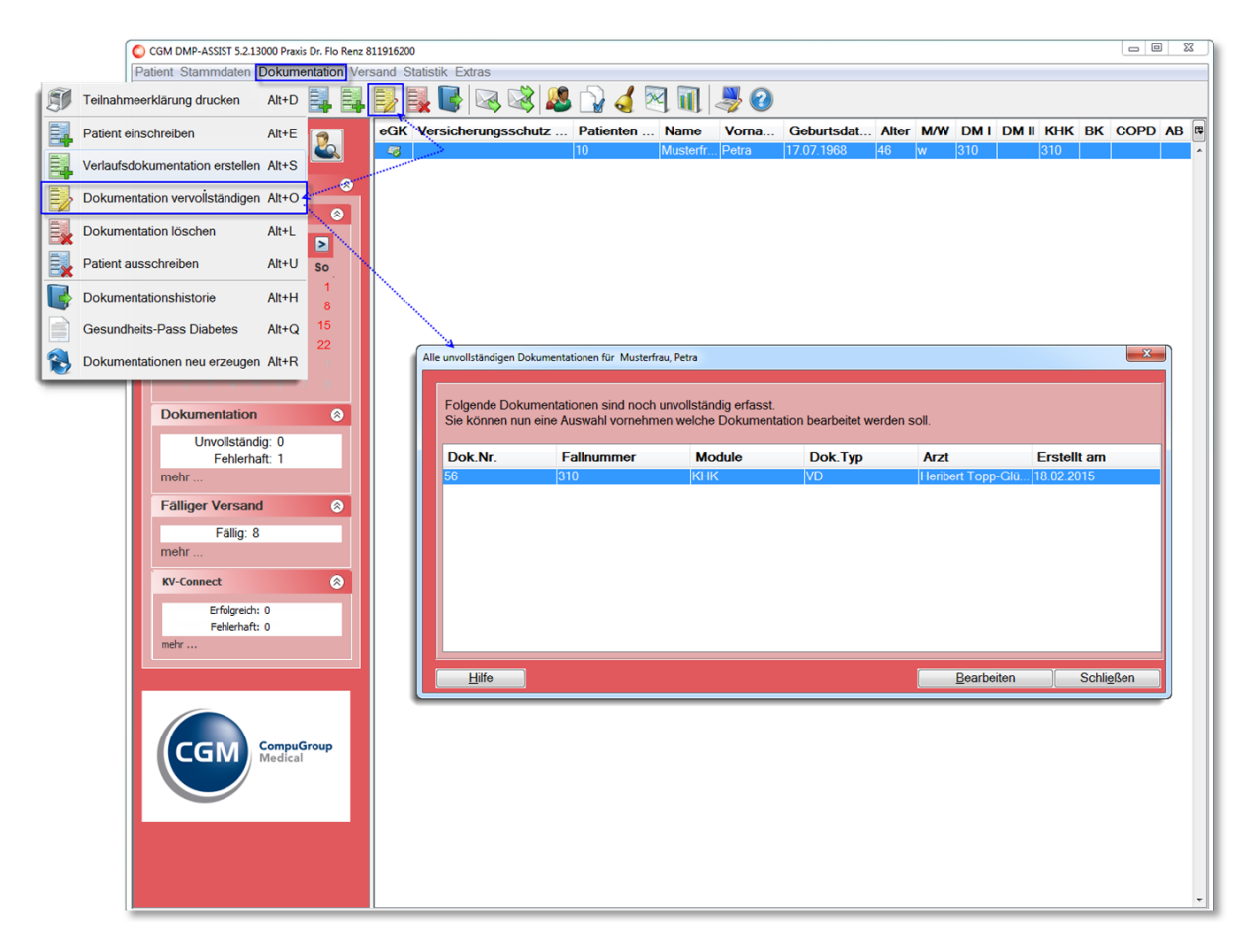

Wie bei einer Erstdokumentation rufen Sie den Patienten im Startdialog auf. Der Aufruf der Dokumentation erfolgt über die Schnellstartleiste und das entsprechende Programmsymbol oder über das Menü **Dokumentation I Dokumentation vervollständigen**.

Markieren Sie in diesem Fall bitte die gewünschte Dokumentation und wählen anschließend die Schaltfläche **[Bearbeiten]**. Die entsprechende Dokumentation wird wie gewohnt zur Bearbeitung aufgerufen.

Weiterhin können Sie die Dokumentation über das Menü **Dokumentation I Dokumentationshistorie** Register **Dokumentationsstatistik** erreichen. Siehe auch **Kapitel** <u>Dokumentationshistorie</u>.

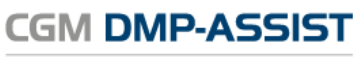

Dokumentations- und Übermittlungssoftware

|     | CGM DMP-ASSIST 5.2.13000 Pres                               | xis Dr. Flo Ren | z 811916200            |                            |                             |                       |                   |             |              |          |  |
|-----|-------------------------------------------------------------|-----------------|------------------------|----------------------------|-----------------------------|-----------------------|-------------------|-------------|--------------|----------|--|
|     | Patient Stammdaten  Dokumentation  Versand Statistik Extras |                 |                        |                            |                             |                       |                   |             |              |          |  |
| I   | Teilnahmeerklärung drucken                                  | Alt+D           | l 📴 👪 🔣 🖾              | 3 💐 🚨 🗋 🤞 🕅                | 1 💐 🕜                       |                       |                   |             |              |          |  |
|     | Patient einschreiben                                        | Alt+E           | eGK Versicherun        | gsschutz Patienten N       | ame Vorna Geburts           | sda Alter M/W DM I DM | II KHK BK COPD AB |             |              |          |  |
|     | Verlaufsdokumentation erstellen                             | Alt+S           | <b>4</b> 51.122015     | 40 17                      | millenna vomarne 110.10.190 | 90 04 W 42            | 5Z 4Z             |             |              |          |  |
|     | Dokumentation vervoilstandigen                              | Alt+O           |                        |                            |                             |                       |                   |             |              |          |  |
|     | Dokumentation löschen                                       | Alt+L           |                        |                            |                             |                       |                   |             |              |          |  |
|     | Patient ausschreiben                                        | Alt+U           | 1                      |                            |                             |                       |                   |             |              |          |  |
| B   | Dokumentationshistorie                                      | Alt+H           |                        |                            |                             |                       |                   |             |              |          |  |
| Ì   | Gesundhets-Pass Dabetes Alt+Q                               |                 |                        |                            |                             |                       |                   |             |              |          |  |
| 8   | Dokumentationen neu erzeugen                                | Alt+R           |                        |                            |                             |                       |                   |             |              |          |  |
| _   | Dokumentation                                               | 0               |                        |                            |                             |                       |                   |             |              |          |  |
|     | okumentationshistorie                                       |                 |                        |                            |                             |                       |                   |             |              | <b>X</b> |  |
|     |                                                             | <b>2</b>        | 0                      |                            |                             |                       |                   |             |              |          |  |
|     | Datientendaten                                              | -               | Indikationsübergreifen | d Module Dokumentationssta | tistik Grafische Befunde    |                       |                   |             |              |          |  |
|     | Patientendaten                                              | -8-             | Dok ID                 | Module                     | EDAVD                       | Status                | Erstellt am       | Gedruckt am | Versendet am | E        |  |
|     | Patientenstammdaten                                         | 8               | 48                     | COPD                       | ED                          |                       | 15.01.2015        |             |              |          |  |
|     | Familienname Vorname                                        |                 | 46                     | COPD                       | ED                          | Þ                     | 15.01.2015        |             |              |          |  |
|     | 10.10.1960                                                  |                 | 46                     | DM1                        | VD                          | Þ                     | 15.01.2015        |             |              |          |  |
|     | 56070 Koblenz                                               |                 | 46                     | DM1                        | VD                          |                       | 15.01.2015        |             |              |          |  |
|     | Straise 10                                                  | _               | 45                     | DM1                        | ED                          |                       | 15.01.2015        |             |              |          |  |
|     | Versicherungsdaten                                          | 8               | 45                     | DM1                        | ED                          |                       | 15.01.2015        |             |              |          |  |
|     | Kanakankanan ADK Mada                                       |                 | 7                      | КНК                        | VD                          | Þ                     | 11.03.2014        |             | 17.03.2014   |          |  |
|     | Kostepträgerk 102114919                                     | PIS             | 7                      | KHK                        | VD                          | Þ                     | 11.03.2014        |             | 17.03.2014   |          |  |
|     | VKNR 17101                                                  |                 | 6                      | КНК                        | ED                          | Þ                     | 11.03.2014        |             | 17.03.2014   |          |  |
|     | Versichertenart 1 - Mitglied                                |                 | 6                      | КНК                        | ED                          | P                     | 11.03.2014        |             | 17.03.2014   |          |  |
|     | Abrechnungsb 04 - Grenze                                    | gä              | 5                      | COPD                       | VD                          |                       | 11.03.2014        |             | 17.03.2014   |          |  |
|     | Versicherungs 31.12.2015                                    | 5               | 5                      | COPD                       | VD                          |                       | 11.03.2014        |             | 17.03.2014   |          |  |
|     | Patientenstammdaten                                         |                 | 4                      | COPD                       | ED                          |                       | 01.03.2014        |             | 17.03.2014   |          |  |
|     |                                                             |                 | 4                      | COPD                       | ED                          |                       | 01.03.2014        |             | 17.03.2014   |          |  |
|     | Programmteilnahme                                           | 8               |                        |                            |                             |                       |                   |             |              |          |  |
|     | COPD                                                        | - 1             |                        |                            |                             |                       |                   |             |              |          |  |
|     | Patient einschreiben                                        |                 |                        |                            |                             |                       |                   |             |              |          |  |
|     | Dauermedikamente                                            | ۲               |                        |                            |                             |                       |                   |             |              |          |  |
| - 1 | Lang wirksame Beta-2-Sympa                                  | tho             |                        |                            |                             |                       |                   |             |              |          |  |
|     | Recall Termine                                              | 8               |                        |                            |                             |                       |                   |             |              | -        |  |

In diesem Fall wählen Sie die zu vervollständigende bzw. zu korrigierende Dokumentation in der Liste aus und klicken anschließend auf das Programmsymbol 불 in der Schnellstartleiste.

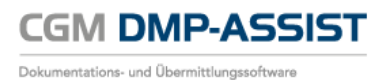

# 9.7 Dokumentation löschen

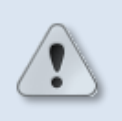

Das Löschen von Dokumentationen ist endgültig und kann nicht rückgängig gemacht werden!

Die Funktion **Dokumentation löschen** bietet Ihnen die Möglichkeit, eine unvollständige, fehlerhafte oder vollständige aber noch nicht versendete Dokumentation <u>endgültig</u> zu löschen. Hierbei ist zu beachten, dass der Patient vorab im Startdialog selektiert / aufgerufen wurde.

Weitere Informationen zum Status finden Sie unter Status der Dokumentation.

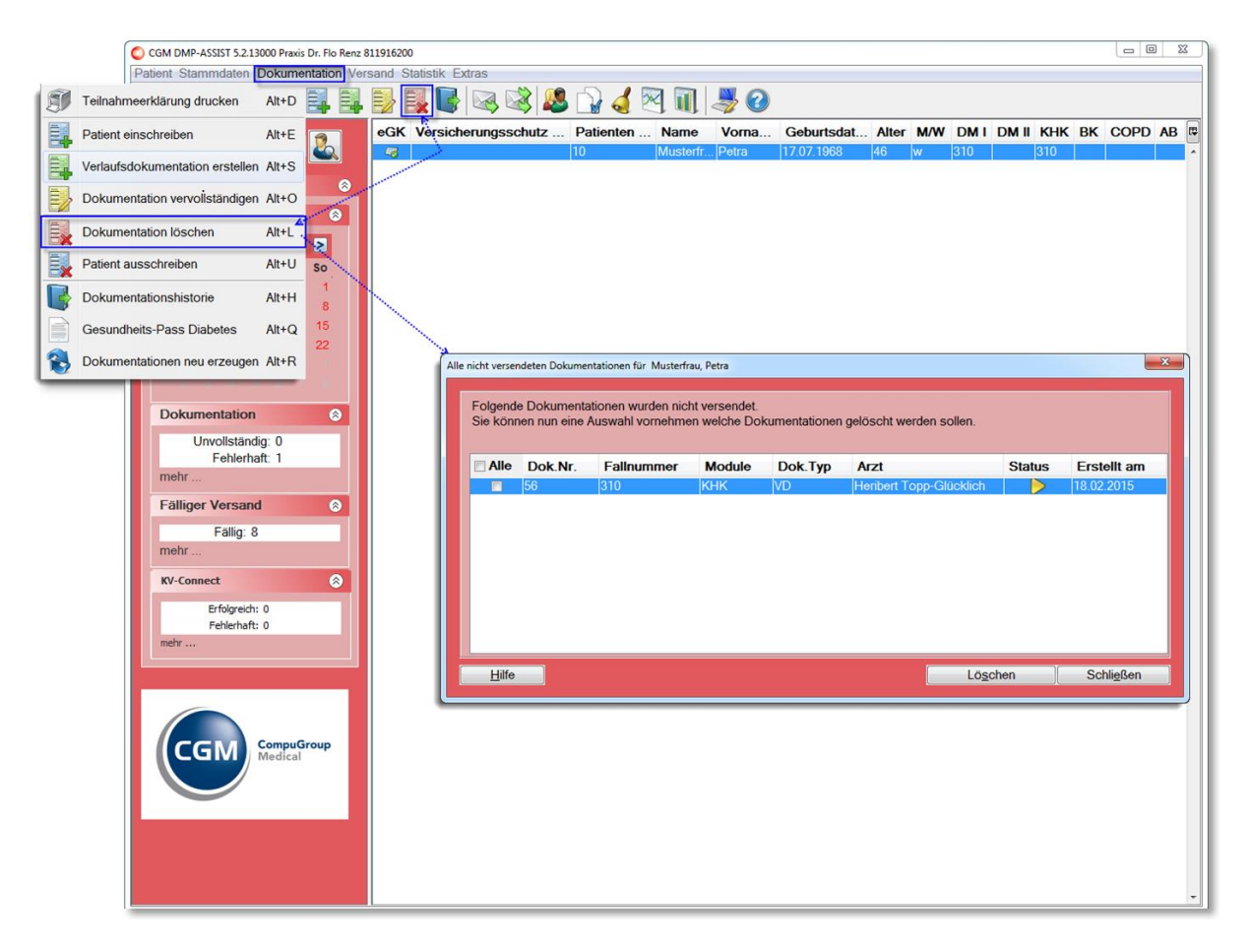

Weiterhin können Sie die Dokumentation über das Menü **Dokumentation I Dokumentationshistorie** Register **Dokumentationsstatistik** erreichen. Siehe auch **Kapitel** <u>Dokumentationshistorie</u>.

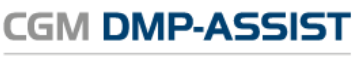

| Dokumentations- und | Übermittlungssoftware |
|---------------------|-----------------------|
|---------------------|-----------------------|

| CGM DMP-ASSIST 5.2.13000 Praxis Dr. Flo F | lenz 811916200            |                              |                                   |                                  |                    |             |              |           |
|-------------------------------------------|---------------------------|------------------------------|-----------------------------------|----------------------------------|--------------------|-------------|--------------|-----------|
| Patient Stammdaten Dokumentation          | Versand Statistik Extras  |                              |                                   |                                  |                    |             |              |           |
| Teilnahmeerklärung drucken Alt+D          | 1 🕑 🔣 🔣 👒                 | . 🚳 🚨 🗋 🧟                    | 🗻 🚚 🕗                             |                                  |                    |             |              |           |
| Patient einschreiben Alt+E                | eGK Versicherung          | sschutz Patienten M          | lame Vorna Geburtsd               | a Alter M/W DM I DM II           | KHK BK COPD AB     |             |              |           |
| Verlaufsdokumentation erstellen Alt+S     |                           | 1 04                         | aniikanida Ponianio - po. ro. ro. | 57 W 72                          | JZ 72              |             |              |           |
| Dokumentation vervoliständigen Alt+O      |                           |                              |                                   |                                  |                    |             |              |           |
| Dokumentation löschen Alt+L               |                           |                              |                                   |                                  |                    |             |              |           |
| Patient ausschreiben Alt+U                | 1                         |                              |                                   |                                  |                    |             |              |           |
| Dokumentationshistorie Alt+H.             |                           |                              |                                   |                                  |                    |             |              |           |
| Gesundheits-Pass Diabetes Alt+Q           |                           |                              |                                   |                                  |                    |             |              |           |
| Bokumentationen neu erzeugen Alt+R        |                           |                              |                                   |                                  |                    |             |              |           |
| Dokumentation                             |                           |                              |                                   |                                  |                    |             |              |           |
| Dokumentationshistorie                    |                           |                              |                                   |                                  |                    |             |              | <b></b> X |
|                                           | 2                         |                              |                                   |                                  |                    |             |              |           |
| Detiontendator                            | 1 Indikationsübergreifend | Module Dokumentationsst      | atistik Grafische Befunde         |                                  |                    |             |              |           |
| - automotion                              | Dok.ID                    | Module                       | ED/VD                             | Status                           | Erstellt am        | Gedruckt am | Versendet am | E         |
| Patientenstammdaten 🛞                     | 46                        | COPD                         | ED                                |                                  | 15.01.2015         |             |              |           |
| Familienname Vorname                      | 46                        | COPD                         | ED                                |                                  | 15.01.2015         |             |              |           |
| 10.10.1960                                | 46                        | DM1                          | VD                                |                                  | 15.01.2015         |             |              |           |
| 56070 Koblenz                             | 46                        | DM1                          | VD                                | Þ                                | 15.01.2015         |             |              |           |
| 50 806 10                                 | 45                        | DM1                          | ED                                |                                  | 15.01.2015         |             |              |           |
| Versicherungsdaten 🛞                      | 45                        | DM1                          | ED                                |                                  | 15.01.2015         |             |              |           |
| Kraskeekasse AOK Nieders                  | 7                         | КНК                          | VD                                | Þ                                | 11.03.2014         |             | 17.03.2014   |           |
| Kostenträgerk 102114819                   | 7                         | Alle nicht versendeten Dokum | entationen für Musterfrau Petra   |                                  |                    |             | 17.03.2014   | _         |
| VKNR 17101                                | 6                         |                              |                                   |                                  |                    |             | 17.03.2014   |           |
| Versichertenart 1 - Mitglied              | 6                         | Eolaende Dokumen             | ationen wurden nicht versendet    |                                  |                    |             | 17.03.2014   | _         |
| Abrechnungsb 04 - Grenzgä                 | 5                         | Sie können nun eine          | Auswahl vornehmen welche Dok      | umentationen gelöscht werden sol | len.               |             | 17.03.2014   |           |
| Versicherungs 31.12.2015                  | 5                         |                              |                                   |                                  |                    |             | 17.03.2014   | _         |
| Patientenstammdaten                       | 4                         | Alle Dok Mr                  | Fallnummer Module                 | Dok Typ Arzt                     | Statue Fretalit am |             | 17.03.2014   |           |
|                                           |                           | Jule DOK.NI.                 | 310 KHK                           | VD Herbert Toon-Glux             |                    |             | 17.00.2014   |           |
| Programmteilnahme 📀                       |                           |                              | pro princ                         | nember Topp-Old                  | 16.02.2010         |             |              |           |
| Dishetes Malitus Tes 1                    |                           |                              |                                   |                                  |                    |             |              |           |
| COPD                                      |                           |                              |                                   |                                  |                    |             |              |           |
| JUL D                                     |                           |                              |                                   |                                  |                    |             |              |           |
| Patient einschreiben                      |                           |                              |                                   |                                  |                    |             |              |           |
| Dauermedikamente 🛞                        |                           |                              |                                   |                                  |                    |             |              |           |
| Lang wirksame Beta-2-Sympatho             |                           |                              |                                   |                                  |                    |             |              |           |
| Recall Termine 🛞                          |                           | Hife                         |                                   |                                  | Lögchen Schligßen  |             |              |           |
|                                           |                           |                              |                                   |                                  |                    |             |              |           |
| U.                                        | ·                         | -                            |                                   |                                  |                    |             |              |           |

In beiden Fällen erhalten Sie eine Auflistung aller noch nicht versendeten Dokumentationen des selektierten Patienten. Markieren Sie bitte mit einem Klick in die vorangestellte Checkbox die gewünschte(n) Dokumentation(en) und klicken Sie anschließend auf die Schaltfläche **[Löschen]**.

Sie erhalten zusätzlich eine Sicherheitsabfrage, ob diese Dokumentation(en) wirklich gelöscht werden soll(en). Klicken Sie auf **[Ja]**, werden die gewählten Dokumentationen gelöscht. Klicken Sie auf **[Nein]**, wird der Vorgang abgebrochen und Sie befinden sich wieder im Auswahlfenster.

| Frage | ×                                                                  |
|-------|--------------------------------------------------------------------|
| ?     | Sind Sie sicher, dass Sie diese Dokumentation(en) löschen möchten? |
|       | Ja Nein                                                            |

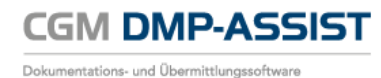

# 9.8 Patient ausschreiben

Rufen Sie den Patienten im Startdialog auf. Wählen Sie anschließend das Menü **Dokumentation I Patient** ausschreiben.

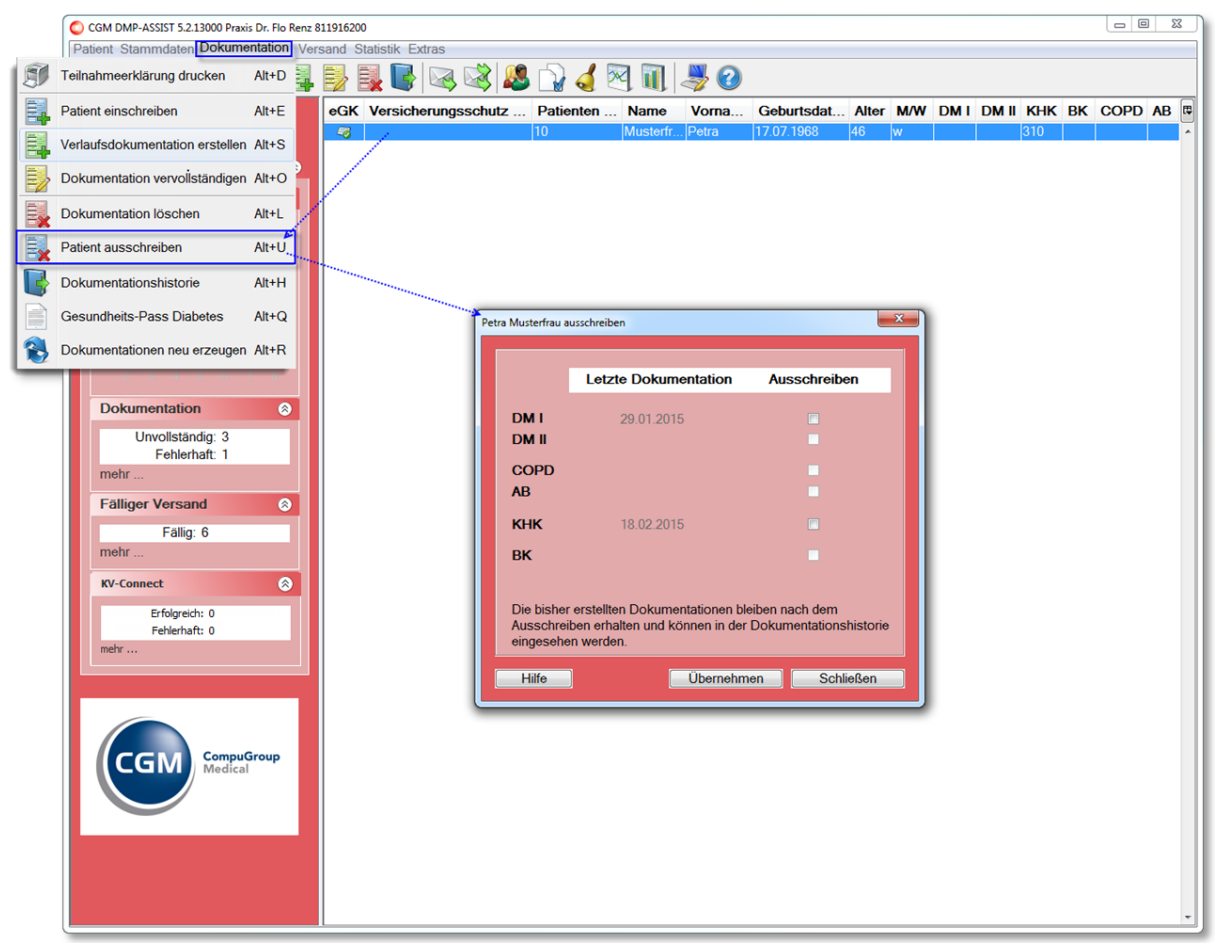

Mit dieser Funktion erhalten Sie die Möglichkeit einen Patienten, der bereits in ein bestimmtes Modul eingeschrieben ist (zum Bsp. DM I) in das sich eigentlich ausschließende Modul (in diesem Fall z. B. DM II) einzuschreiben. Dafür ist es notwendig, diesen Patienten zuerst aus DM I auszuschreiben, denn eine gleichzeitige Teilnahme an beiden Modulen ist untersagt – siehe auch Informationen unter <u>Einschreiben</u> <u>des Patienten</u>.

Über die Funktion **[Patient ausschreiben]** beenden Sie die Programmteilnahme an DM I und haben *ausschließlich* dann die Möglichkeit, den Patienten in DM II einzuschreiben. Sie erhalten das folgende Fenster:

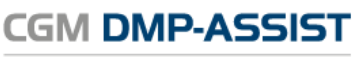

Dokumentations- und Übermittlungssoftware

| etra Musterfrau a                                                                                                    | usschreiben          | ×            |  |  |  |  |  |
|----------------------------------------------------------------------------------------------------|----------------------|--------------|--|--|--|--|--|
|                                                                                                    | Letzte Dokumentation | Ausschreiben |  |  |  |  |  |
| DM I<br>DM II                                                                                                    | 29.01.2015           | V            |  |  |  |  |  |
| COPD<br>AB                                                                                                    |                      |              |  |  |  |  |  |
| кнк                                                                                                    | 18.02.2015           |              |  |  |  |  |  |
| вк                                                                                                    |                      |              |  |  |  |  |  |
| Die bisher erstellten Dokumentationen bleiben nach dem<br>Ausschreiben erhalten und können in der Dokumentationshistorie<br>eingesehen werden. |                      |              |  |  |  |  |  |
| Hilfe                                                                                                    | Übernehm             | en Schließen |  |  |  |  |  |

Die Anzeige gibt Auskunft über das Datum der letzten Dokumentation. In diesem Beispiel wurde am 29.01.2015 die letzte Dokumentation DM I erstellt. Mittels Haken in der entsprechenden Checkbox und anschließendem Klick auf **[Übernehmen]** wird der Patient aus diesem Modul ausgeschrieben.

Die Dokumentation wird jedoch nicht gelöscht, sie wird lediglich inaktiviert. Sie haben jederzeit die Möglichkeit, diese über die <u>Dokumentationshistorie</u> einzusehen.

# 9.9 Dokumentationshistorie

Rufen Sie den Patienten im Startdialog auf. Wählen Sie anschließend über die Schnellstartleiste das entsprechende Programmsymbol oder über das Menü **Dokumentation I Dokumentationshistorie** den Dialog "Dokumentationshistorie" auf. Weiterhin haben Sie die Möglichkeit die Dokumentationshistorie durch einen Doppel-Klick auf die Patientenzeile im Startdialog aufzurufen.

Im Dialog "Dokumentationshistorie" werden Ihnen alle Informationen zu den bereits erstellten Dokumentationen des gewählten Patienten angezeigt.

| CGM DMP-ASSIST 5.4.1000 Praxis 5123644                                                                                                    | 445         |                           |                 |               |          |         |              |           | -     |     |           |       | -       | -       | - 🕀 🕱 |
|----------------------------------------------------------------------------------------------------|-------------|---------------------------|-----------------|---------------|----------|---------|--------------|-----------|-------|-----|-----------|-------|---------|---------|-------|
| Patient Stammdaten Dokumentation                                                                                                    | Versand Sta | atistik Extras            |                 |               |          |         |              |           |       |     |           |       |         |         |       |
| a 🕹 🕹 🕹 🖡 📑                                                                                                    |             |                           | 5 🔓 🤞           | 2 🗊 💐 🙆       |          |         |              |           |       |     |           |       |         |         |       |
| And the second second se | eGK         | Versicherungssch          | hutz Ende       | Patienten Nr. | Name     | Vorname | Geburtsdatum | Alter     | M/W/X | DMI | DM II     | КНК   | BK      | COPD    | AB    |
| - 4                                                                                                    |             | 01.07.2019                |                 | 1             | Wolle    | Peter   | 01.01.1950   | 67        | m     |     | 12100     |       |         |         |       |
| and the second second second second second second second second second second second second second second second                                                                                                    |             | 01.07.2019                |                 | 2             | Golle    | Pia     | 02.02.1960   | 57        | W/    |     |           | 62101 |         | 62101   |       |
|                                                                                                    | 8 43        | 01.07.2019                |                 | 3             | Langfeld | Heike   | 03.03.1970   | 47        | w     |     |           |       | 22102   |         | 52102 |
| Dokumentationshistorie - Pia Golle - 02.02.19                                                                                                    | 60          |                           |                 |               | Tank .   | Manual  | 21.04.000    |           | -     |     |           |       |         |         | ×     |
| 🕹 📑 📑 📑 🛃 🔊                                                                                                    | 30          |                           |                 |               |          |         |              |           |       |     |           |       |         |         |       |
| Recall Termine                                                                                                    | Dol         | kumentationsstatistik Ind | ikationsübergre | fend Module   |          |         |              |           |       |     |           |       |         |         |       |
| AL 11 4917 0 000                                                                                                    | Do          | k.ID                      | Module          | E             | DND      | Sta     | atus         | Erstellt  | am    | Ge  | druckt am |       | Verse   | ndet am | 10    |
| 21.11.2017 COPD                                                                                                    | 12          |                           | COPD            | VI            | D        |         | >            | 01.01.201 | 18    |     |           |       |         |         |       |
|                                                                                                    | 13          |                           | COPD            | VI            | D        |         |              | 29.08.201 | 17    |     |           |       |         |         |       |
|                                                                                                    | 13          |                           | KHK             | E             | D        |         |              | 29.08.201 | 17    |     |           |       |         |         |       |
|                                                                                                    | 4           |                           | COPD            | VI            | D        |         |              | 21.08.201 | 17    |     |           |       | 21.08.2 | 017     |       |
|                                                                                                    | 3           |                           | COPD            | El            | D        |         |              | 21.08.201 | 17    |     |           |       | 21.08.2 | 017     |       |
|                                                                                                    |             |                           |                 |               |          |         |              |           |       |     |           |       |         |         |       |

Die Anzeige ist im linken Bereich unterteilt in **Filter und Recall Termine** und im rechten Bereich in die Register **Dokumentationsstatistik, Indikationsübergreifend** und **Module**.

<u>Hinweis:</u> Wenn Sie einen Patienten ausgewählt haben, der nicht in das Modul Brustkrebs eingeschrieben ist, wird das Register **BK (Brustkrebs)** ausgeblendet.

#### Bearbeitung über Symbole in der Schnellstartleiste...

Am oberen Fensterrand im Dialog haben Sie über die Symbole in der Schnellstartleiste verschiedene Möglichkeiten der Bearbeitung. Im nachfolgenden Teil werden Ihnen die einzelnen Abschnitte näher erläutert.

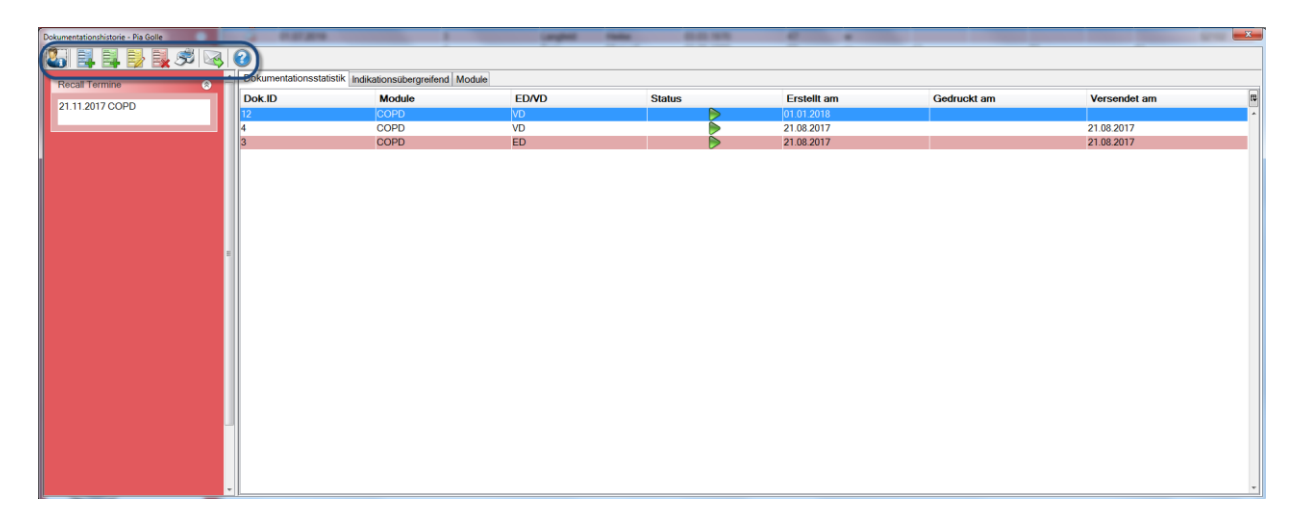

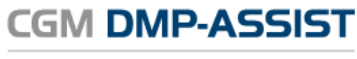

Dokumentations- und Übermittlungssoftware

| Menüpunkt<br>Programmpunkt                                                                                                    | Programmsymbol | Funktion                                                                                                    | Programmaufruf<br>mit folgender<br>Tastenkombination |
|----------------------------------------------------------------------------------------------------|----------------|----------------------------------------------------------------------------------------------------|------------------------------------------------------|
| Patient<br>Patientenstammdaten                                                                                                    | 2              | Aufruf der<br>Patientenstammdaten<br>und ggf. bearbeiten                                                           | Alt + P                                              |
| Dokumentation<br>Patient einschreiben                                                                                                    |                | Patient einschreiben                                                                                               | Alt + E                                              |
| Dokumentation<br>Verlaufsdokumentation<br>erstellen                                                                                                    |                | Erstellen einer<br>Verlaufsdokumentation                                                                           | Alt + V                                              |
| Dokumentation<br>Dokumentation<br>vervollständigen<br>Ist erst bei Anwahl des<br>Registers<br>Dokumentationsstatistik<br>und Auswahl einer<br>Dokumentation aktiv. |                | Weiterbearbeitung von<br>noch nicht fertig<br>gestellten<br>Dokumentationen /<br>Dokumentation<br>vervollständigen | Alt + B                                              |
| Dokumentation<br>Dokumentation löschen                                                                                                    |                | Löschen von noch nicht<br>versendeten<br>Dokumentationen                                                           | Alt + L                                              |
| Dokumentation<br>Teilnahmeerklärung<br>drucken<br>Ist erst bei Anwahl des<br>Registers<br>Dokumentationsstatistik<br>und Auswahl einer<br>Dokumentation aktiv.     | Ś              | Druck der ausgewählten<br>Dokumentation                                                                            | Alt + D                                              |
| Versand<br>Versandassistent starten<br>Menüpunkt ist nur nach<br>Eingabe einer gültigen<br>Lizenz aktiv                                                            |                | Startet den Assistenten<br>zum Versenden der<br>Dokumentationen                                                    | Strg + S                                             |
| Extras<br>Handbuch                                                                                                    | ?              | Aufruf des kompletten<br>Handbuches / der Hilfe                                                                    | Strg + H                                             |

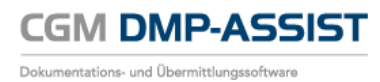

# Im linken Bildbereich finden Sie folgende Informationen...

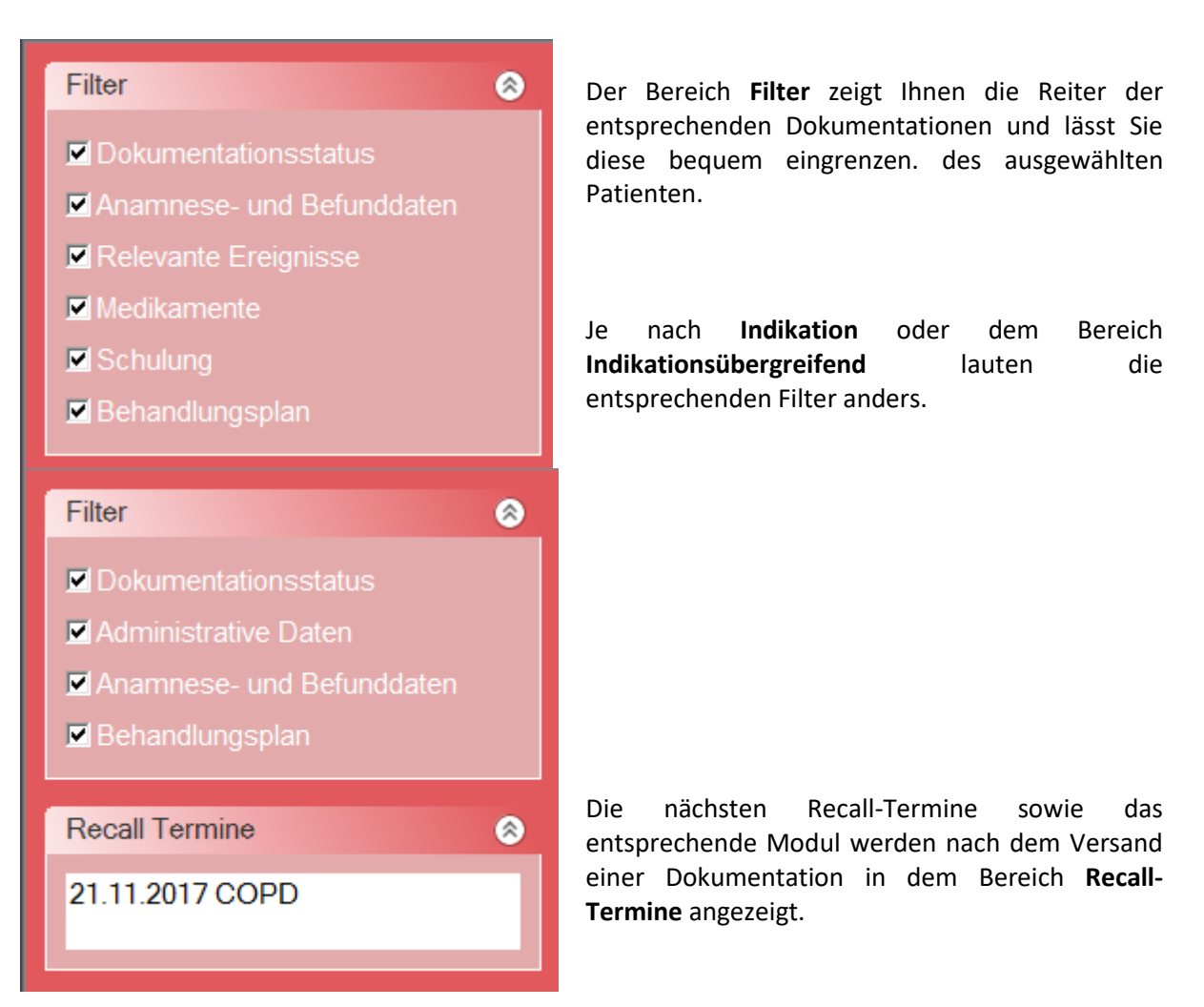

# Linken Bildschirmbereich vergrößern / verkleinern...

Der angezeigte linke Bildbereich kann jederzeit vergrößert werden. Fahren Sie über den senkrechten Trennstrich zwischen dem linken Bildbereich und dem rechten Anzeigebereich der Register bis das Zeichen 💬 erscheint. Durch halten der linken Maustaste und ziehen in die gewünschte Richtung kann das Feld vergrößert bzw. verkleinert werden.

#### Register Indikationsübergreifend...

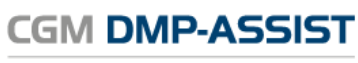

| Dol | sumentationshistorie - Pia Golle |     | 4 0.000                                                | and the second                 |                                |                                |
|-----|----------------------------------|-----|--------------------------------------------------------|--------------------------------|--------------------------------|--------------------------------|
| 11  |                                  | 114 | 2                                                      |                                |                                |                                |
|     |                                  |     |                                                        |                                |                                |                                |
|     | Filter                           | Â.  | Dokumentationsstatistik Indikationsübergreifend Module |                                |                                |                                |
|     |                                  |     | Register                                               | Q1 2018                        | Q3 2017                        | Q3 2017                        |
|     | Dokumentationsstatus             |     | Dokumentationsstatus                                   |                                |                                |                                |
|     | Administrative Daten             |     | Kopfdatum (Ersterstellung)                             | 01.01.2018                     | 21.08.2017                     | 21.08.2017                     |
|     | Anamnese- und Befunddaten        |     | Datum der Erstellung                                   | 01.01.2018                     | 21.08.2017                     | 21.08.2017                     |
|     |                                  |     | Versandstatus                                          | nicht versendet                | versandt                       | versandt                       |
|     | Benandiungspian                  |     |                                                        |                                |                                |                                |
|     |                                  |     | Administrative Daten                                   |                                |                                |                                |
|     | Recall Termine 🛞                 |     | DMP-Fallnummer                                         | 62101                          | 62101                          | 62101                          |
|     | 21 11 2017 COPD                  |     | Kostenträger                                           | AOK NORDWEST Bereich Schleswig | AOK NORDWEST Bereich Schleswig | AOK NORDWEST Bereich Schleswig |
|     | 21.11.2017 001 0                 |     | Versicherungsnummer                                    | J253634524                     | J253634524                     | J253634524                     |
|     |                                  |     | Familienname                                           | Golle                          | Golle                          | Golle                          |
|     |                                  |     | Vorname                                                | Pia                            | Pia                            | Pia                            |
|     |                                  | =   | Dokumentation in Vetretung erstellt                    | Nein                           | Nein                           | Nein                           |
|     |                                  |     | Arztwechsel                                            | Nein                           | Nein                           | Nein                           |
|     |                                  |     | Anamnese- und Befunddaten                              |                                |                                |                                |
|     |                                  |     | Körpergröße                                            | 1.80 m                         | 1.80 m                         | 1.80 m                         |
|     |                                  |     | Körpergewicht                                          | 94 kg                          | 94 kg                          | 94 ka                          |
|     |                                  |     | Blutdruck                                              | 120/70                         | 120/80                         | 140/90                         |
|     |                                  |     | Raucher                                                | Ja                             | Ja                             | Ja                             |
|     |                                  |     |                                                        |                                |                                |                                |
|     |                                  |     | Behandlungsplan                                        |                                |                                |                                |
|     |                                  |     | Vom Patienten gewünschte Informationsangebote          |                                |                                |                                |
|     |                                  |     |                                                        |                                | 1                              |                                |
|     |                                  |     |                                                        |                                |                                |                                |
|     |                                  |     |                                                        |                                |                                |                                |
|     |                                  |     |                                                        |                                |                                |                                |
|     |                                  |     |                                                        |                                |                                |                                |
|     |                                  |     |                                                        |                                |                                |                                |
|     |                                  |     |                                                        |                                |                                |                                |
|     |                                  |     |                                                        |                                |                                |                                |
|     |                                  | -   |                                                        |                                |                                |                                |

Das Register **Indikationsübergreifend** bietet eine Zusammenfassung der Patientendaten, die allgemein und somit nicht modulspezifisch sind.

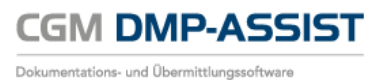

# **Register Module...**

| Determined of the start of Madula                                   |                                        |                                       |                                       |                         |
|---------------------------------------------------------------------|----------------------------------------|---------------------------------------|---------------------------------------|-------------------------|
|                                                                     |                                        |                                       |                                       |                         |
| Register                                                            | Q1 2018                                | Q3 2017                               | Q3 2017                               | Q3 2017                 |
| Dokumentationsstatus                                                |                                        |                                       |                                       |                         |
| Konfdatum (Ersterstellung)                                          | 01 01 2018                             | 29.08.2017                            | 21.08.2017                            | 21.08.2017              |
| Datum der Erstellung                                                | 01 01 2018                             | 29.08.2017                            | 21 08 2017                            | 21 08 2017              |
| versendet am                                                        |                                        |                                       | 21.08.2017                            | 21.08.2017              |
| Dokumentationsintervall                                             | Quartalsweise                          | Quartalsweise                         | Quartalsweise                         | Quartalsweise           |
| Nächste Dokumentationserstellung                                    | 01.04.2018                             | 29.11.2017                            | 21.11.2017                            | 21.11.2017              |
| Anamnese- und Befunddaten                                           |                                        |                                       |                                       |                         |
| Aktueller FEV1-Wert                                                 | 076.4                                  | 1,45                                  | 4.34                                  | 0.80                    |
| Klinische Einschätzung des Osteoporoserisikos durchgeführt          | Ja                                     | -                                     | -                                     | -                       |
| Relevante Ereignisse                                                |                                        |                                       |                                       |                         |
| Häufigkeit von Exazerbationen seit der letzten Dokumentation        | 2                                      | 2                                     | 2                                     | -                       |
| Stationäre notfallmäßige Behandlung seit der letzten Dokumentation  | 1                                      | 1                                     | 2                                     | -                       |
| Medikamente                                                         |                                        |                                       |                                       |                         |
| Kurz wirksame Beta-2-Sympathomimetika und/oder Anticholinergika     | Keine, Kontraindikation                | Keine, Kontraindikation               | Keine, Kontraindikation               | Keine, Kontraindikation |
| Inhalative lang wirksame Beta 2-Sympathomimetika                    | Bei Bedarf                             | Bei Bedarf                            | Bei Bedarf                            | Bei Bedarf              |
| Lang wirksame Anticholinergika                                      | Keine                                  | Keine                                 | Keine                                 | Keine                   |
| Inhalationstechnik überprüft                                        | Nein                                   | Nein                                  | Nein                                  | Nein                    |
| Sonstige diagnosespezifische Medikation                             | Theophyllin                            | Theophyllin                           | Theophyllin                           | Theophyllin             |
| Schulung                                                            |                                        |                                       |                                       |                         |
| COPD-Schulung empfohlen                                             | Nein                                   | Ja                                    | Nein                                  | Ja                      |
| Schulung schon vor der Einschreibung in ein DMP bereits wahrgenomme | n –                                    | -                                     | -                                     | -                       |
| Empfohlene Schulung wahrgenommen                                    | Bei letzter Dokumentation keine Schul. | Bei letzter Dokumentation keine Schul | Bei letzter Dokumentation keine Schul | -                       |
| Behandlungsplan                                                     |                                        |                                       |                                       |                         |
| CODD-bezogene Über- bzw. Einweisung veranlaget                      | la                                     | Nein                                  | Nein                                  | la                      |

Im Register **Module** erhalten Sie eine Übersicht der modulspezifischen Inhalte der einzelnen Dokumentationen.

Das Register **Module** wird entsprechend der Moduleinschreibung in weitere Register unterteilt (im gezeigten Beispiel **KHK / COPD**).

Alle Informationen zu einer Dokumentationsart werden Ihnen chronologisch von rechts nach links dargestellt.

Werden in einer Tabelle mehrere Module aufgeführt, wurde diese Dokumentation als "multimorbid" erfasst.

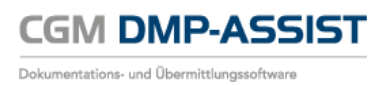

# **Register BK...**

Das Register BK wird nur angezeigt, wenn eine Dokumentationserstellung für Brustkrebs erfolgte.

| Image: Image:                                         | Dokumentationshistorie - Patient Bk - 16.11.1931 | 0.024                                                          | unpled tasks 0.0.11% eT |
|----------------------------------------------------------------------------------------------------|--------------------------------------------------|----------------------------------------------------------------|-------------------------|
| Filter       Ookumentationsstatusk       Indikationsübergreifent       BK <ul> <li>Dokumentationsstatus</li> <li>Anamnese- und Behandlungsstatus</li> <li>Aktueller Behandlung</li> <li>Befunde und Therapie eines lokore</li> <li>Befunde und Therapie eines lokore</li> <li>Sonstige Befunde</li> <li>BK</li> <li>BK</li> <li>BK</li> <li>BK</li> <li>BK</li> <li>BK</li> <li>BK</li> <li>BK</li> <li>BK</li> <li>BK</li> <li>Betorifene Brust</li> <li>Anamnese- und Behandlungsstatus bezogen auf das operative Vorgehen</li> <li>OP geplant</li> <li>Att der erfolgten operativen Therapie</li> <li>BET</li> <li>Attueller Befundstatus</li> <li>Att der erfolgten operativen Therapie</li> <li>BF</li> <li>BK</li> <li>BK</li> <l< th=""><th></th><th><b>2</b></th><th></th></l<></ul>                                                                                                    |                                                  | <b>2</b>                                                       |                         |
| Name       Image: Construction of the second of the second o                                                  | Filter                                           | Dokumentationsstatistik Indikationsübergreifend BK             |                         |
| ✓ Dokumentationsstatus         ✓ Anamnese- und Behandlungsstatu         ✓ Aktueller Befundstatus         ✓ Adjuvante Behandlung         ✓ Befunde und Therapie eines lokor         ✓ Befunde und Therapie von Fermer         ✓ Sonstige Befunde         Øk         BK         BK         Image: Provide Part of the Part of the Part of                                                                                                    |                                                  | ED VD                                                          |                         |
| V Anamnese- und Behandlungsstatu       Register       Q3 2017         V Aktueller Befundstatus       Dokumentationsstatus       Dokumentationsstatus         V Adjuvante Behandlung       22.08 2017         V Befunde und Therapie eines lokor       Datum der Erstellung       22.08 2017         V Befunde und Therapie von Fermer       Nächste Dokumentationserstellung       40.0000         V Sonstige Befunde       Anamnese- und Behandlungsstatus       1         Erstmanifestation des Primärtumors       01.04 2016         Manifestation eines kontralateralen Brustkrebses       -         Lokoregionäres Rezidiv       -         Fernmetastasen erstmals gesichert       -         Betroffene Brust       Beidseits         Aktueller Behandlungsstatus       Betroffene Brust         Aktueller Behandlungsstatus bezogen auf das operative Vorgehen       OP geplant         Aktueller Befundstatus       -         PN       X         Resektionsstatus       Ro                                                                                                    | Dokumentationsstatus                             |                                                                |                         |
| Image: Aktueller Befundstatus       Dokumentationsstatus         Image: Aktueller Befundstatus       Kopfdatum (Ersterstellung)       22.08.2017         Image: Befunde und Therapie eines lokore       Befunde und Therapie von Fermer       Nächste Dokumentationserstellung       22.08.2017         Image: Befunde und Therapie von Fermer       Image: Befunde       Image: Befunde       Image: Befunde       Image: Befunde         Recail Termine       Image: Befunde       Image: Befunde       Image: Befunde       Image: Befunde       Image: Befunde         BK       Image: Befunde       Image: Befunde       Image:                                                                                                    | Anamnese- und Behandlungsstatu                   | Register                                                       | Q3 2017                 |
| <ul> <li>Addueter Befundestatus</li> <li>✓ Adjuvante Behandlung</li> <li>✓ Befunde und Therapie eines lokore</li> <li>✓ Befunde und Therapie von Fernme</li> <li>✓ Sonstige Befunde</li> <li>Recall Termine</li> <li>✓ Sonstige Refunde</li> <li>✓ Sonstige Befunde</li> <li>✓ Sonstige B</li></ul> |                                                  | Dokumentationsstatus                                           |                         |
| ✓ Adjuvante Behandlung       22.08.2017         ✓ Befunde und Therapie eines lokore       ✓         ✓ Befunde und Therapie von Fernne       ✓         ✓ Sonstige Befunde       ✓         Recall Termine       ✓         BK       ✓         BK       ✓         P       Fernmetastasen erstmals gesichert         Betroffene Brust       ✓         Aktueller Behandlungsstatus bezogen auf das operative Vorgehen       OP geplant         Att der erfolgten operativen Therapie       BET         Attueller Befundstatus       ✓         PN       X         Aktueller Befundstatus       ✓         Ø       Ø         Ø       Ø                                                                                                    | Aktueller Befundstatus                           | Kopfdatum (Ersterstellung)                                     | 22.08.2017              |
| Versendet am       22.08.2017         Versendet am       22.08.2017         Nachste Dokumentationserstellung       Nachste Dokumentationserstellung         Anamnese- und Behandlungsstatus       Image: Comparison of the primärtumors         Sonstige Befunde       01.04.2016         Mainfestation eines kontralateralen Bruskrebses       -         Lokoregionäres Rezidiv       -         Fernmetastasen erstmals gesichert       -         Betroffene Brust       Beidseits         Aktueller Behandlungsstatus bezogen auf das operative Vorgehen       OP geplant         Aktueller Befundstatus       -         pN       X         Resektionsstatus       Ro                                                                                                    | Adjuvante Behandlung                             | Datum der Erstellung                                           | 22.08.2017              |
| ✓ Befunde und Therapie von Fernnet       Nächste Dokumentationserstellung                                                                                                    | Refunde und Therapie eines lokore                | versendet am                                                   | 22.08.2017              |
| Betunde und Therapie von Fermine       Anamnese- und Behandlungsstatus         Recall Termine       Image: Second Second Se                                                                                     |                                                  | Nächste Dokumentationserstellung                               |                         |
| Sonstige Befunde       Anamnesse- und Behandlungsstatus       Image: Comparison of the image: Comparison of the image: Com                                                           | Berunde und Therapie von Fernme                  |                                                                |                         |
| Recall Termine       Erstmanifestation des Primärtumors       01.04.2016         Manifestation eines kontralateralen Brustkrebses       -         Lokoregionäres Rezidiv       -         Fernmetastasen erstmals gesichert       -         Betroffene Brust       Beidseits         Aktueller Behandlungsstatus bezogen auf das operative Vorgehen       OP geplant         Aktueller Behandlungsstatus bezogen auf das operative Vorgehen       DP geplant         Aktueller Befundstatus       -         pT       X         pN       X         Resektionsstatus       R0                                                                                                    | 🗹 Sonstige Befunde                               | Anamnese- und Behandlungsstatus                                |                         |
| Recall Termine       Image: Second Second Seco                                                  |                                                  | Erstmanifestation des Primärtumors                             | 01.04.2016              |
| BK     -       BK     -       Bronderstates     -       Betroffene Brust     Beidseits       Aktueller Behandlungsstatus bezogen auf das operative Vorgehen     OP geplant       Art der erfolgten operativen Therapie     BET       PT     X       pT     X       pN     X       Resektionsstatus     R0                                                                                                    | Recall Termine                                   | Manifestation eines kontralateralen Brustkrebses               |                         |
| BK     -       Betroffene Brust     Beidseits       Aktueller Behandlungsstatus bezogen auf das operative Vorgehen     OP geplant       Art der erfolgten operativen Therapie     BET       Aktueller Befundstatus     PT       PT     X       PN     X       Resektionsstatus     R0                                                                                                    |                                                  | Lokoregionäres Rezidiv                                         |                         |
| Betrottene Brust     Beidseits       Aktueller Behandlungsstatus bezogen auf das operative Vorgehen     OP geplant       At der erfolgten operativen Therapie     BET       Aktueller Befundstatus     Image: Comparison of the temperature of temperature of temperat                                                                                                    | BK                                               | Fernmetastasen erstmals gesichert                              |                         |
| Aktueller Behandlungsstatus bezogen auf das operative Vorgenen     OP geplant       Art der erfolgten operativen Therapie     BET       Aktueller Befundstatus     Image: Comparison of the temperature operative operativ                                                                                                  |                                                  | Betroffene Brust                                               | Beidseits               |
| Art der erroigten operativen Inerapie BE I                                                                                                    |                                                  | Aktueller Benandlungsstatus bezogen auf das operative Vorgenen | OP geplant              |
| Aktueller Befundstatus                                                                                                    |                                                  | Art der erfolgten operativen Therapie                          | BEI                     |
| PT     X       pN     X       Resektionsstatus     R0                                                                                                    |                                                  | Altueller Defundatatue                                         |                         |
| p1 X<br>pN X<br>Resektionsstatus R0                                                                                                    |                                                  |                                                                |                         |
| Resektionsstatus R0                                                                                                    |                                                  |                                                                | <u> </u>                |
|                                                                                                    |                                                  | PN<br>Resektionsetetus                                         |                         |
|                                                                                                    |                                                  | M                                                              | NU V                    |
| Vi Andrea Andrea A<br>Andrea Andrea Andrea Andrea Andrea Andrea Andrea Andrea Andrea Andrea Andrea Andrea Andrea Andrea Andrea Andrea Andrea Andrea Andrea Andrea Andrea Andrea Andrea Andrea Andrea Andrea Andrea Andrea Andrea Andrea Andrea Andrea Andrea Andr       |                                                  | Grading                                                        | 1                       |
| Ciduling I<br>Despite                                                                                                    |                                                  | Recenterstatus                                                 | Dositiv                 |
| UDD2/pau_Status Ubbekapat                                                                                                    |                                                  |                                                                |                         |
| In Cristing Status Control Control Con          |                                                  | Dräpperative/neoadiuvante Theranie                             |                         |
|                                                                                                    |                                                  |                                                                |                         |
| Adjuvante Behandlung                                                                                                    |                                                  | Adjuvante Behandlung                                           |                         |
| Strahenberging Strahenberging Keine                                                                                                    |                                                  | Strahlentheranie                                               | Keine                   |
| Contractorpo Contractorpo Contr          |                                                  | Chemotheranie                                                  | Genlant                 |
| Finductina Deconia     Septime     Septime     Se               |                                                  | Endokrine Theranie                                             | Keine                   |

Im Register **BK** werden die Daten ebenfalls modulbezogen dargestellt.

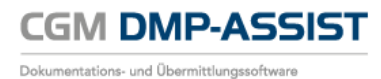

## **Register Dokumentationsstatistik...**

| Dokumentationsstatistik Indik | ationsübergreifend Module |       |        |             |             |              |    |
|-------------------------------|---------------------------|-------|--------|-------------|-------------|--------------|----|
| Dok.ID                        | Module                    | ED/VD | Status | Erstellt am | Gedruckt am | Versendet am | RŞ |
| 8                             | КНК                       | ED    |        | 22.08.2017  |             | 22.08.2017   | ^  |
| 7                             | DM1                       | ED    |        | 22.08.2017  |             | 22.08.2017   |    |
| 5                             | COPD                      | ED    |        | 21.08.2017  |             | 22.08.2017   |    |
| 6                             | COPD                      | VD    |        | 21.08.2017  |             | 22.08.2017   |    |

Im Register **Dokumentationsstatistik** finden Sie einen Überblick über den Status aller bereits erstellten Dokumentationen für diesen Patienten. Aufgrund dieser Wichtigkeit wird er als Startreiter beim Patienten angezeigt.

Sie erhalten eine patientenbezogene Darstellung mit den Modulen für die bereits eine Dokumentation (ED oder VD) erstellt wurde.

Ebenso wird in dieser Ansicht das Erstellungsdatum, das Druckdatum sowie das Datum des Versandes angezeigt.

Im Feld Status wird Ihnen angezeigt, in welchem Status sich die Dokumentation derzeit befindet:

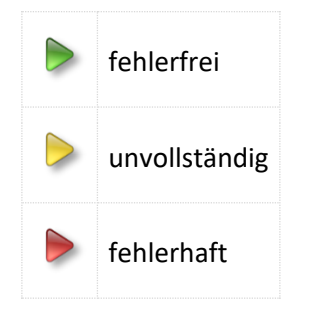

Siehe auch Status der Dokumentation.

# 9.10 Gesundheits-Pass Diabetes

Der **Gesundheits-Pass Diabetes** wird in Papierform heute schon von vielen Schwerpunktpraxen, Kliniken, Krankenkassen und Apotheken an Menschen mit Diabetes ausgegeben und kann nun Mithilfe des DMP-Programms ausgefüllt, verwaltet und ausgedruckt werden.

Der Gesundheits-Pass Diabetes zielt darauf ab, die medizinische Versorgung der Diabetiker zu verbessern. Hierfür muss genau und übersichtlich dokumentiert werden, wann bei einem Diabetiker welche Untersuchungen gemacht werden müssen.

Außerdem soll der Pass die Kommunikation und Kooperation zwischen Patient und Arzt sowie zwischen den Ärzten verbessern.

Nach Auswahl eines Patienten erfolgt der Aufruf über das **Menü | Dokumentation | Gesundheits-Pass Diabetes**.

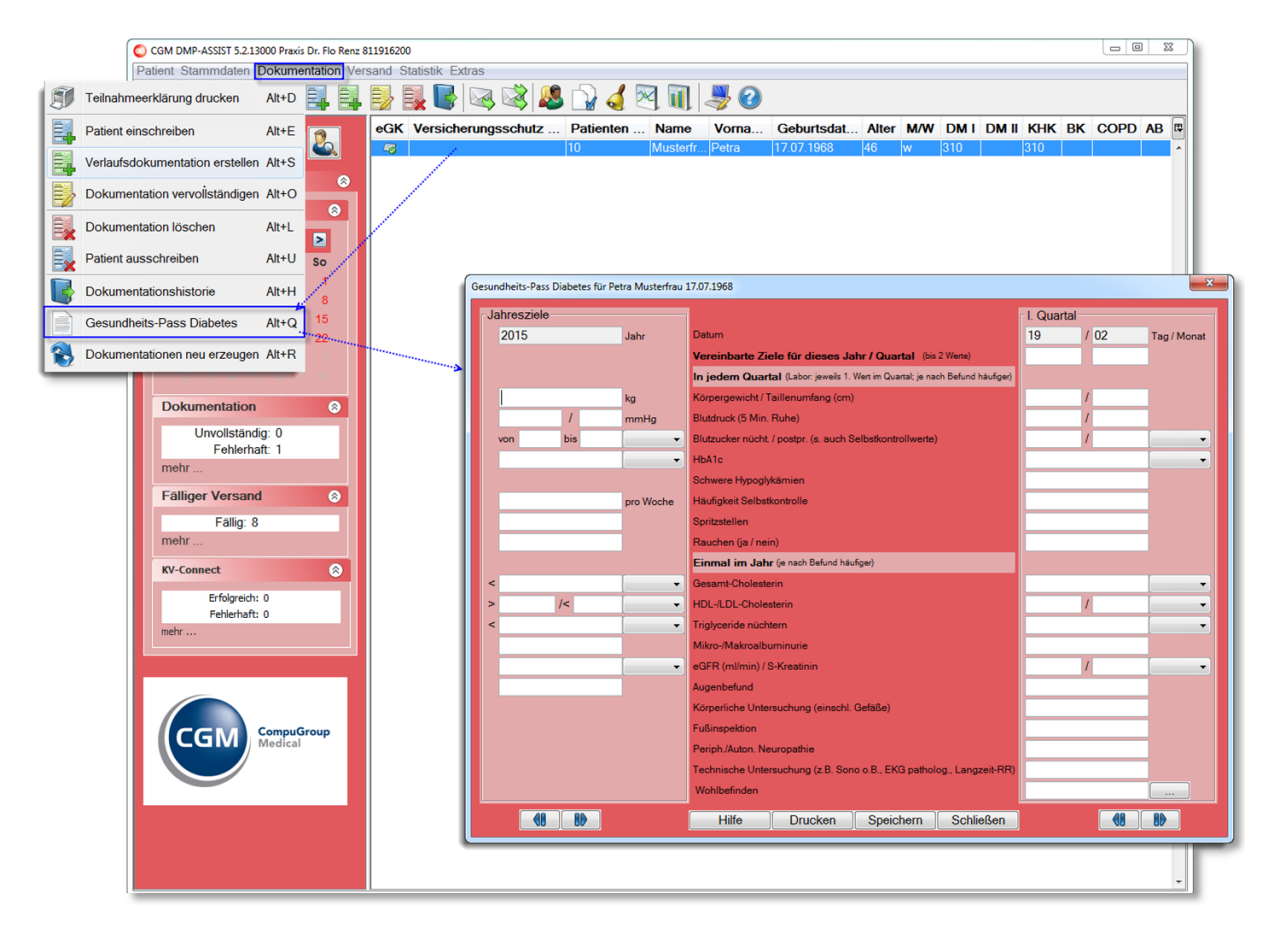

Es können alle Patienten im Gesundheitspass-Diabetes aufgerufen werden, unabhängig davon ob diese bereits in ein Diabetes-Modul eingeschrieben worden sind oder nicht.

Nachdem Sie den Gesundheitspass-Diabetes aufgerufen haben, ist das aktuelle Jahr auf der linken Seite voreingestellt. Im rechten oberen Bereich werden die Angaben zum entsprechend aktuellen Quartal eingestellt, indem Tag und Monat aus der Dokumentation ausgelesen werden. Dieser Wert ist nicht editierbar.

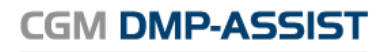

Dokumentations- und Übermittlungssoftware

# Gebrauchsanweisung

| esundheits-Pass Diabetes für Pe | tra Musterfrau | 17.07.1968                                                                    |               | ×           |
|---------------------------------|----------------|-------------------------------------------------------------------------------|---------------|-------------|
| Jahresziele                     |                |                                                                               | I. Quartal    |             |
| 2015                            | Jahr           | Datum                                                                         | 19 / 2        | Tag / Monat |
|                                 |                | Vereinbarte Ziele für dieses Jahr / Quartal (bis 2 Werte)                     | Wert 1 Wert 2 |             |
|                                 |                | In jedem Quartal (Labor: jeweils 1. Wert im Quartal; je nach Befund häufiger) |               |             |
| 95                              | kg             | Körpergewicht / Taillenumfang (cm)                                            | 120 / 110     |             |
| 120 / 90                        | mmHg           | Blutdruck (5 Min. Ruhe)                                                       | 150 / 120     |             |
| von 29 bis 40                   | mmol/l 👻       | Blutzucker nücht. / postpr. (s. auch Selbstkontrollwerte)                     | 125 / 200     | mg/dl 🚽     |
| 6                               | % 🔹            | HbA1c                                                                         | 8             | %           |
|                                 |                | Schwere Hypoglykämien                                                         |               |             |
| 7                               | pro Woche      | Häufigkeit Selbstkontrolle                                                    | 7             |             |
| 2                               |                | Spritzstellen                                                                 | 2             |             |
| nein                            |                | Rauchen (ja / nein)                                                           | ja            |             |
|                                 |                | Einmal im Jahr (je nach Befund häufiger)                                      |               |             |
| < 200                           | mg/dl 🔹        | Gesamt-Cholesterin                                                            | 250           | mg/dl 👻     |
| > 65 /< 160                     | mg/dl 🚽        | HDL-/LDL-Cholesterin                                                          | 70 / 180      | mg/dl 👻     |
| < 200                           | mg/dl 🚽        | Triglyceride nüchtern                                                         | 200           | mg/dl 👻     |
| 200                             |                | Mikro-/Makroalbuminurie                                                       | 200           |             |
| 80                              | µmol/l →       | eGFR (ml/min) / S-Kreatinin                                                   | 2.2 / 90      | µmol/l →    |
| Kein Befund                     |                | Augenbefund                                                                   | Kein Befund   |             |
|                                 |                | Körperliche Untersuchung (einschl. Gefäße)                                    | Kein Befund   |             |
|                                 |                | Fußinspektion                                                                 | Kein Befund   |             |
|                                 |                | Periph./Auton. Neuropathie                                                    | Kein Befund   |             |
|                                 |                | Technische Untersuchung (z.B. Sono o.B., EKG patholog., Langzeit-RR)          | Kein Befund   |             |
|                                 |                | Wohlbefinden                                                                  | 3             |             |
|                                 |                | Hilfe Drucken Speichern Schließen                                             |               |             |

Auf der linken Seite werden die Jahresziele von Ihnen manuell definiert und auf der rechten Seite die jeweiligen Quartalswerte erfasst.

Felder die bereits gefüllt sind, wurden automatisch aus dem AIS oder einer aktuellen Patienten-Dokumentation ausgelesen. Die Informationen in der mittleren Spalte gelten für beide Seiten gleichermaßen.

Im unteren Bereich kann über die jeweiligen Schaltflächen **w** zwischen den Angaben der einzelnen Jahre bzw. zwischen denen der einzelnen Quartale geblättert werden. Die jeweiligen Werte in den einzelnen Feldern passen sich den eingestellten Jahren bzw. Quartalen entsprechend an.

## 9.10.1Übernahme der Werte aus bestehenden Dokumentationen

Es werden immer dann bestimmte Werte aus vorhandenen Dokumentationen ausgelesen, sofern hierzu Angaben gemacht wurden. Diese Werte sind leicht an der dunkelgrauen Färbung der Felder zu erkennen. Folgende Angaben werden ausgelesen:

- Körpergewicht
- Blutdruck
- HbA1C
- Schwere Hypoglykämien
- Rauchen
- Fußinspektion

Eine nachträgliche Änderung der ausgelesenen Werte ist möglich. Diese Änderungen können auch nachträglich über die Dokumentation vorgenommen werden. Alle weiteren Werte werden manuell erfasst.

Generell gilt für die Labor- und Biometrie Werte folgende Priorisierung im Gesundheits-Pass:

- 1. Wenn der Gesundheits-Pass für dieses Quartal noch nicht geschrieben wurde, so wird mit Aufruf des Passes zuerst nach einer vorhandenen Dokumentation geprüft. Selbst wenn diese nur unvollständig gespeichert ist, werden die dort eingegebenen Werte in den Pass eingelesen.
- 2. Falls keine Dokumentation vorhanden ist, würden die Werte aus Ihrem Arztsystem direkt in den Pass übernommen. Voraussetzung dafür ist natürlich, es sind dort Werte für dasselbe Quartal erfasst worden.
- Ist beides der Fall, d. h. sowohl Werte aus Ihrem Arztsystem sind vorhanden, als auch Werte aus einer bereits bestehenden Dokumentation – dann hat die Dokumentation immer Vorrang. Weichen die Werte voneinander ab, so werden Sie aber (wie zuvor beschrieben) nach den Werten aus dem Arztsystem gefragt, die Sie übernehmen oder verwerfen können.
- 4. Sofern weder das eine noch das andere vorhanden ist, so wird der Gesundheits-Pass "leer" starten und Sie können die Werte manuell eingeben. Unabhängig von allen beschriebenen Fällen können Sie die Eingaben jederzeit manuell im Gesundheits-Pass verändern.

#### 9.10.2Wohlbefinden anhand Tabelle ermitteln

Im Eingabefeld "Wohlbefinden" wird eine Zahl erfasst. Über den nebenstehenden Button wird Ihnen eine entsprechende Hilfstabelle der Weltgesundheitsorganisation (WHO) zum Thema Wohlbefinden angezeigt.

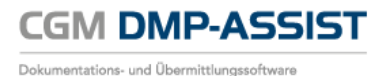

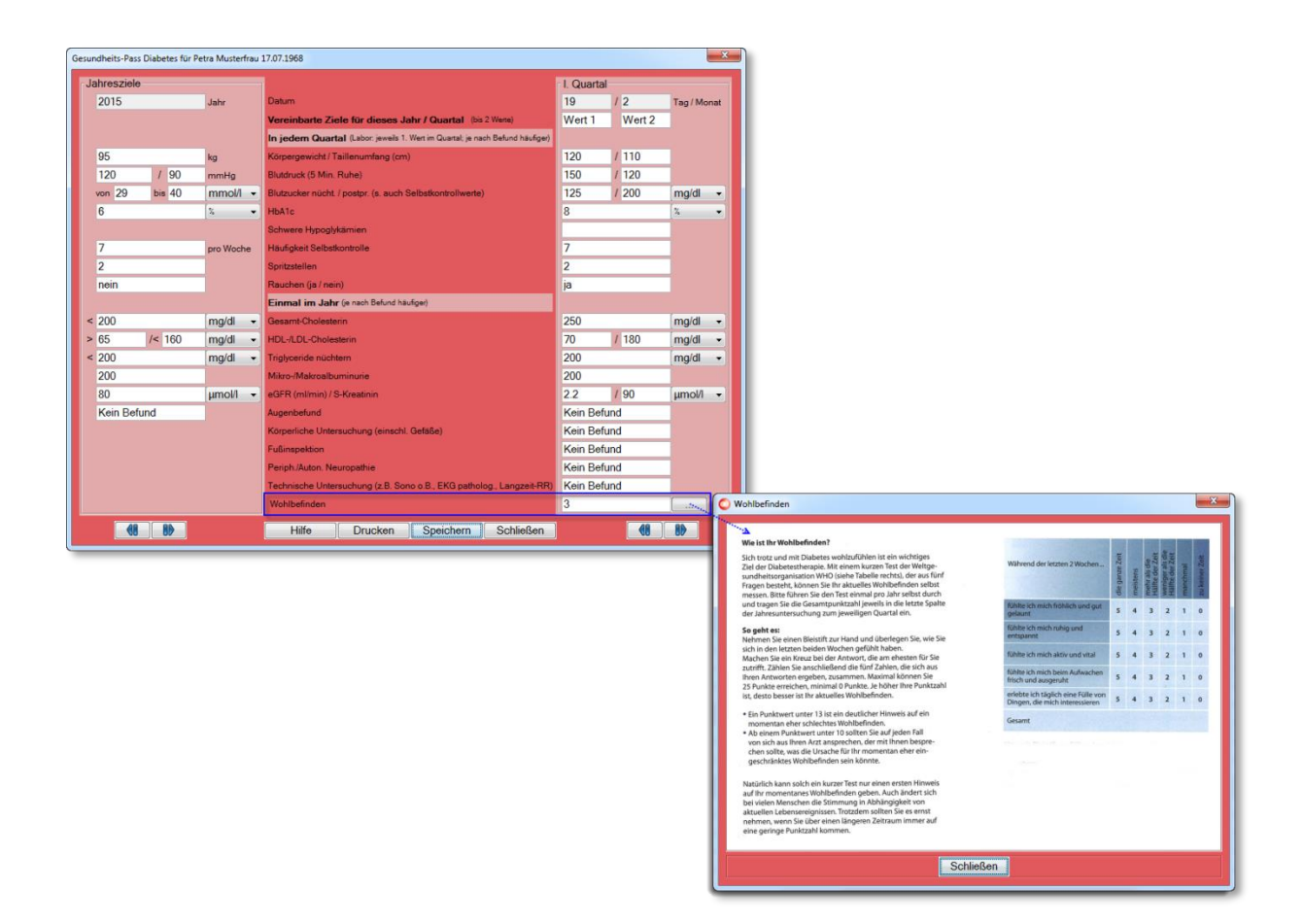

Befragen Sie Ihren Patienten und errechnen Sie den Wert seines Wohlbefindens anhand der Punkte, die er Ihnen genannt hat. Die Summe der genannten Punkte wird in das Feld "Wohlbefinden" des Gesundheitspasses eingegeben.

#### 9.10.3Ausdruck der Werte

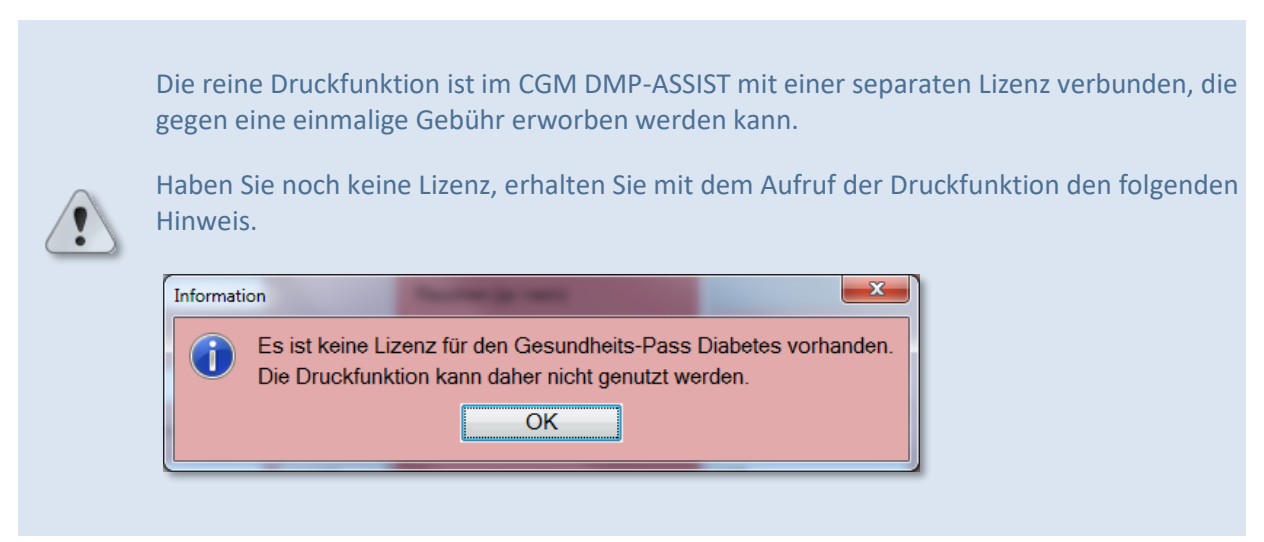

Um mühsame Handeintragungen zu vermeiden, gibt es eine spezielle Druckfunktion mit der Sie die Werte in einer "Streifenform" ausdrucken können. Dieser Streifen passt genau in die jeweiligen Spalten des Gesundheitspasses vom Kirchheim Verlag. Erfolgt dieser Ausdruck auf einem selbstklebenden Etikett, kann dieses zugeschnitten und direkt in den Gesundheitspass eingeklebt werden.

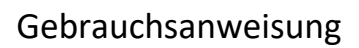

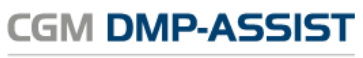

Dokumentations- und Übermittlungssoftware

| Gesundheits-Pass Diabetes für Petra Mu | usterfrau 17 | 7.07.1968                                     |                                   |              |              | <u> </u>    | ×         |
|----------------------------------------|--------------|-----------------------------------------------|-----------------------------------|--------------|--------------|-------------|-----------|
| Jahresziele                            |              |                                               |                                   | I. Quartal   |              |             |           |
| 2015 Jahr                              | r I          | Datum                                         |                                   | 19           | / 2          | Tag / Monat |           |
|                                        |              | Vereinbarte Ziele für dieses Jahr / Qu        | Jartal (bis 2 Werte)              | Wert 1       | Wert 2       |             |           |
|                                        |              | In jedem Quartal (Labor: jeweils 1. Wert im C | Quartal; je nach Befund häufiger) |              |              |             |           |
| 95 kg                                  |              | Körpergewicht / Taillenumfang (cm)            |                                   | 120          | / 110        | ]           |           |
| 120 / 90 mmH                           | Hg           | Blutdruck (5 Min. Ruhe)                       |                                   | 150          | / 120        | ]           |           |
| von 29 bis 40 mm                       | nol/l 👻      | Blutzucker nücht. / postpr. (s. auch Selbstko | ntrollwerte)                      | 125          | / 200        | mg/dl 👻     |           |
| 6 %                                    | -            | HbA1c                                         |                                   | 8            |              | × •         |           |
|                                        |              | Schwere Hypoglykämien                         |                                   |              |              | ]           |           |
| 7 pro V                                | Woche        | Häufigkeit Selbstkontrolle                    |                                   | 7            |              | ]           |           |
| 2                                      |              | Spritzstellen                                 |                                   | 2            |              |             |           |
| nein                                   |              | Rauchen (ja / nein)                           |                                   | ja           |              | ]           |           |
|                                        |              | Einmal im Jahr (je nach Befund häufiger)      |                                   |              |              |             |           |
| < 200 mg/                              | /dl 👻        | Gesamt-Cholesterin                            |                                   | 250          |              | mg/dl 👻     |           |
| > 65 /< 160 mg/                        | /dl 👻        | HDL-/LDL-Cholesterin                          |                                   | 70           | / 180        | mg/dl 👻     |           |
| < 200 mg/                              | /dl 👻        | Triglyceride nüchtern                         |                                   | 200          |              | mg/dl 👻     |           |
| 200                                    |              | Mikro-/Makroalbuminurie                       |                                   | 200          | _            |             |           |
| 80 µmc                                 | ol/I 👻       | eGFR (ml/min) / S-Kreatinin                   |                                   | 2.2          | / 90         | µmol/l 👻    |           |
| Kein Befund                            |              | Augenbefund                                   |                                   | Kein Befur   | nd           |             |           |
|                                        |              | Körperliche Untersuchung (einschl. Gefäße     | )                                 | Kein Befur   | nd           |             |           |
|                                        |              | Fußinspektion                                 |                                   | Kein Befur   | nd           |             |           |
|                                        |              | Periph./Auton. Neuropathie                    |                                   | Kein Befur   | nd           |             |           |
|                                        |              | Technische Untersuchung (z.B. Sono o.B., E    | O Drucken                         | 12 · D /     | 1            |             | ×         |
|                                        |              | Wohlbefinden                                  | 14/slab                           |              |              |             |           |
|                                        | [            | Hilfe Drucken Spe                             | Vveich                            | es Quartai s | soli gearuck | t werden?-  |           |
|                                        |              |                                               |                                   |              |              |             |           |
|                                        |              |                                               | <ul> <li>I. Quartal</li> </ul>    |              |              |             |           |
|                                        |              |                                               | 🔿 II. Quartal                     |              |              |             |           |
|                                        |              |                                               | ○ III Quartal                     |              |              |             |           |
|                                        |              |                                               |                                   |              |              |             |           |
|                                        |              |                                               | O IV. Quartal                     |              |              |             |           |
|                                        |              |                                               | PDF Einstellung                   |              |              |             |           |
|                                        |              |                                               | Klein                             | Standar      | d-Einstellun | g           | Groß      |
|                                        |              |                                               |                                   |              | 1            |             |           |
|                                        |              |                                               |                                   |              | 0            |             |           |
|                                        |              |                                               | MC Ward Dr.                       |              |              |             | Cablinger |
|                                        |              |                                               | MS word Drucken                   |              | -DF Drucke   |             | Schließen |
|                                        |              |                                               |                                   |              |              |             |           |

Über die Schaltfläche [Drucken] erhalten Sie die Auswahl, welcher Bereich nun gedruckt werden soll.

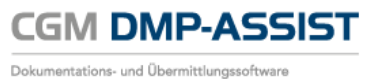

#### 9.10.3.1 PDF-Format

| O Drucken                             |
|---------------------------------------|
| Welches Quartal soll gedruckt werden? |
| ⊙ Jahresziele                         |
| I. Quartal                            |
| 🕞 II. Quartal                         |
| ⊙ III. Quartal                        |
| ⊙ IV. Quartal                         |
| PDF Einstellung                       |
| Klein  Standard-Einstellung Groß      |
| 1                                     |
| l                                     |
| MS Word Drucken PDF Drucken Schließen |

Der Ausdruck kann für das PDF-Format über die "Druckskalierung" in der Größe variabel kleiner oder größer eingestellt werden. Dies kann bei bestimmten Druckermodellen, bzw. bestimmten Druckergrundeinstellungen notwendig werden, die ggf. in Ihrer Praxis vorhanden sind.

Mit Aktivierung der Checkbox "Standard-Einstellung" wird immer der von uns voreingestellte Wert "1" verwendet. Sofern Sie für Ihren Drucker einen kleineren oder größeren Ausdruck benötigen, so verschieben Sie den Regler entsprechend nach links oder rechts. Diese Einstellung wird je Arbeitsplatz für den nächsten Druck beibehalten.

#### 9.10.3.2 Druck über Word

Der Ausdruck kann neben [PDF Drucken] auch über [MS Word Drucken ] erfolgen.

| O Drucken                             | ×    |
|---------------------------------------|------|
| Welches Quartal soll gedruckt werden? |      |
| ⊙ Jahresziele                         |      |
| I. Quartal                            |      |
| ⊙ II. Quartal                         |      |
| ⊙ III. Quartal                        |      |
| ⊙ IV. Quartal                         |      |
| PDF Einstellung                       |      |
| Klein Standard-Einstellung (          | Groß |
| 1<br>                                 |      |
| MS Word Drucken PDF Drucken Schlief   | 3en  |

#### 9.10.3.3 Informationen zu [ MS Word Drucken ] und [ PDF Drucken ]

Siehe nachfolgende Tabelle...

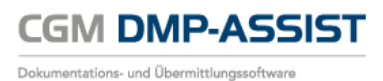

Welches QuartalDie Ausgabe kann nur einzeln erfolgen. Bitte wählen Sie ob Sie die Jahreszielesoll gedrucktoder eines der Quartale drucken möchten.werden?

| Klein                              | Standard                     | Groß                |
|------------------------------------|------------------------------|---------------------|
|                                    |                              | 19 / 2              |
|                                    |                              | Wert 1              |
|                                    |                              | Wert 2              |
|                                    |                              | 120 kg / 110 cm     |
|                                    |                              | 150 / 120 mmHg      |
|                                    |                              | 125 / 200 mg/dl     |
|                                    |                              | 8%                  |
|                                    | 19 / 2                       |                     |
|                                    | Wert 1<br>Wert 2             | 7                   |
|                                    | 120 kg / 110 cm              | 2                   |
|                                    | 150 / 120 mmHg               | ja                  |
|                                    | 125 / 200 mg/dl<br>8 %       |                     |
|                                    |                              | 250 mg/di           |
|                                    | 7                            | 70 / 180 mg/di      |
| 19 / 2<br>Wert 1<br>Wert 2         | ja                           | 200 mg/dl           |
| 120 kg / 110 cm<br>150 / 120 mmHg  | 250 mg/dl                    | 200                 |
| 125 / 200 mg/dl<br>8 %             | 70 / 180 mg/dl               | 2.2 milmin/30 µmol/ |
| 7 2                                | 200 mg/dl<br>200             | Kein Befund         |
| ja<br>250 maldi                    | 2.2 milmin /90 mol/l         | Kein Befund         |
| 70 / 160 mg/dl<br>200 mg/dl<br>200 | Kein Befund<br>Kein Befund   | Kein Befund         |
| 2.2 milmin/30 umol/<br>Kein Betand | Kein Betund                  | Kein Befund         |
| Kein Befund<br>Kein Befund         | Kein Beitund<br>Kein Beitund | Kein Befund         |
| Kein Befund<br>3                   | 3                            | 3                   |

PDF Drucken Siehe PDF Einstellungen

#### MS Word Drucken DIN A5-Papier

Voraussetzung ist Microsoft Office Word (getestet mit Word 2010).

Hierüber werden auch die Wertangaben wie z.B. mmol/l mit ausgedruckt.

Der Druck erfolgt dann über einen der installierten Praxisdrucker. Auch kleinere Formate sind möglich, sofern der Drucker-Treiber dies zulässt und die Drucker-Eigenschaften entsprechend eingestellt sind. Bitte wenden Sie sich bei Fragen /Einstellungen an den entsprechenden Drucker-Hersteller.

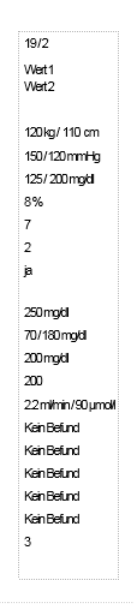

Schließen

Beenden Sie hierüber die Anwendung.

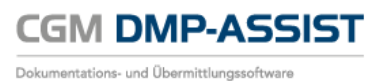

# 9.11 Dokumentationen neu erzeugen

Jede Dokumentation enthält, neben den eigentlichen Inhalten, auch alle wichtigen Informationen zu den Praxis- und Arztstammdaten, sowie den Kopfdaten des Softwareherstellers bzw. Systembetreuers.

Sofern sich solche Daten einmal ändern, müssen alle noch zum Versand ausstehenden Dokumentationen mit diesen neu erfassten Daten versehen werden.

Normalerweise wäre dazu eine komplette Neuerstellung der Dokumentationen notwendig. Damit dieser Aufwand entfällt, können Sie über den Menüpunkt **[Dokumentationen neu erzeugen]** alle noch nicht versendeten Dokumentationen automatisiert mit den aktuellen Kopf- und Praxisstammdaten versehen lassen. Sie erhalten vorab zusätzlich die Sicherheitsabfrage, ob Sie sicher sind, dass alle nicht versendeten Dokumentationen mit den aktuellen Kopf- und Praxisdaten neu erzeugt werden sollen.

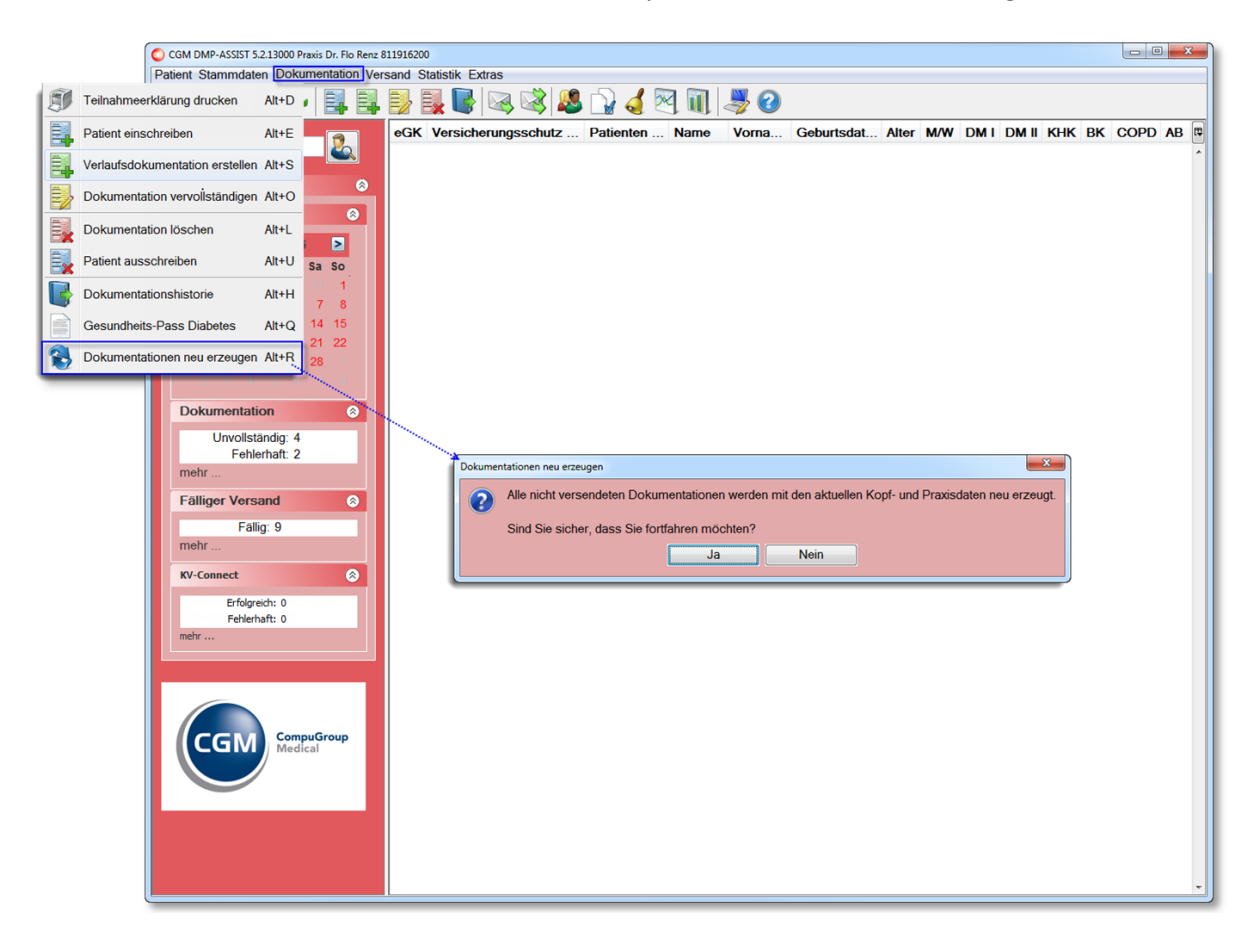

Durch Bestätigen dieser Sicherheitsabfrage mit **[Ja]** werden die Dokumentationen im Hintergrund aktualisiert. Mit folgender Information ist die Aktualisierung abgeschlossen...

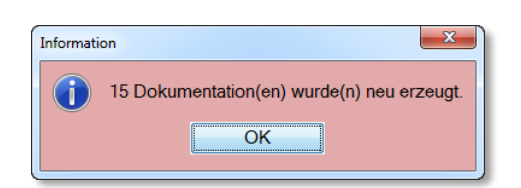

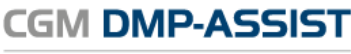

Dokumentations- und Übermittlungssoftware

# 10 Menü Versand

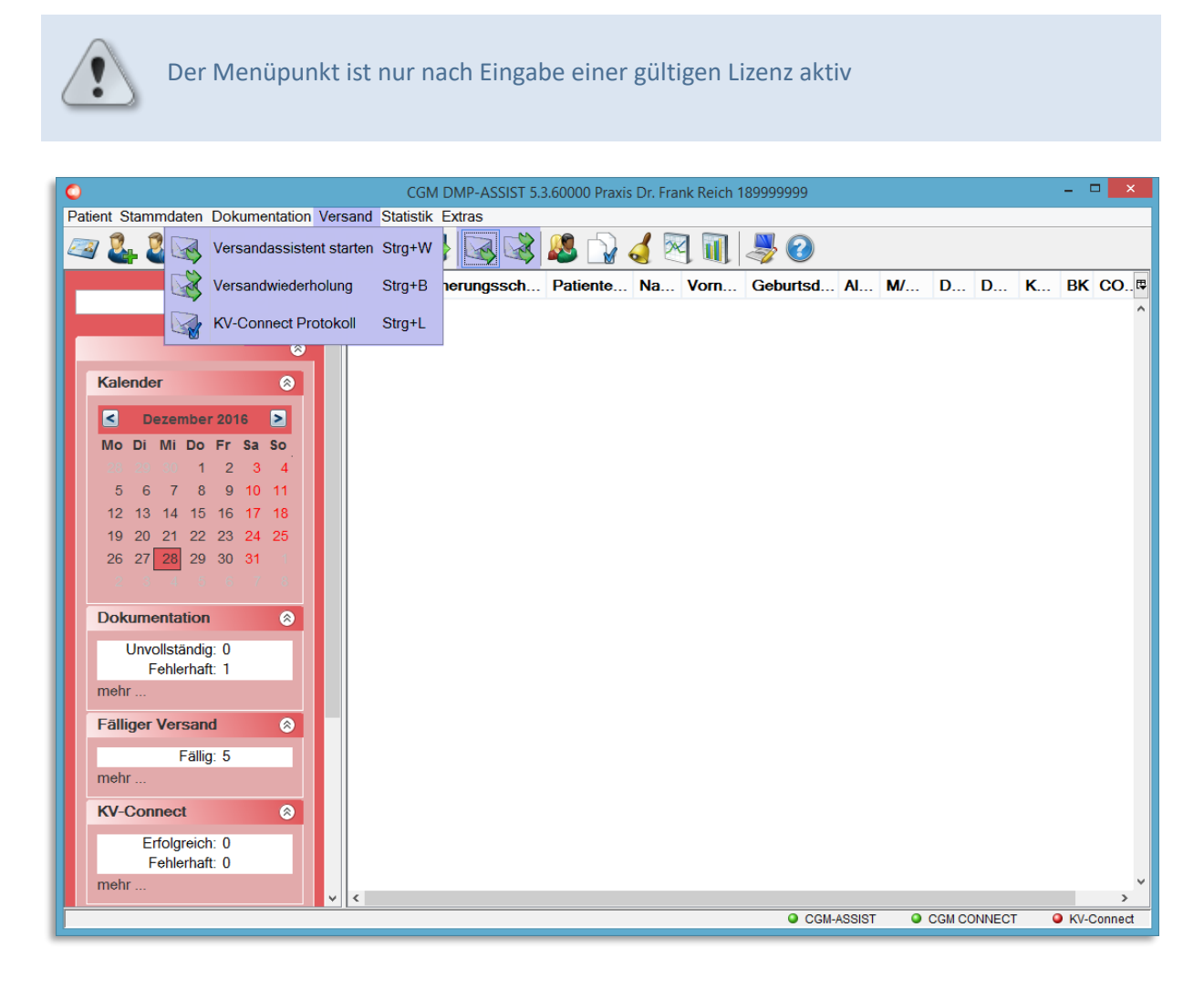

Sie erreichen den Versandassistenten / die Versandwiederholung über die Schnellstartleiste und das entsprechende Programmsymbol oder über das Menü Versand I Versandassistent starten / Versandwiederholung.

Über dieses Menü wird die Funktion zum Versenden der Dokumentationen verwaltet. Die einzelnen Funktionen werden in den nachfolgenden Kapiteln beschrieben.

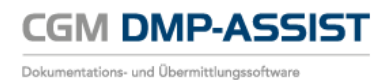

# **10.1** Versandassistent starten

# Schritt I von IV

| Auswahl       | - Schritt I vor | n IV<br>umentatio | nen die von dem KE           | 3V-Prüfmodul ge    | prüft werde  | en sollen:- |          |                         |                    |
|---------------|-----------------|-------------------|------------------------------|--------------------|--------------|-------------|----------|-------------------------|--------------------|
|               | Dok.ID<br>7     | Fallnr.           | Name, Vorname<br>Belle, Mira | Patienten Nr.<br>2 | Module<br>BK | ED/VD       | Status   | Datum der<br>26.10.2016 | Erstellung         |
|               |                 |                   |                              | 2                  |              |             |          | 20.10.2010              |                    |
|               |                 |                   |                              |                    |              |             |          |                         |                    |
|               |                 |                   |                              |                    |              |             |          |                         |                    |
|               |                 |                   |                              |                    |              |             |          |                         |                    |
|               |                 |                   |                              |                    |              |             |          |                         | Gewählt: 2/2       |
| <u>H</u> ilfe |                 |                   |                              |                    | <            | Zurück      | <u>W</u> | eiter >                 | Schli <u>e</u> ßen |

In diesem Dialog werden Ihnen alle vollständigen und fehlerfreien Dokumentationen, die noch nicht versendet wurden, angezeigt.

Wählen Sie mit einem Klick in die vorangestellte Checkbox die Dokumentationen aus, die Sie versenden möchten und klicken Sie auf **[Weiter]**.

#### **Schritt II von IV**

Mit **[Weiter]** werden die Dokumentationen durch das **KBV-Prüfmodul** geprüft. Das KBV-Prüfmodul gibt - durch die KBV selbst - fest vorgegebene Fehlermeldungen aus, die im unteren Bereich des Versandassistenten angezeigt werden. Hierbei werden alle Datensätze hinsichtlich der Einhaltung des XML Formats und der Inhalte (Plausibilität) überprüft. Der Aufbau der nächsten Maske kann daher einige Zeit in Anspruch nehmen.

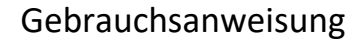

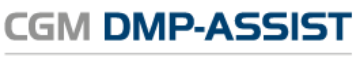

Dokumentations- und Übermittlungssoftware

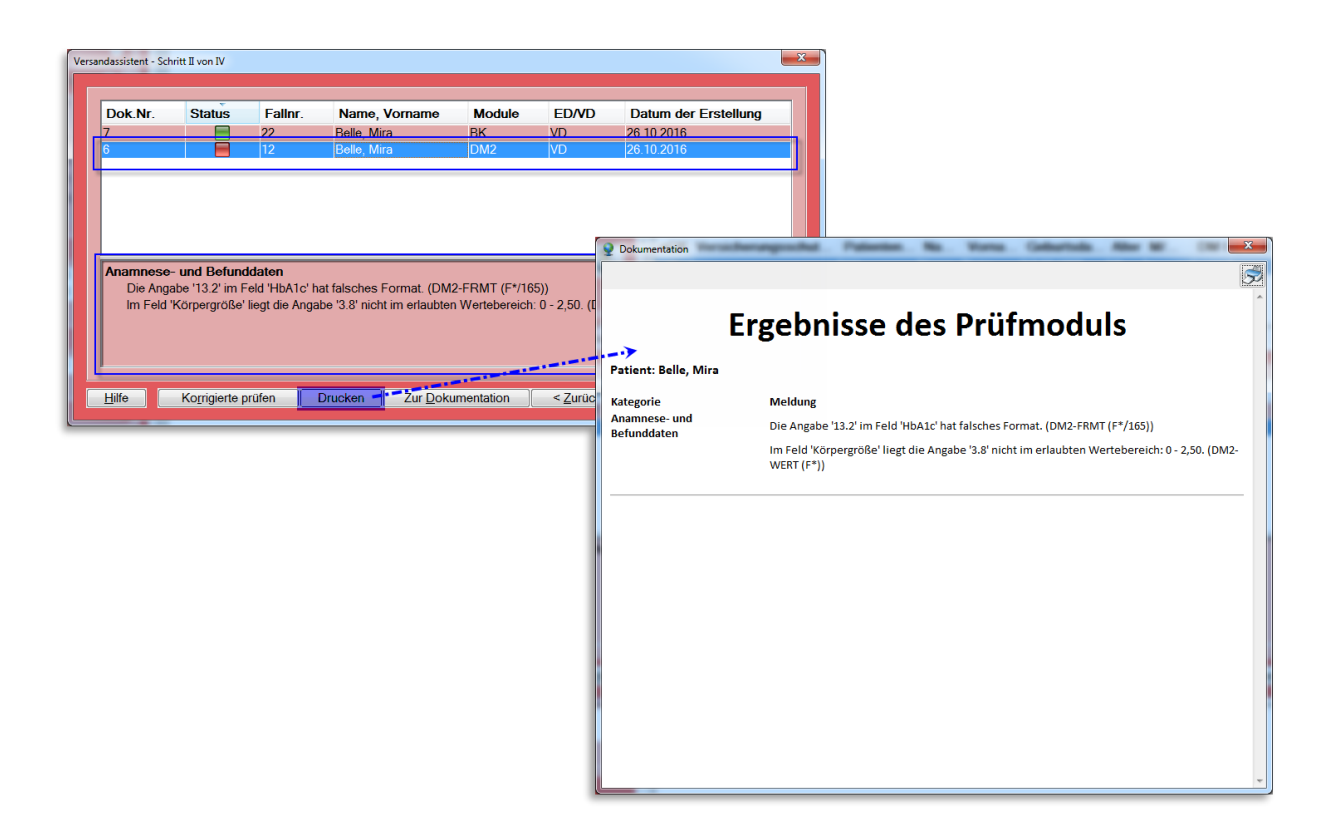

Im Feld **Status** erhalten Sie das Ergebnis der Prüfung durch das KBV-Prüfmodul. Die farbliche Darstellung hat folgende Bedeutung:

| Die Dokumentation ist fehlerhaft.                                                                                                    |
|----------------------------------------------------------------------------------------------------|
| Bei fehlerhaft geprüften Dokumentationen sehen Sie in der unteren Hälfte des Dialogs die<br>Information seitens des KBV Prüfmoduls.                                              |
| Weiterhin können Sie die Fehlermeldungen auch [Drucken] und somit besser abarbeiten.                                                                                             |
| Die Dokumentation wurde nach der ersten Prüfung korrigiert, danach aber noch nicht erneut durch das KBV-Prüfmodul überprüft.                                                     |
| Die Dokumentation ist fehlerfrei und kann versendet werden.                                                                                                    |
| Zur Dokumentation wurde eine Warnung ausgegeben, dennoch kann sie versendet werden.<br>Bei einer Warnung sehen Sie in der unteren Hälfte des Dialogs die Information seitens des |
|                                                                                                    |

Für die Bearbeitung einer Dokumentation wählen Sie die entsprechende Zeile aus und gehen anschließend über den Button **[Zur Dokumentation]**. Nachdem Sie die korrigierte Dokumentation gespeichert und geschlossen haben, gelangen Sie wieder zu Schritt II des Versandes. Die bearbeitete Dokumentation hat nun den Status **=**.

Bevor Sie zum nächsten Schritt des Versandes gelangen, wählen Sie die Schaltfläche **[Korrigierte prüfen]**, um die bearbeiteten Dokumentationen durch das KBV-Prüfmodul erneut prüfen zu lassen.

Sofern alle angezeigten Dokumentationen den Status = erhalten haben, klicken Sie auf den Button [Weiter >].

Sollte in diesem Dialog eine fehlerhafte Dokumentation angezeigt werden und der Versand wird trotzdem durchgeführt, wird diese Dokumentation nicht mit versendet.

## Schritt III von IV

| Datenannah<br>INTER-FO | mestelle:<br>RUM GmbH |        | ¥               | Versandmethode<br>KV-Connect<br>Diskette verschlüsse<br>E-Mail verschlüsse<br>CD-Brennen<br>andere Datenträge | selt A:\<br>elt IZ | ip E-Mail<br>GM\DMP-Ass | ist∖VersandDa           | v<br>v<br>tentraeger |
|------------------------|-----------------------|--------|-----------------|----------------------------------------------------------------------------------------------------|--------------------|-------------------------|-------------------------|----------------------|
| ✓ Alle<br>✓            | Dok.ID<br>7           | Status | Fallnr.<br>1002 | Name, Vorname<br>Belle, Mira                                                                                  | Module<br>COPD     | ED/VD<br>ED             | Datum der<br>17.11.2016 | r Erstellung         |
| Hilfe                  |                       |        |                 |                                                                                                    | < <u>Z</u> urü     | ick j                   | <u>N</u> eiter >        | Schli <u>e</u> ßen   |

In diesem Fenster werden Ihnen die Datenannahmestellen und die Versandmethode angeboten, die Sie beim Einrichten der Datenannahmestelle hinterlegt haben. Wählen Sie die Datenannahmestelle und die Versandmethode aus. Durch Auswahl der Versandmethode legen Sie fest, wie Ihre zu verschlüsselnden Daten versendet werden.

Sie haben im unteren Bereich erneut die Möglichkeit die zu versendenden Dokumentationen zu selektieren.

Wenn Sie den Versand an dieser Stelle abbrechen möchten, klicken Sie auf **[Schließen]**. Mit einem Klick auf **[Weiter >]** wird der Versand der Daten vorgenommen. Sofern Sie Ihre Daten über KV-Connect verschicken wird Ihnen der Status im entsprechenden <u>Postausgang</u> angezeigt.

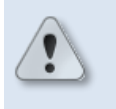

Bitte beachten Sie, dass **Schritt III und IV automatisch wiederholt** werden, sobald weitere Dokumentationen **für eine andere Datenannahmestelle** zum Versand zur Verfügung stehen!

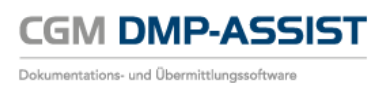

# Schritt IV von IV

Es öffnet sich Schritt IV des Versandassistenten. Im Bereich **Kommentare für den Transportbegleitzettel** können Sie einen individuellen Text hinterlegen.

Über **[Transportbegleitzettel anzeigen]** öffnet sich der Transportbegleitzettel, den Sie über das Druckersymbol ausdrucken können.

| Versandassistent - Schritt IV von IV                                                 |                                     |                                                                                                    |                                                                                                    |
|--------------------------------------------------------------------------------------|-------------------------------------|----------------------------------------------------------------------------------------------------|----------------------------------------------------------------------------------------------------|
| Die Daten wurden erfolgreich auf den Da<br>Kommentare für<br>Transportbegleitzettel: | itenträger geschrieben              |                                                                                                    |                                                                                                    |
| Transportbegleitzettel<br>anzeigen                                                   | Datenträgerbeschriftung<br>anzeigen | Reader                                                                                                    |                                                                                                    |
|                                                                                      |                                     | 66.2% ▼ H H P P P F F F F F F F F F F F F F F F                                                                                                    | Kommentar Freigeber<br>Verwenden Sie 'Kommentar'<br>Verwenden Sie 'Kommentar'<br>Erstellen, Markieren und<br>Senden von PDF-Dateien. |
|                                                                                      |                                     | Alexander: 19990990<br>Anoma Versteinen 1<br>Anoma Versteinen 1<br>Anoma Verste |                                                                                                    |
|                                                                                      |                                     | Uninschriftaben Uninschrift die Absenden                                                                                                    |                                                                                                    |

Je nach KV- Gebiet müssen verschiedene Fristen des eigentlichen Versandes und gewünschte, mitgelieferte Ausdrucke eingehalten werden.

Bitte informieren Sie sich bei Ihrer KV.

Die Versandliste ist seit dem 01.07.2013 nicht mehr Bestandteil der geforderten Unterlagen und wird daher auch nicht mehr angezeigt.

Über **[Datenträgerbeschriftung anzeigen]** öffnet sich der entsprechende Dialog, mit dem Sie den Datenträger beschriften können.

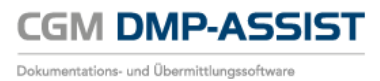

| Versandassistent - Schritt IV von IV            | ×                                              |                                                                                |                                                                                           |
|-------------------------------------------------|------------------------------------------------|--------------------------------------------------------------------------------|-------------------------------------------------------------------------------------------|
| Die Daten wurden erfolgreich auf den Dat        | tenträger geschrieben                          |                                                                                |                                                                                           |
| Kommentare für Komme<br>Transportbegleitzettel: | intar                                          |                                                                                |                                                                                           |
| Transportbegleitzettel<br>anzeigen              | Datenträgerbeschriftung<br>anzeigen            |                                                                                |                                                                                           |
| Hilfe                                           | DMP_Label393562487426573828.pdf - Adobe Reader |                                                                                | - 0 <b>- X</b>                                                                            |
|                                                 |                                                | 66,2% 🔪 📙 🔝 🤛 🔛                                                                | Kommentar Freigeben                                                                       |
|                                                 | ©<br>©                                         | Adematic 1000000<br>Umpthage: 64430505<br>Numari: 1<br>Entitati an: 24 to 2014 | Verwenden Sie "Kommental"<br>und Trageben Jum<br>Performen und<br>Senden von PDF-Dateien. |

Wenn Sie alle Ausdrucke vorgenommen und diese über das "Windows-X" zum Schließen verlassen haben, erscheint zum Abschluss die Information zum erfolgreichen Versand. Schließen Sie diesen mit **[OK]**.

| Informat | tion 💌                                             |
|----------|----------------------------------------------------|
| 1        | Alle Dokumentationen wurden erfolgreich versendet. |
|          | QK                                                 |

# 10.1.1Hinweise zum E-Mail Versand

Das Programm CGM DMP-ASSIST bietet Ihnen zwei Möglichkeiten, die Daten per E-Mail zu versenden.

#### Möglichkeit 1 über Ihr Standard-E-Mail-Programm

Zum einen können Sie die Daten über Ihr Standard-E-Mail-Programm versenden.

Im Dialog der muss vorab die Versandmethode Datenträger verschlüsselt ausgewählt werden. Dies ist erforderlich, damit Ihre Daten als Anhang versendet werden können. Die Daten können über einen Web-Server (t-online, GMX, etc.) versendet werden.

Anschließend können Sie die Daten von Ihrem Datenträger (z. B. Festplatte) Ihrer E-Mail als Anhang beifügen. Führen Sie den Versand wie zuvor beschrieben durch.

#### Möglichkeit 1 über Outlook

Eine weitere Möglichkeit ist, den Versand per Outlook durchzuführen. Dazu ist es erforderlich, in dem Dialog die Versandart E-Mail verschlüsselt auszuwählen. Führen Sie den Versand wie zuvor beschrieben aus. Danach wird automatisch Ihr Standard-Postfach angesprochen.

#### 10.1.2 Hinweise zur Versandart KV-Connect

Alle Informationen zu KV-Connect können Sie Kapitel KV-Connect entnehmen.

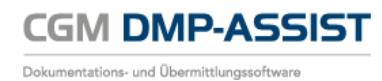

# **10.2** Versandwiederholung

In diesem Menüpunkt können Sie die Versandwiederholung starten bzw. die Versanddokumente erneut aufrufen.

| sandwiederholung |                  |               |                                                                | the case is                                                                                                    |                                                                                                    |                    |
|------------------|------------------|---------------|----------------------------------------------------------------|----------------------------------------------------------------------------------------------------|----------------------------------------------------------------------------------------------------|--------------------|
| Versandwie       | derholung für    | Versanddatum  |                                                                | Von (                                                                                                    | 01.01.2016 Bis 11.02                                                                                                    | .2016              |
| alle Module      |                  | Мо            | Januar 2016<br>Di Mi Do Fr Sa                                  | Februar 2016<br>So Mo Di Mi Do Fr                                                                                           | März 2<br>Sa So Mo Di Mi Do                                                                                                 | 2016<br>Fr. Sa. So |
| alle Behandle    | ir 👻             | 28            | 29 30 31 1 2                                                   | 3 1 2 3 4 5                                                                                                    | 6 7 20 1 2 3                                                                                                    | 4 5 6              |
| ✓ DMI<br>✓ KHK   | ✓ DMII<br>✓ BK   | 4<br>11       | 5     6     7     8     9       12     13     14     15     16 | 10         8         9         10         11         12           17         15         16         17         18         19 | 20 21 14 15 16 17                                                                                                    | 7 18 19 20         |
| COPD             |                  | 18<br>25      | 19202122232627282930                                           | 24         22         23         24         25         26           31         29         2         3         4             | 27         28         21         22         23         24           6         6         28         29         30         31 | 25 26 27           |
| Alle             |                  | Vorboring     | 2 3 4 5 6                                                      | 7 7 8 9 10 11                                                                                                    | 12 13 4 5 6 7                                                                                                    | 8 9 10             |
| V Alle           | Dok.ID           | Name, Vorname | ED/VD Mo                                                       | dule Versendet am                                                                                                    | Versanddokumente                                                                                                    | Status             |
|                  | 1 1              | , Petra       | ED KHK                                                         | 01.02.2016                                                                                                    | - <u>A</u>                                                                                                    |                    |
| V                | 1 4              | , Petra       | ED KHK                                                         | 01.02.2016                                                                                                    |                                                                                                    |                    |
| Mehrfachve       | ersendungen aust | lenden        |                                                                |                                                                                                    |                                                                                                    | Gewählt: 2         |
|                  |                  |               |                                                                |                                                                                                    |                                                                                                    |                    |

| ersanddatu                      | m  |    |    |    |    |    |      |               |    |    |      | Von   | 01.0  | )7.20 | 15  |    | Bis            | 23.0 | )7.20 | 15   |    |  |
|---------------------------------|----|----|----|----|----|----|------|---------------|----|----|------|-------|-------|-------|-----|----|----------------|------|-------|------|----|--|
| Juli 2015                       |    |    |    |    |    |    |      | August 2015 S |    |    |      |       |       |       |     | Se | September 2015 |      |       |      |    |  |
|                                 | Мо | Di | Mi | Do | Fr | Sa | So   | Мо            | Di | Mi | Do   | Fr    | Sa    | So    | Мо  | Di | Mi             | Do   | Fr    | Sa   | So |  |
|                                 |    |    | 1  | 2  | 3  | 4  | 5    | 27            |    |    |      |       | 1     | 2     | -31 | 1  | 2              | 3    | 4     | 5    | 6  |  |
|                                 | 3  | 7  | 8  | 9  | 10 | 11 | 12   | 3             | 4  | 5  | 6    | 7     | 8     | 9     | 7   | 8  | 9              | 10   | 11    | 12   | 13 |  |
|                                 | 13 | 14 | 15 | 16 | 17 | 18 | 19   | 10            | 11 | 12 | 13   | 14    | 15    | 16    | 14  | 15 | 16             | 17   | 18    | 19   | 20 |  |
|                                 | 20 | 21 | 22 | 23 | 24 | 25 | 26   | 17            | 18 | 19 | 20   | 21    | 22    | 23    | 21  | 22 | 23             | 24   | 25    | 26   | 27 |  |
|                                 | 27 | 28 | 29 | 30 | 31 |    | 2    | 24            | 25 | 26 | 27   | 28    | 29    | 30    | 28  | 29 | 30             |      |       |      |    |  |
|                                 |    |    |    |    |    |    | 9    | 31            |    |    |      |       |       | 6     | 5   |    |                |      |       |      |    |  |
| Vorheriges Quartal Vorheriger M |    |    |    |    |    |    | Mona | at            | 0  |    | Väch | nster | r Mor | nat   |     |    | Näcl           | hste | s Qu  | arta |    |  |

Im Bereich **Versanddatum** wird hinterlegt, über welchen Zeitraum die Liste erstellt werden soll. Hierbei handelt es sich immer um das <u>Versanddatum der Dokumentation(en)</u>.

Den Zeitraum können Sie über die Kalenderfunktion **Von Bis** <sup>1</sup> eingrenzen oder Sie nutzen die Funktionsbutton **[Vorheriges Quartal]**, **[Vorheriger Monat]**, **[Nächster Monat]** oder **[Nächstes Quartal]** <sup>2</sup>. Der entsprechende Zeitraum wird automatisch markiert <sup>3</sup>.

Des Weiteren besteht die Möglichkeit, einen Zeitraum direkt im Kalenderblatt auszuwählen. Hierzu halten Sie Ihre Maustaste gedrückt und ziehen diese über die gewünschten Tage ④.

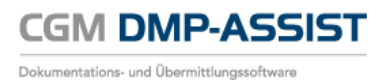

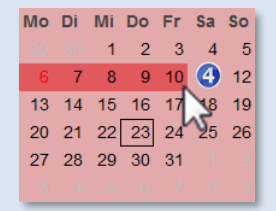

Die rote Markierung 😉 der Zahlen im Kalender zeigt Ihnen an, wann ein Versand stattgefunden hat.

| Мо | Di | Mi | Do | Fr | Sa | So |
|----|----|----|----|----|----|----|
|    |    | 1  | 2  | 3  | 4  | 5  |
| 6  | 6  | 8  | 9  | 10 | 11 | 12 |
| 13 | 14 | 15 | 16 | 17 | 18 | 19 |
| 20 | 21 | 22 | 23 | 24 | 25 | 26 |
| 27 | 28 | 29 | 30 | 31 |    |    |
|    |    |    |    |    |    |    |

| Versandwie                 | derholung für |  |  |  |  |  |  |  |  |  |
|----------------------------|---------------|--|--|--|--|--|--|--|--|--|
| Alle Datenannahmestellen 👻 |               |  |  |  |  |  |  |  |  |  |
| alle Module                |               |  |  |  |  |  |  |  |  |  |
| alle Behandle              | r 👻           |  |  |  |  |  |  |  |  |  |
| DM                         |               |  |  |  |  |  |  |  |  |  |
|                            |               |  |  |  |  |  |  |  |  |  |
|                            | ✓ AB          |  |  |  |  |  |  |  |  |  |
|                            |               |  |  |  |  |  |  |  |  |  |
|                            |               |  |  |  |  |  |  |  |  |  |
|                            |               |  |  |  |  |  |  |  |  |  |

Im Bereich **Versandwiederholung für** - auf der linken oberen Dialog-Seite wählen Sie die Datenannahmestelle, die Module und den Behandler aus, für die diese Liste angezeigt werden soll. Die Anzeige der Module ist abhängig von Ihrer Lizenz. In unserem Beispiel sind alle Module freigeschaltet.

Alle Datenannahmestellen 
Alle Datenannahmestellen
Swiss Post Solutions GmbH

Bei der Einstellung **Alle Datenannahmestellen** werden alle im System vorhandenen <u>Datenannahmestellen</u> herangezogen, an die Sie Ihre Dokumentationen versendet haben. Sie können diese Auswahl durch Anwahl des Dropdown-Feldes weiter einschränken.

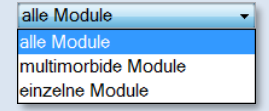

Bei der Einstellung **Alle Module** werden automatisch alle Module, die im Programm lizenziert sind markiert. Wenn Sie eine andere Auswahl vornehmen möchten, öffnen Sie bitte das Drop-down-Menü und wählen das Gewünschte aus. Bei der Übernahme der Einstellung <u>Multimorbide Module</u> werden alle Module außer **BK** markiert. Bei der Wahl der Einstellung **Einzelne Module** wird die Modulliste aktiv und Sie können durch das Setzen der Haken in den Checkboxen eine Auswahl vornehmen.

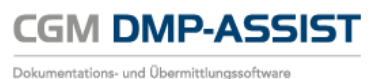

Bei der Einstellung Alle Behandler werden alle im alle Behandler System vorhandenen Behandler herangezogen, die 838382202 - Hans Topp-Glüc 181111100 - Im Glück Dokumentationen erstellt haben. Versandwiederholung Versandwiederholung für Versanddatum Von 01 01 2016 Bis 11.02.2016 Alle Datenannahmestellen -Februar 2016 März 2016 Januar 2016 alle Module • Mo Di Mi Do Fr Sa So Mo Di Mi Do Fr Sa So Mo Di Mi Do Fr Sa So alle Behandler 1 2 3 2 3 4 5 6 7 1 2 3 4 5 6 9 10 11 12 13 14 7 8 9 10 11 12 13 5 6 7 8 9 10 8 V DMI **D**M 4 11 12 13 14 15 16 17 15 16 17 18 19 20 21 14 15 16 17 18 19 20 V KHK V BK 18 19 20 21 22 23 24 22 23 24 25 26 27 28 21 22 23 24 25 26 27 COPD 🔽 AB 25 26 27 28 29 30 31 29 28 29 30 31 KV-Connect-Status Alle Vorheriges Quartal Vorheriger Monat Nächster Monat Nächstes Quartal Dok ID FD/VD Versanddokumente Name, Vorname Module Versendet am Status (3) ☑ (1) A (2) Petra FD кнк 01 02 2016 ĸ 7 Mehrfachversendungen ausblenden (4) Gewählt: 2/2 Versand<u>w</u>iederholung Schließen Hilfe

Wenn Sie alle Einstellungen vorgenommen haben und die Liste angezeigt wird, können Sie die Patienten auswählen <sup>1</sup>, die Sie erneut über **[Versandwiederholung]** versenden möchten. Sie befinden sich dann in Schritt II des Versandes. Nähere Informationen zum Versand erhalten Sie in dem Kapitel Versandassistent starten.

Alle Dokumente können Sie sich vorab nochmals ansehen. Klicken Sie hierzu auf das Symbol 🔛 🥝.

<sup>(3)</sup> In der Versandwiederholung wird Ihnen der Versand-Status wie unter <u>KV-Connect Protokoll</u> beschrieben angezeigt. Von hier aus gelangen Sie per Klick auf das Status-Icon in das KV-Connect Protokoll-Archiv.

Die Checkbox **Mehrfachversendungen ausblenden** <sup>(2)</sup> dient zur besseren Übersicht Ihrer Versandwiederholungen. Sollten Sie an einem Tag mehrere Versandwiederholungen der gleichen Dokumentationen vorgenommen haben, so werden Ihnen diese je Versandwiederholung mehrfach angezeigt. Selbstverständlich wird aber jede Dokumentation trotz dieser Anzeige nur einmal versendet. Dennoch kann aus Gründen der Übersichtlichkeit und der Anzeige der tatsächlichen Dokumentationsanzahl diese Ansicht als störend empfunden werden.

Zum Schließen des Dialogs wählen Sie die gleichnamige Schaltfläche [Schließen].

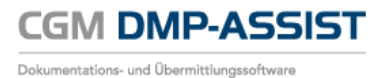

# **10.3 KV-Connect Protokoll**

Bitte lesen Sie hierzu auch Kapitel KV-Connect.

| CGM DMP-ASSIST 5.3                                        | .6000 | 0 Praxis Dr. Frank Reich 18999   | 99999                      |               |                       | -  |         |
|-----------------------------------------------------------|-------|----------------------------------|----------------------------|---------------|-----------------------|----|---------|
| Patient Stammdaten Dokumentation Versand Statistik Extras |       |                                  |                            |               |                       |    |         |
| Versandassistent starten Strg+W                           |       | 🗋 🤞 🕺 🗻 🚚                        | 0                          |               |                       |    |         |
| Versandwiederholung Strg+B rerungssch                     | Pati  | ente Na Vorn Ge                  | burtsd Al.                 | <b>M</b> /    | D D K.                | Bl | K CO ₽  |
| KV-Connect Protokoll Strg+L                               | KV-C  | Connect Protokoll                |                            |               |                       | X  | ^       |
|                                                           |       | KV-Connect Protokoll             |                            |               |                       |    |         |
| Kalender                                                  |       | Alle     Fehlerhaft              | <ul> <li>Warter</li> </ul> | n auf Antwo   | t 💿 OK                |    |         |
| C Dezember 2016                                           |       | Datum                            | Status                     | Ø             | Gelesen               |    |         |
| Mo Di Mi Do Er Sa So                                      |       | 16.02.2016 19:30:22              | <b>S</b>                   |               |                       | ^  |         |
|                                                           |       | 16.02.2016 19:27:05              | 6                          |               | $\checkmark$          |    |         |
|                                                           |       | 16.02.2016 16:27:18              |                            | Ø             | $\checkmark$          |    |         |
| 5 6 7 8 9 10 11                                           |       | 16.02.2016 16:27:18              |                            | Ø             | ✓                     | =  |         |
| 12 13 14 15 16 17 18                                      |       | 16.02.2016 16:04:22              | No.                        | Ø             | ✓                     |    |         |
| 19 20 21 22 23 24 25                                      |       | 16.02.2016 12:46:27              | <b>1</b>                   | Ø             | ✓                     |    |         |
| 26 27 28 29 30 31                                         |       | 16.02.2016 10:59:48              |                            | D             |                       |    |         |
| 2 3 4 5 6 7 8                                             |       | 16.02.2016 10:59:48              |                            |               | ✓                     |    |         |
|                                                           |       | 16.02.2016 10:59:48              |                            | Ø             |                       |    |         |
| Dokumentation 🛞                                           |       | 16.02.2016 10:59:47              | 6                          |               | ✓                     |    |         |
| Linvollständig: 0                                         |       | 16.02.2016 10:59:47              | 6                          |               | <ul> <li>✓</li> </ul> |    |         |
| Eeblerhaft: 1                                             |       | 16.02.2016 10:59:47              | Lø.                        |               | <ul> <li>✓</li> </ul> |    |         |
| mehr                                                      |       | 16.02.2016 10:59:47              | Lø                         |               | <b>v</b>              |    |         |
|                                                           |       | 16.02.2016 10:59:47              | <u></u>                    |               | <b>V</b>              |    |         |
| Fälliger Versand 🛞                                        |       | 16.02.2016 10:59:46              | <u></u>                    |               |                       |    |         |
| E alfan E                                                 |       | 16.02.2016 10:59:46              | <u></u>                    |               | <b>v</b>              |    |         |
| Failig: 5                                                 |       | 10.02.2016 10:59:46              |                            |               | V                     |    |         |
| menr                                                      |       | 10.02.2016 10:59:46              |                            |               | <b>v</b>              |    |         |
| KV-Connect                                                |       | 16.02.2016 10:59:46              |                            |               |                       |    |         |
|                                                           |       | 16.02.2016 10:59:45              | 20                         |               | <b>v</b>              | -  |         |
| Erfolgreich: 0                                            |       | Kurzinfo                         | Prot                       | okollinhalt ü | ber 🖉 abrufba         | rl |         |
| Fehlerhaft: 0                                             |       | Die Nachricht wurde feblerfrei E | mofangen                   |               |                       |    |         |
| mehr                                                      |       | Und am 16.02.2016 19:21:30 von   | der KV verarbeit           | et.           |                       |    | ×       |
|                                                           |       | Des übermiltelle 710 Austin um   | 10 Data Van'               |               |                       |    | Connect |
|                                                           |       | - 811916201 5436 20160127 F      | iit 3 Datei(en).<br>EAB    |               |                       |    | Connect |
|                                                           |       | - Fehler:_Wert_nicht_parsable    |                            |               |                       |    |         |
|                                                           |       | - Fehler:_Wert_nicht_parsable    |                            |               |                       |    |         |
|                                                           |       | Gelesen am: 18.02.2016 13:48:1   | 5                          | 200           |                       | -  |         |
|                                                           | l     | CBC000-001-01802/08-90-38-4026-  | 0000-30470PhD              | enzi'         |                       |    |         |
|                                                           |       | lilfe                            |                            | Mala          | Calification          |    |         |
|                                                           |       | Hille                            |                            | Mehr          | Schliel               | en |         |

Anders als bei einem "normalen Versand, z.B. per CD", erhalten Sie nach Prüfung der versendeten Dokumente ein Protokoll zurück. Dieses Protokoll enthält Informationen, ob der Versand korrekt erfolgt ist.

Sofern der Versand nicht erfolgreich war, wird Ihnen dies im Startmenü des CGM DMP-ASSIST unter "KV-Connect" angezeigt. Von hier aus über "mehr..." oder über den Menüpunkt "Versand | KV-Connect-Protokoll" gelangen Sie in den KV-Connect Protokoll-Dialog.

Dieser hält folgende Informationen für Sie bereit:

#### Datum

Das Datum...

- a) ist chronologisch geordnet. Das aktuellste Datum steht immer an der obersten Stelle.
- b) Das Datum in **Dickschrift** bedeutet, dass das Protokoll noch nicht zur Anzeige geöffnet wurde. Bitte öffnen Sie das Protokoll über einen Doppelklick auf die entsprechende Zeile, damit Sie alle Informationen erhalten. Über die Anzeige der *w*issen Sie, dass ein Protokoll für Sie hinterlegt ist.
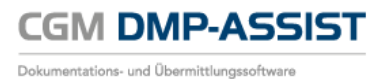

| e Alle 🛛 🕤 Fet                                 | lerhaft 💿 Warte                                   | en auf Antwort   | t OK            |                                                                                                    |     |
|------------------------------------------------|---------------------------------------------------|------------------|-----------------|----------------------------------------------------------------------------------------------------|-----|
| Datum                                          | Status                                            | B                | Gelesen         | Q Dokumentation                                                                                                    | le: |
| 6.02.2016 19:30:2                              | 2                                                 |                  |                 |                                                                                                    |     |
| 16.02.2016 19.27.0                             | 5 3                                               | a.               | -               | 1                                                                                                    |     |
| 6.02 2016 16:27 1                              | B                                                 | 8                | 1               |                                                                                                    |     |
| 6.02.2016 16:27:1                              | 8 😡                                               | 8                | V =             | admn test@ky_safanat da                                                                                                    |     |
| 16.02 2016 16:04.2                             | 2 3                                               | 8                | 1               | editp.test@kv-saleliet.de                                                                                                    |     |
| 6.02 2016 12:46:2                              | 7 😼                                               | 8                | V = • = •       |                                                                                                    |     |
| 16.02.2016 10:59                               | 48                                                | 8                |                 | Empfangsguittung                                                                                                    |     |
| 6.02 2016 10.59 4                              | B                                                 | 8                | ~               |                                                                                                    |     |
| 16.02.2016 10:59                               | 48                                                | 8                |                 | Dies ist eine automatisch erzeunte Filonanns, und Prüfsulting für eine emetangene                                                                  |     |
| 16.02 2016 10:59.4                             | 7                                                 | 8                | 1               | KV-CONNECT-Sendung mit DMP-Benichtsbögen. Ceprüft wurde die Korrektheit                                                                            |     |
| 16.02 2016 10:59.4                             | 7 📓                                               | Ø                | 1               | des Sendangs-Aufbauss, nicht aber Inhall und Aufbau der Berichtsbögen<br>Reichten die aber bilte die anseine Dieterschendenstellte die kentelbigen |     |
| 6.02 2016 10:59:4                              | 7 😡                                               | 8                | 1               | terachten bie data bite die separaten Ruckmetourgen der Annahmiestelle.                                                                            |     |
| 6.02 2016 10:59.4                              | 7 🗟                                               | B                | 1               | Am 16.02.2016 um 12:46:27 wurde vom Einlieferer mit der KV-CONNECT-Adresse                                                                         |     |
| 6.02 2016 10.59 4                              | 7 3                                               | 8                | 1               | dmpassist.audit@kv-safenet.de eine Nachricht an die edmp.test@kv-safenet.de gesendet.                                                              |     |
| 6.02.2016 10:59:4                              | 8 53                                              | 0                | 1               |                                                                                                    |     |
| 6.02.2016 10:59:4                              | 6 😡                                               | B                | 1               | Die Nachricht wurde am 17.02.2016 um 10:38:01 von der edmp.test@kv-safenet.de                                                                      |     |
| 6.02 2016 10 59 4                              | 6 83                                              | 8                | 1               | empfangen.                                                                                                    |     |
| 6.02 2016 10:59:4                              | 6 6                                               | 0                | ~               |                                                                                                    |     |
| 6.02.2016 10:59                                | 46 3                                              | 0                |                 | Nachrichten ID der emptangenen Nachricht                                                                                                    |     |
| 6.02.2016 10:59:4                              | 5 😡                                               | B                | 1.              | <32010862.143.1456220235376.Javamanjki(j)N513730>                                                                                                  |     |
| Kurzinfo                                       | Pro                                               | otokollinhalt ül | ber 🕼 abrufbart | Beim Empfang wurde ein Fehler festgestellt !                                                                                                    |     |
| Die Nachricht wurde fi<br>Und am 16.02.2016 19 | eblerfrei Empfangen.<br>121:30 von der KV verarbe | ibet.            | î.              | Fehlerhaftes Datenpaket (Fehlercode -10).                                                                                                    |     |
| Das übermittelle ZIP-A                         | rchiv enthält 3 Datei(en).                        |                  |                 |                                                                                                    |     |
| 811916201_5436_20                              | 160127.EEAB                                       |                  | =               | Die empfangene Nachricht ist richt regelkonform.                                                                                                   |     |
| Fehler_Wert_nicht_p                            | arsable                                           |                  |                 | Dokumentemp undroder Dateriormal sind tenerinall<br>oder die Machield hatte einen nicht einerflichtenkonferenzen Onteischenen                      |     |
|                                                |                                                   |                  |                 | oder die reachnique reace einen micht spezimitationsKomonthen Daterahnang.                                                                         |     |
| Gelesen am: 18.02.20                           | 16 13 48 15                                       |                  |                 | Ernänzande Fahlerbeschraibung                                                                                                    |     |
| MIDITAD: 118d21a8-9                            | c3R-4d25-R55-ad47b46/                             | Sen2r            |                 | 10. Nachsteinen Basch die Sormerkennung der Besteidatei ist nicht konstet                                                                          |     |
|                                                |                                                   |                  | -               | <ul> <li>To Hacimonenauous assun, are degrinerates killig der Degrendater ist muti konok.</li> </ul>                                               |     |
|                                                |                                                   | Mehr.            | Schleßen        | Dia (hamiltakan Datas kanan nicht usrahaitet usrahait                                                                                              |     |
| lfe                                            |                                                   |                  |                 | Det oberinneter i Johen Normen mun vereinbereit Weirden?                                                                                           |     |
| lfe                                            |                                                   |                  |                 | Land and the second are an excellent of the                                                                                                    |     |
| lfe                                            |                                                   |                  |                 | Mit freinvlichen Grißen                                                                                                    |     |
| lle                                            |                                                   |                  |                 |                                                                                                    |     |
| lle                                            |                                                   |                  |                 | edmp test@kv.safenet.de                                                                                                    |     |
| lfo                                            |                                                   |                  |                 | edmp.test@kv-salenet.de                                                                                                    |     |
| lfo                                            |                                                   |                  |                 | edmp.test@itv-salenet.de                                                                                                    |     |
| lfo l                                          |                                                   |                  |                 | edmp.test@kv-salenet.de                                                                                                    |     |

- c) Das Datum in Normalschrift bedeutet, dass Sie das Protokoll bereits gelesen haben. Zu erkennen auch am ✓ in der Spalte Gelesen.
- d) Sie können diese Spalte von A-Z oder Z-A sortieren.

#### Status

h

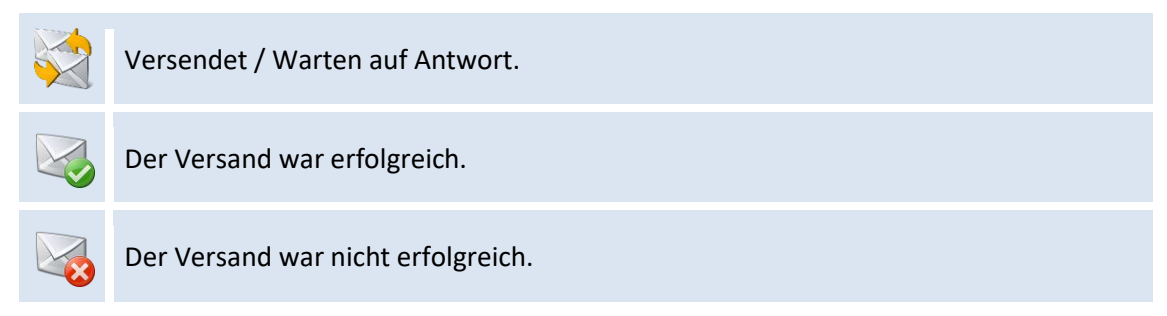

#### Büroklammer + Gelesen >> Vollständige Protokolldatei

- Die Büroklammer zeigt Ihnen, dass ein Anhang das vollständige Protokoll vorliegt.
- Dies ist nur in den Status 🥺 und 😼 der Fall!
- Der vollständige Protokoll-Inhalt ist durch Doppelklick auf die Büroklammer zu öffnen.
- Die Kurzinfo im unteren Dialog-Bereich enthält nur einen Ausschnitt aus dieser Datei!
- Sofern Sie das Protokoll geöffnet und "gelesen" haben, wird dies in der Spalte "Gelesen" mit einem Häkchen bestätigt.

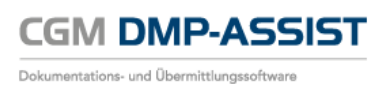

#### Kurzinfo

Die Kurzinfo enthält...

- a) Informationen zu allen Versand-Status. Diese werden hier vom Datum her archiviert.
- b) Einen Ausschnitt aus der vollständigen Protokolldatei. Den vollständigen Inhalt der Protokolldatei können Sie nur über den Anhang per Doppelklick auf die Zeile abrufen!

#### Selektion "Alle" oder "Fehlerhaft" oder "Warten auf Antwort" oder "OK"

Da der Versand in der Regel aus mehr als einer Dokumentation besteht, können Sie die Anzahl der angezeigten Protokolle - im Dialog-Menü - wie folgt einschränken...

| Alle               | Zeigt alle Protokollemit Status 🤏, 💐 und 场.                                                                    |
|--------------------|----------------------------------------------------------------------------------------------------|
| Fehlerhaft         | Zeigt nur Protokolle mit Status 😼.                                                                             |
| Warten auf Antwort | Zeigt eine Liste aller Dokumente die versendet sind, bei denen aber noch kein Protokoll zurückgesandt wurde 🗟. |
| ОК                 | Zeigt nur Protokolle mit Status 🤏.                                                                             |

#### Hilfe / Mehr... / Schließen

| [ Hilfe ]     | Gibt Ihnen Informationen zum Funktionsumfang.                                                                                                    |
|---------------|----------------------------------------------------------------------------------------------------|
| [ Mehr ]      | Hierüber gelangen Sie in die <u>Dokumentationsstatistik</u> .<br>Die Anzeige in der <u>Dokumentationsstatistik</u> ist in diesem Fall<br>vorbelegt auf "KV-Connect Status > Alle ". Diesen können Sie jederzeit<br>manuell ändern.<br><u>KV-Connect-Status</u> |
| [ Schließen ] | Hierüber verlassen Sie das KV-Connect Protokoll.                                                                                                    |

#### FAQ

Sofern der Versand nicht erfolgreich war, prüfen Sie bitte, ob alle "Dienste aktiv sind". Beachten Sie hierzu die Informationen und FAQ's unter <u>Statusanzeige der Dienste CGM-ASSIST / CGM CONNECT und</u> <u>KV-Connect</u> und versuchen Sie hiernach den Versand erneut.

Sollte dies nicht zum Erfolg führen, setzen Sie sich bitte mit Ihrem zuständigen Service- oder Support-Mitarbeiter in Verbindung, da es sich in der Regel um ein technisches Problem handelt.

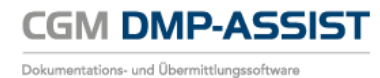

# 11 Menü Statistik

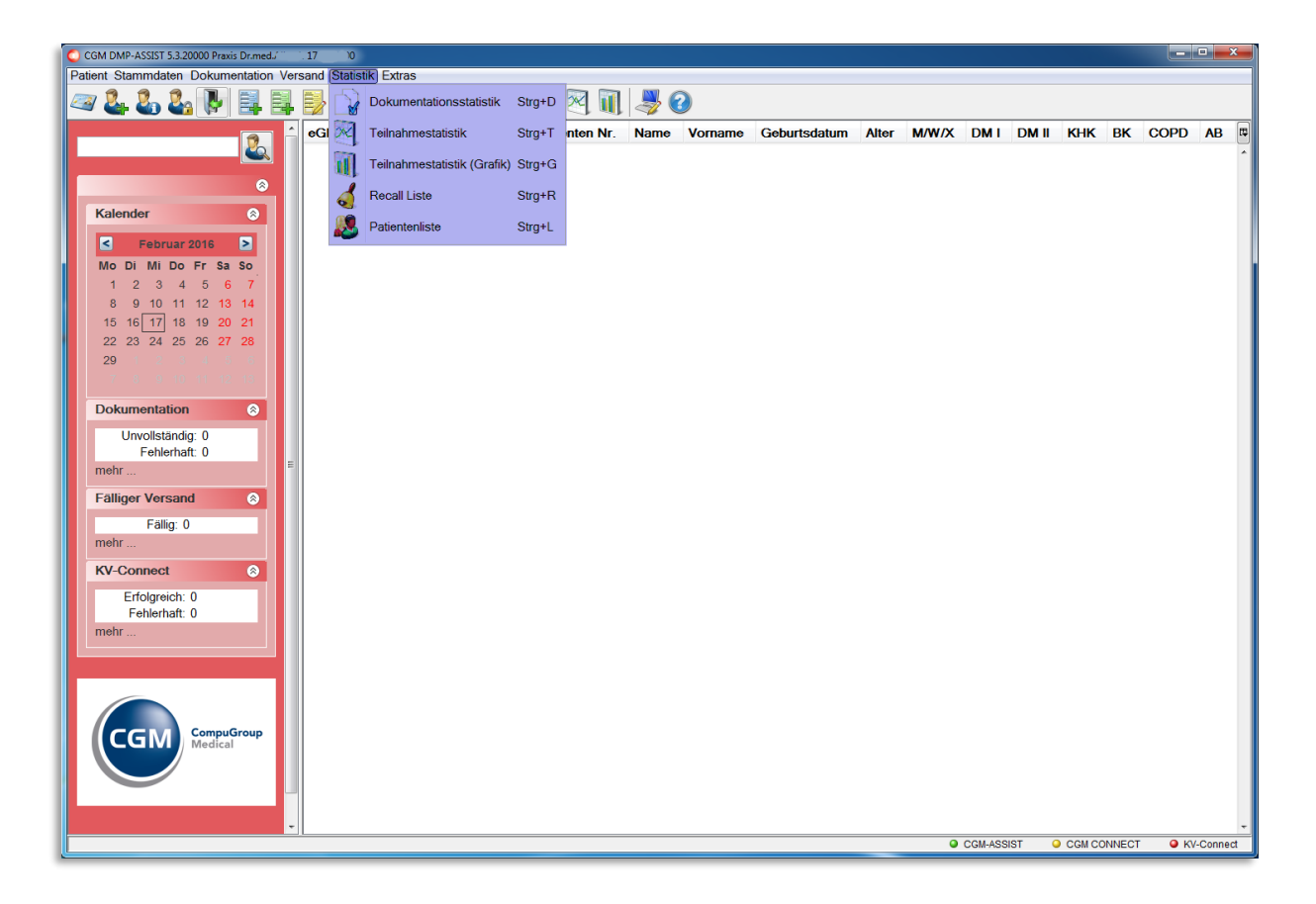

Über dieses Menü werden alle statistischen Funktionen des CGM DMP-ASSIST verwaltet. Die einzelnen Funktionen werden im nachfolgenden Kapitel beschrieben.

CGM DMP-ASSIST

|                       |                                                                                                    |                                                              |                                                             |      | E    | rstellt                                                  | t am        |         |         |                                                                     |                                                                                                    | - V                                                         | on 0  | )1.07  | 7.201 | 6                   | В                                      | is 19                        | 9.08. | 2016 |      |     |
|-----------------------|----------------------------------------------------------------------------------------------------|--------------------------------------------------------------|-------------------------------------------------------------|------|------|----------------------------------------------------------|-------------|---------|---------|---------------------------------------------------------------------|----------------------------------------------------------------------------------------------------|-------------------------------------------------------------|-------|--------|-------|---------------------|----------------------------------------|------------------------------|-------|------|------|-----|
| Alle Doku             | mentationen -                                                                                                    |                                                              |                                                             |      | Jul  | li 201                                                   | 16          |         |         |                                                                     | Augu                                                                                                    | ist 2                                                       | 016   |        |       |                     | Se                                     | onter                        | nhei  | 201  | 16   |     |
| alle Modu             | le 👻                                                                                                    |                                                              | Di                                                          | Mi   | Do   | Fr S                                                     | a So        | Mo      | Di      | Mi                                                                  | Do                                                                                                    | Fr                                                          | Sa    | So     | Mo    | Di                  | Mi                                     | Do                           | Er    | Sa   | So   |     |
| alle Beha             | ndler 🗸 🗸                                                                                                    |                                                              | 27                                                          | 22   | 20   | 20                                                       | 1           | 2 2     | 1       | 2                                                                   | 2                                                                                                    | 1                                                           | 5     | 6      | 7     | 20                  | 20                                     | 21                           | 1     | 2    | 2    | 1   |
|                       |                                                                                                    |                                                              | 4                                                           | 5    | 6    | 7                                                        | 0           | 2 10    | 0       | 2                                                                   | 10                                                                                                    | 11                                                          | 12    | 12     | 14    | 5                   | 6                                      | 7                            | 0     | 2    | 10   | 11  |
| ⊽ DMI                 | ☑ DMII                                                                                                    |                                                              | 11                                                          | 10   | 12   | 14                                                       | 15 1        | 8 10    | 15      | 16                                                                  | 10                                                                                                    | 10                                                          | 10    | 20     | 21    | 12                  | 12                                     | 14                           | 15    | 16   | 10   | 10  |
| . KHK                 |                                                                                                    |                                                              | 10                                                          | 12   | 10   | 14                                                       | 10 1        |         | 10      | 10                                                                  | 17                                                                                                    | 10                                                          | 19    | 20     | 21    | 12                  | 10                                     | 14                           | 10    | 10   | 17   | 10  |
| COPD                  | <mark>√</mark> AB                                                                                                    |                                                              | 18                                                          | 19   | 20   | 21                                                       | 22 2        | 23 24   | 22      | 23                                                                  | 24                                                                                                    | 25                                                          | 26    | 27     | 28    | 19                  | 20                                     | 21                           | 22    | 23   | 24   | 25  |
| KV-Conne              | ct-Status                                                                                                    |                                                              | 25                                                          | 26   | 27   | 28                                                       | 29 3        | 30 31   | 29      | 30                                                                  | 31                                                                                                    |                                                             |       |        | - 4   | 26                  | 27                                     | 28                           | 29    | 30   |      | - 2 |
| Alle                  | -                                                                                                    |                                                              |                                                             | 2    | - 3  | 4                                                        | 5           | 6 7     | 5       | 6                                                                   | 1                                                                                                    | 8                                                           | - 9   | 10     | 11    | - 3                 | - 4                                    | - 5                          | 6     | 1    | 8    | 9   |
|                       |                                                                                                    | Vort                                                         | neriges                                                     | Qua  | rtal |                                                          | Vo          | rherige | r Mon   | at                                                                  |                                                                                                    | N                                                           | lächs | ster I | Mona  | t                   |                                        | Ná                           | ichst | es G | uart | al  |
|                       |                                                                                                    |                                                              |                                                             |      |      |                                                          |             |         |         |                                                                     |                                                                                                    |                                                             |       |        |       |                     |                                        |                              |       |      |      |     |
| DokID                 | Name Vorname                                                                                                    | Modulo                                                       | Falls                                                       |      | nor  | ED                                                       |             | Ctat    |         | Err                                                                 | stallt                                                                                                    |                                                             | G     | dau    | okt s |                     | lore                                   | onde                         | at or | •    |      |     |
| Dok.ID                | Name, Vorname                                                                                                    | Module<br>DM1                                                | Fallr                                                       | umr  | ner  | ED.                                                      | /VD         | State   | ıs      | Ers                                                                 |                                                                                                    | am                                                          | Ge    | edru   | ckt a | im ۱                |                                        |                              | et ar | n    |      | i   |
| Dok.ID                | Name, Vorname<br>Belle Mira<br>Pollo Mira                                                                                                    | Module<br>DM1                                                | Fallr<br>41                                                 | umr  | ner  | ED.<br>VD                                                | /VD         | State   | us      | Ers                                                                 | stellt<br>)8.20                                                                                           | am<br>16                                                    | Ge    | dru    | ckt a | am \<br>1           | <b>Vers</b><br>9.08.                   | ende<br>2016                 | et ar | n    |      | 3   |
| Dok.ID<br>0<br>2      | Name, Vorname<br>Belle Mira<br>Belle Mira                                                                                                    | Module<br>DM1<br>COPD                                        | Fallr<br>41<br>61                                           | umr  | ner  | ED.<br>VD<br>VD                                          | /VD         | Stat    | us<br>> | Ers<br>19.0<br>19.0                                                 | stellt<br>)8.20<br>)8.20                                                                                  | am<br>16<br>16                                              | Ge    | edru   | ckt a | am 1<br>1<br>1      | <b>Vers</b><br>9.08.<br>9.08.<br>9.08. | ende<br>2016<br>2016<br>2016 | etar  | n    |      |     |
| Dok.ID<br>0<br>2<br>1 | Name, Vorname<br>Belle Mira<br>Belle Mira<br>Belle Mira                                                                                                    | Module<br>DM1<br>COPD<br>AB                                  | Fallr<br>41<br>61<br>51<br>31                               | umr  | ner  | EDA<br>VD<br>VD<br>VD                                    | <b>/V</b> D | Stat    |         | Ers<br>19.0<br>19.0<br>19.0                                         | stellt<br>)8.20<br>)8.20<br>)8.20<br>)8.20                                                                | am<br>16<br>16<br>16                                        | Ge    | >dru   | ckt a | am N<br>1<br>1<br>1 | <b>/ers</b><br>9.08.<br>9.08.<br>9.08. | ende<br>2016<br>2016<br>2016 | etar  | n    |      |     |
| Dok.ID<br>0<br>2<br>1 | Name, Vorname<br>Belle Mira<br>Belle Mira<br>Belle Mira<br>Belle Mira                                                                                                    | Module<br>DM1<br>COPD<br>AB<br>KHK<br>DM1                    | Fallr<br>41<br>61<br>51<br>31<br>41                         | numr | ner  | ED.<br>VD<br>VD<br>VD<br>VD<br>ED                        | /VD         | State   |         | Ers<br>19.0<br>19.0<br>19.0<br>19.0                                 | stellt<br>)8.20<br>)8.20<br>)8.20<br>)8.20<br>)8.20                                                       | am<br>16<br>16<br>16<br>16                                  | Ge    | »dru   | ckt a | am N<br>1<br>1<br>1 | <b>/ers</b><br>9.08.<br>9.08.<br>9.08. | ende<br>2016<br>2016<br>2016 | et ar | n    |      |     |
| Dok.ID<br>0<br>2<br>1 | Name, Vorname Belle Mira Belle Mira Belle Mira Belle Mira Belle Mira Belle Mira Belle Mira Belle Mira                                                                                   | Module DM1 COPD AB KHK DM1 DM2                               | Fallr<br>41<br>61<br>51<br>31<br>41<br>11                   | umr  | ner  | ED.<br>VD<br>VD<br>VD<br>ED<br>ED                        | /VD         | Stat    |         | Ers<br>19.0<br>19.0<br>19.0<br>19.0<br>19.0<br>19.0                 | stellt<br>)8.20<br>)8.20<br>)8.20<br>)8.20<br>)8.20<br>)8.20                                              | : <b>am</b><br>16<br>16<br>16<br>16<br>16                   | Ge    | >dru   | ckt a | am 1<br>1<br>1<br>1 | <b>/ers</b><br>9.08.<br>9.08.<br>9.08. | ende<br>2016<br>2016<br>2016 | et ar |      |      |     |
| Dok.ID<br>0<br>2<br>1 | Name, Vorname       Belle Mira       Belle Mira       Belle Mira       Belle Mira       Belle Mira       Belle Mira       Belle Mira                                                    | Module DM1 COPD AB KHK DM1 DM2 AB                            | Fallr<br>41<br>61<br>51<br>31<br>41<br>11<br>51             | umr  | ner  | ED.<br>VD<br>VD<br>VD<br>ED<br>ED<br>ED                  | /VD         | Stat    |         | Ers<br>19.0<br>19.0<br>19.0<br>19.0<br>19.0<br>19.0                 | stellt<br>)8.20<br>)8.20<br>)8.20<br>)8.20<br>)8.20<br>)8.20<br>)8.20                                     | am<br>16<br>16<br>16<br>16<br>16<br>16<br>16                | Ge    | >dru   | ckt a | am 1<br>1<br>1      | <b>/ers</b><br>9.08.<br>9.08.<br>9.08. | ende<br>2016<br>2016<br>2016 | et ar |      |      |     |
| Dok.ID<br>0<br>2<br>1 | Name, Vorname       Belle Mira       Belle Mira       Belle Mira       Belle Mira       Belle Mira       Belle Mira       Belle Mira       Belle Mira       Belle Mira                  | Module<br>DM1<br>COPD<br>AB<br>KHK<br>DM1<br>DM2<br>AB<br>BK | Fallr<br>41<br>61<br>51<br>31<br>41<br>11<br>51<br>21       | umr  | ner  | ED.<br>VD<br>VD<br>VD<br>ED<br>ED<br>ED<br>ED            | /VD         | Statu   |         | Ers<br>19.0<br>19.0<br>19.0<br>19.0<br>19.0<br>19.0<br>19.0         | stellt<br>)8.20<br>)8.20<br>)8.20<br>)8.20<br>)8.20<br>)8.20<br>)8.20<br>)8.20<br>)8.20                   | am 16<br>16<br>16<br>16<br>16<br>16<br>16<br>16             | Ge    | >dru   | ckt a | am N<br>1:<br>1     | <b>/ers</b><br>9.08.<br>9.08.<br>9.08. | ende<br>2016<br>2016<br>2016 | et ar |      |      |     |
| Dok.ID 0 2 1          | Name, Vorname       Belle Mira       Belle Mira       Belle Mira       Belle Mira       Belle Mira       Belle Mira       Belle Mira       Belle Mira       Belle Mira       Belle Mira | Module DM1 COPD AB KHK DM1 DM2 AB BK COPD                    | Fallr<br>41<br>51<br>31<br>41<br>11<br>51<br>21<br>61       | umr  | ner  | ED.<br>VD<br>VD<br>ED<br>ED<br>ED<br>ED<br>ED            | /VD         | Statu   |         | Ers<br>19.0<br>19.0<br>19.0<br>19.0<br>19.0<br>19.0<br>19.0<br>19.0 | stellt<br>)8.20<br>)8.20<br>)8.20<br>)8.20<br>)8.20<br>)8.20<br>)8.20<br>)8.20<br>)8.20<br>)8.20          | am 16<br>16<br>16<br>16<br>16<br>16<br>16<br>16<br>16       | Ge    | »dru   | ckt a | am N<br>1<br>1<br>1 | <b>/ers</b><br>9.08.<br>9.08.<br>9.08. | ende<br>2016<br>2016<br>2016 | et ar |      |      |     |
| Dok.ID 0 2 1 1        | Name, Vorname Belle Mira Belle Mira Belle Mira Belle Mira Belle Mira Belle Mira Belle Mira Belle Mira Belle Mira Belle Mira Belle Mira Belle Mira                                       | Module DM1 COPD AB KHK DM1 DM2 AB BK COPD KHK                | Fallr<br>41<br>61<br>51<br>41<br>11<br>51<br>21<br>61<br>31 | umr  | ner  | ED<br>VD<br>VD<br>ED<br>ED<br>ED<br>ED<br>ED<br>ED<br>ED | /VD         | Statu   |         | Ers<br>19.0<br>19.0<br>19.0<br>19.0<br>19.0<br>19.0<br>19.0<br>19.0 | stellt<br>)8.20<br>)8.20<br>)8.20<br>)8.20<br>)8.20<br>)8.20<br>)8.20<br>)8.20<br>)8.20<br>)8.20<br>)8.20 | am 16<br>16<br>16<br>16<br>16<br>16<br>16<br>16<br>16<br>16 | Ge    | »dru   | ckt a | am 1<br>1<br>1<br>1 | <b>/ers</b><br>9.08.<br>9.08.<br>9.08. | ende<br>2016<br>2016<br>2016 | et ar |      |      |     |

## **11.1** Dokumentationsstatistik

Sie haben die Möglichkeit, die Anzeige der Dokumentationsstatistik über den Bereich **Dokumentation** und den Bereich **Zeit Optionen** nach Ihren Wünschen darzustellen.

Im Bereich **Dokumentation** auf der linken Seite wählen Sie die Art der Dokumentation und die Module bzw. den Behandler aus, je nachdem welche angezeigt werden sollen. Die Anzeige der Module ist abhängig von der aktivierten Lizenz. Bei dem oben angezeigten Bild sind alle Module freigeschaltet.

Bei der Einstellung **Alle Dokumentationen** werden alle im System vorhandenen Dokumentationen dargestellt. Sie können diese Auswahl eingrenzen. Klicken Sie hierfür auf das Drop-down-Menü und wählen einen anderen Dokumentationsstatus aus.

Bei der Einstellung **Alle Module** werden automatisch alle Module, ob multimorbid oder einzeln erfasste Dokumentationen aufgeführt.

Bei der Einstellung **Alle Behandler** werden automatisch alle Dokumentationen aller im System vorhandenen Behandler aufgeführt.

Wenn Sie eine andere Auswahl treffen möchten, öffnen Sie das Drop-down-Menü und wählen das Gewünschte aus. Bei der Übernahme der Einstellung **Multimorbid Module** werden alle Module außer **BK** markiert. Bei der Übernahme der Einstellung **Einzelne Module** wird die Modulliste aktiv und Sie können durch das Setzen der Haken in den Checkboxen eine Auswahl vornehmen. Die tabellarische Anzeige wird entsprechend aktualisiert.

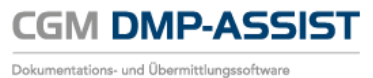

| okumentationsstatistik                                                  | - Zeit Optione                  | n                                                     |                                            |                                                                                                    |                                           |                           |                                   |                             |                         |
|-------------------------------------------------------------------------|---------------------------------|-------------------------------------------------------|--------------------------------------------|----------------------------------------------------------------------------------------------------|-------------------------------------------|---------------------------|-----------------------------------|-----------------------------|-------------------------|
| Alle Dokumentationen 🗸                                                  |                                 | Erstellt                                              | am<br>6                                    | Augus                                                                                                    | Von 01.07.20 <sup>-</sup><br>t 2016       | 16                        | Bis 19.0<br>Septemb               | 3.2016<br>er 201            | 6                       |
| einzelne Module   alle Behandler                                        | Mo                              | o Di Mi Do F                                          | rSaSo                                      | MoDiMiD                                                                                                    | 00 Fr Sa So<br>4 5 6 7                    | Mo D                      | i MiDo                            | ) Fr                        | Sa So<br>3 4            |
| DMI DMI<br>KHK BK<br>✓ COPD AB                                          | 1<br>1<br>18<br>25              | 4 5 6 7<br>1 12 13 14<br>8 19 20 21 2<br>5 26 27 28 2 | 8 9 10<br>15 16 17<br>22 23 24<br>29 30 31 | 8         9         10         1           15         16         17         1           22         23         24         2           29         30         31 | 11 12 13 14<br>18 19 20 21<br>25 26 27 28 | 5<br>12 1<br>19 2<br>26 2 | 6 7<br>3 14 1<br>0 21 2<br>7 28 2 | 8 9<br>5 16<br>2 23<br>9 30 | 10 11<br>17 18<br>24 25 |
| Alle                                                                    | Vorherige                       | es Quartal                                            | Vorheriger                                 | Monat                                                                                                    | Nächster Mon                              | at                        | Näch                              | stes Q                      | uartal                  |
|                                                                         | , <u> </u>                      |                                                       |                                            |                                                                                                    |                                           | )(                        |                                   |                             |                         |
| Dok.ID Name, Vorname                                                    | Module Fa                       | allnummer ED                                          | /VD Statu                                  | us Erstellt                                                                                                    | am Gedruck                                | tam V                     | ersende                           | t am                        |                         |
| Dok.ID     Name, Vorname       12     Belle Mira       6     Belle Mira | Module Fa<br>COPD 61<br>COPD 61 | allnummer ED,<br>VD<br>ED                             | VD Statu                                   | us Erstellt<br>19.08.201                                                                                                    | am Gedruck<br>16<br>16                    | t am V                    | /ersende<br>9.08.2016             | t am                        |                         |
| Dok.ID     Name, Vorname       12     Belle Mira       6     Belle Mira | Module Fa<br>COPD 61<br>COPD 61 | alinummer ED,<br>VD<br>ED                             | VD Statu                                   | <b>Erstellt</b><br>19.08.201<br>19.08.201                                                                                                    | am Gedruck                                | t am V                    | /ersende<br>9.08.2016             | t am                        | Gesamt: 2               |

Im Bereich Zeit Optionen legen Sie fest, ob sich der eingegebene Zeitraum auf das Erstellungsdatum Erstellt am, das Druckdatum Gedruckt am oder das Versanddatum Versendet am beziehen soll.

| Zeit Optionen |               |                |                |
|---------------|---------------|----------------|----------------|
|               | Erstellt am 👻 | Von 01.07.2016 | Bis 19.08.2016 |
|               |               |                |                |

Sie können festlegen, über welchen Zeitraum die Statistik erstellt werden soll. Grenzen Sie diesen Zeitraum über die Kalenderfunktion **Von Bis** ein oder nutzen Sie die Funktionsbuttons **[Vorheriges Quartal]**, **[Vorheriger Monat]**, **[Nächster Monat]** oder **[Nächstes Quartal]**.

| Vorheriges Quartal | Vorheriger Monat | Nächster Monat | Nächstes Quartal |
|--------------------|------------------|----------------|------------------|
|                    |                  |                |                  |

Der entsprechende Zeitraum wird automatisch markiert. Des Weiteren besteht die Möglichkeit, eine Markierung mittels Ziehen im Kalender mit gedrückter Maustaste vorzunehmen.

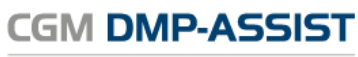

| Erstellt am |    |    |      |    |    |    |    |             | ✓ Von 01.07.2016 |    |    |    |     |    |                | Bis 19.08.2016 |    |    |    |    |
|-------------|----|----|------|----|----|----|----|-------------|------------------|----|----|----|-----|----|----------------|----------------|----|----|----|----|
| Juli 2016   |    |    |      |    |    |    |    | August 2016 |                  |    |    |    |     |    | September 2016 |                |    |    |    |    |
| Мо          | Di | Mi | Do   | Fr | Sa | So | Мо | Di          | Mi               | Do | Fr | Sa | So  | Мо | Di             | Mi             | Do | Fr | Sa | So |
| 27          | 28 | 29 | - 30 | 1  | 2  | 3  | 1  | 2           | 3                | 4  | 5  | 6  | 7   | 29 |                |                | 1  | 2  | 3  | 4  |
| 4           | 5  | 6  | 7    | 8  | 9  | 10 | 8  | 9           | 10               | 11 | 12 | 13 | 14  | 5  | 6              | 7              | 8  | 9  | 10 | 11 |
| 11          | 12 | 13 | 14   | 15 | 16 | 17 | 15 | 16          | 17               | 18 | 19 | 20 | 21  | 12 | 13             | 14             | 15 | 16 | 17 | 18 |
| 18          | 19 | 20 | 21   | 22 | 23 | 24 | 22 | 23          | 24               | 25 | 26 | 27 | 28  | 19 | 20             | 21             | 22 | 23 | 24 | 25 |
| 25          | 26 | 27 | 28   | 29 | 30 | 31 | 29 | 30          | 31               |    |    |    | - 4 | 26 | 27             | 28             | 29 | 30 |    | 2  |
| 1           | 2  | 3  | 4    | 5  | 6  | 7  | 5  | 6           | 7                | 8  | 9  | 10 | 11  | 3  | 4              | 5              | 6  | 7  | 8  | 9  |

Die Anzeige wird nach der Auswahl aktualisiert.

Es bestehen nun verschiedene Möglichkeiten, mit dem Ergebnis weiter zu verfahren.

Über den Button **[Listendruck]** erhalten Sie eine Gesamtliste der selektierten Dokumentationen. Dieser Listendruck kann mit allen möglichen Selektionsarten und Sortierungen erstellt werden.

| umentationsstatistik                                                                                                    |                  |                                          |                                                                                     |                                                                                                    |                                                                                                    |                                                           |                                                       |                                                                      |                                                             |                           |
|----------------------------------------------------------------------------------------------------|------------------|------------------------------------------|-------------------------------------------------------------------------------------|----------------------------------------------------------------------------------------------------|----------------------------------------------------------------------------------------------------|-----------------------------------------------------------|-------------------------------------------------------|----------------------------------------------------------------------|-------------------------------------------------------------|---------------------------|
| Dokumentation         Alle Dokumentationen         einzelne Module         alle Behandler         DMI       DMII         KHK       BK         ✓ COPD       AB         KV-Connect-Status         Alle | Zeit Optior      | 4 5 6<br>11 12 13<br>8 19 20<br>25 26 27 | stellt am<br>2016<br>Do Fr Sa S<br>1 2<br>7 8 9<br>14 15 16<br>21 22 23<br>28 29 30 | So         Mo           3         1           10         8           17         15           24         22           31         29           23         5 | Vor           August 201           Di         Mi         Do         Fit           2         3         4         3           9         10         11         11           16         17         18         12           23         24         25         21           30         31         31         31 | 01.07.2016<br>6<br>5 6 7<br>2 13 14<br>9 20 21<br>6 27 28 | 6 Bi<br>Se<br>Mo Di<br>5 6<br>12 13<br>19 20<br>26 27 | s 19.08.3<br>ptember<br>Mi Do<br>1<br>7 8<br>14 15<br>21 22<br>28 29 | 2016<br><b>Fr Sa</b><br>2 3<br>9 10<br>16 17<br>23 24<br>30 | So<br>4<br>11<br>18<br>25 |
| Dok.ID Name, Vorna                                                                                                    | Module f         | iges Quartal<br>Fallnummer               | ED/VD                                                                               | riger Mona<br>Status                                                                                                    | t (Näc<br>Erstellt am                                                                                                    | hster Monat                                               | am Ver                                                | Nächst<br>sendet                                                     | tes Quart<br>am                                             | al                        |
| 12 Belle Mira<br>6 Belle Mira                                                                                                    | COPD 6<br>COPD 6 | 31<br>31                                 | VD ED                                                                               |                                                                                                    | 19.08.2016<br>19.08.2016                                                                                                    |                                                           | 19.0                                                  | 8.2016                                                               |                                                             | 8                         |
|                                                                                                    |                  |                                          |                                                                                     |                                                                                                    |                                                                                                    |                                                           |                                                       |                                                                      | _                                                           | _                         |

Es öffnet sich zunächst der nachfolgende Druckanzeige-Dialog.

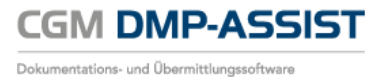

| Dok   | umentation   |                 |         |                                            |                                           |                                               |                                        |                                                                                                    |
|-------|--------------|-----------------|---------|--------------------------------------------|-------------------------------------------|-----------------------------------------------|----------------------------------------|----------------------------------------------------------------------------------------------------|
| Dokun | nentationen: | : Alle Dokument | ationen | Dokun<br>Erstellt am: v<br>Module: einzeln | <b>nentat</b> i<br>von 01.07.<br>e Module | ionsstatist<br>2016 bis 19.08.<br>(COPD) Beha | <b>ik</b><br>2016<br>Indler: alle Behi | andler                                                                                                    |
| Nr.   | DokuNr.      | Name            | Modul   | Fallnummer                                 | ED/VD                                     | Status                                        | Erstellt am                            | Gedruckt am Versendet am                                                                                                    |
| 1.    | 12           | Belle, Mira     | COPD    | 61                                         | VD                                        | vollständig                                   | 19.08.2016                             | 19.08.2016                                                                                                    |
|       |              |                 |         |                                            |                                           |                                               |                                        | Vorwärts<br>Hintergrund speichern unter<br>Als Hintergrund<br>Hintergrund kopieren<br>Alles auswählen<br>Einfügen<br>Verknüpfung erstellen<br>Zu Favoriten hinzufügen<br>Quellcode anzeigen |
|       |              |                 |         |                                            |                                           |                                               |                                        | Codierung<br>Drucken<br>Druckvorschau<br>Aktualisieren                                                                                                    |
| -     |              |                 |         |                                            |                                           |                                               |                                        | Nach Microsoft Exel exportieren<br>Eigenschaften                                                                                                    |

Über das Drucker-Symbol oben rechts im Dialog können Sie die Liste direkt ausdrucken. Die Drucker-Grundeinstellungen können Sie ebenfalls über diese Option vornehmen.

Weiterhin können Sie - durch Rechtsklick in der dargestellten Liste über "Druckvorschau" - die Liste bei Bedarf auch einfach im Querformat drucken lassen.

| L | Druckvo | rschau |          |                     |                            |            |                     |                 |                            |             |             |               | × |
|---|---------|--------|----------|---------------------|----------------------------|------------|---------------------|-----------------|----------------------------|-------------|-------------|---------------|---|
|   | e 🖪     |        | 0        |                     | 8                          | 1 Seite    | 👻 🗛 G               | röße anp        | assen 🔻                    |             |             |               | 0 |
|   |         | +      | •        |                     |                            |            |                     |                 |                            |             |             | + +           |   |
|   |         |        | DMP /    | Assist V5 - E       | Ookument ationss t         | atistik    |                     |                 |                            |             |             | Seite 1 von 1 |   |
|   |         |        |          |                     |                            |            |                     |                 |                            |             |             |               |   |
|   |         |        |          |                     |                            |            | Doku                | mentati         | onsstatistik               |             |             |               |   |
| Ш |         |        |          |                     |                            |            | Erstellt a          | m: von 01.07.   | 2016 bis 19.08.201         | 5           |             |               |   |
|   |         |        | Dokume   | ntationen: Alle     | Dokumentationen            | Module: ei | nzelne Module (COPE | ) Behandi       | er: alle Behandler         |             |             |               |   |
|   |         |        | Nr.      | DokuNr.             | Name                       | Modul      | Fallnummer          | ED/VD           | Status                     | Erstellt am | Gedruckt am | Versendet am  |   |
| П |         |        | 1.<br>2. | 12                  | Belle, Mira<br>Belle, Mira | COPD       | 61<br>61            | VD<br>ED        | vollständig<br>vollständig | 19.08.2016  |             | 19.08.2016    |   |
|   |         |        | Dokumori | etonastetiatik oraj | tellt am 19.05.2016        |            |                     |                 |                            |             |             |               |   |
|   |         |        |          |                     |                            |            |                     |                 |                            |             |             |               |   |
|   |         |        |          |                     |                            |            |                     |                 |                            |             |             |               |   |
|   |         |        |          |                     |                            |            |                     |                 |                            |             |             |               |   |
|   |         |        |          |                     |                            |            |                     |                 |                            |             |             |               |   |
|   |         |        |          |                     |                            |            |                     |                 |                            |             |             |               |   |
|   |         |        |          |                     |                            |            |                     |                 |                            |             |             |               |   |
|   |         |        |          |                     |                            |            |                     |                 |                            |             |             |               |   |
|   |         |        |          |                     |                            |            |                     |                 |                            |             |             |               |   |
|   |         |        |          |                     |                            |            |                     |                 |                            |             |             |               |   |
|   |         |        |          |                     |                            |            |                     |                 |                            |             |             |               |   |
|   |         |        |          |                     |                            |            |                     |                 |                            |             |             |               |   |
|   |         |        |          |                     |                            |            |                     |                 |                            |             |             |               |   |
|   |         | _      | file://C | :\Users\user        | 01\AppData\Loca            | 1\Temp\DN  | IP_Dokumentation    | ns statis tik 6 | 7897936598358              | 4571.xml    |             | 19.08.2016    |   |
| P |         |        |          |                     |                            |            |                     |                 |                            |             |             |               |   |
|   |         |        |          |                     |                            |            | Seite 1 vor         | 1               | <b> </b> ⊲                 | $\geq \geq$ |             |               |   |
| L | -       |        |          | _                   |                            |            |                     |                 |                            |             |             |               |   |

Über das Drucker-Symbol wird der Ausdruck gestartet.

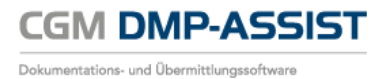

Durch Markieren einer einzelnen Dokumentation in der Liste und Klick auf den Button **[Doku-Drucken]**, erhalten Sie eine Druckvorschau der gewählten Dokumentation.

| Dokumentationsst | tatistik                 |            |                |             |         |             |              |                            | X           |
|------------------|--------------------------|------------|----------------|-------------|---------|-------------|--------------|----------------------------|-------------|
| Dokumer          | ntation                  | Zeit Optio | onen           |             |         |             |              |                            |             |
| Alle Dokur       | mentationen 👻            |            | E              | rstellt am  |         | → Vor       | 01.07.2016   | Bis 19.08                  | .2016       |
| einzelne M       | Nodule 🗸                 |            | Mo Di Mi       | Do Fr Sa So | Мо      | Di Mi Do Fi | rSaSo M      | Septembe<br>No Di Mi Do    | Fr Sa So    |
| alle Behan       | idler 👻                  |            | 27 28 29       | 30 1 2 3    | 1       | 2 3 4       | 5 6 7        | 29 30 31 <b>1</b>          | 2 3 4       |
| 🗖 DMI            | DMII                     |            | 4 5 6          | 7 8 9 10    | 8       | 9 10 11 1   | 2 13 14      | 5 6 7 8                    | 9 10 11     |
|                  | E BK                     |            | 18 19 20       | 21 22 23 24 | 22      | 23 24 25 2  | 6 27 28      | 12 13 14 13<br>19 20 21 22 | 23 24 25    |
| KV-Conne         | ct-Status                |            | 25 26 27       | 28 29 30 31 | 29      | 30 31 1     | 2 3 4        | 26 27 28 29                | 30 1 2      |
| Alle             | •                        |            | 1 2 3          | 4567        | 5       | 6 7 8       | 9 10 11      | 3 4 5 6                    | 7 8 9       |
|                  |                          | Vorhe      | eriges Quartal | Vorherig    | er Mona | it Näo      | chster Monat | Nächs                      | tes Quartal |
| Dok.ID           | Name, Vorname            | Module     | Fallnummer     | ED/VD St    | atus    | Erstellt am | Gedruckt a   | m Versendet                | am          |
| 12               | Belle Mira<br>Belle Mira | COPD       | 61<br>61       | VD<br>ED    |         | 19.08.2016  |              | 19.08.2016                 |             |
|                  | 2000 000                 | 00.0       |                |             |         | 10.00.2010  |              |                            |             |
|                  |                          |            |                |             |         |             |              |                            |             |
|                  |                          |            |                |             |         |             |              |                            |             |
|                  |                          |            |                |             |         |             |              |                            |             |
|                  |                          |            |                |             |         |             |              |                            |             |
|                  |                          |            |                |             |         |             |              |                            |             |
|                  |                          |            |                |             | _       |             |              |                            | Gesamt: 2   |
|                  |                          |            |                |             |         |             |              |                            |             |

| Dokumentation                                                          |                                                                        |                                      |                                       |                                     |                                     |                                                      |
|------------------------------------------------------------------------|------------------------------------------------------------------------|--------------------------------------|---------------------------------------|-------------------------------------|-------------------------------------|------------------------------------------------------|
|                                                                        |                                                                        |                                      |                                       |                                     |                                     | ľ                                                    |
|                                                                        |                                                                        |                                      |                                       | Seite 1                             | Verl                                | aufsdokumentation COPD                               |
| Kostenträger:                                                          | BIG direkt gesund/B                                                    | /G                                   |                                       | Fallnumm                            | er:                                 | 61                                                   |
| Versicherter:                                                          | Belle<br>Titel Mira Vorsatz Zu<br>Mirabellenweg 1a<br>D 11000 Obstdorf | satz                                 | <mark>geb. am</mark><br>01.01.1960    | Betriebssl<br>Arztnumn<br>Behandelr | tättennummer:<br>her:<br>hder Arzt: | 179034500<br>181111100<br>Albach<br>Dr. med. Diatmar |
| Kostenträgerkennung<br>103501080                                       | Versicherten-Nr.<br>N241268895                                         |                                      | Status<br>591-                        |                                     |                                     | Testweg 5<br>D 53157 Testheim                        |
| Versicherungsschutz-Er                                                 | ıde                                                                    |                                      | Einlesedatum                          | Kopfdatur                           | n (Ersterstellung):                 | 19.08.2016                                           |
| COPD                                                                   |                                                                        |                                      |                                       |                                     |                                     |                                                      |
| Anamnese- und Befur                                                    | iddaten                                                                | Körnernewicht                        | F                                     |                                     | Blutdruck                           |                                                      |
| 1.80 m                                                                 |                                                                        | 94 kg                                |                                       |                                     | 140 /90 mmH                         | lg .                                                 |
| Raucher                                                                |                                                                        | Begleiterkrank                       | kungen                                |                                     | Aktueller FEV                       | 1-Wert (alle 6 bis 12 Monate)                        |
| Ja                                                                     |                                                                        | Arterielle Hyp                       | ertonie                               |                                     | 0.80 Liter                          |                                                      |
| Relevante Ereignisse<br>Jäufigkeit von Exazerba<br>Dokumentation<br>1  | tionen seit der letzten                                                | Stationäre not<br>COPD seit der<br>2 | tfallmäßige Behan<br>letzten Dokument | llung wegen<br>ation                |                                     |                                                      |
| Medikamente                                                            |                                                                        |                                      |                                       |                                     |                                     |                                                      |
| Curz wirksame Beta-2-Sy<br>Ind/oder Anticholinergik                    | /mpathomimetika<br>a                                                   | Lang wirksame<br>Bei Bedarf          | e Beta-2-Sympath                      | omimetika                           | Lang wirksam<br>Keine               | e Anticholinergika                                   |
| Kontraindikation, Keine                                                |                                                                        | Inhalationstee<br>Nein               | :hnik überprüft                       |                                     | Sonstige diagr<br>Theophyllin       | osespezifische Medikation                            |
| Schulung<br>OPD-Schulung empfohle<br>Dokumentation)<br>Ja              | en (bei aktueller                                                      | Empfohlene So<br>Nein                | chulung wahrgenor                     | nmen                                |                                     |                                                      |
| Behandlungsplanung<br>/om Patienten gewünscl<br>(nformationsangebote d | hte<br>er Krankenkasse                                                 | COPD-bezogen<br>veranlasst           | ıe Über- bzw. Einw                    | eisung                              |                                     |                                                      |
| Körperliches Training, Ei                                              | mährungsberatung                                                       | Ja                                   |                                       |                                     |                                     |                                                      |
| Ookumentationsintervall                                                | l i i i i i i i i i i i i i i i i i i i                                |                                      |                                       |                                     | Unterschrift                        | des Arztes                                           |
| Quartalsweise                                                          |                                                                        |                                      |                                       |                                     |                                     |                                                      |

Es wird die Originalvorlage der KBV als Druck dargestellt. Über das Druckersymbol rechts oben können Sie diese Vorlage ausdrucken. Die Anzeige kann über das rote Kreuz 🔀 geschlossen werden.

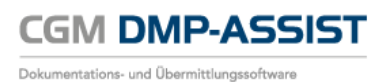

Über den Button **[Bearbeiten]** kann die selektierte Dokumentation geöffnet und editiert werden. Sollte die Dokumentation bereits versendet sein, erscheint folgender Hinweis:

| ĺ | formation                                                                                                    | <b>-X</b> |
|---|----------------------------------------------------------------------------------------------------|-----------|
|   | Bitte beachten Sie, dass die Dokumentation bereits komplett bzw. einzelne Module versendet v<br>Bei einem erneuten Bearbeiten der Dokumentation wird eine Versandkorrektur erforderlich.<br>Möchten Sie dies nun vornehmen? | /urden.   |
|   | Ja                                                                                                    |           |

Mit einem Klick auf den Button **[Ja]**, öffnet sich die Dokumentation zum Bearbeiten. Nähere Informationen zum Ausfüllen einer Dokumentation finden Sie in dem Kapitel <u>Patient einschreiben</u> bzw. <u>Verlaufsdokumentation erstellen</u> erstellen.

#### **KV-Connect Status / Filterfunktion**

In der Dokumentationsstatistik wird Ihnen in der letzten Tabellen-Spalte der aktuelle Versand-Status angezeigt.

|                                                 |                                                                                                |                                                    |                                                    | E       | rstellt a                                    | m    |          |                                                             |                                                                               | - V                                                  | on 01.    | 07.2016 | ;   | Bi     | s 19  | 0.08.2 | 2016  |        |     |
|-------------------------------------------------|------------------------------------------------------------------------------------------------|----------------------------------------------------|----------------------------------------------------|---------|----------------------------------------------|------|----------|-------------------------------------------------------------|-------------------------------------------------------------------------------|------------------------------------------------------|-----------|---------|-----|--------|-------|--------|-------|--------|-----|
| Alle Doku                                       | imentationen -                                                                                 |                                                    |                                                    | 1.1     | li 2016                                      |      |          |                                                             | Aug                                                                           | uet 20                                               | 116       |         |     | Sei    | nten  | nhor   | - 201 | 16     |     |
| alle Modu                                       | ile 🔻                                                                                          |                                                    | Mo                                                 | Di Mi   |                                              | r Ca | So I     |                                                             | Mi                                                                            |                                                      |           | . 60    | Mo  | Di     | Mi    | Do     | Er    | So (   | 20  |
| alle Beha                                       | ndler 🗸 🗸                                                                                      |                                                    | INIO                                               |         |                                              | 1 0  | 30 1     |                                                             |                                                                               | 00                                                   | гі Э<br>г |         | NIO |        | IVII  | 1      |       | 3a .   | 30  |
|                                                 |                                                                                                |                                                    | <u> </u>                                           | 20 29   |                                              | 1 2  | 3        | 1 2                                                         | 2 3                                                                           | 4                                                    | 0<br>10 1 |         | 20  |        | ा<br> |        | 2     | 3      | 4   |
| V DMI                                           | MII 🔽                                                                                          |                                                    | 4                                                  | 5 6     |                                              | 8 9  | 10       | 8 8                                                         | 9 10                                                                          |                                                      |           | 3 14    | 5   | 6      |       | 8      | 9     | 10     | 11  |
| KHK                                             | <mark></mark> ⊠ BK                                                                             |                                                    | 11                                                 | 12 13   | 14 1                                         | 5 16 | 17       | 15 16                                                       | 5 17                                                                          | 18                                                   | 19 2      | 0 21    | 12  | 13     | 14    | 15     | 16    | 17     | 18  |
| COPD                                            | AB                                                                                             |                                                    | 18                                                 | 19 20   | 21 2                                         | 2 23 | 24       | 22 23                                                       | 3 24                                                                          | 25                                                   | 26 2      | 7 28    | 19  | 20     | 21    | 22     | 23    | 24     | 25  |
| KV-Conne                                        | ect-Status                                                                                     |                                                    | 25                                                 | 26 27   | 28 2                                         | 9 30 | 31       | 29 30                                                       | ) 31                                                                          |                                                      |           | 3 4     | 26  | 27     | 28    | 29     | 30    |        | 2   |
| Alle                                            |                                                                                                |                                                    | 1                                                  |         |                                              |      | - 7      |                                                             |                                                                               |                                                      |           | 0 11    |     |        |       |        |       |        | - 9 |
|                                                 |                                                                                                | Vor                                                | horigoo                                            | Quartal |                                              | Vorb | origor N | lonat                                                       |                                                                               | N                                                    | öchote    | r Mono  |     |        | Nä    | abat   | ~~ 0  | warta  | 1   |
|                                                 |                                                                                                | Vor                                                | nenges                                             | Quartai |                                              | vom  | engeriv  | Ional                                                       |                                                                               | IN                                                   | acriste   | riviona |     |        | INd   | chst   | es G  | luaria | 1   |
| Dok.ID                                          | Name, Vorname                                                                                  | Module                                             | Falln                                              | ummer   | ED/V                                         | /D   | Status   | E                                                           | rstellt                                                                       | t am                                                 | Ged       | ruckt a | m١  | /erse  | ende  | et an  | n     | *      |     |
| 10                                              | Belle Mira                                                                                     | DM1                                                | 41                                                 |         | VD                                           |      |          | 19                                                          | .08.20                                                                        | 16                                                   |           |         | 1   | 9.08.2 | 2016  | ;      |       |        |     |
| 12                                              | Belle Mira                                                                                     | COPD                                               | 61                                                 |         | VD                                           |      |          | 19                                                          | .08.20                                                                        | 16                                                   |           |         | 1   | 9.08.2 | 2016  | ;      |       |        |     |
|                                                 | Pollo Miro                                                                                     | 10                                                 |                                                    |         |                                              |      |          |                                                             |                                                                               |                                                      |           |         |     |        |       |        | _     | -      |     |
| 11                                              | Delle Milla                                                                                    | AB                                                 | 51                                                 |         | VD                                           |      |          | 19                                                          | .08.20                                                                        | 16                                                   |           |         | 1   | 9.08.2 | 2016  | ;      |       |        |     |
| 11<br>9                                         | Belle Mira                                                                                     | KHK                                                | 51<br>31                                           |         | VD<br>VD                                     |      |          | 19.<br>19.                                                  | .08.20<br>.08.20                                                              | )16<br>)16                                           |           |         | 1   | 9.08.2 | 2016  | ;      |       |        |     |
| 11<br>9<br>4                                    | Belle Mira<br>Belle Mira<br>Belle Mira                                                         | KHK<br>DM1                                         | 51<br>31<br>41                                     |         | VD<br>VD<br>ED                               |      |          | 19.<br>19.<br>19.                                           | .08.20<br>.08.20<br>.08.20                                                    | 16<br>16<br>16                                       |           |         | 1   | 9.08.2 | 2016  | ;      |       |        |     |
| 11<br>9<br>4<br>1                               | Belle Mira<br>Belle Mira<br>Belle Mira                                                         | AB<br>KHK<br>DM1<br>DM2                            | 51<br>31<br>41<br>11                               |         | VD<br>VD<br>ED<br>ED                         |      |          | 19.<br>19.<br>19.<br>19.                                    | .08.20<br>.08.20<br>.08.20<br>.08.20                                          | 16<br>16<br>16<br>16                                 |           |         | 1   | 9.08.2 | 2016  | ;      |       |        |     |
| 11<br>9<br>4<br>1<br>5                          | Belle Mira<br>Belle Mira<br>Belle Mira<br>Belle Mira                                           | AB<br>KHK<br>DM1<br>DM2<br>AB                      | 51<br>31<br>41<br>11<br>51                         |         | VD<br>VD<br>ED<br>ED<br>ED                   |      |          | 19.<br>19.<br>19.<br>19.<br>19.                             | .08.20<br>.08.20<br>.08.20<br>.08.20<br>.08.20                                | 16<br>16<br>16<br>16<br>16                           |           |         | 1   | 9.08.2 | 2016  | ;      |       |        |     |
| 11<br>9<br>4<br>1<br>5<br>2                     | Belle Mira<br>Belle Mira<br>Belle Mira<br>Belle Mira<br>Belle Mira                             | AB<br>KHK<br>DM1<br>DM2<br>AB<br>BK                | 51<br>31<br>41<br>11<br>51<br>21                   |         | VD<br>VD<br>ED<br>ED<br>ED<br>ED             |      |          | 19.<br>19.<br>19.<br>19.<br>19.<br>19.<br>19.               | .08.20<br>.08.20<br>.08.20<br>.08.20<br>.08.20<br>.08.20                      | 116<br>116<br>116<br>116<br>116<br>116               |           |         | 1   | 9.08.2 | 2016  | ;      |       |        |     |
| 11<br>9<br>4<br>1<br>5<br>2<br>8                | Belle Mira<br>Belle Mira<br>Belle Mira<br>Belle Mira<br>Belle Mira<br>Belle Mira               | AB<br>KHK<br>DM1<br>DM2<br>AB<br>BK<br>COPD        | 51<br>31<br>41<br>11<br>51<br>21<br>61             |         | VD<br>VD<br>ED<br>ED<br>ED<br>ED<br>ED       |      |          | 19.<br>19.<br>19.<br>19.<br>19.<br>19.<br>19.<br>19.        | 08.20<br>08.20<br>08.20<br>08.20<br>08.20<br>08.20<br>08.20                   | 116<br>116<br>116<br>116<br>116<br>116<br>116        |           |         | 1   | 9.08.2 | 2016  | •      |       |        |     |
| 11<br>9<br>4<br>1<br>5<br>2<br>6<br>3           | Belle Mira<br>Belle Mira<br>Belle Mira<br>Belle Mira<br>Belle Mira<br>Belle Mira<br>Belle Mira | AB<br>KHK<br>DM1<br>DM2<br>AB<br>BK<br>COPD<br>KHK | 51<br>31<br>41<br>11<br>51<br>21<br>61<br>31       |         | VD<br>ED<br>ED<br>ED<br>ED<br>ED<br>ED<br>ED |      |          | 19.<br>19.<br>19.<br>19.<br>19.<br>19.<br>19.<br>19.        | 08.20<br>08.20<br>08.20<br>08.20<br>08.20<br>08.20<br>08.20<br>08.20<br>08.20 | 116<br>116<br>116<br>116<br>116<br>116<br>116<br>116 |           |         | 1   | 9.08.2 | 2016  |        |       |        |     |
| 11<br>9<br>4<br>1<br>5<br>2<br>2<br>6<br>3<br>3 | Belle Mira<br>Belle Mira<br>Belle Mira<br>Belle Mira<br>Belle Mira<br>Belle Mira<br>Belle Mira | KHK<br>DM1<br>DM2<br>AB<br>BK<br>COPD<br>KHK       | 51<br>31<br>41<br>11<br>51<br>21<br>61<br>31<br>11 |         | VD<br>ED<br>ED<br>ED<br>ED<br>ED<br>ED<br>ED |      |          | 19.<br>19.<br>19.<br>19.<br>19.<br>19.<br>19.<br>19.<br>19. | 08.20<br>08.20<br>08.20<br>08.20<br>08.20<br>08.20<br>08.20<br>08.20          | 116<br>116<br>116<br>116<br>116<br>116<br>116<br>116 |           |         | 1   | 9.08.2 | 2016  |        |       |        |     |

Hierzu stehen Ihnen folgende Filtermöglichkeiten zur Verfügung:

| Filter | Status / Versandinformation |
|--------|-----------------------------|
| Alle   |                             |
| ОК     |                             |

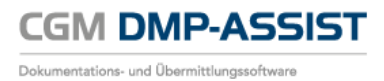

| Mit Fehlern        |                                                             |
|--------------------|-------------------------------------------------------------|
| Warten auf Antwort |                                                             |
| Ohne Status        | Alle Dokumente, die nicht über KV-Connect versendet wurden. |

Bitte lesen Sie hierzu die ausführliche Information unter KV-Connect.

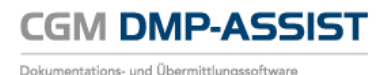

## 11.2 Teilnahmestatistik

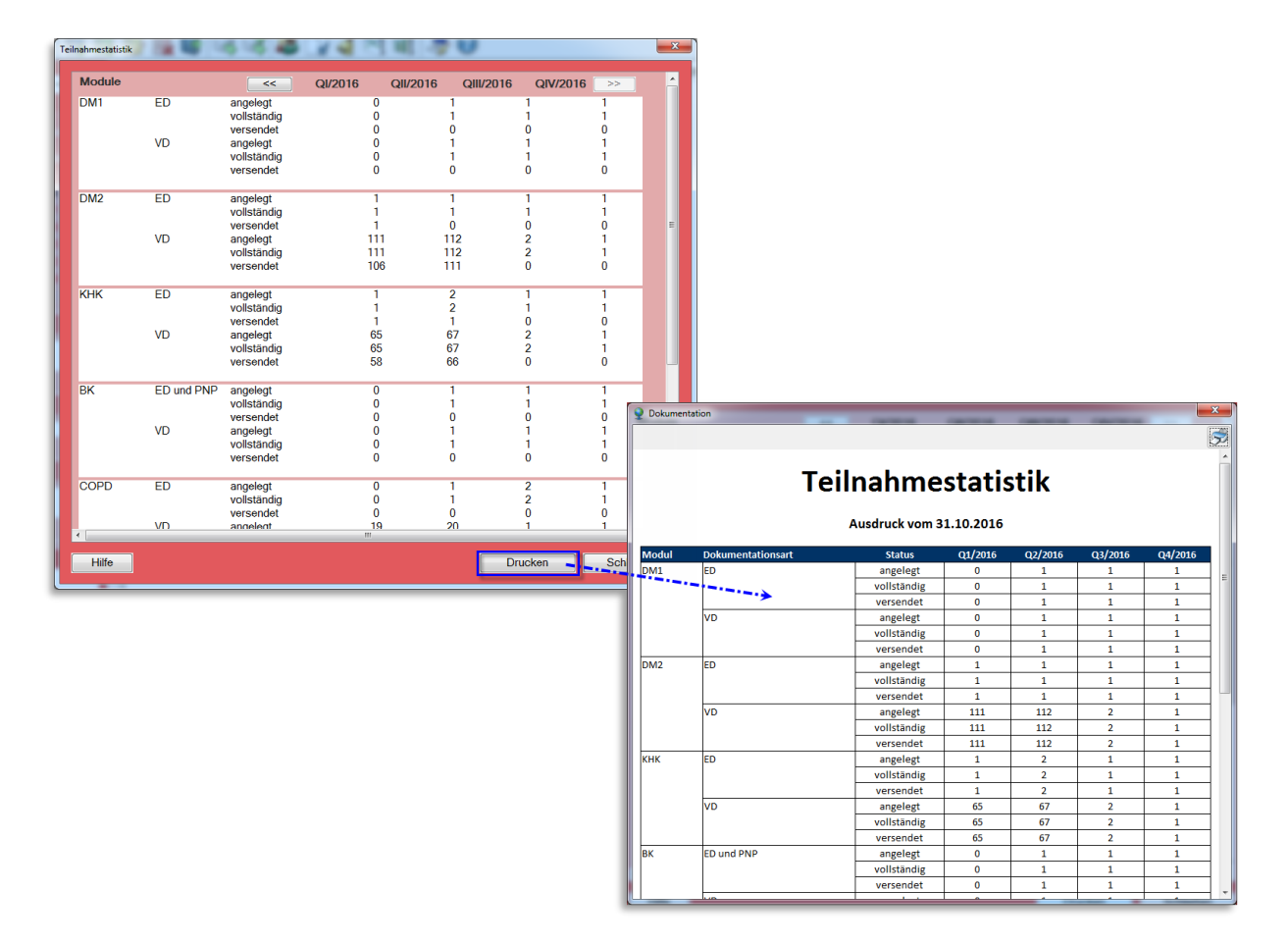

In dieser Statistik erhalten Sie einen modulbezogenen Überblick über Ihre erstellten Dokumentationen. Die Darstellung ist jahresbezogen in einzelne Quartale unterteilt. Die Anzeige einer Dokumentation bezieht sich auf das Erstellungsdatum. Ein detaillierter Überblick, in welchem Status (angelegt, vollständig oder versendet) sich die einzelnen Dokumentationsarten (<u>Erstd</u>okumentation **ED**/ <u>V</u>erlaufs<u>d</u>okumentation **VD**) befinden, wird hier abgebildet. Es besteht die Möglichkeit, über die Buttons die Jahresansicht zu wechseln.

Ab dieser Version können Sie zusätzlich über [ **Drucken** ] die Teilnahmestatistik in Papierform oder als Datei ansehen und archivieren.

## **11.2.1Ausdruck optimieren**

Um den Ausdruck zu optimieren, sind evtl. Änderungen an Ihrem Standard-Browser - im Folgenden am Internet Explorer erklärt - notwendig.

Im Internet Explorer gelangen Sie über Extras 🔯 | Drucken | Seite einrichten... in das entsprechende Konfigurationsmenü.

- 1. Um den Druck auf 1 Seite zu bekommen, sind die <u>Ränder</u> entsprechend anzupassen.
- Damit die Farben (blaue Menüzeile / hellgraue Hinterlegung "Gesamt") ausgedruckt werden, ist unter Papieroptionen | ☑ <u>Hintergrundfarben und -bilder drucken</u> auszuwählen.

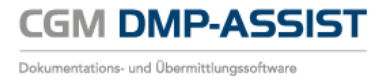

3. Damit keine unnötigen <u>Kopf- und Fußzeilen</u> mit ausgegeben werden, ist dies über das Auswahlmenü mit [-Leer-] abzuschalten.

| cgm.com/corp                                                                                                    | o/selection_de.de.jsp                                                                                                    |                                                                                                    |                                                                                                    | ,P + ≙ (                                                                                                    | 🖞 💿 CompuG                                                                                                    | roup Medical SE   ×                                                                                                    |             |                                                                                                    |
|----------------------------------------------------------------------------------------------------|----------------------------------------------------------------------------------------------------|----------------------------------------------------------------------------------------------------|----------------------------------------------------------------------------------------------------|----------------------------------------------------------------------------------------------------|----------------------------------------------------------------------------------------------------|----------------------------------------------------------------------------------------------------|-------------|----------------------------------------------------------------------------------------------------|
| Favoriten                                                                                                    | Extras ?                                                                                                    |                                                                                                    |                                                                                                    |                                                                                                    |                                                                                                    | Drucken                                                                                                    | Strg+P      | Drucken                                                                                                    |
|                                                                                                    |                                                                                                    | Diese Seite benutzt G                                                                                                    | lookies. Durch                                                                                                 | die Nutzung die                                                                                                    | eser Website stimr                                                                                                    | ner Druckvorschau                                                                                                    |             | Datei                                                                                                    |
|                                                                                                    |                                                                                                    |                                                                                                    |                                                                                                    | > weitere Info                                                                                                    | ormationen. Ok                                                                                                    | Seite einrichten                                                                                                    |             | Zoom (100 %)                                                                                                    |
|                                                                                                    |                                                                                                    |                                                                                                    |                                                                                                    |                                                                                                    |                                                                                                    |                                                                                                    |             | Sicherheit                                                                                                    |
|                                                                                                    |                                                                                                    |                                                                                                    |                                                                                                    |                                                                                                    |                                                                                                    |                                                                                                    |             | Website dem Startmenü h                                                                                                    |
|                                                                                                    |                                                                                                    |                                                                                                    |                                                                                                    |                                                                                                    |                                                                                                    |                                                                                                    |             | Downloads anzeigen                                                                                                    |
| Synchron                                                                                                    | izing Healthca                                                                                                    | ire                                                                                                    |                                                                                                    |                                                                                                    |                                                                                                    |                                                                                                    |             | Add-Ons verwalten                                                                                                    |
|                                                                                                    |                                                                                                    |                                                                                                    |                                                                                                    |                                                                                                    |                                                                                                    |                                                                                                    |             | F12 Entwicklertools                                                                                                    |
|                                                                                                    |                                                                                                    | 1.1.49.                                                                                                    |                                                                                                    |                                                                                                    | 5                                                                                                    |                                                                                                    | -           | Zu angehefteten Sites wed                                                                                                    |
|                                                                                                    |                                                                                                    |                                                                                                    |                                                                                                    | 1.12                                                                                                    |                                                                                                    |                                                                                                    |             | Einstellungen der Kompat                                                                                                    |
|                                                                                                    |                                                                                                    |                                                                                                    | -                                                                                                    | 12                                                                                                    |                                                                                                    |                                                                                                    |             | Report website problems                                                                                                    |
| einrichten                                                                                                    |                                                                                                    |                                                                                                    |                                                                                                    | ×                                                                                                    |                                                                                                    |                                                                                                    |             | Internetoptionen                                                                                                    |
| pieroptionen                                                                                                    |                                                                                                    | Ränder (mm)                                                                                                    | 3444                                                                                                    |                                                                                                    | Road                                                                                                    |                                                                                                    |             | Info                                                                                                    |
| itengröße:                                                                                                    |                                                                                                    | Links: 19,05                                                                                                    |                                                                                                    |                                                                                                    | 1.1                                                                                                    | and the                                                                                                    |             |                                                                                                    |
| 4                                                                                                    | •                                                                                                    | Rechts: 19,05                                                                                                    |                                                                                                    |                                                                                                    |                                                                                                    | 3/26-3                                                                                                    |             |                                                                                                    |
| Hochformat                                                                                                    | Querformat                                                                                                    | Oben: 19,05                                                                                                    | 52                                                                                                    |                                                                                                    |                                                                                                    |                                                                                                    |             |                                                                                                    |
| Hintergrundfart                                                                                                    | en und -bilder drucken                                                                                                    | Unten: 19,05                                                                                                    | 2                                                                                                    |                                                                                                    |                                                                                                    |                                                                                                    |             |                                                                                                    |
| An Größe anp                                                                                                    | assen" aktivieren                                                                                                    |                                                                                                    | _                                                                                                    |                                                                                                    |                                                                                                    |                                                                                                    |             |                                                                                                    |
| opf- und Fußzeile                                                                                                    | n                                                                                                    |                                                                                                    |                                                                                                    | ĺ                                                                                                    | Seite einrichten                                                                                                    |                                                                                                    |             |                                                                                                    |
| pfzeile:                                                                                                    |                                                                                                    | Fußzeile:                                                                                                    |                                                                                                    |                                                                                                    | Seite einnenten                                                                                                    |                                                                                                    |             | _                                                                                                    |
| tel                                                                                                    |                                                                                                    | ▼ URL                                                                                                    |                                                                                                    | •                                                                                                    | Papieroptione<br>Seitengröße                                                                                                    | n                                                                                                    | Rander (mm) | The second feat<br>and the second feat<br>and the second feat<br>and the second feat<br>and the second feat<br>and the second feat<br>and the second feat                                                                                                    |
| 005-                                                                                                    |                                                                                                    | -                                                                                                    |                                                                                                    |                                                                                                    | A4                                                                                                    | -                                                                                                    | Bechte: 5   |                                                                                                    |
| 56L.                                                                                                    |                                                                                                    | -Leer-                                                                                                    |                                                                                                    | •                                                                                                    |                                                                                                    |                                                                                                    | Nechts: 5   | A CONTRACT OF A CONTRACT OF A |
| eitenzahl von Ge                                                                                                    | samtanzahl der Seiten                                                                                                    | Datum im kurzen Fo                                                                                                    | mat                                                                                                    | •                                                                                                    | Hochtoma                                                                                                    | a 🕓 Querformat                                                                                                    | Oben: 5     |                                                                                                    |
| chriftart ändern                                                                                                    |                                                                                                    |                                                                                                    |                                                                                                    |                                                                                                    | Hintergrun                                                                                                    | dfarben und -bilder drucken                                                                                                    | Unten: 5    | Castart(r-                                                                                                    |
| Grantan anoem                                                                                                    | J                                                                                                    |                                                                                                    |                                                                                                    |                                                                                                    | 🔽 "An Größe                                                                                                    | anpassen" aktivieren                                                                                                    |             |                                                                                                    |
|                                                                                                    |                                                                                                    |                                                                                                    | ОК                                                                                                    | Abbrechen                                                                                                    | Kopf- und Fuß                                                                                                    | zeilen                                                                                                    |             |                                                                                                    |
| - house in                                                                                                    |                                                                                                    |                                                                                                    |                                                                                                    |                                                                                                    | Kopfzeile:                                                                                                    |                                                                                                    | Fußzeile:   |                                                                                                    |
| coweiz<br>lowakei                                                                                                    |                                                                                                    | Frankreich<br>Italien                                                                                                    |                                                                                                    |                                                                                                    | -Leer-                                                                                                    |                                                                                                    | • Leer-     | <b>•</b>                                                                                                    |
| Schechische R                                                                                                    | epublik                                                                                                    | Spanien                                                                                                    |                                                                                                    |                                                                                                    | -Leer-                                                                                                    |                                                                                                    | ▼ -Leer-    | -                                                                                                    |
|                                                                                                    |                                                                                                    |                                                                                                    |                                                                                                    |                                                                                                    |                                                                                                    |                                                                                                    |             |                                                                                                    |
|                                                                                                    |                                                                                                    |                                                                                                    |                                                                                                    |                                                                                                    | -Leer-                                                                                                    |                                                                                                    | ✓ Leer-     |                                                                                                    |
| Diese Einste                                                                                                    | llung merken                                                                                                    |                                                                                                    |                                                                                                    |                                                                                                    |                                                                                                    |                                                                                                    |             |                                                                                                    |
| Diese Einste                                                                                                    | llung merken                                                                                                    |                                                                                                    |                                                                                                    |                                                                                                    | Schriftart änd                                                                                                    | lem                                                                                                    |             |                                                                                                    |
| Diese Einste                                                                                                    | illung merken                                                                                                    |                                                                                                    |                                                                                                    |                                                                                                    | Schriftart änd                                                                                                    | lem                                                                                                    |             | OK Abbrechen                                                                                                    |
| Diese Einste                                                                                                    | Ilung merken                                                                                                    | Feilnahm                                                                                                    | actati                                                                                                    | ctik                                                                                                    | Schriftart änd                                                                                                    | iem                                                                                                    |             | OK Abbrechen                                                                                                    |
| Diese Einste                                                                                                    | ilung merken                                                                                                    | ſeilnahm                                                                                                    | estati                                                                                                    | stik                                                                                                    | Schriftart änd                                                                                                    | iem                                                                                                    |             | OK Abbrechen                                                                                                    |
| Diese Einste                                                                                                    | llung merken                                                                                                    | <b>Feilnahm</b>                                                                                                    | estati                                                                                                    | stik                                                                                                    | Schriftart änd                                                                                                    |                                                                                                    |             | OK Abbrechen                                                                                                    |
| Diese Einste                                                                                                    | Ilung merken                                                                                                    | <b>Feilnahm</b><br>Ausdruck vom<br>Status                                                                                                    | 23.11.2016                                                                                                    | stik                                                                                                    | Schriftart änd                                                                                                    | /2016                                                                                                    |             | OK Abbrechen                                                                                                    |
| Diese Einste                                                                                                    | Ilung merken                                                                                                    | Teilnahm<br>Ausdruck vom<br>Status<br>angelegt                                                                                                    | estat                                                                                                    | stik<br>02/2016                                                                                                    | Q3/2016 Q4                                                                                                    | /2016                                                                                                    |             | OK Abbrechen                                                                                                    |
| Diese Einste                                                                                                    | Dokumentationsart<br>ED                                                                                                    | Feilnahm<br>Ausdruck vom<br>status<br>angelegt<br>voliständig<br>versendet                                                                                                    | estat<br>23.11.2016<br>0<br>0<br>0<br>0                                                                        | <b>stik</b><br><u>0</u><br>0                                                                                                    | Schriftart and           Q3/2016         Q4           0         0           0         0                                                                                                    | 22016<br>1<br>1                                                                                                    |             | OK (Abbrechen)                                                                                                    |
| Diese Einste                                                                                                    | Dokumentationsart<br>ED<br>VD                                                                                                    | Teilnahm<br>Ausdruck vom<br>status<br>angelegt<br>vollständig<br>versendet<br>angelegt                                                                                                    | estat<br>23.11.2016<br>0<br>0<br>0                                                                             | <b>stik</b>                                                                                                    | Old         Old           0         0           0         0           0         0                                                                                                    | /2016<br>1<br>1<br>1                                                                                                    |             | OK Abbrechen                                                                                                    |
| Diese Einste                                                                                                    | Dokumentationsart<br>E0<br>VD                                                                                                    | Ceilnahm<br>Ausdruck vom<br>status<br>voltständig<br>versendet<br>voltständig<br>versendet                                                                                                    | estat<br>23.11.2016<br>0<br>0<br>0<br>0<br>0<br>0                                                              | <b>22/2016</b><br>0<br>0<br>0<br>0<br>0                                                                                         | Oldstart         Odd           0         0           0         0           0         0           0         0           0         0                                                                                                    | 22016<br>1<br>1<br>1<br>0<br>0                                                                                                    |             | OK Abbrechen                                                                                                    |
| Diese Einste                                                                                                    | Dokumentationsart<br>E0<br>YD<br>E0                                                                                                    | Ceilnahm<br>Ausdruck vom<br>status<br>angelegt<br>vollständig<br>versendet<br>angelegt<br>angelegt                                                                                                    | estat<br>23.11.2016<br>0<br>0<br>0<br>0<br>0<br>0<br>0<br>0                                                    | 02/2016<br>0<br>0<br>0<br>0<br>0<br>0<br>0<br>0                                                                                 | C3/2016         C4           0         0           0         0           0         0           0         0           0         0           0         0           0         0                                                                                                    | /2016<br>1<br>1<br>1<br>0<br>0<br>0<br>0                                                                                                    |             | OK Abbrechen                                                                                                    |
| Diese Einste                                                                                                    | Dokumentationsart<br>ED<br>VD<br>ED<br>ED                                                                                                    | Ceilnahmu<br>Ausdruck vom<br>status<br>angelegt<br>voliständig<br>versendet<br>angelegt<br>voliständig<br>versendet<br>voliständig<br>versendet                                                                                                    | estat<br>23.11.2016<br>0<br>0<br>0<br>0<br>0<br>0<br>0<br>0<br>0<br>0<br>0<br>0<br>0<br>0<br>0<br>0<br>0       | 02/2016<br>0<br>0<br>0<br>0<br>0<br>0<br>0<br>1<br>1<br>1<br>0                                                                  | Q3/2016         Q4           0         0           0         0           0         0           0         0           0         0           0         0           0         0           0         0           0         0           0         0                                                                                                    | /2016<br>1<br>1<br>1<br>0<br>0<br>1<br>1<br>0<br>0<br>0<br>0<br>1<br>1<br>0<br>0<br>0<br>0<br>0<br>0<br>0<br>0<br>0<br>0<br>0<br>0<br>0                                                                                                    |             | OK (Abbrechen)                                                                                                    |
| Diese Einste                                                                                                    | Diskumentationsart<br>ED<br>VD<br>ED<br>ED<br>ED<br>ED<br>ED<br>VD                                                                                                    | Ceilnahm<br>Ausdruck vom<br>status<br>angelegt<br>voliständig<br>versendet<br>angelegt<br>voliständig<br>versendet<br>angelegt<br>voliständig<br>versendet<br>angelegt                                                                                                    | estati<br>23.11.2016<br>0<br>0<br>0<br>0<br>0<br>0<br>0<br>0<br>0<br>0<br>0<br>0<br>0<br>0<br>0<br>0<br>0<br>0 | 02/2016<br>0<br>0<br>0<br>0<br>0<br>0<br>0<br>1<br>1<br>1<br>0<br>0<br>1                                                        | Q3/2016         Q4           0         0           0         0           0         0           0         0           0         0           0         0           0         0           0         0           0         0           0         0           0         0                                                                                                    | 2016<br>1<br>1<br>1<br>0<br>0<br>0<br>1<br>1<br>0<br>0<br>0<br>0<br>0<br>1<br>1<br>1<br>1<br>1<br>1<br>1<br>1<br>1<br>1<br>1<br>1<br>1                                                                                                    |             | OK (Abbrechen)                                                                                                    |
| Diese Einste                                                                                                    | Oolumentationsart<br>ED<br>VD<br>ED<br>VD                                                                                                    | Ceilnahme<br>Ausdruck vom<br>statu<br>volständig<br>versendet<br>angelegt<br>volständig<br>versendet<br>angelegt<br>volständig<br>versendet<br>angelegt<br>volständig<br>versendet                                                                                                    | 23.11.2016<br>0<br>0<br>0<br>0<br>0<br>0<br>0<br>0<br>0<br>0<br>0<br>0<br>0                                    | 22/2015<br>0<br>0<br>0<br>0<br>0<br>0<br>1<br>1<br>1<br>0<br>0<br>0<br>0<br>0<br>0<br>0<br>0<br>0                               | Q3/2016         Q4           0         0           0         0           0         0           0         0           0         0           0         0           0         0           0         0           0         0           0         0           0         0           0         0           0         0           0         0                                                                                                    | 2016<br>1<br>1<br>1<br>0<br>0<br>0<br>1<br>1<br>0<br>0<br>0<br>0<br>0<br>0<br>0<br>0<br>0<br>0<br>0<br>0<br>0                                                                                                    |             | OK Abbrechen                                                                                                    |
| Diese Einste                                                                                                    | Ootumentationsurt         P           E0                                                                                                    | Ceilnahmu<br>Ausdruck vom<br>status<br>angelegt<br>vollständig<br>versendet<br>angelegt<br>vollständig<br>versendet<br>angelegt<br>uvollständig<br>versendet<br>angelegt<br>angelegt<br>angelegt                                                                                                    | 23.11.2016<br>0<br>0<br>0<br>0<br>0<br>0<br>0<br>0<br>0<br>0<br>0<br>0<br>0                                    | <b>02/2016</b><br>0<br>0<br>0<br>0<br>0<br>0<br>1<br>1<br>0<br>0<br>0<br>0<br>0<br>0                                            | Q3/2016         Q4           0         0           0         0           0         0           0         0           0         0           0         0           0         0           0         0           0         0           0         0           0         0           0         0           0         0           0         0           0         0                                                                                                    | /2016<br>1<br>1<br>1<br>1<br>0<br>0<br>0<br>0<br>0<br>1<br>1<br>1<br>0<br>0<br>0<br>0<br>1<br>1<br>1<br>1<br>1<br>1<br>1<br>1<br>1<br>1<br>1<br>1<br>1                                                                                                    |             | OK Abbrechen                                                                                                    |
| Diese Einste                                                                                                    | Dokumentationsart<br>ED<br>VD<br>VD<br>VD<br>VD<br>ED<br>ED<br>ED<br>ED<br>ED                                                                                                    | Ceilnahmu<br>Ausdruck vom<br>status<br>angelegt<br>voliständig<br>versendet<br>angelegt<br>voliständig<br>versendet<br>angelegt<br>voliständig<br>versendet<br>angelegt<br>voliständig<br>versendet<br>angelegt<br>voliständig<br>versendet                                                                                                    | estati<br>23.11.2016<br>0<br>0<br>0<br>0<br>0<br>0<br>0<br>0<br>0<br>0<br>0<br>0<br>0                          | 22/3016<br>0<br>0<br>0<br>0<br>0<br>0<br>0<br>0<br>0<br>0<br>1<br>1<br>1<br>0<br>0<br>0<br>0<br>0                               | C3/2016         Q4           0         0           0         0           0         0           0         0           0         0           0         0           0         0           0         0           0         0           0         0           0         0           0         0           0         0           0         0           0         0           0         0           0         0                                                                                                    | /2016<br>1<br>1<br>1<br>1<br>0<br>0<br>0<br>1<br>1<br>1<br>0<br>0<br>0<br>0<br>1<br>1<br>0<br>0<br>0<br>0<br>0<br>0<br>0<br>0<br>0<br>0<br>0<br>0<br>0                                                                                                    |             | OK Abbrechen                                                                                                    |
| Diese Einste                                                                                                    | Dokumentationsart<br>ED<br>VD<br>ED<br>ED<br>ED<br>ED<br>ED<br>ED<br>ED<br>ED<br>ED<br>ED<br>ED                                                                                                    | Ceilnahmu<br>Ausdruck vom<br>status<br>angelegt<br>voliständig<br>versendet<br>angelegt<br>voliständig<br>versendet<br>angelegt<br>voliständig<br>versendet<br>angelegt<br>voliständig<br>versendet<br>angelegt<br>voliständig<br>versendet<br>angelegt<br>voliständig                                                                                                    | estati<br>23.11.2016<br>0<br>0<br>0<br>0<br>0<br>0<br>0<br>0<br>0<br>0<br>0<br>0<br>0<br>0<br>0<br>0<br>0<br>0 | 22/2016<br>0<br>0<br>0<br>0<br>0<br>0<br>1<br>1<br>0<br>0<br>1<br>0<br>0<br>0<br>0<br>0<br>0<br>0<br>0<br>0<br>0<br>0<br>0<br>0 | C3/2016         Q4           0         0           0         0           0         0           0         0           0         0           0         0           0         0           0         0           0         0           0         0           0         0           0         0           0         0           0         0           0         0           0         0           0         0           0         0                                                                                                    | ZO16<br>1<br>1<br>1<br>0<br>0<br>0<br>1<br>1<br>1<br>0<br>0<br>0<br>0<br>1<br>1<br>1<br>0<br>0<br>0<br>0<br>0<br>0<br>0<br>0<br>0<br>0<br>0<br>0<br>0                                                                                                    |             | OK (Abbrechen)                                                                                                    |
| Diese Einste                                                                                                    | Dotumentationsart<br>ED<br>VD<br>VD<br>ED<br>ED<br>ED<br>ED<br>VD                                                                                                    | Ceilnahmu<br>Ausdruck vom<br>Status<br>angelegt<br>voltständig<br>versendet<br>angelegt<br>voltständig<br>versendet<br>angelegt<br>voltständig<br>versendet<br>angelegt<br>voltständig<br>versendet<br>angelegt<br>voltständig<br>versendet<br>angelegt<br>voltständig<br>versendet<br>angelegt<br>voltständig<br>versendet                                                                                                    | estat<br>23.11.2016<br>0<br>0<br>0<br>0<br>0<br>0<br>0<br>0<br>0<br>0<br>0<br>0<br>0                           | 22/2015<br>0<br>0<br>0<br>0<br>0<br>0<br>0<br>1<br>1<br>1<br>0<br>0<br>0<br>0<br>0<br>0<br>0<br>0                               | C3/2016         Q4           0         0           0         0           0         0           0         0           0         0           0         0           0         0           0         0           0         0           0         0           0         0           0         0           0         0           0         0           0         0           0         0           0         0           0         0                                                                                                    | Zool6<br>1<br>1<br>1<br>0<br>0<br>0<br>1<br>1<br>1<br>0<br>0<br>0<br>0<br>0<br>0<br>0<br>0<br>0<br>0<br>0<br>0<br>0                                                                                                    |             | OK (Abbrechen)                                                                                                    |
| Diese Einste                                                                                                    | DG tomentationset           ED           VD           ED           VD           ED           VD           ED           VD           ED           VD           ED           VD           ED           VD           ED           VD           ED           VD           ED           ED           ED           ED           ED                                                                                                    | Ceilnahme<br>Ausdruck vom<br>statu<br>angelegt<br>volständig<br>versendet<br>angelegt<br>volständig<br>versendet<br>angelegt<br>volständig<br>versendet<br>angelegt<br>volständig<br>versendet<br>angelegt<br>volständig<br>versendet<br>angelegt<br>volständig<br>versendet<br>angelegt<br>angelegt<br>angelegt                                                                                                    | estati<br>23.11.2016<br>0<br>0<br>0<br>0<br>0<br>0<br>0<br>0<br>0<br>0<br>0<br>0<br>0                          | 22/2015<br>0<br>0<br>0<br>0<br>0<br>0<br>1<br>1<br>0<br>0<br>0<br>0<br>0<br>0<br>0<br>0<br>0<br>0<br>0<br>0<br>0                | Q3/2016         Q4           0         0           0         0           0         0           0         0           0         0           0         0           0         0           0         0           0         0           0         0           0         0           0         0           0         0           0         0           0         0           0         0           0         0           0         0           0         0                                                                                                    | 22016<br>1<br>1<br>1<br>1<br>0<br>0<br>0<br>0<br>0<br>0<br>0<br>0<br>0<br>0<br>0<br>0<br>0                                                                                                    |             | OK Abbrechen                                                                                                    |
| Diese Einste           Modul           DM1           DM2           KHK           BK                                                                                                    | Ootumentationart         Cotumentationart           ED                                                                                                    | Ceilnahme<br>Ausdruck vom<br>status<br>angelegt<br>voltstandig<br>versendet<br>angelegt<br>voltstandig<br>versendet<br>angelegt<br>voltstandig<br>versendet<br>angelegt<br>voltstandig<br>versendet<br>angelegt<br>voltstandig<br>versendet<br>angelegt<br>voltstandig<br>versendet<br>angelegt<br>voltstandig<br>versendet<br>angelegt<br>voltstandig<br>versendet<br>angelegt<br>voltstandig<br>versendet<br>angelegt<br>voltstandig<br>versendet                                                                                                    | estati<br>23.11.2016<br>0<br>0<br>0<br>0<br>0<br>0<br>0<br>0<br>0<br>0<br>0<br>0<br>0                          | 22/2016<br>0<br>0<br>0<br>0<br>0<br>0<br>0<br>0<br>0<br>0<br>0<br>0<br>0                                                        | Q3/2016         Q4           0         0           0         0           0         0           0         0           0         0           0         0           0         0           0         0           0         0           0         0           0         0           0         0           0         0           0         0           0         0           0         0           0         0           0         0           0         0           0         0           0         0           0         0           0         0                                                                                                    | /2016<br>1<br>1<br>1<br>1<br>1<br>0<br>0<br>0<br>0<br>1<br>1<br>1<br>0<br>0<br>0<br>0<br>0<br>0<br>0<br>0<br>0<br>0<br>0<br>0<br>0                                                                                                    |             | OK Abbrechen                                                                                                    |
| Diese Einste           Modul           DM1           DM2           KHK           DK                                                                                                    | Dokument attonuart           ED           YD           ED           VD           ED           VD           ED           VD           ED           VD           ED           VD           ED           VU           VD           ED           VD                                                                                                    | Ceilnahmu<br>Ausdruck vom<br>status<br>angelegt<br>voliständig<br>versendet<br>angelegt<br>voliständig<br>versendet<br>angelegt<br>voliständig<br>versendet<br>angelegt<br>voliständig<br>versendet<br>angelegt<br>voliständig<br>versendet<br>angelegt<br>voliständig<br>versendet<br>angelegt<br>voliständig<br>versendet<br>angelegt<br>voliständig<br>versendet<br>angelegt<br>voliständig<br>versendet<br>angelegt<br>voliständig                                                                                                    | estati<br>23.11.2016<br>0<br>0<br>0<br>0<br>0<br>0<br>0<br>0<br>0<br>0<br>0<br>0<br>0                          | 22/3016<br>0<br>0<br>0<br>0<br>0<br>0<br>0<br>0<br>0<br>0<br>0<br>0<br>0                                                        | C3/2016         Q4           0         0           0         0           0         0           0         0           0         0           0         0           0         0           0         0           0         0           0         0           0         0           0         0           0         0           0         0           0         0           0         0           0         0           0         0                                                                                                    | /2016<br>1<br>1<br>1<br>1<br>0<br>0<br>0<br>1<br>1<br>1<br>0<br>0<br>0<br>0<br>0<br>0<br>0<br>0<br>0<br>0<br>0<br>0<br>0                                                                                                    |             | OK Abbrechen                                                                                                    |
| Diese Einste           Modul           DM1                                                                                                    | Dokumentationsart           ED           VD           ED           VD           ED           ED           ED           ED           ED           ED           ED           ED           VD           ED           ED           VD           ED           VD           VD           VD           VD           VD           VD           VD                                                                                                    | Ceilnahmu<br>Ausdruck vom<br>status<br>angelegt<br>vollständig<br>versendet<br>angelegt<br>vollständig<br>versendet<br>vollständig<br>versendet<br>angelegt<br>vollständig<br>versendet<br>angelegt<br>vollständig<br>versendet<br>angelegt<br>vollständig<br>versendet<br>angelegt<br>vollständig<br>versendet<br>angelegt<br>vollständig<br>versendet<br>angelegt<br>vollständig<br>versendet<br>angelegt<br>vollständig<br>versendet<br>angelegt<br>vollständig<br>versendet<br>vollständig<br>versendet<br>angelegt<br>vollständig<br>versendet<br>angelegt<br>vollständig<br>versendet<br>angelegt<br>vollständig<br>versendet<br>vollständig<br>versendet<br>vollstandig<br>versendet<br>vollstandig<br>versendet<br>vo                                           | estat<br>23.11.2010<br>0<br>0<br>0<br>0<br>0<br>0<br>0<br>0<br>0<br>0<br>0<br>0<br>0                           | 22/2016<br>0<br>0<br>0<br>0<br>0<br>0<br>0<br>1<br>1<br>0<br>0<br>0<br>0<br>0<br>0<br>0<br>0<br>0<br>0<br>0<br>0<br>0           | C3/2016         Q4           0         0           0         0           0         0           0         0           0         0           0         0           0         0           0         0           0         0           0         0           0         0           0         0           0         0           0         0           0         0           0         0           0         0           0         0           0         0           0         0           0         0           0         0           0         0           0         0           0         0           0         0                                                                                                    | Z2016<br>1<br>1<br>1<br>1<br>0<br>0<br>0<br>0<br>1<br>1<br>1<br>0<br>0<br>0<br>0<br>0<br>0<br>0<br>0<br>0<br>0<br>0<br>0<br>0                                                                                                    |             | OK Abbrechen                                                                                                    |
| Diese Einste           Modul           DM1           DM2           DM2           BK           COPD                                                                                                    | Polymentationsait         Polymentationsait           ED                                                                                                    | Teilnahmu<br>Ausdruck vom<br>Status<br>angelegt<br>vollständig<br>versendet<br>angelegt<br>vollständig<br>versendet<br>angelegt<br>vollständig<br>versendet<br>angelegt<br>vollständig<br>versendet<br>angelegt<br>vollständig<br>versendet<br>angelegt<br>vollständig<br>versendet<br>angelegt<br>vollständig<br>versendet<br>angelegt<br>vollständig<br>versendet<br>angelegt<br>vollständig<br>versendet<br>angelegt<br>vollständig<br>versendet<br>angelegt<br>vollständig<br>versendet<br>angelegt<br>angelegt                                                                                                    | estati<br>23.11.2016<br>0<br>0<br>0<br>0<br>0<br>0<br>0<br>0<br>0<br>0<br>0<br>0<br>0<br>0<br>0<br>0<br>0<br>0 | 22/2016<br>0<br>0<br>0<br>0<br>0<br>0<br>0<br>1<br>1<br>0<br>0<br>0<br>0<br>0<br>0<br>0<br>0<br>0<br>0<br>0<br>0<br>0           | Q3/2016         Q4           0         0           0         0           0         0           0         0           0         0           0         0           0         0           0         0           0         0           0         0           0         0           0         0           0         0           0         0           0         0           0         0           0         0           0         0           0         0           0         0           0         0           0         0           0         0           0         0           0         0                                                                                                    | Zone<br>1<br>1<br>1<br>1<br>0<br>0<br>0<br>1<br>1<br>1<br>0<br>0<br>0<br>0<br>0<br>1<br>1<br>1<br>0<br>0<br>0<br>0<br>0<br>0<br>0<br>0<br>0<br>0<br>0<br>0<br>0                                                                                                    |             | OK Abbrechen                                                                                                    |
| Diese Einste           Modul           DM1           DM2           MARK           BK           COPP                                                                                                    | Ddwmeatationsart           ED           VD           E           VD           E           VD           E           VD           E           VD           E           VD           E           VD           E           VD           E           VD           VD           VD           VD           VD           VD           E           VD           E           VD           E           E <td>Feilnahmer<br/>Ausdruck vom<br/>status<br/>voltständig<br/>versendet<br/>angelegt<br/>voltständig<br/>versendet<br/>angelegt<br/>voltständig<br/>versendet<br/>voltständig<br/>versendet<br/>voltständig<br/>ve</td> <td>estati<br/>0 23.11.2016<br/>0<br/>0<br/>0<br/>0<br/>0<br/>0<br/>0<br/>0<br/>0<br/>0<br/>0<br/>0<br/>0</td> <td>22/2016<br/>0<br/>0<br/>0<br/>0<br/>0<br/>0<br/>1<br/>1<br/>0<br/>0<br/>0<br/>0<br/>0<br/>0<br/>0<br/>0<br/>0<br/>0<br/>0<br/>0<br/>0</td> <td>C3./2016         C44           0         -           0         -           0         -           0         -           0         -           0         -           0         -           0         -           0         -           0         -           0         -           0         -           0         -           0         -           0         -           0         -           0         -           0         -           0         -           0         -           0         -           0         -           0         -           0         -           0         -           0         -           0         -           0         -           0         -           0         -           0         -           0         -           0         -           0         -           0</td> <td>22016       1       1       1       1       0       0       0       1       1       1       0       0       0       0       0       0       0       0       0       0       0       0       0       0       0       0       0       0       0       0       0       0       0       0       0       0       0       0       0       0       0       0       0       0       0       0       0       0       0       0       0       0       0       0       0       0       0       0       0       0       0       0       0       0       0       0       0</td> <td></td> <td>OK Abbrechen</td> | Feilnahmer<br>Ausdruck vom<br>status<br>voltständig<br>versendet<br>angelegt<br>voltständig<br>versendet<br>angelegt<br>voltständig<br>versendet<br>voltständig<br>versendet<br>voltständig<br>ve                                           | estati<br>0 23.11.2016<br>0<br>0<br>0<br>0<br>0<br>0<br>0<br>0<br>0<br>0<br>0<br>0<br>0                        | 22/2016<br>0<br>0<br>0<br>0<br>0<br>0<br>1<br>1<br>0<br>0<br>0<br>0<br>0<br>0<br>0<br>0<br>0<br>0<br>0<br>0<br>0                | C3./2016         C44           0         -           0         -           0         -           0         -           0         -           0         -           0         -           0         -           0         -           0         -           0         -           0         -           0         -           0         -           0         -           0         -           0         -           0         -           0         -           0         -           0         -           0         -           0         -           0         -           0         -           0         -           0         -           0         -           0         -           0         -           0         -           0         -           0         -           0         -           0           | 22016       1       1       1       1       0       0       0       1       1       1       0       0       0       0       0       0       0       0       0       0       0       0       0       0       0       0       0       0       0       0       0       0       0       0       0       0       0       0       0       0       0       0       0       0       0       0       0       0       0       0       0       0       0       0       0       0       0       0       0       0       0       0       0       0       0       0       0                                                                                                    |             | OK Abbrechen                                                                                                    |
| Diese Einste           Modul           DM1           Image: Second Second Se | Dokumentationsurf         Columentationsurf           ED         -           VD         -           ED         -           VD         -           ED         -           VD         -           ED         -           ED         -           ED         -           ED         -           ED         -           ED         -           ED         -           ED         -           VD         -                                                                                                    | Ceilnahmu<br>Ausdruck vom<br>status<br>angelegt<br>voltstandig<br>versendet<br>angelegt<br>voltstandig<br>versendet<br>angelegt<br>voltständig<br>versendet<br>angelegt<br>voltständig<br>versendet<br>voltständig<br>versendet<br>voltständig<br>versendet<br>volts                                                    | estati<br>23.11.2016<br>0<br>0<br>0<br>0<br>0<br>0<br>0<br>0<br>0<br>0<br>0<br>0<br>0                          | 22/2016<br>0<br>0<br>0<br>0<br>0<br>0<br>0<br>0<br>0<br>0<br>0<br>0<br>0                                                        | C3/2016         Q4           0         0           0         0           0         0           0         0           0         0           0         0           0         0           0         0           0         0           0         0           0         0           0         0           0         0           0         0           0         0           0         0           0         0           0         0           0         0           0         0           0         0           0         0           0         0           0         0           0         0           0         0                                                                                                    | /2016       1       1       1       0       0       1       1       0       0       0       1       1       0       0       0       0       0       0       0       0       0       0       0       0       0       0       0       0       0       0       0       0       0       0       0       0       0       0       0       0       0       0       0       0       0                                                                                                    |             | OK Abbrechen                                                                                                    |
| Diese Einste           Mooful           DM1           DM2           DM2           BK           COPD           D                                                                                                    | Dokument attonuart           ED           VD           ED           VD           ED           ED           ED           ED           ED           ED           ED           ED           ED           ED           ED           ED           VD           ED           VD           ED           VD           ED           VD           ED           VD           VD           VD           VD           VD           VD           VD           VD           VD           VD                                                                                                    | Ceilnahmu<br>Ausdruck vom<br>statu<br>angelegt<br>vollständig<br>versendet<br>angelegt<br>vollständig<br>versendet<br>angelegt<br>vollständig<br>vollständig<br>versendet<br>angelegt<br>vollständig<br>versendet<br>angelegt<br>vollständig<br>versendet<br>vollständig<br>versendet<br>vollständig<br>vers                                        | estati<br>23.11.2016<br>0<br>0<br>0<br>0<br>0<br>0<br>0<br>0<br>0<br>0<br>0<br>0<br>0                          | 22/2015<br>0<br>0<br>0<br>0<br>0<br>0<br>0<br>0<br>0<br>0<br>0<br>0<br>0                                                        | C3/2016         Q4           0         0           0         0           0         0           0         0           0         0           0         0           0         0           0         0           0         0           0         0           0         0           0         0           0         0           0         0           0         0           0         0           0         0           0         0           0         0           0         0           0         0           0         0           0         0           0         0           0         0           0         0           0         0           0         0           0         0           0         0           0         0           0         0           0         0                                               | /2016<br>1<br>1<br>1<br>1<br>1<br>0<br>0<br>0<br>1<br>1<br>1<br>0<br>0<br>0<br>0<br>0<br>0<br>0<br>0<br>0<br>0<br>0<br>0<br>0                                                                                                    |             | OK Abbrechen                                                                                                    |
| Diese Einste           Modul           DM1           DM2           DM2           DM2           DM2           DM2           DM2           DM2           DM2           DM2           DM2           DM2           DM2           DM2           DM2           DM2           DM3           DM4           DM2           DM2           DM2           DM2           DM3           DM4           DM4           DM5           DM4           DM4           DM4           DM4           DM4           DM4           DM5           DM4           DM4           DM5                                                                                                    | Dokumentationsart           ED           VD           ED           VD           ED           ED           ED           ED           ED           VD           ED           ED           VD           ED           VD           ED           VD           ED           VD           VD           VD           VD           VD           VD           VD           VD           VD           VD           VD           VD           ED           VD           ED                                                                                                    | Ceilnahmu<br>Ausdruck vom<br>status<br>angelegt<br>vollständig<br>versendet<br>angelegt<br>vollständig<br>versendet<br>angelegt<br>vollständig                                                                                                    | estat<br>23.11.2010<br>0<br>0<br>0<br>0<br>0<br>0<br>0<br>0<br>0<br>0<br>0<br>0<br>0                           | 22/2016<br>0<br>0<br>0<br>0<br>0<br>0<br>0<br>1<br>1<br>0<br>0<br>0<br>0<br>0<br>0<br>0<br>0<br>0<br>0<br>0<br>0<br>0           | C3/2016         Q4           0         0           0         0           0         0           0         0           0         0           0         0           0         0           0         0           0         0           0         0           0         0           0         0           0         0           0         0           0         0           0         0           0         0           0         0           0         0           0         0           0         0           0         0           0         0           0         0           0         0           0         0           0         0           0         0                                                                                                    | Z2016<br>1<br>1<br>1<br>1<br>1<br>0<br>0<br>0<br>0<br>1<br>1<br>1<br>0<br>0<br>0<br>0<br>0<br>0<br>0<br>0<br>0<br>0<br>0<br>0<br>0                                                                                                    |             | OK Abbrechen                                                                                                    |
| Diese Einste           Modul           DM1                                                                                                    | Dokumentationarit         P           ED                                                                                                    | Ceilnahmu<br>Ausdruck vom<br>statu<br>angelegt<br>voliständig<br>versendet<br>angelegt<br>voliständig<br>versendet<br>angelegt<br>voliständig                                                                                                    | estati<br>23.11.2016<br>0<br>0<br>0<br>0<br>0<br>0<br>0<br>0<br>0<br>0<br>0<br>0<br>0                          | 22/2015<br>0<br>0<br>0<br>0<br>0<br>0<br>1<br>1<br>0<br>0<br>0<br>0<br>0<br>0<br>0<br>0<br>0<br>0<br>0<br>0<br>0                | C3/2016         Q4           0         0           0         0           0         0           0         0           0         0           0         0           0         0           0         0           0         0           0         0           0         0           0         0           0         0           0         0           0         0           0         0           0         0           0         0           0         0           0         0           0         0           0         0           0         0           0         0           0         0           0         0           0         0           0         0           0         0           0         0           0         0           0         0           0         0           0         0           0         0<  | Zone<br>1<br>1<br>1<br>1<br>0<br>0<br>0<br>1<br>1<br>1<br>0<br>0<br>0<br>0<br>0<br>0<br>0<br>0<br>0<br>0<br>0<br>0<br>0                                                                                                    |             | OK Abbrechen                                                                                                    |
| Diese Einste           Modul           DM1           Image: Cope Image: Cope Image: Cope Image: Cope Image: Cope Image: Cope Image: Cope Image: Cope Image: Cope Image: Cope Image: Cope Image: Cope Image: Cope Image: Comment Image: Comment Image: Comm | Odumentationant           E0           I           I                                                                                                    | Teilnahme<br>Ausdruck vom<br>status<br>angeigt<br>voltständig<br>versendet<br>angelegt<br>voltständig<br>versendet<br>angelegt<br>voltständig                                                                                                    | estati<br>0 23.11.2016<br>0<br>0<br>0<br>0<br>0<br>0<br>0<br>0<br>0<br>0<br>0<br>0<br>0                        | 22/2016<br>0<br>0<br>0<br>0<br>0<br>0<br>1<br>1<br>0<br>0<br>0<br>0<br>0<br>0<br>0<br>0<br>0<br>0<br>0<br>0<br>0                | C3/2016         C44           0         -           0         -           0         -           0         -           0         -           0         -           0         -           0         -           0         -           0         -           0         -           0         -           0         -           0         -           0         -           0         -           0         -           0         -           0         -           0         -           0         -           0         -           0         -           0         -           0         -           0         -           0         -           0         -           0         -           0         -           0         -           0         -           0         -           0         -           0         <  | Image: Control of the second second secon |             | OK Abbrechen                                                                                                    |
| Diese Einste           Modul           DM1           Image: Second Second Se | Dokumentationsurf           ED           VD           ED           VD           ED           VD           ED           VD           ED           VD           ED           VD           ED           VD           ED           VD           ED           VD           ED           VD           ED           VD           ED           VD           ED           VD           VD           VD           VD           VD           VD           VD           VD           VD           VD           VD           VD           VD           VD           VD           VD           VD           VD           VD           VD                                                                                                    | Ceilnahmer<br>Ausdruck vom<br>Status<br>angelegt<br>vollständig<br>versendet<br>angelegt<br>vollständig<br>versendet<br>angelegt<br>vollständig                                                                                                    | estati<br>23.11.2016<br>0<br>0<br>0<br>0<br>0<br>0<br>0<br>0<br>0<br>0<br>0<br>0<br>0                          | 22/2016<br>0<br>0<br>0<br>0<br>0<br>0<br>0<br>1<br>1<br>0<br>0<br>0<br>0<br>0<br>0<br>0<br>0<br>0<br>0<br>0<br>0<br>0           | Q3/2016         Q4           0         0           0         0           0         0           0         0           0         0           0         0           0         0           0         0           0         0           0         0           0         0           0         0           0         0           0         0           0         0           0         0           0         0           0         0           0         0           0         0           0         0           0         0           0         0           0         0           0         0           0         0           0         0           0         0           0         0           0         0           0         0           0         0           0         0           0         0           0         0<  | Image: Control of the second second secon               |             | OK Abbrechen                                                                                                    |
| Diese Einste                                                                                                    | Dokumentationsurf           E0           I           E0           I           I                                                                                                    | Ceilnahmu<br>Ausdruck von<br>statu<br>angeiegt<br>voltandig<br>versendet<br>angelegt<br>voltandig<br>versendet<br>angelegt<br>voltandig<br>versendet<br>voltandig<br>versendet<br>angelegt<br>voltandig<br>versendet<br>voltandig<br>versendet<br>vol | estati<br>23.11.2016<br>0<br>0<br>0<br>0<br>0<br>0<br>0<br>0<br>0<br>0<br>0<br>0<br>0                          | 22/2016<br>0<br>0<br>0<br>0<br>0<br>0<br>0<br>0<br>0<br>0<br>0<br>0<br>0                                                        | C3/2016         Q4           0         0           0         0           0         0           0         0           0         0           0         0           0         0           0         0           0         0           0         0           0         0           0         0           0         0           0         0           0         0           0         0           0         0           0         0           0         0           0         0           0         0           0         0           0         0           0         0           0         0           0         0           0         0           0         0           0         0           0         0           0         0           0         0           0         0                                               | Image: Control intervalue         1         1         1         0         0         0         0         0         0         0         0         0         0         0         0         0         0         0         0         0         0         0         0         0         0         0         0         0         0         0         0         0         0         0         0         0         0         0         0         0         0         0         0         0         0         0         0         0         0         0         0         0         0         0         0                                                                                                    |             | OK Abbrechen                                                                                                    |
| Diese Einste                                                                                                    | Dokumentationant           ED           VD           ED           VD           ED           VD           ED           VD           ED           VD           ED           VD           ED           VD           ED           VD           VD           VD           VD           VD           VD           ED           VD           ED           VD           ED           VD           ED           ED           ED           ED           ED           ED           ED           ED           ED           ED           ED           ED           ED           ED           ED           ED                                                                                                    | Ceilnahmu<br>Ausdruck vom<br>statu<br>angelegt<br>voltständig<br>versendet<br>angelegt<br>voltständig<br>versendet<br>voltständig<br>versendet<br>voltständig<br>versendet<br>voltständi                                        | estat<br>23.11.2016<br>0<br>0<br>0<br>0<br>0<br>0<br>0<br>0<br>0<br>0<br>0<br>0<br>0                           | 22/3016<br>0<br>0<br>0<br>0<br>0<br>0<br>0<br>0<br>0<br>0<br>0<br>0<br>0                                                        | C3/2016         Q4           0         0           0         0           0         0           0         0           0         0           0         0           0         0           0         0           0         0           0         0           0         0           0         0           0         0           0         0           0         0           0         0           0         0           0         0           0         0           0         0           0         0           0         0           0         0           0         0           0         0           0         0           0         0           0         0           0         0           0         0           0         0           0         0           0         0           0         0           0         0<  | /2016         1         1         1         1         0         0         1         1         0         0         0         1         1         0         0         0         0         0         0         0         0         0         0         0         0         0         0         0         0         0         0         0         0         0         0         0         0         0         0         0         0         0         0         0         0         0         0         0         0         0         0         0         0         0         0                                                                                                    |             | OK Abbrechen                                                                                                    |
| Diese Einste           Modul           DM1           DM2           DM2           BK           DM2           COPD           COPD           Gesamt                                                                                                    | Pokumentationant         Pokumentationant           ED         Pokumentationant           ED         Pokumentationant           ED         Pokumentationant           VD         Pokumentationant           ED         Pokumentationant           VD         Pokumentationant           ED         Pokumentationant           VD         Pokumentationant           VD         Pokumentationant           VD         Pokumentationant           VD         Pokumentationant           VD         Pokumentationant           VD         Pokumentationant           ED         Pokumentationant           VD         Pokumentationant           ED         Pokumentationant           VD         Pokumentationant           ED         Pokumentationant           VD         Pokumentationant           ED         Pokumentationant           ED         Pokumentationant           ED         Pokumentationant           ED         Pokumentationant           ED         Pokumentationant           ED         Pokumentationant           ED         Pokumentationant           ED         Pokumentationant </td <td>Ceilnahme<br/>Ausdruck von<br/>Statu<br/>angelegt<br/>voliständig<br/>versendet<br/>angelegt<br/>voliständig<br/>versendet<br/>angelegt<br/>voliständig</td> <td>estati<br/>23.11.2016<br/>0<br/>0<br/>0<br/>0<br/>0<br/>0<br/>0<br/>0<br/>0<br/>0<br/>0<br/>0<br/>0</td> <td>22/2015<br/>0<br/>0<br/>0<br/>0<br/>0<br/>0<br/>1<br/>1<br/>0<br/>0<br/>0<br/>0<br/>0<br/>0<br/>0<br/>0<br/>0<br/>0<br/>0<br/>0<br/>0</td> <td>Schriftat and           03/2016         04           0         0           0         0           0         0           0         0           0         0           0         0           0         0           0         0           0         0           0         0           0         0           0         0           0         0           0         0           0         0           0         0           0         0           0         0           0         0           0         0           0         0           0         0           0         0           0         0           0         0           0         0           0         0           0         0           0         0           0         0           0         0           0         0           0         0           0         0</td> <td>72016       1       1       1       1       0       0       0       1       1       0       0       0       0       0       0       0       0       0       0       0       0       0       0       0       0       0       0       0       0       0       0       0       0       0       0       0       0       0       0       0       0       0       0       0       0       0       0       0       0       0       0       0       0       0       0       0       0       0       0       0       0       0       0       0       0       0       0</td> <td>iol – "Pr</td> <td>OK Abbrechen</td>                                                                                                    | Ceilnahme<br>Ausdruck von<br>Statu<br>angelegt<br>voliständig<br>versendet<br>angelegt<br>voliständig<br>versendet<br>angelegt<br>voliständig                                                                                                    | estati<br>23.11.2016<br>0<br>0<br>0<br>0<br>0<br>0<br>0<br>0<br>0<br>0<br>0<br>0<br>0                          | 22/2015<br>0<br>0<br>0<br>0<br>0<br>0<br>1<br>1<br>0<br>0<br>0<br>0<br>0<br>0<br>0<br>0<br>0<br>0<br>0<br>0<br>0                | Schriftat and           03/2016         04           0         0           0         0           0         0           0         0           0         0           0         0           0         0           0         0           0         0           0         0           0         0           0         0           0         0           0         0           0         0           0         0           0         0           0         0           0         0           0         0           0         0           0         0           0         0           0         0           0         0           0         0           0         0           0         0           0         0           0         0           0         0           0         0           0         0           0         0 | 72016       1       1       1       1       0       0       0       1       1       0       0       0       0       0       0       0       0       0       0       0       0       0       0       0       0       0       0       0       0       0       0       0       0       0       0       0       0       0       0       0       0       0       0       0       0       0       0       0       0       0       0       0       0       0       0       0       0       0       0       0       0       0       0       0       0       0       0                                                                                                    | iol – "Pr   | OK Abbrechen                                                                                                    |
| Diese Einste           Modul           DM1                                                                                                    | Odumentationant           E0           I           I                                                                                                    | Ceilnahmer<br>Ausdruck vom<br>Status<br>angeigt<br>voltständig<br>versendet<br>angelegt<br>voltständig<br>versendet<br>angelegt<br>voltständig                                                                                                    | estati<br>0 23.11.2016<br>0<br>0<br>0<br>0<br>0<br>0<br>0<br>0<br>0<br>0<br>0<br>0<br>0                        | 22/2016<br>0<br>0<br>0<br>0<br>0<br>1<br>1<br>0<br>0<br>0<br>0<br>0<br>0<br>0<br>0<br>0<br>0<br>0<br>0<br>0                     | C3/2016         Q4           0         -           0         -           0         -           0         -           0         -           0         -           0         -           0         -           0         -           0         -           0         -           0         -           0         -           0         -           0         -           0         -           0         -           0         -           0         -           0         -           0         -           0         -           0         -           0         -           0         -           0         -           0         -           0         -           0         -           0         -           0         -           0         -           0         -           0         -           0         -<  | Image: Control of the second second secon | iel = "P[   | OK Abbrechen                                                                                                    |

## 11.3 Teilnahmestatistik (Grafik)

Hier finden Sie eine grafische Abbildung der Dokumentationen, die in tabellarischer Form im Kapitel <u>Teilnahmeerklärung drucken</u> beschrieben wurden.

In dem Register Verlaufsstatistik werden auf der horizontalen Achse die Jahre angezeigt. Auf der vertikalen Achse sehen Sie die Anzahl der versendeten Dokumentationen. In der Verlaufsanzeige hat jedes Modul eine andere Farbe. Die Modulfarbkennung befindet sich über der Grafik.

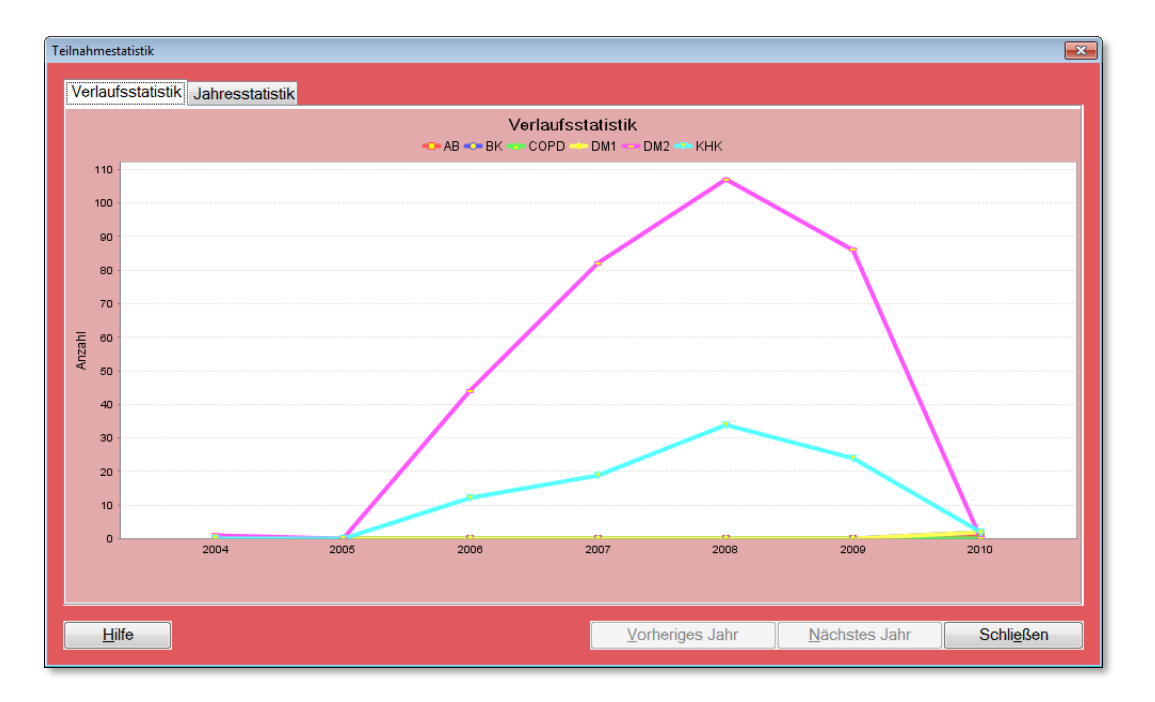

In dem Register **Jahresstatistik** wird Ihnen eine grafische Auswertung Ihrer Dokumentationen für ein Jahr quartalsweise dargestellt. Über die Buttons **[Vorheriges Jahr]** und **[Nächstes Jahr]** können Sie zu den Jahresdarstellungen navigieren.

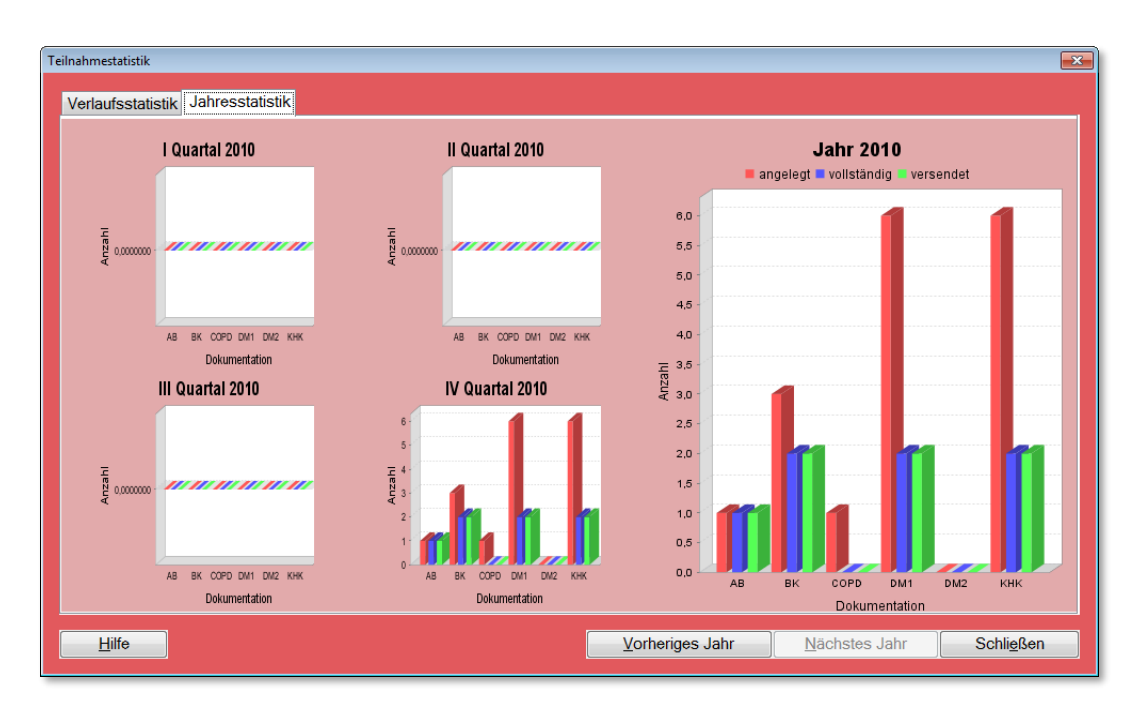

Stand: 03.05.2018 | CompuGroup Medical Deutschland AG | © 2010 - 2018 - Alle Rechte vorbehalten

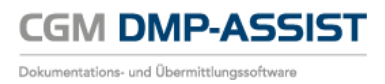

Sie haben die Möglichkeit, über einen Klick auf die rechte Maustaste die Statistiken zu drucken.

In der Jahresstatistik kann hierzu jedes Quartal bzw. das Jahr manuell ausgewählt und einzeln gedruckt werden – Beispiel unten >> II Quartal 2014 und Jahr 2014...

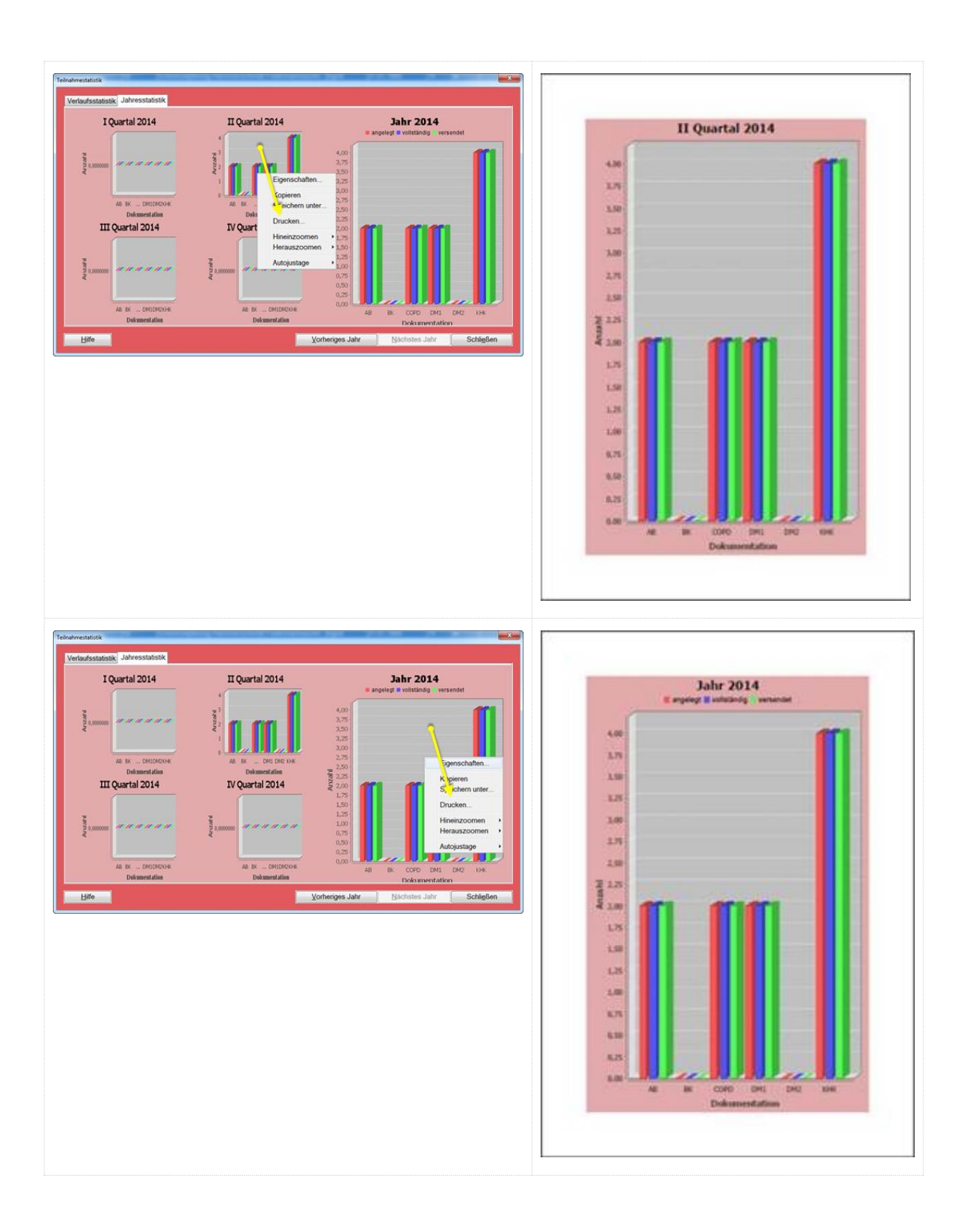

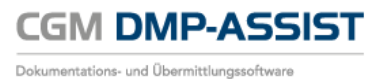

## 11.4 Recall Liste

| Recall-Liste für                     | Wiedervors    | stellu         | ungs | sterr    | min-   |      |       |          |            |       | V     | on (  | 1.01.  | .2017  | ,  | Bi | s 31 | .03.2 | 017   |        |    |
|--------------------------------------|---------------|----------------|------|----------|--------|------|-------|----------|------------|-------|-------|-------|--------|--------|----|----|------|-------|-------|--------|----|
| fällige Lermine                      |               |                | J    | Janu     | iar 20 | 017  |       |          | F          | ebr   | uar 2 | 2017  |        |        |    |    | Mär  | z 20  | 17    |        |    |
| alle Rebandler                       | M             | Mo [           | Di   | Mi       | Do     | Fr S | Sa S  | So Mo    | Di         | Mi    | Do    | Fr    | Sa 🤅   | So     | Мо | Di | Mi   | Do    | Fr 🖇  | Sa S   | So |
|                                      |               | 26             | 27   | 28       | 29     | 30   | 31    | 1 30     | - 31       | 1     | 2     | 3     | 4      | 5      | 27 | 28 | 1    | 2     | 3     | 4      | 5  |
| 🔽 DMI 🔤 DMI                          |               | 2              | 3    | 4        | 5      | 6    | 7     | 8 6      | 7          | 8     | 9     | 10    | 11     | 12     | 6  | 7  | 8    | 9     | 10    | 11     | 12 |
| 🔽 KHK 🛛 🔽 BK                         |               | 9              | 10   | 11       | 12     | 13   | 14    | 15 13    | 14         | 15    | 16    | 17    | 18     | 19     | 13 | 14 | 15   | 16    | 17    | 18     | 19 |
| COPD 🔽 AB                            |               | 10<br>23       | 24   | 18<br>25 | 26     | 20   | 21 .  | 22 20    | 21         | 22    | 23    | 24    | 20     | 20     | 20 | 21 | 22   | 23    | 24    | 20     | 20 |
| Ausblenden von:                      |               | 30             | 31   | 1        | 2      | 3    | 4     | 5 6      | 7          |       |       |       |        | 12     | 3  | 4  | 5    | 6     | 7     |        |    |
| bereits kontaktierten Patienten      |               |                |      |          |        |      |       |          |            |       |       |       |        |        |    |    |      |       |       |        |    |
| bereite erstellten Dekumentationen   |               | -              |      |          |        |      |       |          |            | 7     |       |       |        |        |    |    |      |       |       |        |    |
| bereits erstellten Dokumentationen   | Vorherig      | ges C          | Quar | rtal     |        | V    | orher | riger Mo | nat        |       | N     | lächs | ster N | ∕lonat | 1  |    | Nä   | chste | es Qi | uartal |    |
| ✓ bereits erstellten Dokumentationen | Vorherig<br>F | ges C<br>Bitte | Quar | tal      | :hei   | rgei | orher | riger Mo | nat<br>ktu | allis | N     | en.   | ster N | Aonat  | t  |    | Nä   | chste | əs Qı | uartal |    |

Die Menüfunktion **[Recall Liste]** ermittelt generell alle Patientendokumentationen mit einem Wiedervorstellungstermin im gewählten Zeitraum. Der Suchlauf startet mit Klick auf **[Suche aktualisieren]**. Sie erhalten eine entsprechende Auflistung der in diesem Zeitraum fällig werdenden Patienten.

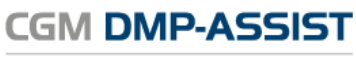

| Dokumentations- u | und | Übermittlungssoftware |
|-------------------|-----|-----------------------|
|-------------------|-----|-----------------------|

| ango roi    | mine              |            |           |          |       |        |       |             |        |     |      | Vo     | on 01  | .01.20 | 7  | B   | lis 31 | .03.2 | 2017 |       |       |                  |                |                |
|-------------|-------------------|------------|-----------|----------|-------|--------|-------|-------------|--------|-----|------|--------|--------|--------|----|-----|--------|-------|------|-------|-------|------------------|----------------|----------------|
| alle Modu   | ile               | -          |           | Ja       | nuar  | 2017   |       |             |        | F   | ebru | lar 20 | 017    |        |    |     | Mär    | z 20  | 017  |       |       |                  |                |                |
|             | nd er             | _          | Mo        | DiN      | li Do | ) Fr   | Sa    | So          | Мо     | Di  | Mi I | Do I   | Fr S   | a So   | Мо | Di  | Mi     | Do    | Fr   | Sa    | So    |                  |                |                |
| alle Denai  | ndier             | •          | 20        | 27 2     | 8 29  | 9 30   | -31   | 1           | - 30   | 31  | 1    | 2      | 3      | 4 5    | 27 | -28 | 1      | 2     | 3    | 4     | 5     |                  |                |                |
| V DMI       | V DM              | 1          | 2         | 3        | 4 ;   | 56     | 7     | 8           | 6      | 7   | 8    | 9      | 10 1   | 1 12   | 6  | 7   | 8      | 9     | 10   | 11    | 12    |                  |                |                |
| V KHK       | V BK              |            | 9         | 10 1     | 1 1:  | 2 13   | 14    | 15          | 13     | 14  | 15   | 16     | 17 1   | 8 19   | 13 | 14  | 15     | 16    | 17   | 18    | 19    |                  |                |                |
|             | 🗸 AB              |            | 16        | 17       | 8 1   | 9 20   | 21    | 22          | 20     | 21  | 22   | 23     | 24 2   | 25 26  | 20 | 21  | 22     | 23    | 24   | 25    | 26    |                  |                |                |
| Aushlende   | en von:           |            | 23        | 24 2     | 25 2  | 5 27   | 28    | 29          | 27     | 28  |      |        |        |        | 27 | 28  | 29     | 30    | 31   |       | 2     |                  |                |                |
| bereits k   | kontaktierten Pat | ienten     | 30        | 31       | 1 2   | 2 3    | - 4   | - 5         | 6      | - 7 | 8    | 9      | 10 1   | 1 12   | 3  | - 4 | 5      | 6     | - 7  | 8     | - 9   |                  |                |                |
| 🗌 bereits e | erstellten Dokum  | entationen | Vorherige | s Quarta | al    |        | Vorhe | riaer       | Mona   | t   |      | Ná     | achste | er Mon | at |     | Nä     | ichst | es Q | uarta | al    |                  |                |                |
|             |                   |            | <u> </u>  |          |       |        |       | 5           |        |     |      |        |        |        |    |     |        |       |      |       |       | 21               |                |                |
| Alle        | Pat. Nr.          | Dok.ID     | Module    | Falln    | r.    | Nam    | ie    | Le          | etzte  | Dok | . F  | Recal  |        | Telef  | on | Kor | ntakt  | iert  | Pr   | axis  | time  | r.               |                |                |
|             | 8                 | 14         | KHK       | 1008     |       | Blank  | enb   | 31.         | 12.20  | 16  | 31   | 1.03.2 | 2017   |        |    |     |        |       |      | U     |       |                  |                |                |
|             | 0<br>0            | 14         | BR.       | 28       |       | Blank  | enb   | . 31.<br>21 | 12.20  | 10  | 3    | 1.01.2 | 017    |        |    |     |        |       |      |       | 45    | _                |                | 4 0 4 0        |
|             | 0<br>0            | 14         | DM1       | 1008     |       | Blank  | enb   | 21.<br>21   | 12.20  | 10  | 21   | 1.03.2 | 017    |        |    |     |        |       |      |       |       | i ermi<br>Leistu | n: U4<br>na: F | 1.04.20<br>-KG |
|             | 0                 | 14         | DIVIT     | 1000     |       | DIalik |       |             | .12.20 | 10  | 5    | 1.00.2 | .017   |        |    |     |        |       |      |       | 1     | Behar            | ndler          | : Perfek       |
|             |                   |            |           |          |       |        |       |             |        |     |      |        |        |        |    |     |        |       |      |       |       |                  |                |                |
|             |                   |            |           |          |       |        |       |             |        |     |      |        |        |        |    |     |        |       |      |       |       |                  |                |                |
|             |                   |            |           |          |       |        |       |             |        |     |      |        |        |        |    |     |        |       |      |       |       |                  |                |                |
|             |                   |            |           |          |       |        |       |             |        |     |      |        |        |        |    |     |        |       |      |       |       |                  |                |                |
|             |                   |            |           |          |       |        |       |             |        |     |      |        |        |        |    |     |        |       |      |       |       |                  |                |                |
|             |                   |            |           |          |       |        |       |             |        |     |      |        |        |        |    |     |        |       |      |       |       |                  |                |                |
|             |                   |            |           |          |       |        |       |             |        |     |      |        |        |        |    |     |        |       |      | Gew   | rählt | 0/4              |                |                |

Im Anschluss haben Sie die Möglichkeit, eine Patientenliste (Recall-Liste) für den gewählten Zeitraum über den Button **[Drucken]** auszudrucken. Selektieren Sie hierzu alle Fälle und bestätigen sie [Drucken]. Wählen Sie anschließend im nachfolgenden Dialog das Drucker-Symbol rechts oben.

| Liste                          | 1.00                                         | The rate Bases |                |          |                |              |                          |                        |                                                                                                    |                              |                           |                                                                                           |                                                                                                    |                                                                                            |               |                              |
|--------------------------------|----------------------------------------------|----------------|----------------|----------|----------------|--------------|--------------------------|------------------------|----------------------------------------------------------------------------------------------------|------------------------------|---------------------------|-------------------------------------------------------------------------------------------|----------------------------------------------------------------------------------------------------|--------------------------------------------------------------------------------------------|---------------|------------------------------|
| Recall-Liste                   | ə für                                        | Wiederv        | orstellungste  | rmin     |                |              |                          |                        |                                                                                                    |                              |                           |                                                                                           |                                                                                                    |                                                                                            |               |                              |
| allige Termin                  | ie 🔹                                         |                |                |          |                | Von          | 01.01.2017               | Bis 31.0               | 3.2017                                                                                                    |                              |                           |                                                                                           |                                                                                                    |                                                                                            |               |                              |
| lle Module                     | •                                            |                | Jan            | uar 2017 | · · · · ·      | Februar 201  | 7                        | März                   | 2017                                                                                                    |                              |                           |                                                                                           |                                                                                                    |                                                                                            |               |                              |
| lle Behandle                   | er 🗸                                         |                | Mo Di Mi       | Do Fr    | Sa So Mo       | Di Mi Do Fr  | Sa So Mo                 | o Di Mi D              | o Fr Sa So                                                                                                    |                              |                           |                                                                                           |                                                                                                    |                                                                                            |               |                              |
| no Donanaio                    |                                              |                | 26 27 28       | 29 30    | 31 1 30        | 3 1 2 3      | 4 5 2                    | 7 28 1                 | 2 3 4 5                                                                                                    |                              |                           |                                                                                           |                                                                                                    |                                                                                            |               |                              |
| Z DMI                          | ☑ DMI                                        |                | 2 3 4          | 5 6      | / 8 6          | / 8 9 10     | 11 12 0                  | 6 / 8                  | 9 10 11 12                                                                                                    |                              |                           |                                                                                           |                                                                                                    |                                                                                            |               |                              |
|                                |                                              |                | 9 10 11        | 12 13    | 14 15 13       | 14 15 10 1.  | / 18 19 18<br>L 35 36 30 | 3 14 15 1<br>0 31 33 3 | 0 17 18 19                                                                                                    |                              |                           |                                                                                           |                                                                                                    |                                                                                            |               |                              |
| COPD                           | I AB                                         |                | 22 24 25       | 26 27    | 20 20 27       | 21 22 23 24  | 20 20 20                 | 7 20 20 2              | 0 21                                                                                                    |                              |                           |                                                                                           |                                                                                                    |                                                                                            |               |                              |
| usblenden v                    | ion:                                         |                | 30 31          | 2 3      | 4 5 6          | 7 8 9 10     | 11 12 3                  | 3 4 5                  | 8 7 8 9                                                                                                    |                              |                           |                                                                                           |                                                                                                    |                                                                                            |               |                              |
| bereits konta<br>bereits erste | aktierten Patienten<br>ellten Dokumentatione | - Vorh         | eriges Quartal |          | Vorberiger Mon | nat Năc      | hster Monat              | Näch                   | istes Quartal                                                                                                    |                              |                           |                                                                                           |                                                                                                    |                                                                                            |               |                              |
| Allo                           | Dationton Nr.                                | Dok ID         | Modulo         | Faller   | Name           | Letzte Dek   | Peopli                   | Telefon                | Kontaktiort                                                                                                    |                              |                           |                                                                                           |                                                                                                    |                                                                                            |               |                              |
| v 1                            | 2                                            | 15             | DM1            | 42       | Belle, Mira    | a 26.10.2016 | 26.01.2017               | releion                | Kontakuent<br>√                                                                                                    |                              |                           |                                                                                           |                                                                                                    |                                                                                            |               |                              |
| <b>v</b> :                     | 2                                            | 14             | КНК            | 32       | Belle, Mira    | a 26.10.2016 | 26.01.2017               |                        | 1                                                                                                    |                              |                           |                                                                                           |                                                                                                    |                                                                                            |               |                              |
|                                | 2                                            | 17             | COPD           | 62       | Belle, Mira    | a 26.10.2016 | 26.01.2017               |                        | A                                                                                                    |                              |                           |                                                                                           |                                                                                                    |                                                                                            |               |                              |
|                                |                                              |                |                |          |                |              |                          |                        |                                                                                                    |                              |                           |                                                                                           |                                                                                                    |                                                                                            |               |                              |
|                                |                                              |                |                |          |                |              |                          | 5                      | Dokumentation                                                                                                    |                              |                           | 1000                                                                                      |                                                                                                    | 100                                                                                        | -             |                              |
|                                |                                              |                |                |          |                |              |                          |                        |                                                                                                    |                              |                           |                                                                                           |                                                                                                    |                                                                                            |               |                              |
|                                |                                              |                |                |          |                |              |                          |                        |                                                                                                    |                              |                           |                                                                                           |                                                                                                    |                                                                                            |               |                              |
|                                |                                              |                |                |          |                |              |                          |                        |                                                                                                    |                              |                           |                                                                                           |                                                                                                    |                                                                                            |               |                              |
|                                |                                              |                |                |          |                |              |                          |                        |                                                                                                    |                              |                           | Rec                                                                                       | all-Li                                                                                                    | ste                                                                                        |               |                              |
|                                |                                              |                |                |          |                |              |                          |                        |                                                                                                    |                              | _                         | <b>Rec</b>                                                                                | all-Li                                                                                                    | .03.2017 -                                                                                 |               |                              |
| Hilfe                          | Suche ak                                     | tualisieren    |                |          |                | Drucke       | m 🔰 S                    | Gerienbrief            |                                                                                                    |                              | -                         | <b>Rec</b>                                                                                | all-Li:                                                                                                    | <b>ste</b><br>.03.2017 -                                                                   |               |                              |
| Hilfe                          | Suche ak                                     | tualisieren    |                |          |                | Drucke       | n J S                    | Serienbrief            |                                                                                                    |                              | -                         | <b>Rec</b><br>vom 01.01                                                                   | 2017 bis 31                                                                                                    | <b>ste</b><br>.03.2017 -                                                                   |               |                              |
| Hilfe                          | Suche ak                                     | tualisieren    |                |          |                | Drucke       | m J S                    | Serienbrief            | Pat. Nr. Dok. ID                                                                                                    | Module                       | -<br>Fallnr.              | Rec<br>vom 01.01<br>Zu<br>Name                                                            | all-Lis<br>.2017 bis 31<br>sammenfassun<br>Letzte Dok.                                                                                                    | .03.2017 -<br>Recall Termin                                                                | Telefonnummer | Kontakier                    |
| Hilfe                          | Suche ak                                     | tualisieren    |                |          |                | Drucke       | n J                      | Serienbrief            | Pat. Nr. Dok. ID<br>2 15                                                                                                    | Module<br>DM1                | -<br>Fallnr.<br>42        | Rec<br>vom 01.01<br>zu<br>Name<br>Belle, Mira                                             | 2017 bis 31<br>2017 bis 31<br>sammenfassun<br>Letzte Dok.<br>26.10.2016                                                                                                    | .03.2017 -<br>Recall Termin<br>26.01.2017                                                  | Telefonnummer | Kontakier<br>Ja              |
| Hilfe                          | Suche ak                                     | tualisieren    |                |          |                | Drucke       | n J                      | Serienbrief            | Pat. Nr. Dok. ID<br>2 15<br>2 14                                                                                                    | Module<br>DM1<br>KHK         |                           | Rec<br>vom 01.01<br>zu<br>Name<br>Belle, Mira<br>Belle, Mira                              | 2017 bis 31<br>2017 bis 31<br>sammenfassung<br>Letzte Dok.<br>26.10.2016<br>26.10.2016                                                                                                    | ste<br>.03.2017 -<br>Recall Termin<br>26.01.2017<br>26.01.2017                             | Telefonnummer | Kontakier<br>Ja<br>Ja        |
| Hilfe                          | Suche ak                                     | tualisieren    | 0              |          |                | Drucke       | n J S                    | Serienbrief            | Pat. Nr. Dok. ID<br>2 15<br>2 14<br>2 17                                                                                                    | Module<br>DM1<br>KHK<br>COPD | Fallnr.<br>42<br>32<br>62 | Rec<br>vom 01.01<br>zu<br>Name<br>Belle, Mira<br>Belle, Mira<br>Belle, Mira               | 2017 bis 31<br>2017 bis 31<br>sammenfassun<br>Letzte Dok.<br>26.10.2016<br>26.10.2016                                                                                                    | ste<br>.03.2017 -<br>Recall Termin<br>26.01.2017<br>26.01.2017<br>26.01.2017               | Telefonnummer | Kontakier<br>Ja<br>Ja<br>Ja  |
| Hilfe                          | Suche ak                                     | tualisieren    |                |          |                | Drucke       | n J                      | Serienbrief            | Pat. Nr. Dok. ID<br>2 15<br>2 14<br>2 17                                                                                                    | Module<br>DM1<br>KHK<br>COPD | Fallnr.<br>42<br>32<br>62 | Rec<br>vom 01.01<br>zu<br>Name<br>Belle, Mira<br>Belle, Mira<br>Belle, Mira               | 2017 bis 31<br>2017 bis 31<br>Sammenfassun<br>Lette Dok.<br>26.10.2016<br>26.10.2016<br>26.10.2016                                                                                                    | <b>Ste</b><br>.03.2017 -<br><u>Recall Termin</u><br>26.01.2017<br>26.01.2017<br>26.01.2017 | Telefonnummer | Kontakier<br>Ja<br>Ja<br>Ja  |
| Hilfe                          | Suche ak                                     | tualisieren    |                |          |                | Drucke       | n J S                    | Serienbrief            | Pat. Nr. Dok. ID<br>2 15<br>2 14<br>2 17<br>Specificiting article art of the set of the set of the s | Module<br>DM1<br>KHK<br>COPD | Fallnr.<br>42<br>32<br>62 | Rec<br>vom 01.01<br>2u<br>Name<br>Belle, Mira<br>Belle, Mira<br>Belle, Mira               | 2017 bis 31<br>2017 bis 31<br>sammenfassun,<br>Letzte Dok.<br>26.10.2016<br>26.10.2016<br>26.10.2016                                                                                                    | <b>Ste</b><br>.03.2017 -<br><u>Recall Termin</u><br>26.01.2017<br>26.01.2017<br>26.01.2017 | Telefonnummer | Kontakier<br>Ja<br>Ja<br>Ja  |
| Hilfe                          | Suche ak                                     | tualisieren    |                |          |                | Drucke       | n J                      | serienbrief            | Pat. Nr. Dok. ID<br>2 15<br>2 14<br>2 17<br>Recal-Litze erztell ram 26.<br>Anabi Patienten 3                                                                                                    | Module<br>DM1<br>KHK<br>COPD | Fallnr.<br>42<br>32<br>62 | Rec<br>vom 01.01<br>2u<br>Name<br>Belle, Mira<br>Belle, Mira                              | 2017 bis 31<br>2017 bis 31<br>2017 b | ste<br>.03.2017 -<br>Recall Termin<br>26.01.2017<br>26.01.2017<br>26.01.2017               | Telefonnummer | Kontakien<br>Ja<br>Ja<br>Ja  |
| Hilfe                          | Suche ak                                     | tualisieren    |                |          |                | Drucke       | n J                      | ierienbrief            | Pat. Nr. Dok. ID<br>2 15<br>2 14<br>2 17<br>Regal Line arcall an 26<br>Argah Petianan 3                                                                                                    | Module<br>DM1<br>KHK<br>COPD | Fallnr.<br>42<br>32<br>62 | Rec<br>vom 01.01<br>zu<br>Name<br>Belle, Mira<br>Belle, Mira<br>Belle, Mira               | 2017 bis 31<br>2017 bis 31<br>Lette Dok.<br>26.10.2016<br>26.10.2016                                                                                                    | ste<br>.03.2017 -<br>Recall Termin<br>26.01.2017<br>26.01.2017<br>26.01.2017               | Telefonnummer | Kontakier<br>Ja<br>Ja<br>Ja  |
| Hilfe                          | Suche ak                                     | lualisieren    |                |          |                | Drucke       | n J                      | erienbrief             | Pat. Nr. Dok. ID<br>2 15<br>2 14<br>2 17<br>Recall Liste arsell sam 26.<br>Anabl Patienter: 3                                                                                                    | Module<br>DM1<br>KHK<br>COPD | Fallnr.<br>42<br>32<br>62 | Rec<br>vom 01.01<br><u>Zu</u><br><u>Name</u><br>Belle, Mira<br>Belle, Mira<br>Belle, Mira | 2017 bis 31<br>2017 bis 31<br>Lette Dok.<br>26.10.2016<br>26.10.2016<br>26.10.2016                                                                                                    | ste<br>.03.2017 -<br>Recall Termin<br>26.01.2017<br>26.01.2017                             | Telefonnummer | Kontakier<br>Ja<br>Ja<br>Ja  |
| Hilfe                          | Suche ak                                     | tualisieren    |                |          |                | Drucke       | n J S                    | serienbrief            | Pat. Nr. Dok. ID<br>2 15<br>2 14<br>2 17<br>Recall-Line enzelit am 26.<br>Arcahl Patienten 3                                                                                                    | Module<br>DM1<br>KHK<br>COPD | Fallnr.<br>42<br>32<br>62 | Rec<br>vom 01.01<br>Zu<br>Name<br>Belle, Mira<br>Belle, Mira<br>Belle, Mira               | 2017 bis 31<br>2017 bis 31<br>2017 bis 31<br>2017 bis 31<br>2010 2016<br>2010 2016<br>2010 2016                                                                                                    | Ste<br>.03.2017 -<br>Recall Termin<br>26.01.2017<br>26.01.2017                             | Telefonnummer | Kontakier<br>Ja<br>Ja<br>Ja  |
| Hilfe                          | Suche ak                                     | tualisioren    |                |          |                | Drucke       | n J                      | serienbrief            | Pat. Nr. Dok. ID<br>2 15<br>2 14<br>2 17<br>Resalt Line excell sam 26.<br>Anabil Patiensen: 3                                                                                                    | Module<br>DM1<br>KHK<br>COPD | Fallnr.<br>42<br>32<br>62 | Rec<br>vom 01.01<br>2a<br>Name<br>Belle, Mira<br>Belle, Mira<br>Belle, Mira               | 2017 bis 31<br>2017 bis 31<br>2017 b | ste<br>.03.2017 -<br>                                                                      | Telefonnummer | Kontakier<br>Ja<br>Ja<br>Ja  |
| Hilfe                          | Suche ak                                     | tualisieren    | 1              |          |                | Druck        | n J S                    | Serienbrief            | Pat. Nr. Dok ID<br>2 15<br>2 14<br>2 17<br>Recall Liste erstellt am 26.<br>Argahl Patienten 3                                                                                                    | Module<br>DM1<br>KHK<br>COPD | Fallnr.<br>42<br>32<br>62 | Reco<br>vom 01.01<br>Zu<br>Name<br>Belle, Mira<br>Belle, Mira<br>Belle, Mira              | all-Li:<br>.2017 bis 31<br>                                                                                                    | ste<br>.03.2017 -<br>                                                                      | Telefonnummer | Kontakier<br>Ja<br>Ja<br>Ja  |
| Hilfe                          | Suche ak                                     | tualisieren    |                |          |                | Drucke       | n J S                    | serienbrief            | Pat. Nr. Dok. ID<br>2 15<br>2 14<br>2 17<br>Recall Liste enzelit am 26.<br>Arcahl Patienten 3                                                                                                    | Module<br>DM1<br>KHK<br>COPD | Fallnr.<br>42<br>32<br>62 | Rec<br>vom 01.01<br>2u<br>Name<br>Belle, Mira<br>Belle, Mira<br>Belle, Mira               | 2017 bis 31<br>2017 bis 31<br>2017 bis 31<br>26.10.2016<br>26.10.2016<br>26.10.2016                                                                                                    | ste<br>.03.2017 -<br>Recall Termin<br>26.01.2017<br>26.01.2017<br>26.01.2017               | Telefonnummer | Kontakier<br>Ja<br>Ja<br>Ja  |
| Hilfe                          | Suche ak                                     | tualisieren    |                |          |                | Drucke       | m J S                    | ierienbrief            | Pat. Nr. Dok. ID<br>2 15<br>2 14<br>2 17<br>Recall Litte arzelit am 25.<br>Arabil Patienteni 3                                                                                                    | Module<br>DM1<br>KHK<br>COPD | Fallnr.<br>42<br>32<br>62 | Rec<br>vom 01.01<br>zu<br>Name<br>Belle, Mira<br>Belle, Mira<br>Belle, Mira               | 2017 bis 31<br>Lette Dok.<br>26.10.2016<br>26.10.2016<br>26.10.2016                                                                                                    | ste<br>.03.2017 -<br>                                                                      | Telefonnummer | Kontakien<br>ja<br>ja<br>ja  |
| Hilfe                          | Suche ak                                     | tualisieren    |                |          |                | Drucke       | n J S                    | erienbrief             | Pat. Nr. Dok. ID<br>2 15<br>2 14<br>2 17<br>Recall Liste erstell am 26.<br>Anabl Patienten 3                                                                                                    | Module<br>DM1<br>KHK<br>COPD | Fallnr.<br>42<br>32<br>62 | Rec<br>vom 01.01<br>Zu<br>Name<br>Belle, Mira<br>Belle, Mira<br>Belle, Mira               | all-Li:                                                                                                    | ste<br>.03.2017 -<br><u>Recall Termin</u><br>26.01.2017<br>26.01.2017                      | Telefonnummer | Kontakiert<br>Ja<br>Ja<br>Ja |
| Hilfe                          | Suche ak                                     | tualisieren    |                |          |                | Drucke       | n J S                    | serienbrief            | Pat. Nr. Dok. ID<br>2 15<br>2 14<br>2 17<br>Recall Liste excell am 26.<br>Arcahl Patienten 3                                                                                                    | Module<br>DM1<br>KHK<br>COPD | Fallnr.<br>42<br>32<br>62 | Rec<br>vom 01.01<br>Name<br>Belle, Mira<br>Belle, Mira                                    | 2017 bis 31<br>2017 bis 31<br>2016 2016 2016 2016 2016 2016 2016 2016                                                                                                    | ste<br>.03.2017 -<br>Recall Termin<br>26.01.2017<br>26.01.2017<br>26.01.2017               | Telefonnummer | Kontakier<br>ja<br>ja<br>ja  |

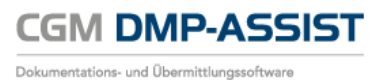

Für alle selektierten Patienten besteht außerdem die Option, einen Brief über den Button **[Serienbrief]**, für eine Wiedervorstellung zu erstellen und zu drucken. Bitte beachten Sie, dass für die Serienbrieffunktion Microsoft Word installiert sein muss.

Tipp: Die Serienbriefvorlage hierzu können Sie über Serienbrief bearbeiten.

Die Anzeige der Module richtet sich nach Ihrer Lizenz und kann entsprechend gefiltert werden. Im Bereich **Recall-Liste für** haben Sie die Auswahl **Fällige Termine**, **überfällige Termine**, **ohne Datum** und **ablaufende Module** ermitteln zu können. Die einzelnen Selektionsarten werden nachfolgend genauer erläutert.

### 11.4.1Selektionsmöglichkeiten nach verschiedenen Terminarten

#### 11.4.1.1 Überfällige Termine

Die Terminart "Überfällige Termine" listet Ihnen all die Patienten auf, die vom aktuellen Tagesdatum ausgehend bis einschließlich gestern hätten dokumentiert werden müssen.

| Recall-Liste für        |
|-------------------------|
| überfällige Termine 🗾 👻 |
| fällige Termine         |
| überfällige Termine     |
| Termine ohne Datum      |
| ablaufende Module       |

Also erhalten Sie all die Patienten, die nun überfällig geworden sind, in dem sie das Datum der Wiedervorstellung um mindestens einen Tag überschritten haben.

#### Beispiel:

Ein Patient, dessen nächster fälliger Termin am 18.06.2012 gewesen wäre, ist ab dem 19.06.2012 überfällig. Dies ist er genau so lange, bis er wieder dokumentiert wurde. Würde man nun vom 01.07. bis 10.08. nach "fälligen Terminen" selektieren, würde dieser Patient nicht mehr berücksichtigt. Durch die Einstellung "überfällige Termine" kann dieser Patient nicht übersehen werden.

Die Selektion nach dieser Terminart hat also für Sie den Vorteil, dass Sie theoretisch keinen Patienten mehr "vergessen" können, da alle Patienten die einen bestimmten Tag überschritten haben ermittelt werden.

Im Gegensatz zu einer Selektion nach "fälligen Terminen" muss man auch keinen Zeitraum angeben.

Bitte beachten Sie daher, dass Sie bei dieser Auswahl keine Kalendereinstellungen mehr treffen können, da dies aus den genannten Gründen nicht mehr notwendig ist. Der Kalender wird damit inaktiviert dargestellt und die entsprechenden Patienten werden automatisch ermittelt.

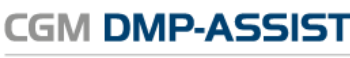

Dokumentations- und Übermittlungssoftware

| v-V | Viedervo   | rstel | luna | ister | rmin  |      |      |        |     |     |      |     |        |      |       |    |    |      |        |      |          |    |
|-----|------------|-------|------|-------|-------|------|------|--------|-----|-----|------|-----|--------|------|-------|----|----|------|--------|------|----------|----|
| Ľ   | incuci i c | 15101 | iung | 5101  |       |      |      |        |     |     |      |     | /on    | 01.0 | 1.201 | 7  | B  | is 3 | 1.03.: | 2017 | ,        |    |
|     |            |       |      | Jani  | uar 2 | 2017 |      |        |     |     | Febr | uar | 2017   | 7    |       |    |    | Ma   | rz 21  | 017  |          |    |
|     |            | Мо    | Di   | Mi    | Do    | Fr   | Sa   | So     | Мо  | Di  | Mi   | Do  | Fr     | Sa   | So    | Мо | Di | Mi   | Do     | Fr   | Sa       | So |
|     |            | 26    | 27   | 28    | 29    | 30   | 31   |        | -30 | 31  |      | 2   |        |      | 5     | 27 | 28 |      | 2      |      |          | 5  |
|     |            | 2     |      |       | 5     | 6    |      | 8      | 6   | - 7 | 8    | 9   | 10     |      | 12    | 6  |    | 8    | 9      | 10   |          | 12 |
|     |            | 9     | 10   |       | 12    | -13  | 14   | 15     | 13  | 14  | 15   | 16  | 17     | -18  | 19    | 13 | 14 | -15  | 16     | 17   | -18      | 19 |
|     |            | 16    | 17   | -18   | 19    | 20   | 21   | 22     | 20  | 21  | 22   | 23  | 24     | 25   | 26    | 20 | 21 | 22   | 23     | 24   | 25       | 26 |
|     |            | 23    | 24   | 25    | 26    | 27   | 28   | 29     | 27  | 28  | 1    | 2   | 3      | 4    | 5     | 27 | 28 | 29   | 30     | -31  | 1        | 2  |
|     |            | -30   | -31  | 1     | 2     | 3    | 4    | 5      | 6   | 7   | 8    | 9   | 10     | 11   | 12    | 3  | 4  | 5    | 6      | 7    | 8        | 9  |
| Ir  | Vorhe      | riges | Qua  | rtal  |       | ,    | Vorh | erigei | Mon | at  | Ì    | Ν   | Väch   | ster | Mona  | at |    | Ná   | ächst  | es C | Quart    | al |
| L L |            |       | 0,00 | - Con |       |      |      | ongo:  |     |     |      |     | 101011 | 0.01 |       |    |    |      | 101101 |      | ( cron c |    |

#### Tipp:

Diese Selektionsart eignet sich hervorragend als Ergänzung zu Ihrer eigentlichen Recall-Liste. Sie bietet Ihnen eine gute Kontrollmöglichkeit.

#### 11.4.1.2 Termine ohne Datum

"Termine ohne Datum" ist eine Selektionsmöglichkeit, um bspw. Alte (migrierte) DMP-Assist 4 Fälle mit aufzulisten, bei denen seinerzeit kein Recall- bzw. Wiedervorstellungsdatum gepflegt wurde. Da ein solches Datum für die Recall-Liste jedoch der Ausgangspunkt der Intervall- und Fälligkeitsberechnung ist, würde es bei diesen Dokumentationen niemals eine nächste Fälligkeit (oder Überfälligkeit) geben können. Diese Patienten könnten demnach leicht übersehen werden. Wenn Sie hingegen "Termine ohne Datum" bei Ihrer Selektion einstellen, wird explizit nach allen Dokumentationen ohne Recalldatum gefiltert.

#### 11.4.1.3 Ablaufende Module

Da der CGM DMP-ASSIST seitens der Kassenärztlichen Bundesvereinigung (KBV) verpflichtet ist, alle Patienten automatisch auszuschreiben, die länger als ein Jahr nicht mehr dokumentiert wurden, haben wir für Sie die neue Möglichkeit nach "ablaufenden Modulen" zu filtern bereitgestellt.

| Recall-Liste für    |   |
|---------------------|---|
| überfällige Termine | - |
| fällige Termine     |   |
| überfällige Termine |   |
| Termine ohne Datum  |   |
| ablaufende Module   |   |

Diese Funktion selektiert immer ausgehend vom aktuellen Quartal, und richtet sich nicht nach einer Zeitraum-Angabe. Daher wird mit Auswahl dieser Terminart auch hier der gesamte Kalender inaktiv dargestellt, da er in diesem Fall ebenfalls keine Rolle spielt.

Patienten, die vor einem Jahr zum letzten Mal eingeschrieben / dokumentiert wurden, würden nun nach 1 Jahr (der KBV-Anforderung entsprechend) zum folgenden Quartalswechsel am 01. Automatisch vom CGM DMP-ASSIST ausgeschrieben werden.

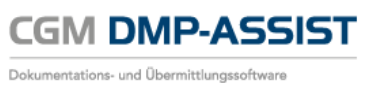

#### Beispiel:

Patient Peter Müller war am 23.10.2011 (4. Quartal 2011) zum letzten Mal zur Dokumentationserstellung in Ihrer Praxis. Heute befinden wir uns an einem beliebigen Tag im 4. Quartal 2012. Patient Peter Müller wird ab dem 01.10.2012 das gesamte 4. Quartal mit der Selektion "ablaufende Module" ausgegeben. Sie haben also das gesamte Quartal lang Zeit, ihn wieder einzubestellen. Denn am 01.01.2013 würde er ansonsten automatisch ausgeschrieben sein.

Hiernach wären Sie dann ab dem 01. Des neuen Quartals gezwungen, wieder mit einer Erstdokumentation und einer neuen Fallnummer zu beginnen.

Um diesen meist vermeidbaren Aufwand zu verhindern, können Sie nun an jedem beliebigen Tag im laufenden 4. Quartal 2012 diese neue Funktion in der Recall-Liste anwenden. Damit werden automatisch alle Patienten aus dem gesamten 4. Quartal 2011 berücksichtigt, die von diesem Vorgang betroffen wären. Mit unserer neuen Selektionsmöglichkeit können Sie also eine Ausschreibung vermeiden und ihre Patienten frühzeitig daran erinnern, rechtzeitig wieder in Ihrer Praxis vorstellig zu werden.

Der Zeitraum kann über die Kalenderfunktion **Von Bis** eingegrenzt werden, oder Sie nutzen die Funktionsbuttons **[Vorheriges Quartal]**, **[Vorheriger Monat]**, **[Nächster Monat]** oder **[Nächstes Quartal]**. Des Weiteren besteht die Möglichkeit, eine Markierung in dem Kalender mit gedrückter Maustaste über mehrere Tage zu "ziehen".

#### 11.4.1.4 Alle Module

Bei **alle Module** werden automatisch alle Module markiert. Bei **multimorbide Module** werden automatisch alle Module außer **BK** markiert. Wenn Sie eine eigene Auswahl treffen möchten, nutzen Sie bitte die Option **einzelne Module**. Wenn zu den gewählten Optionen und dem eingestellten Zeitraum Recall Termine anstehen, werden Ihnen diese angezeigt.

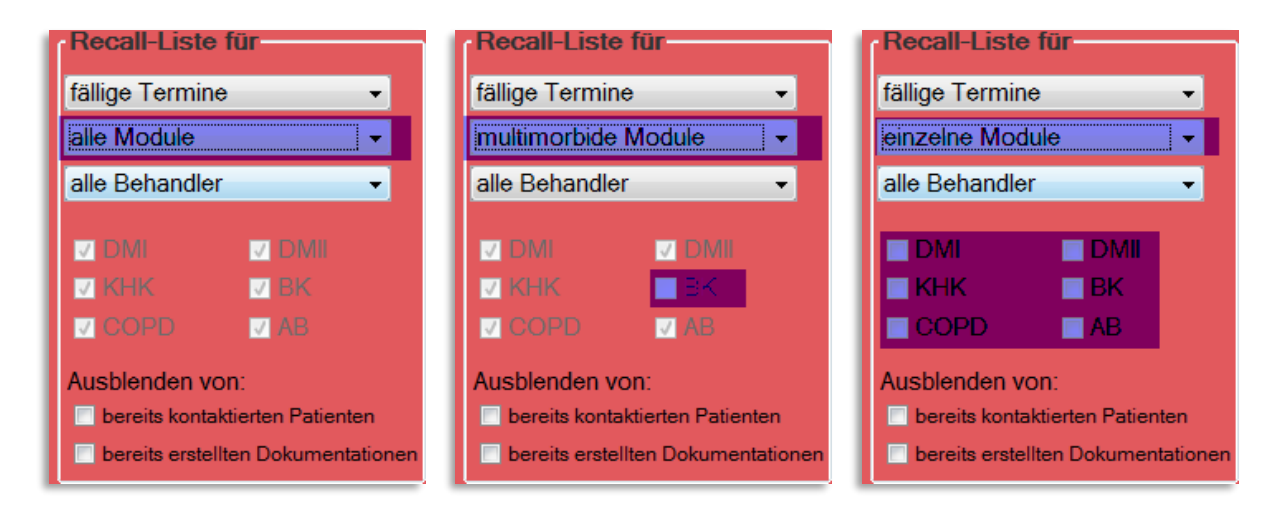

Immer dann, wenn Sie eine Aufbereitung starten möchten oder eine prägnante Änderung an den Filterfunktionen vornehmen bzw. einen anderen Zeitraum einstellen, werden Sie erneut aufgefordert den **[Suche aktualisieren]** Button zu bestätigen. Sie erkennen dies am grauen Hintergrund mit der Aufschrift "Bitte Suchergebnisse aktualisieren" und dem schwarzen Pfeil, der auf die entsprechende Schaltfläche zeigt.

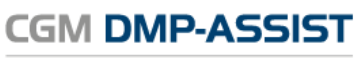

| Dokumentations- | und | Übermittlungssoftware |
|-----------------|-----|-----------------------|
|-----------------|-----|-----------------------|

| all-Liste    | 1.000                   | in si her e | _         |          | -        | -        | -            |          | •        | -                  | -        | - 0            | -        | -        |          | -              | -          |          |          |          |          | -        |          |
|--------------|-------------------------|-------------|-----------|----------|----------|----------|--------------|----------|----------|--------------------|----------|----------------|----------|----------|----------|----------------|------------|----------|----------|----------|----------|----------|----------|
| Recall-Lis   | nine v                  | Wiederv     | orstel    | lung     | istei    | min      |              |          |          |                    |          |                | ١        | /on (    | 01.01    | .201           | 7          | В        | is 31    | 1.03.    | 2017     |          | 1        |
| einzelne M   | odule 🔻                 |             |           | D:       | Jan      | uar 2    | 2017         | 0        | 0        |                    |          | Febr           | uar (    | 2017     |          | 0              |            | D'       | Mä       | rz 20    | 017      | 0        | 0        |
| alle Behan   | dler 🗸                  |             | <b>MO</b> | 27       | 28       | 29       | <b>Fr</b> 30 | 31<br>31 | 50       | <b>MO</b>          | 31       | 1              | 2        | Fr<br>3  | 5a<br>4  | 50             | мо<br>27   | 28       | MI<br>1  | 2        | Fr<br>3  | 5a<br>4  | 50       |
| DMI          | DMII                    |             | 2         | 3        | 4        | 5        | 6            | 7        | 8        | 6                  | 7        | 8              | 9        | 10       | 11       | 12             | 6          | 7        | 8        | 9        | 10       | 11       | 12       |
|              | BK                      |             | 9<br>16   | 10<br>17 | 11<br>18 | 12<br>19 | 13<br>20     | 14<br>21 | 15<br>22 | 13<br>20           | 14<br>21 | 15<br>22       | 16<br>23 | 17<br>24 | 18<br>25 | 19<br>26       | 13<br>20   | 14<br>21 | 15<br>22 | 16<br>23 | 17<br>24 | 18<br>25 | 19<br>26 |
|              | AB                      |             | 23        | 24       | 25       | 26       | 27           | 28       | 29       | 27                 | 28       | 1              | 23       | 3        | 4        | 5              | 27         | 28       | 29       | 30       | 31       | 1        | 2        |
| bereits ko   | n von:<br>I von:        |             | 30        | 31       | 1        | 2        | 3            | - 4      | 5        | 6                  | 7        | 8              | 9        | 10       | 11       | 12             | - 3        | 4        | 5        | 6        | 7        | 8        | 9        |
| E bereits er | stellten Dokumentatione | en Vorh     | eriges    | Qua      | artal    |          | ١            | /orh     | erige    | r Mon              | at       |                | Ν        | läch     | ster I   | Mona           | t          |          | Nâ       | ichst    | tes G    | uarta    | al       |
| Alle         | Patienten Nr.           | Dok.ID      | Мо        | dule     | •        | Fal      | Inr.         |          | Na       | ne                 |          | Letz           | te D     | ok.      | R        | ecal           | I          | Te       | lefoi    | n        | Ko       | ntak     | tiert    |
|              | 2                       | 15          | CM.       | 1<br>(   |          | 42<br>32 |              |          | Belle    | e, Mira<br>e. Mira |          | 26.10<br>26.10 | .201     | 3<br>3   | 26<br>26 | .01.2<br>.01.2 | 017<br>017 |          |          |          |          |          |          |
|              | 2                       | 17          | COP       | D        |          | 62       |              |          | Belle    | , Mira             | 1        | 26.10          | .201     | 3        | 26       | .01.2          | 017        |          |          |          |          |          |          |
|              |                         |             | Biti      | e S      | Suc      | che      | rge          | rde      | າໄຮຮ     | e al               | ctu      | allia          | sier     | en.      |          |                |            |          |          |          |          |          |          |
|              |                         |             |           |          |          |          |              |          |          |                    |          |                |          |          |          |                |            |          |          |          |          |          |          |
|              |                         |             |           |          |          |          |              |          |          |                    |          |                |          |          |          |                |            |          |          |          |          |          |          |
|              |                         |             |           |          |          |          |              |          |          |                    |          |                |          |          |          |                |            |          |          |          |          |          |          |
|              |                         | L _         | L         |          |          |          |              |          |          |                    |          |                |          |          |          |                |            |          |          |          |          |          |          |
|              |                         | ļ           |           |          |          |          |              |          |          |                    |          |                |          |          |          |                |            |          |          |          |          | Gew      | ählt: (  |

## 11.4.2Abhakfunktion für kontaktierte Patienten

Da viele Anwender ihre Recall-Listen in mehreren Abschnitten abarbeiten, ist es mitunter schwierig den Überblick zu behalten, welche Anwender bereits kontaktiert wurden und welche noch nicht. Daher gibt es die Abhakfunktion für bereits kontaktierte Patienten.

Setzen Sie in Ihrer aufbereiteten Liste einfach Häkchen in die Spalte "Kontaktiert" und sehen Sie auf einen Blick, welche Fälle bereits erledigt sind.

Zudem können Sie die Liste um die bereits kontaktierten Patienten in der Ansicht reduzieren lassen, indem Sie den Haken bei "Kontaktierte Patienten ausblenden" setzen.

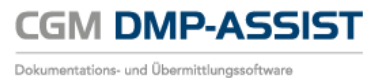

| all-Liste          | 1.48.9                 | ersicher ang   |        | 4    | -    | -        | -    |              |       | 10.0            | -  | 0             | ~     | -             |       | -      | -    |    |      |               |       | -                   |          |
|--------------------|------------------------|----------------|--------|------|------|----------|------|--------------|-------|-----------------|----|---------------|-------|---------------|-------|--------|------|----|------|---------------|-------|---------------------|----------|
| Recall-List        | te für                 | Wiedervo       | orstel | lung | ster | min      |      |              |       |                 |    |               | \     | /on (         | 01.01 | 1.201  | 7    | B  | is 3 | 1 03          | 2017  |                     | 1        |
| fällige Termi      | ine 👻                  |                |        |      | lanı | uar 2    | 017  |              |       |                 |    | ebr           | uar   | 2017          | ,     |        |      |    | Mä   |               | 017   |                     |          |
| alle Module        | •                      |                | Мо     | Di   | Mi   | Do       | Fr   | Sa           | So    | Мо              | Di | Mi            | Do    | Fr            | Sa    | So     | Мо   | Di | Mi   | Do            | Fr    | Sa                  | So       |
| alle Behandl       | ler 👻                  |                | 26     |      |      |          |      | 31           | 1     | -30             | 31 | 1             | 2     | 3             | 4     | 5      | 27   | 28 | 1    | 2             | 3     | 4                   | 5        |
| <mark>.</mark> DMI | <mark>⊘</mark> DMI     |                | 2      | 3    | 4    | 5        | 6    | 7            | 8     | 6               | 7  | 8             | 9     | 10            | 11    | 12     | 6    | 7  | 8    | 9             | 10    | 11                  | 12       |
| 🔽 КНК              | <mark>⊘</mark> BK      |                | 9      | 10   | 11   | 12       | 13   | 14           | 15    | 13              | 14 | 15            | 16    | 17            | 18    | 19     | 13   | 14 | 15   | 16            | 17    | 18                  | 19       |
| COPD               | M AB                   |                | 16     | 17   | 18   | 19       | 20   | 21           | 22    | 20              | 21 | 22            | 23    | 24            | 25    | 26     | 20   | 21 | 22   | 23            | 24    | 25                  | 26       |
| Ausblenden         | von:                   |                | 23     | 24   | 25   | 26       | 27   | 28           | 29    | 27              | 28 |               |       |               |       | 12     | 27   | 28 | 29   | 30            | 31    |                     |          |
| bereits kon        | taktierten Patienten   |                | 50     | 51   |      | _        |      |              |       |                 | 1  |               |       | 10            |       |        |      |    |      | 0             |       |                     |          |
| bereits erst       | tellten Dokumentatione | V <u>o</u> rhe | eriges | Qua  | rtal |          | 7    | <u>/</u> orh | erige | r Mon           | at |               | 1     | <u>l</u> äch: | ster  | Mona   | at   |    | Ná   | ä <u>c</u> hs | tes G | uarta               | al 👘     |
|                    | Patienten Nr.          | Dok.ID         | Мо     | dule | •    | Fal      | Inr. |              | Nar   | ne              |    | Letz          | te D  | ok.           | R     | lecal  | I    | Te | lefo | n             | Ko    | ntak                | tiert    |
|                    | 2                      | 15             | DM1    |      |      | 42       |      |              | Belle | , Mira          | 2  | 6.10          | 2016  | 6             | 26    | 6.01.2 | 017  |    |      |               |       | <ul><li>✓</li></ul> | <b>`</b> |
|                    | 2                      | 14<br>17       |        | חפ   |      | 32<br>62 |      |              | Belle | e, Mira<br>Mira |    | 6.10.<br>6.10 | 2016  | 5<br>6        | 26    | 5.01.2 | 017  |    |      |               |       | *<br>*              | ,<br>,   |
|                    | 2                      | 17             | 001    |      |      | 02       |      |              |       | , winc          | 2  | .0.10         | .2010 | 0             |       | .01.2  | .017 |    |      |               |       | v                   |          |
|                    |                        |                |        |      |      |          |      |              |       |                 |    |               |       |               |       |        |      |    |      |               |       |                     |          |
|                    |                        |                |        |      |      |          |      |              |       |                 |    |               |       |               |       |        |      |    |      |               |       |                     |          |
|                    |                        |                |        |      |      |          |      |              |       |                 |    |               |       |               |       |        |      |    |      |               |       |                     |          |
|                    |                        |                |        |      |      |          |      |              |       |                 |    |               |       |               |       |        |      |    |      |               |       |                     |          |
|                    |                        |                |        |      |      |          |      |              |       |                 |    |               |       |               |       |        |      |    |      |               |       |                     |          |
|                    |                        |                |        |      |      |          |      |              |       |                 |    |               |       |               |       |        |      |    |      |               |       |                     |          |
|                    |                        |                |        |      |      |          |      |              |       |                 |    |               |       |               |       |        |      |    |      |               |       | Gew                 | ählt: 0. |

## **11.4.3Ausblenden von bereits kontaktierten Patienten**

| Recall-LIS   | te für                | Wiedervo | orstel | lung | ste   | rmin  |          |     |       |         |          |       |          | (     | 1.01  | 0017    | ,    |     | 0.1    | 00.0  | 017     |       |         |
|--------------|-----------------------|----------|--------|------|-------|-------|----------|-----|-------|---------|----------|-------|----------|-------|-------|---------|------|-----|--------|-------|---------|-------|---------|
| fällige Term | nine 👻                |          |        |      |       |       |          |     |       |         |          |       | v        | on    | 1.01  | .2017   |      | BI  | IS 31  | .03.2 | 2017    |       |         |
| alle Module  | •                     |          |        |      | Jan   | uar 2 | 2017     | _   |       |         | F        | ери   | uar 2    | 2017  |       |         |      |     | Mär    | z 20  | )17     |       |         |
| alle Behand  | ller 🗸                |          | Мо     | Di   | Mi    | Do    | Fr       | Sa  | So    | Мо      | Di       | Mi    | Do       | Fr    | Sa    | So      | Мо   | Di  | Mi     | Do    | Fr      | Sa    | So      |
|              |                       |          | 20     | 27   | -28   | -29   | 30<br>6  | 31  | 0     | 30<br>6 | 3 I<br>7 | 0     | 2        | 10    | 4     | 5<br>12 | - 27 | 28  | 0      | 2     | 3<br>10 | 4     | 0<br>12 |
|              |                       |          | 9      | 10   | 11    | 12    | 13       | 14  | 15    | 13      | 14       | 15    | 16       | 17    | 18    | 19      | 13   | 14  | 15     | 16    | 17      | 18    | 19      |
|              |                       |          | 16     | 17   | 18    | 19    | 20       | 21  | 22    | 20      | 21       | 22    | 23       | 24    | 25    | 26      | 20   | 21  | 22     | 23    | 24      | 25    | 26      |
| COPD         | M AD                  |          | 23     | 24   | 25    | 26    | 27       | 28  | 29    | 27      | 28       | 1     | 2        | 3     | 4     | 5       | 27   | 28  | 29     | 30    | 31      | 1     | 2       |
| lusblenden   | von:                  |          | 30     | 31   | 1     | 2     | 3        | 4   | 5     | 6       | 7        |       |          |       |       | 12      | 3    | 4   | 5      | 6     | 7       |       |         |
| bereits kor  | ntaktierten Patienten |          |        | 0    |       |       |          |     |       |         |          |       |          |       |       |         |      |     | N.1.** |       |         |       |         |
| Derend era   | Nomen Bokamentation   |          | inges  | Qua  | irtai |       | <u>v</u> | ome | enger | wona    | ı        |       | <u>N</u> | lacus | stern | vional  |      |     | INd    | cnst  | es G    | uarta |         |
|              |                       |          |        |      |       | -     |          | -   |       |         |          |       |          |       |       |         |      | _   |        |       |         |       |         |
| Alle         | Patienten Nr.         | Dok.ID   | Мо     | dule | ,     | Fal   | Inr.     |     | Narr  | ie      | L        | .etzt | te D     | ok.   | R     | ecall   |      | Tel | lefor  | ı     | Ко      | ntak  | tier    |
| Alle         | Patienten Nr.         | Dok.ID   | Mo     | dule | ;     | Fal   | Inr.     |     | Nam   | IE      | L        | etzt  | te D     | ok.   | R     | ecall   |      | Tel | lefor  | 1     | Ко      | ntak  | ttier   |
|              | Patienten Nr.         | Dok.ID   | Mo     | dule | ,     | Fal   | Inr.     |     | Nam   |         | L        | etzt  | te D     | ok.   | R     | ecall   |      | Tel | lefor  | 1     | Ко      | Gew   | vählt   |

Die Liste reduziert sich daraufhin um die bereits kontaktierten, mit einem Haken versehenen Fälle. Die Übersichtlichkeit wird hiermit nochmals erhöht.

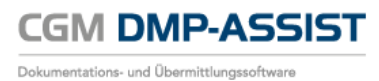

Idealerweise kann man diese Filterung auch jederzeit wieder rückgängig machen, so dass man wieder alle Patienten sieht.

| Decoll Lio    | ta filir               | Wiederw        | aratal  |      |                                         |          | -        | 1            |          |                |          |        | -     | -     |          | -        | -       |          | -    |              |      | -            |          |
|---------------|------------------------|----------------|---------|------|-----------------------------------------|----------|----------|--------------|----------|----------------|----------|--------|-------|-------|----------|----------|---------|----------|------|--------------|------|--------------|----------|
| falling Trees |                        | A legel vo     | n ster  | ung  | Ster                                    |          |          |              |          |                |          |        | V     | on (  | )1.01    | .2017    | 7       | Bi       | s 31 | .03.2        | 2017 |              |          |
| alle Module   | ine •                  |                |         |      | Janı                                    | uar 2    | 2017     |              |          |                | F        | ebr    | uar 2 | 2017  |          |          |         |          | Mär  | z 20         | )17  |              |          |
| alle Behand   | ler –                  |                | Мо      | Di   | Mi                                      | Do       | Fr       | Sa           | So       | Мо             | Di       | Mi     | Do    | Fr    | Sa       | So       | Мо      | Di       | Mi   | Do           | Fr   | Sa           | So       |
| alle Denand   |                        |                | - 26    | 27   | -28                                     | -29      | 30       | 31           | 1        | - 30           | 31       | 1      | 2     | 3     | 4        | 5        | 27      | 28       | 1    | 2            | 3    | 4            | 5        |
| MO 🔽          | <mark>.</mark> DMI     |                | 2       | 3    | 4                                       | 5        | 6        | 7            | 8        | 6              | 7        | 8      | 9     | 10    | 11       | 12       | 6<br>12 | 7        | 8    | 9            | 10   | 11           | 12       |
|               | V BK                   |                | 9<br>16 | 10   | 18                                      | 12       | 13<br>20 | 14<br>21     | 15<br>22 | 20             | 14<br>21 | 22     | 23    | 24    | 18<br>25 | 19<br>26 | 20      | 14<br>21 | 15   | 23           | 24   | 18<br>25     | 19<br>26 |
| COPD          | I AB                   |                | 23      | 24   | 25                                      | 26       | 27       | 28           | 29       | 27             | 28       | 1      | 2     | 3     | 4        | 5        | 27      | 28       | 29   | 30           | 31   | 1            | 2        |
| Ausblenden    | von:                   |                | 30      | 31   | 1                                       | 2        | 3        | 4            | 5        | 6              | 7        |        |       |       |          | 12       | 3       | 4        | 5    | 6            | 7    |              | 9        |
| bereits ers   | tellten Dokumentatione | V <u>o</u> rhe | əriges  | Qua  | rtal                                    |          | V        | <u>/</u> orh | eriger   | Mona           | at       |        | N     | lächs | ster N   | Лопа     | t       |          | Nä   | <u>c</u> hst | es Q | uarta        | I        |
| Alle          | Patienten Nr.          | Dok.ID         | Мо      | dule | ,                                       | Fal      | Inr.     |              | Nar      | ne             |          | Letz   | te D  | ok.   | R        | ecall    |         | Tel      | efor | ı            | Ко   | ntak         | tiert    |
|               | 2                      | 15             | DM1     |      |                                         | 42       |          |              | Belle    | , Mira         | 2        | 6.10   | .2016 | 5     | 26.      | .01.20   | 017     |          |      |              |      | V            |          |
|               | 2                      | 14<br>17       | KHK     | חכ   |                                         | 32<br>62 |          |              | Belle    | , Mira<br>Mira | 2        | 6.10   | 2016  | 5     | 26.      | 01.20    | 017     |          |      |              |      | $\checkmark$ | •        |
| _             |                        |                |         |      | ( , , , , , , , , , , , , , , , , , , , |          |          |              |          | iviiia         |          |        |       |       |          |          |         |          |      |              |      | ▼            |          |
|               |                        |                |         |      |                                         |          |          |              |          | , wiira        |          | .0.10  |       |       |          |          |         |          |      |              |      |              |          |
|               |                        |                |         |      |                                         |          |          |              |          | , WIII G       |          | .0.10  |       |       |          |          |         |          |      |              |      |              |          |
|               |                        |                |         |      |                                         |          |          |              |          | , WII G        |          | .0. 10 |       |       |          |          |         |          |      |              |      | Gew          | ählt: 0  |

## **11.4.4Ausblenden von bereits erstellten Dokumentationen**

Mit diesem Filter können Sie auf bereits erstellte aber noch nicht versendete Dokumentationen in der Recall-Auswertung verzichten.

Das bedeutet, dass Sie in Ihrer Auswertung keine Patienten mehr sehen, die im gewählten Zeitraum bereits zur Dokumentation in der Praxis gewesen sind. Möchten Sie auf diese Funktion verzichten, so entfernen Sie einfach den entsprechenden Haken und Sie sehen wieder alle Dokumentationen.

Der Filter ist beim Aufruf der Recall-Liste automatisch aktiviert.

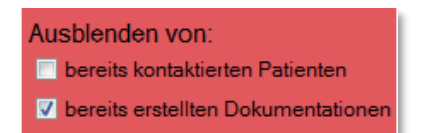

#### Hinweis:

Die Funktionalität des Filters richtet sich nach der Fallnummer innerhalb der Dokumentation. Sobald eine Fallnummer weiter dokumentiert wurde, ist sie aus der aktuellen Selektion verschwunden. Erstellen Sie jedoch einen neuen oder einen weiteren Fall – selbst wenn es sich um das gleiche Modul handelt – wird diese Dokumentation auch wieder separat behandelt.

## 11.4.5Anbindung an den CGM PRAXISTIMER

Die Recall-Liste wurde im Anzeigebereich um die Spalte "Praxistimer" erweitert. Hier wird im Falle eines bereits vergebenen Termins, welcher im gewählten Selektionszeitraum liegt, ein entsprechendes CGM PRAXISTIMER-Symbol angezeigt.

Bitte beachten Sie, dass selbstverständlich keine Termine in der Vergangenheit gesucht werden. Sie erhalten ausschließlich Termine ab dem heutigen Tag (Systemdatum) bis zum Ende der eingestellten Selektion.

| ie modul  | le                                                                                     |                                                                       |                                            |                         | A                                 | pril | 2017                                     |                                                        |                                           |                                                                         |                                        | Ma                                                                           | i 20                                                     | 17                                           |                                   | _     | _   |     | Ju    | ni 20 | 17   |                     |      |                           |                           |                               |
|-----------|----------------------------------------------------------------------------------------|-----------------------------------------------------------------------|--------------------------------------------|-------------------------|-----------------------------------|------|------------------------------------------|--------------------------------------------------------|-------------------------------------------|-------------------------------------------------------------------------|----------------------------------------|------------------------------------------------------------------------------|----------------------------------------------------------|----------------------------------------------|-----------------------------------|-------|-----|-----|-------|-------|------|---------------------|------|---------------------------|---------------------------|-------------------------------|
| le Behar  | dler                                                                                   | -                                                                     | N                                          | No [                    | Di M                              | li D | )o Fr                                    | Sa                                                     | So                                        | Мо                                                                      | Di                                     | Mi                                                                           | Do                                                       | Fr                                           | Sa                                | So    | Мо  | Di  | Mi    | Do    | Fr   | Sa                  | So   |                           |                           |                               |
|           | and the second                                                                         |                                                                       |                                            | 2                       | -                                 | -    |                                          |                                                        | 2                                         | 1                                                                       | 2                                      | 3                                                                            | 4                                                        | 5                                            | 6                                 | 1     |     | •   | -     | 1     | 2    | 3                   | 4    |                           |                           |                               |
| DMI       | DM 🔽                                                                                   | U.                                                                    |                                            | 3                       | 4                                 | 5    | 10 1                                     | 8                                                      | 9                                         | 8                                                                       | 9                                      | 10                                                                           | 10                                                       | 12                                           | 13                                | 14    | 5   | 0   |       | 15    | 9    | 10                  | 10   |                           |                           |                               |
| KHK       | V BK                                                                                   |                                                                       |                                            | 10                      | 10 1                              | 2    | 13 14                                    | 10                                                     | 10                                        | 15                                                                      | 10                                     | 1/                                                                           | 18                                                       | 19                                           | 20                                | 21    | 12  | 13  | 14    | 15    | 10   | 1/                  | 18   |                           |                           |                               |
| COPD      | AB 🖸                                                                                   |                                                                       |                                            | 17                      | 18 1                              | 9 4  | 20 21                                    | 22                                                     | 23                                        | 22                                                                      | 23                                     | 24                                                                           | 25                                                       | 20                                           | 21                                | 28    | 19  | 20  | 21    | 22    | 23   | 24                  | 25   |                           |                           |                               |
| sblende   | n von:                                                                                 |                                                                       |                                            | 24                      | 25 2                              | 0 4  | 21 20                                    | 5 29                                                   | 30                                        | 29                                                                      | 30                                     | 31                                                                           |                                                          |                                              |                                   |       | 26  | 27  | 28    | 29    | 30   |                     |      |                           |                           |                               |
| bereits k | ontaktierten Pa                                                                        | tienten                                                               |                                            |                         | 2                                 |      |                                          |                                                        |                                           |                                                                         | - 16                                   |                                                                              |                                                          | 8                                            | 118                               |       |     |     |       | - 5   |      |                     |      |                           |                           |                               |
| bereits e | rstellten Dokun                                                                        | nentationen                                                           | Vorherig                                   | ges C                   | Quarta                            | al   |                                          | Vorh                                                   | erige                                     | r Mon                                                                   | at                                     |                                                                              | Ν                                                        | läch                                         | ster                              | Mona  | at  |     | Ná    | ächst | es G | uarta               | al   |                           |                           |                               |
|           |                                                                                        |                                                                       |                                            |                         |                                   |      |                                          |                                                        |                                           |                                                                         |                                        |                                                                              |                                                          |                                              |                                   |       |     |     |       |       |      |                     |      | _                         |                           |                               |
| Alle      | Pat. Nr.                                                                               | Dok.ID                                                                | Module                                     | F                       | Fallnr                            | r.   | Na                                       | me                                                     | L                                         | etzte                                                                   | Dok                                    | c F                                                                          | Reca                                                     | all                                          | Т                                 | elefo | n   | Kor | ntak  | tiert | Pr   | axis                | time | er                        |                           |                               |
| Alle      | Pat. Nr.                                                                               | Dok.ID<br>8                                                           | Module<br>COPD                             | <b>F</b>                | Fallnr<br>7                       | r.   | Na<br>Kind                               | me<br>It, Ann                                          | L<br>1a 03                                | etzte<br>3.03.20                                                        | Dok<br>)17                             | . F                                                                          | Reca<br>3.06                                             | all<br>2017                                  | 7                                 | elefo | n   | Kor | ntak  | tiert | Pr   | axis                | time | er                        |                           |                               |
| Alle      | Pat. Nr. 12 36                                                                         | <b>Dok.ID</b><br>8<br>9                                               | COPD<br>COPD                               | F<br>6<br>6             | Fallnr<br>7                       | r.   | Na<br>Kind<br>Frôr                       | <b>me</b><br>I <mark>t, Ann</mark><br>nkensi           | L<br>a 03<br>t 03                         | etzte<br>3.03.20<br>3.03.20                                             | Dok<br>)17<br>)17                      | :. F<br>0:<br>0:                                                             | <b>Reca</b><br>3.06<br>3.06.                             | all<br>2017<br>2017                          | 7<br>7                            | elefo | n   | Kor | ntak  | tiert | Pr   | axis                | time | er                        |                           |                               |
|           | Pat. Nr.<br>12<br>36<br>37                                                             | <b>Dok.ID</b><br>8<br>9<br>10                                         | Module<br>COPD<br>COPD<br>AB               | 6<br>6<br>1             | Fallnr<br>57<br>51<br>008         | r.   | Na<br>Kind<br>Frôr<br>Bog                | <b>me</b><br>It, Ann<br>hkenst<br>en, El               | L<br>a 03<br>t 03<br>l 03                 | etzte<br>3.03.20<br>3.03.20<br>3.03.20                                  | Dok<br>)17<br>)17<br>)17               | :. F<br>0<br>0:<br>0:                                                        | <b>Reca</b><br>3.06<br>3.06<br>3.06                      | all<br>2017<br>2017<br>2017                  | <b>T</b><br>7<br>7<br>7           | elefo | n   | Kor | ntak  | tiert | Pr   | axis<br>(           | time | er                        |                           |                               |
| Alle      | Pat. Nr.<br>12<br>36<br>37<br>37                                                       | Dok.ID<br>8<br>9<br>10<br>10                                          | Module<br>COPD<br>COPD<br>AB<br>KHK        | F<br>6<br>6<br>10<br>10 | Fallnr<br>7<br>1<br>008<br>008    | r.   | Na<br>Kind<br>Frôr<br>Bog<br>Bog         | me<br>It, Ann<br>nkenst<br>en, El<br>en, El            | L<br>a 03<br>t 03<br>l 03<br>l 03         | etzte<br>3.03.20<br>3.03.20<br>3.03.20<br>3.03.20                       | Dok<br>)17<br>)17<br>)17<br>)17        | <ul> <li>F</li> <li>O</li> <li>O</li> <li>O</li> <li>O</li> </ul>            | <b>Reca</b><br>3.06<br>3.06<br>3.06<br>3.06              | all<br>2017<br>2017<br>2017<br>2017          | <b>T</b><br>7<br>7<br>7<br>7      | elefo | on. | Kor | ntaki | tiert | Pr   | axis                |      | er                        |                           |                               |
|           | Pat. Nr.<br>12<br>36<br>37<br>37<br>37<br>37                                           | Dok.ID<br>8<br>9<br>10<br>10<br>10                                    | Module<br>COPD<br>COPD<br>AB<br>KHK<br>DM2 | F<br>6<br>6<br>11<br>11 | Fallnr<br>7<br>008<br>008<br>008  | r.   | Nar<br>Kind<br>Frôr<br>Bog<br>Bog<br>Bog | me<br>It, Ann<br>hkensi<br>en, El<br>en, El<br>en, El  | L<br>a 03<br>t 03<br>l 03<br>l 03<br>l 03 | etzte<br>0.03.20<br>0.03.20<br>0.03.20<br>0.03.20<br>0.03.20<br>0.03.20 | Dok<br>)17<br>)17<br>)17<br>)17<br>)17 | F<br>0<br>0<br>0<br>0<br>0<br>0                                              | <b>Reca</b><br>3.06<br>3.06<br>3.06<br>3.06<br>3.06      | all<br>2017<br>2017<br>2017<br>2017<br>2017  | <b>T</b><br>7<br>7<br>7<br>7<br>7 | elefo | n   | Kor | ntaki | tiert | Pr   | axis<br>(<br>(<br>( | tim  | er                        | min                       | 04.04 (                       |
|           | Pat. Nr.<br>12<br>36<br>37<br>37<br>37<br>37                                           | Dok.ID<br>8<br>9<br>10<br>10<br>10                                    | Module<br>COPD<br>COPD<br>AB<br>KHK<br>DM2 | F<br>6<br>10<br>10      | Fallnr<br>57<br>008<br>008<br>008 | г.   | Nai<br>Kind<br>Frôr<br>Bog<br>Bog<br>Bog | me<br>It, Ann<br>hkensi<br>en, El<br>en, El<br>en, El  | L<br>a 03<br>t 03<br>l 03<br>l 03<br>l 03 | etzte<br>3.03.20<br>3.03.20<br>3.03.20<br>3.03.20<br>3.03.20            | Dok<br>)17<br>)17<br>)17<br>)17<br>)17 | <ul> <li>F</li> <li>O</li> <li>O</li> <li>O</li> <li>O</li> <li>O</li> </ul> | Reca<br>3.06<br>3.06<br>3.06<br>3.06<br>3.06             | 2017<br>2017<br>2017<br>2017<br>2017<br>2017 | <b>T</b><br>7<br>7<br>7<br>7<br>7 | elefc | n   | Kor | ntaki | tiert | Pr   | axis<br>(<br>(<br>( | tim  | Terr                      | min: (                    | 04.04.2                       |
|           | Pat. Nr. 12 36 37 37 37 37                                                             | Dok.ID           8           9           10           10           10 | Module<br>COPD<br>COPD<br>AB<br>KHK<br>DM2 | F<br>6<br>6<br>10<br>10 | Fallnr<br>7<br>008<br>008<br>008  | r.   | Nai<br>Kind<br>Frôr<br>Bog<br>Bog<br>Bog | me<br>It, Ann<br>Ikenst<br>en, El<br>en, El<br>en, El  | L<br>a 03<br>t 03<br>l 03<br>l 03         | etzte<br>3 03 20<br>3 03 20<br>3 03 20<br>3 03 20<br>3 03 20            | Dok<br>)17<br>)17<br>)17<br>)17<br>)17 | <ul> <li>F</li> <li>O</li> <li>O</li> <li>O</li> <li>O</li> <li>O</li> </ul> | <b>Reca</b><br>3.06<br>3.06<br>3.06<br>3.06              | all<br>2017<br>2017<br>2017<br>2017<br>2017  | <b>T</b><br>7<br>7<br>7<br>7      | elefo | n   | Kor | ntaki | tiert | Pr   | axis<br>(<br>(      | tim  | er<br>Terr<br>Leis<br>Beh | min: (<br>stung           | 04.04.2<br>EKG<br>er: Perfe   |
|           | Pat. Nr.           12           36           37           37           37           37 | Dok.ID           8           9           10           10           10 | Module<br>COPD<br>COPD<br>AB<br>KHK<br>DM2 | F<br>6<br>11<br>11      | Fallnr<br>7<br>008<br>008<br>008  | r.   | Nai<br>Kind<br>Frôr<br>Bog<br>Bog<br>Bog | me<br>It, Ann<br>hkenst<br>en, El<br>en, El<br>en, El  | L<br>a 03<br>t 03<br>l 03<br>l 03<br>l 03 | etzte<br>03.03.20<br>3.03.20<br>3.03.20<br>3.03.20<br>3.03.20           | Dok<br>)17<br>)17<br>)17<br>)17<br>)17 | F<br>0<br>0<br>0<br>0<br>0                                                   | <b>Reca</b><br>3.06<br>3.06<br>3.06<br>3.06<br>3.06      | all<br>2017<br>2017<br>2017<br>2017<br>2017  | <b>T</b><br>7<br>7<br>7<br>7<br>7 | elefo | n   | Kor | ntaki | tiert | Pr   | axis<br>(<br>(      | tim  | er<br>Terr<br>Leis<br>Beh | min: (<br>stung<br>handle | 04.04.2<br>: EKG<br>er: Perfe |
|           | Pat. Nr.           12           36           37           37           37           37 | Dok.ID           8           9           10           10           10 | Module<br>COPD<br>COPD<br>AB<br>KHK<br>DM2 | F<br>6<br>6<br>11<br>11 | Fallnr<br>7<br>008<br>008<br>008  | Ē.   | Nation Nation Nation                     | me<br>It, Ann<br>Inkenst<br>en, El<br>en, El<br>en, El | L. 03<br>t 03<br>l 03<br>l 03<br>l 03     | etzte<br>03.03.20<br>3.03.20<br>3.03.20<br>3.03.20<br>3.03.20           | Dok<br>)17<br>)17<br>)17<br>)17<br>)17 | . F<br>0.<br>0.<br>0.<br>0.                                                  | <b>Reca</b><br>3.06.<br>3.06.<br>3.06.<br>3.06.<br>3.06. | 2017<br>2017<br>2017<br>2017<br>2017         | <b>T</b><br>7<br>7<br>7<br>7      | elefo | n   | Kor | ntaki | tiert | Pr   | axis<br>(<br>(      | time | er<br>Terr<br>Leis<br>Beh | min: (<br>stung<br>handle | 04.04.2<br>: EKG<br>er: Perfe |

Wenn Sie mit dem Mauszeiger über das CGM PRAXISTIMER-Symbol fahren, erhalten Sie per Tooltip eine Kurzübersicht des Termins. Dieser gibt Ihnen die Information, an welchem Datum die vorab zugewiesene Leistungsart bei welchem Behandler bereits eingeplant ist.

Hierdurch können Sie auf einen Blick erkennen, welche Patienten bereits einen DMP-spezifischen Termin vereinbart haben und müssen diese nicht mehr anschreiben bzw. anrufen, um sie an den wiederkehrenden Besuch in Ihrer Praxis zu erinnern.

Wünschen Sie weitere Informationen zu dem Termin oder möchten Sie einen bereits bestehenden Termin um die DMP-spezifischen Leistungen erweitern, um bspw. dem Patienten unnötige Wege zu ersparen, so muss dies im CGM PRAXISTIMER vorgenommen werden.

In einem zukünftigen Update wird es möglich sein, den CGM PRAXISTIMER auch direkt aus dem CGM DMP-ASSIST aufzurufen.

Bitte beachten Sie in diesem Zusammenhang auch die Voraussetzungen und die Erläuterung zu den Grundeinstellungen unter <u>CGM PRAXISTIMER - Anbindung</u>.

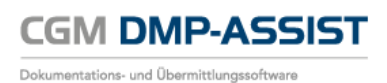

## 11.5 Patientenliste

| entenliste                       | _                        |                                         | _                   |                       |
|----------------------------------|--------------------------|-----------------------------------------|---------------------|-----------------------|
| Aktive Datienten Institute Datie | inten                    |                                         |                     |                       |
| Vitte heachten Sie, dass alle he | vreite erfaceten Dekumer | atationan nach ainam "Inaktiv" catzon . | des Dationton nicht | mohr angezeigt werden |
| Detient insktiv estren           | Peasien Dokumer          | Name Verseme                            | Det Nr.             | Apleasdatum           |
|                                  | Begrundung               | Sonnanashain Suoi                       | Pal.INI.            | Anageuatum            |
|                                  |                          | Sonnenschein, Susi                      | 2                   | 07.10.2011            |
|                                  |                          | Memme Marius                            | 2                   | 07.10.2011            |
|                                  |                          | Bär Betram                              | 4                   | 07.10.2011            |
|                                  |                          | Schleich Michel                         | 5                   | 07 10 2011            |
|                                  |                          | Griesgram Gerhard                       | 6                   | 07 10 2011            |
|                                  |                          |                                         |                     |                       |
|                                  |                          |                                         |                     |                       |
|                                  |                          |                                         |                     |                       |
|                                  |                          |                                         |                     |                       |
|                                  |                          |                                         |                     |                       |
|                                  |                          |                                         |                     |                       |
|                                  |                          |                                         |                     |                       |
|                                  |                          |                                         |                     |                       |
|                                  |                          |                                         |                     |                       |
|                                  |                          |                                         |                     |                       |
|                                  |                          |                                         |                     |                       |
|                                  |                          |                                         |                     |                       |
|                                  |                          |                                         |                     |                       |
|                                  |                          |                                         |                     |                       |
|                                  |                          |                                         |                     |                       |
|                                  |                          |                                         |                     |                       |
|                                  |                          |                                         |                     |                       |
|                                  |                          |                                         |                     |                       |
|                                  |                          |                                         |                     | Gesamt:               |
|                                  |                          |                                         |                     |                       |
| Hilfe                            |                          |                                         | Sne                 | ichern Schließen      |

Die Patientenliste stellt alle aktiven und inaktiven Patienten die im System erfasst wurden dar.

In dem Register **Aktive Patienten** kann durch Setzen eines Hakens in die Checkbox der Spalte **Patient inaktiv setzen**, der ausgewählte Patient in den Status **Inaktiv** gesetzt werden. Befindet sich ein Patient in dem Status inaktiv, können keine Dokumentationen mehr angelegt oder versendet, bzw. über die Patientensuche selektiert werden. In der Spalte **Begründung** besteht zusätzlich die Option eine Begründung für die Änderung zu hinterlegen. In diesem Feld ist ein Drop-down-Menü hinterlegt, das Ihnen verschiedene Begründungen anbietet, die diesen Statuswechsel hervorrufen können.

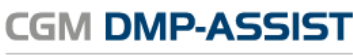

#### Dokumentations- und Übermittlungssoftware

## Gebrauchsanweisung

| Aktive Patienten       Inaktive Patienten         Bitte beachten Sie, dass alle bereits erfassten Dokumentationen nach einem "Inaktiv" setzen des Patienten nicht mehr angezeigt werden.         Patient inaktiv setzen       Begründung       Name, Vorname       Pat.Nr.       Anlagedatum         Sonnenschein-Laune, Susi       1       07.10.2011       Sonnenschein-Laune, Susi       2       07.10.2011         Sonnenschein-Laune, Susi       3       07.10.2011       Bar, Betram       4       07.10.2011         Bar, Betram       4       07.10.2011       Bar, Betram       4       07.10.2011         Bitte wahlen       Criesgram, Gerhard       6       07.10.2011         Bitte wahlen       Criesgram, Gerhard       6       07.10.2011         Bitte wahlen       Praxiswechsel       Vertragskündigung       Patient ist verstorben         Patient ist verstorben       Setter storben       Setter storben       Setter storben | Patientenliste                   | _                        |                                        | _                   |                           |
|----------------------------------------------------------------------------------------------------|----------------------------------|--------------------------|----------------------------------------|---------------------|---------------------------|
| Bitte beachten Sie, dass alle bereits erfassten Dokumentationen nach einem "inaktiv" setzen des Patienten nicht mehr angezeigt werden.         Patient inaktiv setzen       Begründung       Name, Vorname       Pat. Nr.       Anlagedatum         Sonnenschein-Laune, Susi       1       07.10.2011       07.10.2011         Memme, Marius       3       07.10.2011         Bär, Betram       4       07.10.2011         Bär, Betram       4       07.10.2011         Bär, Betram       4       07.10.2011         Bär, Betram       4       07.10.2011         Bär, Betram       4       07.10.2011         Bär, Betram       6       07.10.2011         Bär, Betram       4       07.10.2011         Bitte wählen       Gressgram, Gerhard       6       07.10.2011         Bitte vählen       Gressgram, Gerhard       6       07.10.2011         Braviswechsel       Vertragskündigung       Patient ist verstorben       5       07.10.2011    | Aktive Patienten Inaktive Patie  | enten                    |                                        |                     |                           |
| Patient inaktiv setzen       Begründung       Name, Vorname       Pat.Nr.       Anlagedatum         Sonnenschein, Susi       1       07.10.2011       Sonnenschein-Laune, Susi       2       07.10.2011         Sonnenschein-Laune, Susi       2       07.10.2011       Memme, Marius       3       07.10.2011         Bit       Bär, Betram       4       07.10.2011       Schleich, Michel       5       07.10.2011         Bitte wählen       Criesgram, Gerhard       6       07.10.2011       Pat.Nr.         Praxiswechsel       Vertragskündigung       Pat.Nr.       Anlagedatum       Vertragskündigung         Patient ist verstorben       Vertragskündigung       Patient ist verstorben       Schleich, Michel       5       07.10.2011                                                                                                    | Bitte beachten Sie, dass alle be | ereits erfassten Dokumer | tationen nach einem "Inaktiv" setzen   | des Patienten nicht | mehr angezeigt werden.    |
| Sonnenschein, Susi       1       07.10.2011         Sonnenschein-Laune, Susi       2       07.10.2011         Memme, Marius       3       07.10.2011         Bit, Betram       4       07.10.2011         Schleich, Michel       5       07.10.2011         Bitte wählen       Greegram, Gerhard       6       07.10.2011         Praxiswechsel       Vertragskündigung         Patient ist verstorben       7       7       7                                                                                                    | Patient inaktiv setzen           | Begründung               | Name, Vorname                          | Pat.Nr.             | Anlagedatum               |
| Sonnenschein-Laune, Susi       2       07.10.2011         Memme, Marius       3       07.10.2011         Bär, Betram       4       07.10.2011         Schleich, Michel       5       07.10.2011         Bitte wählen       Griesgram, Gerhard       6       07.10.2011         Paxiswechsel       Vertragskündigung       Patient ist verstorben       7.10.2011                                                                                                    |                                  |                          | Sonnenschein, Susi                     | 1                   | 07.10.2011                |
| Image: Memme, Marius       3       07.10.2011         Bit, Betram       4       07.10.2011         Schleich, Michel       5       07.10.2011         Bitte wählen       Griesgram, Gerhard       6       07.10.2011         Bitte wählen       Praxiswechsel       Vertragskündigung       Patient ist verstorben         Patient ist verstorben       Stelle verstorben       Stelle verstorben       Stelle verstorben                                                                                                    |                                  |                          | Sonnenschein-Laune, Susi               | 2                   | 07.10.2011                |
| Bar, Betram 4 07.10.2011<br>Schleich, Michel 5 07.10.2011<br>Bitte wählen<br>Praxiswechsel<br>Vertragskündigung<br>Patient ist verstorben<br>Construction<br>Pratient ist verstorben                                                                                                    |                                  |                          | Memme, Marius                          | 3                   | 07.10.2011                |
| Schleich, Michel     5     07.10.2011       Bitte wählen     Griesgram, Gerhard     6     07.10.2011       Praxiswechsel     Vertragskündigung     Patient ist verstorben     7.10.2011                                                                                                    |                                  |                          | Bär, Betram                            | 4                   | 07.10.2011                |
| Bitte wählen       Griesgram, Gerhard       6       07.10.2011         Bitte wählen       Praxiswechsel       Vertragskündigung         Vertragskündigung       Patient ist verstorben       7.10.2011         Gesa       Gesa       Gesa                                                                                                    |                                  |                          | Schleich, Michel                       | 5                   | 07.10.2011                |
| Bitte wählen<br>Praxiswechsel<br>Vertragskündigung<br>Patient ist verstorben                                                                                                    |                                  | Bitte wählen             | <ul> <li>Griesgram, Gerhard</li> </ul> | 6                   | 07.10.2011                |
| Praxiswedhsel<br>Vertragskündigung<br>Patient ist verstorben                                                                                                    |                                  | Bitte wählen             |                                        |                     |                           |
| Vertragskündigung<br>Patient ist verstorben                                                                                                    |                                  | Praxiswechsel            |                                        |                     |                           |
| Patient ist verstorben                                                                                                    |                                  | Vertragskündigung        |                                        |                     |                           |
| Gesa                                                                                                    |                                  | Patient ist verstorbe    | n                                      |                     |                           |
| Gesa                                                                                                    |                                  |                          |                                        |                     |                           |
| Gesa                                                                                                    |                                  |                          |                                        |                     |                           |
| Gesa                                                                                                    |                                  |                          |                                        |                     |                           |
| Gesa                                                                                                    |                                  |                          |                                        |                     |                           |
| Gesa                                                                                                    |                                  |                          |                                        |                     |                           |
| Gesa                                                                                                    |                                  |                          |                                        |                     |                           |
| Gesa                                                                                                    |                                  |                          |                                        |                     |                           |
| Gesa                                                                                                    |                                  |                          |                                        |                     |                           |
| Gesa                                                                                                    |                                  |                          |                                        |                     |                           |
| Gesa                                                                                                    |                                  |                          |                                        |                     |                           |
| Gesa                                                                                                    |                                  |                          |                                        |                     |                           |
| Gesa                                                                                                    |                                  |                          |                                        |                     |                           |
| Gesa                                                                                                    |                                  |                          |                                        |                     |                           |
| Gesa                                                                                                    |                                  |                          |                                        |                     |                           |
| Gesa                                                                                                    |                                  |                          |                                        |                     |                           |
| Gesa                                                                                                    |                                  |                          |                                        |                     |                           |
|                                                                                                    |                                  |                          |                                        |                     | Gesamt:                   |
| Hilfe Speichern Schließer                                                                                                    | Hilfe                            |                          |                                        | Spe                 | ichern Schli <u>e</u> ßen |

Nach der Auswahl klicken Sie bitte zum Speichern auf den Button **[Speichern]**. Der Patient wird nach dem Speichern in dem Register **Inaktive Patienten** gelistet.

| P | tientenliste                       |                    |         |                       | X             |
|---|------------------------------------|--------------------|---------|-----------------------|---------------|
|   | Aktive Patienten Inaktive Patiente | en                 |         |                       |               |
|   | Patient aktiv setzen               | Name, Vorname      | Pat.Nr. | Datum von-bis         | Begründung    |
|   |                                    | Griesgram, Gerhard | 6       | 07.10.2011-12.03.2012 | Praxiswechsel |

Wenn Sie einen Patienten wieder im System aktivieren möchten, wählen Sie die Checkbox in der Spalte **Patient aktiv setzen**.

Wenn Sie alle gewünschten Eingaben und Änderungen vorgenommen haben, speichern Sie über den Button **[Speichern]** und verlassen den Dialog anschließend über den Button **[Schließen]**.

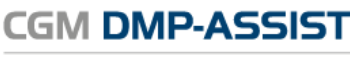

Dokumentations- und Übermittlungssoftware

# 12 Menü Extras

| CGM DMP-ASSIST 5.3.20000 Praxis Dr.med.Albach 1790345 | 0               |                     |        |       |      |         |              |       |       |            |       |       |       |              |        | × |
|-------------------------------------------------------|-----------------|---------------------|--------|-------|------|---------|--------------|-------|-------|------------|-------|-------|-------|--------------|--------|---|
| Patient Stammdaten Dokumentation Versand Sta          | itistik (Extras | )                   |        |       |      |         |              |       |       |            |       |       |       |              |        |   |
| ar a a a a a a a a a a a a a a a a a a                | . [ 💐           | Systemeinstellungen | Strg+E | I.    |      | 2       |              |       |       |            |       |       |       |              |        |   |
| eGK                                                   | Vers 🕜          | Handbuch            | Strg+H | ı Nr. | Name | Vorname | Geburtsdatum | Alter | M/W/X | DMI        | DM II | KHK   | вк    | COPD         | AB     |   |
|                                                       | 1               | Dokumente (PDF)     | •      |       |      |         |              |       |       |            |       |       |       |              |        |   |
| Kalender 🛞                                            |                 | Programmdetails     | Strg+P |       |      |         |              |       |       |            |       |       |       |              |        |   |
| < Februar 2016 >                                      |                 |                     |        |       |      |         |              |       |       |            |       |       |       |              |        |   |
| Mo Di Mi Do Fr Sa So                                  |                 |                     |        |       |      |         |              |       |       |            |       |       |       |              |        |   |
| 1 2 3 4 5 6 7<br>8 9 10 11 12 13 14                   |                 |                     |        |       |      |         |              |       |       |            |       |       |       |              |        |   |
| 15 16 17 18 19 20 21                                  |                 |                     |        |       |      |         |              |       |       |            |       |       |       |              |        |   |
| 22 23 24 25 26 27 28 29                               |                 |                     |        |       |      |         |              |       |       |            |       |       |       |              |        |   |
| 7 8 9 10 11 12 15                                     |                 |                     |        |       |      |         |              |       |       |            |       |       |       |              |        |   |
| Dokumentation 📀                                       |                 |                     |        |       |      |         |              |       |       |            |       |       |       |              |        |   |
| Unvollständig: 0<br>Fehlerhaft: 0                     |                 |                     |        |       |      |         |              |       |       |            |       |       |       |              |        |   |
| mehr                                                  |                 |                     |        |       |      |         |              |       |       |            |       |       |       |              |        |   |
| Fälliger Versand 📀                                    |                 |                     |        |       |      |         |              |       |       |            |       |       |       |              |        |   |
| Fällig: 0                                             |                 |                     |        |       |      |         |              |       |       |            |       |       |       |              |        |   |
| KV-Connect                                            |                 |                     |        |       |      |         |              |       |       |            |       |       |       |              |        |   |
| Erfolgreich: 0                                        |                 |                     |        |       |      |         |              |       |       |            |       |       |       |              |        |   |
| Fehlerhaft: 0                                         |                 |                     |        |       |      |         |              |       |       |            |       |       |       |              |        |   |
|                                                       |                 |                     |        |       |      |         |              |       |       |            |       |       |       |              |        |   |
|                                                       |                 |                     |        |       |      |         |              |       |       |            |       |       |       |              |        |   |
|                                                       |                 |                     |        |       |      |         |              |       |       |            |       |       |       |              |        |   |
| CGM CompuGroup<br>Medical                             |                 |                     |        |       |      |         |              |       |       |            |       |       |       |              |        |   |
|                                                       |                 |                     |        |       |      |         |              |       |       |            |       |       |       |              |        |   |
|                                                       |                 |                     |        |       |      |         |              |       |       |            |       |       |       |              |        |   |
| · · ·                                                 |                 |                     |        |       |      |         |              |       |       | CCM ASS    | ICT O | CONCO | NNECT | <b>a</b> 101 | Conce  | + |
| l                                                     | _               |                     |        | _     |      |         |              | _     |       | 0.511-4.55 | 01    | CGMCU | NNEGT | - KV         | -Conne | u |

Über dieses Menü werden alle administrativen Funktionen des CGM DMP-ASSIST verwaltet. Die einzelnen Funktionen werden in den nachfolgenden Kapiteln beschrieben.

Der Menüpunkt **Zurück zum AIS** ist nur vorhanden, wenn Sie in Verbindung mit einem Arztinformationssystem (AIS) arbeiten.

## **12.1 Zurück zum AIS**

Über diesen Menüpunkt werden alle erstellten Dokumentationen in einer Exportdatei gesichert und an Ihr <u>AIS</u> übergeben. Das Programm CGM DMP-ASSIST beendet sich anschließend. Dieser Menüpunkt ist bei einer <u>"Standalone</u>" Installation nicht vorhanden.

Das Beenden des CGM DMP-ASSIST kann mitunter etwas Zeit in Anspruch nehmen, sofern sehr viele Dokumentationen "in einem DMP-Aufruf zusammen" bearbeitet wurden.

Grund hierfür ist der Rückschrieb des aktuellen DMP-Dokumentations-Status in das AIS und die entsprechende Patientenkartei. Hier wird für jeden Patienten einzeln eine entsprechende Zeile in die Patientenakte geschrieben. Beispiel:

• 0576220DMP-AB ID836123575 vollstg. Unterschr. 18.01.17 Versand 08.02.17

Insgesamt haben wir die Performance des Vorgangs - soweit es möglich ist <sup>\*1)</sup> - optimiert. Weiterhin wird Ihnen ab jetzt während des Rückschriebs ein Fortschrittsbalken angezeigt.

CGM DMP-ASSIST

Dokumentations- und Übermittlungssoftware

| 🔘 Hinw | reis                                                                      | × |
|--------|---------------------------------------------------------------------------|---|
| 1      | CGM DMP-ASSIST wird beendet<br>Rückschrieb von 2466 Dokumentationen - 43% |   |
|        |                                                                           |   |

\*1) Die Performance ist ebenfalls vom Betriebssystem, HW, Netzwerkeinstellungen... abhängig.

## **12.2** Systemeinstellungen

| Systemeinstellungen                                                                                                    |                                                                                                    |   |  |  |  |
|----------------------------------------------------------------------------------------------------|----------------------------------------------------------------------------------------------------|---|--|--|--|
| CGM DMP-ASSIST<br>Arbeitsplatz<br>AIS-Import<br>Benutzerverwaltung<br>Brenner<br>KBV-Stammdateien<br>Kopfdaten<br>Lizenz<br>Serienbrief<br>Versandoptionen<br>Teilnahmeerklärungen<br>Freischaltungen<br>CGM PRAXISTIMER | Wilkommen zu DMP-Assist         Liebe Anwenderin, lieber Anwender         Hier kann aus den in den Systemeinstellungen<br>definierten Optionen eine als Standard ausgewählt<br>werden.         Um Einstellungen/Änderungen vorzunehmen, wählen<br>sie die entsprechende Option aus. | × |  |  |  |
| Versandoptionen<br>Teilnahmeerklärungen<br>Freischaltungen<br>CGM PRAXISTIMER                                                                                                    | Sie die entsprechende Option aus.                                                                                                    |   |  |  |  |

#### Der Menüpunkt Systemeinstellungen hat folgende Funktionen:

Individuelle Einstellungen zum Arbeitsplatz (farbliche Darstellung, Schriftgröße und vieles mehr). Das Anlegen von Benutzern, Kopfdaten (diese Daten sind erforderlich für den Versand von Dokumentationen), Lizenzaktivierung, Serienbriefvorlage anpassen, sowie Versandoptionen bzgl. des KV-Connect Versands.

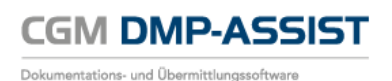

## 12.2.1Arbeitsplatz

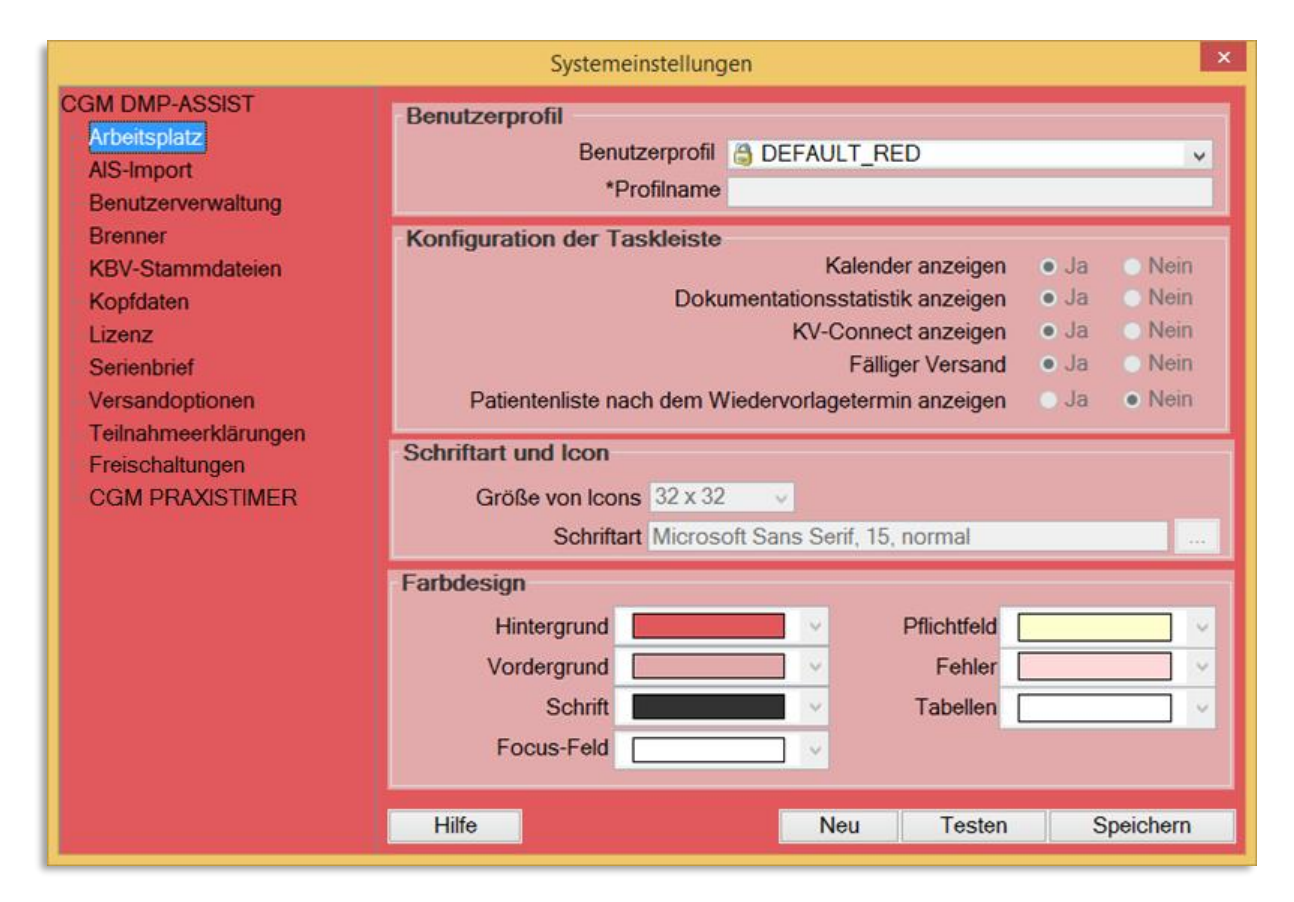

Im Bereich Arbeitsplatz werden arbeitsplatzbezogene Einstellungen vorgenommen, die nach Neustart aktiv werden.

### 12.2.1.1 Benutzerprofil

Das Drop-down-Menü bei Benutzerprofil bietet Ihnen sechs vordefinierte Farbprofile. Durch Auswahl des Benutzerprofils, anschließendem Klick auf den Button **[Speichern]** und Neustart des Programms wird die Auswahl übernommen. Sie haben die Möglichkeit, Änderungen an den von uns vordefinierten Profilen vorzunehmen. Wählen Sie hierfür ein Profil aus und klicken Sie nun auf den Button **[Neu]**. Das Feld **Profilname,** die Bereiche **Konfiguration der Taskleiste**, **Schriftart und Icon** sowie das **Farbdesign** werden aktiviert und kann Ihren Ansprüchen angepasst werden. Bitte vergeben Sie einen Profilnamen, da dies ein Pflichtfeld ist.

#### 12.2.1.2 Konfiguration der Taskleiste

In dem Bereich **Konfiguration der Taskleiste** legen Sie fest, welche Informationen in der Benutzeroberfläche dargestellt werden.

Sofern die Option "**Patientenliste nach Wiedervorlagetermin anzeigen**" eingestellt ist (diese kann nur bei einem "neuen / eigenen Benutzerprofil" ausgewählt werden), werden im Startdialog alle Patienten angezeigt, deren Wiedervorstellungstermin (Recall-Termin) für das dort im Kalender eingestellte Datum in der Dokumentation hinterlegt ist.

Weitere Infos zur Benutzeroberfläche finden Sie im Kapitel Die Benutzeroberfläche.

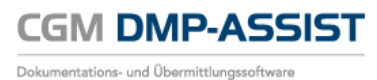

#### 12.2.1.3 Schriftart und Icon

Die Schriftart und die Icon-Darstellung im System legen Sie in dem Bereich Schriftart und Icon feSt. Um die Schriftart für Ihr Profil zu wählen, klicken Sie neben dem Feld Schriftart auf den Button . Es erscheint ein weiterer Dialog, in dem Sie Ihre favorisierte Schriftart und deren Größe (und evtl. gewünschte Effekte wie Kursiv oder Fett) wählen können.

|                                                                                                    | Systemeinstellungen                                                                             |                                                                  |                                                                     |                                                                         | ×                    |              |                   |           |
|----------------------------------------------------------------------------------------------------|-------------------------------------------------------------------------------------------------|------------------------------------------------------------------|---------------------------------------------------------------------|-------------------------------------------------------------------------|----------------------|--------------|-------------------|-----------|
| CGM DMP-ASSIST<br>Arbeitsplatz<br>AIS-Import<br>Benutzerverwaltung                                                              | Benutzerprofil<br>Benutzerprofil 👌 🛾<br>*Profilname Tes                                         | DEFAULT_RI                                                       | ED                                                                  |                                                                         | ~                    |              |                   |           |
| Brenner<br>KBV-Stammdateien<br>Kopfdaten<br>Lizenz<br>Serienbrief<br>Versandoptionen<br>Teilnahmeerklärungen<br>Freischaltungen | Konfiguration der Taskleiste<br>Dokumen<br>Patientenliste nach dem Wiede<br>Schriftart und Icon | Kalend<br>htationsstatist<br>KV-Conne<br>Fällig<br>ervorlageterm | er anzeige<br>iik anzeige<br>ct anzeige<br>ger Versar<br>in anzeige | en olja Oke<br>en olja Oke<br>en olja Oke<br>nd olja Oke<br>en Olja Oke | in<br>in<br>in<br>in |              |                   |           |
| CGM PRAXISTIMER                                                                                                    | Größe von Icons 32 x 32<br>Schriftart Microsoft S<br>Farbdesign                                 | ✓<br>ans Serif, 15,                                              | normal                                                              |                                                                         | ļ                    | Schri        | ftart             | ×         |
|                                                                                                    | Hintergrund Vordergrund Schrift                                                                 |                                                                  | Pflichtfe<br>Fehl<br>Tabelle                                        | Schriftart<br>Name<br>Microsoft Sans S<br>Microsoft JhengH              | erif<br>lei Ul Light | t ^          | Größe<br>15<br>11 |           |
|                                                                                                    | Hilfe                                                                                           | Neu                                                              | Tes                                                                 | Microsoft New Ta<br>Microsoft PhagsF<br><<br>Effekte                    | ii Lue<br>Pa         | > <b>`</b>   | 12<br>14<br>15    | V         |
|                                                                                                    |                                                                                                 |                                                                  |                                                                     | Kursiv 🗆 🕴                                                              | Fett 🗌               | Farbe        |                   |           |
|                                                                                                    |                                                                                                 |                                                                  |                                                                     |                                                                         | F                    | lier ist ein | Beispieltext      |           |
|                                                                                                    |                                                                                                 |                                                                  |                                                                     |                                                                         |                      | S            | beichern          | Schließen |

Zur Übernahme der Auswahl wählen Sie bitte den Button [Speichern].

#### 12.2.1.4 Farbdesign

In dem Bereich **Farbdesign** können Sie nun über die Listboxen auswählen, wie die einzelnen Komponenten (Hintergrund, Vordergrund, Schrift, Focus-Feld, Muss-Feld, Fehler und Tabellen) im Programm dargestellt werden. Wenn Sie Ihre gewünschten Konfigurationen vorgenommen haben, können Sie über den Button **[Testen]** eine Vorschau der gewählten Einstellungen sehen.

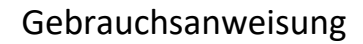

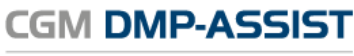

Dokumentations- und Übermittlungssoftware

|                                                                                      | Systemeinstellungen                                                                                                    |           |
|--------------------------------------------------------------------------------------|----------------------------------------------------------------------------------------------------|-----------|
| CGM DMP-ASSIST<br>Arbeitsplatz<br>AIS-Import<br>Benutzerverwaltung                   | Benutzerprofil<br>Benutzerprofil  DEFAULT_RED  Profilname Test                                                                                                    |           |
| Brenner<br>KBV-Stammdateien<br>Kopfdaten<br>Lizenz<br>Serienbrief<br>Versandoptionen | Konfiguration der Taskleiste       Kalender anzeigen       Ja       Nein         Dokumentationsstatistik anzeigen       Ja       Nein         KV-Connect anzeigen       Ja       Nein         Fälliger Versand       Ja       Nein         Patientenliste nach dem Wiedervorlagetermin anzeigen       Ja       Nein |           |
| Teilnahmeerklärungen<br>Freischaltungen<br>CGM PRAXISTIMER                           | Schriftart und Icon<br>Größe von Icons 32 x 32 v<br>Schriftart Microsoft Sans Serif, 15, normal                                                                                                    |           |
|                                                                                      | Farbdesign         Hintergrund <ul> <li>Pflichtfeld</li> <li>✓</li> </ul> Vordergrund <ul> <li>Fehler</li> <li>✓</li> <li>Tabellen</li> <li>✓</li> </ul>                                                                                                    |           |
|                                                                                      | Hilfe Neu Testen Speichern<br>Test-Dialog                                                                                                    | ×         |
|                                                                                      |                                                                                                    | _         |
|                                                                                      | Pflichtfeld<br>Option-Feld<br>Fehler-Feld<br>Unvollständig: 0                                                                                                    |           |
|                                                                                      | Fehlerhaft: 0                                                                                                    |           |
|                                                                                      |                                                                                                    | Schließen |

In der Listbox der Benutzerprofile erscheinen nun die vom System vorgegebenen Profile und zusätzlich das von Ihnen konfigurierte. Sie können das eingestellte Profil über diese Liste jederzeit wieder verändern.

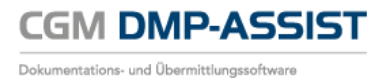

## 12.3.1AIS-Import

Dieser Menüpunkt ist nur im AIS-Modus vorhanden.

|                                                                                                    | Systemeinstellungen                                     | × |
|----------------------------------------------------------------------------------------------------|---------------------------------------------------------|---|
| CGM DMP-ASSIST<br>Arbeitsplatz<br>AIS-Import<br>Benutzerverwaltung<br>Brenner<br>KBV-Stammdateien<br>Kopfdaten<br>Lizenz<br>Serienbrief<br>Versandoptionen<br>Teilnahmeerklärungen<br>Freischaltungen<br>CGM PRAXISTIMER | AIS Optionen<br>BDT-Verzeichnis von Ihrem AIS auswählen |   |
|                                                                                                    | <u>H</u> ilfe <u>Speichern</u>                          |   |

Bitte lesen Sie hierzu auch die <u>Informationen unter Möglichkeit 1 – Mit einem</u> <u>Arztinformationssystem</u>.

Zur Datenübergabe aus **DATA VITAL** wird der Pfad der <u>BDT</u>-Schnittstellendatei benötigt. Den Pfad, an dem diese Datei in Ihrem System gespeichert ist, tragen Sie bitte in das Feld "BDT-Verzeichnis von Ihrem AIS auswählen" ein.

## 12.4.1Benutzerverwaltung

Dokumentations- und Übermittlungssoftware

Diese Funktion ist nur erforderlich, wenn die Installationsart des CGM DMP-ASSIST Standalone gewählt wurde. Lesen Sie hierzu vorab auch Kapitel Benutzer-Anmeldung (Benutzername / Kennwort) -Standalone.

Wenn Sie mit einem kompatiblen AIS zu CGM DMP-ASSIST arbeiten, können Sie zwar auch Benutzer anlegen und den Aufruf "Standalone" von Ihrem Desktop starten, jedoch ist hier zu beachten, dass dann keine Verbindung zu Ihrem AIS besteht. Somit kann die Schnittstellenfunktion nicht genutzt, sowie keine automatische Synchronisierung der Benutzer aus dem AIS und dem CGM DMP-ASSIST vorgenommen werden.

| Systemeinstellungen                                                                                                    |                                                                               |                     |                 |                                |  |
|----------------------------------------------------------------------------------------------------|-------------------------------------------------------------------------------|---------------------|-----------------|--------------------------------|--|
| CGM DMP-ASSIST<br>Arbeitsplatz<br>AlS-Import<br>Benutzerverwaltung<br>Brenner<br>KBV-Stammdateien<br>Kopfdaten<br>Lizenz<br>Serienbrief<br>Versandoptionen<br>Teilnahmeerklärungen<br>Freischaltungen<br>CGM PRAXISTIMER | Benutzerverwaltung<br>* Nachname<br>* Vorname<br>* Benutzername<br>* Passwort | Test<br>Hans<br>hte |                 |                                |  |
|                                                                                                    | 1, 1<br>Test, Hans                                                            | 1<br>hte            | 3<br>3<br>13    | egin<br>1.12.2015<br>3.05.2016 |  |
|                                                                                                    | <u>H</u> ilfe                                                                 | eu anlegen          | <u>L</u> öschen | <u>Speichern</u>               |  |

Bitte füllen Sie alle Pflichtfelder die durch einen Stern (\*) gekennzeichnet sind.

Die eingegebenen Daten des Benutzers, außer dem Passwort, werden in den Feldern der Erfassung dargestellt. Der Inhalt kann zu jeder Zeit verändert werden. Wenn Sie alle gewünschten Änderungen vorgenommen haben, klicken Sie bitte auf den Button [Speichern].

Um einen Benutzer zu entfernen, markieren Sie diesen in der Liste der angelegten Benutzer und klicken danach auf den Button [Löschen].

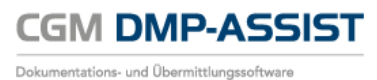

## 12.4.2Brenner

|                                                                                                    | Systemeinstellungen                                                                                                    | ×        |
|----------------------------------------------------------------------------------------------------|----------------------------------------------------------------------------------------------------|----------|
| CGM DMP-ASSIST<br>Arbeitsplatz<br>AIS-Import<br>Benutzerverwaltung<br>Brenner<br>KBV-Stammdateien<br>Kopfdaten<br>Lizenz<br>Serienbrief<br>Versandoptionen<br>Teilnahmeerklärungen<br>Freischaltungen<br>CGM PRAXISTIMER | Systemeinstellungen Brenner  Externes Brennprogramm verwenden DMP-interne Brennfunktion verwenden Auswahl des CD/DVD-Brenners: | ×        |
|                                                                                                    | Hilfe                                                                                                    | peichern |

In diesem Bereich besteht die Möglichkeit zwischen den folgenden zwei Funktionen zu wählen.

#### 1. Externes Brennprogramm verwenden

oder

2. DMP-interne Brennfunktion verwenden

#### **Externes Brennprogramm verwenden**

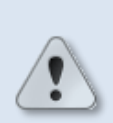

Damit ein ISO-Abbild / ISO-Image auf eine CD/DVD gebrannt werden kann, ist eine besondere Technik, das sogenannte "Packet-Writing" notwendig. Diese Technik wird nicht von jeder Brennsoftware unterstützt! Bitte informieren Sie sich daher vorab, ob Ihre Brennsoftware diese Funktion unterstützt.

In den Windows-Systemeinstellungen ist der Dateityp **\*.iso** standardmäßig diesem externen Brennprogramm zuzuordnen.

Weitere Informationen zu "Packet-Writing" und "ISO-Abbild / ISO-Image" finden Sie z.B. in WIKIPEDIA unter <u>http://de.wikipedia.org/wiki/Packet-Writing</u> und <u>http://de.wikipedia.org/wiki/ISO-Abbild</u>.

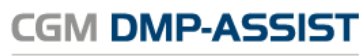

Dokumentations- und Übermittlungssoftware

| Systemeinstellungen                                                                                                    |                                                                                                    |          |                   |  |  |
|----------------------------------------------------------------------------------------------------|----------------------------------------------------------------------------------------------------|----------|-------------------|--|--|
| CGM DMP-ASSIST<br>Arbeitsplatz<br>AIS-Import<br>Benutzerverwaltung<br>Brenner<br>KBV-Stammdateien<br>Kopfdaten<br>Lizenz<br>Serienbrief<br>Versandoptionen<br>Teilnahmeerklärungen<br>Freischaltungen<br>CGM PRAXISTIMER | Brenner  Externes Brennprogramm verwenden DMP-interne Brennfunktion verwender Auswahl des CD/DVD-Brenners: |          |                   |  |  |
|                                                                                                    | Hilte                                                                                                    | <u> </u> | <u>S</u> peichern |  |  |

Wenn Sie sich für die "Externe Brennfunktion" entscheiden haben, können Sie über **Testen** prüfen, ob Ihr Brenner das ISO-Abbild / ISO-Image brennen kann.

Ist der Test negativ, erhalten Sie – je nach Windows-Version – z.B. folgende Meldungen...

| Fehler Für diese Option muss ein Brennprogramm auf II                                        | rrem System installiert sein. Bitte tun Sie dieses und versuchen es dann erneut. |
|----------------------------------------------------------------------------------------------|----------------------------------------------------------------------------------|
|                                                                                              |                                                                                  |
| Windows kann diesen Dateityp (.iso) nicht öffnen.<br>Eine geeignete App auf diesem PC suchen |                                                                                  |

Sofern der Test positiv ist, öffnet sich Ihr externes Brennprogramm und Sie können das ISO-Abbild brennen – wie hier im Beispiel CDBurnerXP.

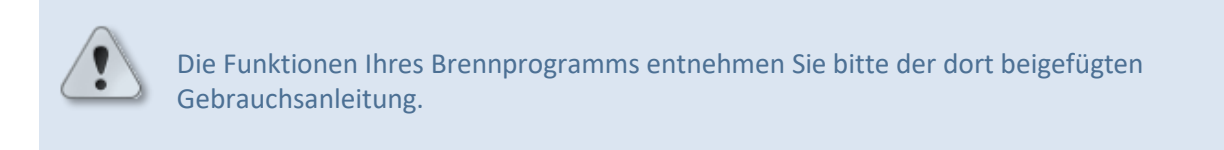

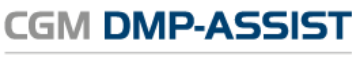

Dokumentations- und Übermittlungssoftware

|                      | Systemeinstellungen                   | ×                                                                                                    |
|----------------------|---------------------------------------|----------------------------------------------------------------------------------------------------|
| GM DMP-ASSIST        | Brenner                               |                                                                                                    |
| Arbeitsplatz         |                                       |                                                                                                    |
| AIS-Import           | Externes Brennprogramm verwenden      |                                                                                                    |
| Benutzerverwaltung   | O DMP-interne Brennfunktion verwenden |                                                                                                    |
| Brenner              |                                       |                                                                                                    |
| KBV-Stammdateien     | Auswahl des CD/DVD-Brenners           |                                                                                                    |
| Kopfdaten            | Adamani des OD/DVD-Dienneis.          |                                                                                                    |
| Lizenz               |                                       | ×                                                                                                    |
| Serienbrief          |                                       |                                                                                                    |
| Versandoptionen      |                                       |                                                                                                    |
| Teilnahmeerklarungen |                                       |                                                                                                    |
| Freischaltungen      |                                       |                                                                                                    |
| CGM PRAXISTIMER      |                                       |                                                                                                    |
|                      |                                       |                                                                                                    |
|                      |                                       |                                                                                                    |
|                      |                                       |                                                                                                    |
|                      |                                       |                                                                                                    |
|                      |                                       |                                                                                                    |
|                      |                                       | ISO-Image brennen - CDBurnerXP                                                                                                    |
|                      |                                       |                                                                                                    |
|                      |                                       | ISO-Brennoptionen ISO-Brennfortschritt                                                                                                    |
|                      | Hilfe Testen                          | ISO-Image zum Brennen auswählen:                                                                                                    |
|                      |                                       | C:\CGM\DMP-Assist\dmp.iso                                                                                                    |
|                      |                                       | Ziallau fuvadr: D: Dell DVD+/-BW DW316 v 26v /4 2                                                                                                    |
|                      |                                       | Zielidu werk. 5. 50% 54547 Hit Shioto                                                                                                    |
|                      |                                       | Brennmethode: Automatisch auswählen 🗸                                                                                                    |
|                      |                                       | Brennoptionen                                                                                                    |
|                      |                                       | DVD mit hoher Kompatihilität                                                                                                    |
|                      |                                       | Mode2XA anstatt Mode1 Verweining nach dem Brennen ausweifen                                                                                                    |
|                      |                                       | Mode and the second of the second of th |
|                      |                                       |                                                                                                    |
|                      |                                       | Zu ISO konvertieren                                                                                                    |
|                      |                                       | Zu 150 Kurrenderen                                                                                                    |

#### **DMP-interne Brennfunktion verwenden**

Haben Sie die Option "DMP-interne Brennfunktion" gewählt, wird Ihnen unter "Auswahl des CD-Brenner:" eine Liste der zur Verfügung stehenden Laufwerke angezeigt. Wählen Sie hier über das Drop-Down-Menü Ihr CD/DVD-Laufwerk (Brenner) aus.

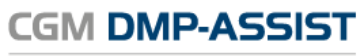

Dokumentations- und Übermittlungssoftware

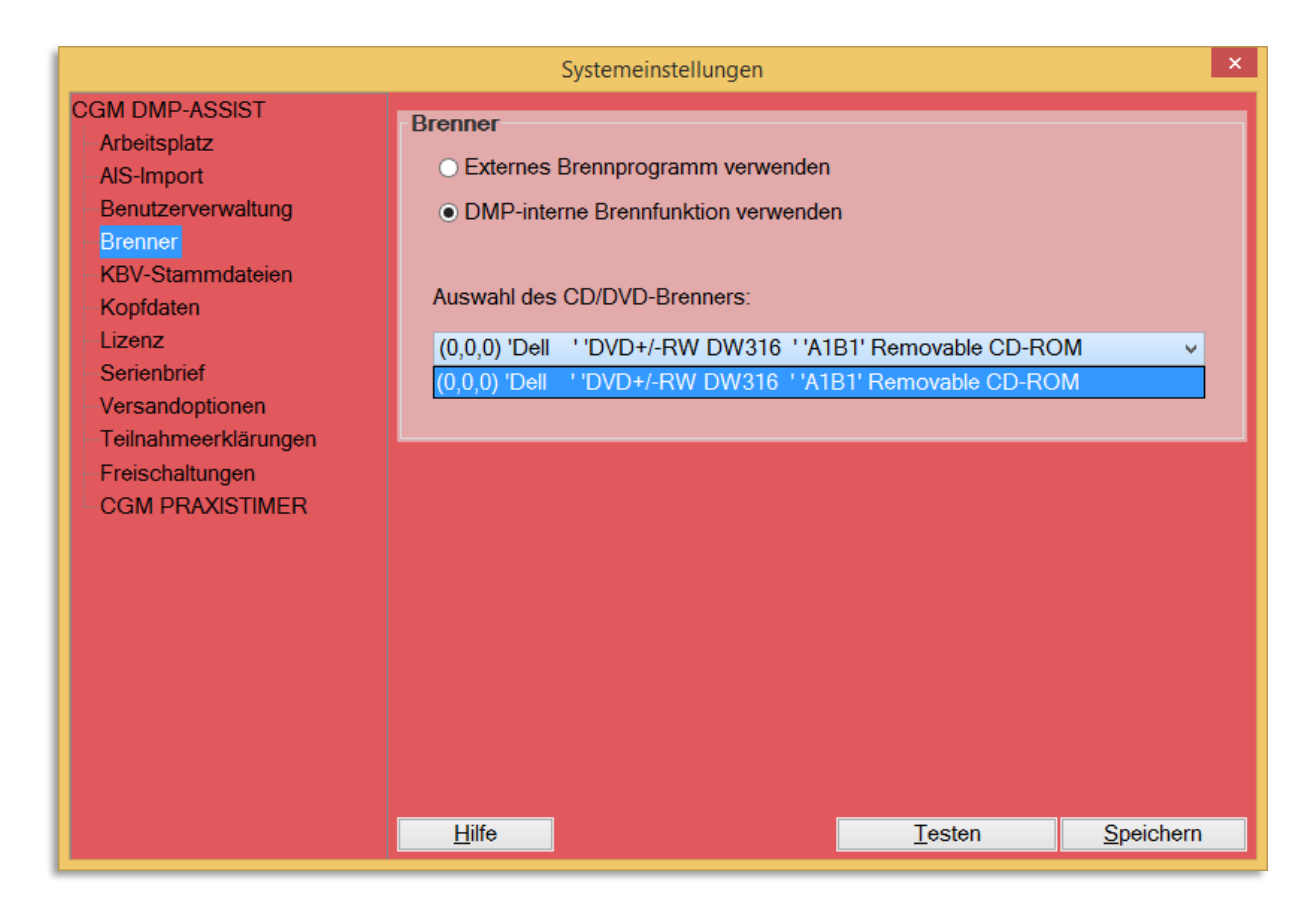

Über Testen können Sie prüfen, ob Ihr Laufwerk korrekt angesprochen wird.

| Brenn Fortschritt     X       Starten     Schließen       Details >>                  | Starten Sie den Vorgang                                                                                                    |
|---------------------------------------------------------------------------------------|----------------------------------------------------------------------------------------------------|
| CD einlegen X<br>Bitte legen Sie eine leere beschreibbare CD in ihr Brenner Laufwerkl | Wenn Sie eine leere, beschreibbare CD in<br>Ihr Brenner-Laufwerk gelegt haben,<br>bestätigen Sie dies mit <b>OK</b> .<br>Der Brennvorgang wird gestartet |
| Brennen erfolgreich Das CD Brennen war erfolgreichl OK                                | Ist der Brennvorgang erfolgreich<br>abgeschlossen, wird Ihnen das mit<br>folgendem Dialog angezeigt.<br>Bestätigen Sie den Hinweis mit <b>OK</b> .       |
| Brenn Fortschritt                                                                     | Weitere Informationen zum Brennvorgang<br>können Sie über <b>Details</b> abrufen.<br><b>Schließen</b> Sie am Ende den Testvorgang.                       |
## 12.5.1KBV-Stammdateien

| Systemeinstellungen                                                                                                 |                                                                                                    |           |            | ×              |
|----------------------------------------------------------------------------------------------------|----------------------------------------------------------------------------------------------------|-----------|------------|----------------|
| CGM DMP-ASSIST<br>Arbeitsplatz<br>Benutzerverwaltung<br>Brenner<br>KBV-Stammdateien                                 | Kostenträgerstammdaten         Version: 1.02 vom 02.08.2017 (kts_1.02_kbv_tf+2017q4_1.xml)         Datenannahmestellenstammdatei         Version: 1.13 vom 09.08.2017 (sdda_01.13_kbv.xml) |           |            |                |
| Kopfdaten<br>Lizenz<br>Serienbrief<br>Versandoptionen<br>Teilnahmeerklärungen<br>Freischaltungen<br>CGM PRAXISTIMER | Postleitzahlenstammdatei Version: PLZ1016.01 vom 12.06.2017 (plz74_1.417.txt) Modul Versionen                                                                                              |           |            |                |
|                                                                                                    | Modul                                                                                                    | XPM Paket | XML Schema | CGM DMP-ASSIST |
|                                                                                                    | Diabetes mellitus Typ 1                                                                                                    | 5.02      | 5.00       | 5.4.1000       |
|                                                                                                    | Diabetes mellitus Typ 2                                                                                                    | 6.03      | 6.00       | 5.4.1000       |
|                                                                                                    | Koronare Herzkrankheit                                                                                                    | 4.13      | 4.11       | 5.4.1000       |
|                                                                                                    | Brustkrebs                                                                                                    | 4.20      | 4.20       | 5.4.1000       |
|                                                                                                    | COPD                                                                                                    | 4.11      | 3.41       | 5.4.1000       |
|                                                                                                    | Asthma brochniale                                                                                                    | 5.11      | 4.41       | 5.4.1000       |
|                                                                                                    | Hilfe                                                                                                    |           |            | Drucken        |

In diesem Fenster erhalten Sie Informationen über die aktuell eingesetzte Kostenträgerstammdatei in dem Feld *Kostenträgerstammdaten* der KBV in Ihrem CGM DMP-ASSIST. Ebenso können Sie die Versionsnummer der *Datenannahmestellenstammdatei*, der *Postleitzahlenstammdatei* und die eingesetzten Versionen der verschiedenen DMP Module in dem Feld **Modul Versionen** einsehen. Diese Einträge werden mit jedem Update automatisch aktualisiert.

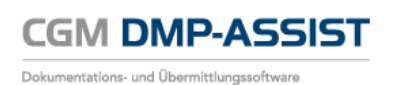

## 12.5.2Kopfdaten

| Systemeinstellungen  | Ged                           | Michael Totalitat Lake       | <b>X</b>       |
|----------------------|-------------------------------|------------------------------|----------------|
| CGM DMP-ASSIST       | Software                      |                              |                |
| Arbeitsplatz         | *Software, *Version           | CGM DMP-ASSIST               | 5.3.60000      |
| Benutzerverwaltung   | *Hersteller                   | CompuGroup Medical Deuts     | chland AG      |
| Brenner              | *PLZ, *Ort                    | 56070 Koblenz                |                |
| KBV-Stammdateien     | Straße, Hausnummer            | Maria Trost                  | 21             |
| Kopfdaten            | E-Mail                        | dmp-assist@compugroup-se     | ervices.de     |
| Lizenz               | *Telefon, Fax                 | (0261)80001188               | (0261)80003188 |
| Serienbrief          | Titel, Vor-, Zusatz, Nachname |                              |                |
| Versandoptionen      |                               |                              |                |
| Teilnahmeerklärungen |                               |                              |                |
| Freischaltungen      | Regionaler Systembetreue      | <b>.</b>                     |                |
| CGM PRAXISTIMER      | Firma                         | CompuGroup Medical Deuts     | chland AG      |
|                      | PLZ, Ort                      | 56070 Koblenz                |                |
|                      | Straße, Hausnummer            | Maria Trost                  | 21             |
|                      | E-Mail                        |                              |                |
|                      | Telefon, Fax                  | (0261)80001188               |                |
|                      | Titel, Vor-, Zusatz, Nachname |                              |                |
|                      |                               |                              |                |
|                      |                               |                              |                |
|                      |                               |                              |                |
|                      |                               |                              |                |
|                      | <u>H</u> ilfe <u>E</u> xp     | ortdatei <u>I</u> mportdatei | Speichern      |
|                      |                               |                              |                |

In diesem Dialog ist es erforderlich, die durch einen Stern (\*) gekennzeichneten Pflichtfelder zu füllen. Die Kopfdaten sind Pflichtangaben, die vom KBV Prüfmodul für den Versand benötigt werden. Wenn Ihr CGM DMP-ASSIST an ein kompatibles AIS angeschlossen ist und die Daten in Ihrem AIS hinterlegt wurden, werden diese Informationen automatisch übernommen. Bei der Installationsart "<u>Standalone</u>" sind diese Daten ebenfalls automatisch hinterlegt. Nach erfolgter Eingabe der Daten, speichern Sie diese mit einem Klick auf den Button **[Speichern]**.

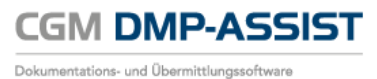

### 12.5.3Lizenz

| Systemeinstellungen  |                                         |  |  |
|----------------------|-----------------------------------------|--|--|
| CGM DMP-ASSIST       |                                         |  |  |
| Arbeitsplatz         | Lizenz                                  |  |  |
| Benutzerverwaltung   | Lizenznehmer Vertriebspartner Arzt      |  |  |
| Brenner              | Lizenznummer DMCGS                      |  |  |
| KBV-Stammdateien     | Lizenzschlüssel 4:jFF %                 |  |  |
|                      | Lizenznehmer Kennung 1811111            |  |  |
| Serienbrief          | Lizenzstatus aktualisiert am 01.07.2017 |  |  |
| Versandoptionen      | Gültig bis 31.05.2018                   |  |  |
| Teilnahmeerklärungen |                                         |  |  |
| Freischaltungen      |                                         |  |  |
| CGM PRAXISTIMER      | Module                                  |  |  |
|                      | ☑ Diabetes mellitus Typ I               |  |  |
|                      | ☑ Diabetes mellitus Typ II              |  |  |
|                      | ✓ Koronare Herzkrankheit                |  |  |
|                      | ☑ Brustkrebs                            |  |  |
|                      | ✓ Asthma Bronchiale                     |  |  |
|                      | Chronisch obstruktive Lungenerkrankung  |  |  |
|                      | Gesundheits-Pass Diabetes               |  |  |
|                      |                                         |  |  |
|                      |                                         |  |  |
|                      | Hilfe Neuen Lizenzschlüssel aktivieren  |  |  |

Die Eingabe des Lizenzcodes nehmen Sie im Menü unter **[Extras] I [Systemeinstellungen] I [Lizenz]**, in den Feldern Lizenznehmer, Lizenznummer und Lizenzschlüssel vor. Durch manuelle Eingabe eines gültigen Lizenzcodes, der aus Ihrer Lizenzurkunde hervorgeht bzw. mittels Ziehen einer Lizenz-Textdatei (\*.txt) mittels Drag&Drop-Funktion in den DMP-Lizenzbereich hinein, oder über den Button und anschließendem Windows-Suchdialog und Auswahl der entsprechenden Lizenz-Datei können Sie auf unterschiedliche Weise eine Lizenz erfassen. Damit wechseln Sie den Status von einer Demonstrationsversion in eine abrechnungsfähige Software. Das bedeutet, sobald Sie die Lizenzdaten hinterlegt haben, ist die Versandfunktion aktiviert.

Um einen neu erfassten Lizenzschlüssel zu aktivieren, klicken Sie auf den Button **[Neuen Lizenzschlüssel aktivieren]**. Die Änderungen durch einen neu aktivierten Lizenzschlüssel werden anschließend sofort sichtbar.

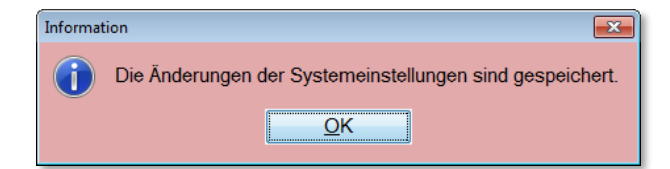

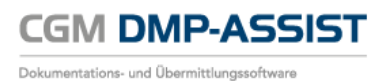

## 12.5.4Serienbrief

Hier besteht die Möglichkeit, die Word-Serienbriefvorlage an Ihre Praxisbegebenheiten anzupassen.

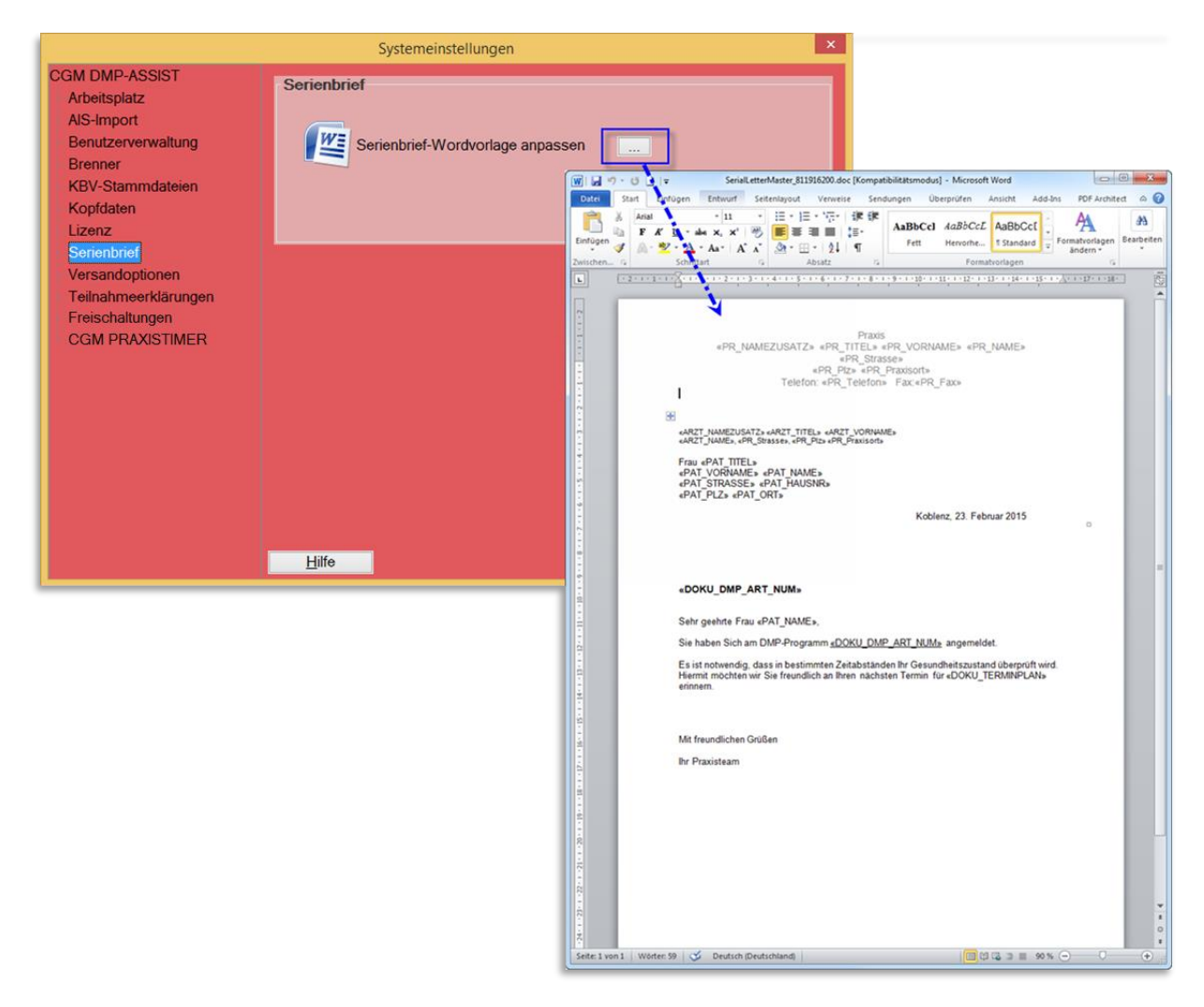

Über den Button gelangen Sie in die Wordvorlage. Diese wird Ihnen mit den funktionsfähigen Variablen dargestellt.

Die Variablen werden beim Druck des Serienbriefes automatisch mit den entsprechen Daten gefüllt (sofern im System erfasst). Hieran sollten möglichst keine Änderungen vorgenommen werden, da diese ansonsten nicht mehr korrekt funktionieren können. Sie haben jedoch die Möglichkeit, hier die Texte Ihren Vorstellungen entsprechend anzupassen und abzuspeichern.

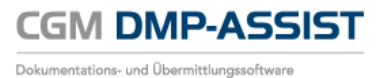

## 12.5.5Versandoptionen

| Systemeinstellungen                                                                                                    |                                                                    |
|----------------------------------------------------------------------------------------------------|--------------------------------------------------------------------|
| CGM DMP-ASSIST<br>Arbeitsplatz<br>Benutzerverwaltung<br>Brenner                                                                         | KV-Connect                                                         |
| KBV-Stammdateien<br>Kopfdaten<br>Lizenz<br>Serienbrief<br>Versandoptionen<br>Teilnahmeerklärungen<br>Freischaltungen<br>CGM PRAXISTIMER |                                                                    |
|                                                                                                    | Telemail         E-Mail-Versand über telemail         Image: Hilfe |

#### 12.5.5.1 KV-Connect Testmodus

Dieser Punkt ist nur für reine Entwicklungstests und daher nicht frei zugänglich.

#### **12.5.5.2** Telemail

Der E-Mail-Versand via Telemail kann hier mit Klick auf ..... eingestellt werden.

| Ver | rsandoptionen                      |
|-----|------------------------------------|
|     | Telemail Einstellungen             |
|     | EMailversand über Telemail         |
|     | 10 Timeout für Telemail (Sekunden) |
|     |                                    |
|     |                                    |
|     |                                    |
|     | Hilfe Speichern Schließen          |

Selektieren Sie hierzu die Checkbox "Emailversand über Telemail" und legen Sie – falls notwendig - einen eigenen Timeout für Telemail fest und klicken Sie anschließend auf **[ Speichern ]**.

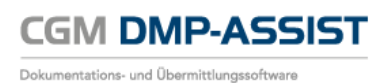

## 12.5.6Teilnahmeerklärungen

| Systemeinstellungen            |                    |                                 | ×         |
|--------------------------------|--------------------|---------------------------------|-----------|
| CGM DMP-ASSIST<br>Arbeitsplatz | Teilnahmeerklärung | en                              |           |
| Benutzerverwaltung             | AB                 | 050B: AB                        | •         |
| Brenner                        | COPD               | 060C: COPD                      | •         |
| KBV-Stammdateien               | КНК                | 030C: KHK                       | •         |
| Koptdaten                      | DM1 und DM2        | 010E: DM1 und DM2               | •         |
|                                | BK                 | 020D: BK                        | •         |
| Vereendentienen                | Multimorbid        | 070B: indikationsübergreifend   | •         |
|                                |                    | Ŭ                               |           |
|                                |                    |                                 |           |
|                                |                    |                                 |           |
|                                |                    |                                 |           |
|                                |                    |                                 |           |
|                                |                    |                                 |           |
|                                |                    |                                 |           |
|                                |                    |                                 |           |
|                                |                    |                                 |           |
|                                |                    |                                 |           |
|                                |                    |                                 |           |
|                                |                    |                                 |           |
|                                |                    |                                 |           |
|                                | Hilfe              |                                 | Speichern |
|                                |                    |                                 |           |
|                                |                    |                                 |           |
| Systemeinstellungen            |                    |                                 |           |
| CGM DMP-ASSIST                 | Teilnahmeerklärun  |                                 |           |
| Arbeitsplatz                   | Teimanneerkiarun   | yen                             |           |
| Benutzerverwaltung             |                    |                                 |           |
| Brenner                        | A                  |                                 |           |
| KBV-Stammdateien               | COPL               |                                 |           |
| Kopfdaten                      | KHI                | 030C: KHK                       |           |
| Lizenz                         | DM1 und DM         | 2 010E: DM1 und DM2             | -         |
| Serienbrief                    | BI                 | C 010E: DM1 und DM2             |           |
|                                | Multimorbi         | d 070B: indikationsübergreifend |           |

Die KBV gibt quartalsweise 6 mögliche Formularvordrucke für die Teilnahmeerklärungen vor. Für jede Krankheit ist ein entsprechendes Formular bereitgestellt. Zudem gibt es eines für multimorbid erstellte Dokumentationen (d. h. wenn mehr als eine Krankheit gemeinsam in einem Dokumentationsvorgang erfasst wurde) = indikationsübergreifend.

Abweichend von diesen KBV-Vorgaben können einzelne Kostenträger mittels spezieller Vertragsmodelle bestimmte Formularnummern der Teilnahmeerklärungen "vorgeben" und die eigentlich vorgesehenen Formulare verweigern.

In einem aktuellen Fall durfte laut einem Kostenträger nur die Formularnummer 070A – indikationsübergreifend ausgedruckt werden, obwohl es sich nur um eine einzelne Krankheit handelte. Lediglich BK wäre auch hier mittels eigener Formularnummer auszustellen.

Hier haben Sie daher die Möglichkeit, das Formular 070A (indikationsübergreifend) auch für einzelne Krankheiten zu nutzen, indem Sie über das Dropdown-Menü das jeweilige Formular auswählen und danach [ Speichern ].

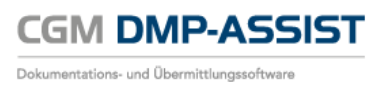

Die installierte Voreinstellung richtet sich an dieser Stelle nach den KBV-Vorgaben und muss daher nur im abweichenden Fall von Ihnen angepasst werden.

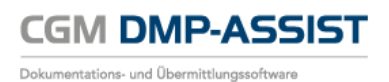

## 12.5.7Freischaltungen

| Systemeinstellungen                                                                                                    |                                                                           | Walter Televiller La | -                            | × |
|----------------------------------------------------------------------------------------------------|---------------------------------------------------------------------------|----------------------|------------------------------|---|
| Systemeinstellungen<br>CGM DMP-ASSIST<br>Arbeitsplatz<br>Benutzerverwaltung<br>Brenner<br>KBV-Stammdateien<br>Kopfdaten<br>Lizenz<br>Serienbrief<br>Versandoptionen<br>Teilnahmeerklärungen<br>Freischaltungen<br>CGM PRAXISTIMER | Freischaltungen<br>(Praxis: Dr. Frank Rei<br>Freischaltcode<br>KV-Connect | ch 189999999)        |                              |   |
|                                                                                                    | <u>H</u> ilfe                                                             | Neuen Freisc         | h <u>a</u> ltcode aktivieren |   |

Für verschiedene Programmteile des CGM DMP-ASSIST ist neben der Lizenzierung eine gesonderte Freischaltung erforderlich.

Die Freischaltung ist pro gewünschter BSNR vorzunehmen. Sie erhalten den Code über Ihren Vertriebsund Servicepartner.

Den genauen Vorgang können Sie Kapitel KV-Connect Freischaltung entnehmen.

#### **12.5.8CGM PRAXISTIMER**

Bevor Sie die CGM PRAXISTIMER-Anbindung nutzen können, ist einmalig die Zuordnung der CGM PRAXISTIMER-Leistungsarten zu den entsprechenden DMP-Indikationen vorzunehmen. Dies ist wichtig, um in der Recall-Liste die DMP-spezifischen Terminarten auf einen Blick erkennen zu können.

| Systemeinstellungen                                        |                                                                               |                      |                                     | x |
|------------------------------------------------------------|-------------------------------------------------------------------------------|----------------------|-------------------------------------|---|
| CGM DMP-ASSIST<br>Arbeitsplatz                             | CGM PRAXISTIMER-And                                                           | bindung: Leistungszu | uweisung                            |   |
| Benutzerverwaltung                                         | Leistung im Praxistimer                                                       | Zuweisun             | ig zu DMP-Modul                     |   |
| Brenner<br>KBV-Stammdateien                                | Filter<br>Abstrichentnahme                                                    | DMI                  | DMP - Neu DM1 +<br>DMP - VD DM1 -   |   |
| Kopfdaten<br>Lizenz<br>Serienbrief                         | Aknemassage<br>Akupunktur-K<br>Akupunktur-P<br>Anamnese                       | DM II                | DMP - Neu DM2 +<br>DMP - VD DM2 -   |   |
| Versandoptionen<br>Teilnahmeerklärungen<br>Freischaltungen | Aromatherapie<br>Augeninnendruck<br>Belastungs-EKG-K(SC)<br>Belastungs-EKG-P  | КНК                  | DMP - Neu KHK +<br>DMP - VD KHK -   |   |
|                                                            | Beratung-K (SC)<br>Beratung-P<br>Berufseingangsunters<br>Blutdruck/Fettw.(SC) | ВК                   | DMP - Neu BK +<br>DMP - VD BK -     |   |
|                                                            | Blutentnahme<br>CT-Ergänzung<br>CT-Thoraxbereich<br>Darmspiegelung-P          | COPD                 | DMP - Neu COPD +<br>DMP - VD COPD - |   |
|                                                            | Darmspiegelung<br>Diabetikerkurs<br>Doppleruntersuchung<br>EKG-K              | AB                   | DMP - Neu AB +<br>DMP - VD AB -     |   |
|                                                            | Hilfe                                                                         |                      | Speichern                           |   |

CGM DMP-ASSIST

Dokumentations- und Übermittlungssoftware

Markieren Sie hierzu - per Mausklick - unter "Leistung im Praxistimer" die gewünschte Leistung. Bestätigen Sie anschließend unter "Zuweisung zu DMP-Modul" rechts das ➡-Symbol unter der gewünschten DMP-Indikation. Die Leistung wird nun hinzugefügt und ist links unter "Leistung im Praxistimer"nicht mehr vorhanden. Mit dem 🖃 - Symbol können Sie die Leistung wieder entfernen, sofern dies gewünscht ist.

Es besteht die Möglichkeit, zu den Indikationen mehrere Leistungen hinzuzufügen, jedoch kann jede Leistung nur einmal zugeordnet werden. Sollten Sie Leistungsarten für mehrere oder alle DMP-Indikationen verwenden wollen, so müssen Sie diese zuvor im CGM PRAXISTIMER im Bereich "Leistungsarten" duplizieren.

Sobald Sie Ihre Zuordnungen der Leistungen abgeschlossen haben, [Speichern] Sie bitte Ihre Einstellung einmal ab.

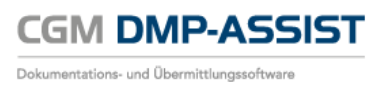

# 12.6 Handbuch

Im Menüpunkt **Extras I Handbuch** finden Sie die komplette Gebrauchsanweisung. Des Weiteren kann die Gebrauchsanweisung im PDF-Format über das Windows-Startmenü **Start I Programme I CGM I DMP-Assist I Handbuch** aufgerufen werden.

# 12.7 Dokumente (PDF)

Über diesen Unterpunkt lassen sich die Installationsanleitungen, das Handbuch zum CGM DMP-ASSIST sowie das aktuelle Updateanschreiben mit allen Neuerungen im PDF-Format aufrufen. Diese können Sie an beliebiger Stelle ihres Praxisrechners abspeichern oder auch ausdrucken. Die Darstellung von PDF-Dokumenten setzt den vorhandenen "Adobe Reader" auf Ihrem Praxisrechner voraus.

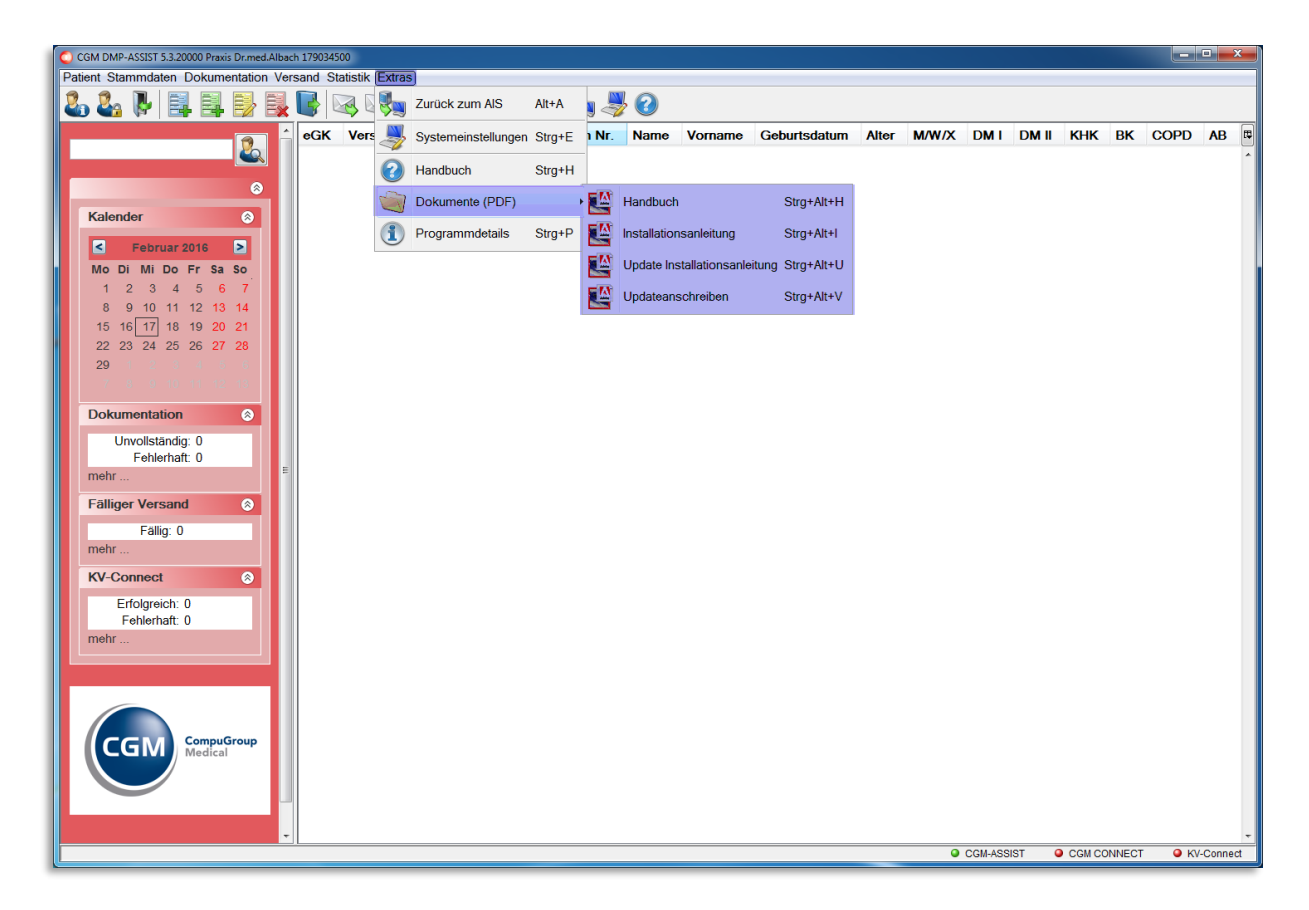

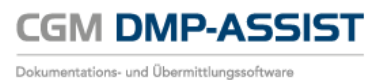

# 12.8 Programmdetails

|                                                                                         | Prutnummern              |                               |
|-----------------------------------------------------------------------------------------|--------------------------|-------------------------------|
| CGM DMP-ASSISI                                                                          | Diabetes mellitus Typ II | V/100/1601/36/899             |
| Medizinisches Informationssystem                                                        | Brustkrebs:              | V/101/1607/24/899             |
| CompuGroup Medical Deutschland AG<br>Geschäftsbereich Medizinische Informationssysteme  | Koronare Herzkrankhe     | it: V/102/1601/36/899         |
| ,<br>Maria Trost 21<br>D-56070 Koblenz                                                  | Asthma Bronchiale:       | V/103/1607/36/899             |
| www.cgm.com/de                                                                          | Diabetes mellitus Typ I: | V/104/1601/36/899             |
| Version 5.3.50000                                                                       | COPD:                    | V/105/1601/36/899             |
| Dieses Produkt ist unter den Bedingungen des Endbenutzerlizenzvertrages lizenziert für: |                          |                               |
|                                                                                         |                          |                               |
|                                                                                         | Copyright © 2016 Com     | puGroup Medical Deutschland A |

In diesem Fenster erhalten Sie Informationen zur Software, den zertifizierten Prüfnummern durch die KBV sowie d der Info, für wen der CGM DMP-ASSIST lizenziert ist.

Diese Informationen können Sie über den Button [Drucken] auf Ihrem Standarddrucker ausdrucken.

Durch Klick auf den Button **[System Information]** erhalten Sie weitere Informationen zum Installationsverzeichnis, Installationsart sowie zum Betriebssystem.

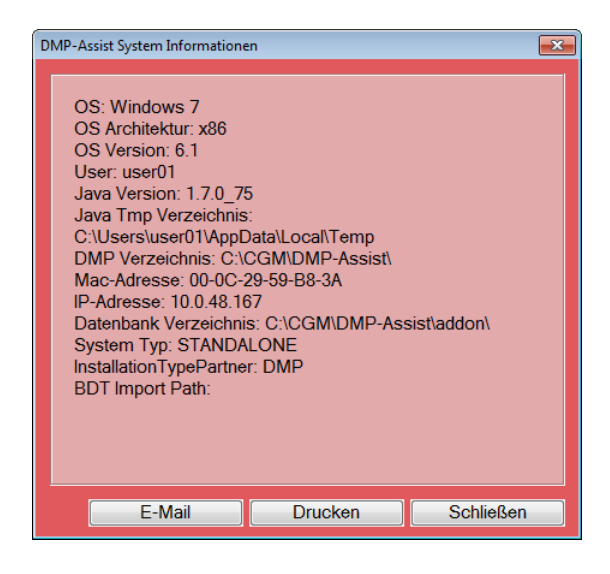

Diese Angaben können Sie über den Button **[Drucken]** ausdrucken oder über den Button **[E-Mail]** mit Ihrem Standardpostfach an unseren CGM DMP-ASSIST-Support versenden. Die E-Mail enthält als Anhang eine trace.zip (trace.html) mit ausführlichen Informationen zum CGM DMP-ASSIST-System und kann uns z.B. Aufschluss bei Problemen geben. CGM DMP-ASSIST

# **13 Datensicherung**

# 13.1 Unterschiede der 2 Datensicherungs-Tools "Backup Tool" & "DMP-Backup Dienst"

Wir unterscheiden 2 Datensicherungs-Tools:

- Das "Backup Tool", welches über Start | Programme | CGM | DMP-ASSIST aufrufbar ist. Mit diesem kann "manuell" eine Sicherung auf ein x-beliebiges Netzlaufwerk (\\SERVER\CGM\DMP-Assist\Tools\BackupArchiv) durchgeführt werden.
- Den "DMP-Backup Dienst", der "automatisch" nach jedem Update sowie 2x wöchentlich eine Sicherung erstellt (<u>\\SERVER\CGM\DMP-Assist\BackupArchiv</u>). Dieser Dienst sollte also immer angeschaltet sein. Zu erkennen im Task-Manager "DmpBackupDaemon". Ausführbar über \\SERVER\CGM\DMP-Assist\Tools\dmpBackupService\install.

In beiden Fällen wird die DMP-Datenbank "\addon" gesichert.

Gerne kann ein eigenes Sicherungsmedium so eingestellt werden, dass täglich die DMP-Datenbank "(<u>\\SERVER\CGM\DMP-Assist\addon</u>) mitgesichert wird. Die tägliche \addon-Sicherung sollte für 2-3 Wochen rückwirkend archiviert werden und nicht täglich überschrieben. Sollte eine Datenbank defekt sein, wäre diese bei einem täglichen Austausch und zu später Meldung im Support nicht mehr reparabel.

### 13.1.1Datensicherung über Backup Tool

Vor der Datensicherung beenden Sie bitte das Programm CGM DMP-ASSIST an allen Arbeitsplätzen. Starten Sie die Datensicherung ausschließlich auf dem Server!

Die Datensicherung ist über das Windows-Startmenü **Start I Programme I CGM I DMP-Assist BackupTool** aufzurufen.

| Ändern                           |
|----------------------------------|
|                                  |
| Datensicherung starten Schließen |
|                                  |

In dem Textfeld *Zielpfad* erfassen Sie das Zielverzeichnis in das Ihre Daten gespeichert werden sollen. Alternativ besteht die Möglichkeit über den Button [Ändern] einen Pfad auszuwählen. Durch Klick auf den Button [Datensicherung starten] wird das Sichern gestartet. Sobald die Datensicherung erfolgreich abgeschlossen ist, erhalten Sie den folgenden Hinweis:

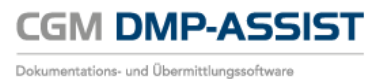

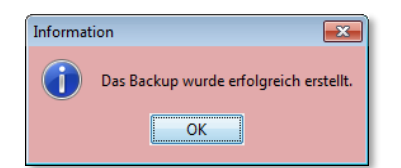

Nachdem Sie diesen Hinweis mit dem Button [OK] quittiert haben, befindet sich in dem von Ihnen zuvor ausgewählten Zielverzeichnis eine ZIP.Datei dmpBackup\_23.12.2010\_11-19-53.zip die mit dem aktuellen Tagesdatum und der Uhrzeit gekennzeichnet ist.

# **14 Datenwiederherstellung**

Die Datenwiederherstellung ist über das Windows-Startmenü Start I Programme I CGM I DMP-Assist BackupTool erreichbar.

Diese Funktion sollten Sie nicht ohne Anweisung und Anleitung durchführen. Aus diesem Grund ist dieser Programmpunkt mit einem Passwort gesichert. Durch Klick auf den Button **[Daten wiederherstellen]** werden Sie dazu aufgefordert das Passwort, welches Sie von Ihrer/ Ihrem zuständigen CGM DMP-ASSIST Support-Betreuer(in) erhalten, einzugeben.

| Bitte Passw | ort eingeben                            | × |
|-------------|-----------------------------------------|---|
| Bitte wend  | en Sie sich an Ihren DMP-Assist-Support |   |
| ۵           | 1                                       |   |
| <b>I</b>    | ОК                                      |   |

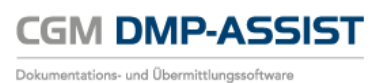

# 15 Die CGM DMP-ASSIST Datenbank

# **15.1 Allgemeines**

Der CGM DMP-ASSIST speichert alle seine Daten in einer Datenbank. Diese befindet sich auf dem Server im Installationsverzeichnis des CGM DMP-ASSIST im Ordner "addon". Das heißt alle Dokumentationen, Patienten und Praxisdaten werden in diesem Ordner zentral abgelegt. Somit stellt die Datenbank den wichtigsten Teil des CGM DMP-ASSIST dar.

Um den CGM DMP-ASSIST nutzen zu können müssen diese Daten bereitgestellt werden. Diese Aufgabe übernimmt der "DerbyService", manchmal auch als "Derby Listener" bezeichnet. Der DerbyService ist ein Programm welches die Datenbank startet und sowohl den lokalen, als auch den Zugriff über das Netzwerk ermöglicht.

# 15.2 Start der Datenbank

Nach der Installation des CGM DMP-ASSIST wird ein Eintrag im Autostart des Servers gemacht. Von diesem Moment an wird die DMP-Datenbank bei jedem Systemstart, nach der Benutzeranmeldung automatisch gestartet.

Die DMP Datenbank lässt sich über zwei Wege auch manuell starten:

1. Datenbank starten über das Windows Startmenü

Um generell das (Neu-)Starten der CGM DMP-ASSIST Datenbank für Sie als Anwender zu vereinfachen, haben wir diese Funktion kürzlich auch ins Windows-Startmenü aufgenommen. Klicken Sie hierzu auf:

Start – (Alle) Programme – CGM – DMP-Assist – DMP Datenbank starten.

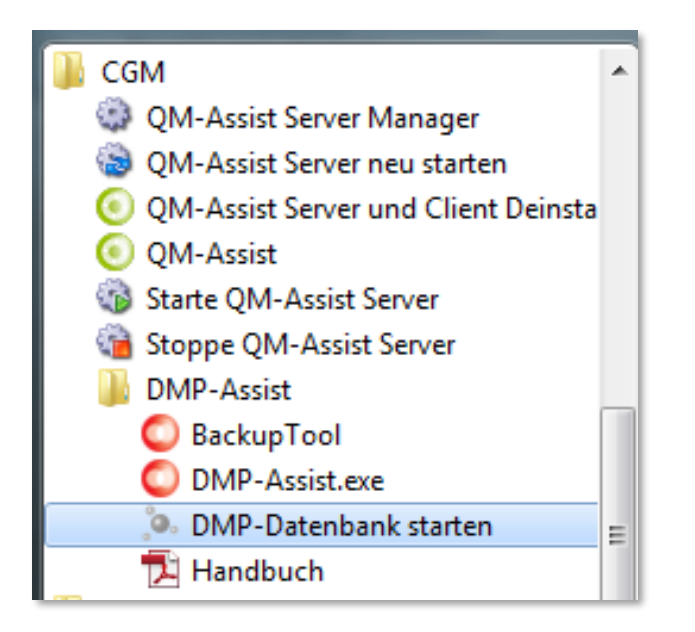

2. Starten über DerbyService.exe

Die Datenbank kann auch direkt über die DerbyService.exe gestartet werden. Diese befindet sich im DMP-Installationsverzeichniss im Ordner "Tools".

Sie erkennen den erfolgreichen Datenbank-(Neu)start unten rechts in der Windows-Taskleiste am grünen DMP Datenbank Symbol . (Neben der Uhrzeitanzeige)

# **15.3 Zustände der Datenbank**

Die CGM DMP-ASSIST Datenbank unterscheidet farblich über das Mini-Icon in der Windows-Taskleiste 4 verschiedene Zustände.

- Die CGM DMP-ASSIST Datenbank ist gestoppt und könnte mittels Rechtsklick auf das Symbol und "Datenbank starten" gestartet werden.
- Die CGM DMP-ASSIST Datenbank befindet sich gerade im Startvorgang / Wartemodus und sollte im Normalfall kurz darauf zum Status "grün" wechseln.
- Die CGM DMP-ASSIST Datenbank weißt einen Fehler auf und konnte somit nicht gestartet werden. Mittels Rechtsklick auf das Symbol und "Einstellungen" können Sie die Verbindungsdaten prüfen und ändern.
- Die CGM DMP-ASSIST Datenbank ist gestartet und betriebsbereit. Sie können das CGM DMP-ASSIST Programm nun wie gewohnt starten und arbeiten.

# 15.4 Einstellungsmöglichkeiten

Um die DMP-Datenbank erfolgreich starten zu können müssen drei Parameter korrekt eingestellt werden.

- <u>Pfad zur Datenbank:</u> Das Verzeichnis in dem die Datenbank zu finden ist. Also der addon-Ordner im DMP Installationsverzeichnis. *z.B.: C:\CGM\DMP-Assist\addon*
- <u>Servername</u>: Der Rechnername des Servers. *z.B.: Praxis-Mustermann-Server*
- <u>Port</u>: Hier muss irgendein freier TCP Port vergeben werden. Üblicherweise wird hier 1527 als Standard verwendet. Es kann aber auch jeder andere Wert verwendet werden. z.B.: 1529

Diese Einstellungen werden in der Regel bei der DMP-Installation automatisch von dem Setup übernommen. Vereinzelt kann es jedoch vorkommen, dass dieser Mechanismus nicht richtig greift. In diesem Fall müssen diese Parameter manuell eingestellt werden.

# **15.5** Datenbank Einstellungen manuell editieren

Die Einstellungen können direkt über das DMP-Datenbank Logo editiert werden. Mittels Rechtsklick auf das Datenbank-Symbol 🖲 gelangen Sie in das Kontextmenü. Wählen Sie hier den Punkt [Einstellungen].

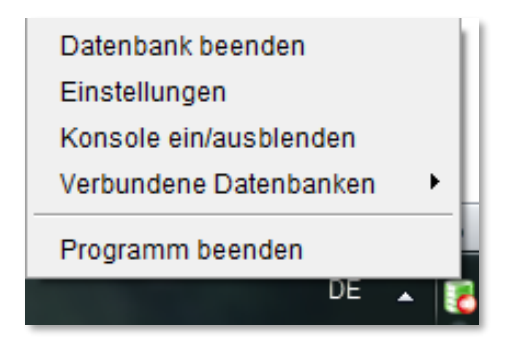

Sie erhalten den Dialog mit den Datenbank Einstellungen.

| C | 🔘 Datenbank Einstellungen ändern |                              |  |  |
|---|----------------------------------|------------------------------|--|--|
|   | -Serverdaten eingeben            |                              |  |  |
|   | Server*                          | W513903                      |  |  |
|   | Datenbank Pfad *                 | C:\CGM\DMP-Assist\addon      |  |  |
|   | Port *                           | 1527 🚖 🖋                     |  |  |
|   |                                  | Verbindungsdaten testen      |  |  |
| I | Details:                         |                              |  |  |
|   |                                  |                              |  |  |
|   |                                  |                              |  |  |
| ł |                                  |                              |  |  |
|   |                                  |                              |  |  |
|   | Hilte                            | Speichern Schli <u>e</u> ßen |  |  |

Sofern noch keine Einstellungen bestehen, werden hier die Daten automatisch ermittelt und für Sie zur Übernahme voreingestellt. Diese Daten könnten von Ihnen auch manuell editiert werden, was aber in der Regel nicht notwendig sein sollte.

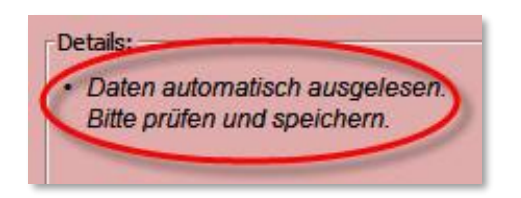

Um Ihre Angaben auf Richtigkeit zu prüfen können Sie den Knopf **[Verbindungsdaten testen]** nutzen. Alle Daten werden dann auf ihre Funktionsfähigkeit hin überprüft. Sind diese korrekt, wird überall der grüne Haken angezeigt und Sie können den Dialog mit **[Speichern]** verlassen.

Abschließend erhalten Sie eine entsprechende Bestätigungsmeldung und die Datenbank wird automatisch neu gestartet um die Einstellungen zu übernehmen.

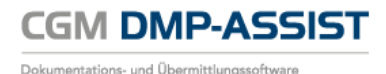

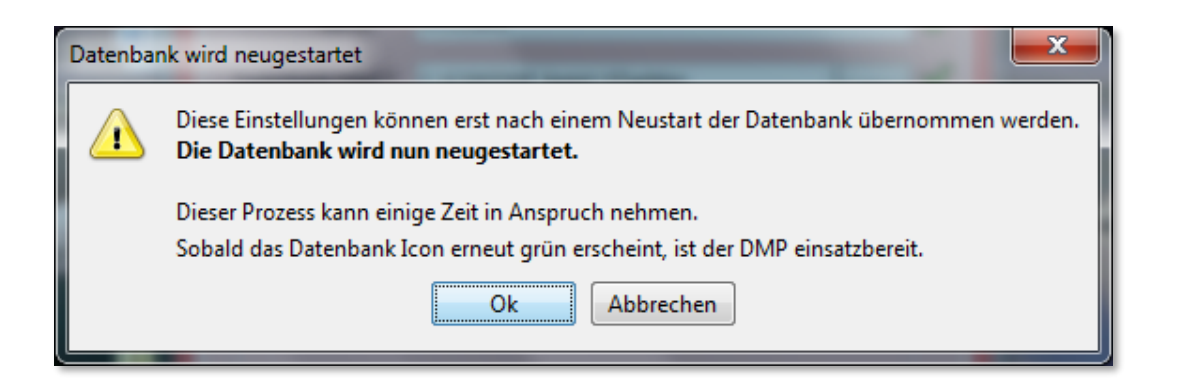

Sobald dieser Vorgang abgeschlossen ist, und das Icon in der Taskleiste wieder grün erscheint 🐱 kann der CGM DMP-ASSIST wieder wie gewohnt gestartet werden.

## 15.6 Datenbank skriptgesteuert beenden

Damit die Datenbank für die tägliche Datensicherung auch skriptgesteuert sauber beendet werden kann, wurde die **DBShutdown.exe** im Unterverzeichnis "Tools" zur Verfügung gestellt.

Bisher gab es in Skripten als einzige Möglichkeit, um den DerbyService zu beenden, die Verwendung des Befehls "taskkill". Diese Variante sollte nicht mehr benutzt werden! Stattdessen reicht nun ein Aufruf von DBShutdown.exe in den Skripten.

Voraussetzung für die Nutzung der DBShutdown.exe ist, dass der DMP an allen Arbeitsplätzen geschlossen ist. Falls noch ein DMP offen ist, so wird dieser nach dem Ausführen der DBShutdown.exe nicht mehr laufen / muss neu gestartet werden.

Damit diese \*.exe mit dem Datenbank-Überwachungsprogramm in der Taskleiste funktioniert, ist ein zusätzlicher Port notwendig, einstellbar über "Einstellungen" in der Taskleiste...

| C | ) Datenbank Einstellu | ngen ändern             | 23       |
|---|-----------------------|-------------------------|----------|
|   | Serverdaten eingeben  |                         |          |
|   |                       |                         |          |
|   | Server*               | JEGWIN7                 | <b>«</b> |
|   | Datenbank Pfad *      | C:\DEV\addon            | <b>«</b> |
|   | Port *                | 1526                    | <b>«</b> |
|   | Admin-Port *          | 1528                    | <b>1</b> |
|   |                       | Verbindungsdaten testen |          |
|   | Details:              |                         |          |
|   |                       |                         |          |
|   |                       |                         |          |
|   |                       |                         |          |
|   |                       |                         |          |
|   | Hilfe                 | Speichern Schließen     |          |
|   |                       |                         |          |

oder über die property.xml.

Als Standard wird Port 1528 genommen (Standard für die DB ist 1527).

Ein Beispiel für den Gebrauch zeigt die Datei "Tools\DerbyRestart.bat".

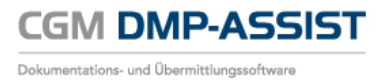

# 15.7 Fehlerbehandlung

#### 15.7.1Fehlermeldungen

Falls während dem Start der Datenbank ein Problem auftritt, werden Sie über eine entsprechende Fehlermeldung über dieses Problem informiert. Eine Handlungsanweisung soll bei der Problemlösung unterstützen. Wie in Kapitel <u>Zustände der Datenbank</u> näher beschrieben wird durch das rote Icon erneut auf das Problem hingewiesen.

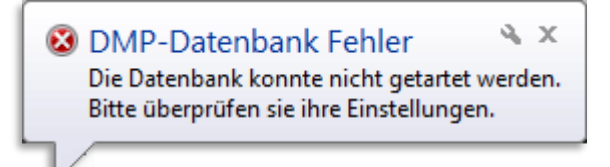

Auf Seiten des Clients, bzw. beim Starten des CGM DMP-ASSISTs wird ebenfalls eine Fehlermeldung angezeigt, falls keine Verbindung zu der Datenbank aufgebaut werden konnte. Mit Klick auf **[Details]** erhalten Sie hilfreiche Informationen über die Daten die zum Verbindungsaufbau verwendet wurden. Hier können sie ggf. bereits erste Fehler mit einem Blick lokalisieren.

| Die I<br>Bitte | Datenbank wurde nicht gefu<br>überprüfen Sie die Datenb | unden oder der Service wurde nicht korrekt gestart<br>ankeinstellungen am Server. | et. |
|----------------|---------------------------------------------------------|-----------------------------------------------------------------------------------|-----|
|                | Details                                                 | DMP Schließen                                                                     |     |

### 15.7.2Fehlerhafte Einstellungen

Die meisten Fehler die bei einem Start der Datenbank auftreten sind fehlerhafte Einstellungen. Wie bereits in Kapitel **Einstellungsmöglichkeiten** erwähnt, wurde ein Mechanismus implementiert, welcher die Angaben auf Funktionalität überprüft. Sind die Eingaben korrekt, werden in den entsprechenden Zeilen grüne Haken angezeigt.

Ist bei einer Einstellung ein Fehler aufgetreten wird ein rotes Kreuz eingeblendet. Es kann somit an drei Stellen zu einem Fehler kommen. Um diese Probleme zu beheben, müssen an diesen Stellen andere Einstellungen vorgenommen werden. In Kapitel Einstellungsmöglichkeiten wird erläutert welche Felder welche Daten enthalten müssen.

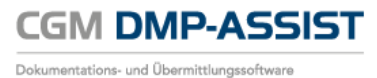

| Serverdaten einge       | aben                          |
|-------------------------|-------------------------------|
| Serve                   | r* W7PROF                     |
| Datenbank Pfac          | d* C:\CGM\DMP-Assist\addon    |
| Por                     | t * 1527 🗮 💥                  |
|                         | Verbingungsdaten testen       |
|                         |                               |
| Details:<br>• Der gewäł | nite Port ist bereits belegt. |
| Details:<br>• Der gewäł | nite Port ist bereits belegt. |

#### **15.7.3Bekannte Fehlerquellen**

#### I) <u>Property-Datei nicht vorhanden</u>

Intern werden alle Datenbankeinstellungen in einer Datei gespeichert. Diese Datei wird bei der Installation automatisch erzeugt und befindet sich üblicherweise in dem DMP-Installationsordner. Sie trägt den Namen "Property.xml".

Sollte diese Datei fehlen, kommt es beim Start des CGM DMP-ASSIST zu folgender Fehlermeldung:

| DMP-Ass | sist Warnhinweis                                                           | and the second second second second second second second second second second second second second second second | ×  |
|---------|----------------------------------------------------------------------------|----------------------------------------------------------------------------------------------------|----|
| 1       | Die Datenbank wurde nicht gef<br>Bitte überprüfen Sie die Daten<br>Details | funden oder der Service wurde nicht korrekt gestarte<br>bankeinstellungen am Server.<br>DMP Schließen            | t. |

Über einen Klick auf [Details] erhalten Sie Informationen zu der Ursache.

Nachfolgend sehen Sie diesen Dialog:

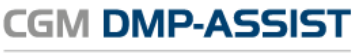

Dokumentations- und Übermittlungssoftware

| ingsdaten                                                                  |
|----------------------------------------------------------------------------|
| Es wurde keine Property Datei gefunden:<br>C:  CGM DMP-Assist property.xml |
|                                                                            |
|                                                                            |
| 1527                                                                       |
|                                                                            |
| Schließen                                                                  |
|                                                                            |

Hier ist zu sehen, dass die property.xml in dem angegebenen Verzeichnis nicht gefunden werden konnte. Um dieses Problem zu beheben muss die Datenbank (erneut) richtig konfiguriert werden. Klicken Sie auf **[Schließen]** und danach erscheint wieder der vorangegangene Dialog, wo man dann **[DMP Schließen]** betätigt.

Nun ist es erforderlich, sofern Sie sich nicht bereits dort befinden, dass Sie zum Server wechseln. Dort können Sie, wie in den vorangegangenen Kapiteln beschrieben, die Datenbank Konfiguration vornehmen.

II) <u>VitaX</u>

Leider mussten wir feststellen, dass es im Zusammenhang mit einem auf dem Server installierten "VitaX" Probleme auftreten können. Diese resultieren daraus, dass sowohl VitaX als auch der CGM DMP-ASSIST den gleichen "Port" 1527 als Standard verwenden.

Um dieses Problem zu umgehen, muss in der DMP-Datenbank ein anderer Port ausgewählt werden. *Z.B. 1529* 

CGM DMP-ASSIST Dokumentations- und Übermittlungssoftware

# **16 KV-Connect**

## **16.1** Was ist KV-Connect

KV-Connect ist ein sicherer, datenschutzkonformer Kommunikationsdienst der Kassenärztlichen Vereinigungen, der KBV und der KV Telematik GmbH. Da KV-Connect ausschließlich im "sicheren Netz der Kassenärztlichen Vereinigungen" (SNK) zur Verfügung gestellt wird, ist der sichere Datenaustausch zwischen Ärzten, Psychotherapeuten, Krankenhäusern und Kassenärztlichen Vereinigungen gewährleistet. Durch KV-Connect werden alle übertragenen Nachrichten automatisch verschlüsselt.

KV-Connect ermöglicht somit – direkt aus dem CGM DMP-ASSIST heraus – den sicheren Versand Ihrer Dokumentationen.

Ausführliche Informationen erhalten Sie auf folgenden KV TELEMATIK Seiten:

- <u>Über KV-Connect</u>
- Leistungsbeschreibung KV-Connect

# **16.2** Voraussetzung zur Teilnahme an KV-Connect

#### 16.2.1 Registrierung

Um an KV-Connect teilnehmen zu können, ist eine Registrierung erforderlich. Dafür ist die jeweils für den Sitz des Arztes / Psychotherapeuten zuständige Kassenärztliche Vereinigung verantwortlich. Bitte wenden Sie sich an Ihren jeweiligen Ansprechpartner in Ihrer KV.

Registrierungsformulare und KV-Connect-Ansprechpartner finden Sie auf der KV TELEMATIK Seite:

• <u>Teilnahme / Registrierung</u>

#### 16.2.2Verbindungen zu CGM-ASSIST / CGM CONNECT

Weiterhin werden folgende aktive Dienste in Ihrem AIS für den KV-Connect-Versand benötigt:

1. CGM-ASSIST

Informations- und Erinnerungsfunktionen in Ihrem AIS.

2. CGM CONNECT

Der einfache und sichere Austausch von medizinischen Informationen und Dokumenten zwischen Mitgliedern von Ärztenetzen. Sowie Online-Besprechungen per Chat.

- 3. Freischaltung KV Connect in Ihrem AIS
- 4. KV SafeNet

Bitte setzen Sie sich hierzu mit Ihrem zuständigen Vertriebs- und Servicepartner in Verbindung.

# **16.3** KV-Connect mit dem CGM DMP-ASSIST

Neben den bisherigen Versandmöglichkeiten wie z.B. per "CD" oder "E-Mail", gibt es zusätzlich noch den Versandweg über KV-Connect. Folgende Grundeinstellungen /-Voraussetzungen müssen hierzu gegeben sein.

### 16.3.1Zuordnung KV-Connect in der Datenannahmestelle

| CGM DMP-ASSIST 5.3.20000 Praxis Dr.med 17 °. 0<br>Patient [Stammdaten Dokumentation Versand Statistik Extras                                                                                                    | \$ 🚨 🕞 🤞 🖲                                                                         | र् वि                                          | 🖏                              |                                     | 2                       |                    |                   |       |                                                                                                    |                                                               |                                  |
|----------------------------------------------------------------------------------------------------|------------------------------------------------------------------------------------|------------------------------------------------|--------------------------------|-------------------------------------|-------------------------|--------------------|-------------------|-------|----------------------------------------------------------------------------------------------------|---------------------------------------------------------------|----------------------------------|
| Praxisstammdaten Alt+X<br>Datenannahmestellen Alt+T<br>Kalender                                                                                                    | sherungsschutz E                                                                   | Patient                                        | ten                            | Name                                | Vornam                  | e Gebi             | urtsdat           | Alter | r M/W/X DM I DM II                                                                                                    | КНК ВК СОР                                                    |                                  |
| ✓ Februar 2016 ><br>Mo. Di. Mi. Do. Er. Sa. So.                                                                                                    | atenannahmestelle                                                                  |                                                |                                |                                     |                         |                    |                   |       |                                                                                                    |                                                               |                                  |
| 1         2         3         4         5         6         7           8         9         10         11         12         13         14           15         16         17         18         19         20         21           22         23         24         25         26         27         28           29         3         3         4         5         6         7 | Datenannahmeste<br>KV-I<br>*Datenannahm<br>*Name der Date                          | elle<br>Bereich<br>*IK<br>nestelle<br>enstelle | Niedersa<br>6614300<br>INTER-F | achsen<br>135<br>FORUM A<br>FORUM [ | AG Abteilu<br>Data Serv | ing DMP<br>ices AG | P-NDS             |       | Versandoptionen<br>Ookumentationen werden als<br>D2D - Kommunikation<br>Diskette verschlüsselt<br>andere Datenträger versco<br>E-Mail verschlüsselt (empi | : Versandpaket vers<br>hlüsselt<br>ohlen: Outlook/Outlook Exp | endet<br>rreszWindows Live Mail) |
| Dokumentation                                                                                                    | E-Mail der Date                                                                    | DM2                                            | вк                             | кнк                                 | DM1                     | AB                 | COPD              |       | CD brennen KV-Connect                                                                                                    |                                                               |                                  |
| Unvoldstandge: 0<br>Fehlerhaft: 0<br>mehr<br>Fälliger Versand                                                                                                    | Allgemeine Ortskr<br>Verband der Anges<br>Betriebskrankenka<br>Landwirtschaftlich. | V<br>V<br>V                                    | V<br>V<br>V                    | ✓<br>✓<br>✓<br>✓                    | V<br>V<br>V             | V<br>V<br>V        |                   |       | D2D - Kommunikation<br>Liste DMP-Annahmer<br>Kennung<br>E-Mail                                                                                            | stelle Systemform                                             |                                  |
| Falig: 0<br>mehr                                                                                                    | Innungskrankenka                                                                   | V                                              | V                              |                                     | Löschen                 | н                  | V -<br>linzufügen |       | KV-Connect<br>E-Mail edmp.kvn.leipzig                                                                                                    | j@kv-safenet.de                                               |                                  |
| Erfogrech: 0<br>Feherhaft: 0<br>mehr                                                                                                    | Postanschrift<br>Postan<br>Postfac                                                 | ischrift<br>h, PLZ 5<br>Ort L                  | 500653<br>Leipzig              |                                     |                         | 0-                 | 4305              |       | Ansprechpartner<br>Name, Vorname<br>Telefonnummer<br>Faxnummer<br>E-Mail                                                                                  | Geist, Sven<br>0341 2592<br>0341 2592<br>dmp-nds@inter-foru   | 043<br>022<br>um.de              |
| Constitution                                                                                                    | Liste der bereits z                                                                | zugeoro                                        | ineten I                       | Datenani                            | nahmest<br>Name         | ellen              |                   |       | Module                                                                                                    |                                                               |                                  |
| CGGW Computeroup<br>Medical 11 661430035 INTER-FORUM Data Services AG DM2, BK, KHK, DM1, AB, COPD                                                                                                    |                                                                                    |                                                |                                |                                     |                         |                    |                   |       |                                                                                                    |                                                               |                                  |
|                                                                                                    | Hilfe                                                                              |                                                |                                | Neu a                               | nlegen                  | ] Z                | uordnen           |       | Zuordnung löschen                                                                                                    | Speichern                                                     | Schließen                        |
|                                                                                                    |                                                                                    |                                                |                                |                                     |                         |                    |                   |       | CGM-ASSIST O CGM                                                                                                    | CONNECT O K                                                   | v-Connect                        |

Damit die Dokumentationen per KV-Connect an die entsprechende Datenannahmestelle gesendet werden können, sind folgende Grundeinstellungen im CGM DMP-ASSIST Menü "**Stammdaten** | **Datenannahmestellen**" notwendig:

- 1. Unter Versandoptionen ist das Feld " KV-Connect" anzuhaken.
- Dies ist nur mit gültigem Freischaltcode möglich. Lesen Sie hierzu Kapitel <u>KV-Connect</u> <u>Freischaltung</u>.
- Unter KV-Connect ist die korrekte E-Mail-Adresse f
  ür den "Versandweg" einzutragen. Dies geschieht normalerweise automatisch anhand der durch die KBV gelieferten Update-Dateien. Sollte diese nicht enthalten sein, tragen Sie die E-Mail-Adresse bitte manuell ein.

Es handelt sich hierbei NICHT um Ihre KV-Connect-Zugangsdaten, sondern um die KV-Connect E-Mail-Adresse Ihrer KV, über die die Dokumente an die Datenannahmestelle geschickt werden sollen!

[ Speichern ] Sie zum Abschluss Ihre Eingabe.

|  | 16.3.2 | 2Benutzer | -Anmeldung | <b>KV-Connect u</b> | inter Arztstan | nmdaten |
|--|--------|-----------|------------|---------------------|----------------|---------|
|--|--------|-----------|------------|---------------------|----------------|---------|

| CGM DMP-ASSIST 5.3.50000 Praxis Dr. Frank Reich 189999999<br>Patient Stammdaten Dokumentation Versand Stal                                                                                                    | tistik Extras                                                                                                    |                                                                      |   |
|----------------------------------------------------------------------------------------------------|----------------------------------------------------------------------------------------------------|----------------------------------------------------------------------|---|
| arztstammdaten Alt+M                                                                                                    | L 🕒 🗠 🕸 🚨 🗋 🤞 🕅 🚚                                                                                                    | k 🕜                                                                  |   |
| Praxisstammdaten Alt+X     Datenannahmestellen Alt+T     Datenannahmestellen Alt+T     Kostenträgerstammdaten Alt+K     Kateriver     November 2018 ≥     Mo Di Mi Do Fr Sa So     1 2 3 4 5 6     7 8 9 10 11 12 13     14 15 16 17 18 19 20     21 22 23 24 25 26 27     28 29 30 | Arztstammdaten (BSNR angelegter Praxis - 189999999) Eintrittsdatum ## ## ##### Arztdaten Anrede Herr Name Arztname Vomame Arztvorname *LANR (Øsstellig) 181111100 | Austrittsdatum ##.##.####<br>Titel Arzttitel<br>Zusatzname Kürzel AA | X |
| Dokumentation  Output Unvollständig: 0 Fehlerhaft: 1                                                                                                    | KV-Connect<br>Benutzer                                                                                                    |                                                                      |   |
| mehr                                                                                                    | ID Name Kürzel                                                                                                    | LANR Fachbereich                                                     |   |
| Fälliger Versand S<br>Fällig: 5<br>mehr                                                                                                    |                                                                                                    | penauge raangrappen                                                  |   |
| KV-Connect                                                                                                    |                                                                                                    |                                                                      |   |
|                                                                                                    | <u>H</u> ilfe                                                                                                    | Neu anlegen Speichern Schli <u>e</u> ßen                             |   |

Wie unter <u>Registrierung</u> beschrieben, benötigen Sie KV-Connect-Zugangsdaten von Ihrer KV sowie die oben genannten weiteren Voraussetzungen. Für die Nutzung von KV Connect im CGM DMP-ASSIST wird lediglich der Benutzername benötigt. Die restlichen Daten werden automatisch aus Ihrem AIS übernommen.

Ihren KV-Connect-Benutzernamen können Sie über das CGM DMP-ASSIST Menü "Stammdaten | Arztstammdaten | KV-Connect | Benutzer" hinterlegen. [Speichern] Sie zum Abschluss Ihre Eingabe.

Sofern Sie eine Änderung im Feld [KV-Connect] vorgenommen haben, ist der CGM DMP-ASSIST neu zu starten. Bestätigen Sie folgendes Fenster bitte mit [OK] und starten Sie in diesem Fall danach den CGM DMP-ASSIST neu.

| Information                                                                                          | and the second    |  | x |  |  |  |  |
|----------------------------------------------------------------------------------------------------|-------------------|--|---|--|--|--|--|
| Die Arztstammdaten wurden erfolgre                                                                   | eich gespeichert. |  |   |  |  |  |  |
| Hinweis: Bei Änderung des Benutzernamens im Feld [KV-Connect] ist der CGM DMP-ASSIST neu zu starten. |                   |  |   |  |  |  |  |
|                                                                                                    | ОК                |  |   |  |  |  |  |

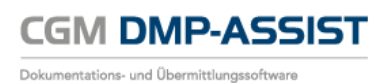

## 16.3.3KV-Connect Freischaltung

Im CGM DMP-ASSIST unter Extras | Systemeinstellungen gibt es ab dieser Version den neuen Punkt "Freischaltungen".

Tagen Sie hier den Code ein, den Sie zuvor von Ihrem Vertriebsund Servicepartner erhalten haben.

Durch Bestätigung von [ Neuen Freischaltcode aktivieren ] schalten Sie KV-Connect für den neuen Versandweg frei.

Zur Bestätigung der korrekten Eingabe wird die Information "Die Aktivierung war erfolgreich" eingeblendet.

Mit **[ OK ]** wird der das Feld "KV-Connect" auf aktiv ⊠ gesetzt. Dies ist nur die Bestätigung der "Freischaltung" und dient dem reinen Überblick für freigeschaltete Programmteile.

Damit KV-Connect auch im Versand genutzt werden kann, wird automatisch - durch die vorangegangene Freischaltung die entsprechende Einstellung unter **Stammdaten |** Datenannahmestelle > Versandoptionen " KV-Connect" vorgenommen.

Siehe Datenannahmestellen.

|                                                                                                    | Syster                                                    | meinstellungen                        |
|----------------------------------------------------------------------------------------------------|-----------------------------------------------------------|---------------------------------------|
| CAM DMP-ASSIST<br>Arbeitsplatz<br>AlS-Import<br>Benutzerverwaltung<br>Brenner<br>KBV-Stammdateien<br>Kopfdaten<br>Lizenz<br>Serienbrief<br>Versandootionen | Freischaltungen<br>(Praxis: Dr. Frank I<br>Freischaltcode | Reich 189999999)<br><mark>ເວັດ</mark> |
| Teilnahmeerklärungen<br>Freischaltungen                                                                                                    |                                                           |                                       |
|                                                                                                    | Hilfe                                                     | Neuen Freischaltcode aktivieren       |

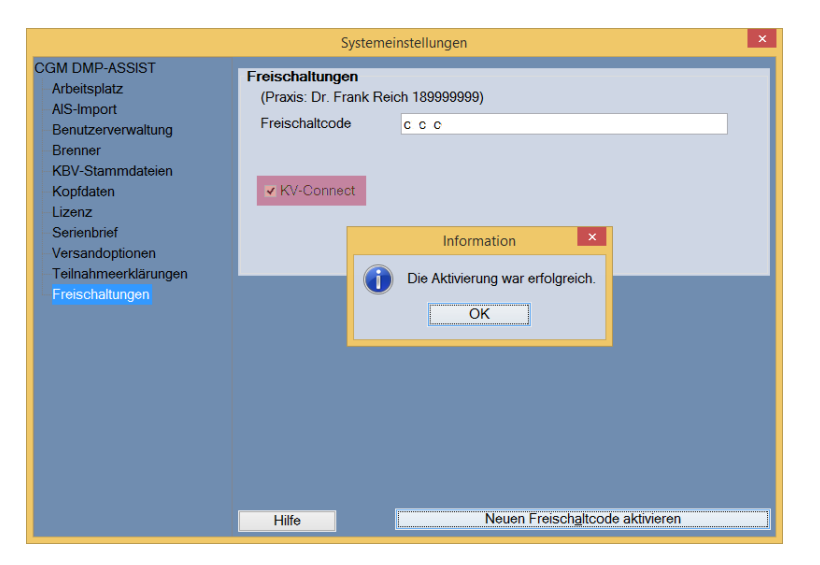

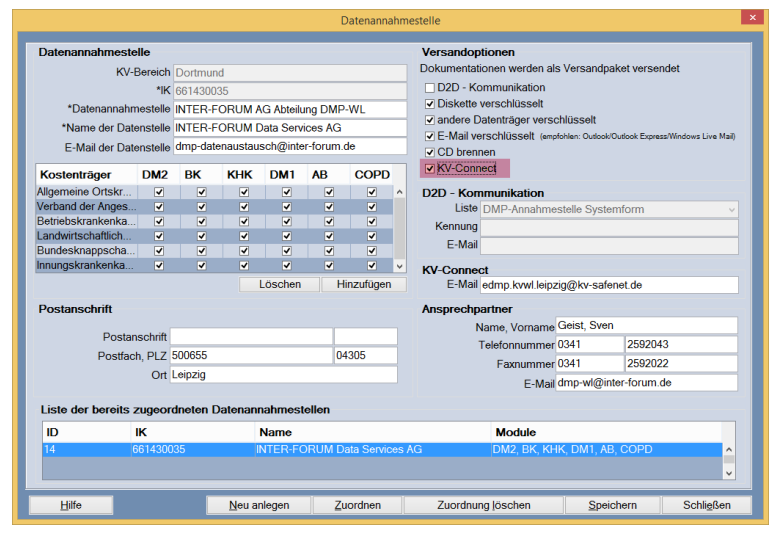

Dokumentations- und Übermittlungssoftware

#### FAQ

Bei falscher oder fehlender Code-Eingabe erhalten Sie folgenden Hinweis.

Bitte tragen Sie in diesem Fall den korrekten Code ein (evtl. wurde eine falsche BSNR genutzt...)

#### FAQ

Sofern der gleiche, zuvor korrekt registrierte Code, erneut eingegeben wird, erhält man folgenden Hinweis.

In diesem Fall ist keine weitere Handlung notwendig.

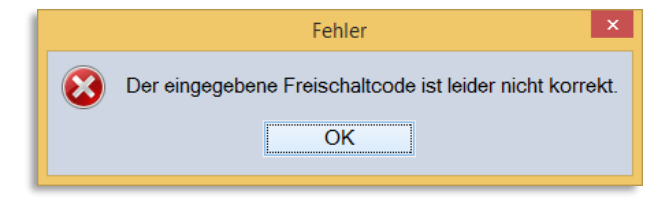

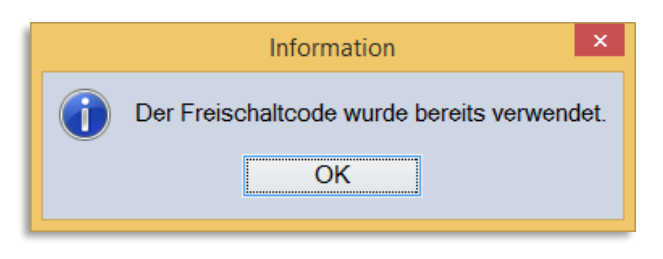

#### 16.3.4Statusanzeige der Dienste CGM-ASSIST / CGM CONNECT und KV-Connect

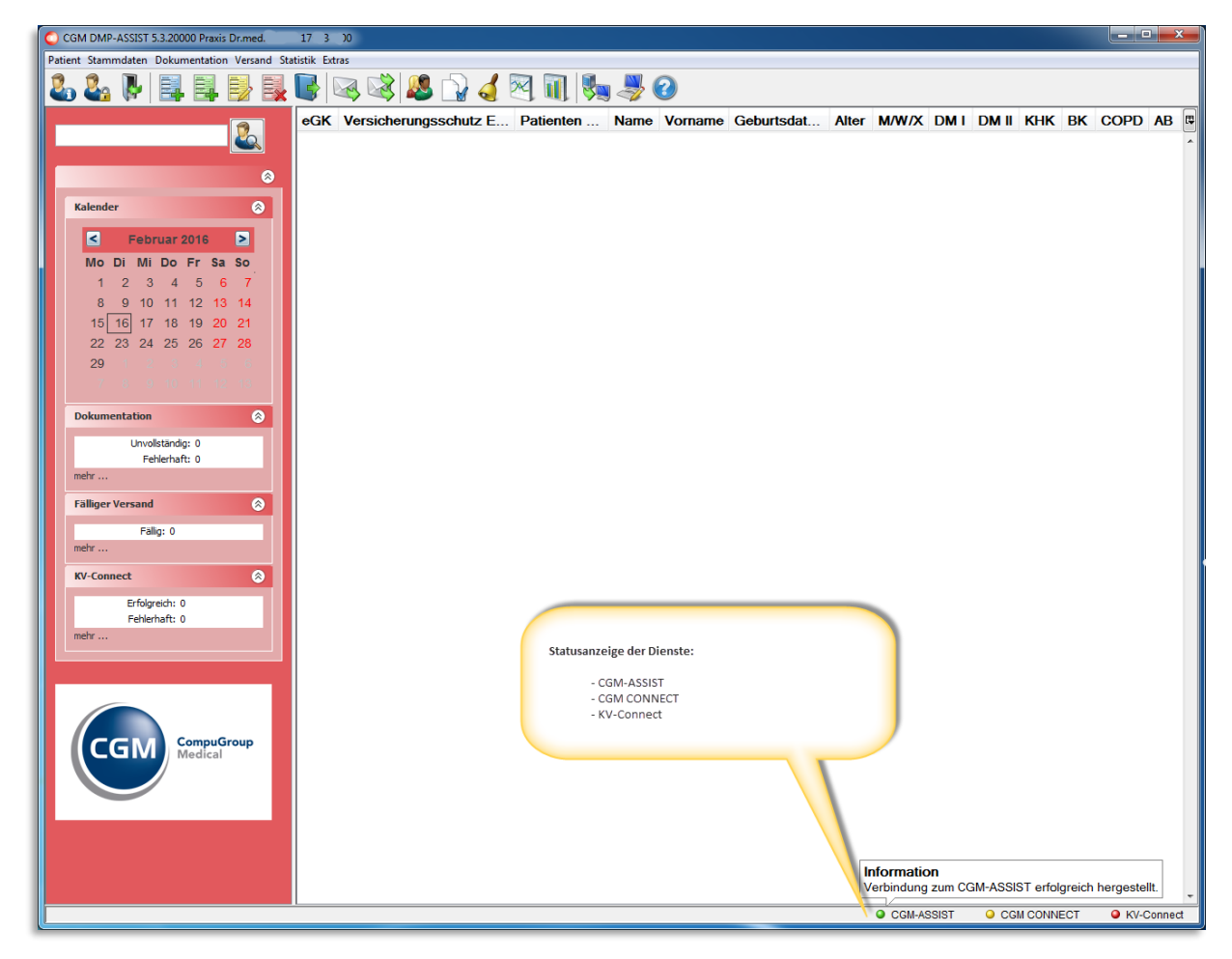

Wie unter <u>Verbindungen zu CGM-ASSIST / CGM CONNECT</u> schon angesprochen, werden verschiedene Dienste "aktiv" benötigt, um den Versand über KV-Connect zu steuern.

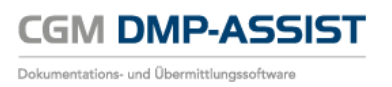

Im unteren Bildschirmbereich finden Sie ab jetzt die Status-Anzeige dieser Dienste:

- CGM-ASSIST
- CGM CONNECT
- KV-Connect

Diese Dienste werden ausschließlich in Ihrem AIS verwaltet. Der CGM DMP-ASSIST nutzt lediglich diese Dienste und stellt die Verbindung automatisch zu Ihrem AIS her.

Der CGM DMP-ASSIST versucht auch nur dann eine Verbindung herzustellen, wenn die <u>Zuordnung KV-</u> <u>Connect in der Datenannahmestelle</u> erfolgt ist.

Ob eine Verbindung erfolgreich hergestellt ist, sehen Sie am grünen Punkt vor dem Dienst. Sollte dieser gelb oder rot angezeigt werden, steht der Dienst zu diesem Zeitpunkt nicht zur Verfügung. Weiterhin wird Ihnen eine Textinformation angezeigt, wenn Sie mit der Maus über den Dienst fahren.

Der Versand über KV-Connect ist nur möglich, wenn alle 3 Dienste "grün" angezeigt werden!

#### Status

| CGM-/ | CGM-ASSIST                                                                                  |  |  |  |  |  |
|-------|---------------------------------------------------------------------------------------------|--|--|--|--|--|
|       | CGM-ASSIST wurde noch nicht initialisiert.                                                  |  |  |  |  |  |
| 0     | Verbindung zum CGM-ASSIST erfolgreich hergestellt.                                          |  |  |  |  |  |
| 0     | Noch nicht verbunden.<br>CGM-ASSIST auf dem System vorhanden, evtl. jedoch nicht gestartet. |  |  |  |  |  |
| 0     | Es konnte kein installierter CGM-ASSIST gefunden werden.                                    |  |  |  |  |  |

# CGM CONNECT

| $\bigcirc$ | CGM CONNECT wurde noch nicht initialisiert.                                                                     |                                                             |
|------------|----------------------------------------------------------------------------------------------------|-------------------------------------------------------------|
|            | Verbindung zum CGM CONNECT erfolgreich hergestellt<br>& Ein Benutzer ist erfolgreich mit CGM CONNECT verbunden. | <u>Ideal</u> für die<br>Verwendung von<br>KV-Connect.       |
| •          | Verbindung zum CGM CONNECT besteht grundsätzlich jedoch ist kein CGM CONNECT Benutzer im System angemeldet.     | <u>Ausreichend</u> für<br>die Verwendung<br>von KV-Connect. |
| 0          | Eine Verbindung zum CGM Connect konnte nicht hergestellt werden.                                                |                                                             |

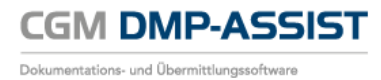

| KV-Co | nnect                                                                                                    |
|-------|----------------------------------------------------------------------------------------------------|
| ۲     | KV-Connect wurde noch nicht initialisiert.<br>System nicht eingerichtet.<br>Bitte unter Stammdaten   Datenannahmestelle > Versandoptionen: KV-Connect<br>auswählen. |
| 0     | Verbindung zum KV-Connect erfolgreich hergestellt.<br>Benutzer verbunden.                                                                                           |
| 0     | nicht vorhanden                                                                                                    |
| •     | KV-Connect wurde als Versandoption nicht gesetzt.<br>Bitte unter Stammdaten   Datenannahmestelle > Versandoptionen: KV-Connect<br>auswählen.                        |
| 0     | Keine gültige KV-Connect E-Mail Adresse für die Datenannahmestelle hinterlegt.<br>Zu überprüfen unter: Stammdaten   Datenannahmestelle > KV-Connect                 |
| 0     | Eine Verbindung zu KV-Connect konnte nicht hergestellt werden.                                                                                                    |

#### FAQ

Sofern ein Dienst keine Verbindung herstellen konnte, starten Sie bitte Ihr komplettes System (AIS + CGM DMP-ASSIST) neu. Prüfen Sie vor dem Neustart, ob eine Internetverbindung besteht.

Sollte das Problem hiernach nicht behoben sein, setzen Sie sich bitte mit Ihrem zuständigen Support-Mitarbeiter in Verbindung.

### 16.3.5Versand

| INTER-FO | mestelle:<br>RUM Data Se | ervices AG |         | Versandmethode                         |          |               |                      |       |
|----------|--------------------------|------------|---------|----------------------------------------|----------|---------------|----------------------|-------|
|          |                          |            |         | • KV-Connect                           | Al       | bach, Dietmar | [181111100]          | •     |
|          |                          |            |         | <ul> <li>Diskette verschlüs</li> </ul> | sselt A: | ١             |                      | -     |
|          |                          |            |         | <ul> <li>E-Mail verschlüss</li> </ul>  | elt 📃    | Zip E-Mail    |                      |       |
|          |                          |            |         | O CD-Brennen                           |          |               |                      |       |
|          |                          |            |         | <ul> <li>andere Datenträge</li> </ul>  | er c:\   | cgm\dmp-assi  | st\VersandDatentraeg | er    |
|          | _                        |            |         |                                        |          |               |                      |       |
|          | Dok.ID                   | Status     | Fallnr. | Name, Vorname                          | Module   | ED/VD         | Datum der Erste      | llung |
|          | 11                       |            | 51      | Belle, Mira                            | AB       | VD            | 19.08.2016           |       |
|          |                          |            |         |                                        |          |               |                      |       |
|          |                          |            |         |                                        |          |               |                      |       |
|          |                          |            |         |                                        |          |               |                      |       |
|          |                          |            |         |                                        |          |               |                      |       |

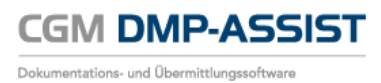

Sofern Sie in Ihrer Datenannahmestelle (siehe Zuordnung KV-Connect in der Datenannahmestelle) KV-Connect ausgewählt haben, wird dies auch im Versand "aktiv" angezeigt.

Wählen Sie nun unter Versandmethode "**O** KV-Connect" sowie den entsprechenden Arzt aus und fahren Sie mit dem Versand - wie gewohnt - über [Weiter] fort.

Sofern Sie in den Arztstammdaten noch keinen KV-Connect-Benutzernamen hinterlegt haben, wird Ihnen dies bei Anwahl des Drop-Down-Feldes mit folgendem Hinweis angezeigt.

| 1 | Warnung |                                                                                                    |
|---|---------|----------------------------------------------------------------------------------------------------|
|   | Â       | Bisher ist kein KV-Connect Benutzername in den Arztstammdaten hinterlegt.<br>Bitte prüfen Sie die Einstellungen - je Arzt - unter Stammdaten   Artzstammdaten und geben Sie dort im Feld [KV-Connect] den entsprechenden Benutzernamen ein. |
|   |         | OK                                                                                                    |

Bitte prüfen Sie in diesem Fall die Einstellungen unter Stammdaten | Arztstammdaten und geben Sie dort im Feld [KV-Connect]

#### 16.3.5.1 Postausgang

Im Anschluss eines KV-Connect-Versands wird Ihnen im Postausgang der Versandstatus angezeigt.

| DMP-Modul | Dateiname                       | Versandstatus         |
|-----------|---------------------------------|-----------------------|
| AB        | 179034500_20160819131426_1_AB   | <ul> <li>✓</li> </ul> |
| COPD      | 179034500_20160819110631_1_COPD | 💥 i                   |
| DM1       | 179034500_20160819133202_1_DM1  | 😥                     |
|           |                                 |                       |
|           |                                 |                       |
|           |                                 |                       |
|           |                                 |                       |
|           |                                 |                       |
|           |                                 |                       |
|           |                                 |                       |
|           |                                 |                       |
|           |                                 |                       |

#### Folgende Status sind möglich:

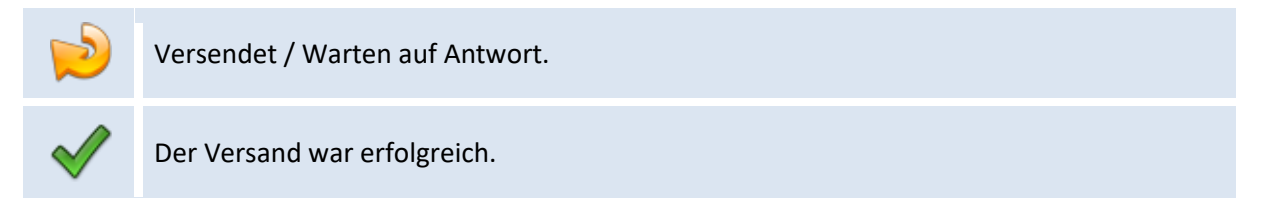

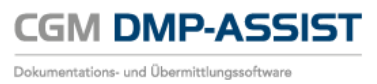

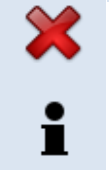

Der Versand war nicht erfolgreich.

Fahren Sie mit der Maus über das Informations-Symbol, damit Ihnen im entsprechenden Tooltip die Fehlermeldung angezeigt wird.

Mit [ OK ] schließen Sie den Versandvorgang ab.

## 16.3.6KV-Connect Protokoll

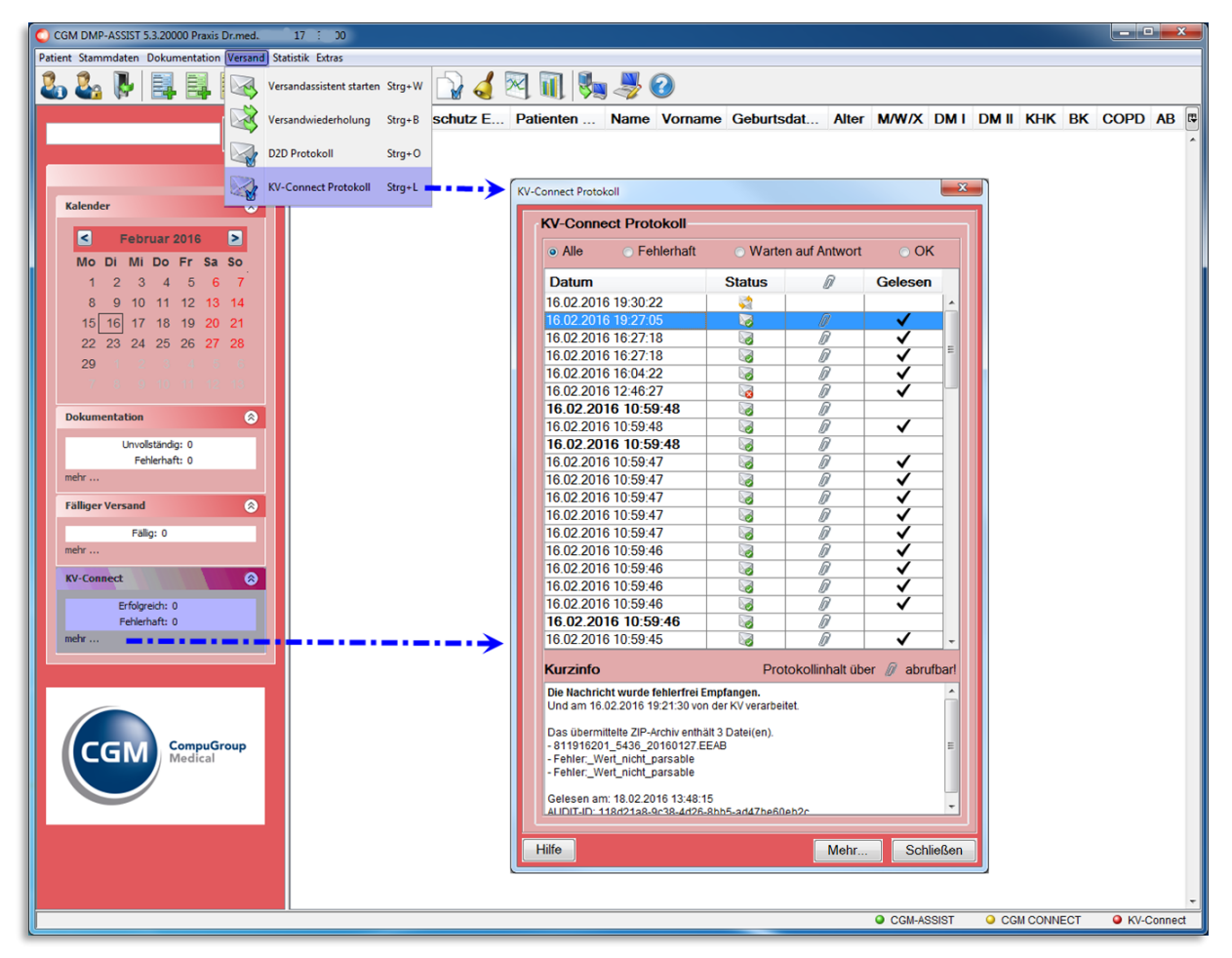

Anders als bei einem "normalen Versand, z.B. per CD", erhalten Sie nach Prüfung der versendeten Dokumente ein Protokoll zurück. Dieses Protokoll enthält Informationen, ob der Versand korrekt erfolgt ist.

Sofern der Versand nicht erfolgreich war, wird Ihnen dies im Startmenü des CGM DMP-ASSIST unter "KV-Connect" angezeigt. Von hier aus über "mehr..." oder über den Menüpunkt "Versand | KV-Connect-Protokoll" gelangen Sie in den KV-Connect Protokoll-Dialog.

Dieser hält folgende Informationen für Sie bereit:

Datum

Das Datum...

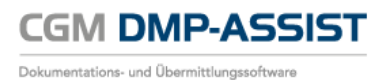

- e) ist chronologisch geordnet. Das aktuellste Datum steht immer an der obersten Stelle.
- f) Das Datum in Dickschrift bedeutet, dass das Protokoll noch nicht zur Anzeige geöffnet wurde. Bitte öffnen Sie das Protokoll über einen Doppelklick auf die entsprechende Zeile, damit Sie alle Informationen erhalten. Über die Anzeige der Ø wissen Sie, dass ein Protokoll für Sie hinterlegt ist.

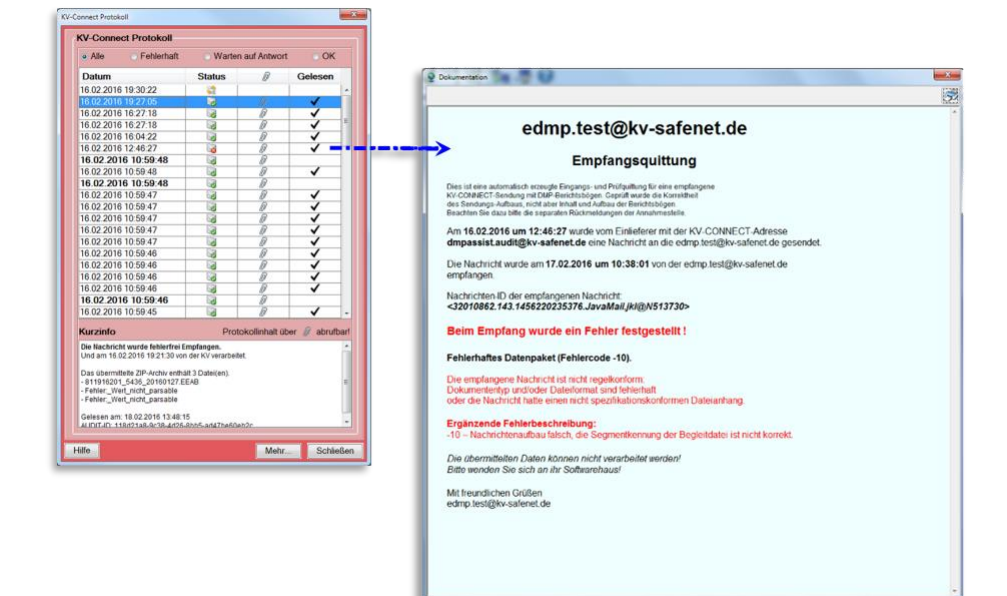

- g) Das Datum in Normalschrift bedeutet, dass Sie das Protokoll bereits gelesen haben. Zu erkennen auch am ✓ in der Spalte Gelesen.
- h) Sie können diese Spalte von A-Z oder Z-A sortieren.

#### Status

| Versendet / Warten auf Antwort.    |
|------------------------------------|
| Der Versand war erfolgreich.       |
| Der Versand war nicht erfolgreich. |

#### Büroklammer + Gelesen >> Vollständige Protokolldatei

- Die Büroklammer zeigt Ihnen, dass ein Anhang das vollständige Protokoll vorliegt.
- Dies ist nur in den Status 🥪 und 😼 der Fall!
- Der vollständige Protokoll-Inhalt ist durch Doppelklick auf die Büroklammer zu öffnen.
- Die Kurzinfo im unteren Dialog-Bereich enthält nur einen Ausschnitt aus dieser Datei!
- Sofern Sie das Protokoll geöffnet und "gelesen" haben, wird dies in der Spalte "Gelesen" mit einem Häkchen bestätigt.

D

#### Kurzinfo

Die Kurzinfo enthält...

- c) Informationen zu allen Versand-Status. Diese werden hier vom Datum her archiviert.
- d) Einen Ausschnitt aus der vollständigen Protokolldatei. Den vollständigen Inhalt der Protokolldatei können Sie nur über den Anhang per Doppelklick auf die Zeile abrufen!

#### Selektion "Alle" oder "Fehlerhaft" oder "Warten auf Antwort" oder "OK"

Da der Versand in der Regel aus mehr als einer Dokumentation besteht, können Sie die Anzahl der angezeigten Protokolle - im Dialog-Menü - wie folgt einschränken...

| Alle               | Zeigt alle Protokollemit Status 🤏, 💐 und 🗟.                                                                    |
|--------------------|----------------------------------------------------------------------------------------------------|
| Fehlerhaft         | Zeigt nur Protokolle mit Status 🦗.                                                                             |
| Warten auf Antwort | Zeigt eine Liste aller Dokumente die versendet sind, bei denen aber noch kein Protokoll zurückgesandt wurde 🛸. |
| ОК                 | Zeigt nur Protokolle mit Status 🤒.                                                                             |

#### Hilfe / Mehr... / Schließen

| [ Hilfe ]     | Gibt Ihnen Informationen zum Funktionsumfang.                                                                                                    |
|---------------|----------------------------------------------------------------------------------------------------|
| [ Mehr ]      | Hierüber gelangen Sie in die Dokumentationsstatistik.<br>Die Anzeige in der Dokumentationsstatistik ist in diesem Fall<br>vorbelegt auf "KV-Connect Status > Alle ". Diesen können Sie jederzeit<br>manuell ändern.<br>KV-Connect-Status<br>Alle |
| [ Schließen ] | Hierüber verlassen Sie das KV-Connect Protokoll.                                                                                                    |

#### FAQ

Sofern der Versand nicht erfolgreich war, prüfen Sie bitte, ob alle "Dienste aktiv sind". Beachten Sie hierzu die Informationen und FAQ's unter <u>Statusanzeige der Dienste CGM-ASSIST / CGM CONNECT und</u> <u>KV-Connect</u> und versuchen Sie hiernach den Versand erneut.

Sollte dies nicht zum Erfolg führen, setzen Sie sich bitte mit Ihrem zuständigen Service- oder Support-Mitarbeiter in Verbindung, da es sich in der Regel um ein technisches Problem handelt.

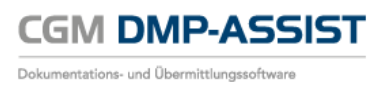

## 16.3.7Versandwiederholung

In der Versandwiederholung wird Ihnen der Versand-Status wie unter <u>KV-Connect Protokoll</u> beschrieben angezeigt.

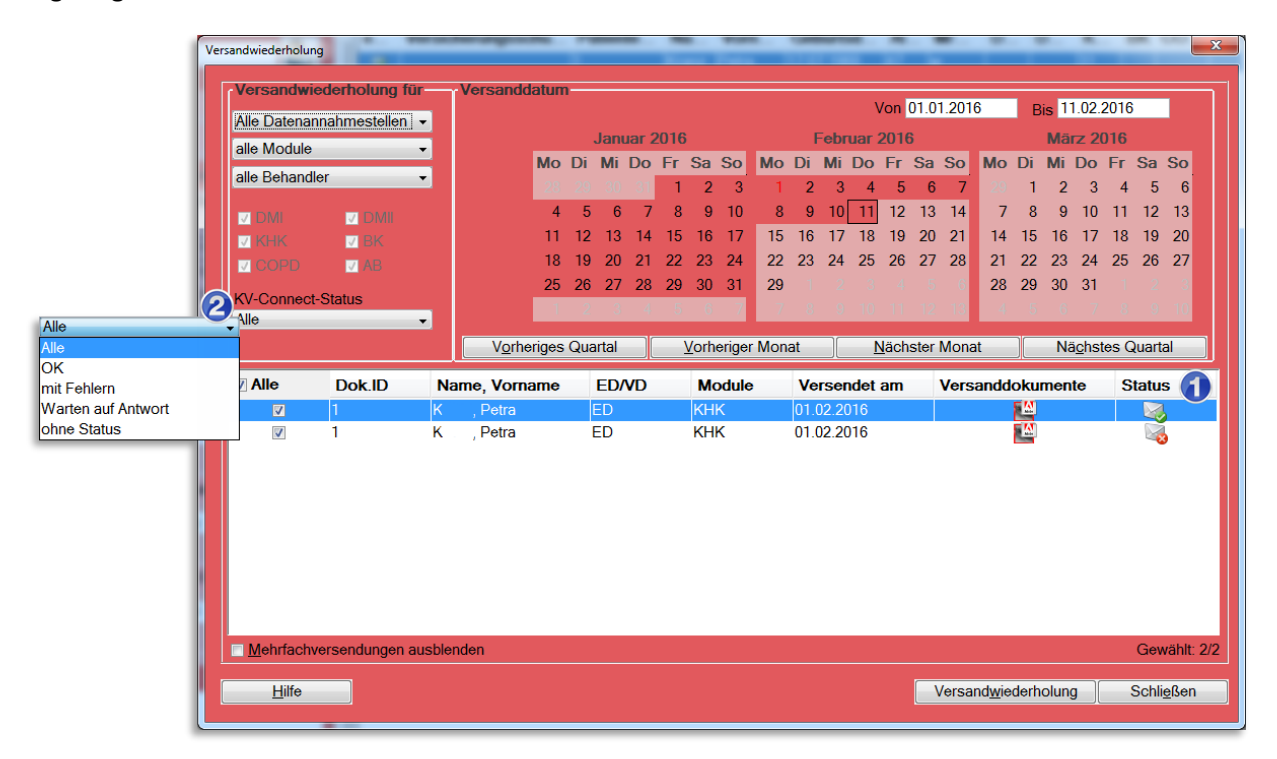

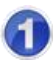

#### Status / Versandinformation

Die Versandinformation wird pro Versandvorgang abgelegt. Eine Aktualisierung eines Vorgangs findet daher nicht statt.

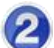

#### **KV-Connect-Status / Filterfunktion**

Zur besseren Übersicht stehen Ihnen folgende Filtermöglichkeiten zur Verfügung:

| Filter             | Status / Versandinformation                                 |
|--------------------|-------------------------------------------------------------|
| Alle               |                                                             |
| ОК                 |                                                             |
| Mit Fehlern        |                                                             |
| Warten auf Antwort |                                                             |
| Ohne Status        | Alle Dokumente, die nicht über KV-Connect versendet wurden. |

## 16.3.8Dokumentationsstatistik

|                                            | entation                                                                                                    | Zeit Op                                            | tionen                                             |      | ī     | Incto                                        | llt om |       |        |             |                                                              |                                                              | - 1 V                                              | on 0 | 1 07  | 2016  |     |                | ia 10 | 2 O Q - | 2016 |       |    |
|--------------------------------------------|----------------------------------------------------------------------------------------------------|----------------------------------------------------|----------------------------------------------------|------|-------|----------------------------------------------|--------|-------|--------|-------------|--------------------------------------------------------------|--------------------------------------------------------------|----------------------------------------------------|------|-------|-------|-----|----------------|-------|---------|------|-------|----|
| Alle Doku                                  | umentationen 🗸 🗸                                                                                             |                                                    |                                                    |      |       | rste                                         | iit an |       |        |             |                                                              |                                                              | • •                                                |      | 1.07. | 2010  | ,   | В              | IS IS | .00.    | 2010 | ,     |    |
| alle Modu                                  | ule 👻                                                                                                    |                                                    |                                                    |      | Ju    | ıli 20                                       | 016    |       |        |             | 1                                                            | Augu                                                         | ust 2                                              | 016  | _     |       |     | Se             | pter  | nbe     | r 20 | 16    |    |
| alle Beha                                  | ndler 🗸                                                                                                    |                                                    | Мо                                                 | Di   | Mı    | Do                                           | Fr     | Sa    | So     | Мо          | Di                                                           | Mi                                                           | Do                                                 | Fr : | Sa    | So    | Мо  | Di             | Mı    | Do      | ⊦r   | Sa    | So |
|                                            |                                                                                                    |                                                    | 27                                                 | -28  | -29   | - 30                                         | 1      | 2     | 3      | 1           | 2                                                            | 3                                                            | 4                                                  | 5    | 6     | 7     |     |                |       | 1       | 2    | 3     | 4  |
| V DMI                                      | 🔽 DMII                                                                                                    |                                                    | 4                                                  | 5    | 6     | 7                                            | 8      | 9     | 10     | 8           | 9                                                            | 10                                                           | 11                                                 | 12   | 13    | 14    | 5   | 6              | 7     | 8       | 9    | 10    | 11 |
| 🔽 КНК                                      | 🔽 BK                                                                                                    |                                                    | 11                                                 | 12   | 13    | 14                                           | 15     | 16    | 17     | 15          | 16                                                           | 17                                                           | 18                                                 | 19   | 20    | 21    | 12  | 13             | 14    | 15      | 16   | 17    | 18 |
|                                            | ) 🗸 AB                                                                                                    |                                                    | 18                                                 | 19   | 20    | 21                                           | 22     | 23    | 24     | 22          | 23                                                           | 24                                                           | 25                                                 | 26   | 27    | 28    | 19  | 20             | 21    | 22      | 23   | 24    | 25 |
|                                            |                                                                                                    |                                                    | 25                                                 | 26   | 27    | 28                                           | 29     | 30    | 31     | 29          | 30                                                           | 31                                                           |                                                    |      |       | - 4   | 26  | 27             | 28    | 29      | 30   |       | 2  |
| KV-Conn                                    | ect-Status                                                                                                   |                                                    | 1                                                  | 2    | 3     | 4                                            | 5      | 6     | 7      |             |                                                              |                                                              |                                                    |      |       | 11    |     |                |       |         |      |       | 9  |
| Alle                                       | •                                                                                                    |                                                    |                                                    |      |       |                                              |        |       |        |             |                                                              |                                                              |                                                    |      |       |       |     |                |       |         |      |       |    |
|                                            |                                                                                                    | Vor                                                | heriges                                            | Qua  | artal |                                              |        | Vorhe | eriger | Mona        | at                                                           |                                                              | N                                                  | ächs | ter N | lona  | t   |                | Nä    | ichst   | es C | Quart | al |
| Dok.ID                                     | Name, Vorname                                                                                                | Module                                             | Fallr                                              | numi | mer   | E                                            | D/VD   | . :   | Statu  | s           | Ers                                                          | stellt                                                       | am                                                 | Ge   | druc  | :kt a | m۱  | /ers           | ende  | et ar   | n    | *     |    |
| 10                                         | Belle Mira                                                                                                   | DM1                                                | 41                                                 |      |       | VD                                           |        |       |        | >           | 19.0                                                         | 8.20                                                         | 16                                                 |      |       |       | 1   | 9.08.          | 2016  | 3       |      |       | 3  |
| 12                                         | Belle Mira                                                                                                   | COPD                                               | 61                                                 |      |       |                                              |        |       | Ň      | 2           | 10.0                                                         | 8 20                                                         | 16                                                 |      |       |       |     | 0.00           | 0010  |         |      |       |    |
| 12                                         |                                                                                                    |                                                    |                                                    |      |       | v D                                          |        |       |        | 2           | 19.0                                                         | 0.20                                                         | 10                                                 |      |       |       | - B | 9.00.          | 2016  | j       |      | 100   |    |
| 11                                         | Belle Mira                                                                                                   | AB                                                 | 51                                                 |      |       | VD                                           |        |       |        | >           | 19.0                                                         | 8.20                                                         | 16                                                 |      |       |       | 1   | 9.08.<br>9.08. | 2016  | 5<br>5  |      |       |    |
| 12<br>11<br>9                              | Belle Mira<br>Belle Mira                                                                                     | AB<br>KHK                                          | 51<br>31                                           |      |       | VD<br>VD                                     |        |       |        | ?<br>><br>> | 19.0<br>19.0<br>19.0                                         | 8.20<br>8.20<br>8.20                                         | 16<br>16<br>16                                     |      |       |       | 1   | 9.08.<br>9.08. | 2016  | )<br>}  |      |       | 1  |
| 12<br>11<br>9<br>4                         | Belle Mira<br>Belle Mira<br>Belle Mira                                                                       | AB<br>KHK<br>DM1                                   | 51<br>31<br>41                                     |      |       | VD<br>VD<br>ED                               |        |       |        | ><br>><br>> | 19.0<br>19.0<br>19.0<br>19.0                                 | 8.20<br>8.20<br>8.20<br>8.20                                 | 16<br>16<br>16                                     |      |       |       | 1   | 9.08.          | 2016  | 5       |      |       | 1  |
| 12<br>11<br>9<br>4<br>1                    | Belle Mira<br>Belle Mira<br>Belle Mira<br>Belle Mira                                                         | AB<br>KHK<br>DM1<br>DM2                            | 51<br>31<br>41<br>11                               |      |       | VD<br>VD<br>ED<br>ED                         |        |       |        | ><br>><br>> | 19.0<br>19.0<br>19.0<br>19.0<br>19.0                         | 8.20<br>8.20<br>8.20<br>8.20<br>8.20                         | 16<br>16<br>16<br>16<br>16                         |      |       |       | 1   | 9.08.          | 2016  | )<br>}  |      |       |    |
| 11<br>9<br>4<br>1<br>5                     | Belle Mira<br>Belle Mira<br>Belle Mira<br>Belle Mira<br>Belle Mira                                           | AB<br>KHK<br>DM1<br>DM2<br>AB                      | 51<br>31<br>41<br>11<br>51                         |      |       | VD<br>VD<br>ED<br>ED                         |        |       |        |             | 19.0<br>19.0<br>19.0<br>19.0<br>19.0                         | 8.20<br>8.20<br>8.20<br>8.20<br>8.20<br>8.20                 | 16<br>16<br>16<br>16<br>16                         |      |       |       | 1:  | 9.08.          | 2016  | 3       |      |       |    |
| 11<br>9<br>4<br>1<br>5<br>2                | Belle Mira<br>Belle Mira<br>Belle Mira<br>Belle Mira<br>Belle Mira<br>Belle Mira                             | AB<br>KHK<br>DM1<br>DM2<br>AB<br>BK                | 51<br>31<br>41<br>11<br>51<br>21                   |      |       | VD<br>VD<br>ED<br>ED<br>ED                   |        |       |        |             | 19.0<br>19.0<br>19.0<br>19.0<br>19.0<br>19.0                 | 8.20<br>8.20<br>8.20<br>8.20<br>8.20<br>8.20<br>8.20         | 16<br>16<br>16<br>16<br>16<br>16                   |      |       |       | 1:  | 9.08.          | 2016  | )<br>}  |      |       |    |
| 11<br>9<br>4<br>1<br>5<br>2<br>6           | Belle Mira<br>Belle Mira<br>Belle Mira<br>Belle Mira<br>Belle Mira<br>Belle Mira<br>Belle Mira               | AB<br>KHK<br>DM1<br>DM2<br>AB<br>BK<br>COPD        | 51<br>31<br>41<br>11<br>51<br>21<br>61             |      |       | VD<br>VD<br>ED<br>ED<br>ED<br>ED             |        |       |        |             | 19.0<br>19.0<br>19.0<br>19.0<br>19.0<br>19.0<br>19.0         | 8.20<br>8.20<br>8.20<br>8.20<br>8.20<br>8.20<br>8.20<br>8.20 | 16<br>16<br>16<br>16<br>16<br>16<br>16             |      |       |       | 1:  | 9.08.          | 2016  | 3       |      |       |    |
| 11<br>9<br>4<br>1<br>5<br>2<br>6<br>3      | Belle Mira<br>Belle Mira<br>Belle Mira<br>Belle Mira<br>Belle Mira<br>Belle Mira<br>Belle Mira<br>Belle Mira | AB<br>KHK<br>DM1<br>DM2<br>AB<br>BK<br>COPD<br>KHK | 51<br>31<br>41<br>11<br>51<br>21<br>61<br>31       |      |       | VD<br>ED<br>ED<br>ED<br>ED<br>ED<br>ED<br>ED |        |       |        |             | 19.0<br>19.0<br>19.0<br>19.0<br>19.0<br>19.0<br>19.0<br>19.0 | 8.20<br>8.20<br>8.20<br>8.20<br>8.20<br>8.20<br>8.20<br>8.20 | 16<br>16<br>16<br>16<br>16<br>16<br>16<br>16       |      |       |       | 1:  | 9.08.          | 2016  | 5<br>5  |      |       |    |
| 11<br>9<br>4<br>1<br>5<br>2<br>6<br>3<br>7 | Belle Mira<br>Belle Mira<br>Belle Mira<br>Belle Mira<br>Belle Mira<br>Belle Mira<br>Belle Mira               | AB<br>KHK<br>DM1<br>DM2<br>AB<br>BK<br>COPD<br>KHK | 51<br>31<br>41<br>11<br>51<br>21<br>61<br>31<br>11 |      |       | VD<br>VD<br>ED<br>ED<br>ED<br>ED<br>ED       |        |       |        |             | 19.0<br>19.0<br>19.0<br>19.0<br>19.0<br>19.0<br>19.0<br>19.0 | 8.20<br>8.20<br>8.20<br>8.20<br>8.20<br>8.20<br>8.20<br>8.20 | 16<br>16<br>16<br>16<br>16<br>16<br>16<br>16<br>16 |      |       |       | 1:  | 9.08.          | 2016  | 5       |      |       |    |

In der **Dokumentationsstatistik** wird Ihnen in der letzten Tabellen-Spalte der aktuelle Versand-Status angezeigt.

#### Hierzu stehen Ihnen folgende Filtermöglichkeiten zur Verfügung:

| Filter             | Status / Versandinformation                                 |
|--------------------|-------------------------------------------------------------|
| Alle               |                                                             |
| ОК                 |                                                             |
| Mit Fehlern        |                                                             |
| Warten auf Antwort |                                                             |
| Ohne Status        | Alle Dokumente, die nicht über KV-Connect versendet wurden. |

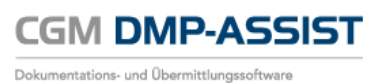

# **17 CGM PRAXISTIMER - Anbindung**

Ab der CGM DMP-ASSIST Version 5.3.6 besteht in der Recall-Liste eine Anbindung an den CGM PRAXISTIMER.

#### 17.1.1Voraussetzung für diese Anbindung:

- 1. Eine vorhandene CGM PRAXISTIMER Installation ab Version 4.13 und
- 2. der CGM DMP-ASSIST <u>ab</u> Version 5.3.6.

In der ersten Ausbaustufe werden Ihnen vorhandene CGM PRAXISTIMER-Termine in der CGM DMP-ASSIST Recall-Liste angezeigt. Weitere Funktionen folgen mit den kommenden CGM DMP-ASSIST Versionen.

### 17.1.2Extras | Systemeinstellungen |CGM PRAXISTIMER | Leistungszuweisung

Bevor Sie die Anbindung nutzen können, ist einmalig die Zuordnung der CGM PRAXISTIMER-Leistungsarten zu den entsprechenden DMP-Indikationen vorzunehmen. Dies ist wichtig, um in der Recall-Liste die DMP-spezifischen Terminarten auf einen Blick erkennen zu können.

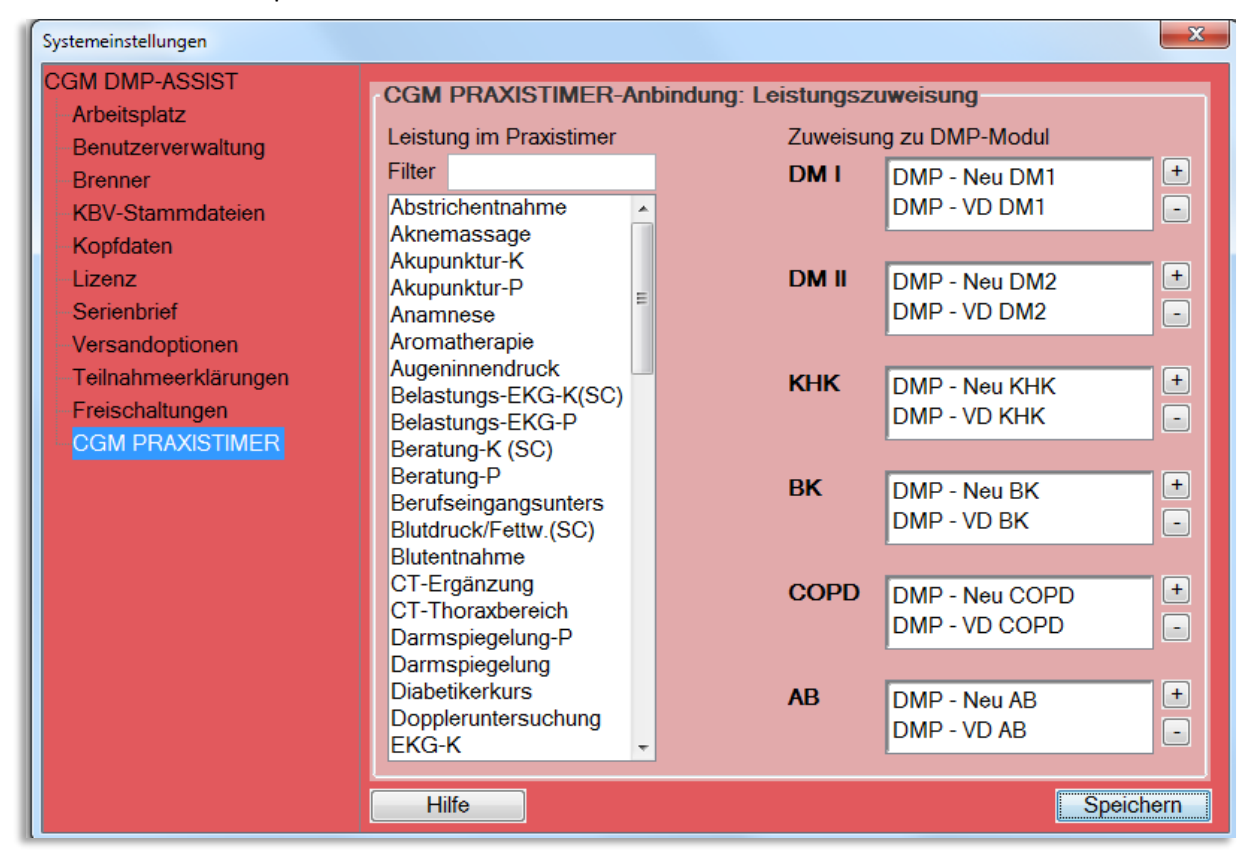

Markieren Sie hierzu - per Mausklick - unter "Leistung im Praxistimer" die gewünschte Leistung. Bestätigen Sie anschließend unter "Zuweisung zu DMP-Modul" rechts das -Symbol unter der gewünschten DMP-Indikation. Die Leistung wird nun hinzugefügt und ist links unter "Leistung im Praxistimer"nicht mehr vorhanden. Mit dem - Symbol können Sie die Leistung wieder entfernen, sofern dies gewünscht ist.

Es besteht die Möglichkeit, zu den Indikationen mehrere Leistungen hinzuzufügen, jedoch kann jede Leistung nur einmal zugeordnet werden. Sollten Sie Leistungsarten für mehrere oder alle DMP-Indikationen verwenden wollen, so müssen Sie diese zuvor im CGM PRAXISTIMER im Bereich "Leistungsarten" duplizieren.

CGM DMP-ASSIST

Dokumentations- und Übermittlungssoftware

Sobald Sie Ihre Zuordnungen der Leistungen abgeschlossen haben, [Speichern] Sie bitte Ihre Einstellung einmal ab.

### 17.1.3Statistik | Recall-Liste

Die Recall-Liste wurde im Anzeigebereich um die Spalte "Praxistimer" erweitert. Hier wird im Falle eines bereits vergebenen Termins, welcher im gewählten Selektionszeitraum liegt, ein entsprechendes CGM PRAXISTIMER-Symbol angezeigt.

Bitte beachten Sie, dass selbstverständlich keine Termine in der Vergangenheit gesucht werden. Sie erhalten ausschließlich Termine ab dem heutigen Tag (Systemdatum) bis zum Ende der eingestellten Selektion.

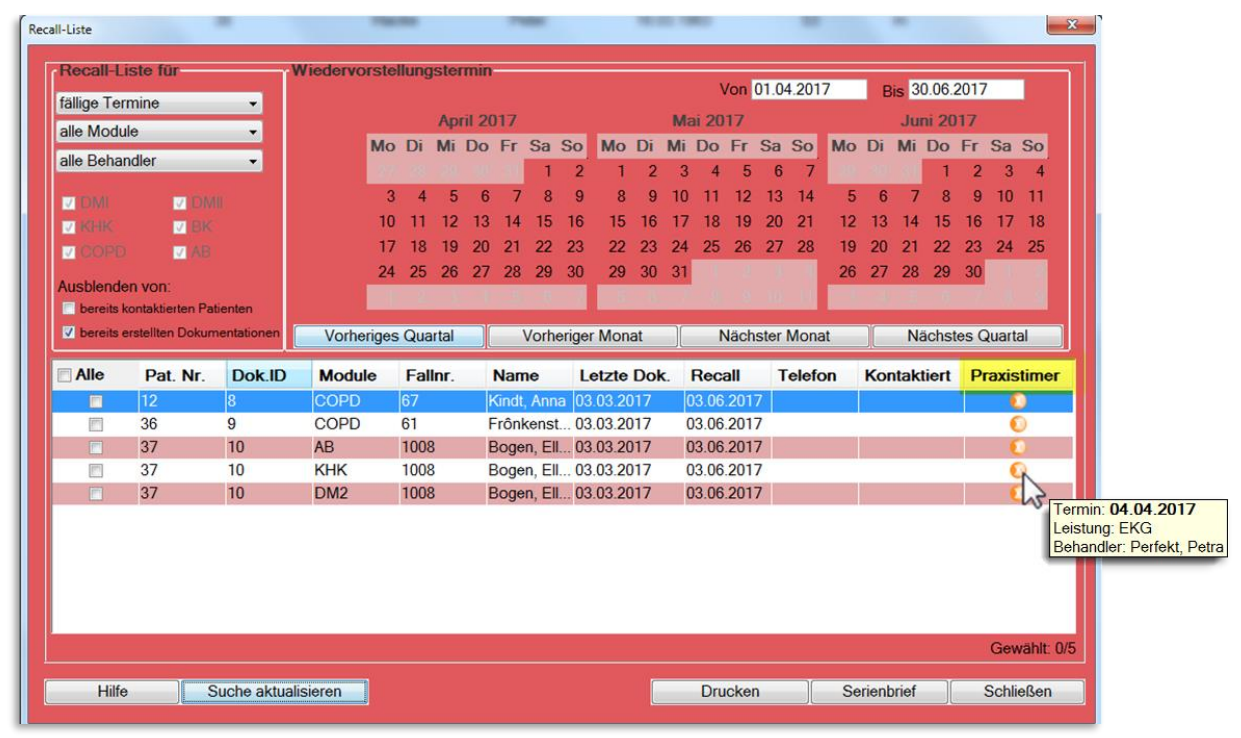

Wenn Sie mit dem Mauszeiger über das CGM PRAXISTIMER-Symbol fahren, erhalten Sie per Tooltip eine Kurzübersicht des Termins. Dieser gibt Ihnen die Information, an welchem Datum die vorab zugewiesene Leistungsart bei welchem Behandler bereits eingeplant ist.

Hierdurch können Sie auf einen Blick erkennen, welche Patienten bereits einen DMP-spezifischen Termin vereinbart haben und müssen diese nicht mehr anschreiben bzw. anrufen, um sie an den wiederkehrenden Besuch in Ihrer Praxis zu erinnern.

Wünschen Sie weitere Informationen zu dem Termin oder möchten Sie einen bereits bestehenden Termin um die DMP-spezifischen Leistungen erweitern, um bspw. dem Patienten unnötige Wege zu ersparen, so muss dies im CGM PRAXISTIMER vorgenommen werden.

In einem zukünftigen Update wird es möglich sein, den CGM PRAXISTIMER auch direkt aus dem CGM DMP-ASSIST aufzurufen.

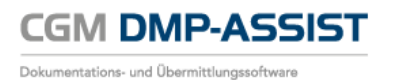
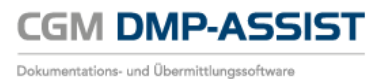

## 18 Glossar

| AIS          | Unter Arztpraxissoftware wird allgemein Software verstanden, welche die<br>Verwaltung, die Organisation und den Betrieb von Arztpraxen bzw. die ärztlichen<br>Tätigkeit unterstützen.<br>Gebräuchliche alternative Bezeichnungen sind auch Arztinformationssystem (AIS),<br>Arztsoftware, Praxissoftware, Praxisverwaltungssoftware, Praxisverwaltungssystem<br>(PVS), Praxismanagementsoftware oder Ordinationsmanagementsoftware.<br>Auszug aus <u>http://de.wikipedia.org/wiki/Arztpraxissoftware</u>                                                                                                    |
|--------------|----------------------------------------------------------------------------------------------------|
| Standalone   | "Standalone" ist eine Installationsart, die Sie nur dann nutzen, wenn Sie mit einer<br>Fremdsoftware arbeiten, die nicht über eine kompatible Schnittstelle zum CGM<br>DMP-ASSIST verfügt. Bei dieser Installationsart besteht keine Möglichkeit, Daten<br>zwischen ihrem AIS und dem CGM DMP-ASSIST auszutauschen.                                                                                                    |
| BDT          | <ul> <li>BDT (BEHANDLUNGSDATEN-TRANSFER)</li> <li>Auszug aus <a href="http://www.qms-standards.de/standards/bdt-schnittstelle/">http://www.qms-standards.de/standards/bdt-schnittstelle/</a></li> <li>Der BDT beschreibt und kategorisiert das gesamte in einer Arztpraxis gesammelte Datenmaterial durch Feldbeschreibungen, durch Zuordnung der Felder zu definierten Sätzen und durch Regeln zur Verwendung und Reihenfolge von Feldern und Sätzen einschließlich von deren Abhängigkeiten.</li> <li>Der BDT wurde Anfang der 90er Jahre von der KBV und später vom ZI (dem Zentralinstitut für die Kassenärztliche Versorgung) entwickelt, um den Austausch der vollständigen Behandlungsdokumentation aller Patienten zwischen verschiedenen Praxis-Software-Systemen zu ermöglichen, um so den Ärzten den Wechsel eines Softwareanbieters zu erleichtern.</li> </ul> |
| eGK          | Elektronische Gesundheitskarte                                                                                                    |
| Multimorbide | Unter Multimorbidität (lat. Mehrfacherkrankung) versteht man das gleichzeitige<br>Bestehen mehrerer Krankheiten bei einer einzelnen Person.<br><sup>Auszug aus <u>http://de.wikipedia.org/wiki/Multimorbidität</u></sup>                                                                                                    |

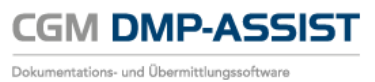

**CompuGroup Medical Deutschland AG** Maria Trost 21 D-56070 Koblenz

support.dmp-assist@cgm.com cgm.com/de

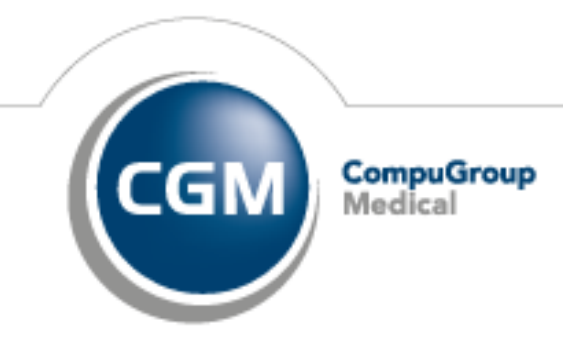

Synchronizing Healthcare